| (she                            | ز گنجینه (opping v۳                   | ماژول فروشگاهسا | 5                       |                  |
|---------------------------------|---------------------------------------|-----------------|-------------------------|------------------|
| صفحه ۱ از ۲۲۳                   | یه: ۳٫۱۰۳                             | شماره نسخ       | شماره بازنگری:          | یت سار           |
|                                 |                                       |                 |                         |                  |
|                                 |                                       | <b>R</b>        |                         |                  |
|                                 | ، ساز                                 | سايت            |                         |                  |
|                                 |                                       |                 |                         |                  |
|                                 |                                       |                 |                         |                  |
|                                 |                                       |                 |                         |                  |
| ویژه ®(سایت ساز <sup>TM</sup> ) | توليدكننده: ا <mark>فق طلايي آ</mark> | (shopping v٣    | ژول فروشگاهساز گنجینه ( | نام نرمافزار: ما |
|                                 | شماره بازنگری <mark>:۲</mark>         |                 | رمافزار: ۳.۱.۳          | شماره نسخه ن     |
|                                 |                                       |                 |                         |                  |
|                                 |                                       |                 |                         |                  |
|                                 |                                       |                 |                         |                  |
|                                 |                                       |                 |                         |                  |
|                                 |                                       |                 |                         |                  |

#### ماژول فروشگاهساز گنجینه (shopping vr)

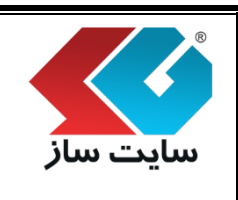

صفحه ۲ از ۲۲۳

**توجه**: راهنمای فوق بر اساس نگارش فروشگاهساز گنجینه پیشرفته تهیه شده است. در صورتی که نگارش نرم افزار شما فروشگاهساز استاندارد باشد، برخی از امکانات فعال نمیباشد.

شماره نسخه: ۳,۱.۳

### 🛠 هدف کلی پروژه

شماره بازنگری:

نرمافزار خرید و فروش آنلاین (Shopping Module) بر روی سایت ساز نصب شده و امکانات کامل یک فروشگاهساز قدرتمند را به سایت اضافه مینماید. انواع روشهای مختلف پرداخت از جمله پرداخت online، واریز به حساب و پرداخت درب منزل، انواع روشهای ارسال و انواع شروط تخفیف، ویترین اصلی، ویترین هر فروشگاه، مقایسه کالاها با یکدیگر و امکان پیشنهاد کالا به مشتری از جمله امکانات این نرمافزار میباشد.

### ابليتها 🛠

- ایجاد ویترین اختصاصی با شمایل منحصر به فرد برای هر فروشگاه
  - مشاهده ویترین اصلی در صفحه اصلی بخش خرید و فروش
    - مشاهده جزئيات كالا
    - قابلیت مشاهده کالاهای مرتبط برای کالاها
      - امكان افزودن كالا به سبد خريد
        - نظر دھی و امتیاز به ھر کالا
      - تایید و حذف نظرات توسط مدیر
        - مشاهده مستقیم سبد خرید
- امکان ورود شماره فیش و تاریخ پرداخت پس از پرداخت مبلغ کالا
- مشاهده سفارشهای موجود بر اساس تاریخ، روش ارسال، روش پرداخت، وضعیت سفارش و کد سفارش
  - مشاهده سابقه خرید
  - قابلیت جستجوی کالاها بر اساس بازه قیمت
  - تعریف انواع روش های ارسال با انواع روشهای محاسبه اعم از درصدی، ثابت و فرمولی
    - تعیین حداقل مبلغ خرید برای ارسال رایگان کالا
      - یکسان نمودن هزینه ارسال تکی و گروهی کالا

| (sł                                  | وشگاهساز گنجینه (nopping v۳                      | ماژول فر                                |            |
|--------------------------------------|--------------------------------------------------|-----------------------------------------|------------|
| صفحه ۳ از ۲۲۳                        | شماره نسخه: ۳٬۱۰۳                                | شماره بازنگری:                          | سایت سار   |
|                                      | ی مختلف                                          | ضریب مسافت مرکز نسبت به شهرها           | • تنظيم    |
|                                      | ه                                                | ویرایش زمانهای ارسال تعریف شد           | • حذف و    |
|                                      |                                                  | نواع روشهای پرداخت هزینه کالا           | • تعريف ا  |
|                                      | یش پرداخت                                        | مین روش ارسال مرتبط برای هر رو          | • امکان ت  |
|                                      | ئىدە                                             | ویرایش روشهای پرداخت تعریف ش            | • حذف و    |
|                                      |                                                  | رصد ماليات بر ارزش افزوده               | • اعمال د  |
|                                      | بنه ويژه توسط فروشنده                            | فعال و غیرفعال نمودن ارسال با هزی       | • قابلیت   |
|                                      | یر فروشگاه <mark>و کالا</mark>                   | حداکثر تعداد عکس در گالری تصاو.         | • تنظيم    |
| لفارش                                | ننده و خریدار پس <mark>از انجام عملیات س</mark>  | عال نمودن ارسال Email برای فروش         | • امکان ف  |
| <mark>ت، مبلغ کل، تاریخ</mark> سفارش | شامل موارد کد سفار <mark>ش، رسید پرداخ</mark>    | ِسال SMS برای فروشنده و خریدار          | • امکان ار |
|                                      |                                                  | نجام عمليات سفارش                       | پس از ا    |
|                                      | مدیر برای مدیر فروشگا <mark>ه</mark>             | مذف نظرات مشتريان به كالا توسط          | • امکان <  |
|                                      | شگاهها                                           | یرایش و تنظیم تیتر بالا و پایین فرو     | • امکان و  |
| مترهای موجود                         | ر ویترین اصل <mark>ی فروشگاه بر اساس پارا</mark> | نظیم الگوی نمایش و جزئیات کالا د        | • امکان ت  |
| ی موجود                              | ین اصلی <mark>فروشگاه بر اساس پارامترهای</mark>  | نظیم الگوی نمایش جستجو در ویتر          | • امکان ت  |
|                                      | رین اصلی                                         | یرایش و تنظیم تیتر بالا و پایین ویت     | • امکان و  |
|                                      | پارامترهای موجود                                 | ننظیم الگوی نمایش RSS بر اساس           | ● قابلیت   |
|                                      |                                                  | مريف فروشنده براي فروشگاه               | • امکان ت  |
|                                      |                                                  | نعيين نحوه دريافت وجه كالا              | • قابليت   |
|                                      | س فروشنده مورد نظر                               | ارد نمودن آدرس ایمیل، تلفن و آدر،       | • امکان و  |
|                                      | برای فعالیت                                      | <b>ع</b> ال و غیر فعال نمودن هر فروشنده | • امکان ف  |
|                                      |                                                  | ویرایش و حذف فروشنده                    | • قابليت   |
|                                      |                                                  | فزودن و حذف پاساژ                       | • قابليت ا |
|                                      |                                                  | <b>ع</b> ال بودن پاساژ در زبان انتخابی  | ● امکان ف  |

|               | وشگاهساز گنجینه (shopping v۳)            | ماژول فر                                 |            |
|---------------|------------------------------------------|------------------------------------------|------------|
| صفحه ۴ از ۲۲۳ | شماره نسخه: ۳٫۱۰۳                        | شماره بازنگری:                           | سایت ساز   |
|               | انتخابى                                  | فزودن و حذف فروشگاه برای باساژ           | ● قابلىت ا |
|               | بی<br>های فروشگاه                        | دیریت نظرات ارسال شده برای کالاه         | • امکان م  |
|               |                                          | مال نمودن قابلیت نظر دھی به کالا         | • امکان ف  |
|               | یژه توسط فروشنده                         | مال نمودن انتخاب ارسال با هزینه و        | ● امکان ف  |
|               | رین فروشگاه                              | یرایش و تنظیم تیتر بالا و پایین ویت      | • امکان و  |
|               | و زیر طبقه برای فروشگاه                  | زودن، حذف و ویرایش طبقه بندی             | • امکان اف |
|               | ه و زیر طبقه                             | راردادن و حذف تصویر برای هر طبق          | • امکان ق  |
|               |                                          | شاهده تصوير در اندازه واقعى              | • امکان م  |
|               | داری در هر طبقه <mark>بندی</mark>        | زودن و حذف پارامتر معمولی و مق           | ● امکان اف |
|               | و مقایسه                                 | فعال نمودن پارامتر در الگو، جستجو        | • قابليت ف |
|               | مورد نظر                                 | یجاد کالا در فروشگاه، پاساژ و طبقه       | • قابليت ا |
|               |                                          | حذف کالای هر فروشگاه                     | • قابليت   |
|               | وجودی آنها به اتم <mark>ام رسیده</mark>  | لیست کالاهایی که فروخته شده و م          | • نمایش    |
|               | د کننده و تا <mark>ریخ تولید کالا</mark> | رج قيمت، وزن، تعداد موجود و توليا        | • امکان د  |
|               | مستجو                                    | رد نمودن بر چسب کالا به منظور ج          | • امكان وا |
|               | ه برای فروشنده مورد نظر                  | <b>ع</b> ال نمودن روش ارسال با هزینه ویژ | • امکان ف  |
| (SEO          | ی شناسایی بیشتر در موتورهای جستجو (      | رود کلمات کلیدی برای هر کالا برای        | • امكان و  |
|               |                                          | راردادن تصویر برای هر کالا               | • امکان ق  |
|               | ىابە 🗧                                   | فزودن و حذف کالاهای مرتبط و مث           | • قابلیت ا |
|               | ע                                        | راردادن و حذف سرفصل برای هر کا           | ● امکان ق  |
|               | ین اصلی                                  | فعال نمودن نمایش سرفصل در ویتر           | • قابليت ف |
|               |                                          | رود متن برای سرفصل                       | • امكان و  |
|               |                                          | نغییر مکان کالاها به قسمتهای دیگر        | • قابلیت   |

امكان تعيين وضعيت كالا بر اساس تعداد فروخته شده

| (shopping v٣) | گنجينه ( | فروشگاهساز | ماژول |
|---------------|----------|------------|-------|
|---------------|----------|------------|-------|

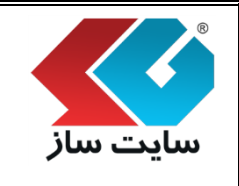

- امکان تکثیر از هر کالا
- امکان افزودن کالاهای موجود در فروشگاه، پاساژ و طبقه اصلی مورد نظر به ویترین اصلی و ویترین فروشگاه
  - امكان تعريف بن تخفيف كالا
  - امکان تعریف شروط تخفیف برای گروههای کاربری
- امکان مشاهده سفارشات انجام گرفته بر اساس بازه زمانی، نوع روش ارسال، روش پرداخت، وضعیت سفارش و کد سفارش
  - امکان چاپ سفارشات
  - امکان مشاهده ویترین فروشگاه برای کاربران، با قرار دادن لینک ویترین در صفحات مورد نظر در سایت
- امکان گزارش از تمامی کالاهای موجود به همراه قیمت، تعداد وارد شده از کالا، تعداد فروخته شده از کالا و تعداد کل کالاها
  - امکان چاپ گزارش موجودی کالا
  - امکان مشاهده تمامی نظرات تایید شده، تایید نشده و همه نظرات
    - RSS
    - قابلیت تعیین نوع خروجی RSS، تعداد خروجی RSS
      - قابلیت تعیین نوع مرتب سازی RSS
        - توليد لينک RSS
        - ويترين اتوماتيك
      - پارامترهای اختصاصی برای هر طبقه بندی
        - ويترين طبقه بندى
          - مقايسه كالاها
        - گارانتی، رنگ، مدل، شناسه یا سریال کالا
          - بخش مديريت قدرتمند
            - گزارش های کارآمد
          - پیشنهاد ویژه همراه تخفیف
          - کالاهای توصیه شده توسط فروشگاه

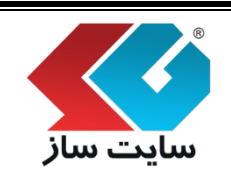

شماره نسخه: ۳,۱.۳

صفحه ۶ از ۲۲۳

جستجوی Ajax و صفحه جستجو

شماره بازنگری:

- تاريخچه قيمت
- الگوها و طراحی قابل تغییر برای هر فروشگاه
- سرعت اجرای بسیار بالا برای تعداد محصولات زیاد
- ویترین کامل و پویا از تمامی کالاهای داخل فروشگاه
- به ازای هر فروشگاه مجازی یک ویترین اتوماتیک پرقدرت

**پنل مدیریت**: به بخشهایی از سایت اتلاق می گردد که مدیر سایت می تواند تمامی عملیات و رویدادهای مربوط به سایت خود را مدیریت نماید.

### ا نحوه ورود به پنل مدیریت 🛠

برای ورود به پنل مدیریت سایت، در قسمت "کاربران ما" (کنترلهای سمت راست) با وارد کردن نام کاربری و رمزعبور وارد سایت شده، سپس با کلیک بر روی گزینه "مدیر" در قسمت سمت چپ بالای صفحه سایت، وارد پنل مدیریتی سایت خود شوید.

|                 |         |                              | کاربر ان ما |             |
|-----------------|---------|------------------------------|-------------|-------------|
|                 | adm in  |                              | نام کارېرى: |             |
| -               | •••••   |                              | رمز عبور:   |             |
| W               | المايد؟ | ورود به سایت<br>سایت عضو نشد | هنوز در     |             |
|                 |         | L                            |             |             |
|                 |         |                              |             |             |
| ح از سیستی مدیر | 🅑 خرو   | ت 🔞 راهنما                   | 攂 نقشہ سایت | 🌡 مدیر سایت |

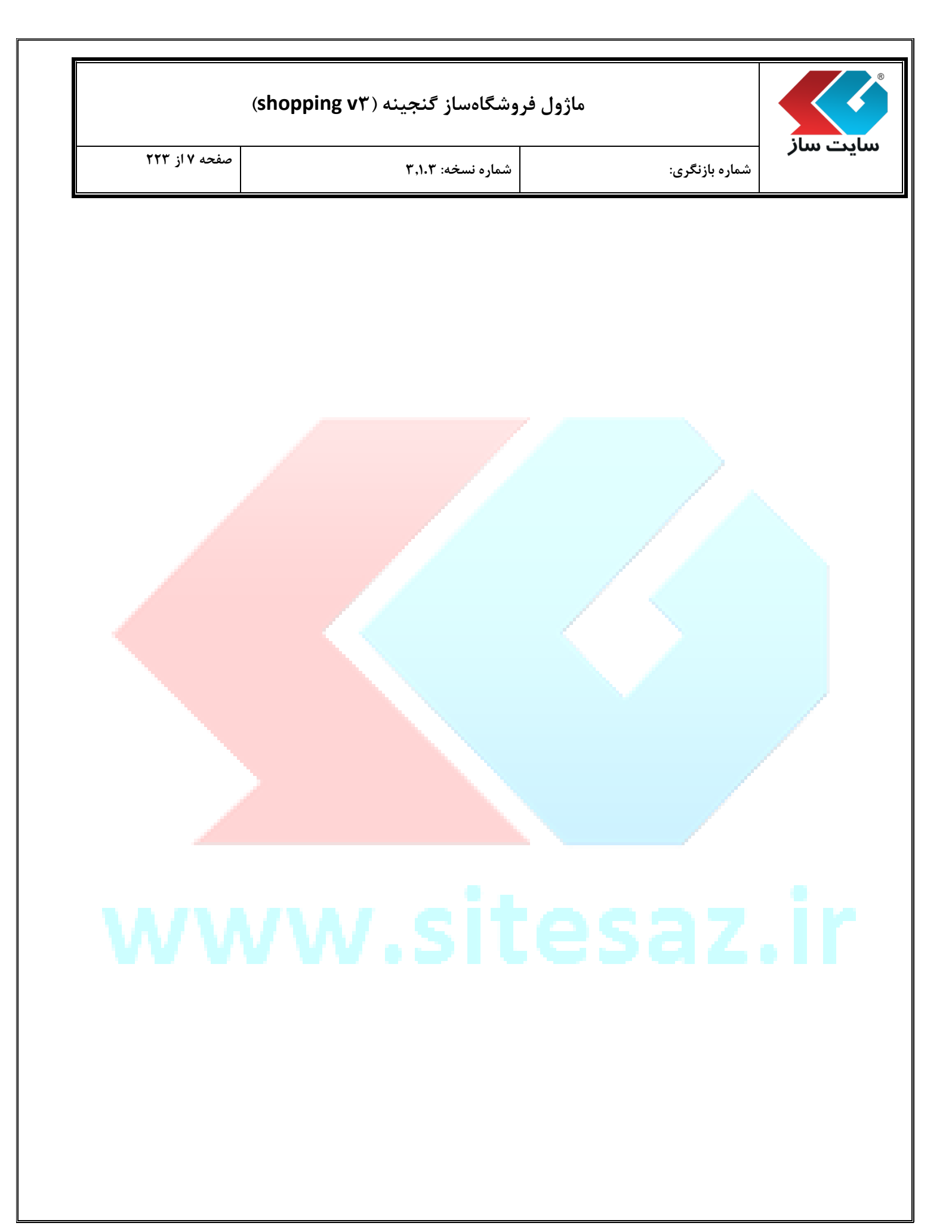

| (shopping v٣) | گنجينه ( | <b>فروشگاهساز</b> | ماژول |
|---------------|----------|-------------------|-------|
|---------------|----------|-------------------|-------|

شماره نسخه: ۳,۱.۳

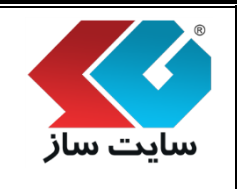

صفحه ۸ از ۲۲۳

شماره بازنگری:

\* پنل مدیریتی فروشگاهساز گنجینه

پنل مدیریتی فروشگاهساز گنجینه شامل دو بخش امکانات نرمافزار ("فروشگاهساز گنجینه") و گزارشات میباشد. بخش اول: امکانات نرمافزار

فروشگاهساز گنجینه شامل گزینههای "روش ارسال"، "روش پرداخت"، "مدل"، "ضمانت نامه"، "تنظیمات"، "فروشندگان"، "پاساژ"، "فروشگاه"، "طبقه بندی"، "کالا"، "توصیه شده"، "پیشنهاد ویژه"، "ویترین اصلی"، "ویترین هر فروشگاه"، "شرط تخفیف"، "بن تخفیف"، "نظرات"، "مدیریت RSS"، "موجودی کالا" و "سفارش" میباشد.

|   | 0 |               |             | پيشرفته    | فروشـگاه سـاز | امکانات مدیر         |   |
|---|---|---------------|-------------|------------|---------------|----------------------|---|
|   | 0 |               | brands      |            |               | ت<br>صفحه ها و مطالب |   |
| 1 |   |               |             |            |               | کنترلهای اصلی        |   |
|   |   | ضمانت نامه    | مدل         | روش پرداخت | روش ارسال     | امنیت سایت           |   |
|   |   |               |             | <u>,</u>   | ર્ટ્રે        | سایر امکانات         |   |
|   |   | ف مثر گاد     |             |            |               | تنظیمات کلی          | 1 |
|   |   | فروسكاه       | پاسار       | فروسندى    | للطيمات       | تنظيمات پيشرفته      |   |
|   |   |               |             |            | <b>....</b>   | خلاصه وضعيت سايت     |   |
|   |   | مثبه ماهنيشير |             | MIK        | (Svirgā, b    | ارتقاء و پشتیبانی    |   |
|   |   | يستهاد ويزه   |             |            |               | اخبار سایت ساز       |   |
|   |   | -3            | -5%         |            |               | فروشگاه ساز پیشرفته  |   |
|   |   | بن تخفيف      | شرط تخفيف   | ويترين هر  | ويترين اصلى   | گزارش سفارشات        |   |
|   |   |               |             | فروشـگاه   |               | گزارش محصولات        |   |
|   |   |               |             |            |               | گزارش فروش           |   |
| - |   |               |             |            |               | گزارش مالی           |   |
|   |   | سغارش         | موجودی کالا | مديريت RSS | نظرات         | گزارش نظرات          |   |

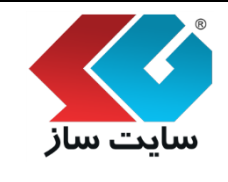

### ماژول فروشگاهساز گنجینه (shopping v۳)

شماره بازنگری:

شماره نسخه: ۳,۱.۳

صفحه ۹ از ۲۲۳

### \* بخش دوم: گزارشات

گزارش سفارشات

این بخش، گزارشی از سفارشات ثبت شده در صفحه "سفارش" است. (صفحه "سفارش" یکی از بخشهای فروشگاه ساز پیشرفته میباشد)

گزارش سفارشات شامل "کد سفارش"، "وضعیت"، "<mark>تاریخ سفارش" و "قیمت" میبا</mark>شد.

|                       | ش ها         | آخرين سغاره | حه ها و مطالب                                                                                                    |
|-----------------------|--------------|-------------|----------------------------------------------------------------------------------------------------|
| تاريخ سغارش: قيمت (تو | وضعيت        | کد سغارش:   | رلهای اصلی                                                                                                    |
| ,931,800 1393/10/15   | ثبت سغارش    | 77          | یت سایت                                                                                                    |
| ,932,800 1393/10/15   | ثبت سغارش    | 76          | بر امکانات                                                                                                    |
| ,914,100 1393/10/13   | تاييد يرداخت | 75          | بمات کلم                                                                                                    |
| ,400,520 1393/10/08   | ثبت سفارش    | 74          | 3                                                                                                    |
| 635,044 1393/10/08    | ثبت سغارش    | 73          | يمات يبشرفته                                                                                                    |
| 521,520 1393/10/04    | ثبت سغارش    | 72          | صه وضعیت سایت                                                                                                    |
| 729,520 1393/10/04    | ثبت سغارش    | 71          | باء و پشتیبانی                                                                                                    |
| ,223,600 1393/10/04   | ثبت سغارش    | 70          | ار سایت ساز                                                                                                    |
|                       |              |             | شگاه ساز بیشرفته                                                                                                    |
|                       |              |             | رش سفارشات                                                                                                    |
|                       |              |             | رش محمولات                                                                                                    |
|                       |              |             | رش فروش                                                                                                    |
|                       |              |             | رش مالی                                                                                                    |
|                       |              |             | رش نظرات                                                                                                    |
|                       |              |             | يمات يرداخت آبلاين                                                                                                    |
|                       |              |             | and a start of the start of the |

| صفحه ۱۰ از ۲۲۳                                                                                                   |                                                                                           | ماره نسخه: ۳,۱.۳                                                                                              | شـ                                                                                            | ه بازنگری:                                                                                                    | <b>ے سار</b> شمار                                                                                                    | ايد   |
|----------------------------------------------------------------------------------------------------|-------------------------------------------------------------------------------------------|----------------------------------------------------------------------------------------------------|-----------------------------------------------------------------------------------------------|----------------------------------------------------------------------------------------------------|----------------------------------------------------------------------------------------------------|-------|
|                                                                                                    |                                                                                           |                                                                                                    |                                                                                               |                                                                                                    |                                                                                                    |       |
| ودن برروی آیکن 🝳 میتوان                                                                                          | ويد و با کليک نمې                                                                         | " ھدايت مىش                                                                                                   | سفحه "سفارش                                                                                   | طبق تصویر زیر به ص                                                                                                    | نخاب کد سفارش                                                                                                    | ا انت |
|                                                                                                    |                                                                                           |                                                                                                    |                                                                                               | شاهده نمایید.                                                                                                    | عات سفارش را م                                                                                                    | طلا:  |
|                                                                                                    |                                                                                           |                                                                                                    |                                                                                               |                                                                                                    | المغالفين                                                                                                    |       |
| رسال، روش برداخت، تاریخ، وخعیت<br>سفارش های مرجوعی را مدیریت                                                     | لفارش ها بر اساس روش از<br>بدیر میتواند در این صفحه، ،                                    | نشاهده می باشد. س<br>تاب نمود، ضمن اینکه م                                                                    | نی در این مفحه قابل<br>سفارش ها را میتوان                                                     | ، سفارش کالا تا ارسال و بایگا<br>ن قابل فیلنر می باشند و تمام                                                                                                    | اطلاعات مربوط به ثبت<br>سفارش و کد سفارش                                                                                                 |       |
| رسال، روش برداخت، تاریخ، ومعیت<br>سفارش های مرجوعی را مدیریت<br>است. از طریق صفحه تنظیمات، می                    | غارش ها بر اساس روش از<br>بدیر میتواند در این صفحه، ،<br>غیره، قابل مشاهده و جاب          | بشاهده می باشد. س<br>تاب نمود، ضمن اینکه و<br>و نوع ضمانت نامه و ع<br>1393/10                                 | نی در این مفحه قابل<br>سفارش ها را میتوان :<br>ارسال به همراه رنگ آ<br>تا تاریخ: 22/          | ، سنفارش کالا تا ارسال و بایگا<br>، قابل فیلتر می باشند و تمام<br>فارش اعم از نام کالا و طریقه<br>صفحه را انتخاب تمایید.<br>1393/09/21                                                                                                    | اطلاعات مربوط به ثبت<br>سفارش و کد سفارش<br>نماید، تمام جزبیات س<br>توانید الگوی چاپ این<br>از تاریخ:                                    |       |
| رساله، روش برداخت، تاریخ، وضعیت<br>سفارش شاک مرجوعی را مدیریت<br>است. از طریق صفحه تنظیمات، می                   | فارش ها بر اساس روش از<br>بدیر میتواند در این صفحه، ا<br>غیره، قابل مشاهده و چاپ          | بیشاهده می باشد. س<br>تاپ نمود. ضمن اینکه م<br>و نوع ضمانت نامه و ع<br>1393/10                                | نی در این مفحه قابل<br>سفارش ها را میتوان<br>ارسال به همراه رنگ آ<br>تا تاریخ: 22             | ، سفارش کالا تا ارسال و بایگا<br>فابل فیلتر می باشند و تمام<br>مقحه را انتخاب نمایید.<br>1393/09/21<br>[یکی را انتخاب کنید]                                                                                                    | اطلاعات مربوط به ثبت<br>مقارش و کد سفارش<br>تواتید الگوک چاپ این<br>از تاریخ:<br>روش ارسال:                                              |       |
| رساله، روش برداخت، تاریخ، وضعیت<br>سفارش های مرجوعی را مدیریت<br>است. از طریق صفحه تنظیمات، می                   | فارش ها بر اساس روش از<br>بدیر میتواند در این صفحه، ر<br>غیره، قابل مشاهده و چاپ          | بشاهده می باشد. س<br>تاب نمود. ضمن اینکه ه<br>و نوع ضمانت نامه و ع<br>1393/10<br>ب                            | نی در این مفحه قلی<br>سفارش ها را میتوان ا<br>ارسال به همراه رنگ آ<br>تا تاریخ: 22            | ، سفارش کالا تا ارسال و بایگا<br>فارش اعم از نام کالا و طریقه<br>مفحه را انتخاب نمایید.<br>[یکو را انتخاب کنید]<br>[یکو را انتخاب کنید]                                                                                                    | اطلاعات مربوط به ثبت<br>نماید. تمام جریبات س<br>توانید الگوک جاب این<br>از تاریخ:<br>روش ارسال:<br>روش ارسال:                            |       |
| رساله، روش برداخت، تاریخ، وضعیت<br>سفارش های مرجوعی را مدیریت<br>است. از طریق صفحه تنظیمات، می                   | غارش ها بر اساس روش از<br>بدیر میتواند در این صفحه، ا<br>غیره، قابل مشاهده و چاپ          | مشاهده می باشد. س<br>تاب نمود. خمن اینکه م<br>و نوع خمانت نامه و ع<br>این این این این این این این این این این | نی در این مفحه قلیل<br>سفارش ها را میتوان ر<br>ارسال به همراه رنگ آ<br>تا تاریخ: 22           | ، سفارش کالا تا ارسال و بایگا<br>فابل فیلتر معی باشند و تمام<br>مقحه را انتخاب نمایید.<br>[یکو را انتخاب کنید]<br>[یکو را انتخاب کنید]<br>[یکو را انتخاب کنید]                                                                                              | اطلاعات مربوط به ثبت<br>نماید. تمام جربیات س<br>توانید الگوی چاپ این<br>از تاریخ:<br>روش ارسال:<br>روش برداخت:<br>وطعیت سفارش:           |       |
| رساله، روش برداخت، تاریخ، وضعیت<br>سفارش های مرجوعی را مدیریت<br>است. از طریق صفحه تنظیمات، می                   | غارش ها بر اساس روش از<br>بدیر میتواند در این صفحه، ا<br>غیره، قابل مشاهده و جاب          | مشاهده می باشد. س<br>تاب نمود. خمن اینکه م<br>و نوع خمانت نامه و ع<br>این این این این این این این این این این | نی در این مفحه قلیل<br>سفارش ها را میتوان ر<br>ارسال به همراه رنگ آ<br>تا تاریخ: 22           | ، سفارش کالا تا ارسال و بایگا<br>فابل فیلتر می باشند و تمام<br>مقحه را انتخاب نمایید.<br>[یکی را انتخاب کنید]<br>[یکی را انتخاب کنید]<br>[یکی را انتخاب کنید]<br>[یکی را انتخاب کنید]                                                                       | اطلاعات مربوط به ثبت<br>نماید. تمام جربیات س<br>توانید الگوی چاپ این<br>از تاریخ:<br>روش ارسال:<br>وضعیت سفارش:<br>کد سفارش:             |       |
| رساله، روش برداخت، تاریخ، ومعیت<br>سفارش های مرجوعی را مدیریت<br>است. از طریق صفحه تنظیمات، می                   | غارش ها بر اساس روش از<br>بدیر میتواند در این صفحه، ا<br>غیره، قابل مشاهده و جاب          | مشاهده می باشد. س<br>تاب نمود. خمن اینکه م<br>و نوع خمانت نامه و ع<br>ا<br>1393/10<br>ت                       | نی در این مفحه قلیل<br>سفارش ها را میتوان ی<br>ارسال به همراه رنگ آ<br>تا تاریخ: 22           | ، سفارش کالا تا ارسال و بایگا<br>فابل فیلتر می باشند و تمام<br>مفحه را انتخاب نمایید.<br>[یکو را انتخاب کنید]<br>[یکو را انتخاب کنید]<br>[یکو را انتخاب کنید]<br>[یکو را انتخاب کنید]                                                                       | اطلاعات مربوط به شت<br>نماید. تمام جربیات س<br>توانید الگوی جاب این<br>از تاریخ:<br>روش ارسال:<br>روش یرداخت:<br>کد سفارش:<br>کد سفارش:  |       |
| رساله، روش برداخت، تاریخ، وهعیت<br>سفارش های مرجوعی را مدیریت<br>است. از طریق صفحه تنظیمات، می<br><b>دستورات</b> | فارش ها بر اساس روش از<br>بدیر میتواند در این صفحه، ا<br>غیره، قابل مشاهده و جاب<br>وضعیت | مشاهده می باشد. س<br>تاب نمود. خمن اینکه ه<br>و نوع خمانت نامه و ع<br>۱393/10<br>ت<br>ب<br>مبلغ سفارش         | نی در این مفحه قلی<br>سفارش ها را میتوان<br>ارسال به همراه رنگ آ<br>تا تاریخ: 22]<br>تا تاریخ | سفارش کالا تا ارسال و بایگا<br>فال فیلتر معی باشند و تمام<br>مقحه را انتخاب نمایید.<br>[یکی را انتخاب کنید]<br>[یکی را انتخاب کنید]<br>[یکی را انتخاب کنید]<br>[یکی را انتخاب کنید]<br>[یکی را انتخاب کنید]<br>[یکی را انتخاب کنید]<br>[یکی را انتخاب کنید] | اطلاعات مربوط به تست<br>متفارش و کد سفارش<br>تواتید الگوی چاپ این<br>روش ارسال:<br>روش برداخت:<br>وضعیت سفارش:<br>کد سفارش:<br>کد سفارش: |       |

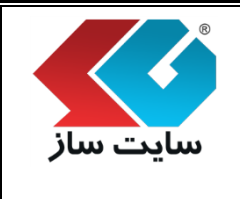

### ماژول فروشگاهساز گنجینه (shopping v۳)

شماره بازنگری:

شماره نسخه: ۳,۱.۳

صفحه ۱۱ از ۲۲۳

۲. گزارش محصولات

در این صفحه لیستی از "پربازدیدترینها"، "محبوبترینها" و "۱۰محصول برتر درخواست شده" را مشاهده مینمایید.

| کد کالا      نام کالا      تعداد باردید        1345      Sony Vaio      164        111      MSI GT70      126        104      DELL-INSPI      138        85      SONY \$1513      167 | کنترلهای اصلی<br>اهنیت سایت |
|----------------------------------------------------------------------------------------------------|-----------------------------|
| 1345      Sony Vaio      164        111      MSI GT70      126        104      DELL-INSPI      138        85      SONY \$1513      167                                                | اهنیت سایت                  |
| 111      MSI GT70      126        104      DELL-INSPL      138        85      SONY \$1513      167                                                                                    |                             |
| 104 DELL-INSPI 138<br>85 SONY \$1513 167                                                                                                    | سایر امکانات                |
| 85 SONY \$1513 167                                                                                                    | تطبيات كلي                  |
|                                                                                                    |                             |
| 76 ASUS G750 4                                                                                                    | تنظيمات بيشرفته             |
| 69 SONY SV-F1 165                                                                                                    | خلاصه وضعيت سايت            |
| 68 SONY SV-F1 169                                                                                                    | ارتقاء و پشتیبانی           |
| 64 SONY SV-F1 168                                                                                                    | اخبار سایت ساز              |
| 51 اینسیار 134                                                                                                    | فروشكاه ساز يبشرفنه         |
| 49 Samsung Ga 195                                                                                                    | گزارش سفارشات               |
| محبوب ترين ها                                                                                                    | گزارش محصولات               |
| کد کالا نام کالا تعداد                                                                                                    | گزارش فروش                  |
| 1 ASUS k46cb 153                                                                                                    | گزارش مالی                  |
| 1 اینسیار 134                                                                                                    | گزارش نظرات                 |
| 1 MSI GT70 126                                                                                                    | تنظيمات يرداخت أنلاين       |
| 1 ASUS K56 C 11                                                                                                    | آهار بازدید از سایت         |
| 1 ASUS TX 30 8                                                                                                    |                             |
| 1 ASUS Taich 7                                                                                                    |                             |
| 10 محصول برتر درخواست شده                                                                                                    |                             |
| کد کالا نام کالا تعداد                                                                                                    |                             |
|                                                                                                    |                             |

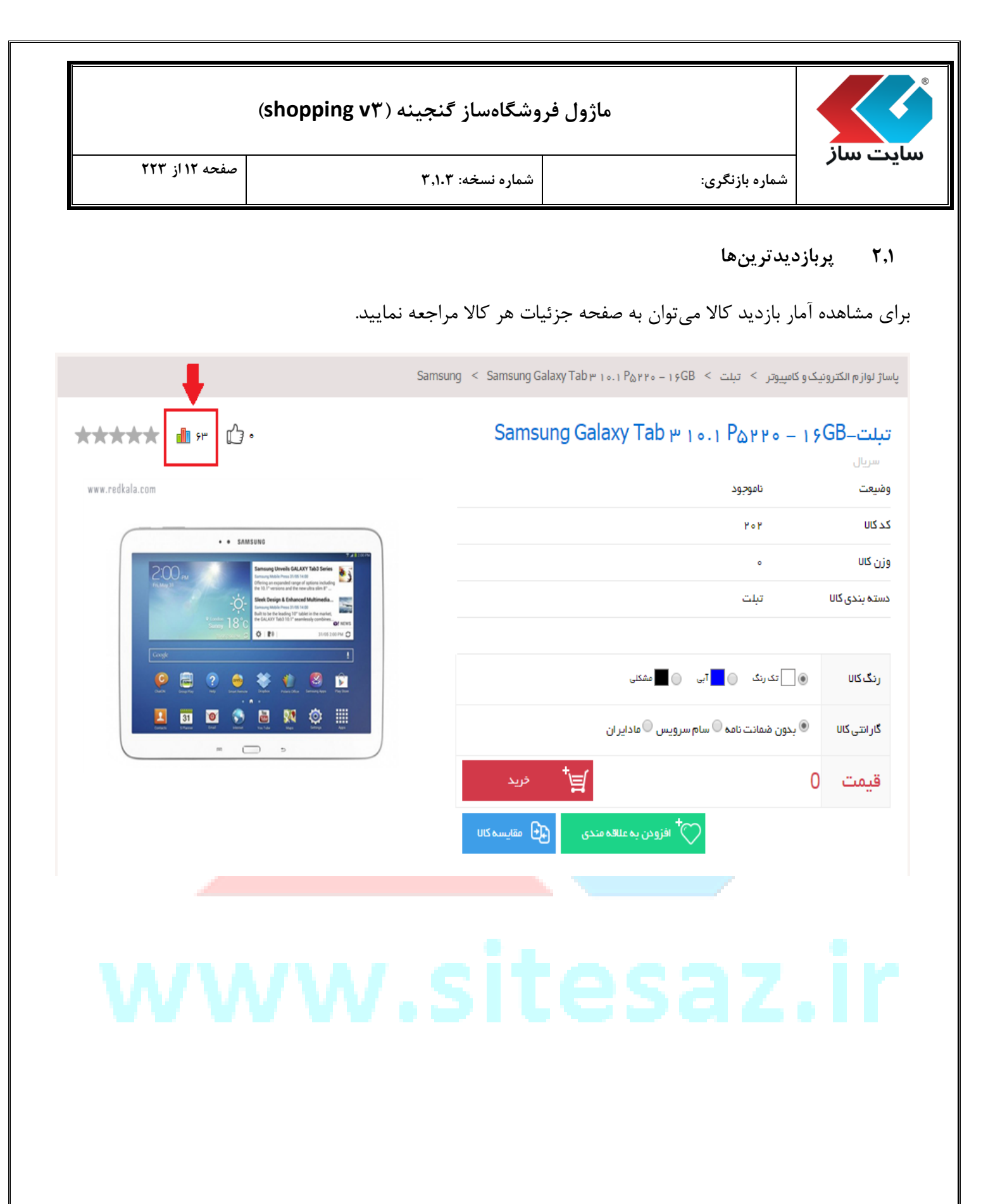

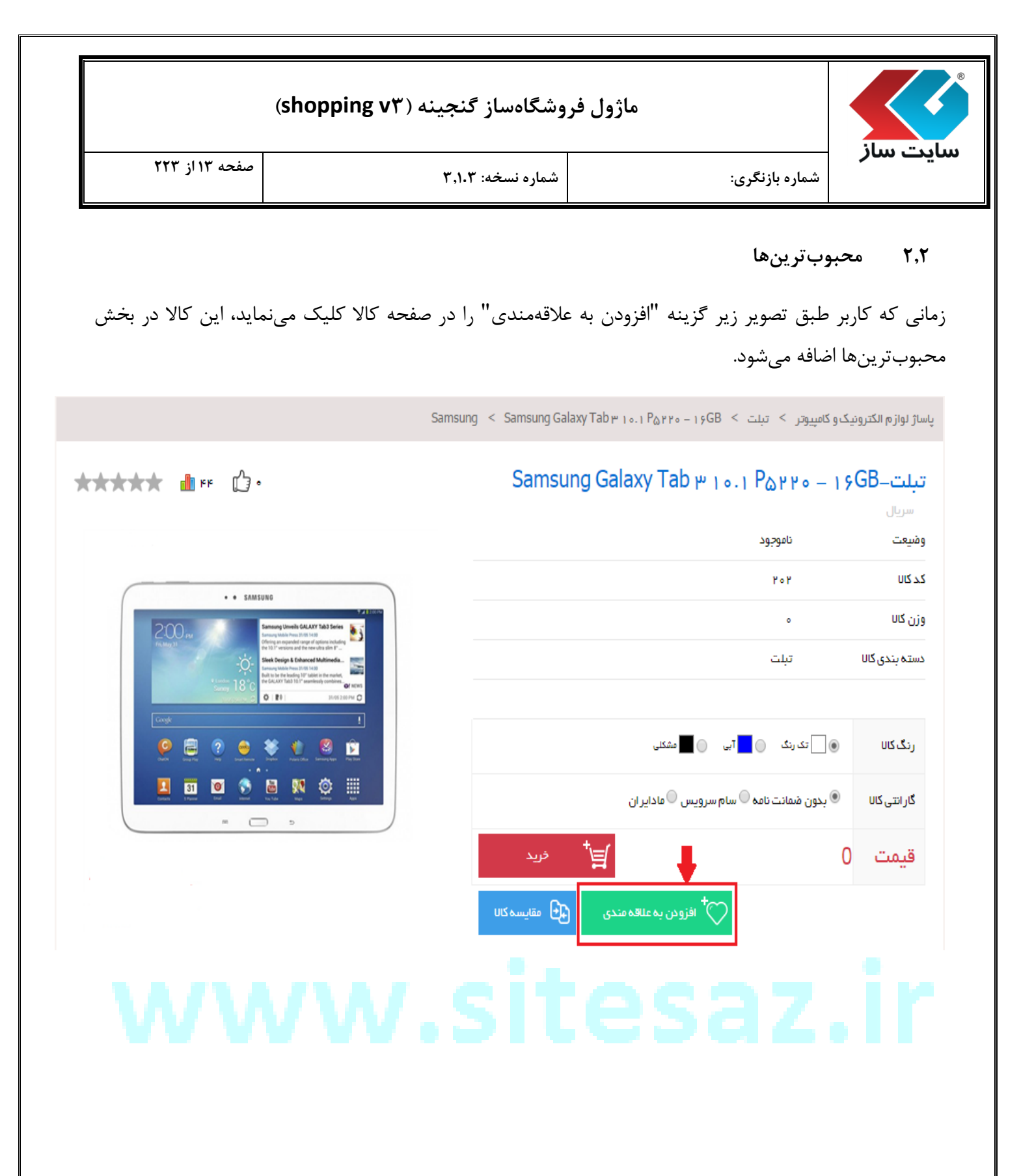

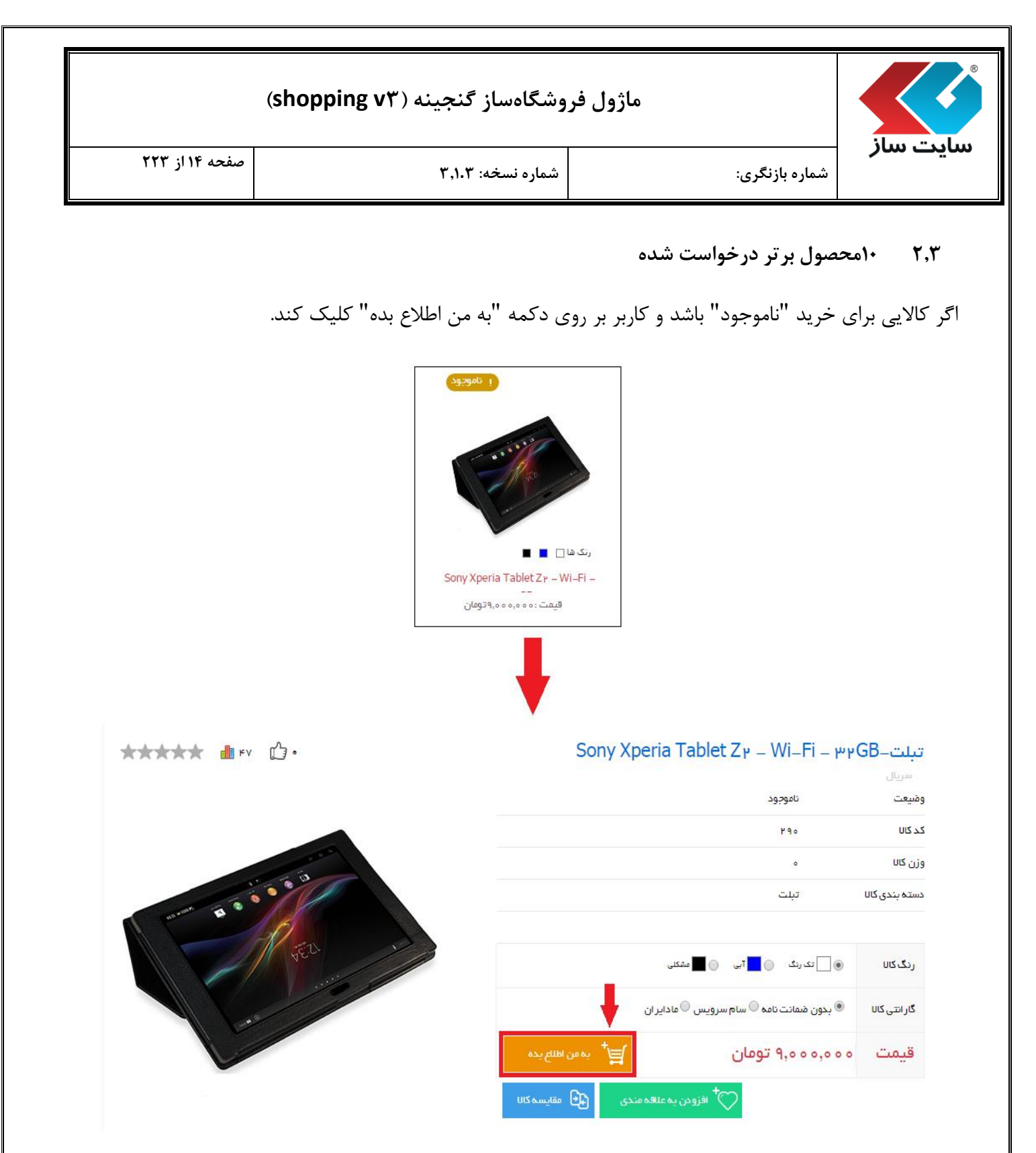

صفحهایی به نام "به من اطلاع بده" به نمایش در میآید. با انتخاب یکی از گزینههای "پیامک"، "ایمیل" و "همه"، پس از موجود شدن کالا به کاربر اطلاع داده می شود.

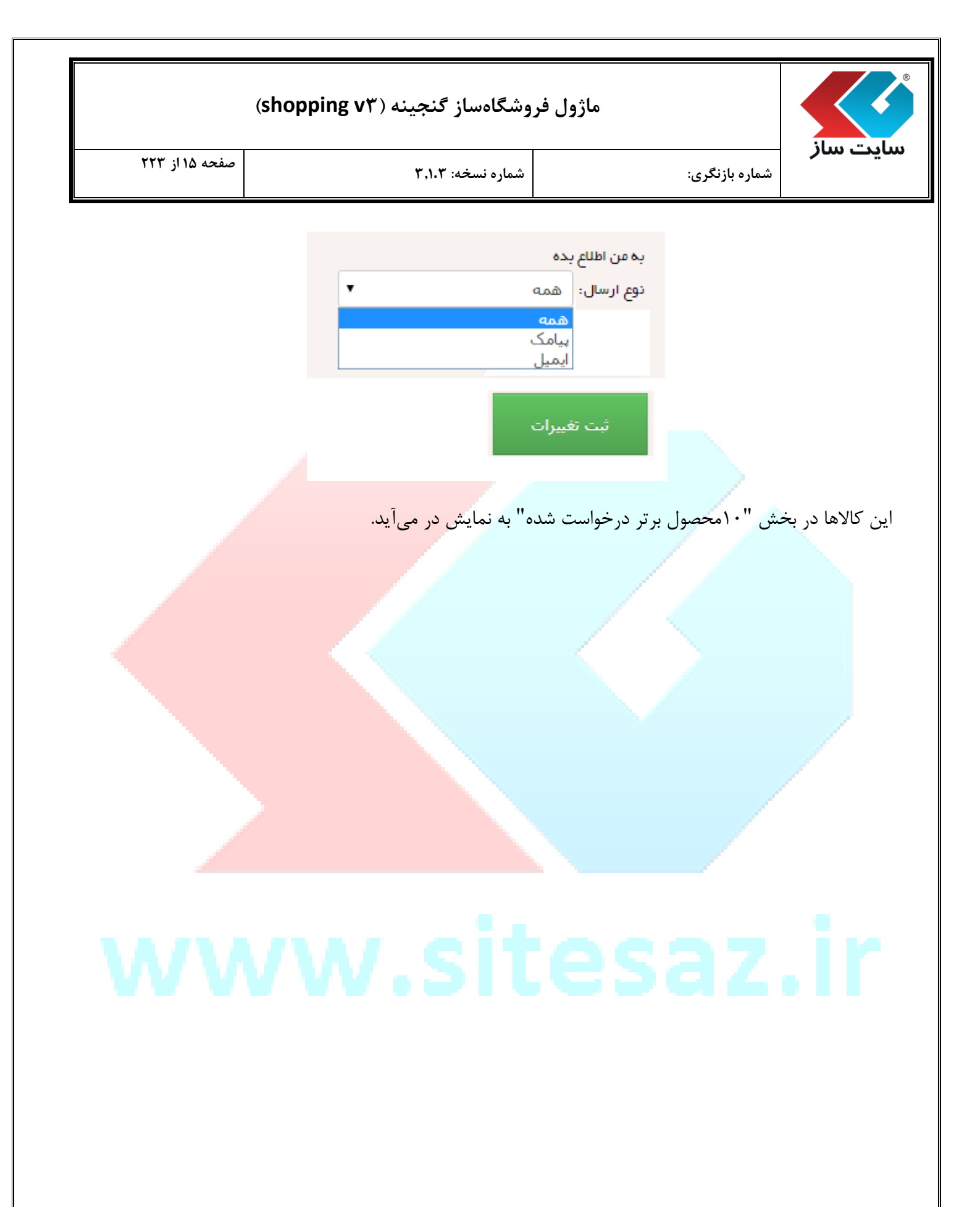

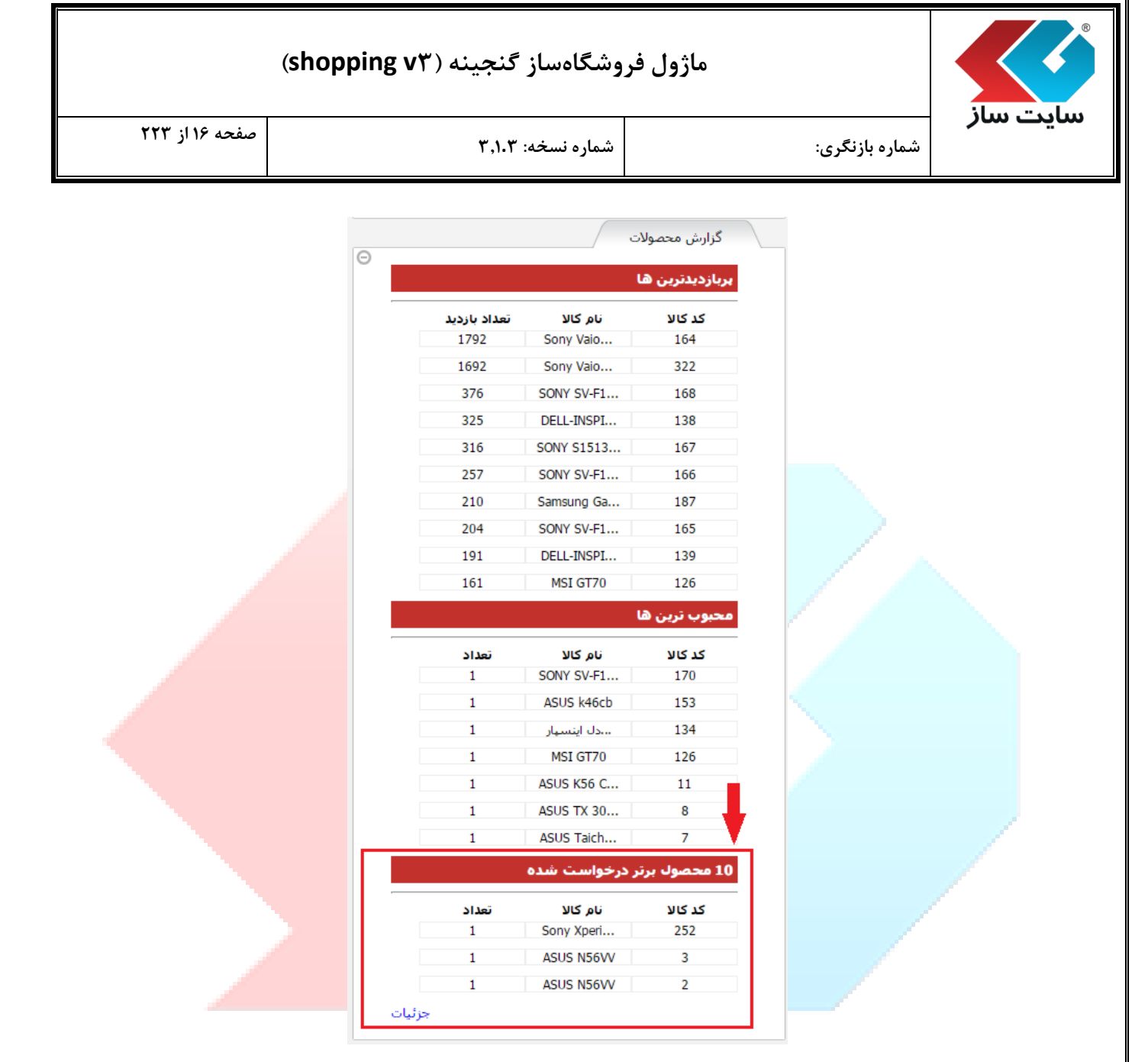

|                        |                                                            |                                               | يىيان            |
|------------------------|------------------------------------------------------------|-----------------------------------------------|------------------|
| صفحه ۱۷ از ۲۲۳         | شماره نسخه: ۳٫۱.۳                                          | شماره بازنگری:                                | )00              |
|                        |                                                            | وش,                                           | گزارش فر         |
|                        |                                                            |                                               |                  |
| دد.                    | اد)'' و ''پرفروشترینها(قیمت)'' تقسیم میگر                  | ، دو بخش "پرفروشترینها(تعد                    | ں فروش به        |
|                        | گزارش فروش                                                 | امکانات مدیر                                  |                  |
| Θ                      | برفروش ترین ها(تعداد)                                      | ت<br>صفحه ها و مطالب                          |                  |
|                        | کد کالا نام کالا تعداد                                     | کنترلهای اصلی                                 |                  |
|                        | 11 Sony Vaio 164                                           | اهنیت سایت                                    |                  |
|                        | 2 SONY \$1513 167                                          | ساير امكانات                                  |                  |
|                        | برفروش ترین ها(فیمت)                                       | تنظیمات کلی                                   |                  |
|                        | كد كالا نام كالا قيمت (تومان)<br>50.000.500 SONY S1513 167 | تنظيمات بيشرفته                               |                  |
|                        | 42,700,500 Sony Vaio 164                                   | خلاصه وصغیت سایت<br>ارتفاع و شنیبانی          |                  |
|                        | جزئيات                                                     | اخبار سایت ساز                                |                  |
|                        |                                                            | فروشنگاه ساز پیشرفته                          |                  |
|                        |                                                            | گزارش سفارشات                                 |                  |
|                        |                                                            | گزارش محصولات                                 |                  |
|                        |                                                            | گزارش فروش                                    |                  |
|                        |                                                            | گزارش مالی                                    | /                |
|                        |                                                            | كرارش نظرات<br>تنظیمات برداخت آدلان           |                  |
|                        |                                                            | المدينة برداخة الدين<br>أمار بازديد از سابت   |                  |
|                        |                                                            |                                               |                  |
|                        |                                                            |                                               | 5 15             |
|                        | ی فرونس از مساهده میدمایید.                                | روی جرييات ، صفحه كرارس                       | لليك بر          |
|                        |                                                            | /~                                            | گرارش فروش       |
|                        | the decreased one has been dealered to be the the second   | sheet black it MR as the Astronomy Could have |                  |
|                        | و مجموع دیست، در بازه رسای است یک بی را مستعده سیپد.       | שט ערשג נוונים ננפים שני סיי ון ססיי שבוי     | در بین مسلم      |
|                        | •                                                          | Persian<br>1303/00/22                         | زیان:<br>د داد خ |
|                        |                                                            | 1000100/22                                    | -2400 )          |
| 3 صفحه لعداد نقايش: 25 | 301                                                        | 1393/10/22                                    | : 20,000         |
| د فينت                 | אינג אינג אינג אינג אינג אינג אינג אינג                    | 30                                            | 🔳 كدك            |
| 1 126 512 502          | 11                                                         | Sony Vaio T13114GX                            | 164 🔲            |

| سایک سار<br>شماره بازنگری: شماره نسخه: ۳٫۱۰۳ |                | وشگاهساز گنجینه (shopping v۳) | ماژول فر       | ilus raduu |
|----------------------------------------------|----------------|-------------------------------|----------------|------------|
|                                              | صفحه ۱۸ از ۲۲۳ | شماره نسخه: ۳٬۱۰۳             | شماره بازنگری: | سايت سار   |

### ۴. گزارش مالی

مدیر می تواند گزارش مالی سفارشات، را در این بخش مشاهده نماید. این بخش به دو قسمت "تعداد سفارش" و "بیشترین مبلغ سفارش" تقسیم می گردد.

|                 | گزارش مالی                                                     | امکانات مدیر                                                                              |
|-----------------|----------------------------------------------------------------|-------------------------------------------------------------------------------------------|
|                 | تعداد سفارش<br>                                                | صفحه ها و مطالب                                                                           |
|                 | امروز: 0                                                       | کنترلهای اصلبی                                                                            |
|                 | هفتكى: 0<br>ماھانە: 1                                          | امنیت سایت                                                                                |
|                 | مبلغ کل (تومات)                                                | ساير امكانات                                                                              |
|                 | -                                                              | تنظيمات كلى                                                                               |
|                 | -<br>108.914.100                                               | تنظيمات بيشرفته                                                                           |
|                 | 100/31/100                                                     | خلاصه وضعيت سايت                                                                          |
|                 | بيشترين مبلغ سغارش                                             | ارتقاء و پشتیبانی                                                                         |
|                 | تاريخ سفارش: قيمت (تومان) تعداد                                | اخبار سایت ساز                                                                            |
|                 | 2 108,914,100 1393/10/13                                       | فروشگاه ساز يبشرفنه                                                                       |
|                 | جزئيات                                                         | میر<br>کرارش سفارشات                                                                      |
|                 |                                                                | گزارش محصولات                                                                             |
|                 |                                                                | می از این فروش<br>کرارش فروش                                                              |
|                 |                                                                | گزارش مالری                                                                               |
|                 |                                                                | گزارش نظرات                                                                               |
|                 |                                                                | تنظيمات يرداخت آبلاين                                                                     |
|                 |                                                                | آمار بازدید از سایت                                                                       |
|                 |                                                                |                                                                                           |
| ود و با کلیک بر | " و "ماهانه"، تعداد سفارشها نمایش داده می شو<br>هدایت می شوید. | بخش "تعداد سفارش" بر اساس "امروز"، "هفتگی<br>روی هر یک از گزینهها، به صفحه سفارش مربوطه ه |
|                 |                                                                |                                                                                           |

|                                                                                                    | شماره نسخه: ۳٬۱۰۳                                                                                                    | گرى:                                                                                                    | <b>ے سار</b><br>شمارہ بازن                                                                                                    |
|----------------------------------------------------------------------------------------------------|----------------------------------------------------------------------------------------------------|----------------------------------------------------------------------------------------------------|----------------------------------------------------------------------------------------------------|
|                                                                                                    | گزارش مالی<br>مداد سعارش<br>برم:<br>بینکر:<br>منبع کل (نوعات)<br>میشدرین مدلغ سعارش<br>میرانی: فیعت (نوعات) نعاد<br>مزیع سعارش: فیعت (نوعات) نعاد<br>خرایات |                                                                                                    |                                                                                                    |
| 0                                                                                                    | ر این مفجه قابل مشاهده می باشد. سفارش ها بر اساس رو                                                                                                    | ت سفارش کالا تا ارسال و بایگانی د                                                                                                    | سفارش<br>اطلاعات مربوط به ثب                                                                                                    |
| بش ارساله روش برداخت، تاریخ، وضعیت<br>جه، سفارش هاک مرجوعی را مدیریت<br>چاپ است، از طریق صفحه تنظیمات، می | رش ها را میتوان چاپ نمود، ضمن اینکه مدیر میتواند در این صُمُ<br>U به همراه رنگ آن و نوع ضمانت نامه و غیره، قابل مشاهده و                                    | ن قابل فیلتر می باشند و تمام سفا<br>نفارش اعم از نام کالا و طریقه ارسا<br>صفحه را انتخاب نمایید.                                                                                                 | سفارش و کد سفار<br>نماید، تمام جزیبات س<br>توانید الگوک چاپ این                                                                   |
| بش ارساله روش برداخت، تاریخ، وضعیت<br>حه، سفارش هاک مرجوعی را مدیریت<br>چاپ است، از طریق صفحه تنظیمات، می | رُسٌ ها را میتوان چاپ نمود. ضمن اینکه مدیر میتواند در این صُفّ<br>ل به همراه رنگ آن و نوع ضمانت نامه و غیره، قابل مشاهده و<br>تا تاریخ: 1393/10/22          | ن قابل فیلتر می باشند و تمام سفا<br>بفارش اعم از نام کالا و طریقه ارسا<br>صفحه را انتخاب نمایید.<br>1393/09/21                                                                                   | سفارش و کد سفارت<br>نماید، تمام جزیبات س<br>نوانید الگوک جاب این<br>از تاریخ:                                                     |
| بش ارساله روش برداخت، تاریخ، وهعیت<br>حه، سفارش های مرجوعی را هدیریت<br>چاپ است، از طریق صفحه تنظیمات، می | رُش ها را میتوان جاب تمود، ضمن اینکه مدیر میتواند در این صُمّ<br>ل به همراه رنگ آن و نوع ضمانت نامه و غیره، قابل مشاهده و<br>نا تاریخ: 1393/10/22<br>ب      | ن قابل فیلنز منی باشند و تمام سفا<br>نفارش اعم از نام کالا و طریقه ارسا<br>صفحه را انتخاب نمایید.<br>[یکی را انتخاب کنید]                                                                        | سفارش و کد سفارت<br>نماید، تمام جزییات س<br>نوانید الگوک چاپ این<br>از تاریخ:<br>روش ارسال:                                       |
| بش ارساله روش برداخت، تاریخ، وضعیت<br>حه، سفارش های مرجوعی را هدیریت<br>چاپ است، از طریق صفحه تنظیمات، می | رُش ها را میتوان چاپ تمود، ضمن اینکه مدیر میتواند در این صُمّ<br>ل به همراه رنگ آن و نوع ضمانت نامه و غیره، قابل مشاهده و<br>نا ناریخ: 1393/10/22<br>پ      | ن قابل فیلتر می باشند و تمام سفا<br>بفارش اعم ار نام کالا و طریقه ارسا<br>صفحه را انتخاب نمایید.<br>[یکی را انتخاب کنید]<br>[یکی را انتخاب کنید]                                                 | سفارش و کد سفارت<br>نماید، تمام جزیبات س<br>توانید الگوک جاب این<br>از تاریخ:<br>روش ارسال:<br>روش برداخت:                        |
| بش ارساله روش برداخت، تاریخ، وهعیت<br>حه، سفارش هاک مرجوعی را هدیریت<br>چاپ است، از طریق صفحه تنظیمات، می | رُش ها را میتوان جاب تمود، ضمن اینکه مدیر میتواند در این صَدّ<br>ل به همراه رنگ آن و نوع ضمانت نامه و غیره، قابل مشاهده و<br>نا تاریخ: 1393/10/22<br>ب<br>ب | ن قابل فیلتر می باشند و تمام سفا<br>بفارش اعم از نام کالا و طریقه ارسا<br>صفحه را انتخاب نمایید.<br>[یکی را انتخاب کنید]<br>[یکی را انتخاب کنید]<br>[یکی را انتخاب کنید]<br>[یکی را انتخاب کنید] | سفارش و کد سفارت<br>نماید، تمام جزییات س<br>نوانید الگوک جاب این<br>از تاریخ:<br>روش برداخت:<br>وهعیت سفارش:<br>کد سفارش:         |
| بش ارساله روش برداخت، تاریخ، وضعیت<br>حه، سفارش هاک مرجوعی را مدیریت<br>چاپ است، از طریق صفحه تنظیمات، می | رُش ها را میتوان جاب تمود، ضمن اینکه مدیر میتواند در این صَدّ<br>ل به همراه رنگ آن و نوع ضمانت نامه و غیره، قابل مشاهده و<br>نا تاریخ: 1393/10/22<br>ب<br>ب | ن قابل فیلتر می باشند و تمام سفا<br>مفارش اعم از نام کالا و طریقه ارسا<br>صفحه را انتخاب نمایید.<br>[یکی را انتخاب کنید]<br>[یکی را انتخاب کنید]<br>[یکی را انتخاب کنید]                         | سفارش و کد سفارت<br>نماید، تمام جزییات م<br>نوانید الگوک جاب این<br>روش ارسال:<br>روش برداخت:<br>وهعیت سفارش:<br>کد سفارش:<br>جاب |

|                        | وشگاهساز گنجینه (shopping vr)       | ماژول فر                                                               |                                 |
|------------------------|-------------------------------------|------------------------------------------------------------------------|---------------------------------|
| صفحه ۲۰ از ۲۲۳         | شماره نسخه: ۳٬۱۰۳                   | شماره بازنگری:                                                         | سایت سار                        |
| نه است، به همراه تعداد | که فروشگاه بالاترین قم فروش را داشن | تربن مبلغ سفارش"، تاريخ روزي                                           |                                 |
| -                      | - مروسیان بریان رسم مروسی را انسان  | درین تبنع ستارین به تمایش در میآید.<br>درآمد آن روز به نمایش در میآید. | در قسمت آبیش<br>سفارش ها و میلغ |

|       | تعداد سفارش                     |     |
|-------|---------------------------------|-----|
|       | امروز: 0                        |     |
|       | ھفتكى: 0                        |     |
|       | ماهانه: 1                       |     |
|       | مبلغ کل (تومان)                 |     |
|       | -                               |     |
|       | 108,914,100                     |     |
|       | بيشترين مبلغ سفارش              |     |
|       | تاريخ سغارش: قيمت (تومان) تعداد |     |
|       | 2 108,914,100 1393/10/13        |     |
| رليات | *                               |     |
|       |                                 | - / |
|       |                                 |     |
|       |                                 |     |
|       |                                 |     |
|       |                                 |     |

|                                                                                 | ماژول فروشگاهساز گنجینه (shopping v۳)                                                                                                    |                                                                                                    |                                                                                       |
|---------------------------------------------------------------------------------|----------------------------------------------------------------------------------------------------|----------------------------------------------------------------------------------------------------|---------------------------------------------------------------------------------------|
| صفحه ۲۱ از ۲۲۳                                                                  | شماره نسخه: ۳٬۱۰۳                                                                                                    | شماره بازنگری:                                                                                                    | بت ساز                                                                                |
|                                                                                 |                                                                                                    |                                                                                                    |                                                                                       |
| ہے ، مدر فروستاہ ار                                                             | س للے یہ ہمایت کی مے ایک کی صفحہ اکا س ک                                                                                                    |                                                                                                    |                                                                                       |
| ی<br>ارها را بر حسب فروش                                                        | یس سلی به صورت نمودار مطلع می شود. این صفحه، نمود                                                                                                  | جرییات طفعت می ترار<br>عدادی و ریالی فروشگاه خ                                                                                                    | للیک برروی<br>لکرد فروش ت                                                             |
| ی ای ایر کرو<br>ارها را بر حسب فروش<br>ظر خود را با تغییر باز                   | ایس می گذارد. مدیر فروشگاه قادر است گزارش مورد ن<br>می می گذارد. مدیر فروشگاه قادر است گزارش مورد ن                                                | جرییات طفعتای ترار<br>مدادی و ریالی فروشگاه خ<br>یانه" و "سالیانه" به نمایش                                                                                   | للیک برروی<br>للکرد فروش ت<br>مفتگی"، "ماه                                            |
| ی ایر کروش<br>ارها را بر حسب فروش<br>ظر خود را با تغییر بازه                    | مود به صورت نمودار مطلع میشود. این صفحه، نمود<br>می می گذارد. مدیر فروشگاه قادر است گزارش مورد ن                                                   | جرییات طفعتای قرر<br>مدادی و ریالی فروشگاه خ<br>یانه" و "سالیانه" به نمایش<br>یافت نماید.                                                                     | للیک برروی<br>للکرد فروش ت<br>فتگی"، "ماه<br>انی نمودار، در                           |
| ی یر رو روش<br>ارها را بر حسب فروش<br>ظر خود را با تغییر بازه                   | ص می گذارد. مدیر فروشگاه قادر است گزارش مورد ن                                                                                                    | جرییات طفعتای قرر<br>مدادی و ریالی فروشگاه خ<br>یانه" و "سالیانه" به نمایش<br>یافت نماید.                                                                     | للیک برروی ت<br>لمکرد فروش تا<br>فتگی"، "ماه<br>انی نمودار، در<br>گرارش کا            |
| ی یر رو<br>ارها را بر حسب فروش<br>ظر خود را با تغییر باز<br>فروش کالاونموداردوم | یس سی تعلی به عندیدی در سی یعم در عدد و سر رس د<br>مود به صورت نمودار مطلع میشود. این صفحه، نمود<br>س می گذارد. مدیر فروشگاه قادر است گزارش مورد ن | جرییات طفعت ی کرر<br>عدادی و ریالی فروشگاه خ<br>یانه" و "سالیانه" به نمایش<br>یافت نماید.<br>در من توانید آمارکلی تمامی کالاها را<br>دوش کالارا نمایش می دهد. | للیک برروی<br>لمکرد فروش تا<br>فتگی"، "ماه<br>انی نمودار، در<br>کرارش کل<br>مجموع قیت |

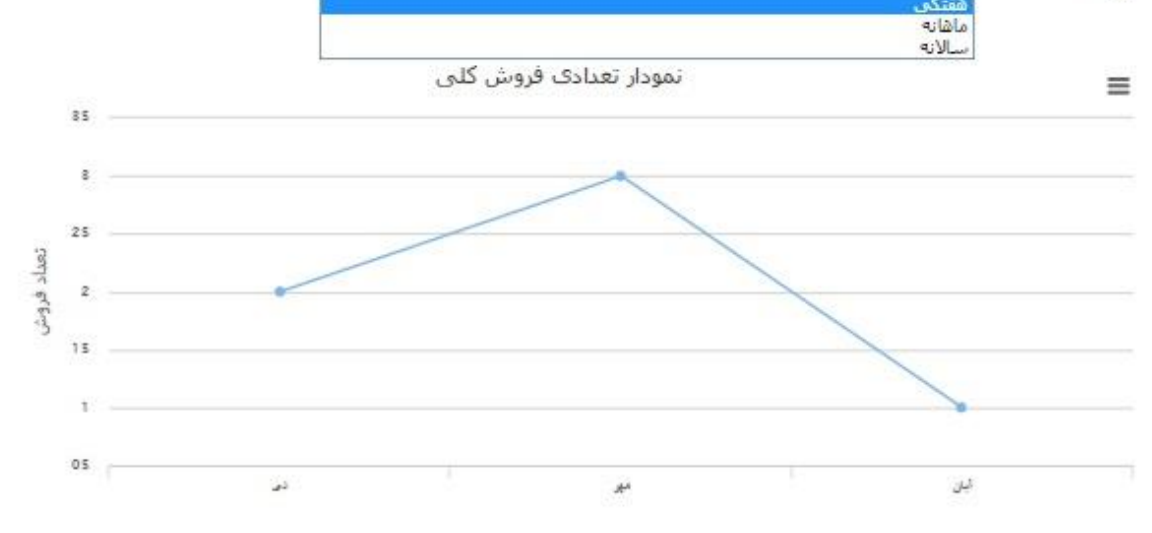

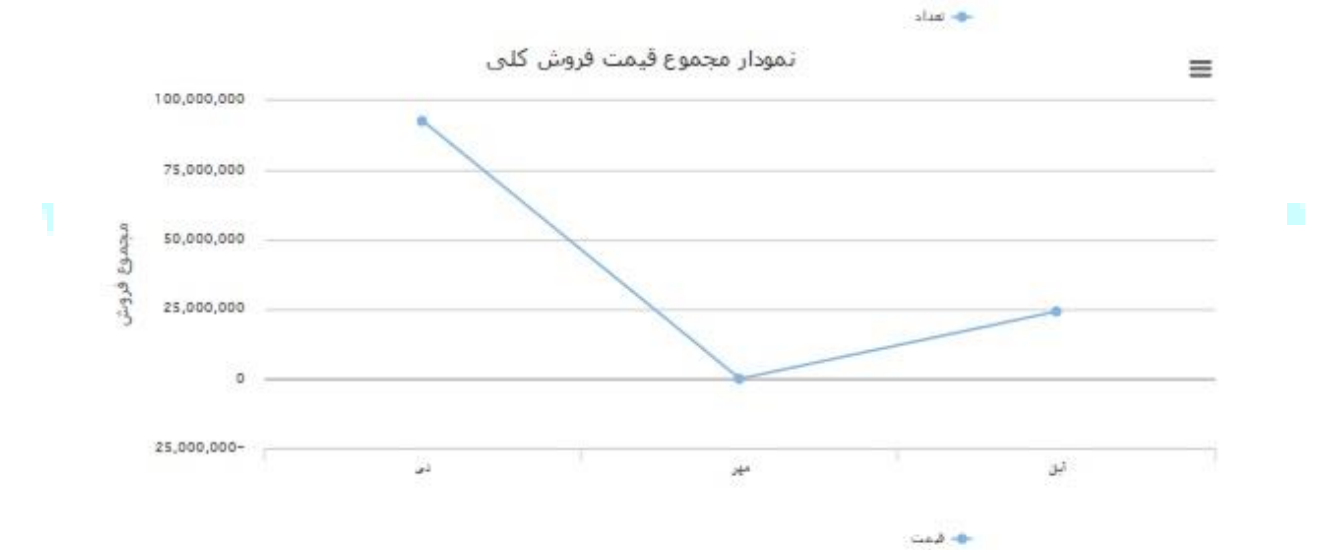

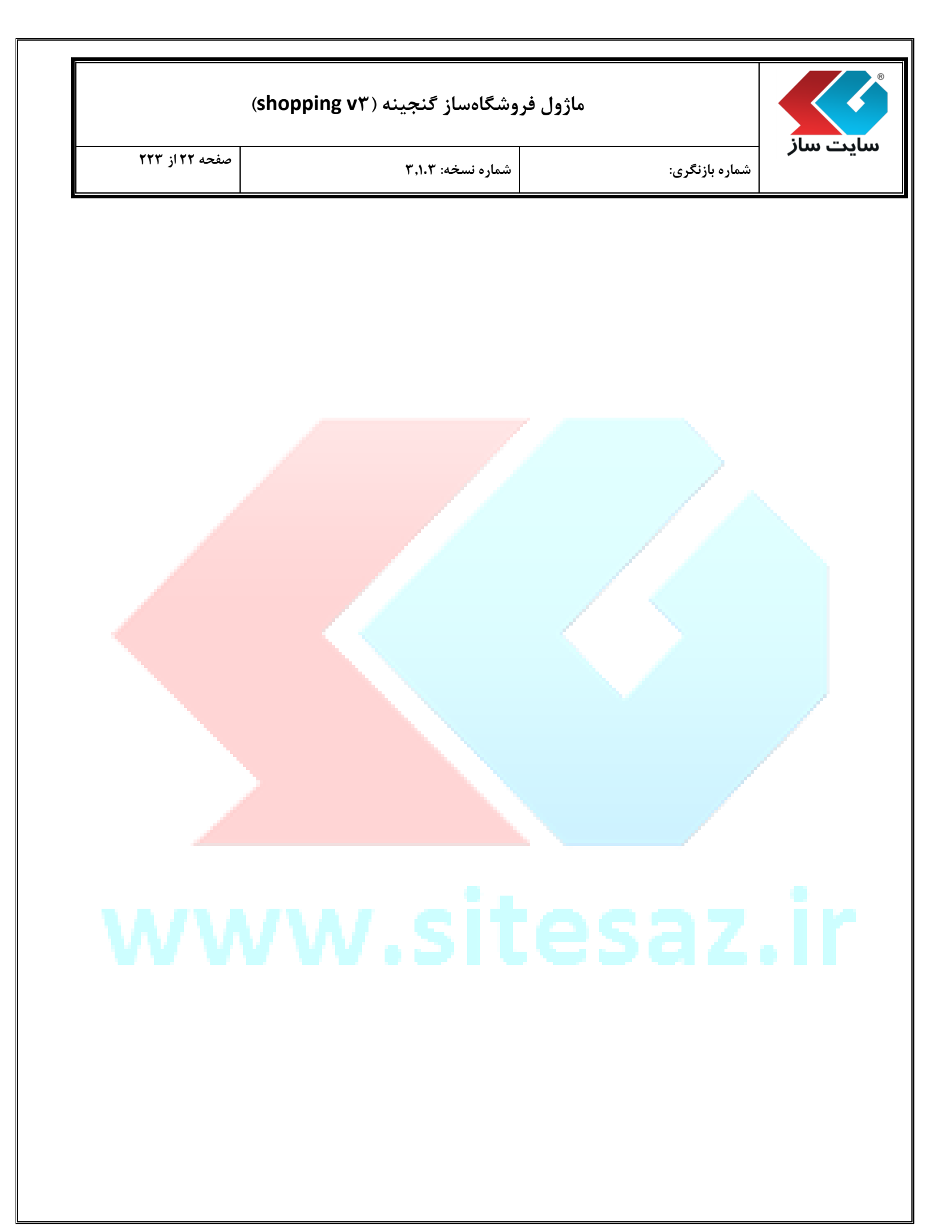

| مار<br>زارش نظرات<br>"أخرين نظرات تاييد نشده" در اين بخش قابل مشاهده مي باشد.<br>"أخرين نظرات تاييد نشده" در اين بخش قابل مشاهده مي باشد.<br>"أخرين نظرات تاييد نشده" در اين بخش قابل مشاهده مي باشد.<br>منه ها و مقال<br>تعربون ساي<br>تعربون ساي<br>تعربون ساي<br>تعربون ساي<br>تعربون منوبون<br>توربون منوبون<br>توربون<br>توربون منوبون<br>توربون<br>توربون منوبون<br>توربون<br>توربور<br>توربون<br>توربون<br>توربون<br>تورو<br>توربون<br>تورو<br>تورو<br>توربون<br>ت                                                                                                    | (shopping v٣)                                                                                   | وشگاهساز گنجینه (                                                                             | ماژول ف                                      |                                                                                       |                                             |
|----------------------------------------------------------------------------------------------------|-------------------------------------------------------------------------------------------------|-----------------------------------------------------------------------------------------------|----------------------------------------------|---------------------------------------------------------------------------------------|---------------------------------------------|
| بالمرى نظرات<br>"أحرىن نظرات تاييد نشده" در اين بخش قابل مشاهده مى باشد<br>المريد نظرت<br>المريد<br>المريد<br>المرم<br>المرم<br>المرمو<br>المرم<br>المرمد<br>المرم<br>المممممممممممممممممممممممممم | صفحه ۲۲۳ز ۲۲۳                                                                                   | شماره نسخه: ۳,۱۰۳                                                                             |                                              | شماره بازنگری:                                                                        | ت ساز                                       |
| انگان میر<br>توان مان<br>انگان میر<br>انگان میر                                                                                                    |                                                                                                 | بل مشاهده میباشد.                                                                             | ر این بخش ق                                  | لرات<br>نظرات تایید نشده" د                                                           | <b>گزارش نظ</b><br>ش "آخرين                 |
| انظیمات بیشرفته<br>انظرمات بیشرفته<br>ارازش موضیت سابت<br>ارزش معادرات<br>کارارش سفارشات<br>کارارش معادرات<br>کارارش معادرای<br>کارارش معاد                                                                                                    | تاريخ<br>1393/10/13 ASUS TX :<br>جزئيات                                                         | گزارش نظرات<br><mark>خرین نظرات تایید نشده</mark><br>نظر کالان<br>نتیاز کاربران مشکل دارد 300 |                                              | امکانات مدیر<br>ه ها و مطالب<br>بای اصلی<br>سایت<br>امکانات                           | صفحه<br>کنترلم<br>امنیت<br>سایر             |
| کرارت قرب<br>کرارت قرب<br>کرارت اللی<br>اسل مای<br>آمار باردید از سایت<br>امر روی گزینه "جزییات"، صفحهی "نظرات" مشاهده می شود.<br>قرآ<br>بر روی قر نظر می نوانید نمامی نظراتی که برای هر کالا داده شده است را در سه ومعیت "تایید شده"، "تایید نشده" و "مامی نظرات" مشاهده نمایید. با<br>که بر روی هر نظر می نوانید به جزییات کلایی که برای آن نظر داده شده است را در سه ومعیت "تایید شده"، "تایید نشده" و "مامی نظرات" مشاهده نمایید. با<br>میت تایید: "تایید نشده                                                                                                    |                                                                                                 |                                                                                               |                                              | ات ییشرفته<br>له وضعیت سایت<br>و پشتیبانی<br>سایت ساز<br>گاه ساز پیشرفته<br>ب محصولات | تنظیم<br>خلاص<br>ارتفاء<br>فروند<br>گزارش   |
| بر روی گزینه "جزییات"، صفحهی "نظرات" مشاهده می شود.<br>ظرات<br>این قسمت می توانید تمامی نظرانی که برای هر کالا داده شده است را در سه وضعیت "تابید شده"، "تابید نشده" و "تمامی نظرات" مشاهده نمابید. با<br>که بر روی هر نظر می توانید به جزبیات کلابی که برای آن نظر داده شده است برود. تابید و یا حذف نظرات نیز، از این مفحه امکان پذیر می باشد.<br>میت تابید: "تابید نشده                                                                                                    |                                                                                                 |                                                                                               |                                              | ن عصرت<br>ن فاروش<br>ن نظرات<br>نات پرداخت آملاین<br>ازدید از سایت                    | کرارش<br>کرارش<br>کرارش<br>تنظیم<br>آمار با |
| قرات<br>این قسمت می توانید تمامی نظراتی که برای هر کالا داده شده است را در سه وضعیت "تایید شده"، "تایید نشده" و "تمامی نظرات" مشاهده نمایید. با<br>ک بر روی هر نظر می توانید به جزییات کالایی که برای آن نظر داده شده است بروید، تایید و یا حذف نظرات نیز، از این صفحه امکان پذیر می باشد،<br>میت تایید: [ تایید نشده                                                                                                    |                                                                                                 | " مشاهده میشود.                                                                               | فحەي "نظرات                                  | گزینه "جزییات"، صف                                                                    | یک بر روی                                   |
| ىيت ئايىد: [ ئايىد نى <i>شدە</i>                                                                                                    | "، "تابید نشده" و "تمامی نظرات" مشاهده نمایید. با<br>نظرات نیز، از این صفحه امکان پذیر می باشد. | ست را در سه وضعیت "تایید شده'<br>۱۰ شده است بروید، تایید و یا حذف                             | ، هر کالا داده شده ا<br>, که براک آن نظر داد | یی توانید تمامی نظراتی که براک<br>ر نظر می توانید به جزییات کالایو                    | نظرات<br>در این قسمت ه<br>کلیک بر روی هر    |
|                                                                                                    |                                                                                                 |                                                                                               |                                              | یید نشده                                                                              | وضعيت ثابيد: [ تار                          |
| ا حذف 💐 تابيد<br>ا نمركالا نظرات                                                                                                    |                                                                                                 |                                                                                               |                                              | و تابید<br>نم کند                                                                     | 🗙 حذف                                       |

| (shopping | نه (۷۳ | ز گنجی | ىروشگاەساز | ماژول ف |
|-----------|--------|--------|------------|---------|
|-----------|--------|--------|------------|---------|

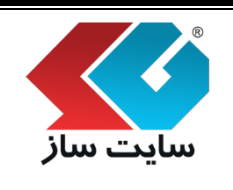

الله نکات قابل توجه قبل از راهاندازی فروشگاه 🛠

توصیه می گردد پیش از شروع کار با ماژول فروشگاهساز پیشرفته، ساختار فروشگاه خود را به صورت کامل آماده سازی نمایید. برای انجام این کار، ابتدا باید ارتباط بین پاساژ، فروشگاه، طبقه، زیر طبقه، مدل و کالا را درک کرده و با خاصیتهای قسمتهای مختلف فروشگاهساز که در ساختار کلی تاثیر گذار است آشنا شوید. در نهایت یک ساختار کلی با توجه به همین تقسیم بندی ها ایجاد نمایید.

<u>پاساژ:</u> خاصیت اصلی پاساژ، تقسیم بندی کلی فروشگاه م<mark>یباشد در واقع چند فروشگاه می</mark>تواند زیر مجموعه یک پاساژ باشد.

فروشگاه: در هر فروشگاه میتوان فروشنده مختص به آن را تعریف نم<mark>ود و سفارشات مربوط به آن فرو</mark>شگاه فقط برای فروشنده مربوطه ارسال خواهد شد. (توجه داشته باشید که این تنظیمات در <mark>صفحه "فروشندگان" انجام می</mark>شود)

<u>طبقه بندی:</u> در فروشگاه دسته بندی به نام طبقه تعریف خواهد شد. در صورت نیاز <mark>به تقسیم بندی کوچکتر برای ط</mark>بقه، میتوان از زیر طبقه استفاده نمود.

<mark>پارامترهای اختصاصی:</mark> برای هر طبقه، پارامتر (فیلد) تعریف میگردد<mark>. پارامتر، ویژگیها و مشخصات</mark> بارز محصولات هر طبقه میباشد. این مشخصات میتواند شامل ویژگیهای فیز<mark>یکی، عملکردی، امکاناتی و... هر</mark> طبقه از کالاها باشد.

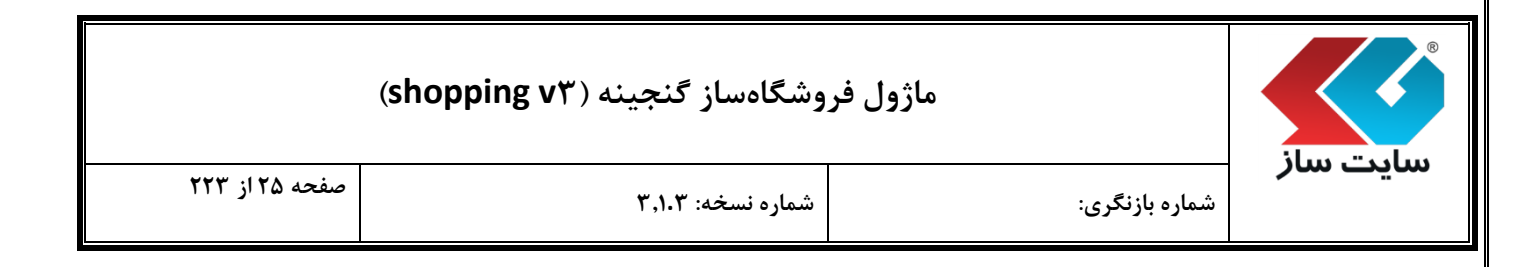

مدل: برند، سازنده و یا تولیدکننده محصولات می باشد. توجه داشته باشید که برای هر کالا باید یک مدل تعیین گردد.

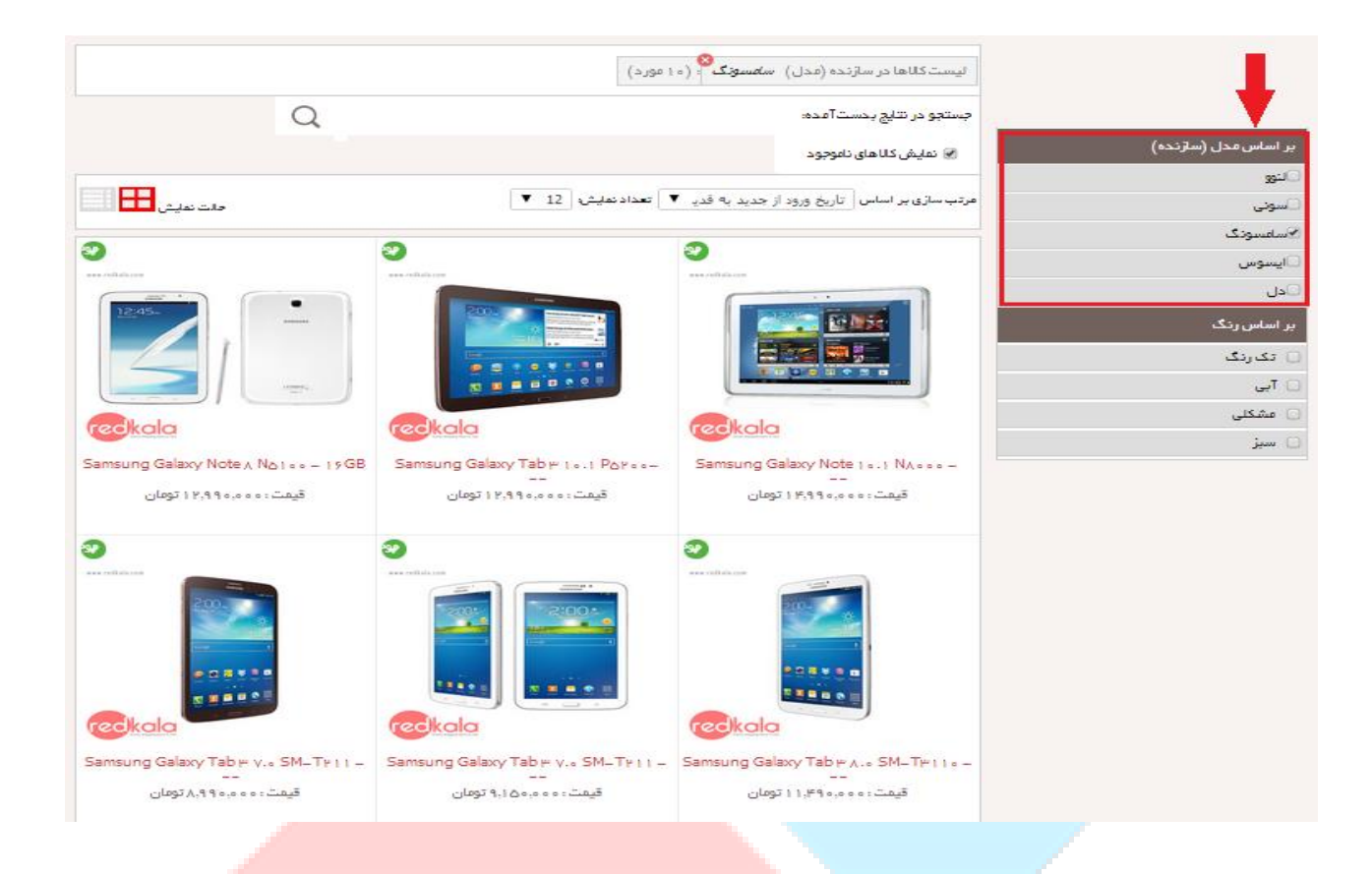

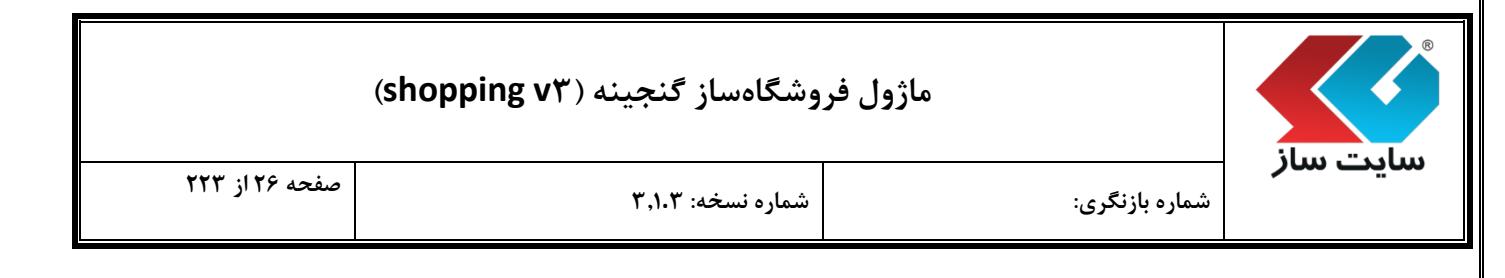

در تصویر زیر ارتباطات فوق برای یک فروشگاه نمونه نشان داده شده است. در تقسیم بندی کلی زیر، پاساژ به عنوان بالاترین قسمت در نظر گرفته شده است و ارتباط به صورت شاخهایی تا کالا ادامه دارد.

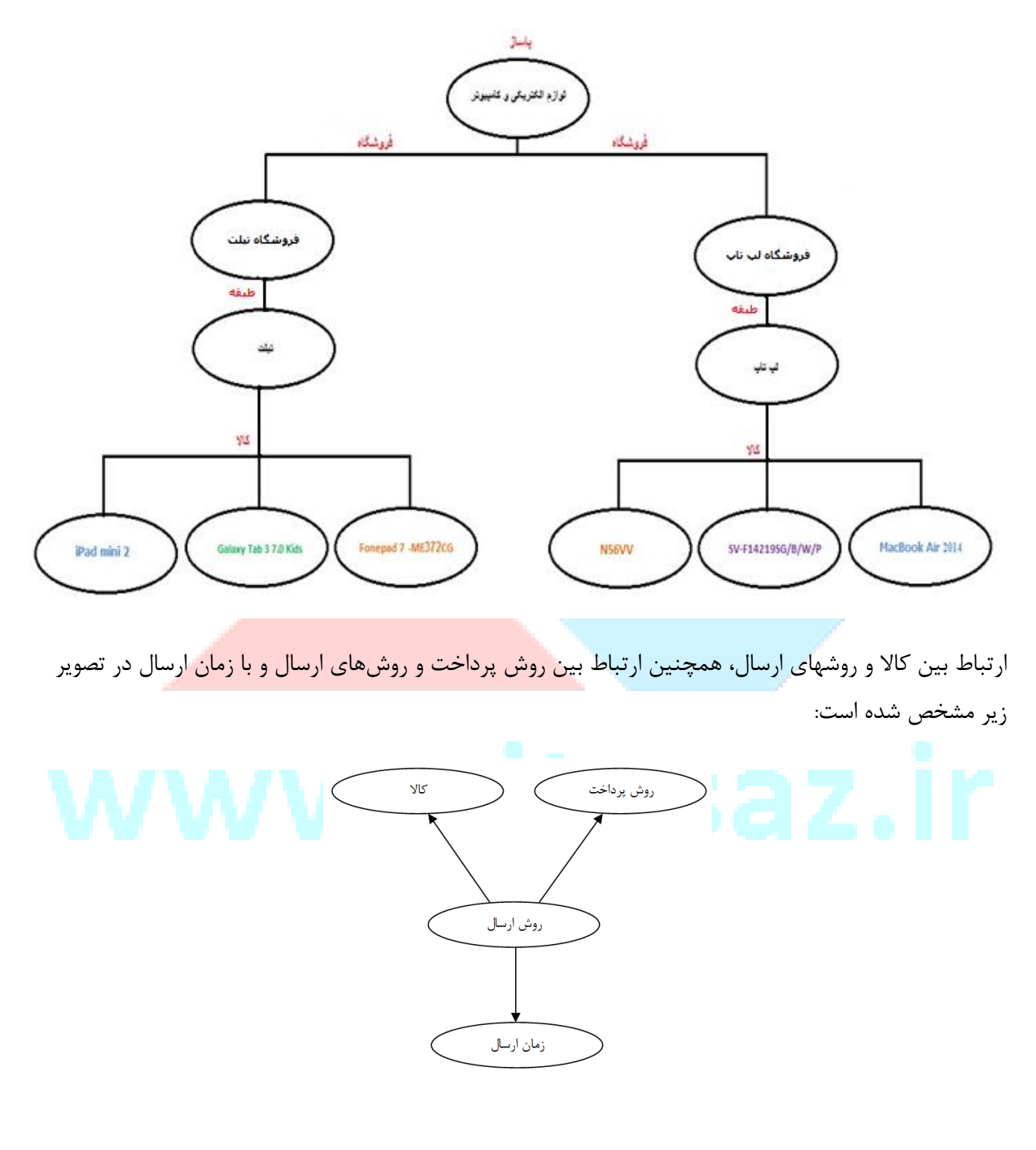

#### ماژول فروشگاهساز گنجینه (shopping vr)

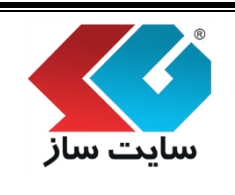

صفحه ۲۷ از ۲۲۳

با مشاهده تصویر فوق متوجه میشوید که برای هر کالا باید روش ارسال مشخص شود و روش پرداخت نیز به روش های ارسال مختلف متصل میگردد تا این زنجیره کامل شود. (در هر روش پرداخت، روش های ارسال مرتبط با آن باید مشخص شوند)

توضیحی مختصر در مورد دلیل این گونه ارتباط بین روش ارسال و روش پرداخت به این شرح است؛ به دلیل تنوع کالاها و شرایطی که ممکن است یک کالا در قیاس با سایر کالاها داشته باشد، (مثلا از لحاظ فیزیکی دارای وزن بسیار بالاست و یا باید به روش خاصی ارسال شود) برای هر کالا به صورت جداگانه، تعیین می کنیم که کدام یک از روشهای ارسال تعریف شده، قابل انتخاب است.

از آنجا که روش ارسال انتخاب شده، نحوه دریافت وجه سفارش را تعیین مینماید، روش پرداخت به روش ارسال باید متصل شود. به طور مثال، در ارسال با پیک، میتوان گزینه پرداخت درب منزل و یا پرداخت آنلاین را انتخاب نمود. اما در ارسال با روش TBox، دریافت درب منزل، گزینه نامناسب است. لذا به عنوان مدیر فروشگاه، این گزینه را به ارسال با پیک، متصل نمینماییم.

در پایان، هر روش ارسال میتواند زمانهای ارسال مختلفی داشته باشد. (برای <mark>هر روش ارسال باید حداقل یک</mark> زمان ارسال وجود داشته باشد)

در نظر داریم در این راهنما، نمونهایی از یک فروشگاه را به صورت <mark>کامل پیاده سازی نماییم:</mark>

- فروشگاه مورد نظر، دارای یک پاساژ به نام لوازم الکتریکی و کامپیوتر میباشد.
  - در این پاساژ، دو فروشگاه تبلت و لپتاپ قرار دارد.
  - این فروشگاه متشکل از دو طبقه به نامهای تبلت و لپتاپ است.
- برندهای Asus ،Samsung ،Sony ،Apple در این فروشگاه تعریف شده است.
- برای ارسال کالا " تحویل سفارش در محل" و "تحویل سفارش با پیک موتوری منحصرا برای شهر تهران" و برای پرداخت "پرداخت در محل" و "کارت به کارت" تعریف خواهد شد.

| (shopping vr | گنجينه ( | فروشگاهساز | ماژول |
|--------------|----------|------------|-------|
|--------------|----------|------------|-------|

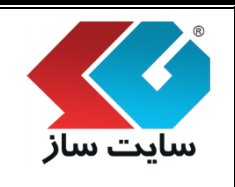

صفحه ۲۸ از ۲۲۳

شماره بازنگری:

شرح قابلیتهای امکانات نرمافزار

**توجه**: برای سهولت کار، طبق آیکنهای موجود در پن فروشگاهساز گنجینه، اطلاعات مورد نیاز خود را وارد نماید. در ابتدا اطلاعات "روش ارسال" سپس "روش پرداخت" و الی آخر "سفارش" را کامل نمایید.

شماره نسخه: ۳,۱.۳

النظيم واحد پول فروشگاه 🛠

قبل از شروع کار با فروشگاهساز پیشرفته میبایست واحد <mark>پول مورد استفاده در فروشگاه</mark> را در صفحه "تنظیمات" تعریف نمایید. برای انجام این کار، به صفحه "تنظیمات" در بخش امکانات فروشگاه ساز رفته و تب "تنظیمات کلی" را انتخاب نمایید. ابتدا عنوان واحد پولی مورد نظر و سپس ضریب تبدیل وا<mark>حد انتخاب شده به ریال را وارد</mark> می کنیم.

توجه: دقت داشته باشید که فروشگاهساز، همیشه بر مبنای ریال عمل دریافت مبالغ سفارش را انجام میدهد. لذا سیستم باید در لحظه هدایت مشتری به بانک جهت پرداخت آنلاین، مبلغ سفارش را به ریال تبدیل نماید. "ضریب قیمت پایه" بر حسب ریال برای انجام این کار استفاده می *گ*ردد.

در زیر چند نمونه ورود واحدهای پولی مختلف به صورت نمونه آمده است:

واحد پول ريال:

| تنظيمات كلع            | نوع وانحوه فعاليت                                                                                      | بتطيمات مديريتك                                                                                                    | يحوه تمانس ويترين                                                            | الكو هاف بمانيس | بيبر بالا و بايين |
|------------------------|----------------------------------------------------------------------------------------------------|----------------------------------------------------------------------------------------------------|------------------------------------------------------------------------------|-----------------|-------------------|
| مالیات بر ارزش افزوده: |                                                                                                    |                                                                                                    | 8 درصد                                                                       |                 |                   |
| واحد پول :             | ریال<br>تعیین می کنیم قیر<br>واحد پولی فرار دارد<br>می شود، برای خر،                                   | مت هایی که برای محصولات تعریف<br>، این عنوان در همه بخش هایی که .<br>دار درج خواهد شد،                                                                          | شده بر پایه چه<br>یمت نمایش داده                                             |                 |                   |
| ضریب قیمت پایه:        | سیستم بر پایه ریا<br>قیمت ها انتخاب نه<br>مثلا اگر تمامی قیم<br>اید در این کادر عد<br>استفاده خواهد شد | ل کار می کند، لذا اگر واحدی غیر از<br>بوده اید، معادل آن به ریال را در این ق<br>یت ها به تومان است و واحد بول را تر<br>دا را وارد نمایید، این ضریب برای بخ<br>د | ا ريال را جيت درج<br>سمت وارد نماييد.<br>مان انتخاب نموده<br>ش پرداخت آنلاين |                 |                   |
| صفحه جزييات محصول      | آدرس صفحه جزییا<br>ندارید، لطفا این اد<br>جزییات کالاها را با                                          | ili.aspx<br>ت کالا را وارد نمایید، اگر در این زمی<br>رس را تغییر ندهید، تغییر اشتباه آن<br>اشکال مواجه نماید،                                                   | product-det/<br>ه اطلاعات کافن<br>می تواند نمایش                             |                 |                   |

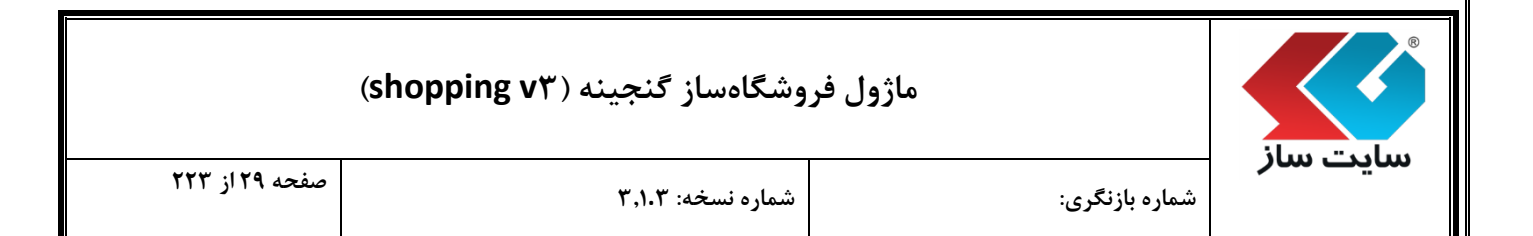

### واحد پول تومان:

| ظيمات كلي 🛞         | بوع وانحوه فعاليت                                                                                        | تنظيمات مديريتك                                                                                                    | بحوة بماتيتر                                                               | ىترىن | الكو هاف بمانيس | ىيىز بالا و يايىن |
|---------------------|----------------------------------------------------------------------------------------------------|----------------------------------------------------------------------------------------------------|----------------------------------------------------------------------------|-------|-----------------|-------------------|
| بات بر ارزش افزوده: |                                                                                                    |                                                                                                    | 8 در                                                                       |       |                 |                   |
| ىد پول :            | تومان<br>تعیین می کنیم قید<br>واحد پولی قرار دارد<br>می شود، براک خرب                                    | ت هایی که برای محصولات تعریف<br>این عنوان در شمه بخش هایی که<br>دار درج خواهد شد،                                                                        | شده بر پایه چه<br>یمت نمایش داده                                           |       |                 |                   |
| يب قيمت پايە:       | سیستم بر پایه ریال<br>قیمت ها انتخاب نم<br>مندا اگر تمامی قیم<br>اید، در این کادر عد<br>استفاده خواهد شد | ۰ کار می کند، لذا اگر واحدی غیر از<br>وده اید، معادل آن به ریال را در این ق<br>ت ها به تومان است و واحد بول را تر<br>01 را وارد نمایید، این ضریب برای بذ | ریال را جوت درج<br>سمت وارد نمایید،<br>مان انتخاب نموده<br>ش برداخت آنلاین |       |                 |                   |
| لحه جزییات محصول:   | آدرس صفحه جزییا<br>ندارد، لطفا این اد<br>جزییات کالاها را یا ا                                           | ill.aspx<br>ک کالا را وارد نمایید، اگر در این زمیر<br>س را تغییر ندهید، تغییر اشتباه آن<br>شکال مواجه نماید،                                             | product-det/<br>۹ اطلاعات کافی<br>می تواند نمایش                           |       |                 |                   |

### واحد دلار:

| ىيىر بالا و بايىن | الكو هاي بمانيس | يحوه تمانيين ويترين                                                              | بتطيمات مديريتك                                                                                                    | بوع والحوه فعاليت                                                                                         | تنظيمات كلع            |
|-------------------|-----------------|----------------------------------------------------------------------------------|----------------------------------------------------------------------------------------------------|----------------------------------------------------------------------------------------------------|------------------------|
|                   |                 | 8 درصد                                                                           |                                                                                                    |                                                                                                    | مالیات بر ارزش افزوده: |
|                   |                 | شـده بر پایه چه<br>بمت نمایش داده                                                | ت هایی که برای محصولات تعریف<br>این عنوان در همه بخش هایی که ق<br>ار درج خواهد شد،                                                                             | <b>دلار</b><br>تعیین می کنیم قیم<br>واحد پولی قرار دارد،<br>می شود، برای خرید                             | واحد يول :             |
|                   |                 | ریال<br>یال را جوت درج<br>ای انتخاب نموده<br>ای انتخاب نموده<br>ای برداخت آنلاین | ، کار می کند، لذا اگر واحدی غیر از ر<br>وده اید، معادل آن به ریال را در این قس<br>ت ها به تومان است و واحد یول را توم<br>01 را وارد نمایید. این ضربب برای بختر | سیستم بر پایه ریال<br>قیمت ها انتخاب نمر<br>منابا اگر تمامی قیم<br>اید در این کادر عد<br>استفاده خواهد شد | ضريب قيمت پايه:        |
|                   |                 | product-del/<br>۱۰ اطلاعات کافی<br>پی تواند نمایش                                | tail.aspx<br>ن کالا را وارد نمایید. اگر در این زمینه<br>س را تغییر ندهید. تغییر اشتباه آن ه<br>تـکال مواحه نماید.                                              | آدرس صفحه جزییا:<br>ندارید، لطفا این آدر<br>جزییات کالاها را با ا                                         | صفحه جزییات محصول:     |

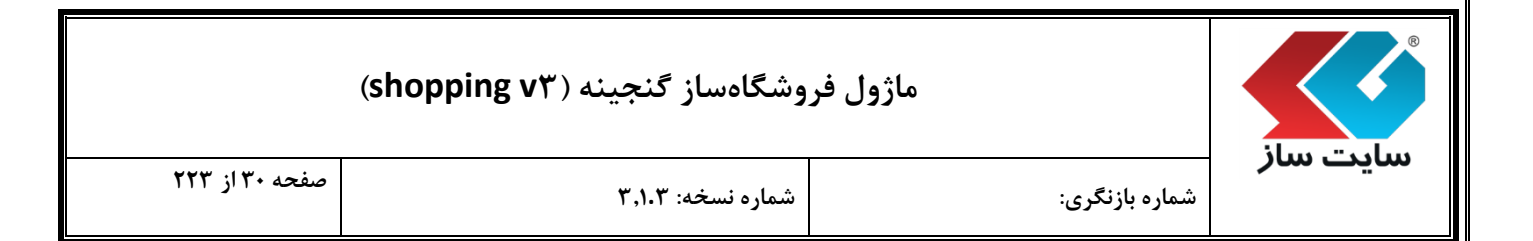

#### واحد يورو:

| و های نمانیس استر بالا و بایین | يحوه بمانس ويتريى الك                                                 | بتطيمات مديريتك                                                                                                    | بوع والحوة فعاليت                                                                                        | تنظيمات كلي                   |
|--------------------------------|-----------------------------------------------------------------------|----------------------------------------------------------------------------------------------------|----------------------------------------------------------------------------------------------------|-------------------------------|
|                                | 8 درصد                                                                |                                                                                                    |                                                                                                    | مالیات بر ارزش افزوده         |
|                                | محه بر پاپه چه<br>مت نمایش داده<br>ريال                               | یت هایی که برای محمولات تعریف ن<br>این عنوان در همه بخش هایی که قیا<br>دار درج خواهد شد.                                                                           | یورو<br>تعیین می کنیم قبد<br>واحد پولی قرار دارد<br>می شود، برای خرب                                     | واحد پول :<br>ضريب قيمت پايه: |
|                                | یال زا جوت درج<br>مت وارد نمایید،<br>ان انتخاب نموده<br>برداخت آنلاین | ۰ کار می کند، لذا اگر واحدی غیر از ر<br>وده اید، معادل آن به ریال را در این قس<br>۵ ما به تومان است و واحد یول را توما<br>۱۵ را وارد نمایید، این ضرب برای بخش<br>۰ | سیستم بر پایه ریال<br>قیمت ها انتخاب نم<br>مثلا اگر تمامی قیم<br>اید در این کادر عدد<br>استفاده خواهد شد |                               |
|                                | product-de/<br>اطلاعات کافی<br>ی تواند نمایش                          | tail.aspx<br>ت کالا را وارد نمایید. اگر در این زمینه<br>س را تغییر ندهید. تغییر اشتباه آن م<br>شکال مواجه نماید.                                                   | ادرس مفحه جزیبا،<br>ندارید، لطفا این آدر<br>جزیبات کالاها را با ا                                        | صفحه جزييات محصول             |

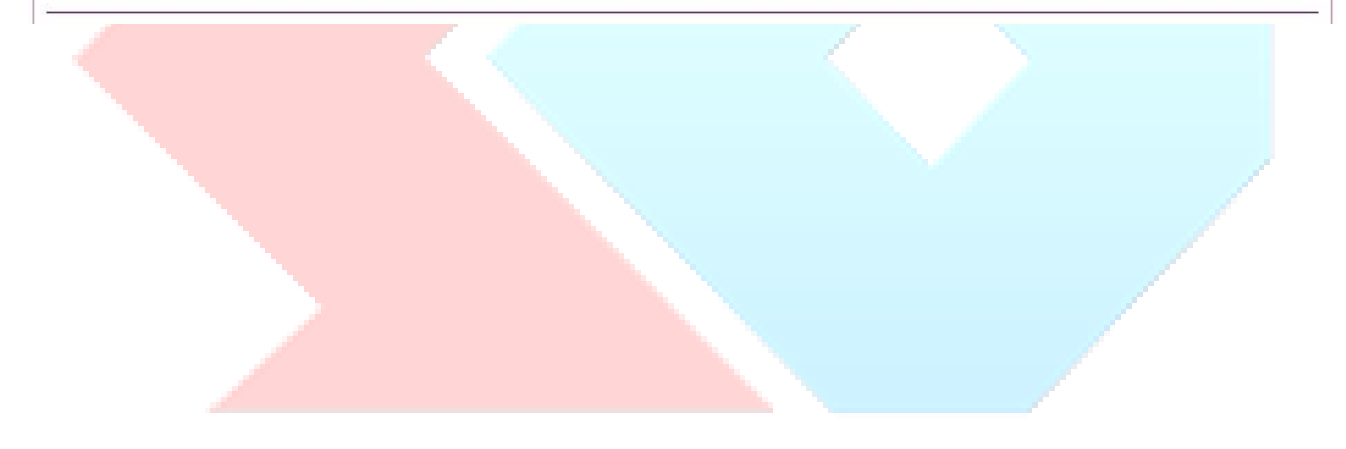

|                 |                   |                                                                                                    | -                                                                             |                                            | بت ساز                               |
|-----------------|-------------------|----------------------------------------------------------------------------------------------------|-------------------------------------------------------------------------------|--------------------------------------------|--------------------------------------|
| ۳۰ از ۲۲۳       | صفحه ا            | شماره نسخه: ۳٬۱۰۳                                                                                    | رى:                                                                           | شماره بازنگ                                | يت سار                               |
|                 |                   |                                                                                                    |                                                                               | ارسال                                      | ۰ روشهای                             |
| د، می تواند یکے | ر هنگام خری       | ، ارسال کالا را مشخص نمایید. خریدار                                                                  | ں و زمانھای مختلف برا <u>ی</u>                                                | ،توانید روش                                | ِ این بخش مے                         |
| ایی مانند تصوی  | ۔<br>سال" صفحه    | ماید. با کلیک بر روی گزینه "روش ار                                                                   | فت سفارش خود انتخاب ن                                                         | جهت دريا                                   | ۔<br>این روشھا را                    |
| ـ.              | پيژه" ميباش       | زودن روش ارسال" و "تنظيم هزينه و                                                                     | صفحه داراي دو گزينه "اف                                                       | گردد. این ه                                | ر مشاهده می                          |
|                 |                   |                                                                                                    |                                                                               |                                            |                                      |
|                 | Lis d             | , l.l. Cl                                                                                            |                                                                               |                                            | 🛶 روش ارسال                          |
| یافت سغارش خود  | مان ها را جهت در  | حص نمایید، خریدار هنگام خرید می تواند یکی از این زد<br>سال در زمان اداری و موارد مورد نظر دیگر باشد. | ، های مختلف برای ارسال کالا را مشے<br>, تواند مثلا قبل از ظهر، بعد از ظهر، ار | ، می توانید زمان<br>این زمان ها می         | در این فسمت<br>انتخاب نماید.         |
|                 |                   | -                                                                                                    |                                                                               |                                            |                                      |
|                 |                   |                                                                                                    |                                                                               | Pe                                         | زبان: rsian                          |
|                 |                   |                                                                                                    | تنظيم هزينه ويژه                                                              | وش ارسال                                   | افزودت ر                             |
| دستورات         |                   | عنوان                                                                                                |                                                                               | أحريم المح                                 | تحمل سفاد                            |
| × 😃 ->.         | این روش وجود ندار | زمان ارسال براک                                                                                      |                                                                               | س در محص<br>سبه: ثابت<br>20,00 تومان       | روش محام<br>هزينه: 0                 |
| ×               |                   |                                                                                                    | تهران                                                                         | ش <mark>با بیک موتوری</mark><br>سبه: درصدی | <mark>تخویل سارار</mark><br>روش محال |
|                 |                   |                                                                                                    |                                                                               | درصد                                       | هزينه: 5                             |
|                 |                   |                                                                                                    |                                                                               |                                            |                                      |
|                 | 1                 |                                                                                                    |                                                                               |                                            |                                      |
|                 |                   |                                                                                                    | رسال"                                                                         | دن روش ار                                  | افزو 🖈 دکمه "افزو                    |
| وتورى تهران"    | ش با پیک ہ        | ل سفارش در محل" و "تحويل سفاره                                                                       | ما، روشهای ارسال "تحو                                                         | نه این راهنا                               | ِ فروشگاه نمو                        |
| W               | W                 | w.sit                                                                                                | .esa                                                                          | ـده است.                                   | ۔<br>ر نظر گرفته ش                   |
|                 |                   |                                                                                                    |                                                                               |                                            |                                      |
|                 |                   |                                                                                                    |                                                                               |                                            |                                      |
|                 |                   |                                                                                                    |                                                                               |                                            |                                      |

|                                          | وشگاهساز گنجینه (shopping v۳)                                                                                         | ماژول فر                                                                                                    |                                                          |
|------------------------------------------|----------------------------------------------------------------------------------------------------|----------------------------------------------------------------------------------------------------|----------------------------------------------------------|
| صفحه ۳۲ از ۲۲۳                           | شماره نسخه: ۳٫۱۰۳                                                                                                    | شماره بازنگری:                                                                                                    | سایت ساز                                                 |
| ارسال" و "شرط مبلغی                      | ىتوان "عنوان"، "روش محاسبه"، "هزينه                                                                                   | روی دکمه "افزودن روش ارسال" م <sub>و</sub><br>مشخص نمود.                                                            | پس از کلیک بر<br>هزینه ارسال" را                         |
| چت دریافت سفارش خود                      | ں نمایید. خریدار هنگام خرید می تواند یکی از این زمان ها را ج<br>ل در زمان ادارک و موارد مورد نظر دیگر باشد.           | می توانید زمان های مختلف برای ارسال کالا را مشخص<br>بن زمان ها می تواند مثلا قبل از ظهر، بعد از ظهر، ارسا<br>ادساله | روش ارسال<br>در این قسمت<br>انتخاب نماید. ا<br>هدایش دوش |
|                                          | ▼<br>تومان                                                                                                    | تحویل سفارش درمحل<br>ثابت<br>0                                                                                      | عنوان:<br>روش محاسبه:<br>هزینه ارسال:                    |
| ط است . درصورتیکه<br>هزینه ارسـال صفر در | مقدار صفر به منزله در نظر نگرفتن شرر<br>مبلغ سفارش بیشتر از این شرط شود،<br>نظر گرفته می شود<br><b>نغبیرات</b> انصراف | نزینه ارسال: 0<br>ل تکی و گروهی کالاها یکسان است<br>ثبت                                                             | شـرط مبلغی ه<br>هزینه ارسا                               |
| بر در سبد خرید نمایش                     | وارد نمایید. (این نام در <mark>هنگام انتخاب کار</mark>                                                                | ں ارسالی مورد نظر را دراین قسمت                                                                                     | "عنوان": نام روش                                         |
|                                          | تحمل سفارش در محل                                                                                                    | عنوات:                                                                                                    | داده خواهد شد)                                           |
| ں" میباشد.                               | حاسبه بر اساس "ثابت"، درصد" و "فرموا                                                                                  | : هر روش ارسال دارای یک روش م                                                                                       | "روش محاسبه"                                             |
| W                                        | ثابت<br><mark>ثابت</mark><br>درصد<br>فرمول                                                                            | روش محاسبه:                                                                                                    | .ir                                                      |
|                                          |                                                                                                    |                                                                                                    |                                                          |
|                                          |                                                                                                    |                                                                                                    |                                                          |

شماره نسخه: ۳,۱.۳

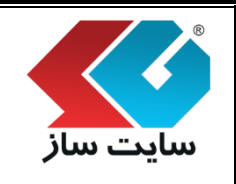

صفحه ۳۳ از ۲۲۳

شماره بازنگری:

🛠 روش محاسبه بر اساس گزینه "ثابت"

با انتخاب گزینهی "ثابت"، "هزینه ارسال" را بر حسب واحد پول تعریف شده در صفحه "تنظیمات" وارد نموده و "شرط مبلغی هزینه ارسال" را مشخص نمایید. (واحد پول در این فروشگاه "تومان" میباشد)

گزینه "شرط مبلغی هزینه ارسال"، میزان خریدی است که پس از آن، هزینه ارسال برای مشتری رایگان خواهد بود. اگر مقدار این گزینه مبلغ ۱۰۰ هزار تومان تعیین گردد، به این معنی است که اگر جمع مبلغ فاکتور کاربر ۱۰۰هزارتومان به بالا باشد، هزینه ارسال رایگان خواهد بود.

|   |                                                                                                    | روش ارسال                                                            |
|---|----------------------------------------------------------------------------------------------------|----------------------------------------------------------------------|
| 0 | مختلف برای ارسال کالا را مشخص نمایید. خریدار هنگام خرید می تواند یکی از این زمان ها را جهت دریافت سفارش خود<br>مثلا قبل از ظهر، بعد از ظهر، ارسال در زمان اداری و موارد مورد نظر دیگر باشد. | در این قسمت می توانید زمان های<br>انتخاب نماید. این زمان ها می تواند |
|   |                                                                                                    | ويرايش روش ارسال                                                     |
|   | تحويل سغارش درمحل                                                                                                    | عنوان:                                                               |
|   | (ثابت ▼                                                                                                    | روش محاسبه:                                                          |
|   | 0 تومان                                                                                                    | هزينه ارسال:                                                         |
|   | مقدار صفر به منزله در نظر نگرفتن شرط است . درصورتیکه<br>مبلغ سفارش بیشتر از این شرط شود، هزینه ارسال صفر در<br>نظر گرفته می شود                                                             | شرط مبلغی هزینه ارسال:                                               |
|   | اها یکسان است                                                                                                    | 🛑 🗹 هزینه ارسال تکی و گروهی کالا                                     |
|   | ثبت تغییرات انصراف                                                                                                    |                                                                      |

با فعال نمودن گزینه "هزینه ارسال تکی و گروهی کالاها یکسان است"، هزینه ارسال کالا به تعداد خرید آن کالا وابسته نیست و با انتخاب یک یا چند کالا، هزینه ارسال فقط یک بار اضافه خواهد شد.

|   |                                                     | وشگاهساز گنجینه (shopping v۳)                                                                                 | ماژول فر                                                      |                                                         |                                            |
|---|-----------------------------------------------------|----------------------------------------------------------------------------------------------------|---------------------------------------------------------------|---------------------------------------------------------|--------------------------------------------|
|   | صفحه ۳۴ از ۲۲۳                                      | شماره نسخه: ۳٫۱۰۳                                                                                             |                                                               | شماره بازنگری:                                          | سایت سار                                   |
|   |                                                     |                                                                                                    | بنه "درصد"                                                    | به بر اساس گزی                                          | ا روش محاس                                 |
|   | غ سفارش را که خریدار                                | د" تبدیل میشود. درصد مورد نظر از مبل                                                                          | ينه ارسال" به "درص                                            | ی"درصد"، "هز                                            | با انتخاب گزینه                            |
|   | میگردد. برای مثال اگر                               | نین "شرط مبلغی هزینه ارسال" مشخص                                                                              | رداخت نماید و همچ                                             | ش ارسال باید پر                                         | با انتخاب این رو                           |
|   | ارسال محاسبه میشود.                                 | د، ۲درصد از مبلغ کل فاکتور برای هزینه                                                                         | ۵۰۰ هزار تومان باش                                            | ر کاربر کمتر از                                         | جمع مبلغ فاكتو                             |
|   |                                                     |                                                                                                    |                                                               |                                                         | روش ارسال                                  |
| 0 | یا را جهت دریافت سفارش خود                          | مخص نمایید، خریدار هنگام خرید می تواند یکی از این زمان ه<br>ارسـال در زمان اداری و موارد مورد نظر دیگر باشـد. | مختلف برای ارسال کالا را مش<br>مثلا قبل از ظهر، بعد از ظهر، ا | ت می توانید زمان های<br>این زمان ها می تواند<br>ش ارسال | در این قسمت<br>انتخاب نماید.<br>ویرایش رون |
|   |                                                     | -                                                                                                    | تحويل سفارش درمحل                                             |                                                         | عنوان:                                     |
|   |                                                     | ▶ .                                                                                                    | درصد                                                          | :a                                                      | روش محاسب                                  |
|   |                                                     | درمد                                                                                                    | 2                                                             | :                                                       | هزينه ارسال                                |
|   | ن شـرط اسـت ، درصورتیکه<br>شود، هزینه ارسـال صغر در | مقدار صفر به منزله در نظر نگرفت<br>مبلغ سفارش بیشتر از این شرط<br>نظر گفته مم شمد                             | 500000                                                        | هزينه ارسال:                                            | شرط مبلغی                                  |
|   |                                                     | ثیر دریه سی سود                                                                                               |                                                               |                                                         |                                            |
|   |                                                     |                                                                                                    |                                                               |                                                         |                                            |
|   |                                                     |                                                                                                    |                                                               |                                                         |                                            |
|   |                                                     |                                                                                                    |                                                               |                                                         |                                            |
|   |                                                     |                                                                                                    |                                                               |                                                         |                                            |

| شماره بازنگ                                                                                                    | رى:                                                                                                    | شماره نسخه: ۳٬۱۰۳                                                                                                    | صفحه ۳۵ از ۲۲۳                                                                                                    |
|----------------------------------------------------------------------------------------------------|----------------------------------------------------------------------------------------------------|----------------------------------------------------------------------------------------------------|----------------------------------------------------------------------------------------------------|
| وش محاسبه بر اساس                                                                                                    | ل گزینه "فرمول"                                                                                                    |                                                                                                    |                                                                                                    |
| اب گزینهی "فرمول'                                                                                                    | "، "فرمول محاسباتی" را ت                                                                                                  | مريف نموده و "شرط مبلغي هزينه                                                                                                    | زینه ارسال" را مشخص نمای                                                                                                    |
| (                                                                                                    |                                                                                                    |                                                                                                    |                                                                                                    |
| روش ارسال                                                                                                    |                                                                                                    |                                                                                                    |                                                                                                    |
| روش ارسال<br>ر این قسمت می توانید زمان ه                                                                                                   | مای مختلف برای ارسال کالا را مشخص                                                                                         | نمایید. خریدار هنگام خرید می تواند یکی از این ز                                                                                                    | ر این زمان ها را جهت دریافت سفارش خو                                                                                                    |
| روش ارسال<br>ر این قسمت می توانید زمان ه<br>تحاب تماید، این زمان ها می تو<br>الا مدند روش ارسال                                            | فای مختلف برای ارسال کالا را مشخص<br>واند مثلا قبل از ظهر، بعد از ظهر، ارسال                                              | نمایید. خریدار هنگام خرید می تواند یکی از این ز<br>در زمان ادارک و موارد مورد نظر دیگر باشد.                                                                                                   | ر این زمان ها را جهت دریافت سفارش خو                                                                                                    |
| روش ارسال<br>ر این قسمت می توانید زمان ه<br>تحاب تماید، این زمان ها می تر<br>افزودن روش ارسال<br>نوان:                                     | مای محتلف برای ارسال کالا را مشخص<br>واند مثلا قبل از ظهر، بعد از ظهر، ارسال<br>تحویل سفارش در محل                        | نمایید. خریدار هنگام خرید می تواند یکی از این ز<br>در زمان اداری و موارد مورد نظر دیگر باشد.                                                                                                   | ِ این زمان ها را جهت دریافت سفارش خو                                                                                                    |
| روش ارسال<br>ر این قسمت می توانید زمان ه<br>تحاب تماید، این زمان ها می تو<br>افرودن روش ارسال<br>بتوان:<br>وش محاسبه:                      | فای مختلف برای ارسال کالا را مشخص<br>واند مثلا قبل از ظهر، بعد از ظهر، ارسال<br>تحویل سفارش در محل<br>فرمول               | نمایید. خریدار هنگام خرید می تواند یکی از این ز<br>در زمان ادارک و موارد مورد نظر دیگر باشد.<br>در زمان ادارک ای موارد مورد نظر دیگر باشد.<br>ب                                                | ر این زمان ها را جهت دریافت سفارش خو                                                                                                    |
| روش ارسال<br>ر این قسمت می توانید زمان ه<br>تحاب تماید، این زمان ها می تو<br>افزودن روش ارسال<br>بوان:<br>بوان:<br>رمول:                   | مای مختلف برای ارسال کالا را مشخص<br>واند مثلا قبل از ظهر، بعد از ظهر، ارساا<br>تحویل سفارش در محل<br>فرمول<br>q*w/p      | نمایید. خریدار هنگام خرید می تواند یکی از این ز<br>در زمان اداری و موارد مورد نظر دیگر باشد.<br>ب<br>ورمول عجاسیاتی ( w=ور<br>۲=۲= داد سطرهای سید خر                                           | ر این زمان ها را جهت دریافت سفارش خو<br>w=ورن، g=قرمت کالا، b=مسافت،<br>بد خرید، g=تعداد انتخاب شده)                                              |
| روش ارسال<br>ر این قسمت می توانید زمان ه<br>تحاب نماید، این زمان ها می تو<br>افرودن روش ارسال<br>بنوان:<br>رمول:<br>برط مبلغی هزینه ارسال: | مای مختلف برای ارسال کالا را مشخص<br>واند مثلا قبل از ظهر، بعد از ظهر، ارسال<br>تحویل سفارش در محل<br>قرمول<br>q*w/p<br>0 | نمایید. خریدار هنگام خرید می تواند یکی از این ر<br>در زمان ادارک و موارد مورد نظر دیگر باشد.<br>پ<br>گرمول عجاسیاتی ( ۳=ور<br>مقدار صفر به منزله در<br>میلغ سفارش بیشتر از<br>تظر گرفته می شود | ر این زمان ها را جهت دریافت سفارش خ<br>۳۳ورن، p=قیعت کالا، b=مسافت,<br>بد خرید، p=تعداد انتخاب شده)<br>شتر از این شرط شود، هزینه ارسال صفر<br>بود |

- W: این پارامتر، همان وزن کالا است که در هنگام درج کالا در فروشگاه تعریف می گردد.
  - p: این پارامتر، همان قیمت کالا است.
  - q: این پارامتر، تعداد درخواست از یک کالا میباشد.
- rc: این پارامتر، تعداد نوع کالای انتخاب شده در سفارش است. مثلا اگر مشتری یک عدد از کالای کد ۱۰۰ و چهار عدد از کالای کد ۱۰۱ انتخاب نماید، rc برابر ۲ است زیرا در مجموع ۲ نوع کالای مختلف انتخاب شده است.
- d: این پارامتر، ضریب مسافتی بین موقعیت مشتری و مرکز فروشگاه میباشد. در ادامه در مورد نحوه تنظیم
  این ضریب صحبت خواهد شد.

| (shopping v۳) ه | ساز گنجین | ماژول فروشگاه، |
|-----------------|-----------|----------------|
|-----------------|-----------|----------------|

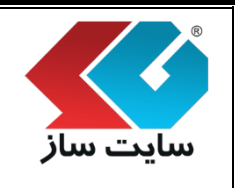

صفحه ۳۶ از ۲۲۳

شماره نسخه: ۳,۱.۳

شماره بازنگری:

دقت داشته باشید که نحوه محاسبه هزینه ارسال در روش فرمول، به این گونه است که ابتدا فروشگاه به ازای تک تک انواع کالا (کدهای یکتا) فرمول را محاسبه نموده و در نهایت تمامی مقادیر را با هم جمع مینماید. مثالی را در نظر می گیریم:

فرض کنیم فرمول محاسبه برای یک فروشگاه: p\*w/q میباشد. یعنی هرچه کالا سنگین تر باشد، هزینه آن بیشتر و هر چه تعداد انتخاب شده بیشتر باشد، هزینه ارسال کمتر خواهد بود. حال در نظر می گیریم یک سفارش شامل کالاهای زیر است:

- ۲) کالای کد ۱۰۰، قیمت ۱۵۰۰۰ تومان، وزن ۲کیلو، تعداد درخواست شده ۱عدد
- ۲) کالای کد ۱۰۱، قیمت ۱۰۰۰۰تومان، وزن ۱کیلو، تعداد د<mark>رخواست شده ۴عدد</mark>

سیستم فروشگاه هزینه ارسال را به صورت زیر محاسبه خواهد نمود:

 $((1 \land \cdots \land \uparrow) / 1) + ((1 \cdots \land \uparrow) / \uparrow) = \neg \cdots + \neg \land = \neg \neg \land \circ$ 

در نظر داشته باشید، "مسافت" هر شهر تا مرکز انبار کالا، باید توسط مدیر سای<mark>ت تعیین گردد.</mark>

| ت دریافت سفارش خود | یبد. خریدار هنگام خرید می تواند یکی از این زمان ها را جو<br>زمان اداری و موارد مورد نظر دیگر باشد، | های مختلف برای ارسال کالا را مشخص نما<br>تواند مثلا قبل از ظهر، بعد از ظهر، ارسال در | این قسمت می توانید زمان<br>داب نماید، این زمان ها می |
|--------------------|----------------------------------------------------------------------------------------------------|--------------------------------------------------------------------------------------|------------------------------------------------------|
|                    |                                                                                                    |                                                                                      | Dorriso 1.1                                          |
|                    |                                                                                                    |                                                                                      | Persan :00,                                          |
| (زمان ارسال        |                                                                                                    | تنظيم هريته وبزه                                                                     | افرودن روش ارسال                                     |
| د ارات             |                                                                                                    | عنواد                                                                                |                                                      |
|                    |                                                                                                    |                                                                                      | جوبل سفارش درمجل                                     |
|                                                   | وشگاهساز گنجینه (shopping v۳)                                                                                                    | ماژول فر                                                                                                    |                                                 |
|---------------------------------------------------|----------------------------------------------------------------------------------------------------|----------------------------------------------------------------------------------------------------|-------------------------------------------------|
| صفحه ۳۷ از ۲۲۳                                    | شماره نسخه: ۳٬۱۰۳                                                                                                    | شماره بازنگری:                                                                                                    | سایت سار                                        |
|                                                   |                                                                                                    | م مسافت"                                                                                                    | ايكن "تنظي                                      |
|                                                   | زیر را مشاهده مینمایید.                                                                                                    | نظيم مسافت" كليك نموده صفحه                                                                                                    | بر روی آیکن "ت                                  |
| یکی از پارامترها (d)                              | سال کالا تعیین نمایید. این عدد به عنوان                                                                                                    | _توانید مسافت هر شهر را تا انبار ار                                                                                            | در این قسمت مے                                  |
| كنيم كه ضريب مسافت                                | مهر مورد نظر را انتخاب نموده و تعیین می                                                                                                    | ه هزینه ارسال قابل استفاده است. ش                                                                                              | در فرمول محاسب                                  |
| "ضريب پيش فرض" را                                 | ن <mark>قسمت تعریف نشده باشد، سی</mark> ستم عدد                                                                                                 | ما چه عددی باشد. اگر شهری در ای                                                                                                | آن شهر تا مرکز ه                                |
|                                                   |                                                                                                    | فواهد گرفت.                                                                                                    | برای آن در نظر                                  |
|                                                   |                                                                                                    |                                                                                                    |                                                 |
| جهت دریافت سفارش خود                              | <del>ن</del> ص نمایید. خریدار هنگام خرید می تواند یکی از این زمان ها را<br>سال در زمان اداری و موارد مورد نظر دیگر باشد.                        | می توانید زمان های مختلف برای ارسـال کالا را مشـَ<br>ن زمان ها می تواند مثلا قبل از ظهر، بعد از ظهر، ار،<br>یت                 | در این قسمت د<br>انتخاب نماید. ای<br>تنظیم مساف |
| ،، شیهر مورد نظر را انتخاب نموده و<br>خواهد گرفت، | به عنوان یکی از پارامنرها (d) در فرمول محاسبه هزینه ارسال قلبل استفاده است<br>بن قسمت تعریف نشده باشد، سیستم عدد ضریب پیش فرض را برای آن در نظر | توانید مسافت هر شهر را تا آببار ارسال کالا تعیین نمایید، این عدد<br>· ضریب مسافت آن شهر تا مرکز ما چه عددی باشد، اگر شهری در ا | در این قسمت می<br>تعیین می کنیم که              |
|                                                   |                                                                                                    | اصله 🛛 🕹 مریب پیش فرض                                                                                                    | افزودن ف                                        |
| دستورات                                           | عنوان                                                                                                    |                                                                                                    |                                                 |
|                                                   | بازگشت                                                                                                    |                                                                                                    |                                                 |
|                                                   |                                                                                                    |                                                                                                    |                                                 |

|                                                                    | ماژول ف                                                                                                    | وشگاهساز گنجینه (shopping v۳)                                                                                  |                                      |
|--------------------------------------------------------------------|----------------------------------------------------------------------------------------------------|----------------------------------------------------------------------------------------------------|--------------------------------------|
| سایت سار                                                           | شماره بازنگری:                                                                                                    | شماره نسخه: ۳٬۱۰۳                                                                                              | صفحه ۳۸ از ۲۲۳                       |
| ጳ دكمه "افزوه                                                      | دن فاصله"                                                                                                    |                                                                                                    |                                      |
| پس از انتخاب "                                                     | افزودن فاصله" مىتوان "كشور" يا                                                                                    | 'استان" و "ضریب تا مرکز" را تعریف نمو                                                                          | د.                                   |
| روش ارسال<br>در این قسمت ر<br>انتخاب نماید. ای                     | می توانید زمان های مختلف برای ارسال کالا را مش<br>بن زمان ها می تواند مثلا قبل از ظهر، بعد از ظهر، ار،            | یی نمایید، خریدار هنگام خرید می تواند یکی از این زمان ها را ج<br>ال در زمان اداری و موارد مورد نظر دیگر باشد.  | ۍ دريافت سفارش خود                   |
| افزودن مسا<br>کشور:<br>۱ستان:<br>ضریب تا مرکز:                     | فت<br> يران<br>[تهران<br>1                                                                                        | ▼<br>▼<br>تغییرات انصراف                                                                                       |                                      |
| دکمه "ضریا<br>با انتخاب دکمه<br>در مواردی که م<br>ایسال از دادامت. | یب پیش <b>فرض"</b><br>"ضریب پیش فرض" میتوان عدد<br>بدیر فروشگاه برای یک شهر، ضریه<br>(d) استفاده شده باشده "ضیب ب | یش فرض "ضریب تا مرکز" را ویرایش نم<br>فاصله خاصی را مشخص نکرده باشد و د<br>ب فیض" بیای محاسبه در نظر گرفته خوا | ود.<br>ر فرمول محاسبه هزینه<br>هد شد |
| ارتعال از چرامیتر                                                  |                                                                                                    | ی ترعی برای مان سبه در نظر ترغبه عو                                                                            |                                      |
| در این قسمت و<br>انتخاب نماید، ای                                  | می توانید زمان های مختلف برای ارسال کالا را مش۔<br>بن زمان ها می تواند مثلا قبل از ظهر، بعد از ظهر، ارب           | ی نمایید، خریدار هنگام خرید می تواند یکی از این زمان ها را ج<br>ال در زمان اداری و موارد مورد نظر دیگر باشد.   | چت دریافت سفارش خود                  |
| <b>ضربب بیش</b><br>ضرب پیش فرض ب                                   | <b>فرض</b><br>برای فاصله ی شهرهای مشخص نشده در نظر گرفته خواهد شد                                                 |                                                                                                    |                                      |
| ضریب تا مرکز:                                                      | 1<br>ث                                                                                                    | ، تغییرات انصراف                                                                                               |                                      |

|                                                       | وشگاهساز گنجینه (shopping v۳)                                                                                | ماژول فر                                                                                                 |                                                |
|-------------------------------------------------------|----------------------------------------------------------------------------------------------------|----------------------------------------------------------------------------------------------------|------------------------------------------------|
| صفحه ۳۹ از ۲۲۳                                        | شماره نسخه: ۳٫۱.۳                                                                                            | شماره بازنگری:                                                                                           | سایت ساز                                       |
| ید و مہ توانید : مان های                              | نبیدات" مارد صفحه ":مان ارسال" مر شم                                                                         | وش ارسال و کلیک در رو <i>ی</i> "ثبت تن                                                                   | يا اضافه نمودني                                |
| یا و ملی ورمید رادی ماید.<br>بال کالا را تعیین نماید. | میرات ورو این این از مین از مین از مین می می می<br>نام خرید می تواند زمان مورد نظر برای ارس                  | روس رسان و عید بر روی مبع د<br>ال کالا را مشخص نمایید. کاربر هنگ                                         | ب مختلف برای ار س                              |
| ت<br>بت دریافت سفارش خود                              | ن نمایید. خریدار هنگام خرید می تواند یکی از این زمان ها را حر<br>ل در زمان ادارک و موارد مورد نظر دیگر باشد. | می توانید زمان های مختلف برای ارسال کالا را مشخص<br>ن زمان ها می تواند مثلا قبل از ظهر، بعد از ظهر، ارسا | روش ارسال<br>در این قسمت ه<br>انتخاب نماید. ای |
|                                                       | گام خرید می تواند یکی از این زمان ها را اشخاب نماید.                                                         | توانید زمان های مختلف برای ارسال کالا را مشخص نمایید که کاربر قد<br>مان                                  | زمان ارسال<br>در آی فست می<br>افزودن رد        |
| دسئورات<br>🗶                                          | عبوان                                                                                                    | ل در زمان اداری                                                                                          | امکانت<br>♦ ♦ ارسا                             |
|                                                       | بازگشت                                                                                                    |                                                                                                    |                                                |
|                                                       | ن ارسال را مشخص نمایید.                                                                                      | "افزودن زمان" مىتوانيد عنوان زمار                                                                        | با کلیک بر روی<br>روش ارسال                    |
| ن دریافت سغارش خود 🕥                                  | ن نمایید، خریدار هنگام خرید می تواند یکی از این زمان ها را ح<br>ب در زمان ادارک و موارد مورد نظر دیگر باشد.  | یی توانید زمان های مختلف برای ارسال کالا را مشخص<br>ن زمان ها می تواند مثلا قبل از ظهر، بعد از ظهر، ارسا | در این قسمت ه<br>انتخاب نماید، ایر             |
|                                                       | نغيبرات انصراف                                                                                               | ارسال<br>ارسال در زمان اداری<br>قبت                                                                      | افرودن زمان<br>عنوان:                          |
| wv                                                    |                                                                                                    |                                                                                                    | .ir                                            |

| (shopping vĭ | گنجينه (' | فروشگاهساز | ماژول |
|--------------|-----------|------------|-------|
|--------------|-----------|------------|-------|

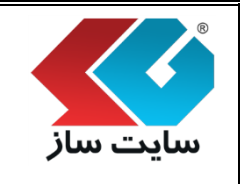

شماره بازنگری:

\* دكمه "تنظيم هزينه ويژه"

این بخش برای کالاهایی کاربرد دارد که دارای هزینه ویژه جهت ارسال میباشند. هزینه ویژه در مواردی کاربرد دارد که برای یک کالای خاص، هیچکدام از روشهای ارسال (محاسبات روشهای ارسال) مناسب نبوده و مدیر فروشگاه تمایل دارد عدد هزینه ارسال را برای آن کالا اختصاصا وارد نماید. این مطلب را در ادامه راهنما در بخش درج کالا در فروشگاه ملاحظه خواهید نمود. به این عمل، ارسال با هزینه ویژه گفته میشود. میتوان زمان مورد نظر جهت ارسال هزینه ویژه را در این بخش اضافه نمود.

|         | بل اُز ظهر، بعد از ظُهر، ارسـال در زمان ادارِي و موارد مورد نظر ديگر باشد.             | این خششت شی توانید رسان هات شکست<br>خاب نماید. این زمان ها می تواند مثلا قب |
|---------|----------------------------------------------------------------------------------------|-----------------------------------------------------------------------------|
|         |                                                                                        |                                                                             |
|         |                                                                                        | زمان ارسـال هزينه ويژه                                                      |
|         | ل کالا را مشخص نمایید که کاربر هنگام خرید می تواند یکی از این زمان ها را انتخاب نماید، | این قسمت می توانید زمان های مختلف برای ارسال                                |
|         |                                                                                        | <b>•</b>                                                                    |
|         |                                                                                        | افزودت زمات                                                                 |
|         |                                                                                        |                                                                             |
| دستورات | عنوان                                                                                  | امکانات                                                                     |
| ×       |                                                                                        | 🕈 🖶 قبل از ظهر                                                              |
| ×       |                                                                                        | 🛧 🕹 بعد از ظهر                                                              |
| ×       |                                                                                        | 🛧 🖶 در زمان اداری                                                           |
|         |                                                                                        | 🛧 🕹 فقط روزهای تعطیل                                                        |
| ×       |                                                                                        | 🛧 📲 فقط بحدها في في تعط ا                                                   |
| X X     |                                                                                        | 🖬 🔻 افغط رورشاک غیر تعطیل                                                   |

**نکته**: توجه داشته باشید در صورتی که روشهای ارس<mark>ال را به روش پرداخت مرتبط نموده باشید، امک</mark>ان حذف آن

وجود ندارد. اگر برای "روش ارسال"، "زمان ارسالی" مشخص نگردد، پیغام "زمان ارسال برای این روش وجود ندارد" همانند تصوير مشاهده مي گردد.

| دستورات    |                                    | عنوان                                                             |
|------------|------------------------------------|-------------------------------------------------------------------|
| <b>x</b> 🕚 | زمان ارسال برای این روش وجود ندارد | تحویل سفارش در محل<br>روش محاسبه:   ثابت<br>هزینه:   20,000 تومان |

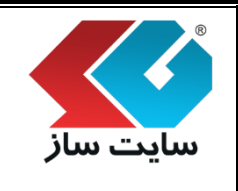

#### 🏞 روش پرداخت

در این قسمت میتوانید روشهای پرداخت مختلف اعم از کارت به کارت، پرداخت در محل و واریز به حساب را تعریف و مدیریت نمایید. توجه داشته باشید که تنظیمات روشهای پرداخت آنلاین در صفحه تنظیمات ماژول "پرداخت آنلاین" قراردارد.

|         | V                              | Pe                                                       | بان: sian                                                          |
|---------|--------------------------------|----------------------------------------------------------|--------------------------------------------------------------------|
|         |                                | وش برداخت                                                | افزودت ر                                                           |
| دستورات | نوات                           | e                                                        | تصوير                                                              |
| E 🔇     |                                | بانک سامان<br>روش تکمیل پرداخت: به صورت online           | الله حامات                                                         |
| 6       | روش ارسال مرتبطی مشخص نشده است | <b>بانک باسارگاد</b><br>روش تکمیل برداخت: به صورت online | الك يوال الم                                                       |
| 6       | روش ارسال مرتبطی مشخص تشده است | بانک پارسیان<br>روش تکمیل پرداخت: به صورت online         |                                                                    |
| 0       |                                | ب <b>انک ملت</b><br>روش تکمیل برداخت: به صورت online     | ور میں میں اور میں میں اور میں میں میں میں میں میں میں میں میں میں |
| × 🗈 🕸   |                                | کارت به کارت                                             |                                                                    |

|                | وشگاهساز گنجینه (shopping v۳) | ماژول فر       |  |
|----------------|-------------------------------|----------------|--|
| صفحه ۴۲ از ۲۲۳ | شماره نسخه: ۳٫۱۰۳             | شماره بازنگری: |  |

#### 🛠 دکمه "افزودن روش پرداخت"

جهت اضافه نمودن روش پرداخت بر روی "افزودن روش پرداخت" کلیک نموده و وارد صفحه زیر شوید.

|                                   |                                                                                                    | روش پرداخ                 |
|-----------------------------------|----------------------------------------------------------------------------------------------------|---------------------------|
| انمایید، توجه داشته باشید که      | ت می توانید روش های پرداخت مختلف اعم از کارت به کارت، پرداخت در محل و واریز به حساب را تعریف و مدیریت<br>داخت آنلاین در صفحه تنظیمات مازول "پرداخت آنلاین" تنظیم می شوند. | در این قسم،<br>روش های پر |
|                                   | ن برداخت                                                                                                    | افزودن روم                |
|                                   | یرداخت در محل                                                                                                    | عنوان:                    |
| ی گرند که                         | مماره فیش: توسط خریدار ▼<br>برای روش های کارت به کارت و فریز به حساب کاربرد دارد<br>توسط خریدار                                                                           | روش ورود ت                |
|                                   | توسط مدیر انصراف                                                                                                    |                           |
|                                   | وش پرداخت خود را در این قسمت وارد نمایید.                                                                                                    | عنوان": نام ر             |
| ی گردد که برای روشهای             | ماره فیش": در این قسمت نحوه وارد کردن شماره فیش پرداختی <mark>تعیین م</mark> ے                                                                                            | روش ورود ش                |
| <mark>، صورت اتوماتیک</mark> توسط | و واریز به حساب کاربرد دارد. برای پرداخت به روش آنل <mark>این، شماره فیش به</mark>                                                                                        | ارت به کارت               |
|                                   | ی گردد.                                                                                                    | يستم ثبت م                |
| به ثبت شماره فیش از               | ، شماره فیش از طرف مدیر دارید، گزینهی <mark>"توسط مدیر" و در صورت نیاز ب</mark>                                                                                           | ئر نیاز به ثبت            |
|                                   | گزینهی "توسط خریدار" را انتخاب نمایید.                                                                                                    | رف خريدار، ا              |
| ی خود را ثبت نمایند.              | از طریق نقشه سایت و بخش "سفارش و سابقه خرید" میتوانند شماره فیش                                                                                                    | اربران سایت               |
| ww                                | سفارش و سابقه خرید                                                                                                    |                           |
|                                   | ثبت فیش پرداختی سفارش                                                                                                    |                           |
|                                   | تاريخچه سفارشات                                                                                                    |                           |
|                                   |                                                                                                    |                           |

پس از اضافه نمودن روش پرداخت نوبت به مرتبط نمودن روشهای ارسال با روش پرداخت فوق میباشد.

|                                                |                                                                                        |                                 |                                                | ت ساز                      |
|------------------------------------------------|----------------------------------------------------------------------------------------|---------------------------------|------------------------------------------------|----------------------------|
| صفحه ۴۳ از ۲۲۳                                 | شماره نسخه: ۳٬۱۰۳                                                                      |                                 | شماره بازنگری:                                 | •                          |
|                                                |                                                                                        |                                 |                                                | روش پرداخه                 |
| نغریف و مدیریت نمایید. نوجه داسته باسید که<br> | اعم از چارت به خارت، پرداخت در محل و واریز به حساب را<br>برداخت آنلاین" تنظیم می شوند. | پرداخت مختلف<br>نظیمات ماژول "پ | ، می توانید روش های<br>اخت آنلاین در صفحه ت    | در این فسمت<br>روش های پرد |
| •                                              |                                                                                        |                                 | Per                                            | زبان: sian                 |
|                                                |                                                                                        |                                 | وش برداخت                                      | افزودن ر                   |
| دستورات                                        | عنوان                                                                                  |                                 |                                                | تصوير                      |
| 🖹 🔇                                            |                                                                                        | به صورت online                  | بانک سامان<br>روش تکمیل پرداخت:                | بالك المان                 |
|                                                |                                                                                        | به صورت online                  | <b>بانک پاسارگاد</b><br>روش تکمیل پرداخت:      | بانكسيا سادكاد             |
|                                                |                                                                                        | به صورت online                  | بانک پارسیان<br>روش تکمیل پرداخت:              |                            |
| ک 📄 🖒 🖃                                        |                                                                                        | به صورت online                  | بانک ملت<br>روش تکمیل پرداخت:                  | میں ہودانت<br>ملت          |
| ×                                              |                                                                                        | توسط خريدار                     | <mark>کارت به کارت</mark><br>روش تکمیل پرداخت: |                            |
|                                                |                                                                                        |                                 |                                                |                            |

طبق تصویر فوق بر روی آیکن 😒 کلیک نموده و وارد <mark>صفحه "روشهای ارسال مرتبط" میشوید.</mark>

| (shopping vr) | گنجينه | فروشگاهساز | ماژول ف |
|---------------|--------|------------|---------|
|---------------|--------|------------|---------|

| سايت ساز |  |
|----------|--|

#### ایکن "روشهای ارسال مرتبط 🛠

در این قسمت کلیه یروش های ارسال مرتبط با روش پرداخت مورد نظر تعیین می گردد. در کادر سمت راست، روش های ارسال موجود و در کادر سمت چپ روش های ارسال مرتبط با پرداخت فوق نمایش داده شده است. با انتخاب و انتقال روش ارسال به کادر راست، آن روش ارسال جزیی از روش های ارسال مرتبط در پرداخت خواهد بود. توضیح اینکه در صفحه سبد خرید، خریدار یکی از روش های ممکن ارسال را انتخاب خواهد نمود. سپس سیستم با استفاده از این تنظیمات، روش پرداخت مناسب را به خریدار نمایش می دهد. مثلا اگر پرداخت درب منزل، روش پرداخت متصل با ارسال با پیک باشد، پس انتخاب گزینه ارسال با پیک توسط خریدار، تنها امکان پرداخت درب منزل به خریدار نمایش داده خواهد شد.

|    | روش پرداخت                                                                                                    |
|----|----------------------------------------------------------------------------------------------------|
|    | در این قسمت می توانید روش های پرداخت مختلف اعم از کارت به کارت، پرداخت در محل و واریز به حساب را تعریف و مدیریت نمایید. توجه داشته باشید که<br>روش های پرداخت آنلاین در صفحه تنظیمات ماژول "پرداخت آنلاین" تنظیم می شوند.                                                                                                    |
|    | روش های ارسال مرتبط                                                                                                    |
|    | در این فسمت گلیه ی روش های ارسال مرتبط با این روش پرداخت تعیین می گردد، در کادر سمت راست، روش های ارسال موجود و در کادر سمت چب روش های ارسال مرتبط این پرداخت نمایش داده شده<br>است، با انتخاب اروش ارسال به کادر راست، آن روش ارسال جزیی از روش های ارسال مرتبط در پرداخت خواهد بود. توضیح اینکه در صفحه سید خرید، خریدار یکی از روشتهای ممکن ارسال را انتخاب<br>کواهد نمود، سیس سیستم با استفاده از این تنظیمات، روش پرداخت قداست را به خریدار نمایش می دهد. مثلا اگر پرداخت خوا<br>پیک توسط خریدار، تنها امکان پرداخت درب منزل به خریدار نمایش داده خواهد شد. |
|    | روش پرداخت <b>: کارت به کارت</b>                                                                                                    |
|    | سایر روشیهای ارسال موجود: روشیهای ارسال مرتبط:                                                                                                    |
|    | ارسال با هزینه ویژه<br>>><br>حجیل سفارش در محل<br>>><br>>><br>+<br>>><br>+<br>+<br>>><br>+                                                                                                    |
| 20 | بازگشت                                                                                                    |
|    | www.sitesaz.i                                                                                                    |
| طی | اگر در صفحه پرداخت برای "روش پرداخت"، "روش ارسال مرتبطی" تعریف نشده باشد، پیغام "روش ارسال مرتب                                                                                                    |
|    | مشخص نشده است" مشاهده می گردد.                                                                                                    |

| دستورات | عنوات                                                            | تصوير |
|---------|------------------------------------------------------------------|-------|
| 🖹 🝫     | ورش ارسال مرتبطی مشخص نشده است<br>ش تکمیل پرداخت: به صورت online |       |

| (shopping v٣ | گنجينه ( | لروشگاهساز | ماژول ف |
|--------------|----------|------------|---------|
|--------------|----------|------------|---------|

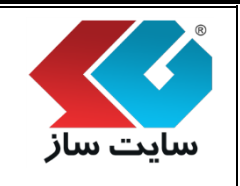

شماره بازنگری:

شماره نسخه: ۳,۱.۳

ایکن "تنظیم شروط مرجوع کردن سفارش" 🛠

اگر فروشگاه، مرجوع کردن سفارش را پشتیبانی مینماید، شروط مربوط به آنرا در این قسمت تعیین مینماییم. به ازای هر شرط مرجوعی، وضعیتی که خریدار اجازه مرجوع کردن سفارش را دارد و میزان مبلغ کسر به صورت درصد یا ثابت قابل تعریف است. اگر یکی از وضعیتهای تعریف شده شامل وضعیت یک سفارش شود، سیستم اجازه مرجوع کردن سفارش را به خریدار خواهد داد.

| )                    |                                                                        |                                                                      |                                                 |                                                                           | روش پرداخت                                                                            |
|----------------------|------------------------------------------------------------------------|----------------------------------------------------------------------|-------------------------------------------------|---------------------------------------------------------------------------|---------------------------------------------------------------------------------------|
| ه باشید که           | عریف و مدیریت نمایید. توجه داشت                                        | ، در محل و واریز به حساب را ت<br>وند.                                | ارت به کارت، پرداخت<br>نلاین" تنظیم می ش        | , های پرداخت مختلف اعم از کا<br>فحه تنظیمات ماژول "پرداخت آ               | در این قسمت می توانید روش<br>روش های پرداخت آنلاین در ص                               |
|                      |                                                                        |                                                                      |                                                 |                                                                           | شروط مرجوعي                                                                           |
| را دارد و میزان مبلغ | مینی که خریدار اجازه مرجوع کردن سفارش<br>سفارش را به خریدار خواهد داد، | نماییم، به ازای هر شرط مرجوعی، وض<br>ش شود، سیستم اجازه مرجوع کردن ، | ا در این قسمت تعیین می<br>۵۰ شامل وضعیت یک سفار | شتیبانی می نماید، شروط مربوط به اترا<br>است، اگر یکی از وضعیتهای تعریف شد | اگر فروشگاه، مرجوع کردن سفارش را<br>کسر به مورت درصد یا ثابت قابل تعریف<br>افزودن شرط |
| دستورات              | مقدار محاسبه                                                           | نوع محاسبه                                                           | ساعت                                            | ارتباط                                                                    | وضعيت                                                                                 |
| ×                    | 80                                                                     | درصد                                                                 | 2                                               | AND                                                                       | ثبت سغارش                                                                             |
|                      |                                                                        | نىت                                                                  | بازگ                                            |                                                                           |                                                                                       |

با کلیک بر روی گزینهی "افزودن شرط" وارد صفحه زیر میشوی<mark>د.</mark>

یک شرط تخفیف، بر اساس وضعیت یک سفارش و یا تعداد ساعت سپری شده پس از پرداخت و یا هر دو قابل تعریف است.مبلغ کسر شده به صورت درصد و یا ثابت قابل تعریف است. توجه داشته باشید که مدیر سایت می تواند شروط برگشت مختلفی را برای سفارشات و وضعیت های متفاوت تعریف نماید. در اینصورت ممکن است وضعیتی پیش آید که برای یک سفارش، بیش از یک شرط برگشت محتمل باشد. سیستم فروشگاه ساز، از بین شروط قابل انتخاب، شرطی را انتخاب خواهد نمود که بیشترین مبلغ را به مشتری بازگرداند.

|                                                    | شماره نسخه: ۲٬۱۰۲                                                                               | شماره بازنگری:                                                                                        |
|----------------------------------------------------|-------------------------------------------------------------------------------------------------|----------------------------------------------------------------------------------------------------|
|                                                    |                                                                                                 | روش پرداخت                                                                                            |
| نعریف و مدیریت نمایید. توجه داشته باشید دَ         | م از کارت به کارت، پرداخت در محل و واریز به حساب را :<br>اخت آنلاین" تنظیم می شوند.             | در این قسمت می توانید روش های برداخت مختلف اع<br>روش های برداخت آنلاین در صفحه تنظیمات مازول "برد<br> |
| ی شود، مبلغ کسر شده به صورت درصد و یا ثابت قابل ته | میزان مبلغی در چه مرحله ای قابل کسر و مایقی به خریدار عودت داده م                               | <b>افزودن شرط</b><br>در این قسمت پس از مرجوع کرمن یک سفارش مشخص می گردد چه<br>است                     |
|                                                    |                                                                                                 |                                                                                                    |
|                                                    | : (ثبت سفارش ▼ و به قبل باش                                                                     | ■ بر اساس وصعیت سعارش<br>سفارش در مرحله                                                               |
|                                                    | ثبت سفارش<br>ثبت پرداخت از طرف خریدار<br>تایید پرداخت از طرف فروشنده                            |                                                                                                    |
|                                                    | ارسال کالاهای سفارش شده<br>تایید دریافت کالاها از طرف خریدار<br>پایان روند خرید و بایگانی سفارش | ارتباط بین وضعیت و ساعت: AND<br>AND<br>OR                                                             |
|                                                    | سفارشات مرجوعی<br>پس از پرداخت و با ثبت فیشهای پرداخت                                           | ل بر اساس ساعت<br>انا: ما ساعت                                                                        |
|                                                    | ، سن از برد. سد از یا بیت میسیه ما برد. ب                                                       |                                                                                                    |
|                                                    |                                                                                                 | روش محاسبه: تابت کا<br>ثابت محاسبه: مقدار کسر: <u>درصد</u>                                            |
|                                                    |                                                                                                 |                                                                                                    |

برای مثال در تنظیمات زیر، اگر سفارش در وضعیت "ثبت سفارش" و "۲ ساعت پس از پرداخت و یا ثبت فیشهای پرداخت"، "۸۰درصد" مبلغ سفارش به خریدار عودت داده شود.

|                                   | (shopping v                    | هساز گنجینه (۳                        | ماژول فروشگا                                 |                                                       |                                   |
|-----------------------------------|--------------------------------|---------------------------------------|----------------------------------------------|-------------------------------------------------------|-----------------------------------|
| صفحه ۴۷ از ۲۲۳                    |                                | نسخه: ۳٫۱۰۳                           | شماره                                        | ِه بازنگری:                                           | سار سار<br>شمار                   |
| -                                 |                                |                                       |                                              |                                                       |                                   |
| )<br>ید. توجه داشته باشید که      | ب را تعریف و مدیریت نمای       | یت در محل و واریز به حسا <sup>ر</sup> | ر از کارت به کارت، پرداخ<br>میآداد" تنا محمد | ید روش های پرداخت مختلف اعم<br>د. مانحه تنا مات مات ا | روش برداخت<br>در این قسمت می توان |
|                                   |                                |                                       |                                              | ین در صفعه سطیمات مارون پردا                          | افزودن شرط                        |
| به صورت درصد و یا ثابت قابل تعریف | داده می شاود، مبلغ کسار شاده ا | بل کسر و مابقی به خریدار عودت.        | یزان مبلغی در چه مرحله ای ق                  | کردن یک سفارش مشخص می گردد چه م                       | در این قسمت پس از مرجوع<br>است    |
|                                   |                                |                                       |                                              | ت سفارش                                               | 🗷 بر اساس وضعینا                  |
|                                   | باشد                           | ▼ و به قبل                            | ثبت سفارش                                    | سفارش در مرحله:                                       |                                   |
|                                   |                                |                                       |                                              | ساعت: AND ▼                                           | ارتباط بین وضعیت و                |
|                                   |                                |                                       |                                              | c                                                     | 🗹 بر اساس ساعت                    |
|                                   |                                | فیشهای پرداخت                         | س از پرداخت و یا ثبت                         | تا: 2 ساعت پ                                          |                                   |
|                                   |                                |                                       |                                              | درصد ۲                                                | روش محاسبه:                       |
|                                   |                                |                                       |                                              | 80                                                    | مقدار کسر:                        |
|                                   |                                | رط انصراف                             | זייד זאיירוס ש                               |                                                       |                                   |
|                                   |                                |                                       |                                              |                                                       |                                   |
|                                   |                                |                                       |                                              |                                                       | < ▼                               |
| ندار محاسبه دستورا <i>،</i>       | i.o                            | نوع محاسبه                            | ساعت                                         | ارتباط                                                | وضعيت                             |
| <u>^</u>                          | 80                             | درصد                                  | 2                                            | AND                                                   | تبت سفارش                         |
|                                   |                                |                                       |                                              |                                                       |                                   |
|                                   |                                |                                       |                                              |                                                       |                                   |
|                                   |                                |                                       |                                              |                                                       |                                   |
|                                   |                                |                                       |                                              |                                                       |                                   |
|                                   |                                |                                       |                                              |                                                       |                                   |

|               |             | وشگاهساز گنجینه (shopping v۳)                | ماژول فر                                                   |                              |
|---------------|-------------|----------------------------------------------|------------------------------------------------------------|------------------------------|
| ۱ از ۲۲۳      | صفحه ۴۸     | شماره نسخه: ۳٫۱۰۳                            | شماره بازنگری:                                             | سایت سار                     |
|               |             |                                              |                                                            | الله مدل                     |
| سولات است.    | كننده محم   | می پذیرد. مدل، برند، سازنده و یا تولید       | له تنظیمات مربوط به مدلها صورت                             | در این صفح                   |
| لىند. براي ھر | ى سايت باڭ  | امسونگ، نوکیا و غیرہ میتوانند مدلہا          | له تجهیزات تلفن همراه، برند اپل، س                         | مثلا در زمین                 |
| می گردند.     | ها استفاده  | طبقهبندیها، در زمینه تقسیمبندی کالا          | ، مدل تعیین گردد. مدلها در کنار                            | کالا باید یک                 |
| ت مختلف       | با در صفحا  | ے است که در زمان نمایش لیست مدل <sup>ھ</sup> | ی، یک تصویر و یک آیکن قابل تعری <sup>ن</sup>               | برای هر مدا                  |
|               |             |                                              | ہ قرار می گیرند.                                           | مورد استفاد                  |
|               |             |                                              |                                                            | مدل                          |
| ▼ 10 :        | تعداد نمایش |                                              | ن<br>ا                                                     | افزودن مد<br>۲ حذف           |
| أيكون         |             | عنواب                                        |                                                            |                              |
|               | Apple       |                                              | 2 1965 ata                                                 | <u>المل</u>                  |
|               | samsung     |                                              | مسورگ<br>ماه کاهار                                         | <u>ا سام</u>                 |
| Press.am      | Asus        |                                              | ener<br>2 tVS sta                                          |                              |
| 2             |             | در میآید.                                    | "افزودن مدل" پنجره زیر به نمایش                            | ر<br>با کلیک بر روی          |
|               |             |                                              |                                                            | افزودن مدل                   |
|               |             | اجباری است.                                  | و عنوان لاتین مشخص و یا ویرایش میسود ده وارد دردن این صدعت | در این فسمت عنوان مدن        |
|               |             |                                              |                                                            | عنوان لاتين:<br>عنوان لاتين: |
|               |             | سراف                                         | ثبت تغییرات اند                                            |                              |

"عنوان مدل": در این قسمت نام مدل را به فارسی وارد نمایید.

"عنوان لاتين": نام مدل به لاتين در اين قسمت وارد مي شود.

|                                 | وشگاهساز گنجینه (shopping v۳)                                                                           | ماژول فر                                                                                                    |                                                                                                    |
|---------------------------------|----------------------------------------------------------------------------------------------------|----------------------------------------------------------------------------------------------------|----------------------------------------------------------------------------------------------------|
| صفحه ۲۹ از ۲۲۳                  | شماره نسخه: ۳٬۱۰۳                                                                                       | شماره بازنگری:                                                                                                    | سایت ساز<br>,                                                                                                    |
|                                 |                                                                                                    | ظر را از قسمت 🚚 اضافه نمایید.                                                                                                    | آیکن مدل مورد ن                                                                                                    |
|                                 | در صفحه "مدل" کلیک نمایید.                                                                              | ، کافی ست بر روی مدل مورد نظر                                                                                                    | برای ویرایش مدل                                                                                                    |
| آیکون<br>Apple                  | عنوان                                                                                                   | →                                                                                                    | الله الم                                                                                                    |
| samsung                         |                                                                                                    | 21<br>31                                                                                                    | سامسونا<br>ساد کال                                                                                                    |
| Asus                            |                                                                                                    | 2 st                                                                                                    | ا <b>یسوس</b><br>تعداد کلا                                                                                                    |
| ، می توان                       | مدل آبه تمایس در می ید. در این صفحه                                                                     | روی مدل موردنظر صفحه "ویرایش<br><sup>•</sup> تین" را ویرایش نمایید.                                                                                                    | پس از کلیک بر ر<br>مدل" و "عنوان لا                                                                                                |
| ا می توان                       | مدل به تمایس در می ید. در این صفحه                                                                      | روی مدل موردنظر صفحه "ویرایش<br>تین" را ویرایش نمایید.                                                                                                    | پس از کلیک بر ر<br>مدل" و "عنوان لا<br><b>وبرایش مدل</b>                                                                           |
| المي توان                       | ن مدل ۲ به دمایس در می ید. در این صفحه<br>ن اطلاعات ادباری است.                                         | روی مدل موردنظر صفحه "ویرایش<br>تین" را ویرایش نمایید.<br>و عنوان لاین مشخص و با ورایش میشود که وارد کردن ایر                                                                    | پس از کلیک بر ر<br>مدل" و "عنوان لا<br>ورزیش مدل<br>درین قسمت عنوان میل                                                            |
|                                 | ن مدل ۲ به نمایس در می ید. در این صفحه<br>ن اظلاعات ادباری است.                                         | روی مدل موردنظر صفحه "ویرایش<br>•تین" را ویرایش نمایید.<br>وعوان لاین مشخص و با ورایش مشود که وارد کردن ایر<br>ایل                                                               | پس از کلیک بر ر<br>مدل" و "عنوان لا<br>ویرایش مدل<br>در ان قسمت عنوان میل<br>عنوان مدل:<br>عنوان لاتین:                            |
|                                 | ن مدل " به نمایس در می ید. در این صفحه<br>ن اطلاعات ادباری است.<br>                                     | روی مدل مور دنظر صفحه "ویرایش<br>تین" را ویرایش نمایید.<br>وعنان لاین مشخص ویا ورایش مشود که وارد کردن ای<br>ایل<br>ایک                                                          | پس از کلیک بر ر<br>مدل" و "عنوان لا<br>وررایش مدل<br>در ان نست عنوان مدل<br>عنوان مدل:<br>عنوان لاتین:                             |
| المی توان                       | مدل به نمایس در می ید. در این صفحه<br>ه اللامان ادباری است.<br>مور<br>انصراف<br>تصویر مدل کلیک نمایید.  | روی مدل موردنظر صفحه "ویرایش<br>۲تین" را ویرایش نمایید.<br>وعران لاین منتخص وبا ورایش میشود که وارد کرده ای<br>ایل<br>میت نغییرات<br>حذف آیکن و تصویر مدل بر روی ت               | پس از کلیک بر ر<br>مدل" و "عنوان لا<br>وررایش مدل<br>مران قست عنون مدل<br>عنوان مدل:<br>عنوان لاتین:<br>برای ویرایش و یا           |
|                                 | مدل به نمایس در می ید. در این صفحه<br>ه اطلاعات ادباری است.<br>مور<br>انصراف<br>عبوب                    | روی مدل موردنظر صفحه "ویرایش<br>۲تین" را ویرایش نمایید.<br>وعزن لاین منتمه ویا وراین منبود که وارد کرده ای<br>ایل<br>حذف آیکن و تصویر مدل بر روی ت                               | پس از کلیک بر ر<br>مدل" و "عنوان لا<br>ورایش مدل<br>در ان نست عنوان ملا<br>عنوان مدل:<br>عنوان لاتین:<br>برای ویرایش و یا          |
| Apple<br>Samsung                | مدل به نمایس در می ید. در این صفحه<br>ه اللاعات ادباری است.<br>انصراف<br>تصویر مدل کلیک نمایید.<br>عوه  | روی مدل موردنظر صفحه "ویرایش<br>۲تین" را ویرایش نمایید.<br>وعران لاین منخص وبا ورایش میشود که وارد کرده ایر<br>ایل<br>حذف آیکن و تصویر مدل بر روی ت<br>حذف                       | پس از کلیک بر ر<br>مدل" و "عنوان لا<br>وررایش مدل<br>در بن نسمت عنوان مدل<br>عنوان مدل:<br>عنوان لاتین:<br>برای ویرایش و یا        |
| Apple<br>Samsung<br>Asus        | مدل به نمایس در می اید. در این صفحه<br>ه اطلاعات اصاری است.<br>مویر مدل کلیک نمایید.<br>عور             | روی مدل موردنظر صفحه "ویرایش<br>۲تین" را ویرایش نمایید.<br>وعزان لاین منخص وبا ورایش مندود که وارد کرده ای<br>ایل<br>ایل<br>حذف آیکن و تصویر مدل بر روی ت<br>مدف                 | پس از کلیک بر ر<br>مدل" و "عنوان لا<br>ورایش مدل<br>مدل ین دست عنوان مدل<br>عنوان مدل:<br>عنوان لاتین:<br>برای ویرایش و یا         |
| می توان عموان<br>کی تعلق آیکن ' | مدل به نمایس در می ید. در این صفحه<br>ه اللامان اصاری است.<br>انصراف<br>عمری<br>مدل کلیک نمایید.<br>مرب | روی مدل موردنظر صفحه "ویرایش<br>تین" را ویرایش نمایید.<br>وعران لای منخم وبا ورایت مندود که ورد کرده ای<br>ایل<br>حذف آیکن و تصویر مدل بر روی ت<br>می گردد، برای حذف تصویر گزینا | پس از کلیک بر ر<br>مدل" و "عنوان لا<br>ورایش مدل<br>در ان نسمت عنوان مدل<br>عنوان مدل:<br>عنوان لاتین:<br>برای ویرایش و یا<br>و یا |

| (5                                                                                               | ماژول فروشگاهساز گنجینه (shopping v۳                                                                                                    |                                                                                                    |                                                            |
|--------------------------------------------------------------------------------------------------|----------------------------------------------------------------------------------------------------|----------------------------------------------------------------------------------------------------|------------------------------------------------------------|
| صفحه ۵۰ از ۲۲۳                                                                                   | شماره نسخه: ۳٬۱۰۳                                                                                                    | شماره بازنگری:                                                                                                    | سایت سار                                                   |
| بزات تلفن همراه، برند ایل،<br>۱، در زمینه تقسیم بندی کالاها<br>مورد استفاده قرار می گیرند.       | رد، مدل، برند، سارنده و یا تولید کننده محصولات است. مثلا در زمینه تجه<br>شند. برای هر کالا باید یک مدل تعیین گردد. مدل ها در کنار طبقه بندی ه<br>ن قابل تعریف است که در زمان نمایش لیست مدل ها در صفحات مختلف | نظیمات مربوط به مدل ها صورت می پذیر<br>کپا و غیرہ می توانند مدل هاک سایت بار<br>ردند، براک هر مدل، یک تصویر و یک آیکور | مدل<br>در این صفحه ت<br>سامسونگ، نو<br>استفاده می گ        |
| Ś                                                                                                |                                                                                                    | ر مدن<br>ایل<br>Browse                                                                                                 | افرودت مد<br>ویرایش تصویر<br>عنوان مدل:<br>بارگزارک تصویر: |
| حذف تموير<br>حذف أيكون<br>حذف أيكون                                                              | بازكىتىت                                                                                                    | Browse                                                                                                    | بارگراری آیکون:                                            |
| یک مدل، فروشگاه نیاز به                                                                          | ر روی دکمه Browse کلی <mark>ک نمایید. برای</mark>                                                                                                    | جدد آیکن و تصویر مدل بر                                                                                                | برای بارگزاری م                                            |
| ا بارگزاری نمایید. سیستم                                                                         | ارد. شما میتوانید برای هر دو مورد ی <mark>ک تصویر ر</mark>                                                                                                    | مط و یک تصویر کوچک دا                                                                                                  | یک تصویر متوس                                              |
|                                                                                                  | بود.                                                                                                    | نطر حود را توليد حواهد نم                                                                                              | اندازههای مورد<br>نکته:                                    |
| ه صفر نمودن تعداد<br>بعه نمایید)                                                                 | لاهای" مربوط به مدل <mark>باید صفر باشد.(درباره نحو</mark><br>نگ در بخش رنگ کالاها (در صفحه کالاها) مراج                                                                                                    | ل از حذف مدل، "تعداد کالا<br>وضیحات مرتبط با حذف رز                                                                    | توجه نمایید قبل<br>کالاها، لطفا به ت                       |
| ون<br>بزات تلفن همراه، برند ایل،<br>۱، در زمینه تقسیم بندی کالاها<br>مورد استفاده قرار می گیرند. | رد. مدل، برند، سازنده و یا تولید کننده محصولات است. مثلا در زمینه تجه<br>شند. برای هر کالا باید یک مدل تعیین گردد. مدل ها در کنار طبقه بندی ه<br>ن قابل تعریف است که در زمان نمایش لیست مدل ها در صفحات مختلف | نظیمات مربوط به مدل ها صورت می پذیر<br>کیا و غیره می توانند مدل هاک سایت با،<br>ردند. براک هر مدل، یک تصویر و یک آیکون | مدل<br>در این صفحه ت<br>سامسونگ، نو<br>استفاده می گ        |
| تعادفنا فاسفر الع                                                                                |                                                                                                    | L I                                                                                                    | افزودت مد                                                  |
|                                                                                                  | عنوان                                                                                                    |                                                                                                    |                                                            |
| samsung                                                                                          |                                                                                                    | ماد کلار 2<br>مسونگ                                                                                                    |                                                            |
| Huawei                                                                                           |                                                                                                    | یاد ۱۹۷۵ .<br>وی<br>باد کالا: 0                                                                                        | معواد<br>مت                                                |

|                                                       | ماژول فر                                                      | وشگاهساز گنجینه (pping v۳                          | (shopping v                                     |
|-------------------------------------------------------|---------------------------------------------------------------|----------------------------------------------------|-------------------------------------------------|
| یت ساز                                                | شماره بازنگری:                                                | شماره نسخه: ۳٫۱.۳                                  | صفحه ۵۱ از ۲۲۳                                  |
| • ضمانتنام                                            | ط                                                             |                                                    |                                                 |
| ِ این صفحه م                                          | ی توانید برای کالاهای فروشگاه ، ضم                            | انت نامه های قابل ارائه را مدیریت                  | را مدیریت نمایید. هر ضمانتنامه بر               |
| سب درصد و .                                           | یا مبلغ ثابت، مبلغی را به قیمت پایه                           | كالا مىافزايد.                                     |                                                 |
| ضمانت نامه<br>در این صفحه ه                           | میتوانید برای کالاهای فروشـگاه ، ضمانت نامه های قابر          | رارانه را مدیریت نمایید. هر ضمانت نامه بر حسب در   | مه بر حسب درصد و یا مبلغ ثابت، مبلغی را به قیمت |
| پایه کالا می اف<br>زبان مورد نظر:                     | کراید.<br>Persian                                             |                                                    | ▼                                               |
| افزودن ض                                              | مانت نامه                                                     |                                                    |                                                 |
| × حذف                                                 |                                                               |                                                    | تعداد نمایش: 10 ▼                               |
| n elui                                                | ضمانت نامه<br>بریونین                                         | قیمت<br>تمان 000                                   | قيمت نوع قيمت<br>تعمان 400,000 ثابت             |
| مادايران                                              | رین ک<br>ن                                                    | 10                                                 | 10 درصد                                         |
| ، دکمه "افزو<br>مانافینی                              | ودن ضمانت نامه "                                              |                                                    |                                                 |
| ی اصافه تمود<br>ضمانت نامه                            | ی صفائک کامه بر روی د کمه افرود                               | ن صفاف الله الليك لفودة وارد ط                     | وده وارد صفحه زير مي سويد.                      |
| در این صفحه ه<br>پایه کالا می اف                      | میتوانید برای کالاهای فروشگاه ، ضمانت نامه های قابا<br>فزاید. | ی ارائه را مدیریت نمایید. هر ضمانت نامه بر حسب دره | مه بر حسب درصد و یا مبلغ ثابت، مبلغی را به قیمت |
| زبان مورد نظر:                                        | Persian :                                                     |                                                    | T                                               |
|                                                       |                                                               |                                                    |                                                 |
| افزودن ض                                              | بمانت نامه                                                    |                                                    |                                                 |
| افزودن ض<br>افزودن ضمان<br>عنوان ضمانت                | یمانت نامه<br>ست نامه<br>نامه:                                |                                                    |                                                 |
| افزودن ض<br>افزودن ضمار<br>عنوان ضمانت<br>نوع محاسبه: | سمانت نامه<br>ست نامه<br>انامه:<br>درصد<br>قابت               | ▼<br>                                              |                                                 |

| (shopping vr | گنجينه ( | ماژول فروشگاهساز |  |
|--------------|----------|------------------|--|
|--------------|----------|------------------|--|

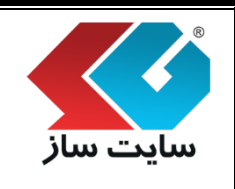

شماره بازنگری:

صفحه ۵۲ از ۲۲۳

"عنوان ضمانتنامه" : نام ضمانت نامه قابل ارائه برای کالاهای فروشگاه، را در این قسمت وارد نمایید.

"نوع محاسبه" : هر ضمانت نامه بر اساس "درصد" یا مبلغ "ثابت" محاسبه می گردد. اگر خریدار، یک ضمانت نامه را برای یک کالا انتخاب نماید، بر حسب نوع محاسبه مبلغ ضمانت نامه، درصدی از قیمت کالا یا مبلغ ثابت به قیمت پایه کالا افزوده خواهد شد.

برای ویرایش ضمانتنامهها بر روی عنوان هر ضمان<mark>تنامه کلیک نموده، وارد صف</mark>حه "ویرایش ضمانتنامه" شده و تغییرات جدید را اعمال نمایید.

| • |   |           | یان مورد نظر: Persian |
|---|---|-----------|-----------------------|
|   |   |           | اف ودن ضمانت نامه     |
|   |   |           |                       |
|   |   |           | وبرایش ضمانت نامه     |
|   |   | سام سرویس | عنوان ضمانت نامه:     |
|   | • | ثابت      | نوع محاسبة:           |
|   |   |           |                       |

|                  | ماژول                        | وشگاهساز گنجینه (ing v۳ | (shoppin       |
|------------------|------------------------------|-------------------------|----------------|
| <b>مار</b> شماره | شماره بازنگری:               | شماره نسخه: ۳٫۱۰۳       | صفحه ۵۳ از ۲۲۳ |
| لنظيمات          |                              |                         |                |
| يات فروشگاهساز   | اهساز گنجینه دارای شش برگه ( | ›) میباشد.              |                |
| . برگه (تب) ا    | نب) اول: "تنظيمات كلى"       |                         |                |

در این تب تنظیمات کلی فروشگاهساز خود را مشاهده نموده و میتوانید تنظیمات را ویرایش نمایید.

|                                                                                                    | ار بحوه فعاست                                                                                                    | - سنلىمات مدىر سە                                                                                                    | الحوة تمانا                                                                                | ن ويترين                                                                  | الکو هاک بمانسی                                                                                                    | ىبىر بالا ر يابنى                                                                           |                                                                           |                                                                                  |                        |
|----------------------------------------------------------------------------------------------------|----------------------------------------------------------------------------------------------------|----------------------------------------------------------------------------------------------------|--------------------------------------------------------------------------------------------|---------------------------------------------------------------------------|----------------------------------------------------------------------------------------------------|---------------------------------------------------------------------------------------------|---------------------------------------------------------------------------|----------------------------------------------------------------------------------|------------------------|
| بالیات بر ارزش افزوده:                                                                                                    |                                                                                                    |                                                                                                    | 8                                                                                          | رصد                                                                       |                                                                                                    |                                                                                             |                                                                           |                                                                                  |                        |
| احد يول :                                                                                                    | <b>تومان</b><br>نعین می کنیم قر<br>واحد یولی قرار دارد<br>می شود، براک خر                                                                       | مت شایعی که برای محصولات تعریف<br>، این عنوان در شمه بخش شایعی که :<br>دار درج خواهد شد.                                                                              | شده بر پایه چه<br>ایمت نمایش داده                                                          |                                                                           |                                                                                                    |                                                                                             |                                                                           |                                                                                  |                        |
| نىرىب قىمت پايە:                                                                                                    | سیستم بر پایه ریا<br>فیمت ها انتخاب نه<br>مثلا اگر تمامی قیم<br>اید، در این کادر عدد<br>استفاده خواشد شد                                        | ، کار می کند، لذا اگر واحدی غیر از<br>وده اید معادل آن به ریال را در این ق<br>ت ها به تومان است و واحد بول را تر<br>0 را وارد نمایید این ضرب برای بخ<br>-             | ریال را جهت درج<br>سخت وارد نمایید.<br>زمان انتخاب نموده<br>می برداخت آلبلاین              | يال                                                                       |                                                                                                    |                                                                                             |                                                                           |                                                                                  |                        |
| مفحه جزيبات محصول:                                                                                                    |                                                                                                    | ail.aspx                                                                                                    | /product-det                                                                               |                                                                           |                                                                                                    |                                                                                             |                                                                           |                                                                                  |                        |
| کنترک های جانبی فروشگ<br>د های بریایت و است. و آماد                                                                                                    | ادرس مفجه عزیها<br>ندارید، لطفا این آد<br>جزیبات کالاها را با ا<br>ا <b>ه ساز</b><br>( هر یک از بحث, فای مشید                                   | رص را زاورد میرد. امر در میر رم<br>بی را تغییر ندشید. تعییر اشتباه آن<br>تیکال مواجه نماید.<br>می شده به میوت کنتال جانبه , خوان                                      | ية التلاعات كافن<br>من تواند نمايش<br>لند شد حمت استة                                      | وروا المراجع المراجع                                                      | کر قاف مید نقل، ایدا ۴ بخت                                                                                                    | موالى كارى بىرى مۇرچە                                                                       |                                                                           |                                                                                  |                        |
| <mark>کنترک هاک جانبی فروشگً</mark><br>د های زیر، باعث به نمایش در آمد:<br>نورد نظر را انتخاب نمایید. یک محتواه<br>کنترل طبقه بندی ها <b>:</b>                                     | ادرین صفحه جزیها<br>ندارین<br>جزییات کالاها را با<br>ا <b>ه ساز</b><br>اه ریک از بختی قالت مشنع<br>ت از نوع متن اthm ایجاد کنی                  | رس را تغییر بندهید، امر در مین رام<br>س را تغییر ندهید. تعییر اشتباه آن<br>شکال مواجه نماید.<br>عن شده به مورث کنترل جانبی خواد<br>د. در ویرایشگر به نمایش درآمده، دک | نه اطلاعات کامی<br>می تواند نمایش<br>لند شد جهت استف<br>نه منبع را کلیک کرد                | نه از این شر گدام از<br>و کد را در آن قسـه                                | کد شاف مورد نظر، ایتدا به بخش<br>ت درج کنید.                                                                                                    | مطالب گنارک برود، مش <sup>رو</sup>                                                          |                                                                           |                                                                                  |                        |
| <mark>کنتران های حابیی فروشگ</mark><br>د های زیر، باعث به نمایش در آمد:<br>برد نظر را انتخاب نماید، یک محتوا<br>کنتران طبقه بندی ها:                                               | ادرین صفحه عزیها<br>ندارید، لطفا این اد<br>جزیبات کالاها را با ا<br>ا <b>ه سناز</b><br>ه شر یک از بحش های مشیع<br>ی از نوع متن الماها ایجاد کنی | یس را تغییر نظاید. امر در مین رام<br>سکال مواجه ساید.<br>هم شده به مورث کنترل جانبی خوان<br>د. در ویرایشگر به نمایش درآمده، دک<br>opingControl">-                     | به اطلاعات کامی<br>می تواند نمایش<br>به منبع را کلیک کرد<br>class="Shop"                   | نه از این هر کدام از<br>و کد را در آن قسم<br>tegoryContro                 | کد شاف مورد نظر، ابتدا به بخش<br>ت درج کنید.<br>cdiv id="divCa                                                                                                    | مطالب کناری برود. مفخ <sup>ی</sup>                                                          |                                                                           |                                                                                  |                        |
| <mark>کنترک های جانبی فروشگ</mark><br>د های زیر، باعث به نمایش در آمد:<br>نیرد نظر را انتخاب نمایید. یک محتوا<br>کنترک طبقه بندی ها:<br>کنترک سبد خرید:                            | ادرین صفحه جزیها<br>ندارین<br>جزییات کالاها را با<br>ا <b>ه ساز</b><br>ه ریک از بخش های مشنه<br>باز نوع متن اthm ایجاد کنی                      | می در بورد میرد امر در میر رم<br>می در اشتباء آن<br>تیکال مواجه نماید.<br>د. در ویرایشگر به نمایش درآمده، دک<br>opingControl">-                                       | به اطلاعات کامی<br>می تواند نمایش<br>به منبع را کلیک کرد<br>class="Shop                    | ه از این هر کدام از<br>و کد را در آن قسم<br>tegoryContro                  | کد شاف مورد نظر، ایندا به بخش<br>تا درج کنید.<br><div id="divCa&gt;&lt;br&gt;ی&lt;/td&gt;&lt;td&gt;مطالب کناری برود، صفحه&lt;/td&gt;&lt;/tr&gt;&lt;tr&gt;&lt;td&gt;&lt;mark&gt;کنترک هاک جانبی فروشگ&lt;/mark&gt;&lt;br&gt;د های زیر، باعث به نمایش در آمد،&lt;br&gt;نیرد نظر را انتخاب نمایید، یک محتوا&lt;br&gt;انترک طبقه بندی ها:&lt;br&gt;انترک سید خرید:&lt;/td&gt;&lt;td&gt;ادرین مشخله جزیها&lt;br&gt;ندارین&lt;br&gt;جزییات کالاها را با ا&lt;br&gt;هر یک از بحکی های مشنع&lt;br&gt;د از نوع متن اhem ایجاد کنی&lt;br&gt;V&gt;&lt;/td&gt;&lt;td&gt;یس را تغییر سفاید. تعییر اشتباه آن&lt;br&gt;تیکال مواجه نماید.&lt;br&gt;د. در ویرایشگر به نمایش درآمده، دک&lt;br&gt;opingControl">-</div> | به اطلاعات کامی<br>می تواند نمایش<br>به منبع را کلیک کرد<br>" class="Shop<br>ntrol" class=" | به از این هر کدام از<br>و کد را در آن قسم<br>tegoryContro<br>oppingCartCo | کد شاف مورد نظر، ابتدا به بخش<br>۵ درج کنید.<br>div id="divCa><br>div id="divSh> | مطالب کناری برود، صفحه |
| <mark>کنتران های جایین فروشگ</mark><br>د های زیر، باعث به نمایش در آمد:<br>نود نظر را انتخاب نماید. یک محتوا<br>کنتران طبقه بندی ها:<br>کنتران سید خرید:<br>کنتران محصولات پرفروش: | ادرین صفحه عزیها<br>ندارین<br>جزییات کالاها را با ا<br>م یک از بحث های مشید<br>ت از نوع متن html ایجاد کی                                       | یس را تغییر بنداید. تویر (میر میر را<br>تـکال مواجه ساید.<br>می شده به صورت کنترل جانبی خواه<br>د. در ویرایشگر به سایش درآمده، دک<br>opingControl">-                  | می تواند نمایش<br>می تواند نمایش<br>نه منبع را کلیک کرد<br>" class="Shop<br>ntrol" class=" | به از این هر کدام از<br>و کد را در آن قسم<br>tegoryContro<br>oppingCartCo | کد های مورد نظر، ابتدا به بختی<br>ت درج کنید.<br><div divsh<br="" id="divCa&lt;br&gt;&amp;&lt;br&gt;&lt;div id=">&amp;</div>                                                                                                    | مطالب کناری برود. مش <sup>ری</sup>                                                          |                                                                           |                                                                                  |                        |

| (Sl                                   | اژول فروشگاهساز گنجینه (nopping v۳                                                                       | ما                                                                                                    |                                                                          |
|---------------------------------------|----------------------------------------------------------------------------------------------------|----------------------------------------------------------------------------------------------------|--------------------------------------------------------------------------|
| صفحه ۵۴ از ۲۲۳                        | شماره نسخه: ۳٫۱.۳                                                                                        | شماره بازنگری:                                                                                                    | ایت ساز                                                                  |
|                                       |                                                                                                    | ر ارزش افزوده                                                                                                    | ◄ ماليات ب                                                               |
|                                       | ت وارد نمایید.                                                                                           | ارزش افزوده را در این قسم                                                                                                    | رصد ماليات بر                                                            |
| 8 درصد                                |                                                                                                    | ر ارزش افزوده:                                                                                                    | ماليات بر                                                                |
|                                       |                                                                                                    | J                                                                                                    | ∢ واحد پو                                                                |
| <mark>بن ع</mark> نوان در همه بخشهای  | ت تعریف شده بر پای <mark>ه چه واحد پولی قرار دارد. ا</mark> ب                                            | یمتهایی که برای محصولات                                                                                                    | میین میکنیم ق                                                            |
|                                       | درج خواهد شد.                                                                                            | ، داده میشود، برای خریدار                                                                                                    | ه قیمت نمایش                                                             |
|                                       | تومان                                                                                                    | يول :                                                                                                    | واحد                                                                     |
|                                       |                                                                                                    | نيمت پايه                                                                                                    | < ضریب ف                                                                 |
| نمودهاید، معادل آن به ریا<br>بنا ما ب | دی غیر از ریال را جهت د <mark>رج قیمتها انتخاب</mark><br>ت                                               | یال کار میکند. لذا اگر واحد<br>ا                                                                                                    | یستم بر پایه ر                                                           |
| تحاب نمودهاند، در ادن کاه             | فيمتها به تومان است و واحد يول را تومان از                                                               |                                                                                                    |                                                                          |
|                                       | ی پرداخت آنلاین استفاده خواهد شد.                                                                        | وارد نمایید. منار ا در نمامی<br>مایید. این ضریب برای بخش                                                                                      | در این فسمت<br>دد ۱۰ را وارد ن                                           |
| ریال 10                               | ی پرداخت آنلاین استفاده خواهد شد.                                                                        | وارد نمایید. منار ا در نمامی<br>مایید. این ضریب برای بخش<br>بمت پایه:                                                                         | در این فسمت<br>دد ۱۰ را وارد ن<br>ضریب ق                                 |
| ا ريال<br>آدرس را تغيير ندهيد. تغي    | ل پرداخت آنلاین استفاده خواهد شد.<br>در این زمینه اطلاعات کافی ندارید، لطفا این                          | وارد نمایید. منار ا در نمامی<br>مایید. این ضریب برای بخش<br><b>بمت پایه:</b><br>م <b>زئیات محصول</b><br>پیات کالا را وارد نمایید. اگر         | در این فسمت<br>دد ۱۰ را وارد ن<br>ضریب ق<br>مفحه جز<br>درس صفحه جز       |
| ا ریال<br>آدرس را تغییر ندهید. تغی    | ی پرداخت آنلاین استفاده خواهد شد.<br>در این زمینه اطلاعات کافی ندارید، لطفا این<br>با اشکال مواجه نماید. | وارد نمایید. منار ا در نمامی<br>مایید. این ضریب برای بخش<br><b>مزئیات محصول</b><br>ییات کالا را وارد نمایید. اگر<br>ند نمایش جزییات کالاها را | ا در این فسمت<br>دد ۱۰ را وارد ن<br>ضریب ق<br>مفحه جز<br>ستباه آن می توا |

| (shopping vr | گنجينه ( | روشگاهساز | ماژول فر |
|--------------|----------|-----------|----------|
|--------------|----------|-----------|----------|

شماره نسخه: ۳,۱.۳

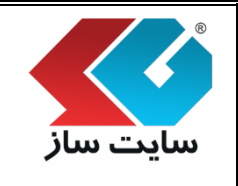

صفحه ۵۵ از ۲۲۳

شماره بازنگری:

< کنترل های جانبی فروشگاهساز

کدهای زیر، باعث به نمایش درآمدن هر یک از بخشهای مشخص شده به صورت کنترل جانبی خواهند شد. برای استفادهی هر کدام از کدهای مورد نظر، ابتدا به بخش مطالب کناری بروید. صفحه مورد نظر را انتخاب نمایید. یک محتوای از نوع متن html ایجاد کنید. در ویرایشگر به نمایش درآمده، دکمه منبع را کلیک کرده و کد را در آن قسمت درج نمایید.

| کنترل های جانبی فروشگاه ساز                                                                                                    |
|----------------------------------------------------------------------------------------------------|
| کد های زیر، باعث به نمایش در آمدن هر یک از بخش های مشخص شده به صورت کنترل جانبی خواهند شد. جهت استفاده از این هر کدام از کد های مورد نظر، ابتدا به بخش مطالب کناری بروید، صفحه<br>نورد نظر را انتخاب نمایید، یک محتوای از نوع هنی المth ایجاد کنید، در ویرایشگر به نمایش درآمده، دکمه منبع را کلیک کرده و کد را در آن قسمت درج کنید. |
| کنترل طبقه بندی ها:                                                                                                    |
| <div class="ShoppingControl" id="divCategoryControl">-</div>                                                                                                    |
| کنترل سبد خرید:                                                                                                    |
| <div class="ShoppingControl" id="divShoppingCartControl">-</div>                                                                                                    |
| کنترل محصولات پرفروش:                                                                                                    |
| <div class="ShoppingControl" id="divTopSoldControl">-</div>                                                                                                    |

| صفحه ۵۶ از ۲۲۳ | شماره نسخه: ۳٬۱۰۳ | شماره بازنگری: |  |
|----------------|-------------------|----------------|--|

#### ۲. برگه (تب) دوم: "نوع و نحوه فعالیت"

| ・・・・・・・・・・・・・・・・・・・・・・・・・・・・・・・・・・・・ | ه فعالیت<br>اه:<br>:<br>:<br>:<br>:<br>:<br>:<br>:<br>:<br>:<br>:<br>:<br>:<br>:<br>:<br>:<br>:<br>:<br>:                                                                                                    | نوع و نحوه<br>ی تصاویر فروشیک<br>بینده email میود<br>بینده SMS شود:<br>فروشنده، پس<br>ا<br>بر SMS شود:<br>بر SMS شود: | سیلسات کلی<br>تعداد عکس در گالز<br>تعداد عکس در گالز<br>سفارش برای خرید<br>سفارش برای خرید<br><b>انظرمات برای فروژ</b><br><b>انظرمات برای فروژ</b><br>تاریخ سفارش:<br>تاریخ سفارش برای خرید<br><b>انظرمات برای خرید</b><br>سفارش برای خرید<br>سفارش برای خرید<br>میلغ کل:<br>رسید پرداخت بانک<br>میلغ کل:<br>میلغ کل:<br>میلغ کل:<br>میلغ کل:<br>میلغ کل:<br>میلغ کل:<br>میلغ کل: |
|--------------------------------------|----------------------------------------------------------------------------------------------------|----------------------------------------------------------------------------------------------------|----------------------------------------------------------------------------------------------------|
|                                      | اد:<br>:<br>:<br>:<br>:<br>:<br>:<br>:<br>:<br>:<br>:<br>:<br>:<br>:<br>:<br>:<br>:<br>:<br>:                                                                                                    | ک تصاویر فروتیگ<br>ک تصاویر هر کالا<br>سنده email شود<br>منده SMS شود:<br>:<br>:<br>ار SMS شود:<br>:                  | تعداد عکس در گالزا<br>تعداد عکس در گالزا<br>سفارش برای فروش<br>سفارش برای فروش<br>تنگیمات یامک یه<br>تنگیمات یامک یه<br>رسید پرداخت بانک<br>توضیحات:<br>توضیحات:<br>سفارش برای خرید<br>کد سفارش:<br>کد سفارش:<br>میلغ کل:<br>میلغ کل:<br>ناریخ سفارش:                                                                                                    |
|                                      | : :<br>: :<br>: :<br>: :<br>: :<br>: :<br>: :<br>: :<br>: :<br>: :                                                                                                    | ی تصاویر شر کالا<br>سنده iemaii شود<br>سنده email شود<br>منده SMS شود:<br>ار SMS شود:<br>د                            | نعداد عکس در گابر<br>سفارش برای فروش<br>سفارش برای فروش<br>سفارش برای فروش<br>بیشدیدان برای فروش<br>رسید پرداخت بانک<br>توضیحات:<br>تاریخ سفارش:<br>سفارش برای خرید<br>کد سفارش:<br>رسید پرداخت بانک<br>میلغ کل:<br>رسید پرداخت بانک<br>تاریخ سفارش:                                                                                                    |
|                                      | :: : : : : : : : : : : : : : : : : : :                                                                                                     | سنده email شود<br>بنده email شود<br>منده SMS شود:<br>ب<br>در شاره بس از<br>بر SMS شود:<br>ب                           | سفارش برای فرو<br>سفارش برای فرو<br>سفارش برای فرو<br>نتخمات برای فرو<br>رسید پرداخت بانک<br>تربیخ سفارش:<br>تاریخ سفارش:<br>توضیحات:<br>تشگرهات برای خرید<br>مطارش برای خرید<br>کد سفارش:<br>میلغ کل:<br>رسید پرداخت بانک<br>تاریخ سفارش:                                                                                                    |
|                                      | ۲ سینارینی<br>۱۱ سینارینی<br>۱۱ سینارینی<br>۱۱ سینارینی<br>۱۱ سینارینی<br>۱۱ سینارینی                                                                                                    | بار email شود<br>منده SMS شود:<br>د<br>د<br>د<br>د<br>د<br>عریدار، یس از<br>د<br>ار SMS شود:<br>د                     | سفارش برای خرید<br>سفارش برای خرید<br>ننظیمات برای فروت<br>کد سفارش:<br>رسید پرداخت بانک<br>تاریخ سفارش:<br>توضیحات:<br>تسفارش برای خرید<br>مسفارش برای خرید<br>مبلغ کل:<br>تاریخ سفارش:                                                                                                    |
|                                      | : :::::::::::::::::::::::::::::::::::                                                                                                    | منده SMS شیود:<br>فروشنده، پس<br>:<br>بریدار، پس از<br>ار SMS شود:<br>:                                               | سفارش برای فرود<br>نظیمات بیامک به<br>کد سفارش:<br>رسید پرداخت بانک<br>تربیخ سفارش:<br>توضیحات:<br>تفظیمات بیامک به<br>میلغ کل:<br>میلغ کل:<br>ناریخ سفارش:                                                                                                    |
|                                      | از سنارش<br>۵<br>سنارش<br>سنارش<br>۵<br>۵<br>۵<br>۵<br>۵<br>۵<br>۵<br>۵<br>۵<br>۵<br>۵<br>۵<br>۵                                                                                                    | فروشنده، پس<br>:<br>حریدار، پس از<br>از SMS شود:<br>:                                                                 | نظیمات یامک به<br>کد سفارش:<br>میلغ کل:<br>تاریخ سفارش:<br>توضیحات:<br>نظیمات یامک به<br>سفارش برای خرید<br>کد سفارش:<br>میلغ کل:<br>ناریخ سفارش:                                                                                                    |
|                                      | 8<br>8<br>9<br>9<br>9<br>9<br>8<br>8<br>8<br>8<br>8                                                                                                    | :<br>حریفار، پس از<br>از SMS شود:<br>:                                                                                | کد سفارش:<br>رسید پرداخت بانک<br>میلغ کل:<br>تاریخ سفارش:<br>توضیحات:<br>سفارش براک خرید<br>سفارش براک خرید<br>رسید پرداخت بانک<br>میلغ کل:<br>تاریخ سفارش:                                                                                                    |
|                                      |                                                                                                    | :<br>حریدار، پس از<br>ار SMS شود:<br>:                                                                                | رسید پرداخت بانک<br>میلغ کل:<br>تاریخ سفارش:<br>توضیحات:<br>سفارش براک خرید<br>سفارش براک خرید<br>رسید پرداخت بانک<br>میلغ کل:<br>تاریخ سفارش:                                                                                                    |
|                                      | 8<br>0<br>0<br>0<br>0<br>0<br>0<br>0<br>0<br>0<br>0<br>0<br>0<br>0<br>0<br>0<br>0<br>0<br>0<br>0                                                                                                    | حريدار، پس از<br>ار SMS شود:<br>:                                                                                     | میلغ کل:<br>تاریخ سفارش:<br>توضیحات:<br>سفارش براک خرید<br>کد سفارش:<br>رسید پرداخت بانک<br>تاریخ سفارش:                                                                                                    |
|                                      | المعارمان<br>2000 - 200<br>2000 - 2000<br>2000 - 200<br>2000 - 2000<br>2000 - 2000<br>2000 - 2000<br>2000 - 2000<br>2000 - 2000<br>2000 - 2000<br>2000 - 2000<br>2000 - 2000<br>2000 - 2000<br>2000 - 2000<br>2000 | حریدار، پس از<br>از SMS شود:<br>:                                                                                     | تاریخ سفارش:<br>توضیحات:<br>سفارش براک خرید<br>کد سفارش براک خرید<br>رسید پرداخت بانک<br>مبلغ کل:<br>تاریخ سفارش:                                                                                                    |
|                                      | دسفاریش<br>8<br>8<br>8<br>8                                                                                                    | ، حریدار، پس از<br>از SMS شود:<br>:                                                                                   | توطیحات:<br>سفارش برای خرید<br>کد سفارش:<br>رسید پرداخت بانک<br>میلغ کل:<br>تاریخ سفارش:                                                                                                    |
|                                      | اسفارش<br>8<br>8<br>8<br>8                                                                                                    | خریدار، پس از<br>از SMS شود:<br>:                                                                                     | انتظیمات بیامک به<br>سفارش برای خرید<br>کد سفارش:<br>رسید پرداخت بانک<br>میلغ کل:<br>تاریخ سفارش:                                                                                                    |
|                                      | 8 8 8                                                                                                    | ار SMS شـود:<br>:                                                                                                    | سفارش برای خرید<br>کد سفارش برای خرید<br>رسید پرداخت بانک<br>مبلغ کل:<br>تاریخ سفارش:                                                                                                    |
|                                      | 8 8 8 8                                                                                                    | 3.                                                                                                    | کد سفارش:<br>رسید پرداخت بانک<br>مبلغ کل:<br>تاریخ سفارش:                                                                                                    |
|                                      | 8 8 8                                                                                                    |                                                                                                    | رسید پرداخت بانک<br>مبلغ کل:<br>تاریخ سفارش:                                                                                                    |
|                                      | 8 8                                                                                                    |                                                                                                    | مبلغ کل:<br>تاریخ سفارش:                                                                                                    |
|                                      | 8                                                                                                    |                                                                                                    | تاريخ سفارش:                                                                                                    |
|                                      |                                                                                                    |                                                                                                    |                                                                                                    |
| ·                                    |                                                                                                    |                                                                                                    | توضيحات؛                                                                                                    |
|                                      |                                                                                                    |                                                                                                    |                                                                                                    |
|                                      | حريدار                                                                                                    | ال سغار ش به ۶                                                                                                    | بیامک پس از ارسا                                                                                                    |
|                                      | ش ارسال شده                                                                                                    | بدار جهت سفارت                                                                                                    | ارسال SMS به خرب                                                                                                    |
| بیامک در این قسمت قرار می گیرد<br>   | توضيحات                                                                                                    |                                                                                                    | توضيحات:                                                                                                    |
|                                      |                                                                                                    |                                                                                                    |                                                                                                    |
|                                      | test                                                                                                    | 63/ E300 C                                                                                                    | عنوات ايميل:                                                                                                    |
|                                      |                                                                                                    |                                                                                                    |                                                                                                    |
|                                      | test                                                                                                    |                                                                                                    | متن پیامک/ایمیل:                                                                                                    |
|                                      |                                                                                                    |                                                                                                    |                                                                                                    |
|                                      |                                                                                                    |                                                                                                    |                                                                                                    |
|                                      |                                                                                                    |                                                                                                    |                                                                                                    |
|                                      |                                                                                                    |                                                                                                    |                                                                                                    |
|                                      |                                                                                                    |                                                                                                    |                                                                                                    |
| <b>N</b>                             |                                                                                                    |                                                                                                    |                                                                                                    |
|                                      |                                                                                                    | [ItemCode]                                                                                                    | کد کالا :                                                                                                    |
|                                      | [<br>[                                                                                                    | [UserName]                                                                                                    | نام کاربری:                                                                                                    |
|                                      | [IN                                                                                                    | [ItemTitle]                                                                                                    | عنوان کالا :                                                                                                    |
|                                      |                                                                                                    | [ItemPrice]                                                                                                    | قيمت كالا :                                                                                                    |
|                                      |                                                                                                    |                                                                                                    |                                                                                                    |
|                                      | ه هدير                                                                                                    | بود تعداد کالا با                                                                                                    | تنظيمات اطلاع كم                                                                                                    |
|                                      |                                                                                                    |                                                                                                    | ارسال پیامک<br>ادسال اہمیل                                                                                                    |
|                                      |                                                                                                    |                                                                                                    |                                                                                                    |

در بخش ابتدایی می توان "تعداد عکس در گالری تصاویر فروشگاه" و "تعداد عکس در گالری تصاویر هر کالا" را مشخص

نمود.

| (shopping v۳) | گنجينه ( | ماژول فروشگاهساز |
|---------------|----------|------------------|
|---------------|----------|------------------|

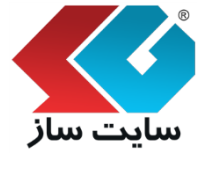

صفحه ۵۷ از ۲۲۳

شماره بازنگری:

شماره نسخه: ۳,۱.۳

همچنین مدیر میتواند گزینههای "سفارش برای فروشنده Email شود"، "سفارش برای خریدار Email شود" و "سفارش برای فروشنده SMS شود" را فعال / غیرفعال نماید.

| 2 | 0 | تعداد عکس در گالری تصاویر فروشگاه: |
|---|---|------------------------------------|
| 2 | 0 | تعداد عکس در گالری تصاویر هر کالا: |
|   |   | سفارش برای فروشنده email شود:      |
|   |   | سفارش برای خریدار email شود        |
|   |   | سفارش برای فروشنده SMS شود:        |
|   |   |                                    |

メ بخش "تنظيمات پيامک به فروشنده، پس از سفارش"

در ارسال پیامک به فروشنده میتوان گزینههای "کد سفارش"، "رسید پرداخت بانک"، <mark>"مبلغ کل" و "تاریخ</mark> سفارش" را فعال نمود. با فعال نمودن هر کدام از گزینهها، اطلاعات انتخاب شده به انتهای ت<mark>وضیحات پیامک افزوده شده و س</mark>پس پیامک برای فروشنده ارسال می گردد.

"توضیحات": متن پیامک ارسالی به فروشنده را در این قسمت وارد <mark>نمایید.</mark>

| تنظیمات پیامک به فروشنده، پس از ر | سفارش                                        |
|-----------------------------------|----------------------------------------------|
| کد سفارش:                         | State                                        |
| رسید پرداخت بانک:                 |                                              |
| مبلغ كل:                          |                                              |
| تاريخ سفارش:                      |                                              |
| توضيحات:                          | سلام،<br>شما یک سفارش جدیداز سایت [SITEPATH] |

| (shopping vr | گنجينه ( | ماژول فروشگاهساز |  |
|--------------|----------|------------------|--|
|--------------|----------|------------------|--|

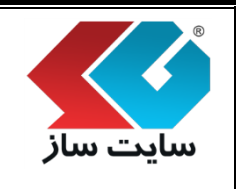

صفحه ۵۸ از ۲۲۳

شماره نسخه: ۳,۱.۳

شماره بازنگری:

メ بخش "تنظیمات پیامک به خریدار، پس از سفارش"

در ارسال پیامک به خریدار میتوان گزینههای "سفارش برای خریدارSMS شود"، "کد سفارش"، "رسید پرداخت بانک"، "مبلغ کل" و "تاریخ سفارش" را فعال نمود. با فعال نمودن هر کدام از گزینهها، اطلاعات انتخاب شده به انتهای توضیحات پیامک افزوده شده و سپس پیامک برای خریدار ارسال می گردد.

"توضیحات": متن پیامک ارسالی به خریدار را در ا<mark>ین قسمت وارد نمایید.</mark>

| تنظیمات پیامک به خریدار، پس از سفا | للفارش                                           |
|------------------------------------|--------------------------------------------------|
| سفارش برای خریدار SMS شود:         |                                                  |
| کد سفارش:                          | Solution                                         |
| رسید پرداخت بانک:                  |                                                  |
| مبلغ كل:                           |                                                  |
| تاريخ سفارش:                       |                                                  |
| توضيحات:                           | سلام،<br>سفارش خرید کالای شما از سایت [SITEPATH] |

< بخش "پیامک پس از ارسال سفارش به خریدار "

"ارسال SMS به خریدار جهت سفارش ارسال شده": با فعال نمودن این گزینه پس از ارسال سفارش به خریدار SMS فرستاده می شود.

"توضيحات": متن پيامک را در اين قسمت وارد نماييد.

| پیامک پس        |
|-----------------|
| ارسال ۱S<br>شده |
| توضيحات:        |
|                 |

| گنجینه (shopping v۳) | ماژول فروشگاهساز |
|----------------------|------------------|
|----------------------|------------------|

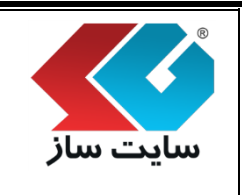

صفحه ۵۹ از ۲۲۳

شماره بازنگری:

شماره نسخه: ۳,۱.۳

< بخش "پیامک بخش به من اطلاع بده"

ویرایش متن و عنوان پیامک یا ایمیل بخش "به من اطلاع بده" در این قسمت انجام میشود.

از پارامترهای کد کالا [ItemCode]، نام کاربری [UserName]، تاریخ [NotifyCDate]، عنوان کالا [ItemTitle] و قیمت کالا [ItemPrice] نیز می توان در متن و عنوان پیامک یا ایمیل استفاده نمود. توجه داشته باشید که مقادیر در لحظه ارسال، جایگزین پارامترها میشوند.

|                                                                                                    | اطلاع بده     | بیامک بخش به من  |
|----------------------------------------------------------------------------------------------------|---------------|------------------|
| موجود بودن کالای مورد نظر شـما در سـایت<br>[SITEPATH]                                                                                     |               | عنوان ایمیل:     |
| کاربر گرامی :[UserName] ,<br>کالای مورد نظر شـما:<br>کد کالا : [ItemCode]<br>عنوان کالا : [ItemPrice]<br>موجود می باشد.<br>موجود می باشد. |               | متن ہیامک/ایمیل: |
|                                                                                                    |               |                  |
|                                                                                                    | [ItemCode]    | کد کالا :        |
|                                                                                                    | [UserName]    | نامر کاربری:     |
|                                                                                                    | [NotifyCDate] | تارىخ :          |
|                                                                                                    | [ItemTitle]   | عنوات كالا :     |
|                                                                                                    | [ItemPrice]   | قیمت کالا :      |

メ بخش " تنظيمات اطلاع كمبود تعداد كالا به مدير "

صفحهای با عنوان "موجودی کالا" در بخش مدیریت فروشگاه قرار دارد که در آن، مدیر فروشگاه میتواند به ازای هر کالا تعیین نماید که حداقل تعداد جهت ارسال هشدار به مدیر چند عدد است. مثلا برای کالای کد ۱۰۰، مدیر تعیین مینماید که هرگاه تعداد این کالا به عدد ۱۰ رسید، این موضوع به مدیر اطلاع داده شود. تنظیمات ارسال ایمیل و پیامک موجودی کالا در این قسمت قابل انجام است.

| <br>اد کالا به مدیر | تنظيمات اطلاع كمبود تعد |
|---------------------|-------------------------|
|                     | ارسال پیامک             |
|                     | ارسال ایمیل             |
|                     |                         |

| صفحه ۶۰ از ۲۲۳                                     | شماره نسخه: ۳٬۱۰۳                                                                                                    | بازنگری:                                                                                                    | ر<br>شماره                                                                 | ت ساز                                                                                  |
|----------------------------------------------------|----------------------------------------------------------------------------------------------------|----------------------------------------------------------------------------------------------------|----------------------------------------------------------------------------|----------------------------------------------------------------------------------------|
|                                                    | ".                                                                                                    | سوم: "تنظيمات مديريتي                                                                                                    | گه (تب) د                                                                  | ۳. بر ً                                                                                |
|                                                    |                                                                                                    | ، مدیریتی میباشد.                                                                                                    | ای دو گزینا                                                                | تب دارا                                                                                |
| 2                                                  |                                                                                                    | •                                                                                                    | ليمات                                                                      | <u>تنم</u>                                                                             |
| سر بالا و ناش                                      | <b>بريندي</b> نحوه نمانيين ونيزين الكو هاي نمانيين                                                                                                    | بوع و بجوه فعالیت<br>یواند نظرات مشتریان به کالا را حذف کند<br>سازی حروف در نظرات                                          | نطیمات کلی<br>آ مدیر فروشیگاه م<br>آ فعال بودن مرتب                        |                                                                                        |
|                                                    | ئىت تغييرات                                                                                                    |                                                                                                    |                                                                            |                                                                                        |
|                                                    |                                                                                                    |                                                                                                    |                                                                            |                                                                                        |
| ت حذف نظرات                                        | حذف كند" را فعال تمدد ارز كندنه در                                                                                                    | د. نظرات مشتردان به کالا با                                                                                                | نگاه میتماز                                                                | <u>.</u>                                                                               |
|                                                    | حذف کند": با فعال نمودن این گزینه دس                                                                                                    | د نظرات مشتریان به کالا را                                                                                                 | ئىگاە مىتوان<br>ناھارىيا                                                   | ير فروث                                                                                |
| ىترسى حذف نظرات<br>حذف نمايد.                      | حذف کند": با فعال نمودن این گزینه د <mark>س</mark><br>ها مدیر سیستم میتو <mark>اند نظرات کاربران را</mark>                                                                                                    | د نظرات مشتریان به کالا را<br>میشود. در غیر اینصورت، تن                                                                    | ئىگاە مىتوان<br>وشگاە دادە                                                 | ير فروش<br>ر هر فرو                                                                    |
| مترسی حذف نظرات<br>حذف نماید.<br>ا باید حروف ptcha | حذف کند": با فعال نمودن این گزینه دس<br>ها مدیر سیستم میتواند نظرات کاربران را<br>مودن این گزینه مانند تصویر زیر کاربر ابتد                                                                                   | د نظرات مشتریان به کالا را<br>میشود. در غیر اینصورت، تنب<br>م حروف در نظرات": با فعال ن                                    | ئىگاە مىتوان<br>وشگاە دادە<br>ى مرتبسازى                                   | یر فروش<br>ر هر فرو<br>ال بودن                                                         |
| مترسی حذف نظرات<br>حذف نماید.<br>ا باید حروف ptcha | حذف کند": با فعال نمودن این گزینه دس<br>ها مدیر سیستم میتواند نظرات کاربران را<br>مودن این گزینه مانند تصویر زیر کاربر ابتد                                                                                   | د نظرات مشتریان به کالا را<br>میشود. در غیر اینصورت، تن<br>ی حروف در نظرات": با فعال ن<br>خود را اضافه نماید.              | سگاه می توان<br>وشگاه داده<br>مرتبسازی<br>سپس نظر                          | ير فروش<br>ر هر فرو<br>ال بودن<br>نموده م                                              |
| مترسی حذف نظرات<br>حذف نماید.<br>ا باید حروف ptcha | حذف کند": با فعال نمودن این گزینه دس<br>ها مدیر سیستم میتواند نظرات کاربران را<br>مودن این گزینه مانند تصویر زیر کاربر ابتد                                                                                   | د نظرات مشتریان به کالا را<br>میشود. در غیر اینصورت، تن<br>م حروف در نظرات": با فعال ن<br>خود را اضافه نماید.              | سگاه می توان<br>وشگاه داده<br>مرتبسازی<br>سپس نظر                          | ير فروش<br>ر هر فرر<br>ال بودن<br>نموده ر                                              |
| مترسی حذف نظرات<br>حذف نماید.<br>ا باید حروف ptcha | حذف کند": با فعال نمودن این گزینه دس<br>ها مدیر سیستم میتواند نظرات کاربران را<br>مودن این گزینه مانند تصویر زیر کاربر ابتد                                                                                   | د نظرات مشتریان به کالا را<br>میشود. در غیر اینصورت، تن<br>م حروف در نظرات": با فعال ن<br>خود را اضافه نماید.              | سگاه می توان<br>وشگاه داده<br>مرتبسازی<br>سپس نظر                          | یر فروش<br>ر هر فرر<br>ال بودن<br>نموده ر<br>ر کاربران                                 |
| مترسی حذف نظرات<br>حذف نماید.<br>ا باید حروف ptcha | حذف کند": با فعال نمودن این گزینه دس<br>ها مدیر سیستم میتواند نظرات کاربران را<br>مودن این گزینه مانند تصویر زیر کاربر ابتد                                                                                   | د نظرات مشتریان به کالا را<br>میشود. در غیر اینصورت، تن<br>مروف در نظرات": با فعال ن<br>خود را اضافه نماید.                | ئىگاە مىتوان<br>وشگاە دادە<br>سپس نظر<br>ئى، مىيرسايت                      | یر فروش<br>ر هر فرو<br>ال بودن<br>نموده ر<br>ر کاربران                                 |
| مترسی حذف نظرات<br>حذف نماید.<br>ا باید حروف ptcha | حذف کند": با فعال نمودن این گزینه دس<br>ها مدیر سیستم میتواند نظرات کاربران را<br>مودن این گزینه مانند تصویر زیر کاربر ابتد                                                                                   | د نظرات مشتریان به کالا را<br>می شود. در غیر اینصورت، تن<br>مروف در نظرات ": با فعال ن<br>خود را اضافه نماید.              | سگاه می توان<br>وشگاه داده<br>مرتبسازع<br>سپس نظر<br>سپس نظر<br>ursite.com | یر فروش<br>ر هر فرو<br>ال بودن<br>نموده ا<br>ر کاربران<br>و نام فانواده<br>در اس اemai |
| مترسی حذف نظرات<br>حذف نماید.<br>ا باید حروف ptcha | حذف کند": با فعال نمودن این گزینه دس<br>ها مدیر سیستم میتواند نظرات کاربران را<br>مودن این گزینه مانند تصویر زیر کاربر ابتد                                                                                   | د نظرات مشتریان به کالا را<br>می شود. در غیر اینصورت، تن<br>مروف در نظرات ": با فعال ن<br>خود را اضافه نماید.              | سگاه می توان<br>وشگاه داده<br>مرتبسازع<br>سپس نظر<br>سیس نظر<br>ursite.com | یر فروش<br>ر هر فرو<br>ال بودن<br>نموده م<br>بر کاربران<br>درس اههانواده<br>درس        |
| مترسی حذف نظرات<br>حذف نماید.<br>ا باید حروف otcha | حذف کند": با فعال نمودن این گزینه دس<br>ها مدیر سیستم میتواند نظرات کاربران را<br>مودن این گزینه مانند تصویر زیر کاربر ابتد<br>مودن این گزینه مانند مید                                                       | د نظرات مشتریان به کالا را<br>می شود. در غیر اینصورت، تن<br>مروف در نظرات ": با فعال ن<br>خود را اضافه نماید.<br>info2@yc  | سگاه می توان<br>وشگاه داده<br>مرتبسازی<br>سپس نظر<br>سیس نظر<br>ursite.com | یر فروش<br>ر هر فرو<br>ال بودن<br>نموده ا<br>بر کاربران<br>ونام خانواده<br>email       |
| مترسی حذف نظرات<br>حذف نماید.<br>ا باید حروف ptcha | حذف کند": با فعال نمودن این گزینه دس<br>ها مدیر سیستم میتواند نظرات کاربران را ا<br>مودن این گزینه مانند تصویر زیر کاربر ابتد<br>مودن این گزینه مانند تصویر زیر را بر ابتد<br>ر را درون کادر من زیر وارد کنید | د نظرات مشتریان به کالا را<br>می شود. در غیر اینصورت، تن<br>مروف در نظرات ": با فعال ن<br>خود را اضافه نماید.<br>(Info2@yo | سگاه می توان<br>وشگاه داده<br>مرتبسازی<br>سپس نظر<br>ursite.com            | یر فروش<br>ر هر فرو<br>ال بودن<br>نموده ا<br>بر کاربران<br>email.<br>ن                 |

| دىجيىە ( shopping v) | ilm, "talm                |  |
|----------------------|---------------------------|--|
| صفحه ۶۱ از ۲۲۳       | ماره بازنگری: شماره نسخه: |  |

۴. برگه (تب) چهارم: "نحوه نمایش ویترین"

"نحوه نمایش ویترین" دارای دو قسمت "نحوه نمایش مدل در ویترین اصلی" و "نحوه نمایش طبقهبندی در ویترین اصلی" میباشد.

|             |                   |                        |                                        |                                    |                            | تنظيمات                       |
|-------------|-------------------|------------------------|----------------------------------------|------------------------------------|----------------------------|-------------------------------|
|             |                   |                        | •                                      |                                    |                            |                               |
|             | تيتر بالا و بايين | الكو هاي تمايس         | نحوه نمايش ويترين                      | تنظيمات مديريتك                    | نوع وانحوه فعاليت          | بتطيمات كلك                   |
|             |                   |                        |                                        |                                    | بنرین اصلی                 | نحوه نمایش مدل در ور          |
|             |                   | ون مدل را کنترل نماید. | ان مدل ، عنوان لاتین، تصویر اصلی و آیک | رل میشود و مدیر میتواند نمایش عنوا | صلی در این بخش مشخص و کنت  | نحوه نمایش مدل ها در ویترین ا |
|             |                   |                        |                                        |                                    | ×                          | نمایش مدل:                    |
|             |                   |                        |                                        |                                    |                            | نمایش تصویر مدل:              |
|             |                   |                        |                                        |                                    | ۲                          | نمایش آیکون مدل:              |
|             |                   |                        |                                        |                                    |                            | نمایش عنوان مدل:              |
|             |                   |                        |                                        |                                    | 2                          | نمایش عنوان لاتین مدل         |
|             |                   |                        |                                        |                                    | ی در ویترین اصلی           | نحوه نمایش طبقه بندا          |
|             |                   | ، نماید،               | نمایش ظاهر ایتدایی طبقه بندی را معیز   | ن و کنترل میشود، مدیر میتواند نحوه | یترین اصلی در این بخش مشخم | نحوه نمایش طبقه بندی ها در و  |
|             |                   |                        |                                        |                                    | شود 🖌                      | طبقهبنديها نمايش داده         |
|             |                   |                        |                                        |                                    | را نمایش دهد 📃             | طبقه بندی های خالی ر          |
|             |                   |                        |                                        |                                    |                            |                               |
| ثبت نفیبرات |                   |                        |                                        |                                    |                            |                               |
|             | W                 | IV V                   | 1.31                                   | le                                 | DC                         | 4.1                           |

| سايت ساز |  |
|----------|--|

#### ماژول فروشگاهساز گنجینه (shopping v۳)

شماره بازنگری:

شماره نسخه: ۳,۱.۳

#### < نحوه نمایش مدل در ویترین اصلی

نحوه نمایش مدلها در ویترین اصلی در این بخش مشخص و کنترل می شود و مدیر می تواند نمایش عنوان مدل، عنوان لاتین، تصویر اصلی و آیکن مدل را کنترل نماید.

|                                                                                                    | نحوه نمایش مدل در ویترین اصلی                 |
|----------------------------------------------------------------------------------------------------|-----------------------------------------------|
| شخص و کنترل میشود و مدیر میتواند نمایش عنوان مدل ، عنوان لاتین، تصویر اصلی و آیکون مدل را کنترل نماید.                                                                                                    | نحوه نمایش مدل ها در ویترین اصلی در این بخش د |
| ×                                                                                                    | نمایش مدل:                                    |
|                                                                                                    | نمایش تصویر مدل:                              |
| <ul> <li>Image: A start of the start of the start of</li></ul> | نمایش آیکون مدل:                              |
|                                                                                                    | نمایش عنوان مدل:                              |
| ×                                                                                                    | نمايش عنوان لاتين مدل:                        |

< نحوه نمایش طبقهبندی در ویترین اصلی

نحوه نمایش طبقهبندیها در ویترین اصلی در این بخش مشخص و کنترل م<mark>یشود. مدیر میتواند نحوه نمایش</mark> ظاهر ابتدایی طبقه بندی را معین نماید.

#### نحوه نمایش طبقه بندی در ویترین اصلی

نحوه نمایش طبقه بندی ها در ویترین اصلی در این بخش مشخص و کنترل میشود. مدیر میتواند نحوه نمایش ظاهر ابتدایی طبقه بندی را معین نماید.

طبقەبندىھا نمايش دادە شود 🛛 🕑

طبقه بندی های خالی را نمایش دهد 📒

| ئنجينه (shopping v۳) | ماژول فروشگاهساز گ |
|----------------------|--------------------|
|----------------------|--------------------|

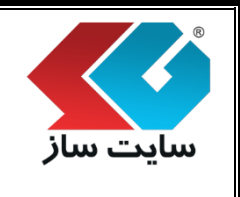

شماره بازنگری:

شماره نسخه: ۳,۱.۳

۸. برگه (تب) پنجم: "الگوهای نمایش"

الگوی نمایش کالا در ویترینها، الگوی نمایش جزییات کالا و الگوی چاپ سفارشات را می توانید در این بخش از تنظیمات تغییر دهید. با نگهداشتن موس بر روی آیکن 🖓 راهنمای هر یک از گزینهها را می توان مشاهده نمود.

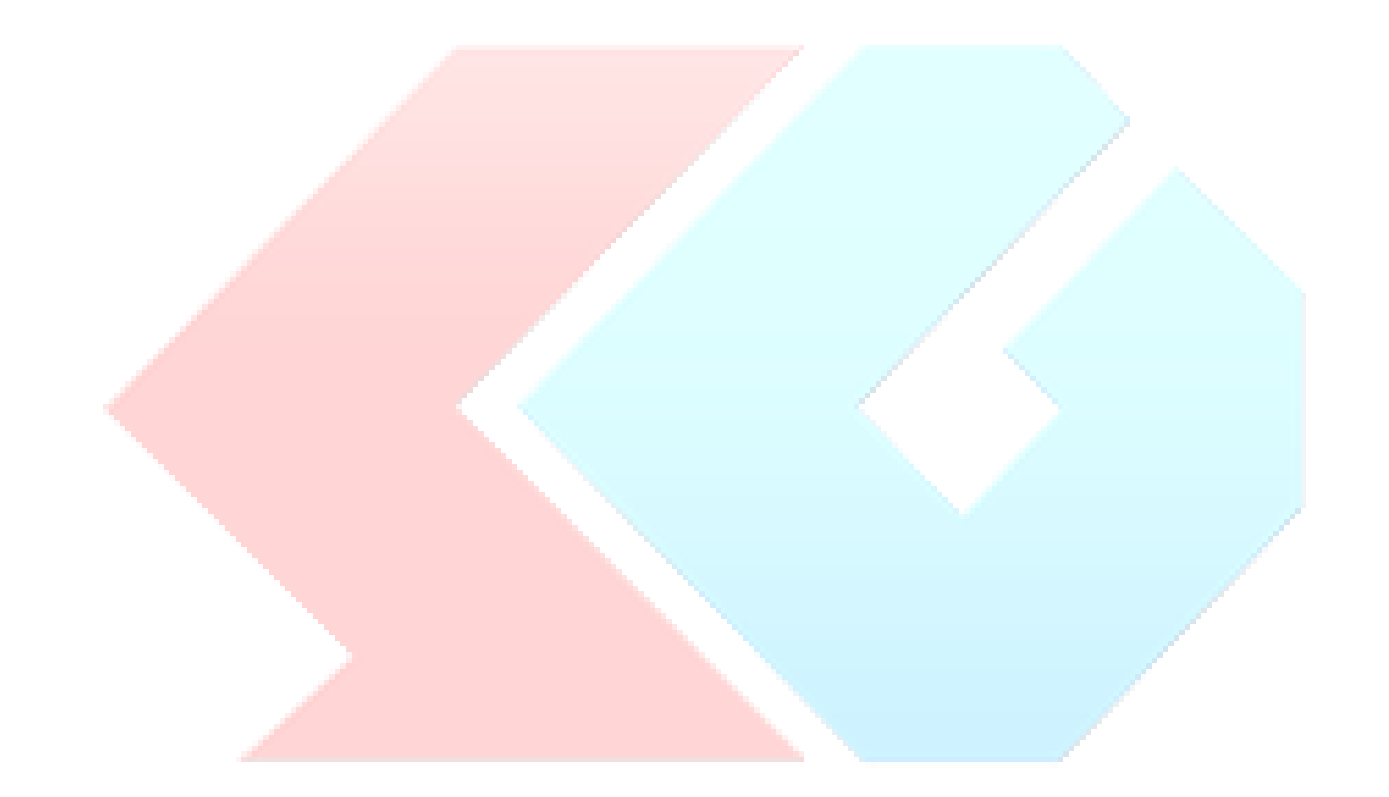

|                | ماژول فروشگاهساز گنجینه (shopping v۳) |                |  |
|----------------|---------------------------------------|----------------|--|
| مفحه ۶۴ از ۲۲۳ | شماره نسخه: ۳٫۱.۳                     | شماره بازنگری: |  |

| تنظيمات /                                 |                   |                                         |   |                    | -        |             |                   |
|-------------------------------------------|-------------------|-----------------------------------------|---|--------------------|----------|-------------|-------------------|
|                                           |                   |                                         | _ |                    | <u> </u> |             |                   |
| سطيمات كلب الوع و                         | نحوه فعاليت       | تنظيمات مديريتك                         |   | نجوه تمانيس وتتريي | الگو     | و های نمایش | تيير بالا و بايين |
| الگوهای نمایش کالا در ویتر،               | ن ها              |                                         |   |                    |          |             |                   |
| ستونی طبقه بندی:                          | الگوی نمایش ستو   | ونی طبقه بندی 🔻                         | Q |                    |          |             |                   |
| ستونی کالا:                               | الگوی نمایش ستو   | ونی کالا 🔻                              | Q |                    |          |             |                   |
| خطی کالا:                                 | الگوی خطی کالا د  | در ويترين 🔻                             | Q |                    |          |             |                   |
| بیشنهاد ویژه:                             | الگوی نمایش پیش   | سنهاد ویژه 🔻                            | Q |                    |          |             |                   |
| کالای توصیه شده:                          | الگوی نمایش کالا  | ی توصیه شده 🔻                           | Q |                    |          |             |                   |
| کالای جدید:                               | الگوی نمایش ستو   | ونی کالا 🔻                              | Q |                    |          |             |                   |
| علاقه مندی ها:                            | الگوی نمایش کالا  | ی مورد علاقه 🔻                          | Q |                    |          |             |                   |
| کالا در ویترین اصلی:                      | الگوی ویترین اصلو | ی محصولات 🔹                             | Q |                    |          |             |                   |
| کالای جدید در ویترین اصلی:                | الگوی ویترین اصلی | ی محمولات کالاهای ب                     | Q |                    |          |             |                   |
|                                           |                   |                                         |   |                    |          |             |                   |
| الکوهای تمایش جربیات کالا<br>جزیبات کالا: | حذبيات اوليه      | •                                       | 0 |                    |          |             |                   |
| مقاسبه کلا:                               | الكموسية، قيم ا   | مقاربين ٩                               | 0 |                    |          |             |                   |
|                                           | الكروب ييس درمن د | • • • • • • • • • • • • • • • • • • • • | 0 |                    |          |             |                   |
|                                           | الدوى بمستعوى م   | •                                       | 9 |                    |          |             |                   |
| جسيجوی Ajax .                             | اولين الذوى جستع  | 54<br>5                                 | • |                    |          |             |                   |
| جزئیات پیشنهاد ویژه:                      | الكوى نمايش جزئي  | یات پیشنهاد ویژه 🔻                      | 4 |                    |          |             |                   |
| جزییات توصیه شده:                         | جزبيات اوليه      | •                                       | 2 |                    |          |             |                   |
| کالای مرتبط:                              | کالای مرتبط       | •                                       | Q |                    |          |             |                   |
| کالای مشابه:                              | کالاک مرتبط       | •                                       | Q |                    |          |             |                   |
|                                           |                   |                                         |   |                    |          |             |                   |
| الگوی چاپ سفارش                           |                   |                                         |   |                    |          |             |                   |
| ا <b>لگوک جاپ سفارش</b><br>چاپ سفارشات:   | الگوی فاکتور      | ٧                                       | Q |                    |          |             |                   |

メ الگوی نمایش کالا در ویترینها

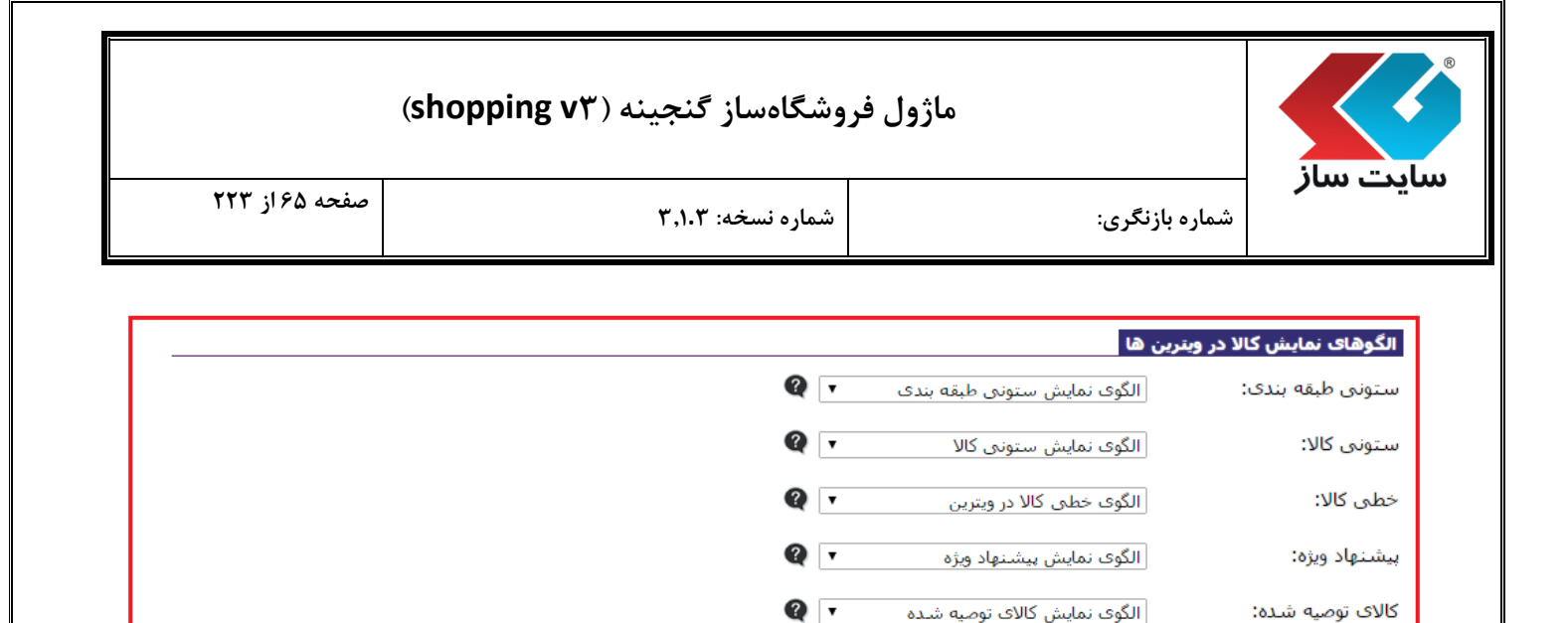

• ستونی طبقه بندی: این الگو جهت نمایش زیر طبقههای یک طبقه در ویتری<mark>ن طبقهبندی استفاده میشود.</mark>

Q 🔻

Q 🔻

Q 🔻

الگوی نمایش کالای جدید

الگوی نمایش کالای مورد علاقه

الگوی ویترین اصلی محصولات

کالای جدید در ویترین اصلی: 💿 الگوی ویترین اصلی محصولات کالاهای ج 🔻 🕼

کالای جدید:

علاقه مندي ها:

کالا در ویترین اصلی:

- <u>ستونی کالا:</u> این الگو در صفحه ویترین طبقهبندی و خروجی RSSها، هنگامیکه کالاها به صورت ستونی کنار هم قرار دارند، استفاده می شود.
- خطی کالا: این الگو در صفحه ویترین طبقهبندی، هنگامیکه کالاها به صورت خطی (جهت نمایش جزییات بیشتر) به نمایش در می آیند، استفاده می شود.
- پیشنهاد ویژه: این الگو در صفحه ویترین طبقهبندی و خروجی RSSها، جهت نمایش کالاهای با پیشنهاد ویژه ،هنگامیکه
   کالاها به صورت ستونی کنار هم قرار دارند، استفاده می شود.
- کالای توصیه شده: این الگو در صفحه ویترین طبقه بندی و خروجی RSSها، جهت نمایش کالاهای توصیه شده ،هنگامیکه
   کالاها به صورت ستونی کنار هم قرار دارند، استفاده می شود.
- کالای جدید: این الگو در صفحه ویترین طبقهبندی و خروجی RSSها، جهت نمایش کالاهای دارای تیک جدید ، هنگامیکه کالاها به صورت ستونی کنار هم قرار دارند، استفاده می شود. (تیک جدید را در بخش ورود کالاها می توانید برای کالاهای مورد نظر خود انتخاب نمایید.)
- علاقه مندی ها: این الگو جهت نمایش کالاها در صفحه علاقهمندی ها (کالاهای انتخاب شده توسط کاربر به عنوان کالای مورد علاقه) استفاده می شود.
  - کالا در ویترین اصلی : از این الگو جهت نمایش کالاها در ویترین به صورت ستونی استفاده خواهد شد.
- کالای جدید در ویترین اصلی: از این الگو جهت نمایش کالاهای با وضعیت جدید، در ویترین به صورت ستونی استفاده خواهد شد. برای تبدیل یک کالا به کالای جدید، در صفحه مدیریت کالاها، از گزینه کالای جدید استفاده نمایید.

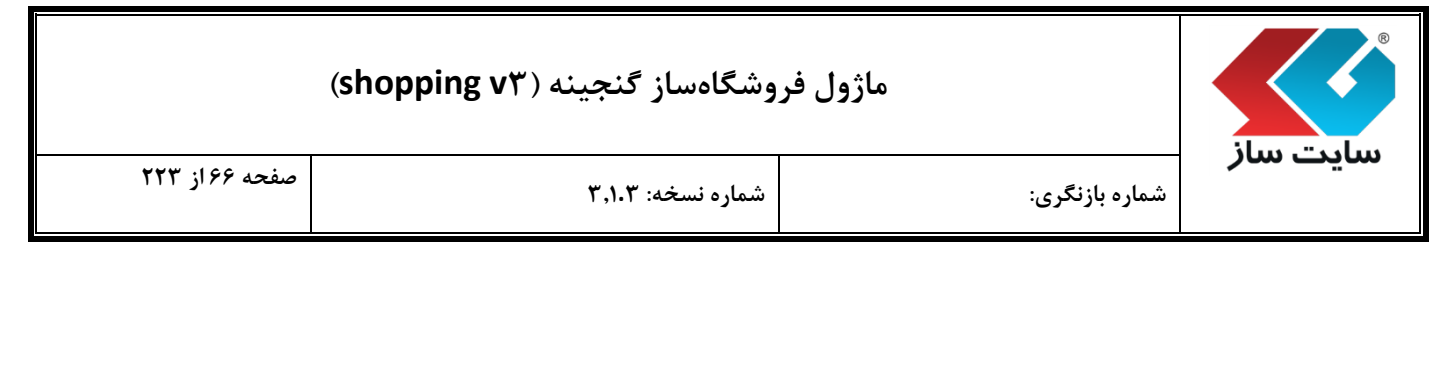

#### メ الگوی نمایش جزییات کالا

|   |                                   | الگوهای نمایش جزییات کالا |
|---|-----------------------------------|---------------------------|
| Q | جزييات اوليه                      | جزییات کالا:              |
| Q | الگوى بيش فرض مقايسه              | مقایسـه کالا:             |
| Q | الگوی جستجوی صفحه مقایسه          | جستجوی مقایسه کالا:       |
| Q | اولين الگوى جستجو                 | جستجوی Ajax جستجوی        |
| Q | الگوی نمایش جزئیات پیشنهاد ویژه 🔻 | جزئیات پیشـنـهاد ویژه:    |
| Q | جزييات اوليه                      | جزییات توصیه شده:         |
| Q | کالای مرتبط                       | کالای مرتبط:              |
| Q | کالای مرتبط                       | کالای مشابه:              |

- جزییات کالا: این الگو جهت نمایش بخش بالایی (اطلاعات کلی) کالاهای معمولی در صفحه جزییات هر کالا، مورد استفاده قرار می گیرد.
- مقایسه کالا: این الگو در صفحه مقایسه کالاها، در قسمت بالا جهت نمایش اطلاعات کلی یک کالا استفاده می شود.
   دقت داشته باشید که نمایش اطلاعات جزیی قابل مقایسه کالاها، از این الگو تبعیت نمی نماید.

**توجه:** دكمه حذف از مقايسه نيز در درون همين الگ<mark>و قرار گرفته است، لذا در ويرايش اين الگو دق</mark>ت لازم را داشته باشيد.

- جستجوی مقایسه کالا: این الگو در صفحه مقایسه کالاها، در بخش جستجو در بین سایر کالاها جهت درج در مقایسه استفاده می شود.
  - **توجه:** لینک درج در مقایسه در داخل این الگو قرار دارد. لذا در ویرایش این الگو دقت لازم را داشته باشید.
- جستجوی Ajax: این الگو در بخش جستجوی اصلی سایت با عنوان جستجوی پویا و یا جستجوی Ajax، جهت نمایش اطلاعات کالاهای یافت شده، استفاده می شود.
- جزئیات پیشنهاد ویژه: این الگو جهت نمایش بخش بالایی (اطلاعات کلی) کالاهای از نوع پیشنهاد ویژه در صفحه جزییات هر کالا، مورد استفاده قرار می گیرد.
- جزییات توصیه شده: این الگو جهت نمایش بخش بالایی (اطلاعات کلی) کالاهای از نوع توصیه شده در صفحه جزییات هر کالا، مورد استفاده قرار می گیرد.

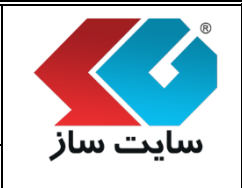

- کالای مرتبط: این الگو جهت نمایش کالاهای مرتبط با کالای در حال نمایش در صفحه جزییات هر کالا، مورد استفاده قرار می گیرد. کالاهای مرتبط با یک کالا را می توانید از صفحه ورود کالا، مدیریت نمایید.
- <u>کالای مشابه:</u> این الگو جهت نمایش کالاهای مشابه با کالای در حال نمایش در صفحه جزییات هر کالا، مورد استفاده قرار می گیرد. کالاهای مشابه با یک کالا را می توانید از صفحه ورود کالا، مدیریت نمایید.
  - 🖈 الگوی چاپ سفارش

| الگوی چاپ سفارش  |                  |   |
|------------------|------------------|---|
| چاپ سفارشات:     | الگوى فاكتور     | Q |
| چاپ پیش فاکتور : | الگوی پیش فاکتور | Q |
|                  |                  |   |

- چاپ سفارشات: این الگو جهت نمایش اطلاعات سفارش در هنگام انتخاب ن<mark>سخه قابل چاپ استفاده می شود.</mark>
- چاپ پیش فاکتور: این الگو جهت نمایش اطلاعات سفارش در هنگام دریافت پیش فاکتور قابل چاپ استفاده می شود.

این متن در قسمت بالایی ویترین اصلی بخش خرید و فروش قبل از نمایش هر کالایی درج می گردد. این متن به صورت html قابل طراحی میباشد.

メ تيتر پايين ويترين اصلي

این متن در قسمت انتهایی ویترین اصلی بخش خرید و فرو<mark>ش پس از نمایش کالاها درج می</mark>گردد. این متن به صورت html قابل طراحی میباشد .

| تيتر بالا و يايين   | الكو هاې نمانيس      | يحوه تمانيس وتتريي                                                                                                   | بتطيمات مديريتك                                                                                                    | نوع وانحوه فعاليت                                                                           | تنظيمات كلك                                                                                                    |
|---------------------|----------------------|----------------------------------------------------------------------------------------------------|----------------------------------------------------------------------------------------------------|---------------------------------------------------------------------------------------------|----------------------------------------------------------------------------------------------------|
|                     | 19 <sup>00</sup> 000 | متن کاملا به صورت html قابل طراحی ا                                                                                  | ِ نمایش هر کالایی درج می گردد، این                                                                                                    | لی <b>ی:</b><br>ویترین اصلای بخش خرید و فروش قبل از                                         | <b>بتر بالای ویترین اصا</b><br>ن منن در قسمت بالایی ر                                                               |
|                     |                      |                                                                                                    | & # ] ← →   @ (                                                                                                    | 8 🕫 👘 🍾 💽 🗷 (                                                                               | 🗐 منبع   💁 🌒                                                                                                    |
| 🔮 🖶 Ω               | 🥹 🗏 🗖 🥝 🛅            | ध्वे 🙈 🌉 मर भग 🔳                                                                                                    | ≝ ≝ E % 99  ≇÷                                                                                                    | ⇒   ∃ ∃}                                                                                    | obe U I B                                                                                                    |
| -                   |                      |                                                                                                    | A •:A 💌 wit 💌                                                                                                    | فرمت 💌 فلم                                                                                  | سبک 💌                                                                                                    |
|                     |                      |                                                                                                    | يد                                                                                                    | گذجینه (سایت ساز) ما خوش آمد                                                                | به فروشگاه ساز ،                                                                                                    |
|                     |                      |                                                                                                    |                                                                                                    |                                                                                             |                                                                                                    |
|                     |                      |                                                                                                    |                                                                                                    |                                                                                             |                                                                                                    |
|                     |                      |                                                                                                    |                                                                                                    |                                                                                             |                                                                                                    |
|                     |                      |                                                                                                    |                                                                                                    |                                                                                             |                                                                                                    |
|                     |                      |                                                                                                    |                                                                                                    |                                                                                             |                                                                                                    |
| *                   |                      |                                                                                                    |                                                                                                    |                                                                                             |                                                                                                    |
| *                   | ~                    | ین کاملا به مورت html قابل طراحی است                                                                                 | از نمایش کالاها درج می گردد. این ما                                                                                                    | <b>لى:</b><br>. وترين اصلى بخش خريد و فروش يس                                               | <b>تن پایین ویترین اص</b><br>ن منن در قسمت انتهایی                                                                  |
| *                   | A                    | ن کاملا به مورت html قابل طراحی است<br>1001                                                                          | از نمایش کالاها درج می گردد. این ما<br>های 🚓 🖌 🏟                                                                                                    | لی:<br>. ونزین املی بخش خرید و فروش پس<br>۱۹۹۹ - ۲۰ (۱۹۹۹ - ۲۰ ۱۹۹۹ - ۲۰ ۱۹۹۹ - ۲۰          | تن بایین ویترین اص<br>ن منن در قسمت آنهایی<br>آ استیم ای آر (1                                                      |
| » = 0               | • • •                | ین کاملا به مورت html قابل طراحی است<br>۱۹۱۰<br>۱۹۱۰ ۲۰ ۲۰ ۲۰ کی ایک ۱۹                                              | از نمایش کلاها درج می گردد، این ما<br>( های هم این ( هم یک ( هم این ما<br>( هم این ( ۹۹ یک ( هم این این این این این این این این این این                                                                                                    | لوی:<br>، ونزین اصلی بخش خرید و فروش بس<br>ای ای ای ای ای ای ای ای ای ای ای ای ای ا         | تين يابيين ويتريين اص<br>ن منن در فسمت لنوايي<br>او منيع   22 (<br>هاند U Z B                                       |
| λ<br>• 5 Ω          |                      | ن کاملا به مورت html قابل طراحی است<br>۱۹۹۰ ها به مورت است<br>۱۹۹۰ ها به ۱۹۹۰ ها ها ها ها ا                          | از نمایش کلاها درج می گردد. این ما<br>هُنه این کلاها درج می گردد. این ما<br>هُنه این این این این این این این این این<br>مین این این این این این این این این این ا                                                                                                    | لی:<br>. ونرین اصلی بخش خرید و فروش یس<br>2 یا 2 یا 2 یا 2 یا 2 یا 2 یا 2 یا 2 یا           | شن پایین ویترین اص<br>ن من در کسمت لتهایی<br>ا⊯ شیح   ⊈ر<br>ها⊷ U_ / B<br>سیک ♥                                     |
| λ<br>Ω 😤 🜒          | ×                    | ن کاملا به مورت html قابل طراحی است<br>۱۹۹۵<br>۱۹۹۹ ■ ۲۰۰۱۹ (۵۰ ایس)<br>۱۹۹۰ ۲۰۰۱ (۱۹۹۵)                             | از نمایش کلاها درج می گردد. این ما<br>این هایش کلاها درج می گردد. این ما<br>این هایش هایش هایش هایش هایش هایش هایش<br>هایش هایش هایش هایش هایش هایش هایش هایش                                                                                                    | لی:<br>. ونرین اصلی بخش خرید و فروش بس<br>ا 2 2 3 3 3 3 3 3 3 3 3 3 3 3 3 3 3 3 3           | متن پایین ویترین اص<br>ن متن در فسمت انتهایی<br>اس متنع ایک<br>مادو <b>ل آ B</b><br>سیک یی<br>www.sitesaz.ir        |
| <ul> <li></li></ul> |                      | ین کاملا به مورت html قابل طراحی است<br>۱۹۹۰<br>۱۹۹۰ ۲۹ ۲۰ ۹۳ کی ایس ۱۹۹۰<br>۱۹۹۰ ۲۹                                 | از نمایش کلاها درج می گردد. این ما<br>ه ه که که که که که این ا<br>ه ه که که که که که که که که که که که که                                                                                                    | لی:<br>و و زین اصلی بخش خرید و فروش یس<br>ا گی ا 2 ای ای ای ای ای ای ای ای ای ای ای ای ای   | متن بایین ویترین اص<br>ن متن در قسمت لتهایی<br>استی ای ای ای<br>ماه U I B<br>سیک ی<br>www.sitesaz.ir                |
| λ                   |                      | ن کاملا به مورت html قابل طراحی است<br>۱۹۹۵ - ۲۹ های هم ۲۹<br>۱۹۹۰ - ۲۹ های هم ۲۹<br>۱۹۹۰ - ۲۹ های هم ۲۹             | از نمایش کلاها درج می گردد. این ما<br>هو به که هم گردد. این ما<br>هو به هو (۵۸ یا یا یا<br>هو ۱۰. کند ی هو می گردد. این ما<br>هو به می گردد. این ما<br>هو به می گرد. این ما<br>هو به می گرد. این ما<br>هو به می گردد. این ما<br>هو به می گرد. این ما<br>می گرد. این ما<br>می گرد می گرد. این ما<br>می گرد. این ما<br>می گرد می گرد ما<br>می گرد می گرد می گرد. این ما می گرد. این ما<br>می گرد می گرد. این ما<br>می گرد می گرد. این ما<br>می گرد می گرد. این ما<br>می گرد می گرد. این ما<br>می گرد می گرد. این می گرد می گرد می گرد می گرد می گرد. این ما<br>می گرد می گرد می گ | لمی:<br>ونرین اصلی بخش خرید و فروش بس<br>ای ای ای ای ای ای ای ای ای ای ای ای ای ا           | من یایین ویترین اص<br>ن من در کسمت لتهایی<br>ا€ شیم   ⊈<br>ههد U I B<br>سیک ♥<br>www.sitesaz.ir                     |
| λ<br>Ω <sup>1</sup> | ×                    | ن کاملا به مورت htrd قابل طراحی است<br>۱۹۹۵ = ۲۰ ۲۰ هی ایسی ایسی<br>۲۰ ۲۰ ۲۰ هی ایسی ایسی ایسی ایسی ایسی ایسی ایسی ا | از نمایش کالاها درج می گردد. این ما<br>از نمایش کالاها درج می گردد. این ما<br>ا یک ایک ایک ایک ایک ایک ایک ایک ایک ایک                                                                                                    | لی:<br>. ونرین اصلی بخش خرید و فروش یس<br>ا گی ای ای ای ای ای ای ای ای ای ای ای ای ای       | من بایین ویترین اص<br>ن مان در قسمت انتهایی<br>اس منبع   22 (<br>مله <u>U</u> I B<br>سیک <u>س</u><br>www.sitesaz.ir |
|                     | ×<br>•               | ین کاملا به مورت html قابل طراحی است<br>۱۹۹۵<br>۲۹۰۰۰۹ هی هی ا                                                       | از نمایش کلاها درج می گردد. این ما<br>هنه که که که که این ا<br>هنه ۱۹۹۹ می که که این این این این این این این این این<br>هنه ۱۹۹۹ می کمی کمی کمی کمی کمی کمی کمی کمی این این این این این این این این این ای                                                                                                    | لیی:<br>، ونرین اصلی بخش خرید و فروش یس<br>۲ 2   2   ای ای ای ای ای ای ای ای ای ای ای ای ای | من يابين ويترين اص<br>ن من در قسمت لتهايي<br>الا منى الآل<br>مهد لا لا لا<br>سيك الا<br>www.sitesaz.ir              |
|                     |                      | ن کاملا به مورت html قابل طراحی است                                                                                  | از نمایش کلاها درج می گردد. این ما<br>ای های ای ای ای ای ای ای ای ای ای ای ای ای ا                                                                                                    | لی:<br>ونرین اصلی بخش خرید و فروش بس<br>ای ای ای ای ای ای ای ای ای ای ای ای ای ا            | من بایین ویترین اص<br>ن من در قسمت لتهایی<br>الا منبع   22  <br>ههد <b>لا ۲ B</b><br>سیک آ<br>www.sitesaz.ir        |
| λ<br>• <sup>2</sup> | ×                    | ن کاملا به مورت htrd قابل طراحی است<br>۲۰ این<br>۲۰ ۲۰ ۹ (۲۰ ۹۰ (۲۰ ایس ایس ایس ایس ایس ایس ایس ایس ایس ایس          | از نمایش کالاها درج می گردد. این ما<br>ای ایش ایش (ج ای ای ای ای ای ای ای ای ای ای ای ای ای                                                                                                    | للی:<br>. ونرین اصلی بخش خرید و فروش یس<br>ا ای ای ای ای ای ای ای ای ای ای ای ای ای         | عن يايين ويترين اص<br>ن مان در قسمت التهايي<br>الا مليم   [2]. (♦<br>مليك لا الا<br>www.sitesaz.ir                  |

|                | وشگاهساز گنجینه (shopping v۳) | ماژول فر       |          |
|----------------|-------------------------------|----------------|----------|
| صفحه ۶۹ از ۲۲۳ | شماره نسخه: ۳٫۱۰۳             | شماره بازنگری: | سایت سار |
|                |                               |                |          |

#### ا فروشندگان

در این صفحه شما میتوانید فروشندگان مختلفی برای سیستم فروشگاهی خود تعریف نمایید که هر فروشنده میتواند یک یا چند فروشگاه را مدیریت نماید و در واقع در هنگام ایجاد یک فروشگاه باید فروشنده آن مشخص شود. دقت داشته باشید که ایمیل و پیامکهای سیستم برای فروشنده هر فروشگاه ارسال خواهد شد.

| 57.65 B    |     |       |                    | 1 010 C    | شد.           | سال خواهد |
|------------|-----|-------|--------------------|------------|---------------|-----------|
|            |     |       |                    |            |               |           |
|            |     |       |                    |            |               |           |
|            |     |       |                    |            | روشنده        | افزودت فر |
|            |     |       |                    |            |               |           |
| موبایل حذف | 5 J | ايميل | نام و نام خانوادگی | نام کاربری | عنوان فروشنده | تصوير     |

< دكمه "افزودن فروشنده"

جهت اضافه نمودن فروشنده می توان از این گزینه استفاده نمود.

"نامکاربری": نامکاربری فروشنده دراین قسمت وارد میشود. توجه نمایید برای افزودن فروشنده جدید از نامکاربری ثبت شده در سایت استفاده میشود. (منظور نام کاربری هنگام ثبتنام در سایت است.)

از دکمه "کنترل نامکاربری" میتوان برای بررسی اینکه "نام کاربری نامعتبر است" یا "کاربر غیر فعال میباشد" یا "این نام کاربری قبلا به عنوان فروشنده ثبت شده اس<mark>ت</mark>" ا<mark>س</mark>تفاده میگردد.

"عنوان": عنوان فروشنده را در این قسمت وارد نمایید.

"موقعیت": موقعیت مکانی فروشنده در این قسمت وارد میشود.

"توضيحات": توضيحات مربوط به فروشنده را وارد نماييد.

"آدرس Email": آدرس ایمیل فروشنده مورد نظر را در این قسمت وارد نمایید.

#### ماژول فروشگاهساز گنجینه (shopping v۳)

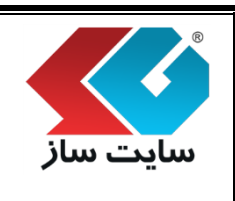

صفحه ۷۰ از ۲۲۳

شماره نسخه: ۳,۱.۳

"موبایل": شماره تلفن همراه فروشنده را در این قسمت وارد نمایید.

شماره بازنگری:

"آدرس": آدرس فروشنده را میتوانید در این قسمت وارد نمایید.

**توجه**: هیچکدام از اطلاعات وارد شده فروشنده قابل نمایش برای خریداران کالا نمیباشد. این اطلاعات صرفا جهت استفاده مدیر سایت و برقراری ارتباط موثر با فروشنده دریافت می گردد.

| صفحه ۷۱ از ۲۲۳                            | شماره نسخه: ۳٫۱۰۳                                  | م<br>شماره بازنگری:                                                           |
|-------------------------------------------|----------------------------------------------------|-------------------------------------------------------------------------------|
|                                           |                                                    |                                                                               |
| تواند یک با چند فروشگاه را مدیریت نماند و | سيستم فوشگاهو ، خود تعريف نمايند که هر ف مثينده مو | فروشندگان<br>در این صفحه شما مور توانید فوشندگان مختلفور برای                 |
| ف سیستم برای فروشنده هر فروشگاه           | سخص شود، دفت داشته باشید که ایمیل و بیامک های مختا | درُ وَاقْعِ در هنگام ایجاد یکُ فروشگاه باید فروشنده آنُ ما<br>ارسال خواهد شد، |
|                                           |                                                    | افزودت فروشنده جديد                                                           |
| نگام ثبت نام است.)                        | ثبت شده در سایت استفاده میشود. (منظور نام کاربری ه | توجه: برای افزودن فروشنده جدید از تام کاربری از قبل                           |
|                                           | کنترل نام کاربری                                   | نام کاربری:                                                                   |
|                                           |                                                    | عنوان:                                                                        |
|                                           |                                                    | موقعیت:                                                                       |
|                                           |                                                    |                                                                               |
|                                           |                                                    | توهيعان:                                                                      |
| ○ ⇒ Ω ○ = □ ○ □                           | ·····································              |                                                                               |
| -                                         | •A •A 🖻 💷 💽                                        | سبک 💽 فرمت 関 الم                                                              |
|                                           |                                                    |                                                                               |
|                                           |                                                    |                                                                               |
|                                           |                                                    |                                                                               |
|                                           |                                                    |                                                                               |
|                                           |                                                    |                                                                               |
| *                                         |                                                    |                                                                               |
|                                           |                                                    | أدرس email:                                                                   |
|                                           |                                                    | موبايل:                                                                       |
|                                           |                                                    |                                                                               |

ا پاساژ

|                                               | وشگاهساز گنجینه (shopping v۳)                                                   | ماژول فر                                                               |                                         |
|-----------------------------------------------|---------------------------------------------------------------------------------|------------------------------------------------------------------------|-----------------------------------------|
| صفحه ۷۲ از ۲۲۳                                | شماره نسخه: ۳٫۱.۳                                                               | شماره بازنگری:                                                         | سايت ساز                                |
| ىشود. پاساژ، ھيچگونه<br>پاساژ استفاده مىگردد. | در آن زبان فعالیت فروشگاهها نیز تعریف م<br>ها جهت دسته بندی فروشگاهها، از مفهوم | ندی بزرگتری از فروشگاه است، که م<br>به نمایشی برای خریداران ندارد و تن | پاساژ تقسیم؛<br>نما و یا صفح            |
| 0                                             | سگاه ها نیز تعریف می شود.                                                       | دی بزرگتر از فروشگاه است که در آن زبان فعالیت فروش                     | باساژ<br>پاساژ تقسیم بن                 |
| زبان فعالیت حذف<br>Persian                    |                                                                                 | ساژ<br>لوازم الکترونیک و کامپیوتر                                      | افزودن یا ا<br>کد<br>یاساز              |
|                                               |                                                                                 | افزودن پاساژ "                                                         | ۲ دکمه ۳                                |
| 0                                             | نـگاه ها نیز تعریف می شود.                                                      | ندی بزرگتر از فروشگاه است که در آن زبان فعالیت فروش<br><b>بك باساز</b> | باساز<br>باساژ تقسیم بن<br>ایجاد/ویرایش |
|                                               | تغييرات انصراف                                                                  | ▼ Persia<br>Arab<br>Englis<br>Persia                                   | عنوان:<br>ریان: n<br>ic<br>h            |
| wv                                            | نمایید.<br>سمت انتخاب می گردد.                                                  | قسمت میتوانید نام پاساژ را تعریف<br>لیت فروشگاههای این پاساژ، از این ق | "عنوان": در این<br>"زبان": زبان فعا     |
|                                               |                                                                                 |                                                                        | ا فروشگاه                               |
|                                                                  | (shopping                                                                         | ، فروشگاهساز گنجینه ( <b>۲</b> ۷۳                                                                                                  | ماژول                                                                                                    |                                               |
|------------------------------------------------------------------|-----------------------------------------------------------------------------------|----------------------------------------------------------------------------------------------------|----------------------------------------------------------------------------------------------------|-----------------------------------------------|
| فحه ۷۳ از ۲۲۳                                                    | صف                                                                                | شماره نسخه: ۳٫۱۰۳                                                                                                    | شماره بازنگری:                                                                                                    | ایت سار                                       |
| فروشگاهها باشد. در                                               | د متفاوت با ساير                                                                  | ای خاص خود است که میتوان                                                                                                    | ی یک ویترین و تنظیمات الگوھ                                                                                                    | مر فروشگاه دارا                               |
| پيغامها و سفارشات                                                | باشید که تمامی                                                                    | تما مشخص شود. توجه داشته                                                                                                    | ک فروشگاه باید فروشنده آن ح                                                                                                    | منگام افزودن يا                               |
| هی در هر فروشگاه.                                                | ت به صورت گروه                                                                    | ن قابلیتھایی نظیر تغییر قیم                                                                                                    | یمیل و پیامک میشود. همچنیر                                                                                                    | رای فروشنده ا                                 |
|                                                                  | د دارند.                                                                          | الری تصاویر در این صفحه وجو                                                                                                    | به صفحه هر فروشگاه و ایجاد گ                                                                                                    | نظيمات مربوط                                  |
|                                                                  |                                                                                   |                                                                                                    | /                                                                                                    | فروشگاه                                       |
| ک فروشـگاه باید فروشـنده<br>مک می شود. همچنین<br>فحه وجود دارند. | باشد. در هنگام افزودن یک<br>برای فروشنده ایمیل و پیا<br>جاد گالری تصاویر در این ص | ست که می تواند متفاوت با سایر فروشگاه ها<br>ای مربوط به اخطار ها و بیغام ها و سفارشات<br>ه ، تنظیمات مربوط به صفحه هر فروشگاه و ای | رای یک ویترین و تنظیمات الگوهای خاص خود ا<br>ص شود، توجه داشته باشید که تمامی پیغام ه<br>ظیر تغییر قیمت به صورت گروهی در هر فروشگا | هر فروشگاه دا<br>آن حتما مشخ<br>قابلیت هایی ن |
|                                                                  | T                                                                                 |                                                                                                    | لر: پاساژ لوازم الکترونیک و کامپیوتر                                                                                               | پاساژ مورد نظ                                 |
|                                                                  |                                                                                   |                                                                                                    | روشگاه                                                                                                    | افزودن ف                                      |
|                                                                  |                                                                                   | عنوان فروشگاه                                                                                                    |                                                                                                    | كد                                            |
| si x ≤ E0<br>si x ≤ E0                                           |                                                                                   |                                                                                                    | باب<br>ر                                                                                                    | 1 لب i<br>2 تبلت                              |
|                                                                  |                                                                                   |                                                                                                    |                                                                                                    |                                               |
|                                                                  |                                                                                   |                                                                                                    |                                                                                                    |                                               |
|                                                                  |                                                                                   |                                                                                                    |                                                                                                    |                                               |
|                                                                  |                                                                                   |                                                                                                    |                                                                                                    |                                               |
|                                                                  |                                                                                   |                                                                                                    |                                                                                                    |                                               |
|                                                                  |                                                                                   |                                                                                                    |                                                                                                    |                                               |
|                                                                  |                                                                                   |                                                                                                    |                                                                                                    |                                               |
|                                                                  |                                                                                   |                                                                                                    |                                                                                                    |                                               |
|                                                                  |                                                                                   |                                                                                                    |                                                                                                    |                                               |

|                                                            | وشگاهساز گنجینه (shopping v۳)                                                                                                    | ماژول فر                                                                                                    |                                                                     |
|------------------------------------------------------------|----------------------------------------------------------------------------------------------------|----------------------------------------------------------------------------------------------------|---------------------------------------------------------------------|
| صفحه ۷۴ از ۲۲۳                                             | شماره نسخه: ۳٫۱.۳                                                                                                    | شماره بازنگری:                                                                                                    | بت ساز                                                              |
|                                                            |                                                                                                    | افزودن فروشگاه''                                                                                                    | √ دکمه                                                              |
|                                                            | ه" کلیک نموده و وارد صفحه زیر شوید.                                                                                                    | شگاه بر روی دکمه "افزودن فروشگا                                                                                                    | ی افزودن فرو                                                        |
| فروشگاه باید فروشنده<br>ک می شود. همچنین<br>چه وجود دارند. | می تواند متفاوت با سـایر فروشـگاه ها باشـد، در هنگام افزودن یک<br>بط به اخطار ها و بیغام ها و سفارشـات برای فروشنده ایمیل و پیام<br>یمات مربوط به صفحه هر فروشـگاه و ایجاد گالری تصاویر در این صف | ارای یک ویترین و تنظیمات الگوهای خاص خود است که<br>نص شود، توجه داشته باشید که تمامی بیغام های مربو<br>نظیر تغییر قیمت به صورت گروهی در هر فروشگاه ، تنظ<br><b>شگاه جدید</b> | فروشگاه<br>هر فروشگاه ه<br>آن حتما مشخ<br>قابلیت هایی<br>افزودن فرو |
|                                                            | ▼<br>▼                                                                                                    | ظر: پاساژ لوازم الکترونیک و کامپیوتر<br>دیر: admin                                                                                                    | یاساژ مورد ن<br>نام کاربری م<br>عنوان:                              |
|                                                            | 'پاساژ مورد نظر" را انتخاب نمود.<br>فروشگاه را انتخاب مینمایید.                                                                                                    | ": جهت افزودن فروشگاه ابتدا باید "<br>ر": در این قسمت نام کاربری مدیر<br>شگاه مورد نظر را وارد نمایید.                                                                       | اساژ مورد نظر<br>ام کاربری مدی<br>منوان": نام فرو                   |
|                                                            |                                                                                                    |                                                                                                    |                                                                     |

| (shopping v٣) | <b>ماز گنجینه</b> ( | ماژول فروشگاه س |
|---------------|---------------------|-----------------|
|---------------|---------------------|-----------------|

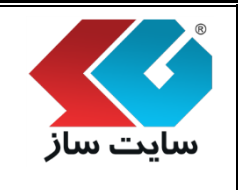

#### الله بندى

در این قسمت میتوانید برای هر فروشگاه، دستهبندیهایی به عنوان طبقه ایجاد نمایید. هر طبقه میتواند شامل زیر طبقه باشد (البته استفاده از مدل بجای ایجاد زیر طبقه جهت دستهبندی کالاهای یک طبقه توصیه می گردد). در هر طبقه میتوان پارامتر اختصاصی کالاهای داخل آن را تعریف نمایید. مثلا پارامترهای اختصاصی طبقهبندی تلفن همراه با پارامترهای اختصاصی طبقهبندی کتاب متفاوت است. برای هر کالای تعریف شده در یک طبقه، مقادیر این پارامتر ها وارد شده و قابل مقایسه میباشند. همچنین در هر طبقه عناوینی جهت امتیاز کاربران قابل تعریف است و نظر کاربران برای کالاهای آن طبقه، طبق همان عناوین دریافت خواهد شد. تغییر گروهی قیمت کالاهای هر طبقه از دیگر امکانات این صفحه است.

| نید برای هر فروشگاه، دسته بندی هایی به عنوان طبقه ایجاد نم<br>توت دسته بندی کالاهای یک طبقه توصیه می گردد). در هر طبق<br>طبقه بندی تلفن همراه با بارامترهای اختصاصی طبقه بندی کتا<br>قابل مقایسه می باشند. همچنین در هر طبقه عناوینی جهت ام<br>تواهد شد. تغییر گروهی قیمت کالاهای هر طبقه از دیگر امکانات | مایید، هر طبقه می تواند شامل زیر طبقه ،<br>قه می توان پارامتر اختصاصی کالاهای داخ<br>اب متفاوت است. برای هر کالای تعریف شا<br>متیاز کاربران قابل تعریف است و نظر کاربران<br>ت این صفحه است.                                                                                                    | اشد (البته استفاده از مدل<br>ل آنرا تعریف نمایید. مثلا<br>ده در یک طبقه، مقادیر این<br>، برای کالاهای آن طبقه، طبق                                                                                                    |
|----------------------------------------------------------------------------------------------------|----------------------------------------------------------------------------------------------------|----------------------------------------------------------------------------------------------------|
| لوازم الکتریکی و کامپیوتر                                                                                                    |                                                                                                    | •                                                                                                    |
| لوازم الکتریکی و کامپیوتر                                                                                                    |                                                                                                    |                                                                                                    |
| عنوان طبقه بندى                                                                                                    |                                                                                                    | the second second second second second second second second second second second second second second second se                                                                                                    |
|                                                                                                    |                                                                                                    | دستورات                                                                                                    |
|                                                                                                    | /product-category/1-0-1-1/تبلت                                                                                                    | دستورات<br>🚽 🗣 🚍 📚 🗄 🛠                                                                                                    |
| ي<br>تاپ                                                                                                    | /product-category/1-0-1-1/تبلت<br>/product-category/2-0-1-1/لب تاپ                                                                                                    | دستورات<br>1 ال ال ال ال ال ال ال ال ال ال ال ال ال                                                                                                    |
|                                                                                                    | انید برای هر فروشگاه، دسته بندی هایی به عنوان طبقه ایجاد ن<br>جهت دسته بندی کالاهای یک طبقه توصیه می گردد). در هر طب<br>، طبقه بندی تلفن همراه با پارامترهای اختصاصی طبقه بندی که<br>قابل مقایسه می باشند. همچنین در هر طبقه عناوینی جهت ا<br>خواهد شد. تغییر گروهی قیمت کالاهای هر طبقه از دیگر امکانا،<br>لوازم الکتریکی و کامپیوتر<br>لوازم الکتریکی و کامپیوتر<br>علوان طبقهبندی | انید برای هر فروشگاه، دسته بندی هایی به عنوان طبقه ایجاد نمایید. هر طبقه می تواند شامل زیر طبقه ب<br>جهت دسته بندی کالاهای یک طبقه توصیه می گردد). در هر طبقه می توان پارامتر اختصاصی کالاهای داخ<br>ملبقه بندی تلفن همراه با پارامترهای اختصاصی طبقه بندی کتاب متفاوت است. برای هر کالای تعریف شا<br>قابل مقایسه می باشند. همچنین در هر طبقه عناوینی جهت امتیاز کاربران قابل تعریف است و نظر کاربران<br>خواهد شد. تغییر گروهی قیمت کالاهای هر طبقه از دیگر امکانات این صفحه است.<br>لوازم الکتریکی و کامبیوتر<br>لوازم الکتریکی و کامبیوتر |

|                                                                                                    | وشگاهساز گنجینه (shopping v۳)                                                                                                    | ماژول فر                                                                                                    |                                                                                                |
|----------------------------------------------------------------------------------------------------|----------------------------------------------------------------------------------------------------|----------------------------------------------------------------------------------------------------|------------------------------------------------------------------------------------------------|
| صفحه ۷۶ از ۲۲۳                                                                                                    | شماره نسخه: ۳٫۱.۳                                                                                                    | شماره بازنگری:                                                                                                    | ىايت ساز                                                                                       |
|                                                                                                    |                                                                                                    | افزودن طبقه اصلى"                                                                                                    | ۲ دکمه "                                                                                       |
| عنوان" وارد نماييد.                                                                                                    | ی" کلیک و نام طبقه اصلی را در قسمت "<br>                                                                                                    | نه جدید بر روی "افزودن طبقه اصلے                                                                                                    | براى افزودن طبق                                                                                |
| ید (البته استفاده از مدل بجای<br>ریف نمایید، مثلا بارامترهای<br>۵۰ مقادیر این بارامتر ها وارد<br>۵۰ طبقه، طبق همان عناوین | وان طبقه ایجاد نمایید، هر طبقه می تواند شامل زیر طبقه باش<br>)، در هر طبقه می توان پارامتر اختصاصی کالاهای داخل آنرا تع<br>ک کتاب متفاوت است، برای هر کالای تعریف شده در یک طبقه<br>) امتیار کاربران قابل تعریف است و نظر کاربران برای کالاهای آن<br>اثات این صفحه است. | می توانید برای هر فروشگاه، دسته بندی هایی به عن<br>جهت دسته بندی کالاهای یک طبقه توصیه می گردد)<br>به بندی تلفن همراه با بارامترهای اختصاصی طبقه بند<br>ایسه می باشند، همچنین در هر طبقه عناوینی جهت<br>شد. تغییر گروهی قیمت کالاهای هر طبقه از دیگر امک | طبقهبندی<br>در این قسمت و<br>ایجاد زیر طبقه<br>اختصاصی طبقه<br>شده و قابل مق<br>دریافت خواهد و |
|                                                                                                    |                                                                                                    |                                                                                                    | افرودن طبقه<br>عنوان:                                                                          |
| _                                                                                                    | ، تغييرات انصراف                                                                                                    | <u>ني</u>                                                                                                    |                                                                                                |
| و کپی کردن میباشد                                                                                                    | ید می <i>گ</i> ردد. این لینک قابل <mark>نمایش، کلیک</mark>                                                                                                    | ا لینک نمایش بر روی سایت نیز تول                                                                                                    | با افزودن طبقهه                                                                                |
| ستفاده نمایید. خریدار                                                                                                    | لی، متنی و html و <mark>در محتویات صفحات ا</mark>                                                                                                    | توانید در بخش پیوندها، منوهای اص                                                                                                    | از این لینک، می                                                                                |
| خواهد شد.                                                                                                    | سفحه ویترین <mark>طبقهبندی مورد نظر هدایت</mark>                                                                                                    | ایت، با کلیک بر روی این لینک به م                                                                                                    | و بازدیدکننده س                                                                                |
| دستورات<br>🖕 🗣 🚍 🎓 🗄 🗶 🖆                                                                                                  | ىلىقەيندى<br>تېلت/product-category/1-0-1-1                                                                                                    | عنوان د                                                                                                    | قصویر                                                                                          |
|                                                                                                    |                                                                                                    |                                                                                                    |                                                                                                |
|                                                                                                    |                                                                                                    |                                                                                                    |                                                                                                |
|                                                                                                    |                                                                                                    |                                                                                                    |                                                                                                |

|                        | وشگاهساز گنجینه (shopping v۳)          | ماژول فر                        |                 |
|------------------------|----------------------------------------|---------------------------------|-----------------|
| صفحه ۷۷ از ۲۲۳         | شماره نسخه: ۳٬۱۰۳                      | شماره بازنگری:                  | سایت سار        |
|                        |                                        |                                 | نکته:           |
| اد نمایید. لینک ویترین | توانید لینک کاملتری از لینک فوق را ایج | ترین طبقهبندی مراجعه نمایید، می | اگر به صفحه وین |
| لینکی ایجاد نمایید که  | ده قیمت نیز باشد. بطور مثال میتوانید   | واند شامل مدل، رنگ و حتی محدو   | طبقەبندى مىتو   |
| ، لینک را در یک منو یا | میلیون تومان را نمایش دهد و سپس این    | طبقه بندى موبايل با قيمت زير يک | تمامی کالاهای ه |

| ppingdemo.sitesaz.ir/pr | oduct-category/لپ-تاپ/Sony/1-1-1.1 brar | nd-3-سونۍ, Fa.aspx                                                                                                    |                   |                                    |                                           |
|-------------------------|-----------------------------------------|----------------------------------------------------------------------------------------------------|-------------------|------------------------------------|-------------------------------------------|
|                         | نقشه سایت 🔞 راهنما 😃 خروج از سیستم مدیر | 🔹 مدیر سایت 🔹                                                                                                    |                   |                                    |                                           |
| بد خرید(۴)              | Q فضای کاربری                           |                                                                                                    |                   | <b>از گنجینه</b><br>روشگاه ایترنتی | <b>روشگاه س</b><br>افزار تولید و مدیریت ف |
|                         |                                         | بترین طبقہ بندی جستجو کالا                                                                                                    | د و فروش وی       | صفحه اصلی خرید                     | مفحہ اصلی                                 |
|                         |                                         | (1                                                                                                    | ي تاپ > Sony (٩   |                                    | اساس قیمت                                 |
|                         |                                         |                                                                                                    | محمدولات این بخش  |                                    |                                           |
|                         | 💌 تمایش کالاهای ناموجود                 | ی تاریخ ورود از جدید به قدیم ▼ تعداد نملیش: 12                                                                                                    | مرتب سازی بر اساس | 1,000,000                          | اساس مدل (سازنده)                         |
|                         |                                         |                                                                                                    |                   |                                    | لتوو                                      |
| يش 🗖                    | حلت نه                                  |                                                                                                    |                   |                                    | ىونى                                      |
|                         | 0                                       | 0                                                                                                    |                   |                                    | اساس رنگ                                  |
|                         | •••• cellula com                        | eee reflektion                                                                                                    |                   |                                    | تک رنگ<br>ت                               |
|                         |                                         | En la contraction de la contraction de la contra |                   |                                    | ،بی<br>مشکلی                              |
|                         |                                         |                                                                                                    |                   |                                    | ۔<br>سفید                                 |
|                         |                                         |                                                                                                    |                   |                                    | سېز                                       |
|                         | radikala                                | - Ala                                                                                                    |                   |                                    | باد                                       |
|                         |                                         |                                                                                                    |                   |                                    | آبى                                       |
|                         | SONY SV-P1#P1APG/B                      | SONY SV-D1PP1VPG/B                                                                                                    |                   |                                    | ليت نصب كارت حافظه                        |
|                         | فیقت : ۵ ۵ ۵ ۵ ۹ ۹ ۵ ۶ دومان            | فيفت : ٥ ٥ ٥,٥ ۵ ۵ ۲ ۲ دومان                                                                                                    |                   |                                    | بله                                       |
|                         |                                         | -                                                                                                    |                   |                                    |                                           |

با توجه به تصوير فوق در طبقه "لپتاپ"، دو مدل "سونی" و "لنوو" وجود دارد.

زير منو قرار دهيد.

با انتخاب مدل "سونی" آدرسی تولید میشود که مدل نیز در این آدرس لحاظ شده است.

🕒 shoppingdemo.sitesaz.ir/product-category/1-0-1-1/لپ-تاپ/Fa.aspx

|                                                                                                    | (S.1.0 P.P.1.8                                                                                                    |                                                                                                    | ~ ( ( ) ~                                                                                                    |                                                                                                    |                     |
|----------------------------------------------------------------------------------------------------|----------------------------------------------------------------------------------------------------|----------------------------------------------------------------------------------------------------|----------------------------------------------------------------------------------------------------|----------------------------------------------------------------------------------------------------|---------------------|
| له ۷۸ از ۲۲۳                                                                                                    | صفح                                                                                                    | شماره نسخه: ۳٫۱۰۳                                                                                                    | ازنگری:                                                                                                    | <b>شماره</b> ب                                                                                                    |                     |
|                                                                                                    | 1 - 1 - 1 - 1 - 1                                                                                                    | • html ••• 1                                                                                                    |                                                                                                    |                                                                                                    | ۰<br>آ              |
| ى دسىرسى سريـ                                                                                                    | حثويات صفحات برأ                                                                                                    | صلی، مىنى و ١١١١١١ و در م                                                                                                    | ینوان در پیونده، منوهای ا                                                                                                    | ں بولید سدہ مے<br>استفادہ نہید                                                                                                    | ز ادرس<br>۱۰ ۱۰     |
|                                                                                                    |                                                                                                    |                                                                                                    |                                                                                                    | ، استفادہ تمود.                                                                                                    | ناربران             |
|                                                                                                    |                                                                                                    |                                                                                                    | ورات                                                                                                    | آیکنهای دست                                                                                                    | 4                   |
|                                                                                                    |                                                                                                    |                                                                                                    |                                                                                                    |                                                                                                    |                     |
|                                                                                                    |                                                                                                    |                                                                                                    |                                                                                                    | طبقەبندى                                                                                                    | 10                  |
| لبته استفاده از مدل بجاه<br>نمایید، مثلا پارامترهای<br>ادبر این پارامتر ها وارد                                                                                                    | تواند شامل زیر طبقه باشد (<br>سی کالاهای داخل آنرا تعریف<br>تعریف شده در یک طبقه، مذ                                                          | عنوان طبقه ایجاد نمایید. هر طبقه می<br>:د). در هر طبقه می توان پارامتر اختصام<br>ندی کتاب متفاوت است. برای هر کالای                                                                                   | برای هر فروشگاه، دسته بندی هایی به<br>ته بندی کالاهای یک طبقه توصیه می گره<br>فن همراه با بارامترهای اختصاصی طبقه ب                                                                                                    | در این قسمت می توانید<br>یجاد زیر طبقه جهت دس<br>ختصاصی طبقه بندی تلا                                                                                                    | د<br>ا              |
| لبته استفاده از مدل بجاه<br>نمایید. مثلا پارامترهای<br>ادیر این پارامتر ها وارد<br>نه، طبق همان عناوین<br>ب                                                                         | تواند شامل زیر طبقه باشد (<br>سی کالاهای داخل آنرا تعریف<br>تعریف شده در یک طبقه، مت<br>ر کاربران برای کالاهای آن طب                          | عنوان طبقه ایجاد نمایید. هر طبقه می<br>:د). در هر طبقه می توان پارامتر اختصام<br>ندی کتاب متفاوت است. برای هر کالای<br>بت امتیاز کاربران قابل تعریف است و نظر<br>مکانات این صفحه است.                 | برای هر فروشگاه، دسته بندی هایی به<br>ته بندی کالاهای یک طبقه توصیه می گر،<br>فن همراه با پارامترهای اختصاصی طبقه ب<br>باشند. همچنین در هر طبقه عناوینی جر<br>گروهی قیمت کالاهای هر طبقه از دیگر ا<br>امانه الکتابکی و کامیبوتر                              | در این قسمت می توانید<br>یجاد زیر طبقه جهت دس<br>ختصاصی طبقه بندی تلا<br>نیده و قابل مقایسه می<br>دریافت خواهد شد، تغییر<br>اسا: مورد نظی:                                        | ג<br>ון<br>ט<br>ג   |
| لبته استفاده از مدل بجا۶<br>نمایید. مثلا پارامترهای<br>ادیر این پارامتر ها وارد<br>نه، طبق همان عناوین<br>ب                                                                         | تواند شامل زیر طبقه باشد (<br>سی کالاهای داخل آنرا تعریف<br>تعریف شده در یک طبقه، مت<br>ر کاربران برای کالاهای آن طب                          | عنوان طبقه ایجاد نمایید. هر طبقه می<br>:د). در هر طبقه می توان پارامتر اختصام<br>ندی کتاب متفاوت است. برای هر کالای<br>بت امتیاز کاربران قابل تعریف است و نظ<br>مکانات این صفحه است.                  | برای هر فروشگاه، دسته بندی هایی به<br>ته بندی کالاهای یک طبقه توصیه می گر،<br>فن همراه با پارامترهای اختصاصی طبقه ب<br>باشند. همچنین در هر طبقه عناوینی جز<br>گروهی قیمت کالاهای هر طبقه از دیگر ا<br>لوازم الکتریکی و کامپیوتر                              | در این قسمت می توانید<br>بجاد زیر طبقه جهت دس<br>ختصاصی طبقه بندی تلا<br>ننده و قابل مقایسه می<br>دریافت خواهد شد. تغییر<br>اساژ مورد نظر:                                        | د<br>اب<br>ش<br>پ   |
| لبته استفاده از مدل بجاs<br>بمایید. مثلا پارامترهای<br>ادیر این پارامتر ها وارد<br>نه، طبق همان عناوین<br>ب                                                                         | تواند شامل زیر طبقه باشد (<br>سی کالاهای داخل آنرا تعریف<br>تعریف شده در یک طبقه، مت<br>ر کاربران برای کالاهای آن طب                          | عنوان طبقه ایجاد نمایید. هر طبقه می<br>:د). در هر طبقه می توان پارامتر اختصام<br>ندی کتاب متفاوت است. برای هر کالای<br>بت امتیاز کاربران قابل تعریف است و نظر<br>مکانات این صفحه است.                 | برای هر فروشگاه، دسته بندی هایی به<br>ته بندی کالاهای یک طبقه توصیه می گر،<br>فن همراه با پارامترهای اختصاصی طبقه ب<br>باشند. همچنین در هر طبقه عناوینی جز<br>گروهی قیمت کالاهای هر طبقه از دیگر ا<br>لوازم الکتریکی و کامپیوتر                              | در این قسمت می توانید<br>یجاد زیر طبقه جهت دس<br>ضده و قابل مقایسه می<br>دریافت خواهد شد. تغییر<br>اساژ مورد نظر:<br>دروشگاه مورد نظر:                                            | د<br>اا<br>۵<br>۷   |
| لبته استفاده از مدل بجاs<br>بمایید. مثلا پارامترهای<br>ادیر این پارامتر ها وارد<br>نه، طبق همان عناوین<br>ب                                                                         | تواند شامل زیر طبقه باشد (<br>سی کالاهای داخل آنرا تعریف<br>تعریف شده در یک طبقه، مذ<br>ر کاربران برای کالاهای آن طب                          | عنوان طبقه ایجاد نمایید. هر طبقه می<br>:د). در هر طبقه می توان پارامتر اختصام<br>ندک کتاب متفاوت است. براک هر کالاک<br>بت امتیاز کاربران قابل تعریف است و نظر<br>مکانات این صفحه است.                 | برای هر فروشگاه، دسته بندی هایی به<br>ته بندی کالاهای یک طبقه توصیه می گر،<br>من همراه با پارامترهای اختصاصی طبقه ب<br>باشند. همچنین در هر طبقه عناوینی جر<br>گروهی قیمت کالاهای هر طبقه از دیگر ا<br>لوازم الکتریکی و کامپیوتر<br>لوازم الکتریکی و کامپیوتر | در این قسمت می توانید<br>یجاد زیر طبقه جهت دس<br>ختصاصی طبقه بندی تل<br>شده و قابل مقایسه می<br>دریافت خواهد شد. تغییر<br>اساژ مورد نظر:<br>گروشگاه مورد نظر:<br>افزودن طبقه اصلی | د<br>ا،<br>د ش<br>پ |
| لبته استفاده از مدل بجاه<br>نمایید. مثلا پارامترهای<br>ادیر این پارامتر ها وارد<br>نه، طبق همان عناوین<br>به این می می می مان<br>به می می می می می می می می می می می می می          | تواند شامل زیر طبقه باشد (<br>سی کالاهای داخل آنرا تعریف<br>تعریف شده در یک طبقه، مت<br>ر کاربران برای کالاهای آن طب                          | عنوان طبقه ایجاد نمایید. هر طبقه می<br>دد). در هر طبقه می توان پارامتر اختصام<br>ندی کتاب متفاوت است. برای هر کالای<br>بت امتیاز کاربران قابل تعریف است و نظر<br>مکانات این صفحه است.<br>وان طبقهبندی | برای هر فروشگاه، دسته بندی هایی به<br>ته بندی کالاهای یک طبقه توصیه می گر،<br>من همراه با پارامترهای اختصاصی طبقه ب<br>باشند. همچنین در هر طبقه عناوینی جر<br>گروهی قیمت کالاهای هر طبقه از دیگر ا<br>لوازم الکتریکی و کامپیوتر<br>لوازم الکتریکی و کامپیوتر | در این قسمت می توانید<br>یجاد زیر طبقه جهت دس<br>ضده و قابل مقایسه می<br>دریافت خواهد شد. تغییر<br>باساژ مورد نظر:<br>افرودن طبقه اصلی                                            | د<br>۱<br>۱<br>پا   |
| لبته استفاده از مدل بجاه<br>بمایید. مثلا پارامترهای<br>ادیر این پارامتر ها وارد<br>نه، طبق همان عناوین<br>ب<br>بریچه <u>شری</u> ی<br>بریچه <u>شری</u> ی<br>ارجاد به کاروار (اوردو ه | تواند شامل زیر طبقه باشد (<br>می کالاهای داخل آنرا تعریف<br>تعریف شده در یک طبقه، مت<br>ر کاربران برای کالاهای آن طب<br>/product-category/1-0 | عنوان طبقه ایجاد نمایید. هر طبقه می :<br>:د). در هر طبقه می توان پارامتر اختصام<br>ندی کتاب متفاوت است. برای هر کالای<br>متابع کاربران قابل تعریف است و نظر<br>مکانات این صفحه است.<br>وان طبقهبندی   | برای هر فروشگاه، دسته بندی هایی به<br>ته بندی کالاهای یک طبقه توصیه می گر،<br>فن همراه با پارامترهای اختصاصی طبقه ب<br>باشند. همچنین در هر طبقه عناوینی جر<br>گروهی قیمت کالاهای هر طبقه از دیگر ا<br>لوازم الکتریکی و کامپیوتر<br>لوازم الکتریکی و کامپیوتر | نر این قسمت می توانید<br>یجاد زیر طبقه جهت دس<br>ضده و قابل مقایسه می<br>نریافت خواهد شد. تغییر<br>اساژ مورد نظر:<br>افرودن طبقه اصلی<br>افرودن طبقه اصلی<br>افرودن طبقه اصلی     | د<br>۱<br>۱<br>۷    |

۱. آیکن "بالا" و "پایین" این آیکنها برای جابهجایی طبقهها در نظر گرفته شده است.

۲. آیکن "پارامترها"

در این قسمت میتوانید برای هر طبقه پارامتر (فیلد) تعریف کنید. پارامتر، ویژگیها و مشخصات بارز محصولات هر طبقهبندی است. این مشخصات میتواند شامل ویژگیهای فیزیکی، عملکردی، امکاناتی و غیره هر طبقه از کالاها باشد. هر چند ویژگی تحت یک نام مشخص گروهبندی می گردند. از نام لاتین هر پارامتر جهت درج آن در الگوی مورد نظر

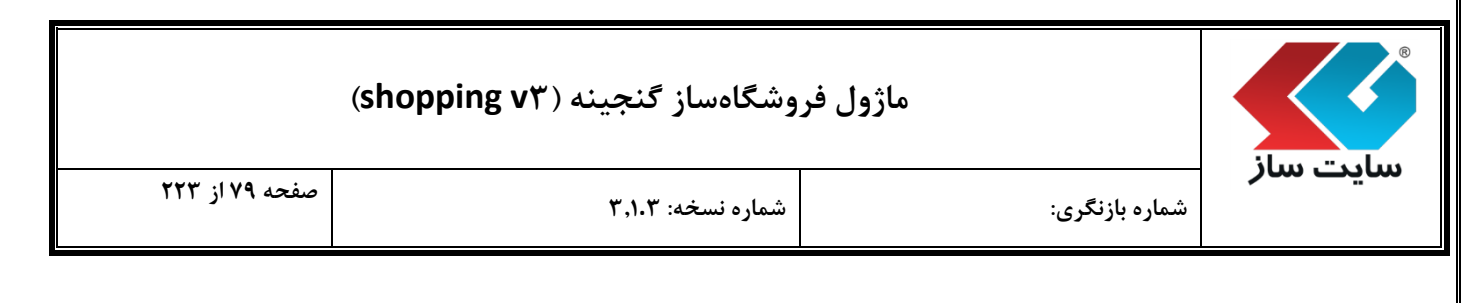

استفاده می شود. این پارامترها در بخش های ویترین و جستجو، مقایسه بین محصولات و همچنین جزییات کالا استفاده می شوند.

پس از کلیک بر روی "پارامترها" وارد صفحه زیر میشوید.

#### بارامترهای طبقه بندی

در این قسمت می توانید برای هر طبقه پارامتر (فیلد) تعریف کنید پارامتر، ویژگیها و مشخصات بارز محصولات هر طبقه بندی است. این مشخصات می تواند ضامل ویژگیهای فیزیکی، عملکردی، امکاناتی و غیره هر طبقه از کلالها باشد هر چند ویژگی تحت یک نام مشخص گروه بندی می گردند. از نام لاتین هر پارامتر جهت درج آن در الگوی مورد نظر استفاده می ضود. این پارامترها در بخشهای ویترین و جستجو، مقایسه بین محصولات و همچنین جزییات کلا استفاده می شوند.

#### عنوان طبقه بندی: **لپ تاپ**

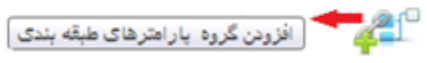

|                                           | مئوان                                     |               |
|-------------------------------------------|-------------------------------------------|---------------|
| ×                                         | گروه: مشتصات فیزیکی                       | 1             |
|                                           | الارودن پارامتر                           | 4             |
| × ⊻ ⊻ ⊻ 🗉                                 | ابعاد<br>Dimension                        | <b>↑</b><br>₽ |
| × < < <                                   | ونٹ<br>Weight                             | <b>↑</b><br>₽ |
| × ⊻                                       | رنگ<br>Color                              | <b>↑</b><br>₽ |
| × v v v 🗉                                 | کیفیت<br>keyfiat                          | <b>↑</b><br>₽ |
| ×                                         | گروه: پردازنده مرکزی<br>ها افزودن پارامتر | <b>↑</b><br>↓ |
| ×dd                                       | سازنده پردازنده<br>ProcessorManufacturer  | <b>↑</b><br>₽ |
| $\times \checkmark \checkmark \checkmark$ | محل پردازنده<br>ProcessorModel            | •             |
| × 🗹 🗹                                     | سری پر دازنده<br>SeriesProcessors         | <b>↑</b><br>₽ |
| × ⊻ ⊻ _                                   | فرکتس پردازنده<br>CPUFrequency            | <b>↑</b><br>₽ |
| × 🗹 🗹 🗆                                   | <mark>دعناء Cache</mark><br>CacheMemory   | <b>↑</b><br>₽ |
|                                           |                                           |               |

| (sho                                    | وشگاهساز گنجینه (pping v۳                                 | ماژول فر                                       |                                                      |                                                       |
|-----------------------------------------|-----------------------------------------------------------|------------------------------------------------|------------------------------------------------------|-------------------------------------------------------|
| صفحه ۸۰ از ۲۲۳                          | شماره نسخه: ۳٫۱.۳                                         |                                                | شماره بازنگری:                                       | سایت ساز                                              |
|                                         | ى"                                                        | پارامترهای طبقهبندو                            | 'افزودن گروه                                         | ۲٫۱ آیکن '                                            |
| ، کلی گروه مورد نظر را مشخص             | تفاده میشود. در این قسمت عنوان<br>ره پارامترها درج میشود. | (فیلدها)، از گروهها اس<br>نمایش، در ابتدای گرو | ندی پارامترها<br>نوان در هنگام                       | به منظور دسته.<br>میکنیم. این عن                      |
| ه در ایتدای گروه پارامتر ها درج می شود. | ی گروہ مورد نظر را مشخص می کنیم. این عنوان در هنگام نمایش | استفاده می شود. در این قسفت عنوان کا           | <b>برهای طبقه بندی</b><br>تر ها (فیلدها)؛ از گروه ها | <b>افزودن گروه پارامت</b><br>به منظور حسته بندی پارام |
|                                         | ت تغییرات انصراف                                          | ŕ                                              |                                                      | عنوان:                                                |
|                                         |                                                           |                                                | /                                                    |                                                       |
| ×                                       |                                                           | سون<br>۲۰ گروه هندمان فیزیکی<br>۲۰ انودن (انتر | بقە بندى 🔶                                           | گروه پارامترهای ط                                     |
| <b>X</b>                                |                                                           | ¢<br>ليماد<br>Dimension                        |                                                      |                                                       |
| <b>X</b> I I I                          |                                                           | Cúis 🔮                                         | بندی 🛑                                               | پارامترهای طبقه                                       |
| × ✓<br>                                 |                                                           | Color 🔮                                        |                                                      |                                                       |
|                                         |                                                           | کینیت<br>keyfiat                               | 1                                                    |                                                       |
| راهم شده است.                           | لش های جهتدار در این قسمت ف                               | ارامترها با استفاده از ف                       | نمودن گروه پ<br>قصات کلی                             | امکان جا به جا                                        |

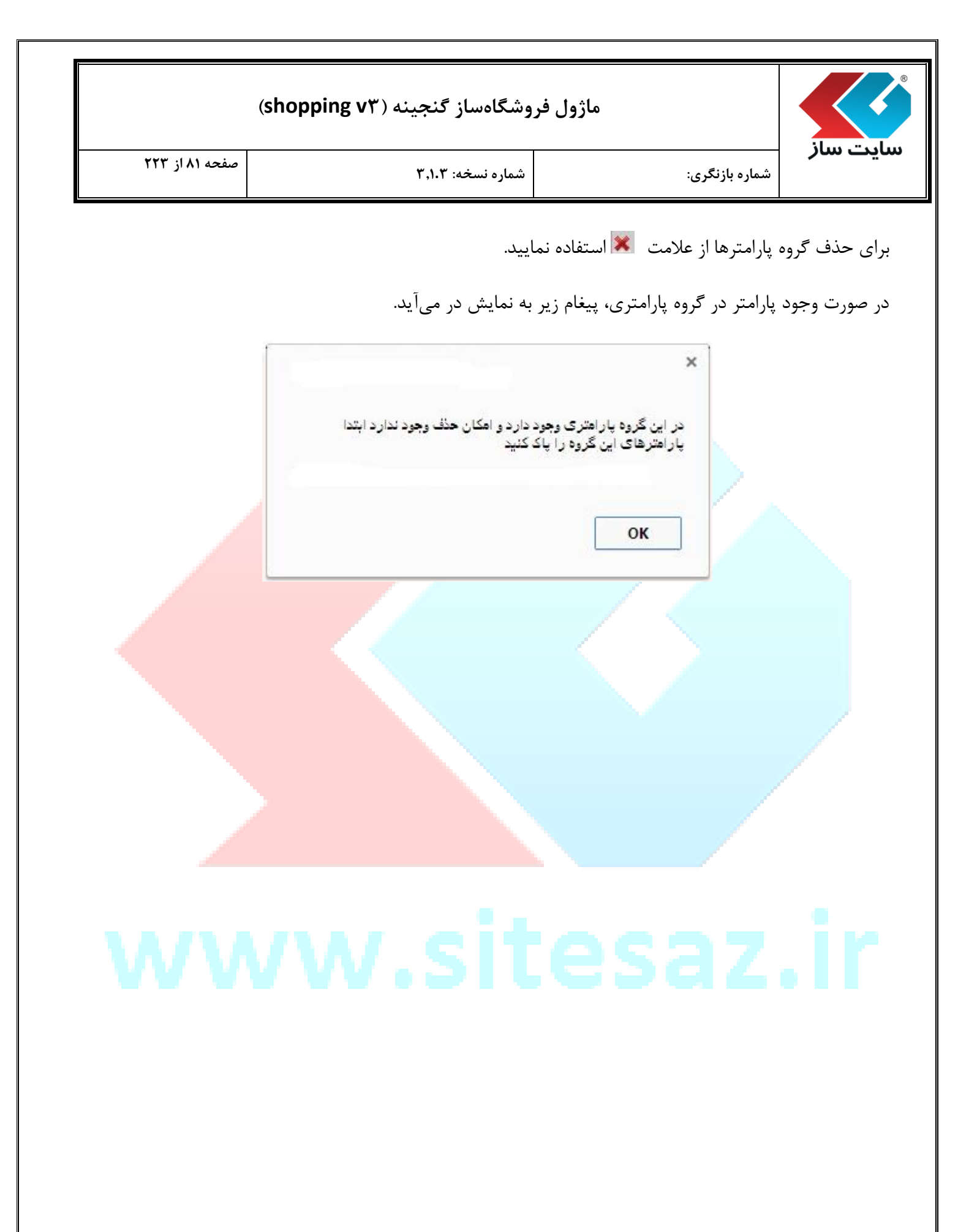

|                | وشگاهساز گنجینه (shopping v۳) | ماژول فر       | ilus, "adus |
|----------------|-------------------------------|----------------|-------------|
| صفحه ۸۲ از ۲۲۳ | شماره نسخه: ۳٬۱۰۳             | شماره بازنگری: |             |

۲٫۲ دکمه افزودن پارامترها

| توان                                | e . |
|-------------------------------------|-----|
| وه: مشخصات کلی<br>می افزودن پارامتر |     |

"گروه پارامتر": به صورت پیشفرض گروه مشخص شده است.

"عنوان": جهت نمایش پارامتر از این عنوان استفاده می<mark>شود.</mark>

"نام لاتین": جهت درج پارامتر در الگو از عنوان لاتین استفاده م<mark>ی شود.</mark>

"نوع پارامتر": پارامترها به دو نوع "پارامترهای معمولی" و "پارامترها<mark>ی مقداری" تقسیم میگردد.</mark>

"در جستجو فعال است": با فعال نمودن این گزینه، پارامتر فوق در جستجو س<mark>ایت، مورد استفاده قرار می گیرد.</mark>

"در الگو فعال است": جهت استفاده پارامتر در الگو این گزینه را فعال نمایید

"در مقایسه فعال است": با فعال نمودن این گزینه، پارامتر فوق در مق<mark>ایسه کالاهای فروشگاه، مورد استفا</mark>ده قرار می *گ*یرد.

|                                                                                                    |                            | افزودت پارامتر                                              |
|----------------------------------------------------------------------------------------------------|----------------------------|-------------------------------------------------------------|
|                                                                                                    | مشخصات فیزیکی 🔻            | گروه پارامتر:                                               |
| جهت نمایش پارامتر از این عنوان استفاده می شود،                                                                                                    | ابعاد                      | عنوان:                                                      |
| جهت درج پارامتر در الگو از عنوان لاتین استفاده می شود،                                                                                                    | Dimension                  | نام لاتين:                                                  |
| در پارامتر معمولی، مقدار پارامتر به صورت فیلد متنی از درج کننده<br>کالا دریافت می شود، پارامتر مقداری، شامل کلیه مقادیر ممکن<br>برای یک پارامتر خواهد بود که در هنگام درج کالا، از لیست مقادیر<br>از قبل تعیین شده مقدار مورد نظر انتخاب می شود، پارامترهای<br>مقداری در بخش جستجو جهت فیلتر نمودن نتایج، قابل استفاده<br>خواهند بود. | معمولی<br>معمولی<br>مقدارک | نوع بارامتر:                                                |
| ثبت تغییرات                                                                                                    | र<br>इ                     | در جستجو فعال است<br>در الگو فعال است<br>در مقایسه فعال است |

| شماره بازنگری: | سایت سار |
|----------------|----------|

### ماژول فروشگاهساز گنجینه (shopping vr)

| شماره بازن |  |
|------------|--|
|------------|--|

شماره نسخه: ۳,۱.۳

#### < پارامترهای معمولی

در پارامتر معمولی، مقدار پارامتر به صورت فیلد متنی از درج کننده کالا دریافت می شود.

طبق تصاویر زیر می توانید پارامتر معمولی را ایجاد نمایید.

|                                                                                                    |               | وبرایش پارامتر                              |
|----------------------------------------------------------------------------------------------------|---------------|---------------------------------------------|
|                                                                                                    | مشخصات فیزیکی | گروه پارامتر:                               |
| جهت نمایش پارامتر از این عنوان استفاده می شود.                                                                                                    | وزن           | عنوان:                                      |
| جهت درج پارامتر در الگو از عنوان لاتین استفاده می شود،                                                                                                    | Weight        | نام لاتين:                                  |
| در پارامتر معمولی، مقدار پارامتر به صورت فیلد متنی از درج کننده<br>کالا دریافت می شود. پارامتر مقداری، شامل کلیه مقادیر ممکن<br>برای یک پارامتر خواهد بود که در هنگام درج کالا، از لیست مقادیر<br>از قبل تعیین شده مقدار مورد نظر انتخاب می شود. پارامترهای<br>مقداری در بخش جستجو جهت فیلتر نمودن نتایج، قابل استفاده<br>خواهند بود. | معمولی 🔻      | نوع پارامتر:                                |
|                                                                                                    | e e           | در جستجو فعال است                           |
|                                                                                                    | <u>ح</u>      | در الگو فعال است.<br>در مقاریبه فعال است. ( |
| ثبت تغییرات انصراف                                                                                                    | _             |                                             |

### < پارامترهای مقداری

پارامتر مقداری، شامل کلیه مقادیر ممکن برای یک پارامت<mark>ر خواهد بود که در هنگام درج کالا،</mark> از لیست مقادیر از قبل تعیین شده، مقدار مورد نظر انتخاب می شود. پارامترهای مقداری در بخش جستجو جهت فیلتر نمودن نتایج، قابل استفاده خواهند بود.

### برای تفهیم بیشتر پارامترهای مقداری مثالهای زیر را مشاهده نمایید.

|                 |                | _ |                        |
|-----------------|----------------|---|------------------------|
| صفحة تمايش لمسى | تعداد سیم کارت | • | قابلیت نمىب كارت حافظہ |
| بله             | یک             |   | بله                    |
| خير             | دو             |   | خير                    |
|                 | سە             |   |                        |

طبق تصاویر زیر می توانید پارامتر مقداری را ایجاد نمایید.

| صفحه ۸۴ از ۲۲۳                                                                                                    | شماره نسخه: ۳٫۱۰۳                                                                                                    | سماره بازنگری:                                                                                                    | ັ້                                                                                                    |
|----------------------------------------------------------------------------------------------------|----------------------------------------------------------------------------------------------------|----------------------------------------------------------------------------------------------------|----------------------------------------------------------------------------------------------------|
|                                                                                                    |                                                                                                    |                                                                                                    |                                                                                                    |
|                                                                                                    |                                                                                                    | -                                                                                                    | ودن پارامتر<br>پارامتر:                                                                                                    |
|                                                                                                    | جهت نمایش پارامتر از این عنوان استفاده می شود.                                                                                                    | مشخصات فیزیدی                                                                                                    | :0                                                                                                    |
|                                                                                                    | جهت درج پارامتر در الگو از عنوان لاتین استفاده می شود.                                                                                                    | قابلیت نصب کارت حافظه<br>memory                                                                                                    | تين:                                                                                                    |
|                                                                                                    | در پارامتر معمولی، مقدار پارامتر به صورت فیلد متنی از درج کننده                                                                                                    | T schie                                                                                                    | ارامتر:                                                                                                    |
|                                                                                                    | کالا دریافت می شود، پارامتر مقداری، شامل کلیه مقادیر ممکن<br>برای یک پارامتر خواهد بود که در هنگام درج کالا، از لیست مقادیر<br>از قبل تعیین شده مقدار مورد نظر انتخاب می شود. پارامترهای<br>مقداری در بخش جستخو جیف فلتر نمودن نتایج، قابل استفاده                                                                                                  | شداری                                                                                                    |                                                                                                    |
|                                                                                                    | خواهند بود.                                                                                                    | ×                                                                                                    | ستجو فعال است                                                                                                    |
|                                                                                                    |                                                                                                    |                                                                                                    |                                                                                                    |
|                                                                                                    |                                                                                                    | ×.                                                                                                    | و فعال است<br>پایسه فعال است                                                                                                    |
| در بخش جستجو جهت فیلتر نمودن                                                                                                    | ثبت تغییرات انصراف                                                                                                    | ۲۰<br>۲۰<br>نادیر ممکن برای یک پارامتر خواهد بود که در هنگام .<br>ود                                                                                   | و فعال است<br>ایسه فعال است<br>ا <b>دیر بازامتر</b><br>تر مقداری شا <i>د</i> ل کلیه ما<br>قابل استفاده خوامند یا                           |
| در بخش جستجو جهت فیلتر نمودن                                                                                                    | ثبت تقییرات انصراف<br>برچ کلا، از لیست مقادیر از قبل تعیین شده مقدار مورد نظر انتخاب می شود. پارامترهای مقداری.                                                                                                    | ی<br>€<br>اندیر ممکن برای یک پارامتر خواهد بود که در هنگام.<br>ود.<br>ارامتر<br>ارامتر                                                                 | او فعال است<br>ایسه فعال است<br>ا <b>دیر بارامنر</b><br>، قلل استفاده خواهند ب<br>پارا <b>متر: قلیلیت نصب</b>                              |
| در بدُش چستجو چهت فیلتر نمودن<br>دار کنان استان می استان می استان می استان می استان می استان می استان می استان می استان می استان می استان می است<br>استان می استان می استان می استان می استان می استان می استان می استان می استان می استان می استان می استان می است | ثبت تغییرات انصراف<br>برچ کلا، از لیست مقادیر از قبل تعیین شده مقدار مورد نظر اعتخاب می شود. پارامترهای مقداری<br>مقادر مان مقادیر از قبل تعیین شده مقدار مورد نظر اعتخاب می شود. پارامترهای مقداری                                                                                                    | ی<br>€<br>اندیر ممکن برای یک پارامتر خواهد بود که در هنگام .<br>ود.<br>ارامتر<br>ارامتر<br>مقادیر پار امتر                                             | او فعال است<br>ایسه فعال است<br>ا <b>دیر پارامتر</b><br>قلب استفاده خواهند یا<br>بار ا <b>متر: قابلیت تصب</b>                              |
| در بخش جستجو چهت فیلتر نمودن<br>حا <b>ر</b> حذف                                                                                                    | ثبت تقییرات انصراف<br>برچ کلا، از لیست مقادیر از قبل تعیین شده مقدار مورد نظر انتخاب می شود. پارامترهای مقداری.<br>مقا<br>باز گشت                                                                                                    | ی<br>کارت جافظه<br>ارامتر<br>مقادیر پار امتر<br>مقادیر پار امتر                                                                                        | او فعال است<br>ایسه فعال است<br>ا <mark>دیر بازامتر</mark><br>، قبل استفاده خواهند ب<br>بارامتر: <b>قابلیت نصب</b>                         |
| در بدُش چستجو چهت فیلتر نمودن<br>دار عذف                                                                                                    | ثبت تغییرات اتصراف<br>درج کلا، از لیست مقادیر از قبل تعیین شده مقدار مورد نظر انتخاب می شود پارامترهای مقداری.<br>مع مق<br>ا                                                                                                    | ی<br>ک<br>تلفیر ممکن برای یک پارامتر خواهد بود که در هنگام .<br>ود.<br>ارامتر<br>مقادیر پار امتر                                                       | او فعال است<br>ایسه فعال است<br>در مقداری شامل کلیه ما<br>با استفاده خواهند ب<br>پار ا <b>متر : قابلیت تمب</b>                             |
| در بفش جستجوجهت فیلتر نمودن<br>دار حفف                                                                                                    | ثبت تقبیرات اتصراف<br>برچ کلا، از لیست مقادیر از قبل تعیین شده مقدار مورد نظر انتخاب می شود پارامترهای مقداری .<br>مق<br>بازگشت                                                                                                    | ایک<br>اندیر ممکن برای یک پارامتر خواهد بود که در هنگام.<br>ود.<br>ارامتر<br>ارامتر<br>مقادیر پار امتر<br>مقادیر پار امتر<br>مقادیر پار امتر           | او فعال است<br>ایسه فعال است<br>ایس فعال است<br>بدر متداری شامل کلیه ما<br>بار امتر : قابلیت تصب<br>فزودت مقدار براک پ<br>ودت مقدار براک پ |
| در بخش جستجو مهت فیلتر نمودن<br>حار حذف                                                                                                    | شبت تقییرات آنمراف<br>برچ کلا، از لیست مقامیر از قبل تعیین شده مقدار مورد نظر انتخاب می شود پارامترهای مقداری.<br>ما می مقامیر از قبل تعیین مده مقدار مورد نظر انتخاب می شود پارامترهای مقداری.<br>ما می مقدار از<br>منابع مایش مقدار                                                                                                    | ی<br>ک<br>تلدیر ممکن برای یک پارامتر خواهد بود که در هنگام.<br>ود.<br>ارامتر<br>ارامتر<br>است<br>مقادیر پار امتر<br>مقادیر پار امتر<br>مقادیر پار امتر | او فعال است<br>ایسه فعال است<br>ایس فعال است<br>نر مقداری شامل کلیه ما<br>بار امتر: قابلیت تصب<br>کرودن مقدار براک پ<br>ودن مقدار براک پ   |
| در بخش جستجو جهت فیلتر نمودن<br>حار حذف                                                                                                    | ثبت تغییرات اتصراف<br>ایچ کلا، از لیست مقامیر از قبل تعیین شده مقدار مورد نظر انتخاب می شود پارامترهای مقداری.<br>ما ما مقامیر از قبل تعیین شده مقدار مورد نظر انتخاب می شود پارامترهای مقداری.<br>ما ما ما مقدار<br>موان قابل نمایش مقدار، این ارزش قابل نمایش برای خریدار نبوده و<br>رازش متنی این مقدار، این ارزش قابل نمایش برای خریدار نبوده و | ی<br>کارت حفظه<br>ود.<br>ارامتر<br>ارامتر<br>ایسب کارت حافظه<br>یله<br>یله                                                                             | لو فعال است<br>ایسه فعال است<br>تر مقداری شامل کلیه ما<br>بار امتر: <b>قابلیت نسب</b><br>کزودن مقدار براک پ<br>ودن مقدار:قابلیت            |

برای افزودن مقادیر قابل انتخاب یک پارامتر مقداری، بر روی دکمه "افزودن مقدار برای پارامتر" کلیک نموده و موارد زیر را تعیین مینمایید:

- <u>نام:</u> عنوان قابل نمایش این مقدار برای خریدار
- مقدار: ارزش متنى اين مقدار. اين ارزش قابل نمايش براى خريدار نبوده و فقط در الكوها استفاده مى شود. در
   اكثر موارد، همان نام مقدار براى اين فيلد نيز وارد مى شود.

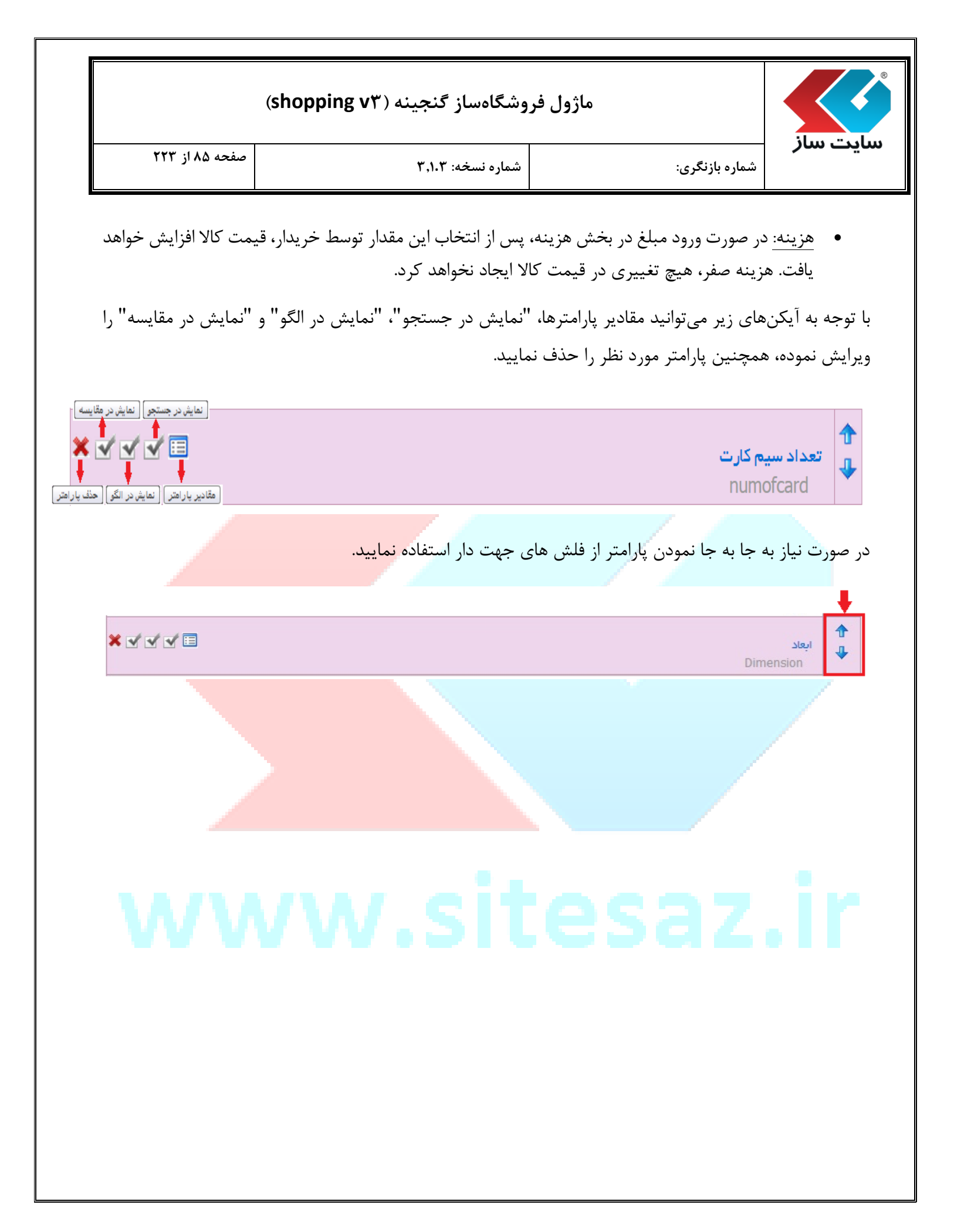

| (shopping v٣) | گنجينه ( | فروشگاهساز | ماژول |
|---------------|----------|------------|-------|
|---------------|----------|------------|-------|

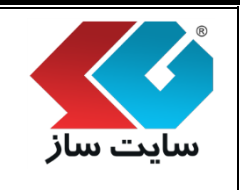

۳. آیکن "عناوین امتیاز کاربران"

در این بخش به ازاء هر طبقهبندی، پنج عنوان را جهت دریافت امتیاز از کاربر و بازدیدکننده تعریف میکنیم. این عناوین میتواند شامل خصوصیات ویژه و یا نقاط قوت و ضعف سری محصولات آن طبقه بندی باشد. بخش امتیازدهی در صفحه جزییات هر کالا نمایش داده شده و قابلیت دریافت امتیاز از صفر تا ۱۰ به ازاء هر عنوان را به کاربر خواهد داد.

|                                                                                     | نظر کاربران                                                                                                    | نمودار قيمت                                          | اعتياز ات كاربران                                                                | جزييات بيشتر كالا                                                       |
|-------------------------------------------------------------------------------------|----------------------------------------------------------------------------------------------------|------------------------------------------------------|----------------------------------------------------------------------------------|-------------------------------------------------------------------------|
|                                                                                     |                                                                                                    |                                                      |                                                                                  |                                                                         |
|                                                                                     |                                                                                                    |                                                      | ن                                                                                | امتیاز ات کاربرا                                                        |
|                                                                                     |                                                                                                    |                                                      | 0: (                                                                             | تعداد کاربر ان ر ای داد                                                 |
|                                                                                     |                                                                                                    | k                                                    | يمت                                                                              | ارزش خرید در برابر ق                                                    |
|                                                                                     |                                                                                                    | ۵                                                    | فلی و باتری                                                                      | عملکرد سخت افزار دا                                                     |
|                                                                                     |                                                                                                    | ٧                                                    |                                                                                  | کيبور د و تاچ پد                                                        |
|                                                                                     |                                                                                                    | ٣                                                    | بلندگوها                                                                         | کیفیت صفحہ نمایش و                                                      |
|                                                                                     |                                                                                                    | ۴                                                    | مطح كيفيت                                                                        | امکانات و قابلیت هاو ۰                                                  |
| ابتدا به سایت وارد شوید                                                             |                                                                                                    |                                                      |                                                                                  |                                                                         |
|                                                                                     |                                                                                                    |                                                      |                                                                                  |                                                                         |
|                                                                                     |                                                                                                    |                                                      |                                                                                  |                                                                         |
| د شامل خصوصیات ویژه و یا نقاط قوت و ضعف سری محصولات آن طبقه بندی باشد.<br>واهد داد، | ناربر و بازدیدکننده تعریف می کنیم، این عناوین می توان<br>زریافت امتیاز از صفر تا 10 به ازاء هر عنوان را به کاربر خ | ل<br>جهت دریافت امتیاز از ۱<br>ن داده شده و قابلیت ، | <b>ی کاربران به کالاه</b><br>طبقه بندی، پنج عنوان را<br>نحه جزییات هر کالا نماین | <b>عناوین امتیاز ده</b><br>در این بخش به ازاء هر<br>بخش امتیاز دهی در ص |
|                                                                                     | مت                                                                                                    | ش خرید در برابر قی                                   | ارز                                                                              | عنوان اول:                                                              |
|                                                                                     | اخلی و باتری                                                                                                    | ىلكرد سخت افزار د                                    | 20                                                                               | عنوان دوم:                                                              |
|                                                                                     |                                                                                                    | بورد و تاچ پد                                        | کی                                                                               | عنوان سوم:                                                              |
|                                                                                     | و بلندگوها                                                                                                    | فیت صفحه نمایش<br>کانات                              | لک<br>ا                                                                          | عنوان چهارم:<br>عنوان بنجم:                                             |
|                                                                                     | به ها :                                                                                                    | ای تمام زیر طین                                      | س<br>بن امتیاز دهی برا                                                           | عتوان پيجبر.<br>اعمال اين عناور                                         |
| _                                                                                   |                                                                                                    |                                                      |                                                                                  |                                                                         |
| ن<br>ا                                                                              | ثبت تغییرات بازگشت                                                                                                 |                                                      |                                                                                  |                                                                         |

اگر در یک طبقهبندی اصلی هستید و عناوین را ویرایش مینمایید و خواستار آن هستید که همه زیر طبقههای این طبقه نیز همین عناوین ویرایش شده را داشته باشند، گزینه "اعمال این عناوین امتیازدهی برای تمام زیر طبقهها"

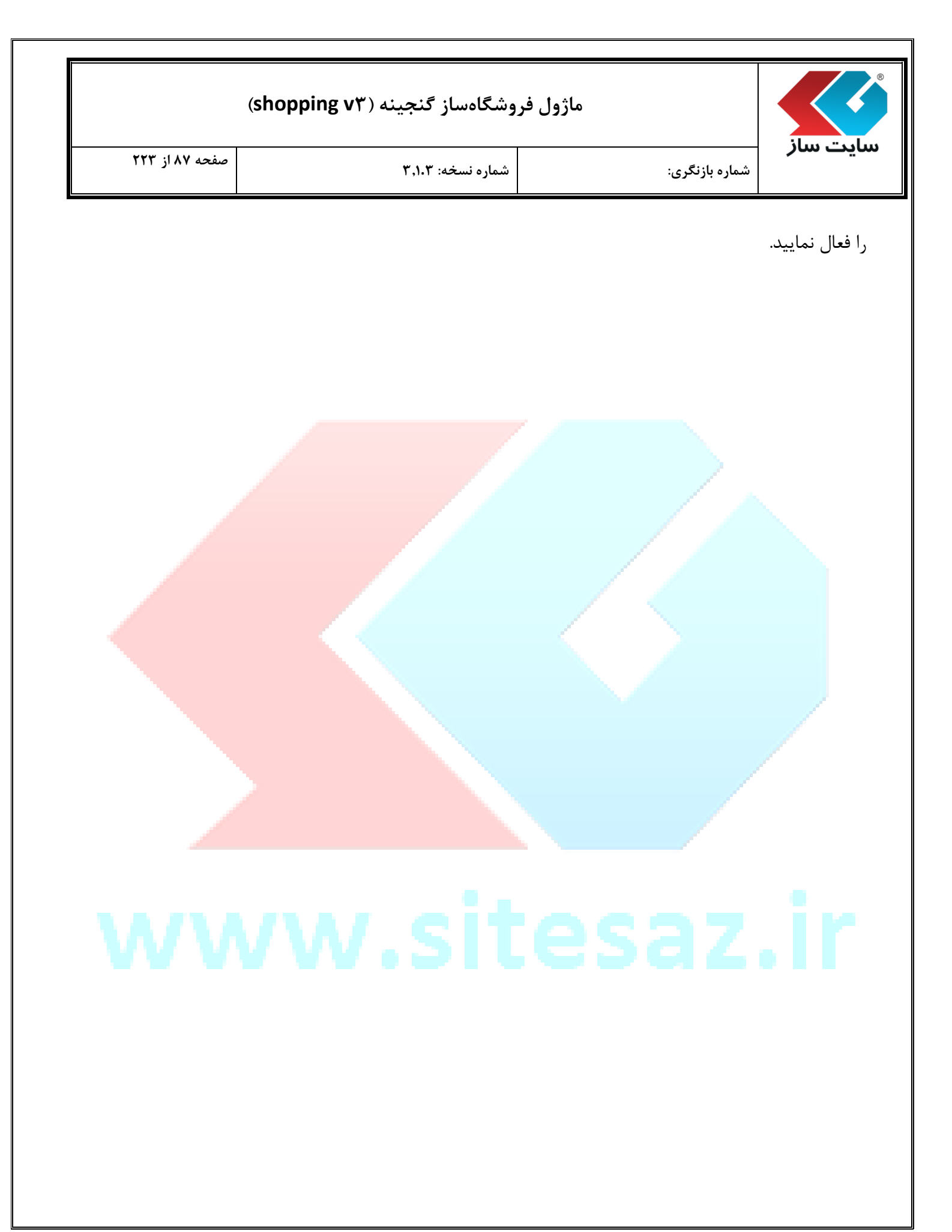

| گنجینه (shopping v۳) | ماژول فروشگاهساز |
|----------------------|------------------|
|----------------------|------------------|

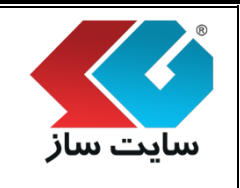

| بازنگری: | شماره |
|----------|-------|
|----------|-------|

شماره نسخه: ۳,۱.۳

۴. آیکن "تغییر قیمت"

در این قسمت می توانید قیمت کالاهای یک طبقه را بصورت گروهی افزایش و یا کاهش دهید. برای انجام این کار، نوع تغییر قیمت را انتخاب نموده و مبلغ مورد نظر را وارد می نمایید. با کلیک بر روی دکمه ثبت تغییرات، سیستم قیمت تمامی کالای این طبقه بندی را به اندازه مبلغ وارد شده، افزوده و یا کاهش می دهد.

|                                                                                                    |                                                                                                    |                                                                                                    | ت گروهم.                                                                                                    | تغبير قيمت كالاية صور                                                                                              |
|----------------------------------------------------------------------------------------------------|----------------------------------------------------------------------------------------------------|----------------------------------------------------------------------------------------------------|----------------------------------------------------------------------------------------------------|----------------------------------------------------------------------------------------------------|
|                                                                                                    |                                                                                                    | , افزایش و یا کاهش دهید .                                                                                                    | ئالاهای یک طبقه را بصورت گروهی                                                                                                    | در این قسمت می توانید قیمت ک                                                                                       |
|                                                                                                    |                                                                                                    |                                                                                                    | اب تاب                                                                                                    | tissu gölb übic                                                                                                    |
|                                                                                                    | •                                                                                                    |                                                                                                    | افزایش                                                                                                    | ليتواة طبعة بندي.<br>نوع تغيير قيمت:                                                                               |
|                                                                                                    |                                                                                                    |                                                                                                    | افزایش                                                                                                    |                                                                                                    |
|                                                                                                    |                                                                                                    |                                                                                                    | <u>داهش</u>                                                                                                    | tál a                                                                                                    |
|                                                                                                    | تومان                                                                                                    |                                                                                                    |                                                                                                    | مبنع.                                                                                                    |
|                                                                                                    | بازگشت                                                                                                    | ثبت تغییرات                                                                                                    |                                                                                                    |                                                                                                    |
|                                                                                                    |                                                                                                    |                                                                                                    | رطبقه"                                                                                                    | ۵. آیکن "زیر                                                                                                    |
| <mark>جهت دسته</mark> بندی کالاهای یک                                                                                                    | ل به جای ایجاد زیر طبقه -                                                                                                    | ند (البته استفاده از مد                                                                                                    | شامل زیر طبقه باش                                                                                                    | هر طبقه می تواند .                                                                                                 |
|                                                                                                    |                                                                                                    |                                                                                                    | دد.)                                                                                                    | طبقه توصيه مي گرد                                                                                                  |
|                                                                                                    |                                                                                                    |                                                                                                    |                                                                                                    | طبقهبندى                                                                                                    |
| یقه باشد (البته استفاده از مدل بچای<br>آنرا تعریف نمایید، مثلا یارامترهای<br>5 طبقه، مقادیر این بارامتر ها وارد<br>های آن طبقه، طبق همان عناوین | اد نمایید، هر طبقه می تواند شامل زیر ط<br>، می توان پارامتر اختصاصی کالاهای داخل<br>بت است. برای هر کالای تعریف شده در یک<br>تا است.<br>به است. | مته بندی هایی به عنوان طبقه ایج<br>لبقه تومیه می گردد)، در هر طبقه<br>۱ اختصاصی طبقه بندی کتاب متفاو<br>در طبقه عناوینی جهت امتیاز کاربران<br>۵ هر طبقه از دیگر امکانات این صفح | توانید برای هر فروشگاه، دس<br>، دسته بندی کالاهای یک ه<br>ی تلفن همراه با بارامترهای<br>ه می باشند، همچنین در ه<br>تغییر گروهی قیمت کالاهای | در این قسمت می<br>ایجاد زیر طبقه جهت<br>اختصاصی طبقه بند<br>شده و قابل مغایس<br>دریافت خواهد شد.<br>افزودن زیرطبقه |
|                                                                                                    |                                                                                                    |                                                                                                    | لب ناب                                                                                                    | طبقه بالادست:                                                                                                    |
|                                                                                                    |                                                                                                    |                                                                                                    |                                                                                                    | عنوان:                                                                                                    |
|                                                                                                    | انصراف                                                                                                    | ئىت نغييرات                                                                                                    |                                                                                                    |                                                                                                    |

| شماره بازنگری: شماره نسخه: ۳٫۱۰۳ | صفحه ۸۹ از ۲۲۳ | شماره نسخه: ۳٫۱۰۳ | شماره بازنگری: | سایت سار |
|----------------------------------|----------------|-------------------|----------------|----------|

٦. آيكن "حذف"

برای حذف یک طبقه میتوان از این گزینه استفاده نمود.

"عنوان": نام طبقه جدید را در این قسمت وارد نمایید.

پس از کلیک بر روی دکمه حذف پیغام زیر به نمایش درمیآید، در صورت تایید حذف طبقه مورد نظر دکمه "OK" را کلیک نمایید.

| The page at shoppingdemo.sitesaz.ir says: |         |                   |
|-------------------------------------------|---------|-------------------|
|                                           | ف گردد؟ | رکورد هورد نظر حذ |
|                                           | ОК      | Cancel            |
|                                           |         | 1                 |

۷. آیکن "تکثیر"

مواردی وجود دارد که خواستار ایجاد یک طبقهبندی جدید هستیم که با یکی از طبقهبندیهای موجود سیستم، موارد مشابه زیادی دارد. در اینصورت بجای ورود از اول طبقه بندی و ساخت پارامترها، یک کپی (تکثیر) از طبقهبندی موجود ایجاد نموده و سپس اقدام به انجام تغییرات مورد نظر مینماییم. این گزینه امکان ایجاد سریع طبقهبندی جدید از روی یک طبقه موجود را فراهم مینماید. در هنگام تکثیر از یک طبقهبندی، تمامی تنظیمات و پارامترهای آن طبقهبندی نیز تکثیر میگردند.

| صفحه ۱۹۰ز ۲۲۳                                                                                                    |                                                                                                    |                                                                                                    | ایت ساز                                                                   |
|----------------------------------------------------------------------------------------------------|----------------------------------------------------------------------------------------------------|----------------------------------------------------------------------------------------------------|---------------------------------------------------------------------------|
|                                                                                                    | شماره نسخه: ۳٬۱۰۳                                                                                                    | شماره بازنگری:                                                                                                    |                                                                           |
|                                                                                                    |                                                                                                    |                                                                                                    | ov ei h                                                                   |
| ن زیر طبقه باشد (البته استفاده از مدل بجای<br>ک داخل آنرا تعریف نمایید. مثلا پارامترهای<br>ده در یک طبقه، مقادیر این پارامتر ها وارد<br>راک کالاهای آن طبقه، طبق همان عناوین | ، هایی به عنوان طبقه ایجاد نمایید. هر طبقه می تواند شاما<br>یه می گردد). در هر طبقه می توان بارامتر اختصاصی کالاها<br>بی طبقه بندی کتاب متفاوت است. برای هر کالای تعریف ش<br>نناوینی جهت امتیاز کاربران قابل تعریف است و نظر کاربران ب<br>نه از دیگر امکانات این صفحه است. | ن می توانید برای هر فروشگاه، دسته بندی<br>ه جهت دسته بندی کالاهای یک طبقه توص<br>قه بندی تلفن همراه با پارامترهای اختصاص<br>بقایسه می باشند. همچنین در هر طبقه :<br>. شد، تغییر گروهی قیمت کالاهای هر طبة | در این قسمه<br>ایجاد زیر طبق<br>اختصاصی طب<br>شده و قابل د<br>دریافت خواه |
|                                                                                                    |                                                                                                    | تکثیر شده از لب تاب                                                                                                    | تكثير طبقة<br>عنوان:                                                      |
|                                                                                                    | ثبت تغییرات انصراف                                                                                                    |                                                                                                    |                                                                           |
|                                                                                                    |                                                                                                    |                                                                                                    |                                                                           |
|                                                                                                    |                                                                                                    |                                                                                                    |                                                                           |
|                                                                                                    |                                                                                                    |                                                                                                    |                                                                           |
|                                                                                                    |                                                                                                    |                                                                                                    |                                                                           |
|                                                                                                    |                                                                                                    |                                                                                                    |                                                                           |
|                                                                                                    |                                                                                                    | - /                                                                                                    |                                                                           |
|                                                                                                    |                                                                                                    |                                                                                                    |                                                                           |
|                                                                                                    |                                                                                                    |                                                                                                    |                                                                           |
|                                                                                                    |                                                                                                    |                                                                                                    |                                                                           |
|                                                                                                    |                                                                                                    |                                                                                                    |                                                                           |
|                                                                                                    |                                                                                                    |                                                                                                    |                                                                           |

| (shopping v٣) | گنجينه ( | فروشگاهساز | ماژول |
|---------------|----------|------------|-------|
|---------------|----------|------------|-------|

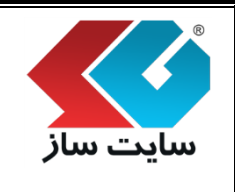

شماره بازنگری:

شماره نسخه: ۳,۱.۳

الا 🌣

در این صفحه، کلیه اطلاعات مربوط به کالاهای داخل سیستم خرید و فروش قابل مدیریت و ویرایش است. افزودن و ویرایش کالا، رنگهای کالا، کالاهای مرتبط و مشابه، تغییر مکان یک کالا، سرفصلها و نقاط قوت و ضعف، تصاویر مربوط به کالاها از جمله امکانات این صفحه میباشند. همچنین قابلیت علامت گذاری یک کالا به عنوان کالای جدید، کالای توصیه شده، کالاهای پیشنهاد ویژه زمان دار ا<mark>ز</mark> دیگر امکانات این صفحه میباشد.

|                  | مانم الکنیک مکام                                                         | الساف مميد نظر:                    |
|------------------|--------------------------------------------------------------------------|------------------------------------|
|                  |                                                                          | باسار مورد معر.                    |
|                  | وازم الختریکی و کامپیوتر                                                 | فروشیکاه مورد نظر: ال              |
|                  | ب تاب<br>بلت                                                             | طبقه بندی اصلی: <sup>ال</sup><br>ت |
|                  |                                                                          |                                    |
|                  |                                                                          |                                    |
|                  |                                                                          |                                    |
|                  |                                                                          |                                    |
|                  |                                                                          |                                    |
|                  | يىلىنىش قىچ. 🔻                                                           | مدل، کالا:                         |
|                  | ىدل پېش فرض                                                              | 0                                  |
| نمایش جستجو Ӯ    | iphoni آيفون<br>samsuny سامسونگ<br>Asu ايسوس                             | e<br>g<br>s                        |
|                  | دى اكسل                                                                  | افزودن کالا                        |
|                  | مه موارد 🔻 وضعیت: (همه موارد 💌 آرشیو شده: 🗐 کالای حدید: 🗐                | نمایش کالا بر اساس: <sub>آهم</sub> |
|                  |                                                                          | _                                  |
| تغيير مكان       | 🍚 جدید ≢ روش ارسال 👔 تغییر قیمت 📚 تغییر ضمانت نامه 🧳 تغییر مدل 🕱 خروجی 😻 | 🗙 حذف 📑 آرشيو                      |
| ىداد نمايش: 10 ▼ | 1 تا 1 از 1 آیندم تع                                                     |                                    |
|                  | عنوان كالا                                                               | 🔳 تصویر کالا                       |
| 💡 تغییر مکان     | 10006- ایل مک بوک ایر 11 اینچی مدل() 🛐 رنگ کالا 📚 کالای مرتبط 🍯          | 5                                  |
| تكثير            | قيمت: 3,149,000<br>تعداد: 0                                              | air                                |
| آرشيو            | مدل: آيفون - iphone وي توصيه شده 📑                                       |                                    |
| کالای جدید       | 🛓 قوت و ضعف 💑 پیشنهاد ویژه                                               |                                    |
|                  |                                                                          |                                    |

#### ماژول فروشگاهساز گنجینه (shopping v۳)

شماره بازنگری:

< دكمه "افزودن كالا"

پس از انتخاب پاساژ، فروشگاه، طبقهبندی و مدل مورد نظر و با کلیک بر روی دکمه "افزودن کالا" وارد روند (ویزارد) ایجاد یک کالا میشوید.

روند ایجاد یک کالا، شامل هفت مرحله میباشد. سیستم به صورت اتوماتیک شما را در این روند به سمت جلو هدایت نموده و تمامی اطلاعات و تنظیمات لازم جهت ایجاد یک کالای جدید را دریافت مینماید. البته میتوانید اطلاعات هرکدام از مراحل را پس از ایجاد کالا، به صورت مستقیم (بدون نیاز به پیمودن روند) ویرایش کنید.

مرحله اول: "افزودن كالا"

| •                                                                                                    | <b>.</b>                                                                                                    | ا شماره نسخه: ۳.۱.۳                                                                                                    |                                                                                             |
|----------------------------------------------------------------------------------------------------|----------------------------------------------------------------------------------------------------|----------------------------------------------------------------------------------------------------|---------------------------------------------------------------------------------------------|
|                                                                                                    | شماره بازنگری:                                                                                                    |                                                                                                    |                                                                                             |
|                                                                                                    |                                                                                                    |                                                                                                    |                                                                                             |
| אוע                                                                                                    |                                                                                                    |                                                                                                    |                                                                                             |
| ر این صفحه، کا<br>نالا، سرفصل ها<br>الاهای بیشنماد                                                                                                 | ه اطلاعات مربوط به کالاهای داخل سیستم خر<br>نقاط قوت و ضعف، تصاویر مربوط به کالاها از ج<br>بژه زمان دار از دیگ امکانات این صفحه می باش                                           | ِ فروش قابل مدیریت و ویرایش است. افزودن و ویرایش کالا، رنگهای<br>امکانات این صفحه می باشند. همچنین قابلیت علامت گذاری یک | ی کالا، کالاهای مرتبط و مشابه، تغییر مکان یک<br>ک کالا به عنوان کالای جدید، کالای توصیه شده |
|                                                                                                    |                                                                                                    |                                                                                                    |                                                                                             |
| افزودن کا                                                                                                    | افرودن رنگ کالاه                                                                                                    | עזאַגע איענעסעט געניאעע גענערעעגעעער איז גענערעעגעעעעעעעעעעעעעעעעעעעעעעעעעעעעעעע                                         | • عکس > نفاط فوت وضعف                                                                       |
| طلاعات پايه                                                                                                    |                                                                                                    |                                                                                                    |                                                                                             |
| יר אוא:                                                                                                    |                                                                                                    | <b>(2</b> 319                                                                                                    |                                                                                             |
| ىنوات:<br>الات                                                                                                    |                                                                                                    | Q                                                                                                    |                                                                                             |
| مر لاتين.<br>دل کالا :                                                                                                    | . سےنہ Sonv                                                                                                    | @                                                                                                    |                                                                                             |
|                                                                                                    |                                                                                                    |                                                                                                    |                                                                                             |
| يمت                                                                                                    |                                                                                                    |                                                                                                    |                                                                                             |
| يمت:                                                                                                    | 🗐 اگر قیمت کالا را تغییر دشید و این گزینه ر                                                                                                    | ا تومان 🚱                                                                                                    |                                                                                             |
| اریخچه میست.                                                                                                    | جدید در تاریخچه قیمت های این محصول ثر<br>تغییرات قیمت یک محصول در صفحه جزییا:<br>داده می شـود.                                                                                   | واهد شـد. نمودار<br>به خریدار نمایش                                                                                      |                                                                                             |
|                                                                                                    |                                                                                                    |                                                                                                    |                                                                                             |
|                                                                                                    |                                                                                                    |                                                                                                    |                                                                                             |
| عداد و رنگ                                                                                                    |                                                                                                    |                                                                                                    |                                                                                             |
| نگ اصلی:                                                                                                    | تک رنگ                                                                                                    | •                                                                                                    |                                                                                             |
|                                                                                                    |                                                                                                    | 4                                                                                                    |                                                                                             |
|                                                                                                    |                                                                                                    |                                                                                                    |                                                                                             |
| رضعيت                                                                                                    |                                                                                                    |                                                                                                    |                                                                                             |
| ضعيت كالا                                                                                                    | موجود                                                                                                    | ▼                                                                                                    |                                                                                             |
| رشيو:<br>ئالای جدید:                                                                                                    | Q                                                                                                    |                                                                                                    |                                                                                             |
| بشخصات بيشن                                                                                                    |                                                                                                    |                                                                                                    |                                                                                             |
| سريال كالا:                                                                                                    |                                                                                                    | Q                                                                                                    |                                                                                             |
| زت:                                                                                                    |                                                                                                    | 0                                                                                                    |                                                                                             |
|                                                                                                    | ى تعريف شدە 🖤                                                                                                    |                                                                                                    |                                                                                             |
| ® ارسال به رو                                                                                                    |                                                                                                    | ی با پیک موتوری تهران                                                                                                    |                                                                                             |
| ® ارسال به رو                                                                                                    | 🗖 تحویل سفارش در محل 🖻 تحویل س                                                                                                    |                                                                                                    |                                                                                             |
| ® ارسال به رو<br>■ اال با هن                                                                                                    | 🔲 تحویل سفارش در محل 🖻 تحویل س                                                                                                    | 0 تومان                                                                                                    |                                                                                             |
| ® ارسال به رو،<br>© ارسال با هز،<br>غرینه ارسال:                                                                                                   | ا تحویل سفارش در محل ≥ تحویل سا<br>ه ویژه                                                                                                    |                                                                                                    |                                                                                             |
| ارسال به رو، ارسال با هز، ارسال با هز، غزینه ارسال: نمانت نامه                                                                                     | ا تحویل سفارش در محل ≥ تحویل سه ویژه<br>ه ویژه                                                                                                    |                                                                                                    |                                                                                             |
| ® ازسال به رو،<br>© ارسال با هز،<br>غریته ارسال:<br>نمانت نامه اصل<br>نتخاب ضمانت نا                                                               | <ul> <li>تحویل سفارش در محل ۷ تحویل س</li> <li>ویژه</li> <li>یدون ضمانت نامه</li> <li>یدون ۵ مانت نامه</li> </ul>                                                                | Q .                                                                                                    |                                                                                             |
| ارسال به رو،<br>ارسال با هر،<br>نرینه ارسال:<br>نمانت نامه<br>نمانت نامه اصل<br>تخاب ضمانت نا                                                      | ا تحویل سفارش در محل ≥ تحویل س<br>ه ویژه<br>:<br>یدون ضمانت نامه<br>:<br>ه: ⊋<br>ا سام سرویس ا مادایران                                                                          | Q .                                                                                                    |                                                                                             |
| ازسال به رو، ازسال با هز، ارسال: نینه ارسال: نینه ارسال: نینه ارسال: نینه ارسال: نینه ارسال: نینه ارسال:                                           | <ul> <li>تحویل سفارش در محل ≥ تحویل س</li> <li>ویژه</li> <li>یدون ضمانت نامه</li> <li>۵</li> <li>سام سرویس = مادایران</li> <li>(SEO)</li> </ul>                                  |                                                                                                    |                                                                                             |
| ارسال به رو،<br>ارسال با هر،<br>نینه ارسال:<br>نیمانت نامه<br>امانت نامه اصل<br>نیخاب ضمانت نا<br>مهالاعات جستج<br>ک ها:                           | <ul> <li>تجویل سفارش در محل ∑ تجویل سـ ویژه</li> <li>یدون ضمانت نامه</li> <li>یدون ضمانت نامه</li> <li>یدون</li> </ul>                                                           | •                                                                                                    |                                                                                             |
| ارسال به رو،<br>ارسال با هز،<br>فرینه ارسال:<br><u>نمایت نامه</u> اصل<br>نتخاب ضمانت نامه اصل<br>کها:<br>کها:                                      | <ul> <li>تحویل سفارش در محل ≥ تحویل س<br/>ویژه</li> <li>یدون شمانت نامه</li> <li>۵۱ سام سرویس = مادایران</li> </ul>                                                              | •••                                                                                                    |                                                                                             |
| ارسال به رو،<br>ارسال با هز،<br>فرینه ارسال:<br>نیمانت نامه اصل<br>نیمانت نامه اصل<br>کیها:<br>کیها:<br>وضیحات مختصر                               | <ul> <li>تحویل سفارش در محل ≥ تحویل س<br/>ه ویژه</li> <li>یدون ضمانت نامه</li> <li>یدون ضمانت نامه</li> <li>یدون ضمانت نامه</li> <li>یدون</li> <li>یدون</li> <li>یدون</li> </ul> | •                                                                                                    |                                                                                             |
| ارسال به رو، (سال با هز،<br>فرینه ارسال:<br>نیمانت نامه امل<br>نتخاب ضمانت نامه امل<br>که ها:<br>که ها:                                            | <ul> <li>تحویل سفارش در محل ≥ تحویل س<br/>ه ویژه</li> <li>یدون ضمانت نامه</li> <li>مادایران</li> <li>ه: ۞</li> <li>سام سرویس □ مادایران</li> </ul>                               | •                                                                                                    |                                                                                             |
| ارسال به رو،<br>ارسال با هز،<br>فرینه ارسال:<br>نمایت نامه اصل<br>نتخاب خمانت نامه<br>وطبحات مختصر<br>وضبحات مختصر                                 | <ul> <li>تحویل سفارش در محل ≤ تحویل س<br/>، ویژه</li> <li>: <u>بدون ضمانت نامه</u></li> <li>: سام سرویس = مادایران</li> </ul>                                                    |                                                                                                    |                                                                                             |
| ارسال به رو،<br>ارسال با هز،<br>نینه ارسال:<br>نیمانت نامه اصل<br>نیخاب خمانت نامه<br>طلاعات حسنجا<br>وخیحات مختصر<br>وخیحات مختصر<br>للمات کلیدی: | ا تحویل سفارش در محل ≥ تحویل س<br>ه ویژه<br>: یدون همانت نامه<br>: ڀ<br>: سام سرويس   مادايران<br>(SEO)                                                                          |                                                                                                    |                                                                                             |
| ارسال به رو،<br>ارسال با هز،<br>برینه ارسال:<br>ممانت نامه اصل<br>ممانت نامه اصل<br>علاعات حسنجا<br>وهیجات مختصر<br>برهیجات مختصر<br>لمات کلیدی:   | <ul> <li>تحویل سفارش در محل ≥ تحویل س</li> <li>ویژه</li> <li>: مدون شمانت نامه</li> <li>: سام سرویس = مادایران</li> </ul>                                                        |                                                                                                    |                                                                                             |

| (shopping v٣) | گنجينه ( | فروشگاهساز | ماژول |
|---------------|----------|------------|-------|
|---------------|----------|------------|-------|

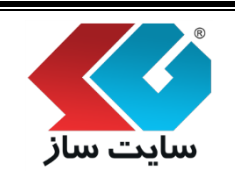

جهت سهولت در وضوح گزینه ها و جلوگیری از اشتباه و شلوغی فیلدها، دادههای لازم جهت درج کالا در این بخش، دسته بندی شدهاند. هر دسته شامل تعداد فیلد اطلاعاتی است که در مورد یک کالا باید وارد شده و یا انتخاب شود. در کنار گزینهها، علامت راهنما وجود داشته و توضیحات مختصری را در مورد هر یک از فیلدها و مورد استفاده آنها، ارائه مینماید.

۱٫۱ گروه اطلاعات پایه

اطلاعات پایه شامل موارد زیر میباشد.

"کد کالا": در تمامی قسمتهای سایت یک کالا با کد آن مشخص میگردد. کد کالا در هنگام ثبت قابل تغییر است ولی پس از ثبت کالا دیگر امکان تغییر کد کالا وجود نخواهد داشت.(استفاده از حروف و علائم در کد کالا غیر مجاز می باشد)

"عنوان": این متن به منزلهی عنوان اصلی کالا بوده و در ویترین و جزئیات کالا د<mark>رج می گردد. هم چنین این عنو</mark>ان در آدرس صفحه جزئیات کالا نیز درج می گردد. لذا انتخاب یک عنوان جامع می تواند در سئو (SEO) آن محصول تاثیر داشته باشد.

دقت نمایید از ورود کاراکترهایی که باعث ایجاد اشکال در آدر<mark>س خواهد شد (همانند: پرانتز،</mark> کاما، سمیکلون، دو نقطه، علامت سوال، علامت تعجب و کاراکترهای مشابه) اجتن<mark>اب فرمایید.</mark>

"نام لاتین": این نام لاتین در الگوهای نمایشی کالا و در جستجوی یک کالا مورد استفاده خواهد بود. اگر کالای شما دارای یک نام لاتین خاص است(کاربر معمولا کالای شما را با آن نام میشناسد)، نام لاتین کالا را در این بخش وارد نمایید.

"مدل کالا": مدل کالا همان برند (brand) کالا است. این مدل میتواند، نام تجاری محصول یا نام سازنده آن و یا مدل و سری ساخت کالا باشد. مثلا در دسته تلفن همراه، اپل، سامسونگ، نوکیا و غیره میتواند مدل کالا باشد. برای افزودن مدل جدید به لیست، از صفحه مدلها (brand) استفاده نمایید.

| (st            | ماژول فروشگاهساز گنجینه (shopping v۳) |                |              |
|----------------|---------------------------------------|----------------|--------------|
| صفحه ۹۵ از ۲۲۳ | شماره نسخه: ۳٬۱۰۳                     | شماره بازنگری: | سایت سار     |
|                |                                       |                | اطلاعات پايه |

| Q | 319       | کد کالا:   |
|---|-----------|------------|
| Q |           | عنوان:     |
| Q |           | نام لاتين: |
| Q | Sony سونى | مدل کالا : |

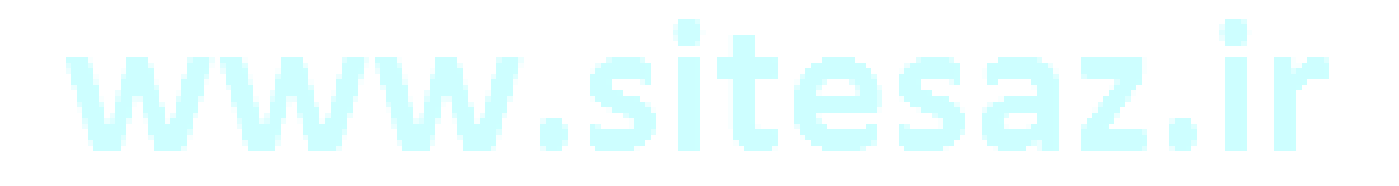

| (shopping vr) | گنجينه ( | روشگاهساز | ماژول ف |
|---------------|----------|-----------|---------|
|---------------|----------|-----------|---------|

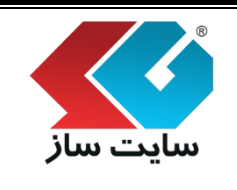

صفحه ۹۶ از ۲۲۳

#### ۱٫۲ گروه اطلاعات قیمت

منظور از "قیمت"، قیمت پایهایی کالا در واحد پولی سایت میباشد. مثلا اگر واحد پولی سایت را تومان در نظر گرفتهاید، قیمت را به تومان وارد نمایید. در هنگام پرداخت آنلاین، سیستم این قیمت را با توجه به تنظیمات صفحه "تنظیمات کلی" به ریال تبدیل نموده و معادل ریالی آن را از خریدار دریافت مینماید. سایر پارامترهای تاثیرگذار بر قیمت اعم از رنگ، ضمانتنامه، به قیمت پایه اضافه میشوند.

"تاریخچه قیمت": اگر قیمت کالا را تغییر دهید و این گزین<mark>ه را انتخاب نمایید، قیمت جد</mark>ید در تاریخچه قیمتهای این محصول ثبت <mark>خواهد شد. نمودار تغییرات قیمت یک محصول در صفحه جزییات آن به خریدار نم</mark>ایش داده می شود.

|                                                                                                    | قيمت          |
|----------------------------------------------------------------------------------------------------|---------------|
| تومان                                                                                                    | قیمت:         |
| اگر قیمت کالا را تغییر دشید و این گزینه را انتخاب نمایید، قیمت<br>جدید در تاریخچه قیمت های این محصول ثبت خواهد شد، نمودار<br>تغییرات قیمت یک محصول در صفحه جزییات آن به خریدار نمایش<br>داده می شود. | تاريخچه قيمت: |

#### ۱٫۳ گروه اطلاعات وضعیت

"وضعیت کالا" : یکی از موارد "موجود"، "نا موجود"، "تولید نمیشود" و "به زودی" را می توانید برای وضعیت کالا مشخص نمایید.

"آرشیو": اگر یک کالا را آرشیو نمایید دیگر در هیچ قسمت به نمایش در نخواهد آمد. اگر فعلا تمایل دارید یک کالا را از چرخه نمایش و فروش سیستم کنار بگذارید اما ممکن است بعدها دوباره نیاز به آن داشته باشید، بجای حذف نمودن کالا، از این گزینه استفاده کنید.

"کالای جدید": اگر این گزینه را برای کالا انتخاب نمایید، این کالا در همه بخشها با الگوی کالای جدید به نمایش درخواهد آمد. این الگوها جهت جلب توجه خریداران به کالاهای جدید مورد استفاده قرار می گیرد.

|                | وشگاهساز گنجینه (shopping v۳) | ماژول فر |                        |  |
|----------------|-------------------------------|----------|------------------------|--|
| صفحه ۹۷ از ۲۲۳ | شماره نسخه: ۳٫۱۰۳             |          | شماره بازنگری:         |  |
|                |                               |          |                        |  |
|                |                               |          | وضعيت                  |  |
|                | •                             | موجود    | وضعيت كالا             |  |
|                |                               | Q 🗆      | ارشيو:<br>کالاه بحدید: |  |
|                |                               | Q 🗹      | کالای جدید:            |  |

۱٫۴ گروه اطلاعات مشخصات بیشتر

"سریال کالا": برخی سیستمها (مخصوصا سیستمهای انبارداری) علاوه بر کد کالا یک سریال خاص را نیز برای کالا در نظر میگیرند. آن سریال ویژه در این قسمت وارد میشود. این سریال در فاکتور فروش به نمایش درآمده و واحد انبارداری را در ارسال کالای صحیح کمک مینماید. ورود این پارامتر <mark>اختیاری است.</mark>

"وزن": وزن یک کالا را در این قسمت وارد نمایید، این پارامتر جهت محا<mark>سبه در مواردی که هزینه ارسال</mark> با وزن یک کالا مرتبط است مورد استفاده قرار می گیرد. تنظیمات مربوط به هزینه ارسال را از <mark>صفحه "روشهای ارسال" انجام</mark> دهید.

"تولید کننده": در صورت نیاز به وارد نمودن تولید کننده یک کالا میتوان<mark>ید این فیلد را پر نمایید. ورود</mark> این فیلد اختیاری است.

"تاریخ تولید": در صورت نیاز به وارد نمودن تولید کننده یک کالا می توانید این فیلد را پر نمایید. توجه داشته باشید ورود این فیلد اختیاری است.

| مشخصات بيشتر |       |
|--------------|-------|
| سريال كالا:  | Q     |
| وزن:         | Q     |
| توليد كننده: | <br>Q |
| تاريخ توليد: | 2     |

### ماژول فروشگاهساز گنجینه (shopping vr)

شماره نسخه: ۳,۱.۳

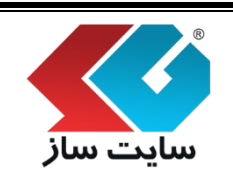

صفحه ۹۸ از ۲۲۳

۱٫۵ گروه اطلاعات موقعیت و نحوه ارسال

"استان كالا": موقعيت استاني فعلى كالا را مشخص مينماييد.

"شهرستان کالا": موقعیت شهرستانی فعلی کالا را مشخص مینمایید.

"ارسال به روش تعریف شده": برای هر کالا باید حداقل یک روش ارسال تعریف نمایید. به دلیل اینکه هر کالا ممکن است شرایط خاص خود را جهت ارسال داشته باشد(مثلا به دلیل وزن بالا یا ابعاد و غیره)، باید روشهای ارسال قابل انجام به ازای تک تک کالاها انتخاب شود. جهت انتخاب روش ارسال دو گزینه کلی در اختیار دارید:

اگر کالا با یکی از روشهای تعریف شده در سایت (در صفحه روشهای ارسال) قابل ارسال باشد، میتوانید روش ارسال(های) مورد نظر را انتخاب نمایید.

اگر کالا یک هزینه ارسال مختص به خود را داشته باشد و هیچکدام از روشهای معمول تعریف شده در فروشگاه، برای این کالا قابل انجام نباشد. روش ارسال با هزینه ویژه را انتخاب نموده و مبلغ مورد نظر را در فیلد هزینه ارسال وارد نمایید.

| <table-cell> ایستان می ایستان می موتوری تهران ایستان می موتوری تهران ایستان می می موتوری تهران</table-cell> | تهران     | شـهرسـتان کالا:  |
|----------------------------------------------------------------------------------------------------|-----------|------------------|
| <b>Q</b><br>سفارش در محل 🔲 تحویل سفارش با پیک موتوری تهران                                                  |           |                  |
| 🗨<br>سفارش در محل 🔲 تحویل سفارش با بیک موتوری تهران                                                         |           |                  |
| سفارش در محل 🔲 تحویل سفارش با پیک موتوری تهران                                                              | تعريف شده | 🖲 ارسال به روش   |
|                                                                                                    | 🗆 تحویل   |                  |
|                                                                                                    | 0.0       |                  |
|                                                                                                    |           | 🔍 ارسال با هزينه |

| (shopping vr | <b>ماز گنجینه</b> (' | ماژول فروشگاه س |
|--------------|----------------------|-----------------|
|--------------|----------------------|-----------------|

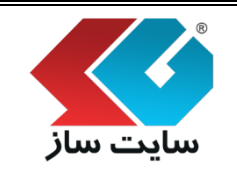

۱٫۶ گروه اطلاعات ضمانت نامه

"ضمانت نامه اصلی": برای هر کالا یک ضمانت نامه (Guaranty) اصلی انتخاب می کنیم. مبلغ این ضمانت نامه بر روی قیمت کالا افزوده خواهد شد. توجه داشته باشید به دلیل نمایش قیمت کالا در صفحههای ویترین و جستجو، بهتر است هزینه این ضمانت نامه پیش فرض را بر روی قیمت کالا لحاظ نموده و مقدار آنرا صفر نمایید. در غیر اینصورت، خریداران پس از ورود به صفحه جزییات کالا، با تغییر قیمت کالا (به دلیل اعمال قیمت ضمانت نامه) مواجه خواهند شد.

"انتخاب ضمانت نامه": علاوه بر ضمانت نامه اصلی، میتوانیم ضمانت نامههای دیگری (با قیمت متفاوت) جهت انتخاب خریدار تعیین نماییم. پس از انتخاب ضمانت نامه مورد نظر توسط خریدار در صفحه جزییات کالا، مبلغ آن به قیمت پایه افزوده خواهد شد. اگر خواستار تغییر در لیست ضمانت نامهها و اعمال تنظیمات آنها هستید، از صفحهی ضمانت نامه استفاده نمایید.

| ضمانت نامه         |                                                    |
|--------------------|----------------------------------------------------|
| ضمانت نامه اصلی:   | بدون ضمانت نامه 🔻                                  |
| انتخاب ضمانت نامه: | Q                                                  |
|                    | 🗷 بدون ضمانت نامه 🔲 گارانتی 1 ساله وقایع گستر فارس |

| (shopping v٣) | گنجينه ( | فروشگاهساز | ماژول |
|---------------|----------|------------|-------|
|---------------|----------|------------|-------|

شماره نسخه: ۳,۱.۳

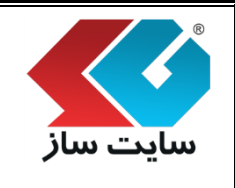

#### ۱٫۷ گروه اطلاعات جستجو

"تگها": این کلمات در لیست کلمات کلیدی صفحه جزییات کالا اضافه شده و به موتورهای جستجو در یافتن و ایندکس کردن صفحه جزییات کالا کمک بسیاری مینماید. برای هر کالا به تعداد دلخواه میتوانید تگ اضافه نمایید. این کلمات میتواند شامل برند، نوع دستگاه، عنوان، موارد استفاده و غیره باشد. هر تگ را بر روی یک خط وارد نمایید.

"توضیحات مختصر": توضیحات مختصر به بخش تو<mark>ضیحات صفحه جزییات کالا اضاف</mark>ه شده و به موتورهای جستجو در یافتن و ایندکس کردن صفحه جزییات کالا کمک بسیاری مینماید.

"کلمات کلیدی": این کلمات به بخش کلمات کلیدی به صفحه جزییات کالا اضافه میشود و به موتورهای جستجو در یافتن و ایندکس کردن صفحه جزییات کالا کمک بسیاری مینماید.

کلمات کلیدی متعدد را با کاما(،) از هم جدا نمایید. این کلمات میتواند شامل برند، نوع دستگاه، عنوان، موارد استفاده و غیره باشد.

|   |             | (5 | اطلاعات جستجو (SEO                       |     |
|---|-------------|----|------------------------------------------|-----|
| w | Q<br>Q<br>Q |    | تک ها:<br>توضیحات مختصر:<br>کلمات کلیدی: | .ir |

| ماژول فروشگاهساز گنجینه (shopping v۳)                                                                 |                                                                                                    |                                                                                                    |                                                                                                    |                                                                                                    |                                                                                                    |
|----------------------------------------------------------------------------------------------------|----------------------------------------------------------------------------------------------------|----------------------------------------------------------------------------------------------------|----------------------------------------------------------------------------------------------------|----------------------------------------------------------------------------------------------------|----------------------------------------------------------------------------------------------------|
| صفحه ۱۰۱ از ۲۲۳                                                                                       |                                                                                                    | مماره نسخه: ۳٫۱۰۳                                                                                                  | ى: ئ                                                                                                    | شماره بازنگر                                                                                                    | سایت سار                                                                                                    |
| ے مہ شوید.                                                                                            | د م. حله اف: ود.: . نگ                                                                                                    | "ثبت تغبيرات" وار                                                                                                  | کالا و کلیک یہ وی دکمه                                                                                                    | ن اطلاعات                                                                                                    | یس از وارد نمود                                                                                                    |
|                                                                                                    |                                                                                                    |                                                                                                    |                                                                                                    | 0,00                                                                                                    | پینی از وارد عبود                                                                                                    |
| ی<br>بط و مشابه، تغییر مکان یک                                                                        | ایش کالا، رنگهای کالا، کالاهای مرت                                                                                                    | بریت و وبرایش آست. افزودن و وبرا                                                                                   | کالاهاک داخل سیستم خرید و فروش قابل مد                                                                                                    | ه اطلاعات مربوط به                                                                                                    | در این مغجه، کلیه                                                                                                    |
| ن جدید، کالای توضیه شده،                                                                              | بلامت گذاری یک کالا به عنوان کالاه                                                                                                    | يجه من باشند، همچنين قابليت ع                                                                                      |                                                                                                    |                                                                                                    |                                                                                                    |
|                                                                                                    |                                                                                                    |                                                                                                    | تصاویر فربوط به کالاها از جمله امکانات این ص<br>امکانات این صفحه می باشد.<br>                                                                                                    | نفاط فوت و طعفہ<br>ویزہ زمان دار از دیگر                                                                                            | کالا، سرفصل ها و<br>کالاهاک بیشنهاد و                                                                                                    |
| نقاط گوت وضعف                                                                                         | امتر که عکس                                                                                                    | سرفمن < پارا                                                                                                    | نماور مربوط به کالها از جمله امکانات این ما<br>امکانات این صفحه می باشد.<br>زودن رنگ کالاهای مرتبط                                                                                                    | نماط فوت و حفقہ<br>ویزہ زمان دار از دیگر<br>ال                                                                                      | کالا، سرفصل ها و<br>کالاهاک بیشنهاد و<br>افزودن کانا                                                                                      |
| 🔬 نقاط اوت وخطف                                                                                       | امتر < عکس                                                                                                    | سرفصل پارا                                                                                                    | نماور مربوط به کالها از جمله امکانات این ما<br>امکانات این صفحه می باشد.<br>ز <mark>ودن رنگ</mark> کاناهای مرتبط                                                                                                    | نماط قوت و معمد<br>ویژه زمان دار از دیگر<br>الغ                                                                                     | کالا، سرفصل ها و<br>کالاهای بیشنهاد و<br>افزودن کالا<br>رنگ ها                                                                            |
| ن <b>مّاط الوت وشعف</b><br>شود، فیمت کالا تغییر حواقد کرد، اگر<br>م م موریکه یک کالا، رنگ خاصی را     | <b>افتر ﴿ عکس</b><br>می گردد. اگر نداود: فیمت مغر در نظر گرفته<br>جدی) در الگو قابل نمایش است. (لذا می توتو                                        | <b>سر فصل کی پار ا</b><br>پایه (قیمت پایه و رنگ ست فرض) امر هیین ا<br>باعی رنگهای ممکن یک کالا (غرطود و غیر مو     | نماویر مربوط به کالاها از جمله امکانات این می<br>امکانات این صفحه هی باشد.<br>(ودن رنگ<br>بیگره: برای قر رنگ عماد موجود و نقوت قیمت با قیمت<br>از لیست رنگیاف موجود کالا حرف فواقد شد با این حال د<br>، را افرود و عماد و قیمت آنوا مفر سایید.)                                                                             | نفاط فوت و صفف<br>بیزه زمان دار از دیگر<br>اف<br>اف<br>به امام پرست این رنگ<br>ما مودود نیست آن رنگ                                 | کالا، سرفصل ها و<br>کالاهای بیشنهاد و<br>افزودن کالا<br>افزودن کالا<br>افزوک ها<br>ماد مجود در یک رنگه<br>ماد مجود در یک رنگه             |
| ی <b>فاظ اوت وضعف</b><br>شود، فیمت کالا عبیر علواقد کرد، اگر<br>م مورنیکه یک کالا، رنگ خاصی را        | <b>افتر می عکس</b><br>می گردد اگر نفاوت فیمت، مغر در نظر گرفته<br>پدوی) در الگو فایل نمایش است. (اینا هی توک                                       | <b>سرفمن ک پارا</b><br>پایه (لیمت پایه ورنگ بیش فرض) نیز هیین ،<br>نامی رنگیات ممکن یک کلا (موجود و غیر مو<br>S(   | نماویر مربوط به کالها از جمله امکاناک این ما<br>اهکانات این صفحه هی باشد.<br>(ودن رنگ<br>با رست برای قر رنگ عمام موجود و نفوت قیمت با قیمت<br>از ایست برگیاف موجود کلا حاف مواقد شد. با این حاف د<br>) افروه و عماد و قیمت آنیا معنی سایید.)<br>DNY SV-F14219SG/B/V                                                         | نفاط فوت و حققه،<br>بیزه زمان دار از دیگر<br>اف<br>اف<br>به امام برست این رنگ<br>ما مودود نیست، آن رنگ<br>V/P                       | کالاد سرفصل ها و<br>کالاهای بیشنهاد و<br>افزودن کالا<br>از تک ها<br>در این باخش سایر برنگه<br>دان ولی در فروشگاه ت<br>کالا:               |
| ن <b>فاظ اوت وضعف</b><br>شود، فیمت کالا تغییر خوافد کرد، اگر<br>د در مورنیکه یک کالا، زنگ خاصی را     | <b>انتری یک عکس</b><br>می گردد. اگر نتایت فیمت، مغر در نظر گرفته<br>پدور) در الگو فایل نمایش است. (اینا می توک                                     | سرفمن یارا<br>پایه (لبعت پایه ورنگ سِتْ فرض) ابر هین ا<br>باعی رنگوای ممکن یک کالا (مرجود و غیر مو<br>SC           | نماویر مربوط به کالها از جمله امکانات این ما<br>امکانات این صفحه هی باشد.<br>زوین رنگ<br>برای هر رنگ تعداد موجود و تفاوت ایشت با قیمت<br>از ایست برگیاه مربود کالا حاف مواقد شد با این حاف<br>برا افروه و تعداد و فیمت آنیا صفر ساید.)<br>NNY SV-F14219SG/B/V                                                               | نهاط فوت و طعفه،<br>بیزه زمان دار از دیگر<br>به اعام برسه یک کلا تقییر<br>به اعام برسه آن رنگ<br>ها مودود نیست آن رنگ<br><b>V/P</b> | کالاد سرفصل ها و<br>کالاهای بیشنهاد و<br>افزودن کالا<br>مراک ها<br>ساد موجود در یک رنگ<br>داند ولی در فیوتیکه ن<br>کالا:<br>افزودن رنگ یا |
| (مَعَاظ کَوْت وَضْعَفَ<br>شود، فیمت کالا عبیر حواقد کرد الگر<br>دم موریکه یک کالا، رنگ خاصی را<br>حقق | افتر ی عکس<br>می گردد. اگر نفاوت فیمت مغر در طار گرفته<br>ودور) در الگو قابل نمایش است. (ندا می توئی<br>ودور) عر الگو قابل نمایش است. (ندا می توئی | سرفصل پارا<br>پایه (فیمت یابه ورنگ سِت فرض) نیز هست:<br>نامی رنگهان مدکن یک کلا (غونود و غیر مو<br>SC<br>ایعداد او | نماویر مربوط به کالاها از جمله املالات این ما<br>امکانات این صفحه هی باشد.<br>(وین رنگ که علام موجود و نقایت ایست با قیمت<br>از ایست یکهان موجود کالا حدف حوالد حد با این حالات<br>در الاروه و عداد و قیمت آنوا سفر نمایید)<br>در الاروه و عداد و قیمت آنوا سفر نمایید)<br>در الاروه و عداد و قیمت آنوا سفر نمایید)<br>در گ | نهاط فوت و صفعه<br>بیزه زمان دار از دیگر<br>اف<br>به عمام برست این رنگ<br>ما موجود بیست، آن رنگ<br>V / P                            | کالا، سرفصل ها و<br>کالاهای بیشنهاد و<br>افزودن کالا<br>رلیک ها<br>سایه جن ریکه<br>کالا:<br>افزودن زریگ با                                |

۲. مرحله دوم "افزودن رنگ"

نمایید)

در این بخش سایر رنگهای مربوط به یک کالا تعیین می گردد. برای هر رنگ، تعداد موجود و تفاوت قیمت با قیمت پایه (قیمت پایه و رنگ پیش فرض) نیز تعیین می گردد. اگر تفاوت قیمت، صفر در نظر گرفته شود، قیمت کالا تغییر نخواهد کرد. اگر تعداد موجود در یک رنگ، به اتمام برسد، این رنگ از لیست رنگهای موجود کالا حذف خواهد شد. با این حال تمامی رنگهای ممکن یک کالا (موجود و غیر موجود) در الگو قابل نمایش است. (لذا می توانید در صورتی که یک کالا، رنگ خاصی را دارد ولی در فروشگاه شما موجود نیست، آن رنگ را افزوده و تعداد و قیمت آن را صفر

| ساذ                                                                                                    |                                                                                                    |                                                                                                    | -                                                                                                    |                                                                                                    | -                                                                                           | I                                                          |                                                                                                    |
|----------------------------------------------------------------------------------------------------|----------------------------------------------------------------------------------------------------|----------------------------------------------------------------------------------------------------|----------------------------------------------------------------------------------------------------|----------------------------------------------------------------------------------------------------|---------------------------------------------------------------------------------------------|------------------------------------------------------------|----------------------------------------------------------------------------------------------------|
| شماره (شماره)                                                                                                    | بازنگری:                                                                                                    | شە                                                                                                    | اره نسخه: ۳,۱.۳                                                                                                    |                                                                                                    |                                                                                             | صفح                                                        | ه ۱۰۲ از ۲۲۳                                                                                                    |
| دكمه ''افزودر                                                                                                    | <sub>ی</sub> رنگ به کالا"                                                                                                    |                                                                                                    |                                                                                                    |                                                                                                    |                                                                                             |                                                            |                                                                                                    |
| ک بر روی دکمه                                                                                                    | "افزودن رنگ به                                                                                                    | لا" وارد صفحا                                                                                                    | ، رنگھا میشو                                                                                                    | ېد.                                                                                                  |                                                                                             |                                                            |                                                                                                    |
|                                                                                                    |                                                                                                    |                                                                                                    |                                                                                                    |                                                                                                    |                                                                                             |                                                            |                                                                                                    |
| צוע                                                                                                    |                                                                                                    |                                                                                                    |                                                                                                    |                                                                                                    |                                                                                             |                                                            |                                                                                                    |
| کالا<br>ر این صفحه، کلیه اطلاعات و                                                                                                    | بربوط به کالاهای داخل سیند                                                                                                    | خرید و فروش قابل مدیر                                                                                                    | بت و ویرایش است. افزودن                                                                                                    | ه و ویرایش کالا، را                                                                                  | های کالا، کالا                                                                              | مرتبط و م                                                  | نىابە، تغيير مكان يك                                                                                            |
| کالا<br>ر این صفحه، کلیه اطلاعات و<br>الا، سرفصل ها و نقاط قوت ا<br>الاهای بیشنهاد ویژه زمان دا                                                                                                    | بربوط به کالاهای داخل سیس<br>و ضغف، تصاویر مربوط به کالار<br>ر از دیگر امکانات این صفحه                                                                                                    | خرید و فروش قابل مدیر<br>ز جمله امکانات این صفح<br>باشد.                                                                                                  | بت و ویرایش است. افزودن<br>به می باشند. همچنین قاب                                                                                                    | ه و ویرایش کالا، را<br>لیت علامت گذاره                                                               | های کالا، کالا<br>یک کالا به عن                                                             | مرتبط و م<br>کالای جدید                                    | نیابه، تغییر مکان یک<br>، کالای توصیه شده                                                                       |
| کالا<br>ر این صفحه، کلیه اطلاعات و<br>الا، سرفصل ها و نقاط قوت،<br>الاهای بیشنهاد ویژه زمان دا                                                                                                    | بربوط به کالاهای داخل سیب<br>و ضعف، تصاویر مربوط به کالار<br>ر از دیگر امکانات این صفحه                                                                                                    | خرید و فروش قابل مدیر<br>ر جمله امکانات این صفح<br>باشد.                                                                                                  | بت و ویرایش است. افزود:<br>به می باشند، همچنین قار                                                                                                    | ه و ویرایش کالا، رز<br>لیت علامت گذاره                                                               | های کالا، کالا<br>یک کالا به عن                                                             | ، مرتبط و م<br>کالای جدید                                  | نیابه، تغییر مکان یک<br>کالای توصیه شده                                                                         |
| کالا<br>ر این مفحه، کلیه اطلاعات ر<br>الا، سرفصل ها و نقاط قوت<br>الاهای بیشنهاد ویژه زمان دا<br><b>افزودن کال</b>                                                                                           | بربوط به کالاهای داخل سیس<br>و معف، تصاویر مربوط به کالار<br>ر از دیگر امکانات این صفحه ،<br>افزودن رنگ                                                                                                    | خرید و فروش قابل مدیر<br>ر جمله امکانات این صفح<br>باشد.<br>الاهای مرتبط                                                                                  | بت و ویر ایش است. افزود:<br>به می باشند، همچنین قار<br>سر فصل<br>سر فصل                                                                                                    | ه و ویرایش کالا، رز<br>لیت علامت گذاری<br>پار امتر                                                   | های کالا، کالا<br>یک کالا به ع<br>عدً                                                       | مرتبط و ما<br>کالای جدید                                   | نیابه، تغییر مکان یک<br>، کالای توصیه شده<br>نقاط قوت وضعف                                                      |
| کالا<br>ر این صفحه، کلیه اطلاعات و<br>الا، سرفصل ها و نقاط قوت ا<br>الاهای بیشنهاد ویژه زمان دا<br>افزودنکالا<br>رنگ ها                                                                                      | بربوط به کالاهای داخل سیب<br>و ضعف، تماویر مربوط به کالار<br>ر از دیگر امکانات این صفحه<br>افزودن رنگ                                                                                                    | خرید و فروش قابل مدیر<br>ر جمله امکانات این مفد<br>باشد.<br>۱۱۱های مرتبط                                                                                  | یت و ویرایش است. افزود:<br>به می باشند. همچنین قار<br>سرفصل                                                                                                    | و ویرایش کالا، رز<br>لیت علامت گذاره<br>پار امتر                                                     | ہای کالا، کالا<br>یک کالا به ع<br>عنا                                                       | مرتبط و ما<br>کالای جدید                                   | نیابه، تغییر مکان یک<br>، کالای توصیه شده<br>نقاط قوت وضعف                                                      |
| کالا<br>ر این صفحه، کلیه اطلاعات ر<br>الا، سرفصل ها و نقاط قوت ر<br>الاهای بیشنهاد ویژه زمان دا<br><b>افزودن کال</b><br>ر <b>این شا</b> ریگهای مربوط به یک                                                   | بربوط به کالاهای داخل سیس<br>و ضعف، تصاویر مربوط به کالار<br>ر از دیگر امکانات این صفحه ،<br>افزودن رنگ<br>- کالا تعیین میگردد. برای شر رنگ، تع                                                                                                    | خرید و فروش قابل مدیر<br>ر جمله امکانات این صفح<br>باشد.<br>الاهای فرتیط<br>وجود و نفاوت قیمت با قیمت یا                                                  | یت و ویر ایش است. افزود:<br>به می باشند. همچنین قاب<br>سر فصل<br>ه (فیمت پایه ورنگ پیش فرض) تا                                                                                                    | ه و ویرایش کالا، رز<br>لیت علامت گذارد<br>پار افتر<br>در بیین می گردد اگر :                          | های کالا، کالا<br>یک کالا به ع<br>یک ور مید<br>عفت مفر ه                                    | مرتبط و می<br>کالای جدید<br>گرفته شود، ق                   | نیابه، تغییر مکان یک<br>، کالای توصیه شده<br>نقاط قوت وضعف<br>مت کالا تغییر نخواهد کرر<br>، حب یک بعالی یک خاص  |
| کالا<br>ر این صفحه، کلیه اطلاعات و<br>الا، سرفصل ها و نقاط قوت ا<br>الاهای بیشنهاد ویژه زمان دا<br><b>افزودن کال</b><br>ر <b>نگ ها</b><br>این بخش سایر رنگهای مربوط به یک<br>زو رلی در فروشگاه شما موجود نیس | بربوط به کالاهای داخل سیب<br>و ضعف، تماویر مربوط به کالا<br>ر از دیگر امکانات این صفحه<br>افزودن رنگ<br>باکلا تعیین میگردد برای هر رنگ، تم<br>یه این رنگ از لیست رنگهای موجود ک<br>یه، این رنگ از لیست رنگهای موجود کیمت                                                                   | خرید و فروش قابل مدیر<br>ر جمله امکانات این مفد<br>باشد.<br>الاهای مرتبط<br>وجود و تناوت قیمت با قیمت با<br>نفر خواهد شد. با این حال تماه<br>نفر نمایید.) | یت و ویر ایش است. افزود:<br>۵ می باشند. همچنین قار<br>سر فصل<br>۵ (قیمت پایه و رنگ پیش قرض) تا<br>ی رنگهای ممکن یک کالا (موجود                                                                                                    | و ویرایش کالا، رز<br>لیت علامت گذاره<br>پار امتر<br>ز هیین می گردد اگر :<br>و غیر موجود) در الگو ف   | های کالا، کالا<br>یک کالا به ع<br>یک میز میز م<br>بنایش است، (ا                             | مرتبط و می<br>کالای جدید<br>کرفته شود، ق<br>, توتید در مور | نیابه، تغییر مکان یک<br>کالای توصیه شده<br>نقاط قوت وضعف<br>مت کالا هیر نخواهد کرد<br>یکه یک کالا، رنگ خامی     |
| کالا<br>ر این صفحه، کلیه اطلاعات ر<br>الا، سرفصل ها و نقاط قوت ر<br>الاهای بیشنهاد ویژه زمان دا<br><b>افزودن کال</b><br>راین بخش سایر رنگهای مربوط به یک<br>نو ولی در فروشگاه شما موجود نیب<br>الا:          | بربوط به کالاهای داخل سیس<br>و ضعف، تصاویر مربوط به کالار<br>ر از دیگر امکانات این صفحه ،<br>افزودن رنگ<br>- کالا تعیین میگردد.برای هر رنگ، تم<br>به این رنگ از لیست رنگهای موجود ک<br>ت، آن رنگ را افزوده و عماد و قیمت<br>L4219SG/B/W/P                                                  | خرید و فروش قابل مدیر<br>ر جمله امکانات این صفح<br>باشد.<br>الاهای مرتبط<br>وجود و تفاوت قیمت با قیمت با<br>نفر نمایید.)<br>نفر نمایید.)                  | یت و ویر ایش است. افزود:<br>له می باشند. همچنین قای<br>سر قصل<br>ه (قیمت پایه و رنگ پیش فرض) نا<br>ی رنگهای ممکن یک کالا (موجود                                                                                                    | و ویرایش کالا، را<br>لیت علامت گذاری<br>پار امتر<br>ز هین می گردد. اگر ا<br>و غیر موجود) در الگو ق   | لهای کالا، کالا<br>یک کالا به عن<br>یک والا به عن<br>عن<br>ین فایش است، (:<br>نفایش است، (: | مرتبط و می<br>کالای جدید<br>گرفته شود، ق<br>, توتید در مور | نیابه، تغییر مکان یک<br>، کالای توصیه شده<br>نقاط قوت وضعف<br>مت کالا تغییر نخواهد کرر<br>یکه یک کالا، رنگ خاصی |
| کالا<br>ر این صفحه، کلیه اطلاعات ر<br>الا، سرفصل ها و نقاط قوت ر<br>الاهای بیشنهاد ویژه زمان دا<br>افزودن کال<br>رئیگ ها<br>باین بخش سایر رنگهای مربوط به یک<br>رد ولی در فروشگاه شما موجود نیس<br>الا:      | بربوط به کالاهای داخل سیب<br>و ضعف، تصاویر مربوط به کالا<br>ر از دیگر امکانات این صفحه<br>افزودن رنگ<br>کالا تعیین میگردد برای هر رنگه ته<br>یت، آن رنگ از لیست رنگهای موجود ک<br>یت، آن رنگ را لازوده و عماد و فیمت<br>افزور<br>افزور<br>افزور<br>افزور<br>افزور                          | خرید و فروش قابل مدیر<br>ر جمله امکانات این مفد<br>باشد.<br>الاهای مرتبط<br>وجود و نناوت فیمت با قیمت با<br>نفر خواهد شد. با این حال نماه<br>نفر نمایید.) | یت و ویر ایش است. افزود:<br>۵ می باشند. همچنین قار<br>سرفصل<br>۵ (قیمت پایه و رنگ پیش قرض) نا<br>ی رنگهای ممکن یک کالا (موجود                                                                                                    | و ویرایش کالا، رز<br>لیت علامت گذاره<br>پار امتر<br>و غیر موجود) در الگو ق<br>و غیر موجود) در الگو ق | وای کالا، کالا<br>یک کالا به ع<br>یک<br>منابش است، (:<br>تمایش است، (:                      | مرتبط و ما<br>کالای جدید<br>کرفته شود، ق<br>, توتید در مور | نیابه، تغییر مکان یک<br>، کالای توصیه شده<br>نقاط قوت وضعف<br>مت کلا هییر نخواهد کرد<br>یکه یک کلا، رنگ خاصی    |
| کالا<br>ر این صفحه، کلیه اطلاعات ر<br>الا، سرفصل ها و نقاط قوت ،<br>الاهای بیشنهاد ویژه زمان دا<br>افزودن کال<br>ر این بخش سایر رنگهای مربوط به یک<br>رد طی در فروشگاه شما موجود نیس<br>الا:<br>یک           | بربوط به کالاهای داخل سیب<br>و ضغف، تصاویر مربوط به کالا<br>ر از دیگر امکانات این صفحه<br>افزودن رنگ<br>به کالا تعبین میگردد. برای قر رنگ، تم<br>به این رنگ از افزوه و عناد و قیمت<br>این رنگ را افزوه و عناد و قیمت<br>المی<br>آبی                                                        | خرید و فروش قابل مدیر<br>ر جمله امکانات این مفد<br>باشد.<br>الاهای عرتبط<br>وجود و تفاوت قیمت با قیمت با<br>شر نمایید.)<br>SONY SV                        | یت و ویر ایش است. افزود:<br>له می باشند. همچنین قار<br>سر فصل<br>ه (قیمت پایه ورنگ بیش فرهی) ن<br>ی رنگهای ممکن یک کالا (موجود<br>ی<br>ی آ                                                                                                    | و ویرایش کالا، رز<br>لیت علامت گذاری<br>پار امتر<br>ز هبین می گردد اگر :<br>و غیر موجود) در الگو ق   | وای کالا، کالا<br>یک کالا به ع<br>یک عالا به عنا<br>عنایش است. (                            | مرتبط و ما<br>کالای جدید<br>کرفته شود، ق<br>، توتید در مور | نیابه، تغییر مکان یک<br>، کالای توصیه شده<br>نقاط قوت وضعف<br>من کلا تغییر نخواهد کرد<br>یکه یک کلا، رنگ خاص    |
| کالا<br>ر این صفحه، کلیه اطلاعات ر<br>الاهای بیشنهاد ویژه زمان دا<br>افزودن کال<br>این بخت سایر رنگهای مربوط به یک<br>این جلی در فروتیگاه شما موجود نید<br>الا:<br>یک:<br>الا:<br>عداد:                      | بربوط به کالاهای داخل سیس<br>و معف، تصاویر مربوط به کالا<br>ر از دیگر امکانات این صفحه ،<br>افزودن رنگ<br>می رنگ از لیست رنگهای موجو ک<br>ت، آن رنگ را افزوه و عناد و قیمت<br>الدی رنگ از لیست رنگهای موجو کا<br>الدی رنگ از لیست رنگهای موجو کا<br>الدی رنگ از لیست رنگهای موجو کا<br>آپی | خرید و فروش قابل مدیر<br>ر جمله امکانات این صفه<br>باشد.<br>الاهای مرتبط<br>وجود و تفاوت قیمت با قیمت با<br>نفر نمایید.)<br>نفر تمایید.)<br>SONY SV       | بت و ویر ایش است. افزود:<br>له می باشند. همچنین قار<br>سرفصل<br>ی رنگهای ممکن یک کالا (موجود<br>ع<br>ی رنگهای ممکن یک کالا (موجود<br>ع<br>ی رنگهای ممکن یک کالا (موجود<br>ع<br>ی رنگهای ممکن یک کالا (موجود<br>ع<br>ی رنگهای ممکن یک کالا (موجود<br>ع<br>ی رنگهای ممکن یک کالا (موجود<br>ع<br>ی رنگهای ممکن یک کالا (موجود<br>ع<br>ی رنگهای ممکن یک کالا (موجود<br>ع<br>ی رنگهای ممکن یک کالا (موجود<br>ع<br>ی رنگهای ممکن یک کالا (موجود<br>ع<br>ی رنگهای ممکن یک کالا (موجود<br>ع | و ویرایش کالا، را<br>لیت علامت گذاری<br>پار امتر<br>ز هین می گردد اگر ا<br>و غیر مودود) در الگو ق    | لهای کالا، کالا<br>یک کالا به عن<br>یک والا به عنه<br>عنه<br>بنهایش است، (                  | مرتبط و می<br>کالای جدید<br>گرفته شود، ق<br>توتید در مور   | نیابه، تغییر مکان یک<br>، کالای توصیه شده<br>نقاط قوت وضعف<br>مت کالا تغییر نخواهد کرر<br>یکه یک کالا، رنگ خاص  |

با انتخاب رنگ و تعداد کالا از هر رنگ و همچنین تفاوت قیمت با قیمت پایه میتوان رنگ مورد نظر را اضافه نمایید. توجه داشته باشید، (بر خلاف ضمانت نامه) سیستم قیمت رنگ را <mark>به صورت خودکار در ویترین و</mark> جستجو نیز به قیمت پایه کالا میافزاید. لذا نیازی به افزودن قیمت رنگ پیش ف<mark>رض (یا موجود) به قیمت پایه نداری</mark>د.

| (shopping v٣) | گنجينه ( | <u>و</u> شگاهساز | ماژول فر |
|---------------|----------|------------------|----------|
|---------------|----------|------------------|----------|

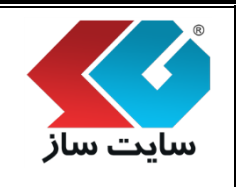

صفحه ۱۰۳ از ۲۲۳

شماره بازنگری:

شماره نسخه: ۳,۱.۳

۳. مرحله سوم "افزودن به لیست کالاهای مرتبط"

تمامی کالاهای موجود در فروشگاه ما که به این کالا متصل هستند در این بخش به عنوان کالاهای مرتبط این کالا انتخاب می گردند. کالای مرتبط میتواند شامل ملزومات، موارد اولیه و یا سایر دستگاهها و کالاهایی باشد که در کنار این کالا به کار می آیند. مثلا کارتریج و سیم رابط میتوانند نمونههایی از کالاهای مرتبط به یک پرینتر باشند. لیست کالاهای مرتبط با یک کالا، در صفحه جزییات کالا به نمایش درمی آیند. با کلیک بر روی دکمه "افزودن به لیست کالاهای مرتبط" وارد صفحه زیر می شوید.

| ش کالا، رنگهای کالا، کالاهای مرتبط و                                                               | سیستم خرید و فروش قابل مدیریت و ویرایش است. افزودن و ویرا                                                                                                    | مفحه، کلیه اطلاعات مربوط به کالاهای داخل ا                                                                             | این ہ            |
|----------------------------------------------------------------------------------------------------|----------------------------------------------------------------------------------------------------|----------------------------------------------------------------------------------------------------|------------------|
| ىند. ھمچنين قابليت علامت گذارى يک                                                                  | و ضعف، تصاویر مربوط به کالاها از جمله امکانات این صفحه می باهٔ<br>ب پیشنهاد ویژه زمان دار از دیگر امکانات این صفحه می باشد.                                         | تغبیر مکان یک کالا، سرفصل ها و نقاط قوت و<br>عنوان کالای جدید، کالای توصیه شده، کالاهای                                | مابه،            |
|                                                                                                    |                                                                                                    | ی مرتبط                                                                                                    | الاها            |
| شامل ملزومات، موارد اولیه و با سایر دستگاهها و<br>بط با یک کالا، در صفحه جزیبات کالا به نمایش درمی | ر این بخش به عنوان کالاهای مرتبط این کالا انتخاب می گردند، کالای مرتبط می تواند<br>/ رابط می توانند نمونه هایی از کالاهای مرتبط به یک پرینتر باشند، لیست کالاهای مر | لاهای موجود در فروشنگاه ما که به این کالا متصل هستند در<br>باشد که در کنار این کالا به کار می آیند، مثلا کارتریج و سیم | یی کار<br>شاہی ، |
|                                                                                                    |                                                                                                    | دن به لیست کالاهای مرتبط                                                                                               | افزو             |
|                                                                                                    |                                                                                                    |                                                                                                    |                  |
|                                                                                                    | SONY ST                                                                                                    | V-F14219SG/B/W/P                                                                                                    | :1               |

| کالا<br>در این صفحور کلیه اطلا                                      |                                                                                                    |                                                                                                    |                                                                                               |
|---------------------------------------------------------------------|----------------------------------------------------------------------------------------------------|----------------------------------------------------------------------------------------------------|-----------------------------------------------------------------------------------------------|
| در این صفحه، کلیه اطلا                                              |                                                                                                    |                                                                                                    |                                                                                               |
| مشابه، تغییر مکان یک ک                                              | عات مربوط به کالاهای داخل سید<br>کالا، سرفصل ها و نقاط قوت و ضع                                                                                                    | -یستم خرید و فروش قابل مدیریت و ویرایش است. افزودن و و<br>ضعف، تصاویر مربوط به کالاها از جمله امکانات این صفحه می ،                            | ویرایش کالا، رنگهای کالا، کالاهای مرت<br>باشند. همچنین قابلیت علامت گذاری                     |
| کالا به عنوان کالای جدیا                                            | ،، کالاکُ توصّیه شَده، کالاَهاکَ پیا                                                                                                    | پیشنهاد ویژه زمان دار از دیگر اُمکانات این صفحه می باشد.                                                                                       |                                                                                               |
| کالاهای مرتبط<br>تمامی کالاهای معتقد در فروند                       | گاه ما که به این کالا متصل شیبیتند در این                                                                                                    | استخذب معنات کالاهه، ويتط اين کالا انتخاب مع گردند. کالاکرويتم معنه                                                                            | ماند شاما املتومات ووارد اولیه و یا ساید دستگاه                                               |
| تمامی کالاسک موجود در کررس<br>کالاهایی باشد که در کنار این ک<br>۲ . | کاه ما که به این کار شطل ششیند در این<br>الا به کار می آیند، مثلا کارتریج و سیم رابط                                                                                                    | ین پخش به عنوان دخشت مربیع بن دم تنصب می دربید احجا تربید سی بر<br>رابط می توانند نمونه هایی از کالاهای مرتبط به یک پرینتر باشند، لیست کالاهای | واد سامل میروست، مورد اولیه و یا سیر دست.<br>د مرتبط با یک کالا، در صفحه جزییات کالا به نمایش |
| ايند.<br>پاسـاژ:                                                    | باساژ لوازم الكترونيك                                                                                                    | یک و کامپیوتر                                                                                                    | T                                                                                             |
| فروشـگاه:                                                           | لپ تاپ                                                                                                    | · · · · ·                                                                                                    | •                                                                                             |
| طبقه اصلي:                                                          | تکثیر شده از لب تاپ                                                                                                    | اپ                                                                                                    | <u> </u>                                                                                      |
|                                                                     | لپ تاپ<br>ا تاب کک Sony                                                                                                    |                                                                                                    |                                                                                               |
|                                                                     | لپ تاپ >> ASUS                                                                                                    |                                                                                                    |                                                                                               |
|                                                                     | لپ تاپ >> HP                                                                                                    |                                                                                                    |                                                                                               |
|                                                                     |                                                                                                    |                                                                                                    |                                                                                               |
|                                                                     | لپ تاپ >> Apple                                                                                                    |                                                                                                    |                                                                                               |
|                                                                     | لپ تاپ >> Apple<br>لپ تاپ >> Lenovo<br>اب تاب >> Dell                                                                                                    | Le                                                                                                    |                                                                                               |
|                                                                     | لب تاب >> Apple<br>لب تاب >> Lenovo<br>لب تاب >> Dell<br>لاب تاب >> MSI                                                                                                    | Le                                                                                                    |                                                                                               |
|                                                                     | لپ تاپ >> Apple<br>لپ تاپ >> Lenovo<br>لپ تاپ >> MSI<br>لپ تاپ >> Acer<br>لپ تاپ >> Acer                                                                                                    | Le                                                                                                    |                                                                                               |
|                                                                     | لب تاب >> Lenovo<br>لب تاب >> Dell<br>لب تاب >> MSI<br>لب تاب >> Acer<br>لب تاب >> amsung                                                                                                    | Le<br>San                                                                                                    |                                                                                               |
|                                                                     | لب تاب >> Lenovo<br>لب تاب >> Dell<br>لب تاب >> MSI<br>لب تاب >> Acer<br>لب تاب >> Toshiba<br>لب تاب >> Toshiba                                                                                          | Le<br>San<br>To                                                                                                    | •                                                                                             |
| צוע:                                                                | لب تاب Apple << ټلب تاب <p>Lenovo &lt;&lt; ټلب تاب <p>Dell &lt;&lt; ټل بی تاب MSI &lt;&lt; ټل بی تاب <p>Acer &lt;&lt;&lt; ټل تاب تاب <p>Toshiba &lt;</p></p></p></p>                                     | Le<br>San<br>To<br>SONY                                                                                                    | •                                                                                             |
| צוע:                                                                | لب تاب >> Lenovo<br>لب تاب >> Dell<br>MSI<br>لب تاب >> Acer<br>لب تاب >> Acer<br>لب تاب >> Toshiba<br>لب تاب >> Toshiba<br>لب تاب >> Toshiba<br>VF SV-T11213CG/W<br>NY SV-T11215SG/B                     | Le<br>San<br>To<br>SONY<br>SONY                                                                                                    | •                                                                                             |
| צוע:                                                                | لب تاب >> Lenovo<br>لب تاب >> Dell<br>MSI<br>لب تاب >> MSI<br>Acer << لب تاب<br>الب تاب >> Toshiba<br>لب تاب >> Toshiba<br>لب تاب >> Toshiba<br>Y SV-T11213CG/W<br>NY SV-T11215SC/B<br>IY SV-P11213SG/BI | Le<br>San<br>To<br>SONY<br>SONY<br>SONY<br>SONY                                                                                                | •                                                                                             |

در این صفحه می توانید کالاهای مرتبط به کالا جدید را انتخا<mark>ب نموده و ثبت تغییرات را بزنی</mark>د.

این قسمت در صفحه جزییات کالا برای کاربران با عن<mark>وان "کالاهای مرتبط" به نمایش در میآید.</mark>

| نه (shopping v۳) | شگاهساز گنجب | ماژول فرو |
|------------------|--------------|-----------|
|------------------|--------------|-----------|

شماره نسخه: ۳,۱.۳

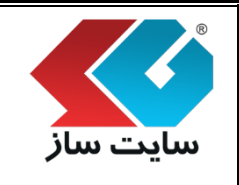

صفحه ۱۰۵ از ۲۲۳

شماره بازنگری:

۴. مرحله چهارم "سرفصل"

سرفصلها، اطلاعات بیشتر و توضیحی در مورد کالا را در خود جای خواهد داد. یک سرفصل میتواند شامل اطلاعات کاتالوگ یا راهنمای یک کالا، نقد و بررسی یک محصول و یا اطلاعاتی از این نوع باشد. اگر برای یک سرفصل، گزینه نمایش اتوماتیک انتخاب شود، آن سرفصل در صفحه جزییات یک کالا در کنار سایر اطلاعات کالا از قبیل جزییات بیشتر، امتیاز کاربران و نمودار قیمت به نمایش در خواهد آمد. در غیر این صورت باید از عنوان لاتین سرفصل برای نمایش آن در الگو استفاده نمایید.

|                                                                                                    |                                                                          |                                                                                        |                                                                      |                                                                       | _                                                                                              |                                                                               |                                                                                                    |                                                                                                    |                                                                                                    |                                                                                                    |
|----------------------------------------------------------------------------------------------------|--------------------------------------------------------------------------|----------------------------------------------------------------------------------------|----------------------------------------------------------------------|-----------------------------------------------------------------------|------------------------------------------------------------------------------------------------|-------------------------------------------------------------------------------|----------------------------------------------------------------------------------------------------|----------------------------------------------------------------------------------------------------|----------------------------------------------------------------------------------------------------|----------------------------------------------------------------------------------------------------|
|                                                                                                    |                                                                          |                                                                                        |                                                                      |                                                                       | کاربران                                                                                        | نظر                                                                           | نمودار قیمت                                                                                                    | امتیاز ات کاربر ان                                                                                                    | مشخصات فنى                                                                                                    | ىيشتر كالا                                                                                                    |
|                                                                                                    |                                                                          |                                                                                        |                                                                      |                                                                       | ت فنی                                                                                          | مشخصا                                                                         |                                                                                                    |                                                                                                    |                                                                                                    |                                                                                                    |
|                                                                                                    |                                                                          |                                                                                        |                                                                      |                                                                       | -                                                                                              |                                                                               |                                                                                                    |                                                                                                    |                                                                                                    |                                                                                                    |
|                                                                                                    |                                                                          |                                                                                        |                                                                      | وزن: ۳۳۱گرم                                                           | ۲۰۰۶ میلی متر –                                                                                | 186.V X V.                                                                    | نخصات کلی: ابعاد : ر                                                                                                    | مش                                                                                                    |                                                                                                    |                                                                                                    |
|                                                                                                    |                                                                          |                                                                                        |                                                                      | Apple A                                                               | y Chipset Dual (<br>ເປັນໃນໃຊ້ເມຣິມສົມ                                                          | Core Cyclone                                                                  | پردازنده:CPU<br>حافظ م                                                                                                    |                                                                                                    |                                                                                                    |                                                                                                    |
|                                                                                                    | بر اینچ                                                                  | ، ۳۲۶ پیکسل                                                                            | ر اکم پیکسلی:                                                        | -<br>۱۵۳۶X۲۰۴ - تر                                                    | ، اختی ۲۲ دیکابید<br>از ه ۷.۹ اینچ – ۸                                                         | د احتی: حاصله د<br>LED-ba – اند                                               | دوم cklit IPS LCD                                                                                                    | ،:صفحہ تمایش لمسی از                                                                                                    | مىقچە تقايش                                                                                                    |                                                                                                    |
|                                                                                                    | 6                                                                        |                                                                                        |                                                                      | ای فای – بلوتوث                                                       | ۔<br>ینترنت از طریق و                                                                          | یت اتصال به ا                                                                 | یانات ارتباطی:– قابل                                                                                                    | امک                                                                                                    |                                                                                                    |                                                                                                    |
|                                                                                                    |                                                                          |                                                                                        | ا مگاپیکسلی                                                          | مات تماویری ۱۰۴                                                       | ب کم دوریین مکالا                                                                              | نوع iSight – و                                                                | ن ۵ مگاپیکسلی از ن                                                                                                    | دورىين:دورىير                                                                                                    |                                                                                                    |                                                                                                    |
|                                                                                                    |                                                                          |                                                                                        |                                                                      | ش نور محیط<br>تبادمام کابیبه                                          | ژير وسکوپ ، سنجا<br>ساتيم اتا بر د سام                                                         | یا ، شتاب سنج ،<br>بر ⊇Ωن _ کار ک                                             | امگانات:– قطب نه<br>باير مشخصات ايا                                                                                              |                                                                                                    |                                                                                                    |                                                                                                    |
|                                                                                                    |                                                                          |                                                                                        |                                                                      | ے انواع کار بری                                                       | . ບດູຣູບ ເຈັບ                                                                                  | 3 G I G - I C S V                                                             |                                                                                                    | N                                                                                                    |                                                                                                    |                                                                                                    |
|                                                                                                    |                                                                          |                                                                                        |                                                                      | 0.00                                                                  |                                                                                                |                                                                               | 0                                                                                                    |                                                                                                    |                                                                                                    |                                                                                                    |
|                                                                                                    |                                                                          |                                                                                        |                                                                      |                                                                       |                                                                                                |                                                                               | 0                                                                                                    |                                                                                                    |                                                                                                    | /                                                                                                    |
| سابه، تغییر مکان یک<br>کالای توصیه شده،                                                                                                   | مرتبط و مش<br>الای جدید،                                                 | تالا، کالاهای ه<br>لا به عنوان کا                                                      | الا، رنگهای ک<br>گذاری یک کا                                         | ودن و ویرایش کا<br>قابلیت علامت ک                                     | برایش است. افزو<br>باشند. همچنین                                                               | بل مدیریت و و<br>بن صفحه می                                                   | یر خرید و فروش قار<br>از جمله امکانات ای<br>ب باشد،                                                                              | کالاهای داخل سیسته<br>تصاویر مربوط به کالاها<br>امکانات این صفحه می                                                                                   | اطلاعات مربوط به<br>تقاط قوت و ضعف،<br>یژه زمان دار از دیگر                                                                    | کالا<br>ر این صفحه، کلیه<br>الا، سرفصل ها و<br>الاهای پیشنهاد و                                                                                 |
| سابه، تغییر مکان یک<br>کالای توصیه شده،<br>نقاط قوت وضعف                                                                                  | مرتبط و مش<br>الای جدید،                                                 | الا، کالاهای ه<br>لا به عنوان کا<br>عکس                                                | الا، رنگهای ک<br>گذاری یک کا                                         | ویرایش کا<br>قابلیت علامت کا<br>بار امتر                              | ، بى<br>يرايش است، افزو<br>باشند، ھەچنىن                                                       | بل مدیریت و و<br>بن صفحه می                                                   | یر خرید و فروش قار<br>از جمله امکانات ای<br>باشد.<br>الافها، مرتبط                                                               | کالاهای داخل سیسته<br>تصاویر مربوط به کالاها<br>امکانات این صفحه می<br>نندینگ ک                                                                       | اطلاعات مربوط به<br>تقاط قوت و ضعف،<br>یژه زمان دار از دیگر<br>افزود                                                           | کالا<br>ر این صفحه، کلیه<br>الاهای بیشنهاد و<br>الاهای بیشنهاد و                                                                                |
| سابه، تغییر مکان یک<br>کالای توصیه شده،<br>نقاط قوت وضعف                                                                                  | مرتبط و مش<br>الای جدید،                                                 | تالا، کالاهای ه<br>لا به عنوان کا<br>عکس                                               | الا، رنگهای ک<br>گذاری یک کاا                                        | دین و ویرایش کا<br>قابلیت علامت رُ                                    | ، یک<br>برایش است. افزو<br>باشند، همچنین<br>سل                                                 | بل مدیریت و و<br>بن صفحه می                                                   | یر خرید و فروش قار<br>از جمله امکانات ای<br>باشد.<br>۱۷های مرتبط                                                                 | کالاهای داخل سیسته<br>تصاویر مربوط به کالاها<br>امکانات این صفحه می<br>ن رنگ ک                                                                        | اطلاعات مربوط به<br>نقاط قوت و ضعف،<br>یژه زمان دار از دیگر<br>افزود                                                           | کالا<br>ر این صفحه، کلیه<br>بالا، سرفصل ها و<br>الاهای بیشنهاد و<br>افزودن کالا                                                                 |
| سابه، تغییر مکان یک<br>کالای توصیه شده،<br>نقاط قوت وضعف                                                                                  | مرتبط و مش<br>الای جدید،                                                 | الا، کالاهای ه<br>لا به عنوان کا<br>عکس                                                | الا، رنگهای ک<br>گذاری یک کاا                                        | ین و ویرایش کا<br>قابلیت علامت ک<br>پار امتر                          | ، بی<br>پرایش است، افزو<br>باشند، همچنین<br>س                                                  | بل مدیریت و و<br>بن صفحه می<br>سرفد                                           | یر خرید و فروش قار<br>از جمله امکانات ای<br>باشد.<br>Uttهای مرتبط                                                                | کالاهای داخل سیسته<br>تصاویر مربوط به کالاها<br>امکانات این صفحه می<br>ن رنگ ک                                                                        | اطلاعات مربوط به<br>نقاط قوت و ضعف،<br>یژه زمان دار از دیگر<br>افزود                                                           | کالا<br>ر این صفحه، کلیه<br>الاهای بیشتهاد و<br>افزودن کالا<br>سرفصل ها                                                                         |
| سابه، تغییر مکان یک<br>کالاک توصیه شده،<br>نقاط قوت وضعف<br>او، یک سرفمل، گزینه                                                           | مرتبط و مش<br>الای جدید،<br>ع باشد اگر ب                                 | ئالا، کالاهای ه<br>لا به عنوان کا<br>عکس<br>طلاعاتی از این نو:<br>نندهن رابد از عن     | اللا، رنگهای ک<br>گذاری یک کا<br>ه مصول، و یا اد                     | یدن و ویرایش کا<br>قابلیت علامت ا<br>پار امتر<br>الا، بقد و بررسی یک  | برایش است. افزو<br>باشند، همچنین<br>سل                                                         | بل مدیریت و و<br>بن صفحه می<br>سرفد<br>منابع اطلاعات کان                      | یر خرید و فروش قا<br>از جمله امکانات ا<br>باشد.<br>پک سرفمل می تواند :<br>به اطلاعات کلاله قبل                                   | کالاهای داخل سیسته<br>تصاویر مربوط به کالاها<br>امکانات این صفحه می<br><b>ن رنگ ک</b><br>۱۷ را در خود جای خواهد داد.                                  | اطلاعات مربوط به<br>نقاط قوت و ضعف،<br>یژه زمان دار از دیگر<br>افزود<br>افزود<br>شعر و توضیحی در مورد آ                        | کالا<br>ر این صفحه، کلیه<br>تالاهای بیشنهاد و<br>الاهای بیشنهاد و<br><b>افزودن کالا</b><br>سرفصل ها، اطلاعات بی<br>ایش اتعادی، اتحادی           |
| سابه، تغییر مکان یک<br>کالای توصیه شده،<br>نقاط قوت وضعف<br>ایک سرفمل، گزینه<br>فعل برای نمایش آن در الگو                                 | مرتبط و مش<br>الای جدید:<br>الای جدید<br>الای جدید<br>الای بران          | الا، کالاهای ه<br>لا به عنوان کا<br>عکس<br>عکس<br>نیمورت باید از مین نوع               | الا، رنگهای ک<br>گذاری یک کاا<br>اهد آمد، در غیرا                    | یون و ویرایش کا<br>قابلیت علامت ک<br>پار امتر<br>اللا، نقد و بررسی یک | برایش است. افزو<br>باشند. همچنین<br>سل<br>الوک با راهنمای یک ک                                 | بل مدیریت و و<br>بن صفحه می<br>سرف<br>شامل اطلاعات کا:<br>جزییات بیشتر، اما   | یر خرید و فروش قار<br>از جمله امکانات از<br>باشد.<br>باشدهای مرتبط<br>ایر اطلاعات کالا از قبیل                                   | کالاهای داخل سیسته<br>تصاویر مربوط به کالاها<br>امکانات این صفحه می<br>ن رنگ ک<br>عه جزیبان یک کالا در کنار س                                         | اطلاعات مربوط به<br>تقاط قوت و ضعف،<br>یژه زمان دار از دیگر<br>افزود<br>شتر و توضیحی در مورد آ<br>شود، آن سرفصل در مف          | کالا<br>ر این صفحه، کلیه<br>الاهای بیشنهاد و<br>الاهای بیشنهاد و<br>افزودن کالا<br>سرفصل ها، اطلاعات بید<br>ستفاده نمایید.                      |
| سابه، تغییر مکان یک<br>کالای توصیه شده،<br>نقاط قوت وضعف<br>ای یک سرفمل، گزینه<br>فعل برای نمایش آن در الگو                               | مرتبط و مش<br>الای جدید،<br>الای جدید،<br>الای جدید،<br>موان لاتین سر    | الا، کالاهای ه<br>لا به عنوان کا<br>عکس<br>عکس<br>ینمورت باید از عنز                   | الا، رنگهای ک<br>گذاری یک کاا<br>اهد آمد، در غیرا                    | ودن و ویرایش کا<br>قابلیت علامت گ<br>پار امتر<br>مد به نمایش درخوا    | برایش است. افزو<br>باشند، همچنین<br>سل<br>ایک یا راهمای یک ک                                   | بل مدیریت و و<br>بن صفحه می<br>سرفد<br>شامل اطلاعات کار<br>جزییات بیشتر، اما  | یر خرید و فروش قار<br>از جمله امکانات از<br>باشد،<br>باشدهای مرتبط<br>یک سرفمل می تواند :<br>ایر اطلاعات کالا از قبیل            | کالاهای داخل سیسته<br>تصاویر مربوط به کالاها<br>امکانات این صفحه می<br><b>ن رنگ ک</b><br>عالا را در خود جای خواهد داد.<br>به جزیبات یک کالا در کنار س | اطلاعات مربوط به<br>نقاط قوت و ضعف،<br>یژه زمان دار از دیگر<br>افزود<br>افزود<br>شود، آن سرفمل در مف<br>در فصل                 | کالا<br>ر این صفحه، کلیه<br>الاهای بیشنهاد و<br>افزودن کال<br>سرفصل ها<br>سیفرانیک، انتخاب<br>سیفرانیک، انتخاب<br>سیفرون یک س                   |
| سابه، تغییر مکان یک<br>کالای توصیه شده،<br>نقاط قوت وضعف<br>ای یک سرفمل، گزینه<br>فعل برای نمایش آن در الگو                               | مرتبط و مش<br>الای جدید،<br>الای جدید،<br>یوان لائین سر                  | الا، کالاهاک ه<br>لا به عنوان کا<br>عکس<br>عکس<br>ینمورت باید از عن                    | الا، رنگهای ک<br>گذاری یک کاا<br>اهدامد، در غیرا ا                   | یدن و ویرایش کا<br>قابلیت علامت ک<br>پار امتر<br>مالا، نقد و بررسی بک | برایش است، افزو<br>باشند، همچنین<br>الوگ با راهنمای یک ک                                       | بل مدیریت و و<br>بن صفحه می<br>سرفه<br>منامل اطلاعات کات<br>جزیبات بیشتر، اما | یر خرید و فروش قا<br>از جمله امکانات ا<br>باشد.<br>باش <mark>های مرتبط</mark><br>یک سرفعل می تواند -<br>ایر اطلاعات کالا از قبیل | کالاهای داخل سیسته<br>تماویر مربوط به کالاها<br><b>ن رنگ ک</b><br>۲ را در خود جای خواهد داد.<br>هه جزییات یک کالا در کنار س                           | اطلاعات مربوط به<br>نقاط قوت و ضعف،<br>یژه زمان دار از دیگر<br>افزود<br>انتر و توفیحی در مورد آ<br>شود، آن سرفعل در مف<br>رفصل | کالا<br>ر این صفحه، کلیه<br>بالا، سرفصل ها و<br>الاهای بیشنهاد و<br>افزودن کالا<br>افزودن یک س                                                  |
| سابه، تغییر مکان یک<br>کالای توصیه شده،<br>نقاط قوت وضعف<br>ای یک سرفمل، گزینه<br>ای یک سرفمل، گزینه                                      | مرتبط و مش<br>الای جدید،<br>الای باشد اگر ب<br>یوان لاتین سر             | بالا، کالاهای ه<br>لا به عنوان کاا<br>عکس<br>عکس<br>ینمورت باید از من نو:              | الا، رنگهای ک<br>گذاری یک کا<br>د محصولہ و یا اد<br>اهد آمد، در غیرا | یدن و ویرایش کا<br>قابلیت علامت ا<br>پار امتر<br>من به نمایش درخوا    | برایش است. افزو<br>باشند، همچنین<br>الوگ با راهنمای یک ک                                       | بل مدیریت و و<br>بن صفحه می<br>سرف<br>منامل اطلاعات کان<br>جزییات بیشتر، اما  | یر خرید و فروش قا<br>از جمله امکانات ا<br>باشد.<br>الاهای مرتبط<br>یک سرفصل می تواند •                                           | کالاهای داخل سیسته<br>تصاویر مربوط به کالاها<br>امکانات این صفحه می<br><b>ن رنگ ک</b><br>۲۷ را در خود جای خواهد داد.<br>مه جزییات یک کالا در کنار س   | اطلاعات مربوط به<br>نقاط قوت و ضعف،<br>یژه زمان دار از دیگر<br>افزود<br>شور، آن سرفصل در مف<br>رفصل                            | کالا<br>ر این صفحه، کلیه<br>الاهای بیشنهاد و<br>الاهای بیشنهاد و<br>افزودن کال<br>افزودن یک س                                                   |
| سابه، تغییر مکان یک<br>کالاک توصیه شده،<br>نقاط قوت وضعف<br>ای یک سرفصل، گزینه<br>فصل برای نمایش آن در الگو                               | مرتبط و مش<br>الای جدید،<br>الای جدید،<br>الای جدید،<br>ع باشد اگر ب     | نالا، کالاهای ه<br>لا به عنوان کا<br>عکس<br>ینمورن باید از عن                          | الا، رنگهای ک<br>گذاری یک کاا<br>د محصولہ و یا اد<br>اهد آمد، در غیر | یون و ویرایش کا<br>قابلیت علامت ک<br>پار امتر<br>مت به نمایش درخوا    | برایش است. افزو<br>باشند. همچنین<br>سل<br>الوگ با راهنمای یک ک                                 | بل مدیریت و و<br>بن صفحه می<br>سرفد<br>هزیبات بیشتر، ام                       | یر خرید و فروش قا<br>از جمله امکانات از<br>باشد،<br>باشدهای مرتبط<br>یک سرفمل می تواند :<br>ایر اطلاعات کالا از قبل              | کالاهای داخل سیسته<br>تصاویر مربوط به کالاها<br>امکانات این صفحه می<br>ان رنگ ک<br>عه جزیبان یک کالا در کنار س                                        | اطلاعات مربوط به<br>تقاط قوت و ضعف،<br>یژه زمان دار از دیگر<br>افزود<br>شود، آن سرفصل در مفرد آ<br>رفصل                        | کالا<br>ر این صفحه، کلیه<br>الاهای بیشنهاد و<br>الفزودن کالا<br>مین اتوماتیک، انتخاب<br>افزودن یک س<br>افزودن یک س<br>وطتهای                    |
| مایه، تغییر مکان یک<br>کالای توصیه شده،<br>نقاط قوت وضعف<br>ای یک سرفمل، گزینه<br>فمل برای نمایش آن در الگو<br>نرای پرای نمایش آن در الگو | مرتبط و مش<br>الای جدید،<br>الای جدید،<br>وان لاین سر<br>ا               | الا، کالاهاک ه<br>لا به عنوان کا<br>عکس<br>ینمورت باید از این نو:<br>ینمورت باید از عن | الا، رنگهای ک<br>گذاری یک کاا<br>اهد آمد، در غیرا                    | یون و ویرایش کا<br>فابلیت علامت ک<br>پار امتر<br>مت به نمایش درخوا    | بایش است. افزو<br>باشند، همچنین<br>الوگ با راهمای یک ک<br>نیاز کاربران و نمودار ق              | بل مدیریت و و<br>بن صفحه می<br>سرفه<br>جزیبات بیشتر، ام                       | یر خرید و فروش قار<br>از جمله امکانات از<br>باشد،<br>باشده می تواند ا<br>ایر اطلاعات کالا از قبیل                                | کالاهای داخل سیسته<br>تصاویر مربوط به کالاها<br>امکانات این صفحه می<br>ان رنگ ک<br>الا را در خود جای خواهد داد.<br>هه جزییات یک کالا در کنار س        | اطلاعات مربوط به<br>تقاط قوت و ضعف،<br>پژه زمان دار از دیگر<br>افزود<br>نشتر و توفیعی در مورد آ<br>شود، آن سرفصل در مف<br>رفصل | کالا<br>ر این صفحه، کلیه<br>الاهای بیشنهاد و<br>افزودن کال<br>سرفصل ها<br>سیرفصل ها<br>افزودن یک س<br>افزودن یک س<br>افزودن یک س<br>افزودن یک س |
| مابه، تغییر مکان یک<br>کالای توصیه شده،<br>نقاط قوت وضعف<br>ای یک سرفمل، گزینه<br>اس برای نمایش آن در الگو<br>نیز<br>زنجیره قرار دارد؟    | مرتبط و مش<br>الای جدید،<br>الای جدید،<br>یوان لانین سر<br>دوان لانین سر | الا، کالاهاک ه<br>لا به عنوان کا<br>عکس<br>ینمورت باید از این نو:                      | الا، رنگهای ک<br>گذاری یک کاا<br>اهد آمد، در غیرا                    | ودن و ویرایش کا<br>قابلیت علامت گ<br>پار امتر<br>مت به نمایش درخوا    | برایش است. افزو<br>باشند، همچنین<br>ایک یا راهمای یک ک<br>نیاز کاربران و نمودار قر<br>بیاز گشت | بل مدیریت و و<br>بن صفحه می<br>سرفد<br>جزیباد بیشتر، اما<br>جزیباد بیشتر، اما | یر خرید و فروش قار<br>از جمله امکانات از<br>باشد.<br>بالاهای مرتبط<br>ایر اطلاعات کالا از قبیل                                   | کالاهای داخل سیسته<br>تصاویر مربوط به کالاها<br>امکانات این صفحه می<br><b>ن رنگ ک</b><br>عه جزییات یک کالا در کنار س                                  | اطلاعات مربوط به<br>نقاط قوت و ضعف،<br>یژه زمان دار از دیگر<br>افزود<br>شود، آن سرفمل در مف<br>رفصل                            | کالا<br>ر این صفحه، کلیه<br>الاهای بیشنهاد و<br>افزودن کال<br>افزودن یک س<br>افزودن یک س<br>افزودن یک س<br>افزودن یک س<br>افزودن یک س           |

メ گزینه "در زنجیره قرار دارد؟"

اگر این گزینه فعال باشد سرفصلها در صفحه کالا نمایش داده می شود.

| قه ۱۰۶ از ۲۲۳                              | صف                                                            | شماره نسخه: ۳٬۱۰۳                                                                          |                                                                                                    | ىمارە بازنگرى:                                                                                                    | <b>ش</b>                                                              |
|--------------------------------------------|---------------------------------------------------------------|--------------------------------------------------------------------------------------------|----------------------------------------------------------------------------------------------------|----------------------------------------------------------------------------------------------------|-----------------------------------------------------------------------|
| المخشم الث                                 | شده میشد م                                                    | ب بنام من منه الم                                                                          | مريدية الأروبية المريد المريد المريد المريد المريد المريد المريد المريد المريد المريد المريد المريد المريد الم | از کارگری در مراح                                                                                                    | 4200                                                                  |
|                                            | شده و به عنوان ه                                              | ے سرحص ورد صفحہ ریز ،                                                                      | آن کالا قبار دھ                                                                                                | توانيد در سافصا                                                                                                    | ے <u>حصا</u> پس                                                       |
|                                            |                                                               |                                                                                            | 10 02 001                                                                                                    | يتوانينا تار سرتصل                                                                                                    | یک 20 را هی                                                           |
|                                            |                                                               |                                                                                            |                                                                                                    |                                                                                                    | צוע                                                                   |
| شابه، تغییر مکان یک<br>د، کالای توصیه شده، | گهای کالا، کالاهای مرتبط و م<br>، یک کالا به عنوان کالای جدید | مدیریت و ویرایش است. افزودن و ویرایش کالا، رنا<br>صفحه می باشند. همچنین قابلیت علامت گذاری | سیستم خرید و فروش قابل<br>کالاها از جمله امکانات این<br>نحه می باشد.                                           | لاعات مربوط به کالاهای داخل<br>ط قوت و ضعف، تصاویر مربوط به<br>زمان دار از دیگر امکانات این صه                                                                                                    | در این صفحه، کلیه اط<br>کالا، سرفصل ها و نقا،<br>کالاهای پیشنهاد ویژه |
|                                            |                                                               |                                                                                            |                                                                                                    |                                                                                                    |                                                                       |
| نقاط قوت وضعف                              | عکس                                                           | سرفمىل پارامتر                                                                             | کالاهای مرتبط                                                                                                  | 🛛 افزودن رنگ                                                                                                    | افزودن کالا                                                           |
| برای یک سرفصل، گزینه                       | ول، و یا اطلاعاتی از این نوع باشد. اگر                        | ل اطلاعات کاتالوگ یا راهنمای یک کالا، نقد و بررسای یک محصو                                 | واهد داد، یک سرفصل می تواند شاه                                                                                | و توضیحی در مورد کالا را در خود جای خ                                                                                                    | سرفصل ها<br>سرفصل ها، اطلاعات بیشتر                                   |
| ىرفصل براک نمایش ان در الک                 | د، در غیر اینصورت باید از عنوان لاتین ».                      | یات بیشتر، امتیاز تاریران و نمودار قیمت به نمایش درخواهد امد                               | در کنار سایر اطلاعات کالا از قبیل جزر                                                                          | د، ان سرفضل در صفحه جزییات یک کالا .                                                                                                    | نمایش اتوماتیک، انتخاب شو<br>استفاده نمایید،                          |
|                                            |                                                               |                                                                                            | SONY SV-F                                                                                                    | 14219SG/B/W/P<br>مشخصات فنی                                                                                                    | کالا:<br>عنوان سرفصل:                                                 |
|                                            |                                                               | details                                                                                    |                                                                                                    | Image: A start and a start a start | عنوان لاتين:<br>نمايش اتوماتيك:                                       |
|                                            |                                                               |                                                                                            |                                                                                                    |                                                                                                    | متن:                                                                  |
|                                            | 💿 🖶 O 😳 🗄                                                     | III<br>III • • • & & III • • III                                                           | 42 66 ( ← → ) 60<br>■ ≘ ≡   166 99   ∰                                                                         | 3 (i) (i) (i) (i) (i) (i) (i) (i) (i) (i)                                                                                                    | ال منبع [ي]<br>abe U / B                                              |
|                                            |                                                               | ·                                                                                          | A • 🗛 🔽 12 💌                                                                                                   | ىرىۋىس 2 🔽 Tahoma                                                                                                    | سبک 🔄                                                                 |
|                                            |                                                               |                                                                                            | .2 كيلوڭرم                                                                                                    | : 25 × 265 × 385 میلیمتر - وزن: 5<br>Intel Core i3 4030U 1.90<br>4 گنگانانت - نه یه: DDD3                                                                                                    | مشخصات غیزیکی:ابعاد<br>بردازنده مرکزی GHz<br>حافظه DAM طفت            |
|                                            |                                                               |                                                                                            | مىات: 5400RPM<br>با دقت 1366x768                                                                               | 50 گیگابایت - نرع: هارد<br>( AMD Radeon R5 M230<br>چازنرعTFT LED-backlit LCD                                                                                                    | حافظه دلخلی ظرفیت: 0<br>پردازنده گرافیکی2GB<br>صفحه نمایش:15.6 این    |
|                                            |                                                               | DVD-F                                                                                      | W Webcam Card Reader                                                                                           | Wi-Fi Ethernet Port VGA Port<br>4 سلولی ۔ فائد سیستمعامل                                                                                                    | امکانا#HDMI Por<br>سایر مشخصات:باتری ا                                |
|                                            |                                                               |                                                                                            |                                                                                                    |                                                                                                    |                                                                       |
|                                            |                                                               |                                                                                            |                                                                                                    |                                                                                                    |                                                                       |
|                                            |                                                               |                                                                                            |                                                                                                    |                                                                                                    | → b2 body                                                             |
|                                            |                                                               |                                                                                            |                                                                                                    |                                                                                                    | span n2 body                                                          |

| (shopping v۳ | زگنجينه ( | ں فروشگاہساز | ماژول |
|--------------|-----------|--------------|-------|
|--------------|-----------|--------------|-------|

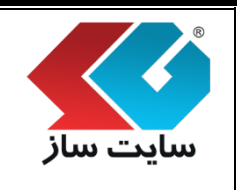

۵. مرحله پنجم "پارامترها"

کلیه پارامترهایی که برای این طبقه (و طبقه بالادست) تعریف شده است در این قسمت نمایش داده شده و شما اطلاعات خاص این کالا را در هر پارامتر وارد مینمایید.

پارامترهای مقداری به صورت گزینهی یک یا چند مقداری نمایش داده می شود و می توانید برای یک پارامتر، هر تعداد مقدار مورد نظر را وارد نمایید. اطلاعات وارد شده در این قسمت، در صفحه جزییات کالا، مقایسه کالاها به نمایش در می آیند. همچنین پارامترها با استفاده از درج عنوان لاتین، در الگوها نیز قابل نمایش هستند.

| صفحه ۱۰۸ از ۲۳                                                                                                   | <b></b>                                                                                                    |                                                                                                    | טכ                                                                                                    |
|----------------------------------------------------------------------------------------------------|----------------------------------------------------------------------------------------------------|----------------------------------------------------------------------------------------------------|----------------------------------------------------------------------------------------------------|
|                                                                                                    | شماره نسخه: ۳٬۱۰۳                                                                                                    | شماره بازنگری:                                                                                                    |                                                                                                    |
|                                                                                                    |                                                                                                    |                                                                                                    |                                                                                                    |
| یای کالا، کالاهای مرتبط و مشابه، تغییر مکان بر                                                                   | یا . مدیریت و ویرایش است، افزودن و ویرایش کالا، رنگ                                                                         |                                                                                                    | کالا<br>این صف                                                                                                    |
| یک کالا به عنوان کالاُی جدّید، کالای توّصّیه شدّ                                                                 | بَنَ صَفَحَهُ مَى بَاشَند، همچنينَ قَابِليتَ عَلَامتَ كَذَارِي.                                                             | ل ها و نقاط قوت و ضَعف، تصاویر مربوط به کالاها از جمّلهٔ امکُانات ا<br>سنهاد ویژه زمان دار از دیگر امکانات این صفحه می باشد،                                                    | لاً، سرفم<br>لاهای پیا                                                                                                    |
| عكس نقاط قعت مضعف                                                                                                | سيرقمان باراغت                                                                                                    | hime.daul\$ Surveiði ui\$                                                                                                    | . (á)                                                                                                    |
|                                                                                                    |                                                                                                    | ÷,,,,,,,,,,,,,,,,,,,,,,,,,,,,,,,,,,,,,                                                                                                    | ، مر<br>بامتر ها                                                                                                    |
| والمتعارفة والمتعارفة والمتعارفة والمتعارفة والمتعارفة والمتعارفة والمتعارفة والمتعارفة والمتعارفة والمتعارفة    | La da coste od la est MK al de obvide socia                                                                                 | منها والمناصر المراجع والمراجع والمراجع والمراجع والمراجع والمراجع والمراجع والمراجع والمراجع والمراجع                                                                          | la selle e                                                                                                    |
| رسرمات سیاری به شهرت بیک سیانی درمانشده و این تومید<br>نفاده از درج عنوان لاتین، در الگوها نیز قابل نمایش هستند. | ستا و سف ممانت خاص بن باه را در سر پرسر ورد می نمیند پر<br>بالا، مقایسه کالاها به نمایش در می آیند. همچنین پارامترها با است | ی به برای بی بینه از طبقه بایانسی عراق سده ست در این قسمت طرفی سده در<br>هداد مقدار مورد نظر را وارد نمایید. اطلاعات وارد شده در این قسمت، در صفحه جزیبا:<br>Sony Vaio T13114GX | به پرسترسم<br>پارلمتر، هر<br>۱۱\۰                                                                                                    |
| ار                                                                                                    | مقدا                                                                                                    | عنوان                                                                                                    |                                                                                                    |
| پارامتر معمولی                                                                                                   | 5400RPM + 32GB SSD                                                                                                    | نوع حافظه داخلی                                                                                                    |                                                                                                    |
|                                                                                                    | 223 × 226 × 18 ميلىمتر                                                                                                    | يرن                                                                                                    |                                                                                                    |
| <u></u>                                                                                                    | Intel                                                                                                    | سازنده پردازنده                                                                                                    |                                                                                                    |
| 8                                                                                                    |                                                                                                    |                                                                                                    | <b>V</b>                                                                                                    |
|                                                                                                    | Core i5                                                                                                    | سرک پردازنده                                                                                                    |                                                                                                    |
| <u> </u>                                                                                                    | 3317U 1.7GHz                                                                                                    | ىدل پردازندە                                                                                                    |                                                                                                    |
| *                                                                                                    |                                                                                                    |                                                                                                    | <b></b>                                                                                                    |
|                                                                                                    | 2.6GHz                                                                                                    | برکانس پردازنده                                                                                                    |                                                                                                    |
| <u> </u>                                                                                                    | 3 مگابایت                                                                                                    | حافظه Cache                                                                                                    |                                                                                                    |
| <u>~</u>                                                                                                    |                                                                                                    |                                                                                                    |                                                                                                    |
|                                                                                                    | 4 گیگابایت                                                                                                    | ظرفيت حافظه RAM                                                                                                    |                                                                                                    |
| <u> </u>                                                                                                    | DDR3                                                                                                    | وع حافظه RAM                                                                                                    |                                                                                                    |
| ~                                                                                                    |                                                                                                    |                                                                                                    |                                                                                                    |
|                                                                                                    | Internai Lithium Polymer Battery)))<br>(4050mAh)) باتری استاندارد لیتیوم پلیمر<br>4050 میلہ آمری                            | وصيحات بابرى                                                                                                    |                                                                                                    |
|                                                                                                    | Microsoft Windows 7                                                                                                    | سيستم عامل                                                                                                    |                                                                                                    |
| <u> </u>                                                                                                    |                                                                                                    | قائد همادا . تا                                                                                                    |                                                                                                    |
| -                                                                                                    | باتری لیتیومی<br>شارژر<br>کابل برق                                                                                          | فدم همزه بب تب                                                                                                    |                                                                                                    |
| K                                                                                                    | 0                                                                                                    | نگ                                                                                                    |                                                                                                    |
| <u>N</u>                                                                                                    |                                                                                                    |                                                                                                    |                                                                                                    |
|                                                                                                    |                                                                                                    | یعیت<br>عداد سیم کارت                                                                                                    | <ul> <li>Image: A state of the state of the state of</li></ul> |
|                                                        | وشگاهساز گنجینه (shopping v۳)                                                                                                    | ماژول فر                                                                                                    |                                                                  |
|--------------------------------------------------------|----------------------------------------------------------------------------------------------------|----------------------------------------------------------------------------------------------------|------------------------------------------------------------------|
| صفحه ۱۰۹ از ۲۲۳                                        | شماره نسخه: ۳٫۱۰۳                                                                                                    | شماره بازنگری:                                                                                                    | ىل <b>ايت ساز</b>                                                |
|                                                        |                                                                                                    | ششم "عکس"                                                                                                    | ۶. مرحله                                                         |
|                                                        | .,                                                                                                    | کالا را در این قسمت پیوست نمایید                                                                                                    | تصوير مربوط به                                                   |
| تبط و مشابه، تغییر مکان یک<br>ک جدید، کالای توصیه شده، | ، مدیریت و ویرایش است، افزودن و ویرایش کالا، رنگهای کالا، کالاهای مر:<br>مفجه می باشند، همچنین قابلیت علامت گذاری یک کالا به عنوان کالا: | ه اطلاعات مربوط به کالاهای داخل سیستم خرید و فروش قابل<br>بنقاط فوت و ضعف، تصاویر مربوط به کالاها از جمله امکانات ایر<br>ویژه زمان دار از دیگر امکانات این صفحه می باشد. | کالا<br>در این مفحه، کلیا<br>کالا، سرفصل ها و<br>کالاهای بیشنهاد |
| نقاط قوت وضعف                                          | سر فمىل 🔪 پار امتر 🤇 عكس                                                                                                    | افزودن رنگ کالاهای مرتبط                                                                                                    | افزودن کالا                                                      |
|                                                        |                                                                                                    | تمویر در اندازه واقعی<br>حذف تمویر                                                                                                    |                                                                  |
|                                                        | ت تغییرات 💿 بازگشت                                                                                                    | Browse                                                                                                    | فایل تصویر                                                       |
|                                                        |                                                                                                    |                                                                                                    |                                                                  |
|                                                        |                                                                                                    |                                                                                                    |                                                                  |
|                                                        |                                                                                                    |                                                                                                    |                                                                  |

| (shopping v٣) ه | ِ گنجينه | فروشگاهساز | ماژول |
|-----------------|----------|------------|-------|
|-----------------|----------|------------|-------|

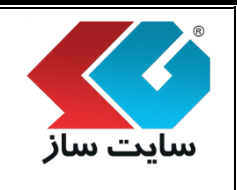

شماره بازنگری:

٧. مرحله هفتم "نقاط قوت و ضعف"

نکات در مورد نقاط قوت و ضعف یک کالا را میتوانید در دو ویرایشگر مجزا برای هر کالا وارد نمایید. این اطلاعات در صفحه جزییات کالا و همچنین صفحه مقایسه کالا به نمایش درخواهند آمد. به طور معمول، نقاط قوت و ضعف به صورت یک لیست سطری که در هر سطر یک نقطه قوت و یا ضعف قرار دارد، وارد میشوند.

| صفحه ۱۱۱ از ۱۱۱                                                                | شماره نسخه: ۳٫۱۰۳                                                                                                    | شماره بازنگری:                                                                                                    |                                  |
|--------------------------------------------------------------------------------|----------------------------------------------------------------------------------------------------|----------------------------------------------------------------------------------------------------|----------------------------------|
| یرایش کالا، رنگهای کالا، کالاهای مرتبط و<br>باشند. همچنین قابلیت علامت گذاری ب | ستم خرید و فروش قابل مدیریت و ویرایش است. افزودن و و<br>عف، تصاویر مربوط به کالاها از جمله امکانات این صفحه می<br>بشنهاد ویژه زمان دار از دیگر امکانات این صفحه می باشد. | ب<br>جه، کلیه اطلاعات مربوط به کالاهای داخل سی<br>بیر مکان یک کالا، سرفصل ها و نقاط قوت و ض<br>ان کالای جدید، کالای توصیه شده، کالاهای ب | کالا<br>در این صف<br>کالا به عنو |
| ه مقایسه کالا به نمایش درخواهند آمد، به طور معمول                              | رای هر کالا وارد نمایید. این اطلاعات در صفحه جزییات کالا و همچنین صفحا                                                                                                   | ت و ضعف<br>نقاط قود و ضعف یک کالا را می توانید در دو ویرایشگر مجزا با                                                                    | <b>نقاط قون</b><br>نکات در مورد  |
|                                                                                | بوت و یا صعف قرار دارد، وارد می شوند،.<br>SONY                                                                                                    | عف به صورت یک لیست سطرک که در هر سطر یک نقطه ه<br>SV-F14219SG/B/W/P (                                                                    | نفاط فوت و ط<br>کالا:            |
|                                                                                |                                                                                                    | a e a a v 🗊 a a Si                                                                                                    | نقاط قوت:<br>≣منيد               |
|                                                                                | ₩, ₩, ₩, ₩, ₩, ₩, ₩, ₩, ₩, ₩, ₩, ₩, ₩, ₩                                                                                                    |                                                                                                    | I B                              |
|                                                                                |                                                                                                    | ο 🗄 Ω 👳 🗐                                                                                                    | 0 🔳                              |
| <u> </u>                                                                       | اند 💟 🗛 🗛                                                                                                    | ال الم عند من من الم الم الم الم الم الم الم الم الم الم                                                                                 | سبک                              |
|                                                                                | HD                                                                                                    | سر على الارن و شامل<br>كونيت ساخت غوب<br>شارزندى فوقالعاد بالاى باترى<br>داراى پورت 0.3 USB ر MI و KM<br>قومت مذالب                      |                                  |
|                                                                                |                                                                                                    |                                                                                                    |                                  |
| *                                                                              |                                                                                                    | :                                                                                                    | نقاط ضعف                         |
|                                                                                |                                                                                                    | 🔊 🔊 🗊 🗐 🏷 💽 🖉 🏟 🔊 I                                                                                                    | الله الله                        |
|                                                                                | 비 🙈 🛃 🥵 기 대 대 🗏 🗏 🖹 🔛 🐝 🨕                                                                                                    | <b>■</b> = = = = <b>2</b>                                                                                                    | I B                              |
|                                                                                | ند 🔽 🗛 🗛                                                                                                    | ا ا ⊂ Ω ۲ ⊌ الم<br>کرمت ۲ الم ۲                                                                                                    | 🖬 🍫<br>سبک                       |
|                                                                                |                                                                                                    | عملگرد نسبکا ضعیف صفحه نمایش<br>عدد کمید ، دید ند ند به بر ، ، مینه                                                                      | :                                |
|                                                                                |                                                                                                    |                                                                                                    |                                  |
|                                                                                |                                                                                                    |                                                                                                    |                                  |
|                                                                                |                                                                                                    |                                                                                                    |                                  |
|                                                                                |                                                                                                    |                                                                                                    |                                  |
|                                                                                |                                                                                                    |                                                                                                    |                                  |

|                                            | ینه (shopping v۳)                                                                             | روشگاهساز گنج                                                                           | ماژول فر                                                |                                                                                                    |                                                                        | R |
|--------------------------------------------|-----------------------------------------------------------------------------------------------|-----------------------------------------------------------------------------------------|---------------------------------------------------------|----------------------------------------------------------------------------------------------------|------------------------------------------------------------------------|---|
| سفحه ۱۱۲ از ۲۲۳                            | •                                                                                             | شماره نسخه: ۳,۱.۳                                                                       |                                                         | ره بازنگری:                                                                                                    | ىايت ساز<br>شمار                                                       | ω |
|                                            |                                                                                               | افه میگردد.                                                                             | ت کالاھا اضا                                            | ق محصول به لیس                                                                                                    | پس از طی مراحل فو                                                      |   |
| 0                                          |                                                                                               |                                                                                         |                                                         |                                                                                                    | צוע                                                                    |   |
| کالا، کالاهای مرتبط و<br>یت علامت گذاری یک | ش است. افزودن و ویرایش کالا، رنگهای<br>انات این صفحه می باشند. همچنین قابل<br>, صفحه می باشد. | فروش قابل مدیریت و ویرای<br>بربوط به کالاها از جمله امک<br>زمان دار از دیگر امکانات این | ل سیستم خرید و<br>ت و ضعف، تصاویر ه<br>قاک پیشنهاد ویژه | لاعات مربوط به کالاهای داخ<br>کالا، سرفصل ها و نقاط قو:<br>.ید، کالای توصیه شده، کالاه                                                                                                    | در این صفحه، کلیه اط<br>مشابه، تغییر مکان یک<br>کالا به عنوان کالای جد |   |
| T                                          |                                                                                               |                                                                                         | پيوتر                                                   | پاساژ لوازم الکترونیک و کام                                                                                                    | پاساژ مورد نظر:                                                        |   |
| •                                          |                                                                                               |                                                                                         |                                                         | لپ تاپ                                                                                                    | فروشـگاه مورد نظر:                                                     |   |
|                                            |                                                                                               |                                                                                         |                                                         | لب تاب<br>Sony <> باب >><br>ASUS <> باب =><br>HP <> باب =><br>Lenovo <> باب =><br>Dell <> باب =><br>MSI <> باب =><br>Acer <> باب =><br>Samsung <> باب =><br>Loshiba <> >><br>Loshiba <> +<br>Loshiba <> +<br>Loshiba <+<br>Loshiba <+<br>Loshiba <+<br>Loshiba <+<br>Loshiba <+<br>Loshiba <+<br>Loshiba <+<br>Loshiba <+<br>Loshiba <+<br>Loshiba <+<br>Loshiba <+<br>Loshiba <+<br>Loshiba <+<br>Loshiba <+<br>Loshiba <+<br>Loshiba <+<br>Loshiba <+<br>Loshiba <+<br>Loshiba <+ | طبقه بندی اصلی:                                                        |   |
| -                                          |                                                                                               |                                                                                         |                                                         | لپ تاپ >> Suzuki                                                                                                    |                                                                        |   |
|                                            |                                                                                               |                                                                                         |                                                         | مدل پیش فرض                                                                                                    | مدل کالا :                                                             |   |
| نمايش جستجو <table-cell></table-cell>      | آرشيو شده: 📄 کالای جدید: 📄                                                                    | به موارد ▼                                                                              | ] وضعيت: ( <sub>هم</sub>                                | <b>ورودی اکسل</b><br>همه موارد ▼                                                                                                    | افزودن کالا<br>نمایش کالا بر اساس:                                     |   |
| و تغییر مکان                               | ت نامه 🧳 تغییر مدل 🛐 خروجی                                                                    | ير قيمت 🔇 تغيير ضمانا                                                                   | ر ارسال 🥳 تغی                                           | يو 🧼 جديد 韋 روش                                                                                                    | × حذف (۲) آرش                                                          |   |
|                                            |                                                                                               |                                                                                         |                                                         |                                                                                                    |                                                                        |   |
|                                            |                                                                                               |                                                                                         |                                                         |                                                                                                    |                                                                        |   |

|                         |                        |                   |                                  |              | ساز |
|-------------------------|------------------------|-------------------|----------------------------------|--------------|-----|
| صفحه ۱۱۲ از ۲۲۲         |                        | شماره نسخه: ۳,۱.۳ | ِنگرى:                           | شماره باز    |     |
| 19 آيتم تعداد نمايش: 10 | 1 تا 10 از             |                   |                                  |              |     |
|                         |                        | عنوان کالا        |                                  | تصویر کالا   |     |
| ىرتبط 🌍 تغيير مكان      | رنگ کالا 🛛             |                   | (SONY SV)Sony Vaio T13114GX -164 | an objects   |     |
| ىشابە 😜 تكثير           | 📷 یار امترها 👔 کالاک م |                   | قيمت: 36,000,000<br>تعداد: 35    | an -         |     |
| شده 🔳 آرشيو             | 📰 سرفصل 🚖 توصيه ن      |                   | مدل: سـونى - Sony                |              |     |
| د ویژه 🖌 کالای جدید     | 🛓 قوت و ضعف 💑 پیشنها   |                   |                                  | redkala      | •   |
| ىايش 🔶 وضعيت كالا       | 関 تصاویر 🚺 پیش نه      |                   |                                  |              |     |
|                         | 📈 آرشيو قيمت           |                   |                                  | موجود        |     |
| ىرتبط 👸 تغيير مكان      | ینگ کالا 🛛 📚 کالای م   |                   | ()SONY SV-F14218SG/B/W -165      | en adalan    |     |
| شابه 😜 تکثیر            | 📷 پار امترها 🔒 کالاک م |                   | قیمت: 1,000,000<br>تعداد: 72     | 2010         |     |
| شده 🗐 آرشيو             | 📰 سرفصل 🙀 توصیه ن      |                   | مدل: سـونى  - Sony               |              |     |
| د ویژه 🖌 کالای جدید     | 🛓 قوت و ضعف 🔬 پیشنها   |                   |                                  | reckala      |     |
| ىايش 🔶 وضعيت كالا       | 関 تصاویر 🗾 پیش نه      |                   |                                  |              |     |
|                         | 🗸 آرشيو قيمت           |                   |                                  | موجود        | ₽   |
| ىرتبط 🌍 تغيير مكان      | رنگ کالا 🔹 🙀           |                   | ()SONY SV-F14219SG/B/W/P -166    |              |     |
| شابه 😜 تکثیر            | یار امترها 🔒 کالاک ه   |                   | قيمت: 33,000,000<br>تعداد: 5     | 292          |     |
| شده 🔳 آرشيو             | 📰 سرفصل 🚖 توصيه ن      |                   | مدل: سـونى - Sony                |              |     |
| د ویژه 🔽 کالای جدید     | 🛨 قوت و ضعف 💑 پیشنها   |                   |                                  | redkala      |     |
| ىايش 🔶 وضعيت كالا       | 🛐 تصاوير 🚺 پيش نه      |                   |                                  |              |     |
|                         | 📈 آرشيو قيمت           |                   |                                  | موجود        |     |
| ىرتبط 👸 تغيير مكان      | ی رنگ کالا 😨 کالای ہ   |                   | ()SONY S15136PG/B -167           | ees rahabaan |     |
| ىشابە 😜 تكثير           | 📷 پار امترها 👔 کالاک م |                   | قيمت: 58,300,000<br>تعداد: 13    |              |     |
| شده 🗐 آرشيو             | 📰 سرفصل 🙀 توصیه ن      |                   | مدل: سـونى  - Sony               |              |     |
| د ویژه 🔽 کالای جدید     | 🛓 قوت و ضعف 💑 پیشنها   |                   |                                  | reckala      |     |
| ىايش 🔶 وضعيت كالا       | 🛐 تصاویر 👩 پیش نه      |                   |                                  |              |     |

|                |                                                                 | وشگاهساز گنجینه (shopping vr)                                                                                                    | ماژول فر                                                                                              |                                                                                                    |                                                                  |
|----------------|-----------------------------------------------------------------|----------------------------------------------------------------------------------------------------|----------------------------------------------------------------------------------------------------|----------------------------------------------------------------------------------------------------|------------------------------------------------------------------|
|                | صفحه ۱۱۴ از ۲۲۳                                                 | شماره نسخه: ۳٬۱۰۳                                                                                                    |                                                                                                    | شماره بازنگری:                                                                                            | سایت ساز                                                         |
|                |                                                                 |                                                                                                    |                                                                                                    | 'جستجو''                                                                                                  | ◄ گزينه '                                                        |
|                |                                                                 | .تجو" استفاده نمود.                                                                                                    | ىمت "نمايش <i>ج</i> س                                                                                 | کالا میتوان از قس                                                                                         | جهت جستجوى                                                       |
| C              | نمایش جستجو (                                                   |                                                                                                    |                                                                                                    |                                                                                                    |                                                                  |
|                |                                                                 | . ↓                                                                                                    |                                                                                                    |                                                                                                    |                                                                  |
| 6              | حذف جستجو ﴿                                                     |                                                                                                    | ۹                                                                                                    |                                                                                                    | جسنجو:                                                           |
| ستم            | ، کالا از قبل در سی                                             | کلی کالاها را به سیستم وارد نمایید. اگر ک <sup>ر</sup>                                                                                                    | ل حاوى اطلاعات آ                                                                                      | <b>ورود فایل اکسل'</b><br>ی توانید فایل اکسل                                                              | ✓ دکمه ۲ در این قسمت م                                           |
| شد.            | سايت افزوده خواهد                                               | جود نداشته باشد، کالا به لیست کالاهای د                                                                                                    | ند و اگر کد کالا و                                                                                    | لا ويرايش خواهد ش<br>اير ا                                                                                | موجود باشد، كا                                                   |
| ، نوع<br>مايد. | د. به ازای هر فیلد،<br>نده و پردازش مین                         | ، را تشحیص داده و به شما نمایش میده<br>، از آن، سیستم کالاهای داخل فایل را خوا                                                                                                 | یلد های داخل از<br>خواهید نمود. پس                                                                    | ل اکسل، سیستم ه<br>را به سیستم اعلام                                                                      | پس از ورود قایل<br>داده داخل فیلد                                |
|                |                                                                 |                                                                                                    |                                                                                                    |                                                                                                    | צוע                                                              |
| 0              | ای کالا، کالاهای مرتبط و<br>ن قابلیت علامت گذاری یک             | فروش قابل مدیریت و ویرایش است. افزودن و ویرایش کالا، رنگو<br>ربوط به کالاها از جمله امکانات این صفحه می باشند. همچنی <sub>ا</sub><br>مان دار از دیگر امکانات این صفحه می باشد. | های داخل سیستم خرید و<br>نقاط قوت و ضعف، تصاویر م<br>ده، کالاهای پیشنهاد ویژه ز                       | کلیه اطلاعات مربوط به کالاه<br>یکان یک کالا، سرفصل ها و<br>الای جدید، کالای توصیه ش                       | در این صفحه،<br>مشابه، تغییر م<br>کالا به عنوان ک<br>ورودک Excel |
|                | جود نداشته باشد، کالا به لیست<br>ای داخل فیلد را به سیستم اعلام | اگر کد کالا از قبل در سیستم موجود باشد، کالا ویرایش خواهد شد و اگر کد کالا و<br>هاک داخل آنرا تشخیص داده و به شما نمایش می دهد، به ازاک هر فیلد، نوع دیت                       | ی کالاها را به سیستم وارد نمایید،<br>سل را به سیستم وارد نمایید، فیلد،<br>ا خوانده و پردازش می نماید، | توانید فایل اکسل حاوی اطلاعات کل<br>ده خواهد شد، پس از اینکه فایل اکس<br>ِ آن، سیستم کالاهای داخل فایل را | در این قسمت می<br>کالاهاک سایت افزو<br>خواهید نمود، پس از        |
|                |                                                                 |                                                                                                    | Browse                                                                                                | سل: و                                                                                                    | دریافت فایل اکد                                                  |
|                |                                                                 | بازگشت                                                                                                    |                                                                                                    |                                                                                                    |                                                                  |

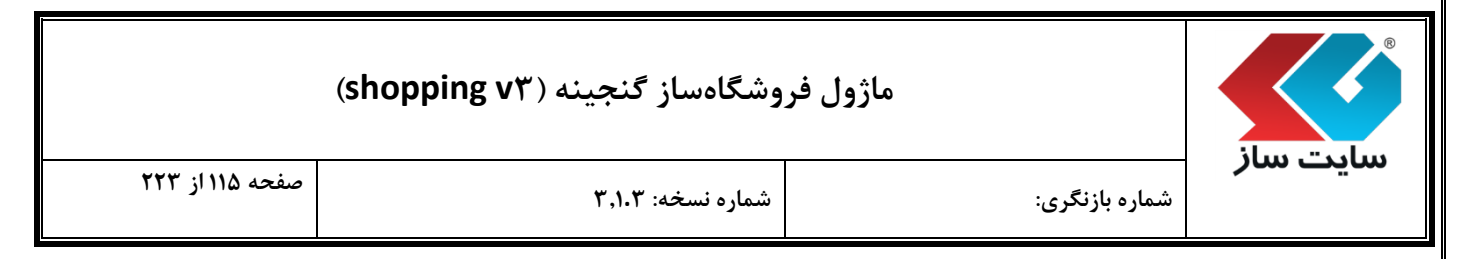

برای فیلتر نمودن نمایش کالا از بخش مشخص شده در تصویر در صفحه "کالا" استفاده نمایید.

| آرشيو شده: 📄 کالای جديد: 📄 | همه موارد 🔻   | وضعيت: | همه موارد 🔻         | نمایش کالا بر اسـاس: |
|----------------------------|---------------|--------|---------------------|----------------------|
|                            | همه موارد     |        | همه موارد           |                      |
|                            | موجود         |        | کالای پیشـنهاد ویژه |                      |
|                            | ناموجود .     |        | کالای توصیه شده     |                      |
|                            | تولید نمی شود |        |                     |                      |
|                            | به زودی       |        |                     |                      |

نمایش کالا را میتوانید بر اساس نوع پیشنهاد از قبیل "کالا<mark>ی پیشنهاد ویژه"، "کالای توص</mark>یه شده" و "همه موارد" و یا بر اساس وضعیت کالا از قبیل "موجود"، "ناموجود"، تولید نمی<mark>شود"، "به زودی" و همه موارد</mark>" فیلتر نمایید.

"آرشیو شده": برای آگاهی از لیست کالاهایی آرشیو شده میتوان این <mark>گزینه را فعال نمود.</mark>

"کالای جدید": برای آگاهی از لیست کالاهایی که به عنوان کالای جدید معرف<mark>ی شدهاند، میتوان این گزینه ر</mark>ا فعال نمود.

|                 | وشگاهساز گنجینه (shopping v۳) | ماژول فر       | ilun "adun |
|-----------------|-------------------------------|----------------|------------|
| صفحه ۱۱۶ از ۲۲۳ | شماره نسخه: ۳٬۱۰۳             | شماره بازنگری: | سایت سار   |

برای سهولت کار بر روی تعداد بالایی از کالاها، یک سری از دستورات این صفحه به صورت گروهی تعبیه شدهاند. این دستورات به صورت همزمان بر روی هر تعداد کالای انتخاب شده اعمال خواهند شد. لذا برای اجرای هر کدام از آنها (که در بالای لیست کالاها قرار گرفته اند)، ابتدا باید یک یا چند کالا را انتخاب نموده و سپس اقدام به اجرای آنها نمود.

🗙 حذف 📳 آرشيو 🍚 جديد 韋 روش ارسال 🙀 تغيير قيمت 🧔 تغيير ضمانت نامه 🤪 تغيير مدل 😰 خروجی 🌍 تغيير مکان

∢ آيكن "حذف"

با انتخاب کالا و کلیک بر روی دکمه حذف، پیغام زیر به نمایش در میآید. با تایید نمودن این پیغام کالای یا کالاهای مورد نظر حذف می گردد.

|                          | × پيغام سيستم                                                                          |                                 |
|--------------------------|----------------------------------------------------------------------------------------|---------------------------------|
|                          | تمامی قسمت های مربوط به این<br>کالا حذف خواهد شـد آیا می<br>خواهید کالا را حذف نمایید؟ |                                 |
|                          | تاييد انصراف                                                                           |                                 |
|                          |                                                                                        | ∢ آيكن "آرشيو"                  |
| کمه "آرشيو" کليک نمود تا | الا می توان کالای مورد نظر را انتخاب سپس بر روی د <sup>ر</sup><br>خانیگزینده           | برای آرشیو نمودن یک یا چند کا   |
|                          | خاب گزینهی "بله" میتوان کالا را آرشیو نمود.                                            | صفحه زیر به نمایش درآید. با انت |

| تغيير كالا<br>•     |                                       | بله<br>بله<br>خير                       | ـود ؟                                   | ×<br>آرشيو ش               |
|---------------------|---------------------------------------|-----------------------------------------|-----------------------------------------|----------------------------|
| ادير قابل انتخاب به | الصرافی<br>زیر به نمایش درمی آید و مق | بت لغییرات<br>ن دکمه "جدید" پنجره ز     | <b>جدید''</b><br>چند کالا و کلیک بر روی | /<br>- آیکن "<br>عاب یک یا |
| تغییر کالا<br>۲     |                                       | کالای جدید                              | :مب                                     | ریر کی.<br>تغییر کالا      |
|                     | انصراف                                | کالای جدید<br>کالای عادی<br>ثبت تغییرات |                                         | //                         |
|                     | زەھا مشاھدە نمود.                     | ی توان ان را در لیست تا                 | عنوان "کالای جدید" م                    | فاب کالا به                |

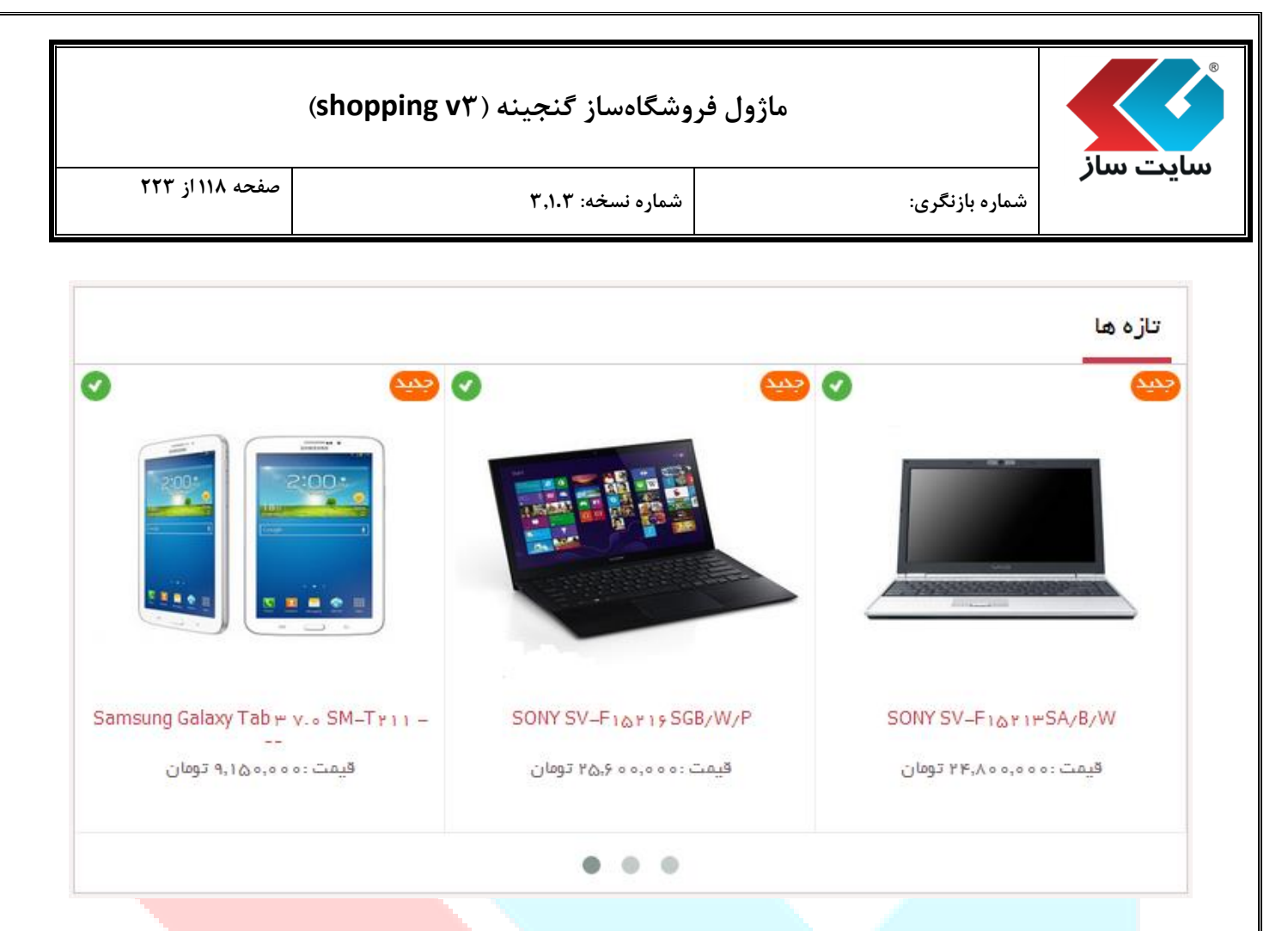

برای تبدیل کالای جدید به کالای عادی نیز میتوان از این آیکن استفاد<mark>ه نمود.</mark>

| (shc                                                                                            | فروشگاهساز گنجینه (pping v۳                                                                                                    | ماژول                                                                                                    |                                                                            |
|-------------------------------------------------------------------------------------------------|----------------------------------------------------------------------------------------------------|----------------------------------------------------------------------------------------------------|----------------------------------------------------------------------------|
| صفحه ۱۱۹ از ۲۲۳                                                                                 | شماره نسخه: ۳٬۱۰۳                                                                                                    | شماره بازنگری:                                                                                                    | یت ساز                                                                     |
|                                                                                                 |                                                                                                    | 'روش ارسال''                                                                                                    | ∢ آيكن "                                                                   |
|                                                                                                 | <b>ی" پیغام زیر به نمایش درمیآید</b> .                                                                                                    | کلیک بر روی گزینه "روش ارسال                                                                                                    | انتخاب کالا و                                                              |
|                                                                                                 | <b>پیغام سیستم</b><br>تغییر روش ارسال رکورد                                                                                                 | ×<br>آیا مایل به                                                                                                    |                                                                            |
|                                                                                                 | نظر هستيد؟                                                                                                    | های مورد                                                                                                    |                                                                            |
|                                                                                                 | انصراف                                                                                                    | تاييد                                                                                                    |                                                                            |
| هيد.                                                                                            | و میتوانید روش ارسال کالا <mark>را تغییر د</mark>                                                                                           | دکمه تائید وارد صفحه زیر شده                                                                                                    | کلیک بر روی                                                                |
| اب روش ارسال، دو گزینه کلی در اختیار دارید؛ اگر<br>۱ ارسال مختص به خود دارد، روش ارسال با هزینه | روش ارسال را باید به ازای هر کالا به صورت مجزا تعیین نمود. جهت انتخ<br>نید، فقط روش ارسال(های) مورد نظر را انتخاب نمایید. اگر کالا یک هزینه | <b>ن ارسال کالا</b><br>، روش ارسال انتخاب شود، به دلیل تنوع بالای کالاها، انتخاب ر<br>به شده در سایت (در صفحه روشهای ارسال) قابل ارسال بان | تغییر گروهی روش<br>برای هر کالا حداقل باید یک<br>کالا با یکی از روشهای تعر |
|                                                                                                 |                                                                                                    | : مورد نظر را در قیلد هزینه ارسال وارد نمایید.                                                                                             | ویژه را انتخاب نموده و مبلغ                                                |
|                                                                                                 | در محل 🖉 تحویل سفارش با پیک موتوری تهران                                                                                                    | 🗖 تحویل سفارش د                                                                                                    |                                                                            |
|                                                                                                 | ثبت تغييرات انصراف                                                                                                    |                                                                                                    |                                                                            |
|                                                                                                 |                                                                                                    |                                                                                                    |                                                                            |
|                                                                                                 |                                                                                                    |                                                                                                    |                                                                            |

|                                                                                                    | (shopp                                                                                            | ِل فروشگاهساز گنجینه (ing v۳                                                                                                    | ماژو                                                                                                    |                                                 |
|----------------------------------------------------------------------------------------------------|---------------------------------------------------------------------------------------------------|----------------------------------------------------------------------------------------------------|----------------------------------------------------------------------------------------------------|-------------------------------------------------|
| ۱۲۰ از ۲۲۳                                                                                                    | صفحه                                                                                              | شماره نسخه: ۳٫۱۰۳                                                                                                    | شماره بازنگری:                                                                                                    | بت سار                                          |
|                                                                                                    |                                                                                                   |                                                                                                    | <del>غ</del> يير قيمت"                                                                                                    | ∢ آيكن "ت                                       |
|                                                                                                    |                                                                                                   | "تغيير قيمت" كليك نماييد.                                                                                                    | ا انتخاب نموده بر روی دکمه                                                                                                    | لای مورد نظر را                                 |
|                                                                                                    |                                                                                                   | پيغام سيستم                                                                                                    | ×                                                                                                    |                                                 |
|                                                                                                    |                                                                                                   | به تغییر قیمت رکورد های<br>لر هستید؟                                                                                             | آیا مایل<br>مورد نظ                                                                                                    |                                                 |
|                                                                                                    |                                                                                                   | د انصراف                                                                                                    | יוש                                                                                                    |                                                 |
|                                                                                                    |                                                                                                   | کالا" به نمایش در میآ <mark>ید.</mark>                                                                                           | صفحه "تغيير قيمت گروهي                                                                                                    | تاييد پيغام فوق                                 |
|                                                                                                    |                                                                                                   |                                                                                                    | هې، کالا                                                                                                    | تغبير قيمت گرو                                  |
|                                                                                                    | قيمت                                                                                              |                                                                                                    | تاریخچه قیمت تیک کالاهای مورد نظر را بزنید<br>عنوان کالا                                                                                                    | جهت ثبت قیمت کالا در                            |
| 58,000,000                                                                                                    |                                                                                                   |                                                                                                    | Sony Va                                                                                                    | io T13114GX 🕑                                   |
|                                                                                                    |                                                                                                   | ثبت تغييرات انصراف                                                                                                    |                                                                                                    |                                                 |
|                                                                                                    |                                                                                                   |                                                                                                    |                                                                                                    |                                                 |
| روش سریع برا                                                                                                    | د نمایید. این یک                                                                                  | یده در تصویر قیم <mark>ت جدید کالا را وارد</mark>                                                                                | ، می توانید در کادر مشخص ش                                                                                                    | هت تغيير قيمت                                   |
| روش سریع برا                                                                                                    | د نمایید. این یک<br>                                                                              | بده در تصویر قیم <mark>ت جدید کالا را وارد</mark><br>خش ویرایش اطلاعات کالاها می باشد                                            | ، می توانید در کادر مشخص ش<br>بن کالا بدون نیاز به ورود به ب                                                                                                 | هت تغییر قیمت<br>سر قیمت جند،                   |
| روش سريع برا                                                                                                    | د نمایید. این یک<br>                                                                              | بده در تصویر قیمت جدید کالا را وارد<br>خش ویرایش اطلاعات کالاها میباشد                                                           | ، می توانید در کادر مشخص ش<br>بن کالا بدون نیاز به ورود به ب                                                                                                 | هت تغییر قیمت<br>ییر قیمت چندی                  |
| روش سريع برا                                                                                                    | د نمایید. این یک<br><br>اده می شود.                                                               | بده در تصویر قیمت جدید کالا را وارد<br>خش ویرایش اطلاعات کالاها میباشد<br>ت "نمودار تغییرات قیمت" نمایش د                        | ، می توانید در کادر مشخص ش<br>بن کالا بدون نیاز به ورود به ب<br>کالا، تاریخچه قیمت به صور                                                                    | هت تغییر قیمت<br>ییر قیمت چندی<br>ر صفحه جزییات |
| روش سريع برا                                                                                                    | د نمایید. این یک<br><br>اده میشود.                                                                | بده در تصویر قیمت جدید کالا را وارد<br>خش ویرایش اطلاعات کالاها میباشد<br>ت "نمودار تغییرات قیمت" نمایش د<br>نموار تغییرات قیمت  | ، می توانید در کادر مشخص ش<br>بن کالا بدون نیاز به ورود به ب<br>کالا، تاریخچه قیمت به صور                                                                    | هت تغییر قیمت<br>ییر قیمت چندی<br>صفحه جزییات   |
| روش سریع برا                                                                                                    | د نمایید. این یک<br><br>اده میشود.<br>80,000,000                                                  | بده در تصویر قیمت جدید کالا را وارد<br>خش ویرایش اطلاعات کالاها میباشد<br>ت "نمودار تغییرات قیمت" نمایش د<br>نمودار تغییرات فیمت | ، می توانید در کادر مشخص ش<br>بن کالا بدون نیاز به ورود به ب<br>کالا، تاریخچه قیمت به صور<br>11:2 2015/01/20                                                 | هت تغییر قیمت<br>ییر قیمت چندی<br>صفحه جزییات   |
| روش سریع برا                                                                                                    | د نمایید. این یک<br><br>اده میشود.<br>80,000,000                                                  | مده در تصویر قیمت جدید کالا را وارد<br>خش ویرایش اطلاعات کالاها میباشد<br>ت "نمودار تغییرات قیمت" نمایش د<br>نمودار تغییرات قیمت | می توانید در کادر مشخص ش<br>بن کالا بدون نیاز به ورود به ب<br>کالا، تاریخچه قیمت به صور<br>الای تاریخچه قیمت به صور                                          | هت تغییر قیمت<br>ییر قیمت چندی<br>صفحه جزییات   |
| روش سريع برا                                                                                                    | د نمایید. این یک<br><br>اده میشود.<br>80,000,000<br>40,000,000                                    | مده در تصویر قیمت جدید کالا را وارد<br>خش ویرایش اطلاعات کالاها میباشد<br>ت "نمودار تغییرات قیمت" نمایش د<br>نمودار تغییرات قیمت | می توانید در کادر مشخص ش<br>بن کالا بدون نیاز به ورود به ب<br>کالا، تاریخچه قیمت به صور<br>(11:2 2015/01/20 ویوان                                            | هت تغییر قیمت<br>ییر قیمت چندی<br>صفحه جزییات   |
| روش سریع برا                                                                                                    | د نمایید. این یک<br><br>اده میشود.<br>۵0,000,000<br>40,000,000<br>20,000,000                      | بده در تصویر قیمت جدید کالا را وارد<br>خش ویرایش اطلاعات کالاها میباشد<br>ت "نمودار تغییرات قیمت" نمایش د<br>نمودار تغییرات قیمت | می توانید در کادر مشخص ش<br>بن کالا بدون نیاز به ورود به ب<br>کالا، تاریخچه قیمت به صور<br>ایم: 58,000,000 نومان                                             | هت تغییر قیمت<br>ییر قیمت چندی<br>صفحه جزییات   |
| روش سريع برا.<br>مرتقع راينون<br>(روايه)                                                                                            | د نمایید. این یک<br><br>اده میشود.<br>۵٫۰۰۰٫۰۰۰<br>۵٫۰۰۰٫۰۰۰<br>۲۰٫۰۰۰٫۰۰۰<br>۲۰٫۰۰۰              | مده در تصویر قیمت جدید کالا را واره<br>خش ویرایش اطلاعات کالاها میباشد<br>ت "نمودار تغییرات قیمت" نمایش د<br>مودار تغییرات قیمت  | می توانید در کادر مشخص ش<br>بن کالا بدون نیاز به ورود به ب<br>کالا، تاریخچه قیمت به صور<br>(شمی: 58,000,000 نومان                                            | هت تغییر قیمت<br>ییر قیمت چندی<br>صفحه جزییات   |
| روش سريع برا<br>۱۳۳۹ - ۲۰۰۹<br>۱۳۳۹ - ۲۰۰۹ - ۲۰۰۹ - ۲۰۰۹ - ۲۰۰۹ - ۲۰۰۹ - ۲۰۰۹ - ۲۰۰۹ - ۲۰۰۹ - ۲۰۰۹ - ۲۰۰۹ - ۲۰۰۹ - ۲۰۰۹ - ۲۰۰۹ - ۲۰ | د نمایید. این یک<br><br>اده میشود.<br>هاره میشود.<br>40,000,000<br>40,000,000<br>20,000,000<br>0  | مده در تصویر قیمت جدید کالا را وارد<br>خش ویرایش اطلاعات کالاها میباشد<br>ت "نمودار تغییرات قیمت" نمایش د<br>مودار نعیرات قیمت   | می توانید در کادر مشخص ش<br>بن کالا بدون نیاز به ورود به ب<br>کالا، تاریخچه قیمت به صور<br>النهی :58,000,000                                                 | هت تغییر قیمت<br>ییر قیمت چندی<br>صفحه جزییات   |
| روش سريع برا<br>(۱۹۳۵) <sup>سري</sup> (۱۹۳۵)                                                                                        | د نمایید. این یک<br><br>.اده میشود.<br>هاره میشود.<br>40,000,000<br>40,000,000<br>20,000,000<br>0 | مده در تصویر قیمت جدید کالا را وارد<br>خش ویرایش اطلاعات کالاها میباشد<br>ت "نمودار تغییرات قیمت" نمایش د<br>نمودار تغییرات فیمت | می توانید در کادر مشخص ش<br>بن کالا بدون نیاز به ورود به به<br>کالا، تاریخچه قیمت به صورا<br>ایمی: 58,000,000 نومان<br>الایک در کادر<br>الایک در کادر مشخص ش | بهت تغییر قیمت<br>ییر قیمت چندی<br>صفحه جزییات  |

| (511                                                                                                    | روسکاهسار کنجینه ( opping vi                                                                                                    | مارون د                                                                                                    |                                                                                                    | jl                                                                                                    |
|----------------------------------------------------------------------------------------------------|----------------------------------------------------------------------------------------------------|----------------------------------------------------------------------------------------------------|----------------------------------------------------------------------------------------------------|----------------------------------------------------------------------------------------------------|
| صفحه ۱۲۱ از ۲۲۳                                                                                                    | شماره نسخه: ۳٬۱۰۳                                                                                                    |                                                                                                    | شماره بازنگری:                                                                                                    | یت سار                                                                                                    |
|                                                                                                    |                                                                                                    | "a                                                                                                    | 'تغییر ضمانتناه                                                                                                    | ◄ آيكن "                                                                                                    |
|                                                                                                    | تفاده نمود.                                                                                                    | ان از آيكن فوق اس                                                                                                    | تنامه كالا مىتو                                                                                                    | ای تغییر ضمان                                                                                                    |
|                                                                                                    | پيغام سيستم<br>ميير ضمانت نامه رکورد<br>طر هستيد؟<br>انصراف                                                                                                    | ×<br>آیا مایل به ته<br>های مورد نم<br><b>تایید</b>                                                                                                    |                                                                                                    |                                                                                                    |
| ا یک ضمانت نامه اصلی برای<br>وشگاه، سایر ضمانت نامههای                                                                             | ضمانتنامه محصولات" می شوید. ابتد<br>، ضمانت نامههای تعریف شده در فر                                                                                                    | عه "تغییر گروهی ا<br>ید. سپس از لیست<br>۱) را تعیین نمایید.                                                                                            | ام فوق وارد صف<br>) انتخاب مینمای<br>م این کالا (کالاھ                                                                                                    | س از تایید پیغ<br>بن کالا (کالاها)<br>ابل انتخاب برای                                                                          |
| ا یک ضمانت نامه اصلی برای<br>وشگاه، سایر ضمانت نامههای<br>معندهای (با نمت منابت) جت انتاب                                          | ضمانت نامه محصولات" می شوید. ابتد<br>ه ضمانت نامه های تعریف شده در فر                                                                                                    | مه "تغییر گروهی ا<br>ید. سپس از لیست<br>۱) را تعیین نمایید.                                                                                            | ام فوق وارد صف <mark>ہ</mark><br>) انتخاب مینمای<br>) این کالا (کالاھ<br>مان <b>ت نامہ محصولات</b>                                                                                                    | س از تایید پیغ<br>ن کالا (کالاها)<br>ابل انتخاب برای<br>نفیبر گروهی ضد<br>باه ه کلایک همانه ن                                  |
| ۱. یک ضمانت نامه اصلی برای<br>وشگاه، سایر ضمانت نامههای<br>م ضات های (با قیمت متفاوت) جوت انتخاب<br>سات نامه های استفاده نمایید.   | ضمانت نامه محصولات " می شوید. ابتد<br>م ضمانت نامه های تعریف شده در فر<br>به قیمت بابه کلا افزوده خواهد شد. علاوه بر ضمات اصلی، می توان<br>ه افزوده خواهد شد. برای تغییر در لیست ضمات نامه ها، از صفحه ه                                                                                         | عه "تغییر گروهی ا<br>ید. سپس از لیست<br>ا) را تعیین نمایید.<br>ی کنیه مبلغ این ضمات نامه بر ر<br>توسط خریدار، مبلغ آن به قیمت با<br>ممانت نامه<br>رویس | ام فوق وارد صف<br>) انتخاب می نمای<br>ی این کالا (کالاه<br>ما <b>نت نامه محصولات</b><br>از انتخاب ضمات نامه مورد نظ<br>از انتخاب ضمات نامه مورد نظ<br>بدون ض<br>مادارران                                                                                                    | س از تایید پیغ<br>ن کالا (کالاها)<br>بل انتخاب برای<br><mark>نغیبر گروهی ضد</mark><br>میاد تعین نمایم. بس<br>ضمانت نامه اصلی   |
| ا یک ضمانت نامه اصلی برای<br>وشگاه، سایر ضمانت نامههای<br>ه ضمانت های (با قیمت متفاوت) جوت انتخاب<br>مانت نامه های استفاده نمایید. | ضمانت نامه محصولات " می شوید. ابتد<br>من ضمانت نامه های تعریف شده در فر<br>وی قیمت بایه کلا افزوده خواهد شد. علاوه بر ضمات اصلی، می توان<br>ه افزوده خواهد شد. برای تغییر در لیست ضمات نامه ها، از صفحه فا<br>سال                                                                                | عه "تغییر گروهی ا<br>ید. سپس از لیست<br>ما) را تعیین نمایید.<br>مان تامه<br>مان نامه<br>روس<br>مرسرویس – مادایران                                      | ام فوق وارد صفح<br>) انتخاب می نمای<br>ی این کالا (کالاه<br>این (Garanty) املی انتخاب ه<br>از انتخاب همات نامه مورد نظ<br>مان انتخاب همان المی انتخاب ه<br>از انتخاب همان المی انتخاب ه<br>ال انتخاب همان المی انتخاب ه<br>ال انتخاب همان المی انتخاب ه<br>ال انتخاب همان المی ا | س از تایید پیغ<br>ن کالا (کالاها)<br>بل انتخاب برای<br>باک هرکلایک<br>خیبار تعین نمایم سات<br>ضمانت نامه اصلی                  |
| ۱ یک ضمانت نامه اصلی برای<br>وشگاه، سایر ضمانت نامههای<br>م ضمات های (با قیمت متفاوت) جیت انتخاب<br>سمات نامه های استفاده نمایید.  | ضمانت نامه محصولات " می شوید. ابتد<br>م ضمانت نامه های تعریف شده در فر<br>به قیمت بابه کلا افزوده خواهد شد. علاوه بر ضمات اصلی، می توان<br>ه افزوده خواهد شد. برای تغییر در لیست ضمات نامه ها، از صفحه ه<br>افزوده خواهد شد. برای تغییر در لیست ضمات نامه ها، از صفحه ه<br>مانت تغییرات انصراف   | عه "تغییر گروهی ا<br>ید. سپس از لیست<br>ا) را تعیین نمایید.<br>ای مات نامه<br>مات نامه<br>م سرویس - مادایران                                           | ام فوق وارد صفح<br>) انتخاب می نمای<br>ی این کالا (کالاه<br>مانت نامه محصولات<br>از انتخاب همات نامه مورد نظ<br>از انتخاب همات نامه مورد نظ<br>مادایران<br>سام س<br>مادایران                                                                                                    | س از تایید پیغ<br>ن کالا (کالاها)<br>بل انتخاب برای<br><mark>تغییر گروهی ضم</mark><br>خیران تعیین تملیم، بس<br>ضمانت نامه اصلی |
| ۱ یک ضمانت نامه اصلی برای<br>وشگاه، سایر ضمانت نامههای<br>م ضانت های (با قیمت متفاوت) جیت انتخاب<br>سانت نامه های استفاده نمایید.  | ضمانت نامه محصولات " می شوید. ابتد<br>م ضمانت نامه های تعریف شده در فر<br>وی قیمت پایه کلا افزوده خواهد شد. علاوه بر ضمات املی، می توان<br>ه افزوده خواهد شد. برای تغییر در لیست ضمات نامه ها، از صفحه ه<br>افزوده خواهد شد. برای تغییر در لیست ضمات نامه ها، از صفحه ه<br>افزوده عربیرات انصراف | عه "تغییر گروهی م<br>ید. سپس از لیست<br>ما) را تعیین نمایید.<br>م مانت نامه<br>م سرویس - مادایران                                                      | ام فوق وارد صفح<br>) انتخاب می نمای<br>ی این کالا (کالاه<br>مان نامه محصولات<br>از انتخاب ممان نامه مورد نط<br>از انتخاب ممان نامه مورد نط<br>مادیران<br>اسام ا                                                                                                    | س از تایید پیغ<br>ن کالا (کالاها)<br>ابل انتخاب برای<br>تغییر گروهی ضد<br>خریدار تعیین نماییم. بس<br>ضمانت نامه اصلی           |

| (S             | وشگاهساز گنجینه (hopping v۳ | ماژول فر       |          |
|----------------|-----------------------------|----------------|----------|
| صفحه ۱۲۲ از ۲۳ | شماره نسخه: ۳٫۱.۳           | شماره بازنگری: | سایت سار |

امکان تغییر گروهی مدل در صفحه کالا به مدیر فروشگاه داده شده است.

با انتخاب یک یا چند کالا و کلیک بر روی دکمه "تغییر مدل" می توان مدل کالا را تغییر داد.

| رت گروهی                            | ير مدل به صور        | تغي                                       |                     | ×                |
|-------------------------------------|----------------------|-------------------------------------------|---------------------|------------------|
|                                     |                      | لنوو                                      |                     | تغيير مدل به:    |
|                                     |                      | لنوو<br>سامسونگ                           |                     |                  |
|                                     | انصراف               | ثبت تغييرات                               |                     |                  |
|                                     |                      |                                           |                     | li,              |
|                                     |                      |                                           | ی" (Export)         | ≻ آيكن "خروج     |
|                                     |                      |                                           |                     |                  |
| <mark>ی از انتخاب ک</mark> الاها دک | ، را انتخاب نمود. پس | متي از كالاها ميتوان اين گزينه            | اکسل از کالا یا لیہ | ت گرفتن خروجی    |
| <mark>توانيد دانل</mark> ود نماييد. | بید فایل اکسل را می  | مشاهده مینمایید. در صو <mark>رت تا</mark> | وده و پيغام زير را  | روجي" را کليک نم |
|                                     |                      |                                           |                     |                  |
|                                     | ىيستم                | پيغام س                                   | ×                   |                  |
|                                     | تخاب                 | یل به ذخیره آیتم های ان                   | آیا ما              |                  |
|                                     |                      | ه در اکسال می باشید؟                      | شده                 |                  |
|                                     |                      |                                           |                     |                  |

تاييد انصراف

| نجینه (shopping v۳) | ماژول فروشگاهساز گ |
|---------------------|--------------------|
|---------------------|--------------------|

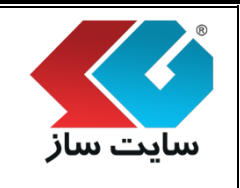

شماره بازنگری:

شماره نسخه: ۳,۱.۳

メ آیکن "تغییر مکان"

برای انتقال کالا به پاساژ، فروشگاه یا طبقه اصلی دیگر میتوان از این گزینه استفاده نمود. دقت داشته باشید که با انتقال یک (یا چند) کالا از یک طبقه به طبقه دیگر (به دلیل امکان عدم تطابق پارامترهای طبقهبندیهای مختلف)، کلیه اطلاعات پارامترهای وارد شده برای کالا حذف خواهد شد.

پس از انتخاب کالا و کلیک بر روی دکمه "تغییر مک<mark>ان" صفحه زیر مشاهده می گرد</mark>د.

| یر مکان گروهی کالا        | × تغي                                                                                                |
|---------------------------|----------------------------------------------------------------------------------------------------|
|                           | الماز مقصد:                                                                                          |
| •                         | پاسـاژ لوازم الکترونیک و کامپیوتر                                                                    |
|                           | فروشگاه مقصد:                                                                                        |
| ▼                         | لپ تاپ                                                                                               |
|                           | طبقه بندی اصلی مقصد:                                                                                 |
| <u>_</u>                  | لب تاب                                                                                               |
|                           | لب تاب >> Sony                                                                                       |
|                           | لب تاپ >> ASUS                                                                                       |
|                           | لب تاب >> HP                                                                                         |
|                           | لب تاب >> Apple                                                                                      |
|                           | لپ تاپ >> Lenovo                                                                                     |
|                           | لپ تاب >> MSI                                                                                        |
|                           | $\Delta cer < < $                                                                                    |
|                           | لب تاب >> Samsung                                                                                    |
|                           | لب تاب >> Toshiba                                                                                    |
| -                         | لبُ تابُ >> Suzuki                                                                                   |
|                           | ثبت تغییرات انصراف                                                                                   |
| ں دکمه "ثبت تغییرات" کالا | ا انتخاب "پاساژ مقصد"، فروشگاه مقصد" و "طبقهبندی اصلی مقصد" و کلیک بر روی<br>کان مقصد انتقال مییابد. |
|                           | گر کالایی را برای تغییر مکان انتخاب نشده باشد، پیغام زیر به نمایش در می آید.                         |

|                 | ماژول فروشگاهساز گنجینه (shopping v۳                                |                           |
|-----------------|---------------------------------------------------------------------|---------------------------|
| صفحه ۱۲۴ از ۲۲۳ | زنگری: شماره نسخه: ۳٫۱۰۳                                            | <b>سایت ساز</b> شماره باز |
|                 | × پيغام سيستم                                                       |                           |
|                 | حداقل یک مورد را جهت انجام این کار<br>انتخاب نمایید                 |                           |
|                 | بازگشت                                                              |                           |
|                 | د.<br>در کالا می توانید از دکمههای مشخص شده در تصویر استفاده نمایید | برای تغییر ویژگر های ه    |

| نگ کالا کالاک مرتبط   بارامترها الاک مرتبط   سرفطل الاک مشابه   سرفطل الاک مشابه   فوت و ضعف المجاهر و معت کالا   سرفطر المجاهر و معت کالا | ()SONY SV-F14219SG/B/W/P -166<br>قیمت: 33,000,000<br>تعداد: 5<br>Sony - مدل: سونی Sony - مدل: سونی داد: 0000000000000000000000000000000000 |          |  |
|----------------------------------------------------------------------------------------------------|----------------------------------------------------------------------------------------------------|----------|--|
| <ul> <li>ارشيو قيمت</li> <li>ارشيو قيمت</li> <li>ارشيو قيمت</li> <li>ارشيو قيمت</li> </ul>                                                 |                                                                                                    | <br>موجو |  |

برای سهولت کار و دسترسی سریع به ویژگیهای مربوط به هر کالا م<mark>یتوان از قسمت مشخص شده در</mark> تصویر استفاده نمود.

🗲 آیکن "رنگ کالا"

پس از کلیک بر روی "رنگ کالا" وارد صفحه زیر شده و رنگ کالا را میتوانید ویرایش، حذف و اضافه نمایید.

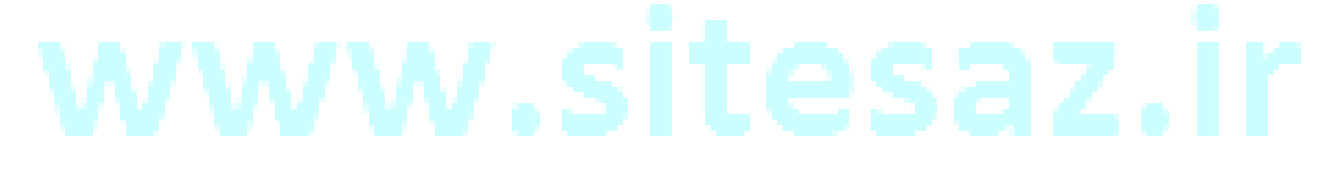

|                                                                                                    |                                                                                                    |                                                                                                    |                                                                                                    |                                                                                                    | ت ساز                                                                                                    |
|----------------------------------------------------------------------------------------------------|----------------------------------------------------------------------------------------------------|----------------------------------------------------------------------------------------------------|----------------------------------------------------------------------------------------------------|----------------------------------------------------------------------------------------------------|----------------------------------------------------------------------------------------------------|
| صفحه ۱۲۵ از ۲۲۴                                                                                                 |                                                                                                    |                                                                                                    | سخه: ۳,۱.۳                                                                                                    | ازنگری: شماره نر                                                                                                    | شماره ب                                                                                                    |
|                                                                                                    |                                                                                                    |                                                                                                    |                                                                                                    |                                                                                                    |                                                                                                    |
| ی کالا، کالاهای مرتبط و                                                                                         | ن و ورایش. کالان رنگهای                                                                                                    | . است. افتودن                                                                                                    | مديريت و ويرايش                                                                                                    | ات مربوط به کالاهای داخا. سیستم خرید و فوش قابل                                                                                                    | در این صفحه، کلیه اطلاعا                                                                                                    |
| فابلیت علامت گذاری یک                                                                                           | ، می باشند. همچنین<br>شد.                                                                                                    | نات این صفحه<br>صفحه می بان                                                                                                    | لاها از جمله امکان<br>دیگر امکانات این                                                                                                    | لا، سُرفُصل ها و نقاط قوت و ضَعَف، تَصاوَير مربوط به كالا<br>كالای توصیه شده، كالاهای بیشنهاد ویژه زمان دار از د                                                                                                    | مشابه، تغییر مکان یک کا<br>کالا به عنوان کالای جدید،                                                                                                    |
| ت قیمت، صفر در نظر گرفته شود،                                                                                   | نیز تعیین می گردد، اگر تفاود                                                                                                    | ې رنگ پيش فرض)                                                                                                    | یمت پایه (قیمت پایه و                                                                                                    | به یک کالا تعیین میگردد، برای هر رنگ، تعداد موجود و تفاوت قیمت با ق                                                                                                    | <b>رنگ ها</b><br>در این بخش سایر رنگهای مربوط                                                                                                    |
| جود و غیر موجود) در الگو قابل                                                                                   | ی رنگهای ممکن یک کالا (مو<br>سفر نمایید،)                                                                                                    | د. با این حال تمام<br>نعداد و قیمت آنرا ه                                                                                                | بد کالا حذف خواهد شـ،<br>ت، آن رنگ را افزوده و ت                                                                                                    | عداد موجود در یک رنگ، به اتمام برسد، این رنگ از لیست رنگهای موجو<br>بورتیکه یک کالا، رنگ خاصی را دارد ولی در فروشگاه شما موجود نیست                                                                                                    | قیمت کالا تغییر نخواهد کرد، اگر تا<br>نمایش است، (لذا می توانید در ص                                                                                                    |
|                                                                                                    |                                                                                                    |                                                                                                    |                                                                                                    | SONY SV-F14219SG/B/W/P                                                                                                    | צוע:                                                                                                    |
|                                                                                                    |                                                                                                    |                                                                                                    |                                                                                                    |                                                                                                    | افزودن رنگ به کالا                                                                                                    |
| حذف                                                                                                    | قيمت                                                                                                    | نوع                                                                                                    | تعداد                                                                                                    | رنگ                                                                                                    |                                                                                                    |
| ×                                                                                                    | 0 تومان<br>۱۹۹۵ مار میزد                                                                                                    | اصلی<br>ن                                                                                                    | 5                                                                                                    |                                                                                                    | تک رنگ<br>ت                                                                                                    |
| ×                                                                                                    | 10,000 تومان<br>20,000 تومان                                                                                                    | فرعی<br>فرعی                                                                                                    | 5                                                                                                    |                                                                                                    | ابی<br>مشکلی                                                                                                    |
|                                                                                                    |                                                                                                    |                                                                                                    |                                                                                                    |                                                                                                    |                                                                                                    |
|                                                                                                    |                                                                                                    |                                                                                                    |                                                                                                    |                                                                                                    |                                                                                                    |
|                                                                                                    |                                                                                                    |                                                                                                    | ئىت                                                                                                    | بازگىئ                                                                                                    |                                                                                                    |
|                                                                                                    |                                                                                                    |                                                                                                    | نىت                                                                                                    | بازگىت                                                                                                    |                                                                                                    |
|                                                                                                    | کلیک نمود.                                                                                                    | مورد نظر                                                                                                    | ست<br>روی رنگ                                                                                                    | بارگە<br>تعداد" و "تفاوت قيمت" مى توان بر                                                                                                    | ويرايش "رنگ"، "                                                                                                    |
|                                                                                                    | کلیک نمود.                                                                                                    | مورد نظر                                                                                                    | یت<br>ر روی رنگ                                                                                                    | ارگیر<br>تعداد" و "تفاوت قیمت" می توان بر                                                                                                    | ويرايش "رنگ"، "                                                                                                    |
| نيمت<br>ح                                                                                                    | کلیک نمود.<br>۵ تومان                                                                                                    | مورد نظر<br>نوع                                                                                                    | ست<br>ر روی رنگ<br>مداد                                                                                                    | بارگنا<br>اتعداد" و "تفاوت قیمت" می توان بر<br>رک                                                                                                    | ويرايش "رنگ"، "<br>تکونک                                                                                                    |
| نیمت<br>د                                                                                                    | کلیک نمود.<br>0 تومان<br>10,000 تومان                                                                                                    | مورد نظر<br>بوع<br>اصلی                                                                                                    | ست<br>روی رنگ<br>5<br>5                                                                                                    | بارگیہ<br>تعداد" و "تفاوت قیمت" می توان بر<br>رک                                                                                                    | ویرایش "رنگ"، "<br>مکریک<br>آمر                                                                                                    |
| ليمن<br>عبمن<br>المنابعة<br>المنابعة                                                                            | کلیک نمود.<br>0 تومان<br>10,000 تومان<br>20,000 تومان                                                                                                    | مورد نظر<br>نوع<br>فرعی<br>فرعی                                                                                                    | یت<br>روی رنگ<br>مداد<br>5 5<br>20                                                                                                    | بارگش<br>"تعداد" و "تفاوت قیمت" می توان بر<br>رگ                                                                                                    | ویرایش "رنگ"، "<br>تکریک<br>آمرا                                                                                                    |
| تیمن<br>ایمن<br>ا                                                                                               | کلیک نمود.<br>0 تومان<br>10,000 تومان<br>20,000 تومان                                                                                                    | مورد نظر<br>عورد نظر<br>فرعی<br>فرعی<br>فرعی                                                                                             | یت<br>روی رنگ<br>5 م<br>5 20 م                                                                                                    | بارگیا<br>اتعداد" و "تفاوت قیمت" می توان بر<br>ری                                                                                                    | ویرایش "رنگ"، "<br>نگریگ<br>آمر<br>سفد                                                                                                    |
| نیمن د<br>نیمن د<br>د                                                                                           | کلیک نمود.<br>0 تومان<br>10,000 تومان<br>20,000 تومان                                                                                                    | مورد نظر<br>۱۹۵۰<br>۱۹۵۵<br>فرعی<br>فرعی                                                                                                 | یت<br>روی رنگ<br>معدد<br>5 5<br>5 20<br>20                                                                                                    | بارگیر<br>اتعداد" و "تفاوت قیمت" می توان بر<br>ربی                                                                                                    | ویرایش "رنگ"، "<br>نکرنگ<br>آمر<br>سفید                                                                                                    |
| لیمت<br>ایمت<br>ا                                                                                               | کلیک نمود.<br>0 تومان<br>10,000 تومان<br>500,000 تومان                                                                                                    | مورد نظر<br>اعلی<br>فرعی<br>فرعی                                                                                                    | یت<br>روی رنگ<br>مداد<br>5 م<br>20 و                                                                                                    | بارگیم<br>"تعداد" و "تفاوت قیمت" می توان بر<br>ری                                                                                                    | ویرایش "رنگ"، "<br>نکریک<br>سفید<br>سیز                                                                                                    |
| یمت ح<br>یمت ک<br>گهای کالا، کالاهای مرتبط                                                                      | کلیک نمود.<br>0 تومان<br>0 تومان<br>20,000 تومان<br>500,000 تومان                                                                                                    | مورد نظر<br><u>نوع</u><br>فرعی<br>فرعی<br>بش است. اف                                                                                     | یت<br>روی رنگ<br>معدد<br>5<br>5<br>5<br>20<br>4<br>4<br>4<br>4<br>4<br>4<br>4<br>4<br>4<br>4<br>4<br>4<br>4<br>4<br>4<br>4<br>4<br>4                                                                                                    | بارگی<br>اتعداد" و "تفاوت قیمت" می توان بر<br>ری<br>ایت مربوط به کلاهای داخل سیستم خرید و فروش قار                                                                                                    | ویرایش "رنگ"، "<br>نکونگ<br>سفید<br>سیز<br>کالا<br>در این صفحه، کلیه اطلاء                                                                                                    |
| فیمت ح<br>عالی کالا، کالاهای مرتبط<br>بن قابلیت علامت گذاری ی                                                   | کلیک نمود.<br>0 تومان<br>10,000 تومان<br>20,000 تومان<br>500,000 تومان<br>باشد. همچنی<br>باشد.                                                                                                    | مورد نظر<br>اصلی<br>فرعی<br>فرعی<br>یش است، افر<br>یانات این مفه<br>ن مفحه می                                                            | یت<br>روی رنگ<br>مداد<br>5<br>5<br>20<br>بل مدیریت و ویرا؛<br>کالاها از جمله امز<br>ز دیگر امکانات ایر                                                                                                    | بارگش<br>"تعداد" و "تفاوت قیمت" می توان بر<br>رگ<br>ایات مربوط به کالاهای داخل سیستم خرید و فروش قاب<br>الا، سرفصل ها و نقاط قوت و ضعف، تصاویر مربوط به ک                                                                                                    | ویرایش "رنگ"، "<br>نکریک<br>آمری<br>سفید<br>سیر<br>کالا<br>کالا به عنوان کالای جدید<br>کالا به عنوان کالای جدید                                                                                                    |
| یمت ح<br>یمت جا<br>ی<br>ی<br>ی<br>ی<br>الاهای مرتبط<br>ی<br>ی<br>قابلیت علامت گذاری ی                           | کلیک نمود.<br>0 تومان<br>0 تومان<br>20,000 تومان<br>500,000 تومان<br>زودن و ویرایش کالا، رز<br>جه می باشند. همچنی<br>باشد.                                                                                                    | مورد نظر<br>فرعی<br>فرعی<br>فرعی<br>یش است. اف                                                                                           | ست<br>روی رنگ<br>معدد<br>5<br>5<br>5<br>20<br>بل مدیریت و ویرا،<br>20لاها از جمله اما                                                                                                    | بازگش<br>اتعداد" و "تفاوت قیمت" می توان بر<br>رنگ<br>مات مربوط به کالاهای داخل سیستم خرید و فروش قاب<br>الا، سرفصل ها و نقاط قوت و ضعف، تصاویر مربوط به ک<br>، کالای توصیه شده، کالاهای پیشنهاد ویژه زمان دار از                                                                                                    | ویرایش "رنگ"، "<br>نکینگ<br>آنگی<br>سفید<br>سفید<br>سیر<br>کالا به عنوان کالای جدید<br>نگ دان                                                                                                    |
| نیمت ح ح<br>گیای کالا، کالاهای مرتبط<br>بن قابلیت علامت گذاری ی                                                 | کلیک نمود.<br>0 تومان<br>10,000 تومان<br>20,000 تومان<br>500,000 تومان<br>باشد.<br>برانیز هیین می گردد. اگر ت                                                                                                    | مورد نظر<br>اصلی<br>فرعی<br>فرعی<br>یش است. افر<br>کانات این صفر<br>ن صفحه می                                                            | یت<br>روی رنگ<br>معدد<br>5<br>5<br>20<br>20<br>بل مدیریت و ویرا،<br>20لاها از جمله اما<br>ز دیگر امکانات ایر                                                                                                    | بازگش<br>"تعداد" و "تفاوت قیمت" می توان بر<br>رگ<br>ایات مربوط به کالاهای داخل سیستم خرید و فروش قای<br>الا، سرفصل ها و نقاط قوت و ضعف، تصاویر مربوط به ک<br>، کالای توصیه شده، کالاهای پیشنهاد ویژه زمان دار از<br>، یکالای توسیه شده، کالاهای پیشنهاد ویژه زمان دار از                                                                                                    | ویرایش "رنگ"، "<br>ویرایش "رنگ"، "<br>امر<br>سفید<br>سفید<br>سیز<br>کالا<br>کالا به عنوان کالای جدید<br>مشابه، تغییر مکان یک ک<br>کالا به عنوان کالای جدید<br>مراین بخش سایر رنگهای مربوط                                                                                                    |
| لیمت ح ح<br>گیای کالا، کالاهای مرتبط<br>بن قابلیت علامت گذاری یا<br>(موجود و غیر موجود) در الگو قایا            | کلیک نمود.<br>٥ تومان<br>٥ تومان<br>٥ تومان<br>٥ تومان<br>٥ تومان<br>٥ تومان<br>٥ تومان<br>١ تومان<br>١ تومان<br>٢ تومان<br>٢ تومان<br>٢ تومان<br>٢ تومان<br>٢ تومان<br>٢ تومان<br>٢ تومان<br>٢ تومان<br>٢ تومان<br>٢ تومان<br>٢ تومان<br>٢ تومان<br>٢ تومان<br>٢ تومان<br>٢ تومان<br>٢ تومان<br>٢<br>تومان<br>٢ تومان<br>٢ تومان<br>٢<br>تومان<br>٢<br>تومان<br>٢<br>تومان<br>٢<br>ت<br>ت<br>ت<br>ت<br>ت<br>ت<br>ت<br>ت<br>ت<br>ت<br>ت<br>ت<br>ت<br>ت<br>ت<br>ت<br>ت<br>ت                                                                                                    | مورد نظر<br>فرعی<br>فرعی<br>فرعی<br>فرعی<br>کانات این مف<br>بیش است. افز<br>مفحه می<br>کانات این مف<br>و مید با این حال<br>شد با این حال | ست<br>روی رنگ<br>معدد<br>5<br>5<br>5<br>20<br>4<br>4<br>4<br>20<br>4<br>4<br>4<br>4<br>5<br>5<br>5<br>20<br>4<br>4<br>4<br>5<br>5<br>5<br>20<br>5<br>5<br>5<br>20<br>4<br>4<br>5<br>5<br>5<br>5<br>5<br>5<br>5<br>5<br>5<br>5<br>10<br>10<br>10<br>10<br>10<br>10<br>10<br>10<br>10<br>10<br>10<br>10<br>10                                                                                                    | بازگش<br>اتعداد" و "تفاوت قیمت" می توان بر<br>رنگ<br>ات مربوط به کالاهای داخل سیستم خرید و فروش قاب<br>الا، سرفصل ها و نقاط قوت و ضعف، تصاویر مربوط به ک<br>الا، سرفصل ها و نقاط قوت و ضعف، تصاویر مربوط به ک<br>الا، سرفصل ها و نقاط قوت و ضعف، تصاویر مربوط به ک<br>به یک کالا تعیین میگردد. برای هر رنگ، تعداد موجود و نقاوت قیمت با<br>موریکه یک کالا رنگ خاصی را دارد ولی در فرشگاه شما موجود نی                                                                                                    | ویرایش "رنگ"، "<br>ویرایش "رنگ"، "<br>انگی<br>انگی<br>سیز<br>سیز<br>کالا به عنوان کالای جدید<br>مشابه، تغییر مکان یک ک<br>کالا به عنوان کالای جدید<br>مراب به عنوان کالای جدید<br>مراب به عنوان کالای جدید<br>مراب به عنوان کالای جدید<br>مراب به عنوان کالای مربوط                                                                                                    |
| ایمت ح ح<br>ایمت کی<br>کیهای کالا، کالاهای مرتبط<br>بن قابلیت علامت گذاری ی<br>ارموجود و غیر موجود) در الگو قای | کلیک نمود.<br>۵ تومان<br>۵ تومان | مورد نظر<br>الع<br>الع<br>الع<br>الع<br>الع<br>الع<br>الع<br>الع                                                                         | ست<br>روی رنگ<br>معداد<br>5<br>5<br>20<br>4<br>4<br>4<br>4<br>4<br>4<br>4<br>4<br>4<br>4<br>4<br>4<br>4<br>4<br>5<br>5<br>20<br>4<br>4<br>4<br>4<br>4<br>5<br>5<br>20<br>4<br>4<br>4<br>4<br>4<br>4<br>4<br>5<br>5<br>20<br>4<br>4<br>4<br>4<br>4<br>4<br>4<br>4<br>4<br>4<br>5<br>5<br>5<br>20<br>4<br>4<br>4<br>4<br>4<br>4<br>4<br>4<br>5<br>5<br>5<br>20<br>4<br>4<br>4<br>4<br>5<br>5<br>5<br>5<br>20<br>4<br>4<br>4<br>4<br>4<br>4<br>4<br>4<br>4<br>4<br>5<br>5<br>5<br>5<br>20<br>4<br>4<br>4<br>4<br>4<br>4<br>4<br>4<br>4<br>4<br>4<br>4<br>4<br>4<br>4<br>4<br>4<br>4                                                                                                    | بازگش<br>"تعداد" و "تفاوت قیمت" می توان بر<br>رگ<br>ایک<br>ایات مربوط به کالاهای داخل سیستم خرید و فروش قای<br>ایالا، سرفصل ها و نقاط قوت و ضعف، تصاویر مربوط به ک<br>، کالای توصیه شده، کالاهای پیشنهاد ویژه زمان دار از<br>، کالای توصیه شده، کالاهای پیشنهاد ویژه زمان دار از<br>تعداد موجود در یک رنگ، به انمام برسد، این رنگ از لیست رنگهای مو<br>مورتیکه یک کالا، رنگ خامی را دارد ولی در فروشگاه شما موجود نی                                                                                                    | ویرایش "رنگ"، "<br>تکریک<br>آمر<br>امر<br>سفید<br>سفید<br>سفید<br>الا<br>کالا<br>کالا<br>کالا به عنوان کالای جدید<br>مشابه، تغییر مکان یک ک<br>کالا به عنوان کالای جدید<br>مشابه، تغییر مکان یک کر<br>میز<br>میز<br>میز<br>میز<br>میز<br>میز<br>میز<br>میز                                                                                                    |
| یمت ح ح<br>یمی کی کالا، کالاهای مرتبط<br>بن قابلیت علامت گذاری ی<br>ناوت قیمت، صفر در نظر گرفته ش               | کلیک نمود.<br>۵ تومان<br>۱0,000 تومان<br>20,000 تومان<br>20,000 تومان<br>درودن و ویرایش کالا، رنا<br>باشد. همچنی<br>باشد. همچنی<br>نامه رنگیک ممکن یک کالا                                                                                                    | مورد نظر<br>فرعی<br>فرعی<br>فرعی<br>فرعی<br>کانات این مف<br>ن مفحه می<br>کانات این مف<br>د با این حان<br>و تعاد و قیمت آ                 | یت<br>روی رنگ<br>معدد<br>5<br>5<br>20<br>4<br>20<br>4<br>20<br>5<br>20<br>5<br>20<br>5<br>20<br>5<br>20<br>5                                                                                                    | بازگین<br>اتعداد" و "تفاوت قیمت" می توان بر<br>رئ<br>مات مربوط به کلاهای داخل سیستم خرید و فروش قار<br>الا، سرفصل ها و نقاط قوت و ضعف، تصاویر مربوط به ک<br>الای سرفصل ها و نقاط قوت و ضعف، تصاویر مربوط به ک<br>به یک کلا تعیین میگردد. برای هر رنگ، تعداد موجود و نفات قرار از<br>مرتیکه یک کلا تعین میگردد. برای هر رنگ، تعداد موجود و نفات قیمت با<br>مرتیکه یک کلار رنگ به ادغار برسد این رنگ از لیست رئیگای مو                                                                                                    | ویرایش "رنگ"، "<br>ویرایش "رنگ"، "<br>انگیا<br>انگیا<br>انگیا<br>انگیا<br>در این مفحه، کلیه اطلاء<br>مشابه، تغییر مکان یک ک<br>کالا به عنوان کالای جدید<br>در این بخش سایر رنگهای مربوه<br>فیم کالا تغییر نخواهد کرد. اگر<br>این بکش است. (لنا می توانید در                                                                                                    |
| نیمت د<br>کیای کالا، کالاهای مرتبط<br>بن قابلیت علامت گذاری بر<br>اور قیمت، مفر در نظر گرفته ش                  | کلیک نمود.<br>۵ تومان<br>۵ تومان | مورد نظر<br>املی<br>فرعی<br>فرعی<br>کانات این مفا<br>ن مفحه می<br>کانات این مفا<br>و تعاد و قیمت آ                                       | ست<br>روی رنگ<br>معدد<br>5<br>5<br>5<br>20<br>4<br>4<br>4<br>5<br>20<br>4<br>4<br>4<br>4<br>5<br>5<br>20<br>4<br>4<br>4<br>5<br>5<br>20<br>4<br>4<br>5<br>5<br>20<br>4<br>4<br>5<br>5<br>20<br>4<br>4<br>4<br>5<br>5<br>20<br>4<br>4<br>4<br>5<br>5<br>5<br>20<br>4<br>4<br>4<br>5<br>5<br>5<br>20<br>4<br>4<br>4<br>5<br>5<br>5<br>5<br>5<br>20<br>4<br>4<br>4<br>5<br>5<br>5<br>5<br>20<br>4<br>4<br>4<br>5<br>5<br>5<br>5<br>20<br>4<br>4<br>4<br>4<br>5<br>5<br>5<br>5<br>20<br>4<br>4<br>4<br>4<br>5<br>5<br>5<br>5<br>5<br>20<br>4<br>4<br>4<br>4<br>4<br>5<br>5<br>5<br>5<br>5<br>20<br>4<br>4<br>4<br>4<br>4<br>5<br>5<br>5<br>5<br>5<br>20<br>4<br>4<br>4<br>4<br>4<br>4<br>4<br>5<br>5<br>5<br>5<br>5<br>20<br>4<br>4<br>4<br>4<br>4<br>4<br>4<br>5<br>5<br>5<br>5<br>20<br>4<br>4<br>4<br>4<br>4<br>4<br>4<br>4<br>5<br>5<br>5<br>5<br>20<br>4<br>4<br>4<br>4<br>4<br>4<br>5<br>5<br>5<br>20<br>4<br>4<br>4<br>4<br>4<br>4<br>4<br>4<br>5<br>5<br>5<br>20<br>4<br>4<br>4<br>4<br>4<br>4<br>4<br>5<br>5<br>5<br>20<br>4<br>4<br>5<br>5<br>5<br>20<br>4<br>4<br>4<br>4<br>5<br>5<br>5<br>5<br>20<br>4<br>4<br>4<br>4<br>4<br>5<br>5<br>5<br>20<br>4<br>4<br>4<br>4<br>4<br>4<br>4<br>5<br>5<br>5<br>20<br>4<br>4<br>4<br>4<br>5<br>5<br>5<br>20<br>5<br>1<br>5<br>20<br>1<br>4<br>4<br>4<br>4<br>4<br>5<br>1<br>5<br>20<br>1<br>4<br>4<br>4<br>5<br>1<br>5<br>1<br>5<br>1<br>5<br>1<br>5<br>1<br>5<br>1<br>5<br>1<br>5<br>1 | بازگش<br>اتعداد" و "تفاوت قیمت" می توان بر<br>رنگ<br>مات مربوط به کالاهای داخل سیستم خرید و فروش قاب<br>الا، سرفصل ها و نقاط قوت و ضعف، تصاویر مربوط به ک<br>الا، سرفصل ها و نقاط قوت و ضعف، تصاویر مربوط به ک<br>الا، سرفصل ها و نقاط قوت و ضعف، تصاویر مربوط به ک<br>الا، سرفصل ها و نقاط قوت و ضعف، تصاویر مربوط به ک<br>الا سفید موجود در یک رنگ، به تمام برسد، این رنگ از لیست رنگهای مو<br>مورنیکه یک کالا رنگ خاصی را دارد ولی در فروشگاه شما موجود نیا                                                                                                    | ویرایش "رنگ"، "<br>تکویک<br>تکویک<br>تکویک<br>تکویک<br>تکویک<br>سید<br>سید<br>سید<br>کالا<br>کالا<br>در این مفحه، کلیه اطلاع<br>کالا<br>در این مفحه، کلیه اطلاع<br>در این مفحه، کلیه اطلاع<br>در این مفحه، کلیه اطلاع<br>کالا<br>کالا به عنوان کالای جدید<br>قیمت کالا تغییر نخواهد کرد، اگر<br>نمایش است. (لنا می توانید در<br>کالا:<br>کالا:                                            |
| ایمت ح ح<br>ایمت کی<br>کیهای کالا، کالاهای مرتبط<br>بن قابلیت علامت گذاری ی<br>(موجود و غیر موجود) در الگو قاب  | کلیک نمود.<br>۵ تومان<br>۵ تومان<br>۵ تومان<br>۵ تومان<br>۵ تومان<br>۵ تومان<br>۲ تومان<br>۵ تومان<br>۵ تومان<br>۲ تومان<br>۲ تومان | مورد نظر<br>املی<br>فرعی<br>فرعی<br>فرعی<br>یش است. افر<br>یش است. افر<br>د مفحه می<br>د معاد و قیمت آر                                  | ست<br>روی رنگ<br>معداد<br>5<br>5<br>20<br>4<br>4<br>4<br>4<br>4<br>4<br>4<br>4<br>4<br>4<br>4<br>5<br>5<br>5<br>5<br>5<br>20<br>4<br>4<br>4<br>4<br>5<br>5<br>5<br>5<br>20<br>4<br>4<br>4<br>4<br>5<br>5<br>5<br>5<br>20<br>4<br>4<br>4<br>5<br>5<br>5<br>20<br>4<br>4<br>4<br>5<br>5<br>5<br>20<br>4<br>4<br>5<br>5<br>5<br>5<br>5<br>5<br>5<br>5<br>5<br>20<br>4<br>4<br>5<br>5<br>5<br>5<br>5<br>5<br>5<br>5<br>5<br>20<br>4<br>4<br>4<br>4<br>5<br>5<br>5<br>5<br>5<br>20<br>4<br>4<br>4<br>4<br>4<br>5<br>5<br>5<br>5<br>5<br>20<br>4<br>4<br>4<br>4<br>4<br>4<br>4<br>4<br>4<br>4<br>4<br>4<br>4<br>4<br>4<br>4<br>4<br>4                                                                                                    | بازگش<br>"تعداد" و "تفاوت قیمت" می توان بر<br>رئ<br>ایک<br>ایات مربوط به کالاهای داخل سیستم خرید و فروش قای<br>ایات مربوط به کالاهای داخل سیستم خرید و فروش قای<br>ایات مربوط به کالاهای در میشنهاد ویژه زمان دار از<br>ایات مربوط به کالاهای پیشنهاد ویژه زمان دار از<br>ایات مربوط به کالاهای پیشنهاد ویژه زمان دار از<br>این مرومیه شده، کالاهای پیشنهاد ویژه زمان دار از<br>مورتیکه یک کالا تعین میگردد. برای هر رنگ، تعداد موجود و نفاوت قیمت یا<br>مورتیکه یک کالا تعین میگردد. برای هر رنگ، تعداد موجود و نفاوت قیمت یا<br>مورتیکه یک کالا رنگ خاصی را دارد ولی در فروشگاه شما موجود نی | ویرایش "رنگ"، "<br>اکریک<br>امرای<br>سفید<br>سفید<br>سفید<br>مشابه، تغییر مکان یک ک<br>کالا<br>کالا به عنوان کالای جدید<br>مشابه، تغییر مکان یک ک<br>کالا به عنوان کالای جدید<br>مشابه، تغییر مکان یک ک<br>کالا به عنوان کالای جدید<br>میشابد، تغییر مکان یک<br>کالا تویر نیواهد کرد. اگر<br>مرای بی بخش سایر رنگهای مربوط<br>میشاید در<br>نمایش است. (انا می توانید در<br>زنگ :<br>کالا: |

برای افزودن رنگ کالای جدید از گزینه "افزودن رنگ به کالا" استفاده نمایید.

| صفحه ۱۲۶ از ۲۳                                                                | شماره نسخه: ۳٫۱۰۳                                                                                                    | شماره بازنگری:                                                                                                    |                                                                                                    |
|-------------------------------------------------------------------------------|----------------------------------------------------------------------------------------------------|----------------------------------------------------------------------------------------------------|----------------------------------------------------------------------------------------------------|
|                                                                               |                                                                                                    | "پارامترها"                                                                                                    | آيكن                                                                                                    |
| مترها استفاده نمایید.                                                         | ای هر محصول میتوان از آیکن پاراه                                                                                                    | <b>ع</b> ال و غیر فعال نمودن پارامترها                                                                                                    | يرايش، ف                                                                                                    |
|                                                                               | شده و ویرایش را انجام دهید.                                                                                                    | ِ روی پارامترها وارد صفحه زیر                                                                                                    | کلیک بر                                                                                                    |
|                                                                               |                                                                                                    |                                                                                                    | VIS                                                                                                    |
| وبرایش کالا، رنگهای کالا، کالاهای مرتبه<br>, باشند، همچنین قابلیت علامت گذاری | خرید و فروش قابل مدیریت و ویرایش است، افزودن و<br>تصاویر مربوط به کلاها از جمله امکانات این صفحه می                                                                                                    | کلیه اطلاعات مربوط به کالاهای داخل سیستم<br>مکان یک کالا، سرفصل ها و نقاط قوت و ضعف،                                                                                                    | در این صفحه ،<br>شابه، تغییر ه                                                                                                    |
|                                                                               | اد ویژه زمان دار از دیگر امکانات این صفحه می باشد.                                                                                                    | کالای جدید، کالای توصیه شده، کالاهای پیشنو                                                                                                    | کالا به عنوان ک<br><b>بارامترها</b>                                                                                                    |
| متر وارد می تمایید بارآمترهای مقداری به صوت تیک                               | ، قسمت تمایش داده شده و شدما اطلاعات خاص این کالاً را در هر بازاد                                                                                                    | ه برای این طبقه (و طبقه بالادست) افریف شده است در این                                                                                                    | ليه پارامترهايي ک                                                                                                    |
| به کالاها به نمایش در می آیند. همچنین پارامترها ب                             | مایید اطلاعات وارد شده در این قسمت، در صفحه حربیات کالا، عقابه                                                                                                    | و می توانید براف یک پاراختر، هر تعداد مقدار مورد نظر را وارد ا<br>واب لاتین، در الکوها نیز قابل نمایش هستند.                                                                                                    | مایش داده شده ر<br>سنفاده از درج عنز                                                                                                    |
|                                                                               |                                                                                                    |                                                                                                    |                                                                                                    |
|                                                                               | SONY SV-F                                                                                                    | 14219SG/B/W/P                                                                                                    | נוע:                                                                                                    |
|                                                                               | <b>SONY SV-I</b><br>منازع<br>134،7 × 200 میلی منر                                                                                                    | F14219SG/B/W/P<br>عنوان<br>× 7.5                                                                                                    | کالا:<br>ایعاد<br>آیکا                                                                                                    |
|                                                                               | <b>SONY SV-F</b><br>مقدار<br>134.7 × 200 میلی منر<br>رم                                                                                                    | F14219SG/B/W/P<br>× 7.5<br>\$ 331                                                                                                    | دالا:<br>ایعاد<br>وزن                                                                                                    |
|                                                                               | <b>SONY SV-I</b> مخدار<br>مغدار<br>134,7 × 200 میلی متر<br>رم                                                                                                    | Ti4219SG/B/W/P<br>× 7.5<br>\$ 331                                                                                                    | کالا:<br>۲۰۰۰ ابعاد<br>۲۰۰۰ ورت<br>جنس                                                                                                    |
|                                                                               | SONY SV-F مغدار<br>مغدار<br>134.7 × 200 میلی منر<br>ارم                                                                                                    | F14219SG/B/W/P<br>× 7.5<br>\$ 331<br>0 مینه                                                                                                    | دالا:<br>۲ ایماد<br>۲ ورت<br>جنس                                                                                                    |
|                                                                               | <b>SONY SV-F</b> مغدار<br>مغدار<br>برم<br>مغرار<br>مغر                                                                                                    | F14219SG/B/W/P<br>× 7.5<br>\$ 331<br>0 میدنه<br>hipset                                                                                                    | کالا:<br>کی ایجاد<br>کی وزن<br>کی وزن<br>جیس                                                                                                    |
|                                                                               | SONY SV-F مغذار<br>مغذار 200 میلی منز<br>(م)<br>کرم<br>مفادار میلی منز<br>کرم<br>کرم<br>مفادار میلی منز<br>کرم<br>کرم<br>کرم<br>کرم<br>کرم<br>کرم<br>کرم<br>کرم<br>کرم<br>کرم                                                                                                    | F <b>14219SG/B/W/P</b><br>× 7.5<br>\$ 331<br>0 مناب<br>hipset مرکزی (۲۰۰۵)                                                                                                    | کالا:                                                                                                    |
|                                                                               | مند ار SONY SV-F                                                                                                    | F <b>14219SG/B/W/P</b>                                                                                                    | یالا:<br>ایجاد<br>ایجاد<br>ایجاد<br>ورت<br>ورت<br>ویسا<br>مدل ر                                                                                                    |
|                                                                               | SONY SV-F مغدار<br>مغدار<br>مربی متر<br>مربی<br>مربی<br>معدار<br>مربی<br>معدار<br>معدار<br>معمار<br>معمار<br>معماممما<br>مممام<br>مممم<br>ممم | T <b>14219SG/B/W/P</b><br>× 7.5<br>\$ 331<br>0<br>0<br>0<br>0<br>0<br>0<br>0<br>0<br>0                                                                                                    | کالا:<br>کی ایجاد<br>کی وزن<br>جنس<br>جیسہ<br>جنس<br>مند ا                                                                                                    |
|                                                                               | SONY SV-F مغذار<br>مغذار<br>(م)<br>کرم<br>مراجع<br>کابایت<br>کابایت                                                                                                    | F14219SG/B/W/P<br>عنوان<br>× 7.5<br>3 331<br>0 منایش<br>ه CPU مرکزی<br>۵ LCD مرکزی<br>۲ منایش لمنسی                                                                                                    | یالا:<br>کی ایجاد<br>کی ورت<br>جنس<br>مدل ا<br>مدل ا<br>مغدا                                                                                                    |
|                                                                               | SONY SV-F                                                                                                    | T14219SG/B/W/P         عنوان ا         × 7.5          \$ 331          0          0          nipset          • CPU          • CPU          • CPU          • CPU          • CPU          • CPU          • colume to the second to the second t                                                                                                    | یالا:<br>کی ایداد<br>کی ورت<br>کی مدد ا<br>کی مدد ا<br>کیفید                                                                                                    |
|                                                                               | SONY SV-F                                                                                                    | Titz I JSSG/ B/ W/ P<br>منران<br>× 7.5<br>3 331<br>0 مناب<br>• CPU مرکزی<br>5 LCD مرکزی<br>5 LCD مرکزی<br>• نمایش لمسی ا<br>• نمایش لمسی ا<br>• نمایش لمسی ا<br>• نمایش لمسی ا<br>• نمایش لمسی ا<br>• نمایش لمسی ا<br>• نمایش لمسی ا<br>• نمایش لمسی ا<br>• نمایش لمسی ا<br>• نمایش لمسی ا<br>• نمایش لمسی ا<br>• نمایش لمسی ا<br>• نمایش لمسی ا<br>• نمایش امسی ا<br>• نمایش ا<br>• نمایش امسی ا<br>• نمایش ا<br>• نمایش ا<br>• نمای ا<br>• نمایش ا<br>• نمایش ا<br>• نمایش ا<br>• نمایش ا<br>• نمایش ا<br>• نمایش ا<br>• نمایش ا<br>• نمای ا<br>• نمایش ا<br>• نمایش ا<br>• نمایش ا<br>• نمایش ا<br>• نمایش ا | کالا:<br>کی ایداد<br>کی ایداد<br>کی ای ای ای ای ای ای ای ای ای ای ای ای ای |

|                                                    | شماره نسخه: ۲٫۱۰۳                                                                                                    | شماره بازنگری:<br>••                                                                                                    |                                                      |
|----------------------------------------------------|----------------------------------------------------------------------------------------------------|----------------------------------------------------------------------------------------------------|------------------------------------------------------|
|                                                    |                                                                                                    | 'سرفصل''                                                                                                    | ◄ ايكن "                                             |
| برای هر کالا فراه                                  | ه و امکان اضافه، حذف و ویرایش سرفصل                                                                                                    | آيكن "سرفصل" وارد صفحه زير شد                                                                                                    | ئلیک بر روی                                          |
|                                                    |                                                                                                    |                                                                                                    | گردد.                                                |
| » مربو مربود و                                     |                                                                                                    |                                                                                                    | צוע                                                  |
| ی کالا، کالاهای مرتبط و<br>, قابلیت علامت گذاری یک | فروش قابل مدیریت و ویرایش است. افزودن و ویرایش کالا، رنگها<br>بربوط به کالاها از جمله امکانات این صفحه می باشند. همچنیز<br>رمان دار از دیگر امکانات این صفحه می باشد. | کلیه اطلاعات مربوط به کالاهای داخل سیستم خرید و<br>کان یک کالا، سرفصل ها و نقاط قوت و ضعف، تصاویر ه<br>الای جدید، کالای توصیه شده، کالاهای بیشنهاد ویژه | در این صفحه، ه<br>مشابه، تغییر م<br>کالا به عنوان کا |
| ، و یا اطلاعاتی از این نوع باشند، اگر              | ان می تواند شامل اطلاعات کاتالوگ یا راهنماک یک کالا، نقد و بررستی یک محصول                                                                                            | ت بیشتر و توضیحی در مورد کالا را در خود جای خواهد داد، یک سرفط                                                                                          | <b>سرفصل ها،</b> اطلاعا،                             |
| ، به نمایش درخواهد آمد، در غیر                     | ، کالا در کنار سایر اطلاعات کالا از قبیل جزییات بیشتر، امتیاز کاربران و تمودار قیمت                                                                                   | لزینه نمایش انوماتیک، انتخاب شود، آن سرفصل در صفحه جربیات یک<br>بالاتین سرفصل برای نمایش آن در الگو استفاده نمایید.                                     | یرای یک سرفصل، دُ<br>اینصورت باید از عنوان           |
|                                                    |                                                                                                    | سرفصل                                                                                                    | افزودن يت                                            |
| × 🗹                                                |                                                                                                    | ئنى<br>Specifi                                                                                                    | مشخصات (<br>tations                                  |
|                                                    | بازگىنىت                                                                                                    |                                                                                                    |                                                      |
|                                                    |                                                                                                    |                                                                                                    | 1                                                    |
|                                                    | بک سرفصل" استفاده نمایید.                                                                                                    | ن سرفصل جدید از گزینه ''افزودن .                                                                                                    | ی اضافه نمود                                         |
|                                                    |                                                                                                    |                                                                                                    |                                                      |
|                                                    |                                                                                                    |                                                                                                    |                                                      |
|                                                    |                                                                                                    |                                                                                                    |                                                      |
|                                                    |                                                                                                    |                                                                                                    |                                                      |
|                                                    |                                                                                                    |                                                                                                    |                                                      |
|                                                    |                                                                                                    |                                                                                                    |                                                      |
|                                                    |                                                                                                    |                                                                                                    |                                                      |

| مفحه ۱۲۸ از ۲۲۳<br>شماره نسخه: ۳,۱۰۳<br>وانید از این گزینه در کالا استفاده نمایید. | <sup>شماره بازنگری:</sup><br>نقاط قوت و ضعف'' | سايت ساز      |
|------------------------------------------------------------------------------------|-----------------------------------------------|---------------|
| وانید از این گزینه در کالا استفاده نمایید.                                         | نقاط قوت و ضعف"                               |               |
| وانید از این گزینه در کالا استفاده نمایید.                                         |                                               | ∢ آيكن "      |
|                                                                                    | نقاط قوت و ضعف" می تو                         | جهت ويرايش "ن |
|                                                                                    |                                               |               |
|                                                                                    |                                               |               |
|                                                                                    | ,                                             |               |
|                                                                                    |                                               |               |
|                                                                                    |                                               |               |
|                                                                                    |                                               |               |
|                                                                                    |                                               |               |
|                                                                                    |                                               |               |
|                                                                                    |                                               |               |
|                                                                                    |                                               |               |
|                                                                                    |                                               |               |
|                                                                                    |                                               |               |
|                                                                                    |                                               |               |
|                                                                                    |                                               |               |
|                                                                                    |                                               |               |

| صفحه ۱۲۹ از ۲۲۳                                                                   | شماره نسخه: ۳,۱.۳                                                                                                    | ـماره بازنگری:                                                                                                    | <b>ش</b>                                                              |
|-----------------------------------------------------------------------------------|----------------------------------------------------------------------------------------------------|----------------------------------------------------------------------------------------------------|-----------------------------------------------------------------------|
|                                                                                   |                                                                                                    |                                                                                                    |                                                                       |
| ویرایش کالا، رنگهای کالا، کالاهای مرتبط و<br>ب باشند. همچنین قابلیت علامت گذاری ر | ترید و فروش قابل مدیریت و ویرایش است. افزودن و<br>ساویر مربوط به کالاها از جمله امکانات این صفحه مم<br>: ویژه زمان دار از دیگر امکانات این صفحه می باشد. | ه اطلاعات مربوط به کالاهای داخل سیستم -<br>، یک کالا، سرفصل ها و نقاط قوت و ضعف، ته<br>، جدید، کالای توصیه شده، کالاهای پیشنها، | در این صفحه، کلیه<br>مشابه، تغییر مکان<br>کالا به عنوان کالای         |
| به مقایسته کالا به نمایش درخواهند آمد، به طور معمول                               | نالا وارد نمایید، این اطلاعات در صفحه جزییات کالا و همچنین صفح<br>محف قرار دارد، وارد می شوند                                                            | عه<br>: ضعف یک کالا را می توانید در دو ویرایشگر مجزا برای هر :<br>رت یک لیست سطری که در هر سطر یک نقطه قوت و یا ،               | <b>نقاط قوت و ضع</b><br>کات در مورد نقاط قوت و<br>قاط قوت و ضعف به صو |
|                                                                                   |                                                                                                    | SONY SV-F14219SG/B/W/P                                                                                                    | کالا:<br>لقاط قوت:                                                    |
|                                                                                   |                                                                                                    | » 🗃 👸 🗃 👘 👔 🖓                                                                                                    | ا منبع 🖉                                                              |
|                                                                                   | 여 🙈 🙈 🔹 🖬 🗎 🚊 🛓 🕅                                                                                                    | \$ ••   🔿 🔿   🗄 🗄 📑 🛃 🥔   x² x <sub>2</sub> ə                                                                                   | <u>₩ U</u> I В                                                        |
| _                                                                                 |                                                                                                    | € Ω 4 ©<br>\\                                                                                                    |                                                                       |
|                                                                                   |                                                                                                    | رن و شکیل                                                                                                    | • طراحی مد                                                            |
|                                                                                   |                                                                                                    | نت خوب<br>فرقالعاده بالای باتری<br>کنان SB SL د خریج های تصویری UDML ، VCA                                                      | <ul> <li>کیفیت ساخ</li> <li>شارژدهی</li> <li>داد ای در در</li> </ul>  |
|                                                                                   |                                                                                                    | ب                                                                                                    | • قيمت مناد                                                           |
|                                                                                   |                                                                                                    |                                                                                                    |                                                                       |
|                                                                                   |                                                                                                    |                                                                                                    |                                                                       |
|                                                                                   |                                                                                                    |                                                                                                    |                                                                       |
|                                                                                   |                                                                                                    |                                                                                                    |                                                                       |
| *                                                                                 |                                                                                                    |                                                                                                    |                                                                       |
|                                                                                   |                                                                                                    |                                                                                                    | قاط ضعف:                                                              |
|                                                                                   | 三 4 4 4                                                                                                    | 🔿 🗃 👸 🗊 🗊 😓 🗵 💆 👳                                                                                                    | 🗐 منبع 🛛 👤                                                            |
|                                                                                   | 백 🙈 🏭 🧤 🖛 🗏 🗏 🗄 🗄                                                                                                    | 8 **   ≞ ≕   ∃ ⊟} <b>⊘</b>   x² x₂ ●                                                                                            | ₩ <u>U</u> I B                                                        |
| _                                                                                 | - <u>.</u> .                                                                                                    |                                                                                                    | ا <u>کا کا ان</u> ا                                                   |
|                                                                                   |                                                                                                    |                                                                                                    | المبات                                                                |
|                                                                                   |                                                                                                    | با طلعیت طلعیت الدین<br>کیبورد به نور پس زمینه                                                                                  | • عدم تجهيز                                                           |
|                                                                                   |                                                                                                    |                                                                                                    |                                                                       |
|                                                                                   |                                                                                                    |                                                                                                    |                                                                       |
|                                                                                   |                                                                                                    |                                                                                                    |                                                                       |
|                                                                                   |                                                                                                    |                                                                                                    |                                                                       |
|                                                                                   |                                                                                                    |                                                                                                    |                                                                       |
|                                                                                   |                                                                                                    |                                                                                                    |                                                                       |

| (shoppi                                 | ماژول فروشگاهساز گنجینه (shopping v۳)   |                                         |                                 |  |
|-----------------------------------------|-----------------------------------------|-----------------------------------------|---------------------------------|--|
| صفحه ۱۳۰ از ۲۲۳                         | شماره نسخه: ۳٫۱۰۳                       | شماره بازنگری:                          | سایت سار                        |  |
|                                         |                                         | 'تصاوير ''                              | ∢ آيکن'                         |  |
| <i>ن</i> اده نمایید. با کلیک بر روی این | ِ تصاویر یک کالا، از گزینه "تصاویر" است | ضافه و حذف نمودن سایر<br>به زیر میشوید. | جهت ویرایش، ا<br>گزینه وارد صفح |  |

| i6-CB_11_m.jpg_164_pic2.png<br>-Z510_58_m.jpg_164_pic3.png | تعداد قابل ارسال<br>17<br>حذف تصویر | **                                          |
|------------------------------------------------------------|-------------------------------------|---------------------------------------------|
| تصاویر موجود در گالری                                      | <mark>reckala</mark><br>ش           | بیش نمایا                                   |
| /userimages/items/ASUS                                     | -G750_4_m.jpg_164_pic1.pr<br>Browse | آدرس تصویر در سایت:<br>تصویر بر روک دستگاه: |
|                                                            | بستن پنجره                          |                                             |

"حذف تصویر": از این دکمه برای حذف تصاویر کالا میتوان استفاده نمود. ابتدا تصویر مورد نظر را انتخاب نمایید. پیش نمایش تصویر ظاهر خواهد شد. اگر از حذف تصویر به نمایش درآمده مطمئن هستید، دکمه "حذف تصویر" را کلیک نمایید.

"آدرس تصویر در سایت": آدرس به نمایش درآمده شاخهی ذخیره سازی تصویر در سایت میباشد، در صورت لزوم می تصویر در سایت " میتوانید از قسمت مدیرت فایلها در سایت ساز به این شاخه دسترسی داشته باشید. این آدرس جهت دسترسی مستقیم به تصویر مورد نظر میتوان استفاده نمود. مثلا ممکن است بخواهید یک تصویر را در جزییات و یا در یک سرفصل، از داخل ویرایشگر به متن بیافزایید. در اینصورت از آدرس تصویر در سایت استفاده کنید.

"تصویر بر روی دستگاه": برای آپلود نمودن تصویر از روی دستگاه خود، میتوانید بر روی دکمه Browse کلیک نموده و تصویر مورد نظر را بیآفزاید.

|                                                                                                    | ماژول ف                                                                                                    | ول فروشگاهساز گنجین                                                                                                    | نه (shopping v۳)                                                                                                    | (                                                                                                    |
|----------------------------------------------------------------------------------------------------|----------------------------------------------------------------------------------------------------|----------------------------------------------------------------------------------------------------|----------------------------------------------------------------------------------------------------|----------------------------------------------------------------------------------------------------|
| مایت ساز                                                                                                    | شماره بازنگری:                                                                                                    | شماره نسخه: ۳,۱.۳                                                                                                    |                                                                                                    | صفحه ۱۳۱ از ۲۲۳                                                                                                    |
| لا آيكن '                                                                                                    | 'آرشيو قيمت''                                                                                                    |                                                                                                    |                                                                                                    |                                                                                                    |
| در این قسمت م                                                                                                    | ىتوانيد تاريخچه قيمت كالاى انتخا                                                                                                    | انتخاب شده را مدیریت نه                                                                                                    | نمایید. سیستم فروشگاه                                                                                                    | گاه ساز به صورت خودک                                                                                                    |
| كليه تغييرات قي                                                                                                    | بمت را (در صورت انتخاب مدیر سای                                                                                                    | ر سایت) به تاریخچه (آرش                                                                                                    | شيو) قيمت كالا مىافزا                                                                                                    | زاید. اگر لازم است قیم                                                                                                    |
| هایی را به صورت                                                                                                    | ت دستی به تاریخچه قیمت یک کالا                                                                                                    | <ul> <li>کالا بیافزایید، از این قس</li> </ul>                                                                                                    | سمت مي توانيد استفاده                                                                                                    | ده نمایید.                                                                                                    |
| צוע                                                                                                    |                                                                                                    |                                                                                                    |                                                                                                    |                                                                                                    |
| در این صفحه، '<br>مشابه، تغییر م<br>کالا به عنوان کا                                                                                                    | کلیه اطلاعات مربوط به کالاهای داخل سیستم خرید و<br>یکان یک کالا، سرفصل ها و نقاط قوت و ضعف، تصاویر د<br>الای جدید، کالای توصیه شده، کالاهای پیشنهاد ویژه<br>–                                                                                                    | ر خرید و فروش قابل مدیریت و ویرایش ا<br>تصاویر مربوط به کالاها از جمله امکانات<br>هاد ویژه زمان دار از دیگر امکانات این صغ                                                      | ، است. افزودن و ویرایش کالا، رنگها<br>ت این صفحه می باشند. همچنین ز<br>بفحه می باشد.                                                                                                    | گهای کالا، کالاهای مرتبط و<br>بن قابلیت علامت گذاری یک                                                                                    |
| <b>آر شیو قیمت</b><br>در این قسمت می                                                                                                    | »<br>توانید تاریخچه ثبت شده ی قیمت کالای انتخاب شده را مدیریت نمایید                                                                                                    | ریت نمایید                                                                                                    |                                                                                                    |                                                                                                    |
|                                                                                                    |                                                                                                    |                                                                                                    |                                                                                                    |                                                                                                    |
| צוע: 📕                                                                                                    | SONY SV-F14219SG/B/W/P                                                                                                    | S                                                                                                    |                                                                                                    |                                                                                                    |
| کالا:<br>افزودن                                                                                                    | SONY SV-F14219SG/B/W/P                                                                                                    | S                                                                                                    |                                                                                                    |                                                                                                    |
| کالا:<br>افزودن<br>× حذف                                                                                                    | SONY SV-F14219SG/B/W/P                                                                                                    | S                                                                                                    | <b>5</b> .5                                                                                                    |                                                                                                    |
| کالا:                                                                                                    | SONY SV-F14219SG/B/W/P<br>قبمت                                                                                                    | 50                                                                                                    | تاريخ<br>0 1393/09/22                                                                                                    | 15:50 1                                                                                                    |
| کالا:<br>افزودت<br>× حذف<br>500,000 [<br>1,000,000 [                                                                                                    | SONY SV-F14219SG/B/W/P<br>قیمت<br>5 تومان                                                                                                    | 50                                                                                                    | تريخ<br>0 1393/09/22<br>0 1393/10/09                                                                                                    | 15:50 1<br>16:20 1                                                                                                    |
| کالا:<br>افزودت<br>× حذف<br>500,000 []<br>1,000,000 []                                                                                                    | SONY SV-F14219SG/B/W/P<br>قيمت<br>5 تومان<br>5 تومان                                                                                                    | 50                                                                                                    | تريخ<br>0 1393/09/22<br>0 1393/10/09<br>1393/10/30                                                                                                    | 2<br>15:50 1<br>16:20 1<br>11:2 13                                                                                                    |
| کالا:<br>افزودت<br>× حذف<br>500,000 []<br>1,000,000 []                                                                                                    | SONY SV-F14219SG/B/W/P<br>قیمت<br>5 تومان<br>5 تومان                                                                                                    | 50                                                                                                    | تريخ<br>0 1393/09/22<br>0 1393/10/09<br>2 1393/10/30                                                                                                    | 2<br>15:50 1<br>16:20 1<br>11:2 13                                                                                                    |
| کالا:<br>افزودت<br>( افزودت<br>( افزودت<br>( افزودت<br>( افزودت<br>( افزودت<br>( افزودت<br>( افزودت<br>( افزودت)<br>( افزودت)<br>( افزود)<br>( افزود)<br>( افزو)<br>( افزو)<br>( افزو)<br>( افزو)<br>( افزود)<br>( افزو)<br>( افزو)<br>( افزو)<br>( اا | SONY SV-F14219SG/B/W/P<br>مان<br>5 تومان<br>5 تومان<br>دکمه "افزودن" وارد صفحه زیر شد                                                                                                    | ۶۵<br>بازگشت<br>یر شده و با وارد کردن "ق                                                                                                    | مريع<br>0 1393/09/22<br>0 1393/10/09<br>1 1393/10/30<br>1 1393/10/30<br>قيمت " و "تاريخ "، قيم                                                                                                    | مت جديد اضافه                                                                                                    |
| کالا:<br>افزودت<br>(می گردد.                                                                                                    | SONY SV-F14219SG/B/W/P<br>فيمان<br>5 تومان<br>5 تومان<br>د كمه "افزودن" وارد صفحه زير شد                                                                                                    | یر شده و با وارد کردن "ق                                                                                                    | تريخ<br>0 1393/09/22<br>0 1393/10/09<br>1 1393/10/30<br>تيمت" و "تاريخ"، قيم                                                                                                    | ح<br>15:50 1<br>16:20 1<br>11:2 13<br>11:2 13                                                                                             |
| کالا:<br>افزودت<br>افزودت<br>500,000<br>500,000<br>1,000,000<br>8,000,000<br>1,000,000<br>1,000,000,000<br>1,000,000<br>1,000,000<br>1,000,000<br>1,000,000<br>1,000,000                                                                                                    | SONY SV-F14219SG/B/W/P<br>فيمت<br>5 تومان<br>5 تومان<br>5 تومان<br>2 تومان<br>2 تومان وارد صفحه زير شد<br>دكمه "افزودن" وارد صفحه زير شد<br>كليه اطلاعات مربوط به كالاهاى داخل سيستم خريد و                                                                                                    | se<br>بازگشت<br>بازگشت<br>پر شده و با وارد کردن "ق<br>ر خرید و فروش قابل مدیریت و ویرایش<br>تماویر مربوط به کالاها از جمله امکانات<br>هاد ویژه زمان دار از دیگر امکانات این ما  | تریخ<br>انام المی المی المی المی المی المی المی ال                                                                                                    | م<br>15:50 1<br>16:20 1<br>11:2 13<br>11:2 13<br>مت جدید اضافه<br>مت جدید اضافه<br>مت جدید اضافه<br>مت جدید اضافه                         |
| کالا:<br>افزودت<br>افزودت<br>کالا:<br>کالا<br>ی تفی<br>کالا<br>کالا<br>در این صفحه،<br>کالا به عنوان ک<br>مشابه، تغییر ه<br>در این صفحه،<br>کالا به عنوان ک                                                                                                    | SONY SV-F14219SG/B/W/P<br>فیمان<br>5 تومان<br>5 تومان<br>5 تومان<br>5 تومان وارد صفحه زیر شد<br>دکمه "افزودن" وارد صفحه زیر شد<br>کلیه اطلاعات مربوط به کالاهای داخل سیستم خرید و<br>نکان یک کالا، سرفصل ها و نقاط قوت و ضعف، تصاویر<br>تالای جدید، کالای توصیه شده، کالاهای بیشنهاد ویژه                                                                                                    | یر شده و با وارد کردن "ق<br>بر شده و با وارد کردن "ق<br>بر خرید و فروش قابل مدیریت و ویرایش<br>ماد ویژه زمان دار از دیگر امکانات این ما                                         | تریخ<br>ا تاریخ "، قیمه<br>تاریخ "، قیمه<br>تاین صفحه می باشند. همچنین<br>مغجه می باشد.                                                                                                    | ۲<br>15:50 1<br>16:20 1<br>11:2 1<br>11:2 1<br>11:2 1<br>مت جدید اضافه<br>مت جدید اضافه<br>مت جدید اضافه                                  |
| کالا:<br>افزودت<br>افزودت<br>کالا:<br>کالا:<br>یکردد.<br>در این صفحه،<br>کالا به عنوان ک<br>منابه، تغییر ه<br>در این صفحه،<br>کالا به عنوان ک<br>در این قبر می                                                                                                    | SONY SV-F14219SG/B/W/P<br>مان<br>ویمان<br>ویمان<br>و<br>و<br>و<br>و<br>و<br>و<br>و<br>و<br>و<br>و<br>و<br>و<br>و | ۶۵<br>بازگشت<br>بازگشت<br>بر شده و با وارد کردن "ق<br>مر خرید و فروش قابل مدیریت و ویرایش<br>مادویژه زمان دار از دیگر امکانات این ما<br>برت نمایید<br>میتایید                   | وریخ<br>۱393/09/22<br>1393/10/09<br>1393/10/30<br>1393/10/30<br>قیمت " و "تاریخ "، قیمه<br>قیمت " و یرایش کالا، رنگها<br>است. افزودن و ویرایش کالا، رنگها                                                                                                    | ۲<br>15:50 1<br>16:20 1<br>11:2 13<br>مت جدید اضافه<br>مت جدید اضافه<br>ین قابلیت علامت گذاری یک                                          |
| کالا:<br>افزودت<br>افزودت<br>یک حذف<br>کردد.<br>می گردد.<br>در این صفحه،<br>کالا به عنوان ک<br>مشابه، تغیر م<br>در این صفحه،<br>کالا به عنوان ک<br>در این قیمت                                                                                                    | SONY SV-F14219SG/B/W/P<br>مان<br>5 تومان<br>5 تومان<br>5 تومان<br>2 تومان<br>2 تومان افزودن " وارد صفحه زیر شد<br>کلیه اطلاعات مربوط به کالاهای داخل سیستم خرید و<br>بیکان یک کالا، سرفصل ها و نقاط قوت و ضعف، تصاویر<br>تالای جدید، کالای توصیه شده، کالاهای پیشنهاد ویژه                                                                                                    | یر شده و با وارد کردن "ق<br>بازگشت<br>بر شده و با وارد کردن "ق<br>ماور مربوط به کالاها از جمله امکانات<br>مادویژه زمان دار از دیگر امکانات این ما<br>پریت نمایید<br>دریت نمایید | ریخ<br>ا 1393/09/22<br>ا 1393/10/09<br>ا 1393/10/30<br>ا 1393/10/30<br>I 1393/10/30<br>I 1393/10/30<br>I 1393/10 | ۲<br>15:50 1<br>16:20 1<br>11:2 13<br>11:2 13<br>مت جدید اضافه<br>مت جدید اضافه<br>گوای کالا، کالاهای مرتبط و<br>ین قابلیت علامت گذاری یک |

|                          | ماژول فروشگاهساز گنجینه (shopping v۳)                     |                                                                                                    |                                                                                                    |                                                                                                    |                                                                                                   |
|--------------------------|-----------------------------------------------------------|----------------------------------------------------------------------------------------------------|----------------------------------------------------------------------------------------------------|----------------------------------------------------------------------------------------------------|---------------------------------------------------------------------------------------------------|
| ۱۱ از ۲۲۳                | صفحه ۳۲                                                   | سخه: ۳,۱.۳                                                                                              | شماره ن                                                                                                    | شماره بازنگری:                                                                                                    | سایت ساز                                                                                          |
|                          |                                                           |                                                                                                    | ی را نیز انجام دهید.                                                                                                    | قیمت می توانید ویرایش                                                                                                    | با کلیک بر روی                                                                                    |
|                          |                                                           |                                                                                                    |                                                                                                    |                                                                                                    | צוע                                                                                               |
| ای مرتبط و<br>، گذاری یک | ایش کالا، رنگهای کالا، کالاها<br>شند. همچنین قابلیت علامت | مدیریت و ویرایش است. افزودن و ویر<br>ها از جمله امکانات این صفحه می با<br>یگر امکانات این صفحه می باشد. | ل سیستم خرید و فروش قابل<br>۵ و ضعف، تصاویر مربوط به کالا<br>ناک بیشنهاد ویژه زمان دار از د<br>۵۰۰۰۰۰۰۰۰۰۰۰۰۰۰۰۰۰۰۰۰۰۰۰۰۰۰۰۰۰۰۰۰۰۰۰۰ | لیه اطلاعات مربوط به کالاهای داخا<br>ثان یک کالا، سرفصل ها و نقاط قوت<br>لای جدید، کالای توصیه شده، کالاه<br>انید تاریخچه ثبت شده ی قیمت کالای انتخاب | در این صفحه، کا<br>مشابه، تغییر مک<br>کالا به عنوان کال<br><b>آرشیو قیمت</b><br>در این قسمت می تو |
|                          |                                                           |                                                                                                    | SONY SV-F142                                                                                                    | 19SG/B/W/P                                                                                                    | :צוע                                                                                              |
|                          |                                                           |                                                                                                    |                                                                                                    |                                                                                                    | افزودن                                                                                            |
|                          |                                                           |                                                                                                    |                                                                                                    |                                                                                                    | 🗙 حذف                                                                                             |
|                          | עניע                                                      |                                                                                                    | مت                                                                                                    | قي                                                                                                    | - 🔶 🗖                                                                                             |
|                          | 15:50 1393/09/22                                          |                                                                                                    |                                                                                                    | ύl                                                                                                    | توم 500,000 توم                                                                                   |
|                          | 16:20 1393/10/09                                          |                                                                                                    |                                                                                                    | تومان                                                                                                    | 51,000,000                                                                                        |
|                          | 11:2 1393/10/30                                           |                                                                                                    |                                                                                                    | تومان                                                                                                    | 58,000,000                                                                                        |
|                          |                                                           | شت                                                                                                    | بازگ                                                                                                    |                                                                                                    |                                                                                                   |

<mark>با انتخ</mark>اب گزینه مورد نظر و کلیک بر روی دکمه "حذف" قیمت از لیست <mark>فوق حذف می گردد.</mark>

🗡 آیکن "کالای مرتبط"

تمامی کالاهای موجود در فروشگاه ما که به این کالا متصل هستند در این بخش به عنوان کالاهای مرتبط این کالا انتخاب می گردند. کالای مرتبط می تواند شامل ملزومات، موارد اولیه و یا سایر دستگاهها و کالاهایی باشد که در کنار این کالا به کار می آیند. مثلا کارتریج و سیم رابط می توانند نمونههایی از کالاهای مرتبط به یک پرینتر باشند. لیست کالاهای مرتبط با یک کالا، در صفحه جزییات کالا به نمایش درمی آیند.

| صفحه ۱۳۳ از ۲۳                                                                                          | شماره نسخه: ۳٫۱.۳                                                                                                    | ، بازنگری:                                                                                          | <b>ساز</b> شماره                                          |
|----------------------------------------------------------------------------------------------------|----------------------------------------------------------------------------------------------------|----------------------------------------------------------------------------------------------------|-----------------------------------------------------------|
|                                                                                                    |                                                                                                    |                                                                                                    |                                                           |
|                                                                                                    |                                                                                                    |                                                                                                    |                                                           |
| ایش. کالان رنگفای کالا، کالاهای مرتبط ه                                                                 | خريد و فرمش قابل مديريت و مرايش ايبرت. افزودن و مر                                                                                           | عات مربط به کالاهای داخل سیستم                                                                      | راين مفجه، كليه اطلا                                      |
| شند. همچنین قابلیت علامت گذاری یک                                                                       | صاویر مربوط به کالاها از جمله آمکانات این صفحه می با<br>اد ویژه زمان دار از دیگر امکانات این صفحه می باشد.                                   | کالا، سُرفصل ها و نقاط قوت و ضعف، تُ<br>د، کالای توصیه شده، کالاهای پیشنها                          | راین<br>شابه، تغییر مکان یک<br>نالا به عنوان کالای جد     |
|                                                                                                    |                                                                                                    |                                                                                                    | کالاهای مرتبط                                             |
| د شنامل ملزومات، موارد اولیه و یا سایر دستگاهها و<br>برتبط با یک کالا، در صفحه جزییات کالا به نمایش دره | به عنوان کالاهای مرتبط این کالا انتخاب می گردند، کالای مرتبط می توان<br>وانند نمونه هایی از کالاهای مرتبط به یک پرینتر باشند، لیست کالاهای ه | ــگاه ما که به این کالا متصل هستند در این بخش<br>کالا به کار می آیند. مثلا کارتریج و سـیم رابط می ت | مامی کالاهای موجود در فروٹ<br>الاهایی باشد که در کنار این |
|                                                                                                    |                                                                                                    |                                                                                                    | ند.                                                       |
|                                                                                                    |                                                                                                    | كالاهاى مرتبط                                                                                       | افزودن به ليست                                            |
|                                                                                                    |                                                                                                    | Sony Vaio T13114GX                                                                                  | טע:                                                       |
|                                                                                                    | عنوان باساز                                                                                                    |                                                                                                    | تصوير کالا                                                |
| ×                                                                                                    |                                                                                                    | LENOVO S510 -56<br>قيمت: 18,400,000                                                                 |                                                           |
|                                                                                                    |                                                                                                    | مدل: لنوو - Lenovo                                                                                  |                                                           |
|                                                                                                    |                                                                                                    |                                                                                                    |                                                           |
| ×                                                                                                    |                                                                                                    | LENOVO Z510 -58<br>قيمت: 24,600,000                                                                 | -                                                         |
|                                                                                                    |                                                                                                    | مدل: تروو - Lenovo                                                                                  |                                                           |
|                                                                                                    |                                                                                                    |                                                                                                    |                                                           |
| ~                                                                                                    |                                                                                                    | ASUS G750 -4<br>قيمت: 77,500,000<br>مدل: ايسوس - Asus                                               | 7                                                         |
|                                                                                                    |                                                                                                    |                                                                                                    |                                                           |
| *                                                                                                    |                                                                                                    | ASUS K56 CR -11                                                                                     |                                                           |
|                                                                                                    |                                                                                                    | قیمت: 23,200,000<br>مدل: ایسوس - Asus                                                               |                                                           |
|                                                                                                    |                                                                                                    |                                                                                                    | Annexessant III                                           |
| ×                                                                                                    |                                                                                                    | SONY SV-J20215CV/B -173                                                                             | an dat ja                                                 |
|                                                                                                    |                                                                                                    | قىمىت: 44,900,000<br>مدل: سىوتى - Sony                                                              |                                                           |
|                                                                                                    |                                                                                                    |                                                                                                    | @kolo                                                     |
| ×                                                                                                    |                                                                                                    | DELL-INSPIRON 3521 -143                                                                             |                                                           |
|                                                                                                    |                                                                                                    | قیمت: 14,500,000<br>مدل: دل - Dell                                                                  |                                                           |
|                                                                                                    |                                                                                                    |                                                                                                    | @kala                                                     |
| ×                                                                                                    |                                                                                                    | DELL-INSPIRON 3521 -142                                                                             |                                                           |
|                                                                                                    |                                                                                                    | فیمت: Dell - مدل: دل - Dell                                                                         |                                                           |
|                                                                                                    |                                                                                                    |                                                                                                    |                                                           |

| صفحه ۱۳۴ از ۲۳                                                                 | شماره نسخه: ۳٬۱۰۳                                                                                                    | زنگری:                                                                                                    | <b>سار</b> شماره بار                                                                                                    |
|--------------------------------------------------------------------------------|----------------------------------------------------------------------------------------------------|----------------------------------------------------------------------------------------------------|----------------------------------------------------------------------------------------------------|
|                                                                                |                                                                                                    | ، کالاهای مرتبط"<br>می الاهای مرتبط                                                                                                    | "افزودن به لیست                                                                                                    |
|                                                                                | تفاده نموده، وارد صفحه زیر میشوید.<br>                                                                                                    | ای مربط از دزینه فوق اس                                                                                                    | اصافة تمودن كالاه<br>كالا                                                                                                    |
|                                                                                |                                                                                                    |                                                                                                    |                                                                                                    |
| موارد اولیه و یا سایر دستگاهها<br>ر صفحه جزییات کالا به نمایش د                | رمان دار از دیگر امکانات این صفعه های باشد.<br>کالاهای مرتبط این کالا انتخاب می گرمند، کالای مرتبط می تواند شامل ملزومات،<br>۹ هایی از کالاهای مرتبط به یک پرینتر باشند، لیست کالاهای مرتبط با یک کالا، در   | ما که به این کالا متصل هستند در این بخش به عنوان<br>۱۰ کار می آیند، مثلا کارتریج و سیم رابط می توانند نمو                                                                                                    | <b>کالاهای مرتبط</b><br>تمامی کالاهای موجود در فرو <i>شگاه</i><br>کالاهایی باشد که در کنار این کالا با<br>آیند.                      |
| موارد اولیه و با سایر دستگاهها<br>ر صفحه جزییات کالا به نمایش ،<br>ب           | رمان دار از دیگر امکانات این صفعه های باشد.<br>کالاهای مرتبط این کالا انتخاب می گرشد، کالای مرتبط می تواند شـامل ملزومات،<br>۹ هایی از کالاهای مرتبط به یک پرینتر باشـند، لیسـت کالاهای مرتبط با یک کالا، در | ما که به این کالا متصل هستند در این بخش به عنوان<br>۵ کار می آیند، مثلا کارتریج و سیم رابط می توانند نمو<br>ایاساژ لوازم الکترونیک و کامپیوتر                                                                                                    | <b>کالاهای مرتبط</b><br>تمامی کالاهای موجود در فروشگاه<br>کالاهایی باشد که در کنار این کالا با<br>آیند.<br><b>پاساژ:</b>             |
| موارد اولیه و یا سایر دستگاهها<br>ر صفحه جزییات کالا به نمایش ه<br>ب           | رمان دار از دیگر اهکانات این صفعه های باشد.<br>کالاهای مرتبط این کالا انتخاب می گرشد، کالای مرتبط می تواند شـامل ملزومات،<br>۹ هایی از کالاهای مرتبط به یک پرینتر باشند، لیست کالاهای مرتبط با یک کالا، در   | ما که به این کالا متصل هستند در این بخش به عنوان<br>• کار می آیند، مثلا کارتریچ و سیم رابط می توانند نمو<br>یاساژ لوازمر الکترونیک و کامپیوتر<br>لب تاب                                                                                                    | کالاهای مرتبط<br>تمامی کالاهای موجود در فروشگاه<br>کالاهایی باشد که در کنار این کالا با<br>آیند.<br>پاساز:<br>فروشگاه:               |
| موارد اولیه و یا سایر دستگاهها<br>ر صفحه جزییات کالا به نمایش د<br>ب<br>ب<br>ا | رمان دار از دیگر امکانات این طعقه های باشد.<br>کالاهای مرتبط این کالا انتخاب می گرشد، کالای مرتبط می تواند شامل ملزومات،<br>۹ هایی از کالاهای مرتبط به یک پرینتر باشند، لیست کالاهای مرتبط با یک کالا، در    | ما که به این کالا متمل هستند در این بخش به عنوان<br>۵ کار می آیند، مثلا کارتریج و سیم رابط می توانند نمو<br>ایاساژ لوازم الکترونیک و کامپیوتر<br>لب تاب                                                                                                    | کالاهای مرتبط<br>تمامی کالاهای مرتبط<br>کالاهایی باشد که در کنار این کالا با<br>آیند.<br>پاساز:<br>فروشگاه:<br>طبقه اصلی:            |
| موارد اولیه و یا سایر دستگاهها<br>ر صفحه جزییات کالا به نمایش ،<br>ب           | رهان دار از دیگر اهضانات این طعقه های باشد.<br>کالاهای مرتبط این کالا انتخاب می گرشد، کالای مرتبط می تواند شـامل ملزومات،<br>۹ هایی از کالاهای مرتبط به یک پرینتر باشـند، لیسـت کالاهای مرتبط با یک کالا، در | ما که به این کلا متصل هستند در این بخش به عنوان<br>۵ کار می آیند، مثلا کارتریج و سیم رابط می توانند نمو<br>ایساژ لوازم الکترونیک و کامپیوتر<br>لب تاب<br>الب تاب<br>الب تاب >> Sony                                                                                                    | کالاهای مرتبط<br>تمامی کالاهای موجود در فروشگاه<br>کالاهایی باشد که در کنار این کالا با<br>آیند.<br>باساژ:<br>فروشگاه:<br>طبقه اصلی: |
| موارد اولیه و یا سایر دستگاهها<br>ر صفحه جزییات کالا به نمایش ،<br>ب           | رمان دار از دیگر اهضانات این طعفه های باشد.<br>کالاهای مرتبط این کالا انتخاب می گرشد، کالای مرتبط می تواند شـامل ملزومات،<br>۹ هایی از کالاهای مرتبط به یک پرینتر باشند، لیست کالاهای مرتبط با یک کالا، در   | ما که به این کالا متمل هستند در این بخش به عنوان<br>ه کار می آیند، مثلا کارتریج و سیم رابط می توانند نمو<br>پاساژ لوازم الکترونیک و کامپیوتر<br>لب تاپ<br>الب تاپ<br>Sony <> L<br>لب تاپ >> Sony                                                                                                    | کالاهای مرتبط<br>تمامی کالاهای مرجود در فروشگاه<br>کالاهایی باشد که در کنار این کالا با<br>آیند.<br>باساژ:<br>فروشگاه:<br>طبقه اصلی: |
| موارد اولیه و یا سایر دستگاهها<br>ر صفحه جزییات کالا به نمایش .<br>ب           | رهان دار از دیگر اهکانات این طعقه های باشد.<br>کالاهای مرتبط این کالا انتخاب می گرمد، کالای مرتبط می تواند شـامل ملزومات،<br>۹ هایی از کالاهای مرتبط به یک پرینتر باشند، لیست کالاهای مرتبط با یک کالا، م    | ما که به این کالا متصل هستند در این بخش به عنوان<br>ه کار می آیند. مثلا کارتریج و سیم رابط می توانند نمو<br>یاساژ لوازم الکترونیک و کامپیوتر<br>لب تاپ<br>لب تاپ<br>Sony << الب تاپ<br>لب تاپ<br>HP << الب تاپ<br>Anple <> anple                                                                                                    | کالاهای مرتبط<br>تمامی کالاهای مرتبط<br>کالاهایی باشد که در کنار این کالا با<br>آیند.<br>باساز:<br>فروشگاه:<br>طبقه اصلی:            |
| موارد اولیه و یا سایر دستگاهها<br>ر صفحه جزییات کالا به نمایش ،<br>ب           | رهان دار از دیگر اهتانات این طعقه های باشد.<br>کالاهای مرتبط این کالا انتخاب می گرمند، کالای مرتبط می تواند شـامل ملزومات،<br>۹ هایی از کالاهای مرتبط به یک پرینتر باشند. لیست کالاهای مرتبط با یک کالا، د   | ما که به این کالا متصل هستند در این بخش به عنوان<br>ه کار می آیند. مثلا کارتریج و سیم رابط می توانند نمو<br>ایب تاب<br>لب تاب<br>Sony << الب تاب<br>لب تاب >> Sony<br>لب تاب >> HP<br>لب تاب >> Apple<br>لب تاب >> Lenovo                                                                                                    | کالاهای مرتبط<br>تمامی کالاهای موجود در فروشگاه<br>کالاهایی باشد که در کنار این کالا با<br>آیند.<br>باساز:<br>فروشگاه:<br>طبقه اصلی: |
| موارد اولیه و یا سابر دستگاهها<br>ر صفحه جزییات کالا به نمایش ،<br>ب           | رهای دار از دیگر اهتانات این طعقه های باشد.<br>کالاهای مرتبط این کالا انتخاب می گرمند، کالای مرتبط می تواند شـامل ملزومات،<br>۹ هایی از کالاهای مرتبط به یک پرینتر باشند، لیست کالاهای مرتبط با یک کالا، در  | ما که به این کالا متصل هستند در این بخش به عنوان<br>› کار می آیند، مثلا کارتریچ و سیم رابط می توانند نمو<br>ایب تاپ<br>لب تاپ<br>ASUS << الب تاپ<br>HP <> U<br>Apple << الب تاپ >> Apple<br>Lenovo << الب تاپ >> Dell<br>Lenovo <> U<br>Dell <> ) Dell                                                                                                    | کالاهای مرتبط<br>تمامی کالاهای موجود در فروشگاه<br>کالاهایی باشد که در کنار این کالا ب<br>آیند.<br>باساز:<br>فروشگاه:<br>طبقه اصلی:  |
| موارد اولیه و یا سابر دستگاهها<br>ر صفحه جزییات کالا به نمایش ،<br>ب           | رهان دار از دیگر اهتانات این طعقه های باشد.<br>کالاهای مرتبط این کالا انتخاب می گرمند، کالای مرتبط می تواند شـامل ملزومات،<br>۹ هایی از کالاهای مرتبط به یک پرینتر باشند، لیست کالاهای مرتبط با یک کالا، م   | ما که به این کالا متصل هستند در این بخش به عنوان<br>> کار می آیند. مثلا کارتریچ و سیم رابط می توانند نمو<br>پاساژ لوازم الکترونیک و کامپیوتر<br>لب تاپ<br>Sony << پال<br>لب تاپ<br>ASUS <> پال<br>HP <> پال<br>Lenovo <> پال<br>Lenovo <> پال<br>Lenovo <> پال<br>Lenovo <> پال<br>Lenovo <> پال<br>Lenovo <> پال<br>Lenovo <> پال<br>Lenovo <> پال<br>Lenovo <> پال                                                                                                    | کالاهای مرتبط<br>تمامی کالاهای موجود در فروشگاه<br>کالاهایی باشد که در کنار این کالا ب<br>آیند.<br>پاساژ:<br>فروشگاه:<br>طبقه اصلی:  |
| موارد اولیه و یا سایر دستگاهها<br>ر صفحه جزییات کالا به نمایش د<br>ب           | رهان دار از دیگر اهکانات این طعقه های باشد.<br>کالاهای مرتبط این کالا انتخاب می گرشد، کالای مرتبط می تواند شـامل ملزومات،<br>۹ هایی از کالاهای مرتبط به یک پریتر باشند، لیست کالاهای مرتبط با یک کالا، در    | ما که به این کالا متصل هستند در این بخش به عنوان<br>> کار می آیند. مثلا کارتریج و سیم رابط می توانند نمو<br>اب تاب<br>لب تاب<br>Sony << یاب<br>لب تاب >> Sony<br>لب تاب >> Sony<br>لب تاب >> Sony<br>لب تاب >> ASUS<br>لب تاب >> HP<br>Lenovo<br>Lenovo<br>Lenovo<br>Lenovo<br>Lenovo<br>Lenovo<br>Lenovo<br>Lenovo<br>Lenovo<br>Lenovo<br>Lenovo<br>Song<br>Lenovo<br>Lenovo<br>Lenovo<br>Song<br>Lenovo<br>Lenovo<br>Song<br>Lenovo<br>Lenovo<br>Lenovo<br>Lenovo<br>Song<br>Lenovo<br>Lenovo<br>Lenovo<br>Song<br>Lenovo<br>Lenovo<br>Song<br>Lenovo<br>Lenovo<br>Lenovo<br>Song<br>Lenovo<br>Lenovo<br>Lenovo<br>Lenovo<br>Lenovo<br>Lenovo<br>Lenovo<br>Lenovo<br>Song<br>Lenovo<br>Lenovo<br>Le | کالاهای مرتبط<br>تمامی کالاهای موجود در فروشگاه<br>کالاهایی باشد که در کنار این کالا با<br>آیند.<br>باساژ:<br>فروشگاه:<br>طبقه اصلی: |
| موارد اولیه و یا سایر دستگاهها<br>ر صفحه جزییات کالا به نمایش ،<br>ب           | رهان دار از دیگر اهتانات این طعقه های باشد.<br>کالاهای مرتبط این کالا انتخاب می گرشد، کالای مرتبط می تواند شامل ملزومات،<br>۹ هایی از کالاهای مرتبط به یک پریتر باشند، لیست کالاهای مرتبط با یک کالا، م      | ما که به این کالا متمل هستند در این بخش به عنوان<br>> کار می آیند. متلا کارتریج و سیم رابط می توانند نمو<br>ایس تاپ<br>Lenovo <> ایس تاپ >> Sony<br>Lenovo <> ایس تاپ >> ASUS<br>Lenovo <> ایس تاپ >> Lenovo<br>Lenovo <> ایس تاپ >> Lenovo<br>Lenovo <> ایس تاپ >> ASUS<br>Lenovo <> ایس تاپ >> Sony<br>Lenovo <> ایس تاپ >> Sony<br>Lenovo <> ایس تاپ >> Sony<br>Lenovo <> ایس تاپ >> Sony<br>Lenovo <> ایس تاپ >> Sony<br>Lenovo <> ایس تاپ >> Sony<br>Lenovo <> ایس تاپ >> Sony<br>Lenovo <> ایس تاپ >> Sony<br>Lenovo <> ایس تاپ >> Sony<br>Lenovo <> ایس تاپ >> Sony                                                                                                    | کالاهای مرتبط<br>تمامی کالاهای موجود در فروشگاه<br>کالاهایی باشد که در کنار این کالا با<br>ایساز:<br>فروشگاه:<br>طبقه اصلی:          |
| موارد اولیه و یا سایر دستگاهها<br>ر صفحه جزییات کالا به نمایش ،<br>ب           | رهان دار از دیگر اهکانات این طعقه های باشد.<br>کالاهای مرتبط این کالا انتخاب می گردند، کالای مرتبط می تواند شـامل ملزومات،<br>۹ هایی از کالاهای مرتبط به یک پرینتر باشند، لیست کالاهای مرتبط با یک کالا، در  | ما که به این کالا متمل هستند در این بخش به عنوان<br>ه کار می آیند. مثلا کارتریج و سیم رابط می توانند نمو<br>ایب تاپ<br>لب تاپ<br>Sony << لب تاپ<br>ASUS <> Lenovo<br>لب تاپ >> ASUS<br>لب تاپ >> ASUS<br>لب تاپ >> ASUS<br>لب تاپ >> Sony<br>Lenovo<br>Lenovo<br>Leno       | کالاهای مرتبط<br>تمامی کالاهای موجود در فروشگاه<br>آیند.<br>باساز:<br>فروشگاه:<br>طبقه اصلی:<br>کالا:                                |
| موارد اولیه و یا سایر دستگاهها<br>ر صفحه جزییات کالا به نمایش ،<br>ب           | رهان دار از دیگر اهکانات این طعقه های باشد.<br>کالاهای مرتبط این کالا انتخاب می گردند، کالای مرتبط می تواند شـامل ملزومات،<br>۹ هایی از کالاهای مرتبط به یک پرینتر باشند، لیست کالاهای مرتبط با یک کالا، در  | ما که به این کالا متمل هستند در این بخش به عنوان<br>ه کار می آیند. مثلا کارتریج و سیم رابط می توانند نمو<br>ایب تاپ<br>لب تاپ<br>Sony << لب تاپ<br>ASUS << لب تاپ<br>ASUS <> Lenovo<br>Lenovo <> لب تاپ >> ASUS<br>Lenovo <> لب تاپ >> ASUS<br>Lenovo <> لب تاپ >> ASUS<br>Lenovo <> لب تاپ >> ASUS<br>Lenovo <> لب تاپ >> ASUS<br>Lenovo <> لب تاپ >> ASUS<br>Lenovo <> Lenovo<br>Lenovo <> Lenovo<br>Lenovo<br>Lenovo <> Lenovo<br>Lenovo<br>Lenovo                                                                                                    | کالاهای مرتبط<br>تمامی کالاهای موجود در فروشگاه<br>آیند.<br>باساز:<br>فروشگاه:<br>طبقه اصلی:<br>کالا:                                |

با انتخاب کالا و کلیک بر روی دکمه ثبت تغییرات کالا به لیست کالاهای مرتبط اضافه می گردد.

| (shopping v٣) | ساز گنجینه ( | ماژول فروشگاه |
|---------------|--------------|---------------|
|---------------|--------------|---------------|

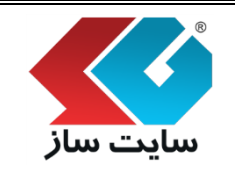

شماره بازنگری:

شماره نسخه: ۳,۱.۳

### メ آیکن "کالای مشابه"

تمامی کالاهایی که در دسته این کالا قرار دارند در این بخش به عنوان کالاهای مشابه این کالا انتخاب می شوند. کالاهای مشابه معمولا کالاهای یک برند از یک خانواده یا سری ساخت با یکسری تغییرات جزیی هستند. مثلا ممکن است یک کارخانه تولید لپ تاپ، یک سری لپ تاب با نوع ram و یا ظرفیت هارد دیسک متفاوت با تغییرات جزیی قیمت را تولید نماید. این کالاها، کالاهای مشابه هم هستند. لیست کالاهای مشابه یک کالا، در صفحه جزییات کالا به نمایش درمی آیند.

| بات مربوط به کالاهای داخل سیستم خرید و فروش قابل مدیریت و ویرایش است. افرودن و ویرایش کالا، رنگهای کالا، کالاهای مرتبط و<br>الا، سرفصل ها و نقاط قوت و ضعف، تصاویر مربوط به کالاها از جمله امکانات این صفحه می باشند. همچنین قابلیت علامت گذاری یک<br>، کالای توصیه شده، کالاهای بیشنهاد ویژه زمان دار از دیگر امکانات این صفحه می باشد.                          | ن صفحه، کلیه اطلاع<br>به، تغییر مکان یک کا<br>ه عنوان کالای جدید                                                                                                    | ر ایر<br>شار<br>الا با       |
|----------------------------------------------------------------------------------------------------|----------------------------------------------------------------------------------------------------|------------------------------|
| ، کالا قرار دارند در این بخش به عنوان کالاهای مشابه این کالا انتخاب می شوند، کالاهای مشابه معمولا کالاهای یک برند از یک خانواده یا سری ساخت با یکسری تغییرات جزیم<br>رخانه تولید لب تلپ، یک سری لپ تاپ با نوع ram و یا ظرفیت هارد دیسک متفاوت با تغییرات جزیی قیمت را تولید نماید. این کالاها، کالاهای مشابه هم هستند، لیست کالاهای<br>، کالا به نمایش درمی آیند. | <b>ک مشابه</b><br>، کالاهایی که در رسته این<br>د. مثلا ممکن است یک کار<br>· یک کالا، در صفحه جزییات                                                                                                    | کالا<br>مامی<br>ستنہ<br>شابہ |
| مشابه<br>Sony Vaio T13114GX                                                                                                    | زودن به کالاهای                                                                                                    | اف<br>الا:                   |
| ,                                                                                                    | حذف                                                                                                    | ×                            |
| کالاهای مشابه                                                                                                    | تصوير                                                                                                    |                              |
| DELL-INSPIRON 5537 -13<br>قىمت: 58,000,000 تومان<br>مدل: سونى                                                                                                    | e coloresta                                                                                                    |                              |
| DELL-INSPIRON 5521 -133<br>قىمت: 58,000,000 تومان<br>مدل: سونى                                                                                                    |                                                                                                    |                              |
| DELL-INSPIRON 5537 -138<br>قىمت: 58,000,000 تومان<br>مدل: سونى                                                                                                    | a management of the second second sec |                              |
| SONY SV-F14219SG/B/W/P -166<br>قىمت: 58,000,000 تومان<br>مدل: سونى                                                                                                    |                                                                                                    |                              |
| SONY SV-F15213SA/B/W -168<br>قىمت: 58,000,000 تومان<br>مدل: سونى                                                                                                    |                                                                                                    |                              |
|                                                                                                    | ·                                                                                                    |                              |

|                                                                                                    | شماره نسخه: ۳٫۱۰۳                                                                                                    | :                                                                                                    | شماره بازنگری                                                                  |                                          |
|----------------------------------------------------------------------------------------------------|----------------------------------------------------------------------------------------------------|----------------------------------------------------------------------------------------------------|--------------------------------------------------------------------------------|------------------------------------------|
|                                                                                                    |                                                                                                    |                                                                                                    | م مامکالا مر بر یم:                                                            | <b>ن</b> انة                             |
|                                                                                                    |                                                                                                    |                                                                                                    |                                                                                |                                          |
|                                                                                                    | شوید.                                                                                                    | صفحه زیر هدایت می                                                                                                    | ر روی این گزینه به                                                             | ک ب                                      |
|                                                                                                    |                                                                                                    |                                                                                                    |                                                                                |                                          |
|                                                                                                    |                                                                                                    |                                                                                                    |                                                                                | کالا                                     |
| الا، رنگهای کالا، کالاهای مرتبط و<br>محنب قابلیت علامت گذاری یک                                       | فروش قابل مدیریت و ویرایش است، افزودن و ویرایش کا<br>بربط به کالاها از حمله امکانات این مفجه مع بیاشند. ه                                    | به کالاهای داخل سیستم خرید و<br>از ها منقاط قوت مضعف، تصاویر م                                                                                                    | ن صفحه، کلیه اطلاعات مربوط<br>به تغییر مکان یک کالای سرفه                      | در ایر<br>مشار                           |
| سچنین دبنیک عمست تدارک یک                                                                             | زمان دار از دیگر امکانات این صفحه می باشد.<br>زمان دار از دیگر امکانات این صفحه می باشد.                                                     | ین ها و تفاط توت و طفق، معاویر م<br>وصیه شده، کالاهای پیشنهاد ویژه ز                                                                                                    | به، فیپر شاه یک کور، شرط<br>به عنوان کالای جدید، کالای تر                      | کالا ب                                   |
|                                                                                                    |                                                                                                    |                                                                                                    | ودن کالای مشابه                                                                | افزر                                     |
| انواده یا سری ساخت با یکسری تغییرات جزیم<br>، کالاهای مشابه هم هستند. لیست کالاهای                    | کالا انتخاب می شوند، کالاهای مشابه معمولا کالاهای یک برند از یک خ<br>ایت هارد دیبیکی متفاهت با تغییرات جنیم رقیمت را تعلید نماید. این کالاها | بد در این بخش به عنوان کالاهای مشابه این<br>ب تاب یک سری اب تاب یا نوم ram و یا ظرف                                                                                                    | ، کالاهایی که در رسته این کالا قرار دار<br>د. مثلا ممکن است یک کارخانه تولید ا | تمامی<br>هیپ تن                          |
|                                                                                                    |                                                                                                    | بش درمی آیند.                                                                                                    | ه یک کالا، در صفحه جزییات کالا به نما                                          | مشابه                                    |
|                                                                                                    |                                                                                                    |                                                                                                    | ی<br>نزودن به کالاهای مشابه                                                    | ėI                                       |
|                                                                                                    |                                                                                                    |                                                                                                    |                                                                                |                                          |
|                                                                                                    |                                                                                                    | Sony Vaio T13114GX                                                                                                    |                                                                                | צוע:                                     |
|                                                                                                    |                                                                                                    | Sony Vaio T13114GX                                                                                                    |                                                                                | -21<br>צוע:                              |
| ·                                                                                                    |                                                                                                    | Sony Vaio T13114GX<br>باساز لوازم الکترونیک و کامپیوتر                                                                                                    | ;j                                                                             | کالا:<br>پاساز                           |
| <b>v</b>                                                                                              |                                                                                                    | Sony Vaio T13114GX<br>باساز لوازم الکترونیک و کامپیوتر<br>لب تاب<br>ال بان که Sony حکو                                                                                                    | ز:<br>سگاه:<br>۱۰۰۰ ۲۰۰۰                                                       | کالا:<br>کالا:<br>پاساژ<br>فروش          |
| ▼<br>▼                                                                                                |                                                                                                    | Sony Vaio T13114GX<br>باساژ لوازم الکترونیک و کامپیوتر<br>لب تاب<br>Sony >> Sony<br>لب تاب >> Sony                                                                                                    | ز:<br>نگاه:<br>بېندى:                                                          | کالا:<br>پاساز<br>فروش<br>طبقه           |
| ▼<br>▼                                                                                                |                                                                                                    | یاساز لوازم الکترونیک و کامیبوتر<br>لب تاب<br>لب تاب >> Sony<br>لب تاب >> Sony<br>لب تاب >> HP<br>لب تاب >> HP                                                                                                    | ز:<br>نگاه:<br>بندی:                                                           | کالا:<br>پاساز<br>فروش<br>طبقه           |
| ▼<br>▼                                                                                                |                                                                                                    | یاساز لوازم الکترونیک و کامیبوتر<br>لب تاب<br>لب تاب >> Sony<br>لب تاب >> Sony<br>HP <> لب تاب >> HP<br>لب تاب >> Apple<br>لب تاب >> Lenovo                                                                                                    | ز:<br>ـگاه:<br>بېندى:                                                          | کالا:<br>پاساز<br>فروش<br>طبقه           |
| Y<br>Y                                                                                                |                                                                                                    | یاساژ لوازم الکترونیک و کامییوتر<br>لب تاب<br>لب تاب >> Sony<br>لب تاب >> Sony<br>لب تاب >> HP<br>لب تاب >> HP<br>لب تاب >> Lenovo<br>لب تاب >> Dell<br>لب تاب >> Dell                                                                                                    | ز:<br>ـگاه:<br>• بندی:                                                         | کالا:<br>پاساز<br>فروش<br>طبقه           |
| ▼<br>▼                                                                                                |                                                                                                    | <b>Sony Vaio T13114GX</b><br>ایاساژ لوازم الکترونیک و کامییوتر<br>لب تاب >> Sony<br>لب تاب >> ASUS<br>لب تاب >> HP<br>لب تاب >> HP<br>لب تاب >> Lenovo<br>لب تاب >> Dell<br>لب تاب >> MSI<br>لب تاب >> MSI                                                                                                    | ز:<br>ـگاه:<br>، بندی:                                                         | کالا:<br>باساژ<br>فروش<br>طبقه           |
| ▼<br>▼                                                                                                |                                                                                                    | <b>Sony Vaio T13114GX</b><br>پاساژ لوازم الکترونیک و کامییوتر<br>لب تاب >> Sony<br>لب تاب >> ASUS<br>لب تاب >> HP<br>لب تاب >> HP<br>لب تاب >> Lenovo<br>لب تاب >> Dell<br>لب تاب >> MSI<br>لب تاب >> Acer                                                                                                    | ز:<br>ـگاه:<br>· بندی:                                                         | کالا:<br>باساز<br>فروش                   |
| ▼<br>▼                                                                                                |                                                                                                    | <b>Sony Vaio T13114GX</b><br>پاساژ لوازم الکترونیک و کامیبوتر<br>لب تاب >> Sony<br>لب تاب >> Sony<br>لب تاب >> HP<br>لب تاب >> HP<br>لب تاب >> HP<br>لب تاب >> Lenovo<br>لب تاب >> Dell<br>لب تاب >> MSI<br>لب تاب >> Samsung<br>لب تاب >> Samsung                                                                                                    | ز:<br>ـگاه:<br>· بندی:                                                         | کالا:<br>باساز<br>فروش                   |
| ▼<br>▼                                                                                                |                                                                                                    | <b>Sony Vaio T13114GX</b><br>پاساژ لوازم الکترونیک و کامیبوتر<br>لب تاب >> Sony<br>لب تاب >> ASUS<br>لب تاب >> HP<br>لب تاب >> HP<br>لب تاب >> HP<br>لب تاب >> Lenovo<br>Dell<br>لب تاب >> Dell<br>لب تاب >> MSI<br>لب تاب >> Samsung<br>لب تاب >> Samsung<br>لب تاب >> Samsung<br>لب تاب >> Samsung<br>لب تاب >> Suzuki                                                                                                    | ز:<br>ـگاه:<br>• بندی:                                                         | کالا:<br>یاساز<br>فروش<br>طبقه           |
| ▼<br>▼                                                                                                |                                                                                                    | <b>Sony Vaio T13114GX</b><br>اباساز لوازم الکترونیک و کامیبوتر<br>لب تاب<br>ASUS <> لب تاب >> ASUS<br>لب تاب >> HP<br>لب تاب >> Apple<br>لب تاب >> Lenovo<br>Dell <> باب<br>لب تاب >> Dell<br>لب تاب >> MSI<br>لب تاب >> Samsung<br>لب تاب >> Suzuki<br>Suzuki << لب تاب<br>Fujitsu <> لب تاب                                                                                                    | ز:<br>ـگاه:<br>، بندی:                                                         | كالا:<br>پاساز<br>فروش                   |
| ▼<br>▼<br>↓<br>↓<br>▼                                                                                 |                                                                                                    | Sony Vaio T13114GX<br>باساژ لوازم الکترونیک و کامیوتر<br>لب تاب<br>ASUS >> Sony<br>لب تاب >> Sony<br>لب تاب >> HP<br>لب تاب >> Apple<br>لب تاب >> Lenovo<br>Dell<br>لب تاب >> Dell<br>لب تاب >> MSI<br>لب تاب >> MSI<br>لب تاب >> Samsung<br>لب تاب >> Samsung<br>لب تاب >> Suzuki<br>لب تاب >> Fujitsu<br>الب تاب >> meitsu                                                                                                    | ز:<br>ـگاه:<br>• بندی:                                                         | كالا:<br>پاساز<br>فروش<br>طبقه           |
|                                                                                                    |                                                                                                    | Sony Vaio T13114GX<br>باساژ لوازم الکترونیک و کامیوتر<br>لب تاب<br>ASUS >> Sony ک<br>لب تاب >> MP<br>لب تاب >> HP<br>لب تاب >> Apple<br>لب تاب >> Dell<br>لب تاب >> Dell<br>لب تاب >> MSI<br>لب تاب >> MSI<br>لب تاب >> Samsung<br>لب تاب >> Samsung<br>لب تاب >> Suzuki<br>لب تاب >> Suzuki<br>لب تاب >> Suzuki<br>سونی                                                                                                    | ز:<br>بندی:<br>:<br>ب کالای مشابه:                                             | كالا:<br>ياساز<br>فروش<br>طبقه<br>انتخار |
|                                                                                                    |                                                                                                    | Sony Vaio T13114GX<br>باساز لوازم الکترونیک و کامیبوتر<br>لب تاپ<br>ASUS >> کامیک<br>لب تاپ >> ASUS<br>لب تاپ >> HP<br>لب تاپ >> APple<br>لب تاپ >> Dell<br>لب تاپ >> Dell<br>لب تاپ >> Dell<br>لب تاپ >> Samsung<br>لب تاپ >> Samsung<br>لب تاپ >> Suzuki<br>لب تاپ >> Suzuki<br>لب تاپ >> Suzuki<br>سونی<br>Sony Vaio T13114GX<br>SONY S15136PG/B                                                                                                    | ز:<br>۵، بندی:<br>۱۰۰۰ بندی:<br>۱۰۰۰ بندی:<br>۱۰۰۰ بالای مشابه:                | كالا:<br>پاساز<br>فروش<br>طبقه<br>ابتخار |
| Y         Y         Y         Y         Y         Y         Y         Y         Y         Y         Y |                                                                                                    | Sony Vaio T13114GX<br>اباساز لوازم الکترونیک و کامیبوتر<br>لب تاب<br>Sony >> Sony >> Sony >> الب تاب<br>لب تاب >> ASUS<br>لب تاب >> HP<br>لب تاب >> Apple<br>لب تاب >> Dell<br>لب تاب >> Dell<br>لب تاب >> Dell<br>لب تاب >> Acer<br>لب تاب >> Samsung<br>Lenovo<br>Lenovo<br>Suzuki >> ut<br>Suzuki >> ut<br>Suzuki >> ut<br>Suzuki >> suzuki<br>Suzuki >> sony Vaio T13114GX<br>SONY SV-F15216SGB/W/P                                                              | ز:<br>۵ بندی:<br>۲۰ بندی:<br>۲۰ بالای مشابه:                                   | كالا:<br>ياساز<br>فروش<br>طبقه<br>انتخار |
| Y         Y         Y         Y         Y         Y         Y         Y         Y         Y         Y |                                                                                                    | Sony Vaio T13114GX<br>باساز لوازم الکترونیک و کامیبوتر<br>لب تاب<br>ASUS << لب تاب >> Sony           لب تاب >> Nony            لب تاب >> Lenovo           لب تاب >> Lenovo           لب تاب >> Dell           لب تاب >> MSI           لب تاب >> Samsung           لب تاب >> Samsung           لب تاب >> Samsung           لب تاب >> Samsung           لب تاب >> Suzuki <<>> u           Sony Vaio T13114GX           SONY SI5136PG/B           SONY SV-F15218SGB/W/P | ز:<br>۵ بندی:<br>۲ بالای مشابه:                                                | كالا:<br>پاساز<br>فروش<br>طبقه<br>انتخان |

| سایت ساز<br>ک آیکن "توصیه شده"<br>م آیکن یک کالایی به عنوان کالای توصیه شده از طرف فروشگاه انتخاب شود، به صورت اتوماتیک به ویترین آن فروشگاه<br>و به ویترین کلی سایت، تا زمان اتمام مدت زمان تعیین شده، افزوده می شود. به صورت اتوماتیک به ویترین آن فروشگاه<br>محصولات جهت نمایش در صفحه اصلی سایت، با کمک بخش RSS قابل انجام است.<br>با کلیک بر روی گزینه "توصیه شده" وارد صفحه زیر می شوید.<br>با کلیک بر روی گزینه "توصیه شده" وارد صفحه زیر می شوید.<br>کالا<br>کالا<br>کال<br>کال                                                                                                    |                           | وشگاهساز گنجینه (shopping v۳)                                                                  | ماژول فر                                                                                                    |                                                                  |
|----------------------------------------------------------------------------------------------------|---------------------------|------------------------------------------------------------------------------------------------|----------------------------------------------------------------------------------------------------|------------------------------------------------------------------|
|                                                                                                    | صفحه ۱۳۷ از ۲۲۳           | شماره نسخه: ۳٫۱.۳                                                                              | ماره بازنگری:                                                                                                  | سایت ساز<br>ش                                                    |
| اگر یک کالایی به عنوان کالای توصیه شده از طرف فروشگاه انتخاب شود، به صورت اتوماتیک به ویترین آن فروشگاه<br>و به ویترین کلی سایت، تا زمان اتمام مدت زمان تعیین شده، افزوده می شود. همچنین دریافت خروجی از این<br>محصولات جهت نمایش در صفحه اصلی سایت، با کمک بخش RSS قابل انجام است.<br>با کلیک بر روی گزینه "توصیه شده" وارد صفحه زیر می شوید.<br>با کلیک بر روی گزینه "نوصیه شده" وارد صفحه زیر می شوید.<br>در اور مفته کله اطلاعات مربوط به کلاهای داخل سیستم درید و ثروش قل مدورت و مرایش است. افزوده و می شود معین می نامید.<br>مدیران نفیر مکان یک کالا، سرطیل ها و نظافوت و منف، تعاور مربوط به کالاها از مطله کالات این مفته می باشند. همچنین قابل عالمات کالای<br>در اور مفته، کله اطلاعات مربوط به کلاهای داخل سیستم درید و ثروش قل مدورت و مرایش است. افزودت و و برایش کالار را دیگر امکانات این مفته می باشند. همچنین قابلینا عادمات کاری یک<br>مدینه، نفیر مکان یک کالای می سرطیل ها و نظافوت و منف، سوا دو از دیگر امکانات این مفته می باشند. همچنین قابلینا عادمات کاری یک<br>در این معنور دیک کالای سرطیل ها و نظافوت و منف، سوا دو از دیگر امکانات این مفته می باشند. همچنین قابلینا عاده از<br>مالای خریز را کنوری او این معروبان می کارد از دیگر امکانات این مفته می باشند. همچنین قابلینا عاده از معاد<br>مینان خوری را این معروبان می باز داخل و درمان دار از دیگر امکانات این مفته می باشد. همچنین قابلینا عاده از<br>مالی خریز را کنوری می بازی موری می می مارد می باین که بین را دار دیگر امکانات این مفته می باشد. همچنین کاری می بازی<br>مالای خریز را کنوری می بازی مورد این مارد بازی دیگر این مارد بی این می بازی در می این ماردی این می بازی در مالی می بازی این می بازی<br>مالی خروز را کنوری مان می باین مانه می بازی در داد دارد دیگر این مارد می این مانه می درمان می می ماند مارد می از ماند<br>مالی خروز را کنوری می بازی مالی از در در می مالی مارد در بازی می را در در می مارد مانی این مانی مانی مانی این مانی<br>مانی خرون را این می این مانی این مالی این مانی مانی مانی مانی مانات مانی این مانی این مانی این مانی مانی ما                                                                                                    |                           |                                                                                                | صیه شده"_                                                                                                    | ◄ آيكن "توم                                                      |
| و به ویترین کلی سایت، تا زمان اتمام مدت زمان تعیین شده، افزوده می شود. همچنین دریافت خروجی از این<br>محصولات جهت نمایش در صفحه اصلی سایت، با کمک بخش RSS قابل انجام است.<br>با کلیک بر روی گزینه "توصیه شده" وارد صفحه زیر می شوید.<br>مد را منعه، گله اطلاعات مربوط به گلاهاک داخل سیستم خرید و فروش قابل مدیریت و ویرایش است. افزودن و ویرایش کلا، رنگهاک کلا، گلاهاک مرتبط<br>مد را منعه، گله اطلاعات مربوط به گلاهاک داخل سیستم خرید و فروش قابل مدیریت و ویرایش است. افزودن و ویرایش کلا، رنگهاک کلا، گلاهاک مرتبط<br>مد را منعه، گله مالالاعات مربوط به گلاهاک داخل سیستم خرید و فروش قابل مدیریت و ویرایش است. افزودن و ویرایش کلا، رنگهاک کلا، گلاهاک مرتبط<br>مد را منعه، گله مالالاعات مربوط به گلاهاک داخل سیستم خرید و فروش قابل مدیریت و ویرایش است. افزودن و ویرایش کلا، رنگهاک کلا، گلاهاک مرتبط<br>مد و این معنوان کلای حید کلالای وسی فود و حقمه، تعاویر مربوط به گلاها از معله اعلایات این مفته هی باشد.<br>کلا به عنوان کلای دید کلاهای تعدایل می مدینه الده الدین<br>کلا به عنوان کلای دید کلای موسید از<br>مدین معروب این معروب می کلاه داخل می مدینه الده این<br>مدین معروب این معروب می کلاه داخل سیستم خرید و فروش قابل مدیریت و ویرایش است. افزودن و ویرایش کلا، رنگهای کلا، کلاهای می مینه<br>مدین مربوب می الده می مدینه این می مده الده این<br>مدین می معروب میان مدین مدینه این مدینه این می مدینه این می مدینه<br>مدین مربوب این معروب مدین مدین این می مده مدینه و این می مدینه این می مدینه<br>مدین مدین مدین مدینه مدین مدینه مدین این مدینه مدین مدینه مدینه این مدینه<br>مدین مدین مدین مدینه مدینه مدینه مدینه این مدینه<br>مدین مدین مدین مدین مدین مدینه مدینه مدینه این مدینه مدینه مدینه مدینه مدینه مدینه مدینه<br>مدین مدین مدینه مدینه مدینه مدینه مدینه مدینه مدینه مدینه مدینه مدینه مدینه مدینه<br>مدین مدین مدینه مدینه مدینه مدینه مدینه مدینه مدینه مدینه<br>مدین مدین مدینه مدینه مدینه مدینه مدینه مدینه مدینه مدینه مدینه<br>مدین مدین مدینه مدینه مدینه مدینه مدینه مدینه مدینه مدینه مدینه مدینه مدینه مدینه مدینه مدینه مدینه مدینه مدینه مدینه مدینه مدینه<br>مدین مدین مدین مدینه مدینه مدینه مدینه مدینه مدینه مدینه مدینه مدینه مدینه<br>مدین مدین مدین مدینه مدینه مدینه مدینه مدینه مدینه مدینه مدینه مدینه مدین                                                                                                    | به ویترین آن فروشگاه      | فروشگاه انتخاب شود، به صورت اتوماتیک                                                           | ىنوان كالاى توصيه شده از طرف                                                                                   | اگر یک کالایی به ء                                               |
| محصولات جهت نمایش در صفحه اصلی سایت، با کمک بخش RSS قابل انجام است.<br>با کلیک بر روی گزینه "توصیه شده" وارد صفحه زیر می شوید.<br>در این منعه، کلیه اطلاعات مربوط به کلاهاک داخل سیستم خرید و فروش قبل مدیریت و و پرایش است. افزودن و پرایش کالا، رتگهاک کالا، کالاهای مرتبط و<br>منبابه، تغییر مکان، سرکالا، سرخط به کلاهاک داخل سیستم خرید و فروش قبل مدیریت و و پرایش است. افزودن و پرایش کالا، رتگهاک کالا، کالاهای مرتبط و<br>منبابه، تغییر مکان یک کالا، سرخط به و کلاهاک داخل سیستم خرید و فروش قبل مدیریت و و پرایش است. افزودن و پرایش کالا، رتگهاک کالا، کالاهای مرتبط و<br>منبابه، تغییر مکان یک کالا، سرخط به و تفاط قوت و معینه قابل مدیریت و و پرایش است. افزودن و پرایش کالا، رتگهاک کالا، کالاهای مرتبط و<br>منبابه، تغییر مکان یک کالا، سرخط به و تفاط قوت و معینه تو او را در از دیگر امکانات این منعمه می باشند.<br>مرتبه و میرای کالا، سرخط به و تفاط قوت و معینه تعانور مربوط به کالاها از حمله امکانات این منعمه می باشند.<br>مرتبه و مریک کالا، مرتبط به کالا کومی به تو به کالاها از حمله امکانات این منعمه می باشند.<br>مرتبه و مربول کالان مربوط به کالاهای در باید، به مهای مواد از دیگر امکانات این منعمه می بایند.<br>مرتبوی و میراد مراد به کالا می مربعه این از در در میگانه داد و در به مای کالا ای را در بیگر میگانه مرتبول و<br>مرتبول و مربول کالا مرود یک کالاهای بریک بریک می مربود و و برین کلی سایت. به این ایمار مین و رایش و بریک می مربود و مربود به مین و را در از دیگر امکانات این منعمه می بایند.<br>مرتبول و را در مربول و می مربود این می مینه مایل میران و را در بای می کار مربول و بریک مربود و و بریک مربود و را در مای مربول و می مربود و را در از در مربول و بایک مربود و مربود و به مربول و می مربود و را در مربول و می مربود و را در مربول و می مربول و می مربود و را در در در مربول و مربول و مربول و مربود و مربود و را در مربود و را در در ای می مربود و مربود و مربول و مربول و مربول و مربول و می مربود و را در در ای مربول و مربول و مربول و مربول و مربول و مربول و مربول و مربول و مربول و مربول و مربول و مربول و مربول و مربول و مربول و مربول و مربول و مربول و مربول و مربول و مربول و مربول و مربول و مربول و مربول و مربول و مربول و مربول و مربول و مربول و مربول و مرول و مربول و مربول و                                                                                                    | ت خروجي از اين            | بین شده، افزوده می شود. همچنین دریاف                                                           | ایت، تا زمان اتمام مدت زمان تع                                                                                 | و به ویترین کلی س                                                |
| با كليك بر روى گزينه "توصيه شده" وارد صفحه زير می شويد.<br>کالا<br>کالا<br>کالا<br>کالا<br>کالا<br>کالا<br>کالا<br>کالا به عنوان كالاك بديد كالافاك مربوط به كالاهاك داخل سيستم خريد و فروش قابل مديرت و ويرايش است. افرودن و ويرايش كالا، رنگهاك كالا، كالاهاك مرتبط و<br>منهايه تعير مكتاب يك كالا. سرفط به كالاهاك داخل سيستم خريد و فروش قابل مديرت و ويرايش است. افرودن و ويرايش كالا، رنگهاك كالا، كالاهاك مرتبط و<br>منهايه تعير مكتاب يك كالا. سرفط به كالاهاك داخل سيستم خريد و فروش قابل مديرت و ويرايش است. افرودن و ويرايش كالا، رنگهاك كالا، كالاهاك مرتبط و<br>منهايه، تعير مكتاب يك دايل مالا عال مرتبط و مان دار از ديگر امكانات اين مفعه مي باشد.<br>عنون كالاك بديد، كالاك توميه شده، كالاهاك نوميان مالا<br>کالا به عنوان كالاك بديد، كالاك توميه منده، كالاهاك بيشته و زيره دان دار از ديگر امكانات اين مفعه مي باشد.<br>کالا به عنوان كالاك بديد، كالاك توميه شده، كالاهاك بيشته و زيره مان دار از ديگر امكانات اين مفعه مي باشد.<br>کالا به عنوان كالاك بديد، كالاهاك مالا بينه مديره به مون ان فريخله و وزين كال مالار ان مالاها مديرته و ريان مالاه الان<br>کالا به عنوان كالاك بديد، كالاك توميه شده، كالاهاك بينه شري الاك توميه شده<br>مي تارين شروع: مالاك تومي تبير الاك تومي تبير<br>مالا بين ميرون<br>مالا بين مالاك المالامال تومي الاك توميان مالاك الاك توميان مالاك الاك تومي تبير الاك المالامال المالا مالا<br>مالال مالاك مالاك الاك تومي تالاك تومي تبير الاك المالامال<br>مالا بين مالاك المالامال الاك الاك المالامال المالامال المالامال المالامال المالامالا                                                                                                    |                           | مک بخش RSS قابل انجام است.                                                                     | ایش در صفحه اصلی سایت، با ک                                                                                    | محصولات جهت نم                                                   |
| ل کال<br>م این مفجه، گلیه اطلاعات مربوط به گلاهاک داخل سیسنیم خرید و فروش قلیل مدیریت و وبرایش است. افزودن و وبرایش کالا، رنگهاک کالا، کالاهاک مرتبط م<br>من این مفجه، گلیه اطلاعات مربوط به گلاهاک داخل سیسنیم خرید و فروش قلیل مدیریت و وبرایش است. افزودن و وبرایش کالا، رنگهاک کالا، کالاهاک مرتبط م<br>من ملت من میک کالا به محمد بالای خوره می کالاهاک داخل سیسنیم نوبو ره کالاها از جمله امکانات این مفجه معی باشند. همچنین قابلیت علامت گذاری یک<br><b>2 صحب م</b><br><b>2 صحب م</b><br><b>2 صح م</b><br><b>2 صحب م</b><br><b>2 صحب م</b><br><b>2 صحب م</b><br><b>2</b> |                           | ر می شوید.                                                                                     | ينه "توصيه شده" وارد صفحه زي                                                                                   | با کلیک بر روی گز                                                |
| <ul> <li>♦ المحالي المحالي المحا</li></ul>                                                                                                    |                           |                                                                                                |                                                                                                    |                                                                  |
|                                                                                                    |                           |                                                                                                |                                                                                                    |                                                                  |
| الا      The second second                                                                                                    |                           |                                                                                                |                                                                                                    |                                                                  |
| کالا: SONY SV-F14218S6/B/W<br>قیمت کالا: 1,000,000<br>تاریخ شروع: 1393/11/20<br>زمان شروع: 13:00<br>مدت زمان(ساعت): 48<br>وضعیت: آ                                                                                                    | ده، افزوده می شود، همچنین | ک به ویترین آن فروشگاه و به ویترین کلی سایت، تا زمان اتمام مدت زمان تعیین ش<br>قابل انجام است. | لاک توصیه شده از طرف فروشگاه انتخاب شود، به صورت اتومانیا<br>مولات جهت نمایش در صفحه اصلی سایت، با کمک بخش RSS | توصیه شده<br>اگر یک کالایی به عنوان کا<br>دریافت خروجی از این مح |
| قیمت کالا: 1,000,000 تومان<br>تاریخ شروع: 1393/11/20<br>زمان شروع: 13:00<br>مدت زمان(ساعت): 48<br>وضعیت: √                                                                                                    |                           |                                                                                                | SONY SV-F14218SG/B/W                                                                                           | :צוע                                                             |
| تاریخ شروع: 1393/11/20<br>زمان شروع: 13:00<br>مدت زمان(ساعت): 48<br>وضعیت: ₪<br>ثبت تغییرات انصراف                                                                                                    |                           |                                                                                                | 1,000,000 تومان                                                                                                | قيمت كالا:                                                       |
| زمان شروع: 13:00<br>مدت زمان(ساعت): 48<br>وضعیت: ₪<br>ثبت تغییرات انصراف                                                                                                    |                           |                                                                                                | 1393/11/20                                                                                                    | تاريخ شروع:                                                      |
| مدت زمان(ساعت): 48<br>وضعیت: ₪<br>ثبت تغییرات انصراف                                                                                                    |                           |                                                                                                | 13:00                                                                                                    | زمان شروع:                                                       |
| ومعيت: ٢                                                                                                    |                           |                                                                                                | 48 :                                                                                                    | مدت زمان( ساعت)                                                  |
|                                                                                                    |                           | ت تغییرات انصراف                                                                               | ت.                                                                                                    | وصعيت:                                                           |
|                                                                                                    |                           |                                                                                                |                                                                                                    |                                                                  |

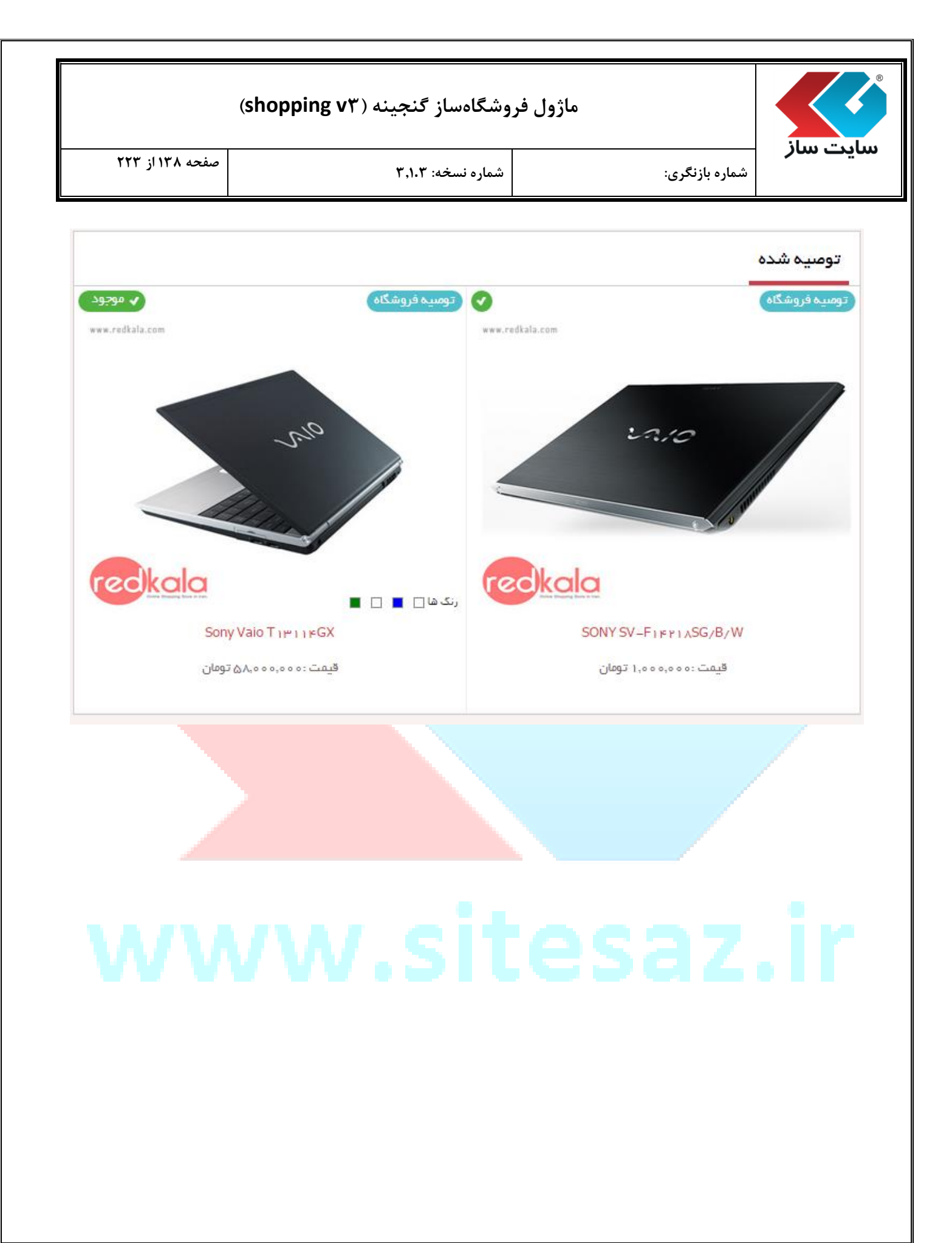

| (shopping v <sup>m</sup> ) | گنجينه ( | ىروشگاەساز | ماژول ف |
|----------------------------|----------|------------|---------|
|----------------------------|----------|------------|---------|

شماره نسخه: ۳,۱.۳

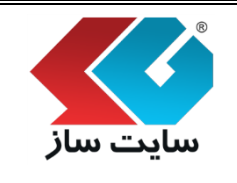

مىشود.

צוע

0

### メ آیکن "پیشنهاد ویژه"

در این صفحه، کالاهای مورد نظر خود را با تخفیف به صورت یک پیشنهاد ویژه زمان دار به خریداران عرضه نمایید. این کالاها به صورت اتوماتیک به ویترین اصلی و ویترین فروشگاه خود، با الگوی اختصاصی تعریف شده، افزوده خواهند شد. در هنگام نمایش این کالاها، تایمری در کنار آنها به نمایش درآمده و میزان زمان باقی مانده تا پایان این پیشنهاد ویژه را به خریدار اعلام مینماید. دقت داشته باشید که زمان اعلام شده بر حسب ساعت محاسبه میگردد. همچنین تنها کالاهایی به صورت پیشنهاد ویژه به نمایش درخواهند آمد که وضعیت آنها فعال باشد.

با کلیک بر روی گزینه "پیشنهاد ویژه" کالا به لیست کالاهای پیشنهاد ویژه در صفحه ویترین اصلی فروشگاه اضافه

در این صفحه، کلیه اطلاعات مربوط به کالاهای داخل سیستم خرید و فروش قابل مدیریت و ویرایش است. افزودن و ویرایش کالا، رنگهای کالا، کالاهای مرتبط و مشابه، تغییر مکان یک کالا، سرفصل ها و نقاط قوت و ضعف، تصاویر مربوط به کالاها از جمله امکانات این صفحه می باشند. همچنین قابلیت علامت گذاری یک کالا به عنوان کالای جدید، کالای توصیه شده، کالاهای بیشنهاد ویژه زمان دار از دیگر امکانات این صفحه می باشد.

### بیشنهادهای ویژه

در این صفحه، کالاهای مورد نظر خود را با تخفیف به صورت یک پیشنهاد ویژه زمان دار به خریداران عرضه نمایید. این کالاها به صورت اتوماتیک به ویترین اصلی و ویترین فروشگاه خود، با الگوی اختصاصی تعریف شده، افزوده خواهند شد، در هنگام نمایش این کالاها، تایمری در کنار آنها به نمایش درآمده و میزان زمان باقی مانده تا پایان این پیشنهاد ویژه را به خریدار اعلام می نماید، دقت داشته باشید که زمان اعلام شده بر حسب ساعت محاسبه می گردد، همچنین تنها کالاهایی به صورت پیشنهاد ویژه به نمایش درخواهند آمد که وضعیت آنها فعال باشد.

| Sony V              | <b>/aio T13114GX</b> :كالا  |
|---------------------|-----------------------------|
| ú                   | قيمت كالا: 58,000,000 تومار |
| 1990000 تومات       | تخفيف:                      |
| 1393/11/20          | تارىخ شروع:                 |
| 09:23               | زمان شروع:                  |
| 95                  | مدت زمان(ساعت):             |
|                     | وضعيت: 🖉                    |
| ثبت تغییرات ایازگشت |                             |
|                     |                             |

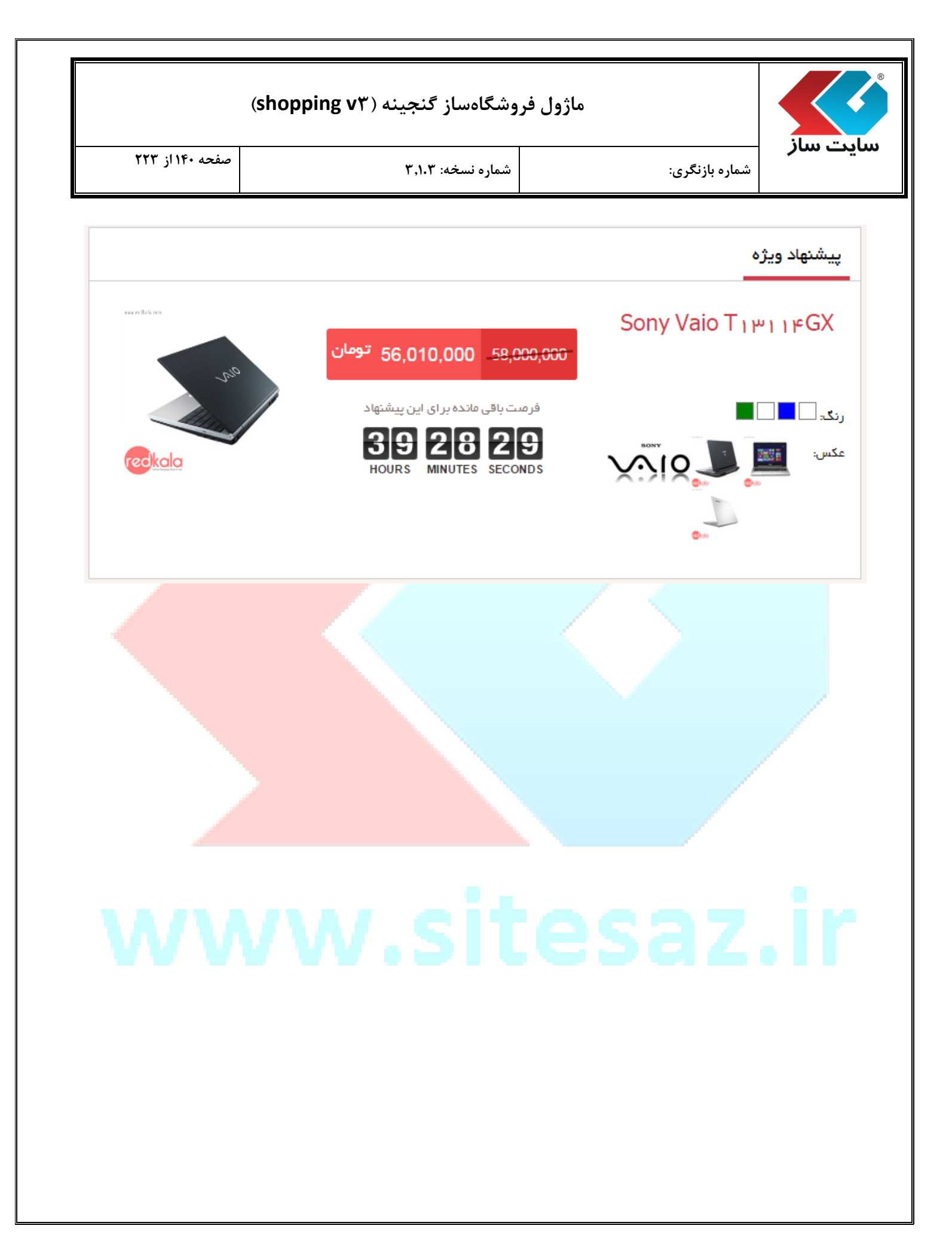

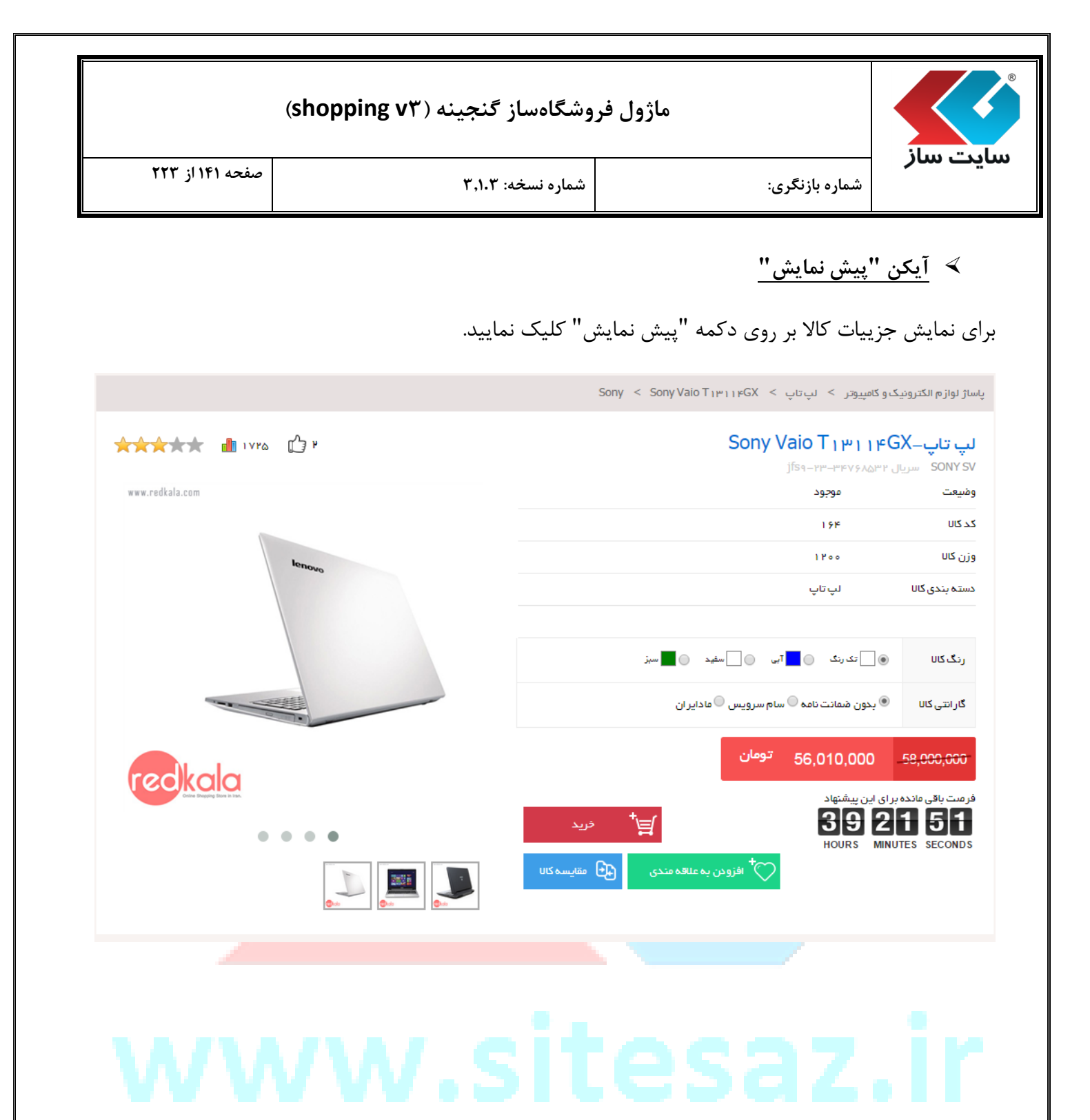

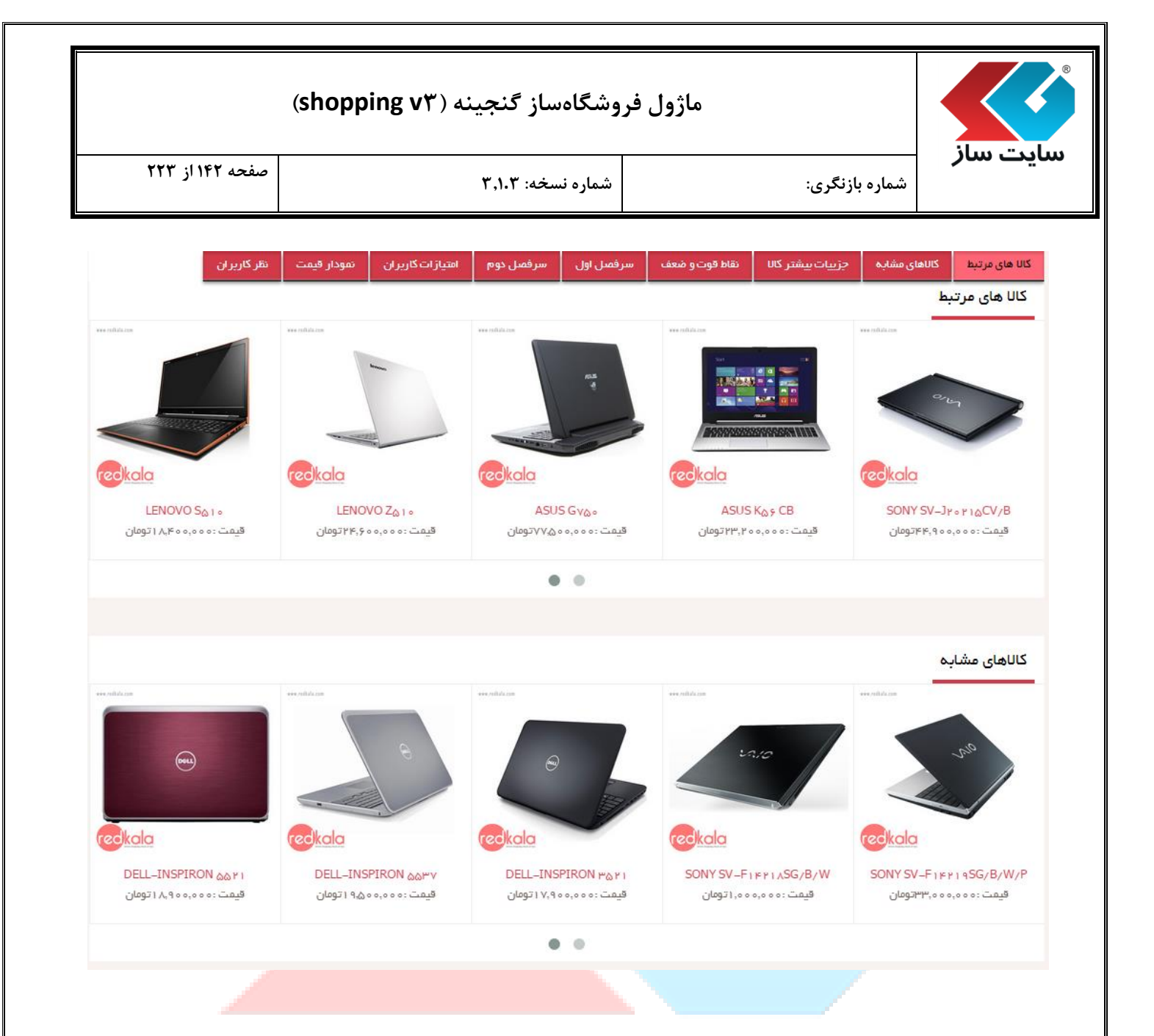

| وشگاهساز گنجینه (shopping v۳) | ماژول فر       |          |
|-------------------------------|----------------|----------|
| شماره نسخه: ۳٫۱۰۳             | شماره بازنگری: | سايت سار |

صفحه ۱۴۳ از ۲۲۳

|                           | مشخصات فيزيكى                  |
|---------------------------|--------------------------------|
| ۱۸ x ۲۲۶ x ۳۲۳ میلیمتر    | وزن                            |
|                           | كيفيت                          |
|                           | تعداد سیم کارت                 |
| بله                       | قابلیت نمیب کارت حافظه         |
|                           | پردازنده مرکزی                 |
| Intel                     | سازنده پر دازنده               |
| ן Uv ניייין Uv ניייין CHz | محل پردازنده                   |
| Core ia                   | سری پردازنده                   |
| r.şGHz                    | فركانس پر دازنده               |
| ۳ مگاپایت                 | حافقه Cache                    |
| ۴ گیگابایت                | ظرفيت حافظه RAM                |
| DDR <sub>t</sub>          | نوع حافظه RAM                  |
| ٥٥۵ کیگابایت              | ظرفيت حافظه داخلى              |
| ۵۴۰۰RPM + ۳۲GB SSD        | نوع حافظه داخلى                |
| Intel                     | شرکت سازنده پر دازنده گر افیکی |
| HD Graphics ⊭ ∘ ∘ ∘       | مخل پردازنده گرافیکی           |

|                                                                                                    | ماژول فروشگاهساز گنجینه ( snopping Vr)    |                                                                                          |                 |
|----------------------------------------------------------------------------------------------------|-------------------------------------------|------------------------------------------------------------------------------------------|-----------------|
| یت سار                                                                                                    | شماره بازنگری:                            | شماره نسخه: ۳٬۱۰۳                                                                        | صفحه ۱۴۴ از ۲۲۳ |
| نقاط قوت:                                                                                                    |                                           | نقاط ضعف:                                                                                |                 |
| <ul> <li>طراحی مدرن و شکیل</li> <li>کیفیت ساخت خوب</li> <li>شارژ دهی فوق العاده با</li> <li>دار ای پورت ه. USB ۳.</li> <li>قیمت مناسب</li> </ul> | الی باتری<br>و خروجیهای تصویری VGA و HDMI | <ul> <li>عملکرد نسبتا ضعیف صفحه نمایش</li> <li>عدم تجهیز کیبورد به نور پس زمی</li> </ul> | ۵               |
| سر فصل اول                                                                                                    |                                           |                                                                                          |                 |
| 0.0.1                                                                                                    |                                           |                                                                                          |                 |

صفحه نمایش تمامی محل ها دارای نسبت تصویر ۱۶۰۹ و دقت ۷۶۸×۱۳۶۶ بوده و کاملا برای میباشد. روشنایی و کنتر است تصویر پایینتر از حد انتظار بوده و از این نظر، رقیب اصلی این آلترابوک یعنی ASUS VivoBook/، صفحه نمایش بهتری دارد. گیفیت رنگهای تولید شده نیز در حد متوسطی قرار دارد. این روشنایی پایین در کنار براق بودن صفحه نمایش، باعث میشود که کار کردن با VAIO T۱۳ خارجی و یا در زیر تابش نور آقتاب، تقریبا غیر ممکن باشد. اما معایب صفحه نمایش به همین جا ختم نمیشود! پنل TO صفحه نمایش باعث شده تا زوایای دید آن به خصوص در حالت عمودی، بسیار محدود میباشند. در کل از نظر صفحه نمایش، سونی کاملا ضعیفتر از حد انتظار عمل کرده و T1 VAIO VIO تا برای معنی بایت (در بالی بزار مانند عمله کار زوایای دید آن به خصوص در حالت عمودی، بسیار محدود میباشند. در کل از نظر صفحه نمایش، سونی کاملا ضعیفتر از حد انتظار عمل کرده و T1 VAIO VID تا تولیب این این آلترابوکهای رده بالی باز ار مانند ASUS Zenbook و یا ۲ SPA در بالی کیبورد. دو بلندگوی استریو تعییه شدهاند. اکثر لیتابهای بازار، بلندگوها مدای قابل قبولی را اراده میکنند. مدای بیس بسیار ضعیف است و هنگامی که میزان مدار زیاد شده. این VAIO T1 ماند شیده میشود در بالی کیبورد. دو بلندگوی استریو تعیف شدان این بازده سیندگوها مدای قابل قبولی را اراده میکنند. مدای بیس بسیار ضعیف است و هنگامی که میزان مدا زیاد شود. کمی اعوجاج

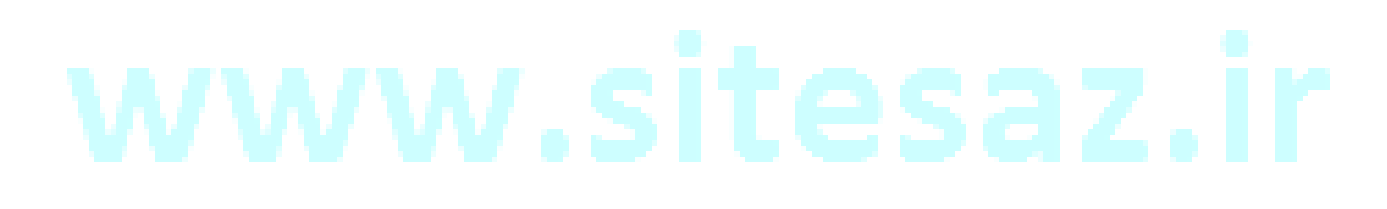
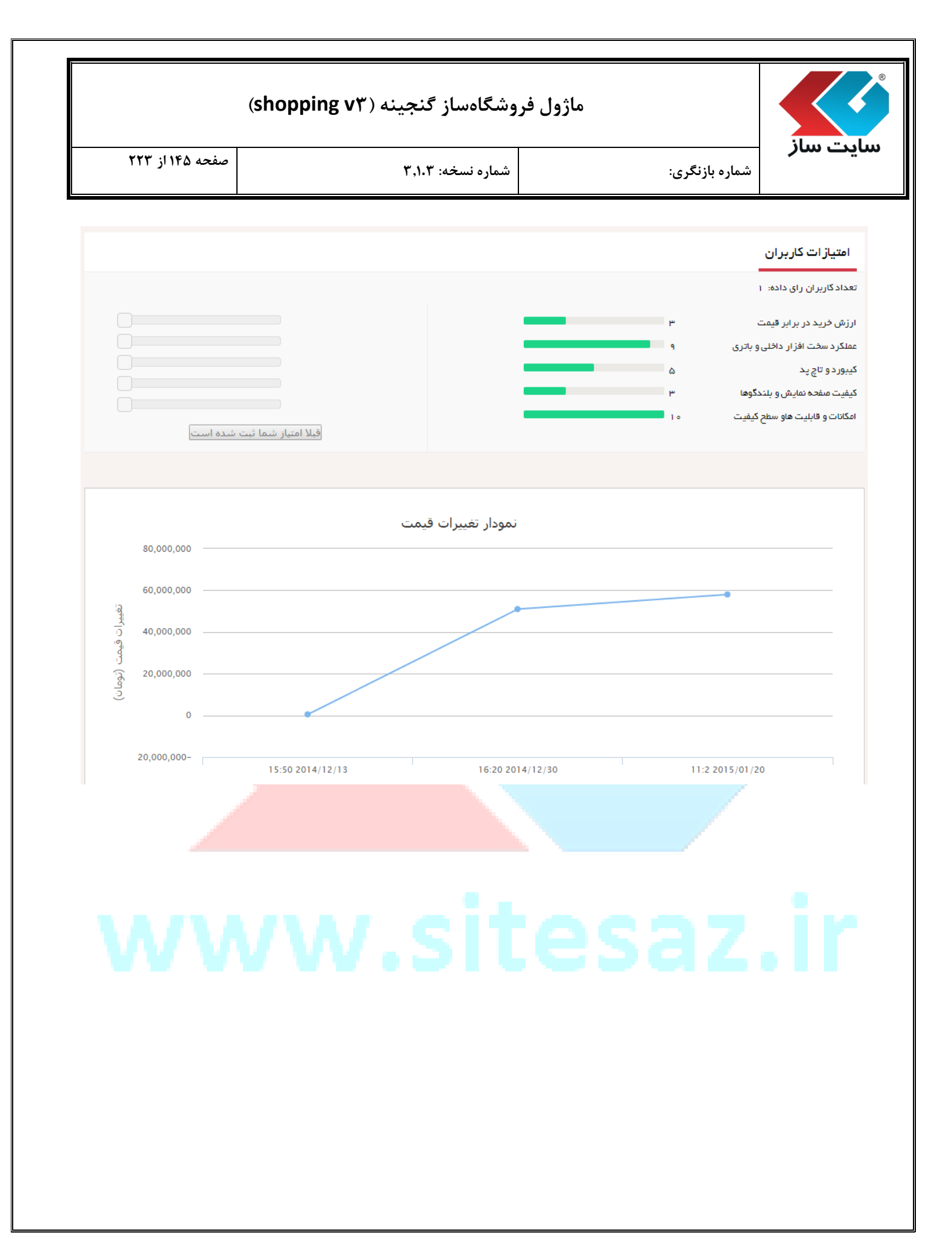

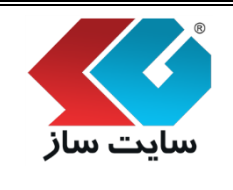

#### ماژول فروشگاهساز گنجینه (shopping vr)

شماره بازنگری:

شماره نسخه: ۳,۱.۳

صفحه ۱۴۶ از ۲۲۳

1898/09/22

1898/10/01

#### نظر کاربران

infor@yoursite.com حذف 🗹 تابيد 😽

فخير سايت

در این مفحه، کلیه اطلاعات مربوط به کالاهای داخل سیستم خرید و فروش قابل مدیریت و ویرایش است. افزودن و ویرایش کال، رنگهای کال، کالاهای مرتبط و مشابه، تغییر مکان یک کال، سرفصل ها و نقاط قوت و ضعف، تصاویر مربوط به کالاها از جمله امکانات این صفحه می باشند. همچنین قابلیت علامت گذاری یک کال به عنوان کالای جدید، کالای توصیه شده، کالاهای پیشنهاد ویژه زمان دار از دیگر امکانات این صفحه می باشد.

#### infor@yoursite.com حذف 🚿 حذف

فخير سايت

لپ تاپ سونی VAIO Fit ۱۵E کاملا بهینه طراحی شده است. درست است که با منخامت ۲۶ میلیمتری ای که دارد نمی توان آن را یک الترابوک نامید. اما این منخامت نسبت به سخت افزار داخلی و همچنین در ایو نوری داخل دستگاه، قابل قبول تر از حد انتظار است. وزن ۲۰۷ کیلوگرمی آن نسبت به سایر محصولات مشابه سبک نیست، اما باز هم نمی توان این وزن را سنگین شمرد و همچنان VAIO Fit ۱۵E به راحتی قابل جابجایی است.

تمامی بدنه سونی وایو فیت از پللستیک مرغوب ساخته شده و در مقابل فشار و ضربه مقاومت خوبی نشان می دهد. سطح خارجی بدنه و محافظ مفحه نمایش، روکشی مات دارد که در مقابل جذب چربی و اتر انگشت، مقاومت نشان می دهد. نشان وایو هم از آلومینیوم براق است که در مرکز محافظ خارجی مفحه نمایش قرار گرفته است. انحنای لبه های دستگاه، حالتی ارگونومیک به دستگاه داده که کمک زیادی به زیبایی آن کرده است. این سری از لپ تاپهای VAIO Fit امالا همانند برادران بزرگتر خود یعنی Bac مال و عام VAIO و ۲۰ ا در سری قبل، کیبور دسفید با قاب مشکی نیز تولید می شد و لپ تاپ ها دو رنگ بودند، اما در سری ID Fit امالا در مه منگ

|                                                                                                    | مدير سايت          | نام و نام خانوادگی: |
|----------------------------------------------------------------------------------------------------|--------------------|---------------------|
|                                                                                                    | info2@yoursite.com | آدرس email:         |
|                                                                                                    |                    | متن:                |
|                                                                                                    |                    |                     |
| اقزودت                                                                                                    |                    |                     |
| کد زیر را درون کادر متن زیر وارد کنید<br>می می می می از می از می از می می می می می می می می می می می می می |                    |                     |

| (she                                   | ماژول فروشگاهساز گنجینه (opping v۳                                                                                                    |                                                                                                    |                                                         |
|----------------------------------------|----------------------------------------------------------------------------------------------------|----------------------------------------------------------------------------------------------------|---------------------------------------------------------|
| صفحه ۱۴۷ از ۲۲۳                        | شماره نسخه: ۳٫۱۰۳                                                                                                    | شماره بازنگری:                                                                                                    | سایت ساز                                                |
|                                        |                                                                                                    | تغییر مکان"                                                                                                    | ∢ آيكن "                                                |
| قەبندى مقصد مورد نظر را                | , یک کالا استفاده نمایید. پاساژ، فروشگاه و طبا                                                                                                 | <sub>ى</sub> توانيد جهت تغيير مكان                                                                                                    | از این قسمت م                                           |
|                                        | ، مکان جدید منتقل خواهد شد.                                                                                                    | پس از تایید شما، کالا به                                                                                                    | انتخاب نمایید تا                                        |
| ، امکان تغییر در پارامترها در          | وارد شده در بخش پارامترهای کالا، (به دلیل                                                                                                    | نه باشید تمامی اطلاعات                                                                                                    | <b>نکته:</b> دقت داشت                                   |
|                                        |                                                                                                    | پاک خواهند شد.                                                                                                    | موقعيت جديد)                                            |
|                                        |                                                                                                    |                                                                                                    | צוע                                                     |
| ن جدید منتقل خواهد شد، دقت داشته باشید | ماز، فروشـگاه و طبقه بندی مقصد مورد نظر را انتخاب نمایید تا پس از تایید شـما، کالا به مکار<br>بیبر در پارامترها در موقعیت جدید) پاک خواهند شد. | لا<br>وانید جهت تغییر مکان یک کالا استفاده نمایید، پاس<br>: شـده در بخش پارامترهای کالا، (به دلیل امکان تغ                                                                                                    | تغییر مکان کا<br>از این قسمت می ت<br>تمامی اطلاعات وارد |
| -                                      | Sony V                                                                                                    | /aio T13114GX                                                                                                    | کالا:                                                   |
| <b>T</b>                               | ونیک و کامپیوتر                                                                                                    | پاساژ لوازم الکترو<br>لب تاب                                                                                                    | پاساز معصد:<br>فروشـگاه مقصد                            |
| •                                      | A<br>A<br>Ler<br>Sam<br>Tos<br>Su                                                                                                    | لى تاپ >> Sony<br>لى تاپ >> Sony<br>لى تاپ >> SUS<br>لى تاپ >> HP<br>لى تاپ >> heve<br>لى تاپ >> Dell<br>لى تاپ >> SUS<br>لى تاپ >> MSI<br>لى تاپ >> Acer<br>لى تاپ >> sung<br>لى تاپ >> Lu تاپ >> Jul<br>لى تاپ >> Lu تاپ >> Jul | طبقه بندی اصا                                           |
| M/M/                                   | ثبت مکان جدید انصراف                                                                                                    | saz                                                                                                    |                                                         |
| ، دکمه "ثبت مکان جدید"                 | " و "طبقهبندی اصلی مقصد" و کلیک بر روی                                                                                                    | مقصد"، "فروشگاه مقصد<br>صد انتقال مییابد.                                                                                                    | با انتخاب "پاساژ<br>کالا به مکان مقع                    |
|                                        |                                                                                                    |                                                                                                    | نكته:                                                   |
| مکان و انتقال کالا به مکان             | ، در این قسمت فراهم شده است. بعد از تغییر                                                                                                    | ا به جایی چند کالا باهم،                                                                                                    | 🔎 امکان ج                                               |
|                                        | ومد نخواهد داشت                                                                                                    | الإديكرد. طبقه قبل الم                                                                                                    | 5.11.1~                                                 |

| نه (shopping v۳) | گاهساز گنجی | ماژول فروش |
|------------------|-------------|------------|
|------------------|-------------|------------|

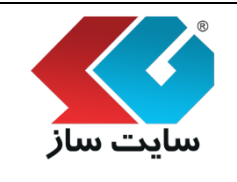

🔎 آيکن "تکثير"

گاهی اوقات اگر یک کالا را از روی یک کالای از قبل وارد شده بسازیم بسیار بهتر و ساده تر از ایجاد آن از ابتدا می باشد. مخصوصا در کالاهای مشابه که فقط اطلاعات چند پارامتر جزیی آنها با هم متفاوت است. در این صورت از گزینه "تکثیر کالا" استفاده خواهیم نمود. پس از انتخاب یک کالا و کلیک بر روی گزینه تکثیر، اطلاعات کالای موجود (با کد جدید) به نمایش در میآید و به ما اجازه تغییر موارد مورد نظر داده خواهد شد. با ویرایش هر کدام از گزینهها و کلیک بر روی دکمه "ثبت تغییرات" کالا تکثیر شده و به لیست کالاهای آن طبقه اضافه می گردد.

|                                                                                                    | تكثير         |
|----------------------------------------------------------------------------------------------------|---------------|
|                                                                                                    | اطلاعات پایه  |
| 2 323                                                                                                    | کد کالا:      |
| Q Sony Vaio T13114GX                                                                                                    | عنوات:        |
| Q                                                                                                    | نام لاتين:    |
| Sony سونی Sony                                                                                                    | مدل کالا :    |
| ومان 🕅 5800000                                                                                                    | قیمت<br>فیمت: |
| اگر قیمت کالا را تغییر دهید و این گزینه را انتخاب نمایید، قیمت<br>جدید در تاریخچه قیمت های این محصول ثبت خواهد شد. نمودار<br>تغییرات قیمت یک محصول در صفحه جزییات آن به خریدار نمایش<br>داده می شود. | ناریخچه قیمت: |
|                                                                                                    |               |

| YYW 11160      |                                                                                    |                                               |                                                                 | سار                                                                                                    |
|----------------|------------------------------------------------------------------------------------|-----------------------------------------------|-----------------------------------------------------------------|----------------------------------------------------------------------------------------------------|
| صفحه ۱۱۲ ز ۱۱۱ | خه: ۳,۱.۳                                                                          | شماره نس                                      | ه بازنگری:                                                      | شمار                                                                                                    |
|                |                                                                                    |                                               |                                                                 | ىشخصات بىشتر                                                                                                    |
|                | Q                                                                                  | 2                                             |                                                                 | سريال كالا:                                                                                                    |
|                | 6                                                                                  | 1200                                          |                                                                 | وزن:                                                                                                    |
|                | Q                                                                                  | •                                             | SONY                                                            | وليد كننده:                                                                                                    |
|                | Q                                                                                  |                                               |                                                                 | تاريخ توليد:                                                                                                    |
|                |                                                                                    |                                               |                                                                 | موقعیت و نحوه ارسال                                                                                                    |
|                | فیلد اختیاری ،موقعیت فعلی کالا                                                     |                                               | تهران                                                           | ستان کالا:<br>شعب تان کالا:                                                                                                    |
|                |                                                                                    |                                               | نهرا∪                                                           | سهرستان دو.                                                                                                    |
|                |                                                                                    |                                               | ىف شدە 🝳                                                        | ۱ ارسال به روش تعرب                                                                                                    |
|                | ری تهران                                                                           | ــفارش با پیک موتور                           | 🗖 تحویل سفارش در محل 🔲 تحویل س                                  |                                                                                                    |
|                |                                                                                    |                                               |                                                                 |                                                                                                    |
|                |                                                                                    |                                               |                                                                 |                                                                                                    |
|                |                                                                                    |                                               | 12 100                                                          | 🔘 ارسال با هزينه ويژه                                                                                                    |
|                | يمان                                                                               | و نو                                          |                                                                 | ارسال با هزینه ویژه<br>هزینه ارسال:                                                                                                    |
|                | يمان<br>                                                                           | 0 تو                                          | و بر با بر ایم                                                  | ارسال با هزینه ویژه<br>هزینه ارسال:<br>ضمانت نامه<br>ضمانت نامه اصلی:                                                                                      |
|                | يمان<br>—<br><b>ور</b>                                                             | 0<br>تو<br>ا                                  | ہ<br>بدون ضمانت نامہ<br><b>م</b>                                | ارسال با هزینه ویژه<br>هزینه ارسال:<br>ضمانت نامه<br>ضمانت نامه اصلی:<br>نتخان ضمانت نامه:                                                                 |
|                | یمان<br><br><b>@</b>                                                               | تو<br>0<br>•                                  | ه<br>بدون ضمانت نامه<br>۲۰<br>سام سرویس 💌 مادایران              | ارسال با هزینه ویژه<br>هزینه ارسال:<br>ضمانت نامه<br>ضمانت نامه اصلی:<br>نتخاب ضمانت نامه:                                                                 |
|                | یمان<br><br><b>@</b>                                                               | تو<br>0<br>•                                  | ہ<br>بدون ضمانت نامه<br>سام سرویس 🖉 مادایران                    | ارسال با هزینه ویژه<br>هرینه ارسال:<br><u>ضمانت نامه</u><br>ضمانت نامه اصلی:<br>نتخاب ضمانت نامه:                                                          |
|                | یمان<br>—<br>و                                                                     | 0 نو<br>• • • • • • • • • • • • • • • • • • • | ہ<br>بدون ضمانت نامہ<br>پ<br>سام سرویس ۷ مادایران               | ارسال با هزینه ویژد<br>هزینه ارسال:<br>ضمانت نامه<br>ممانت نامه اصلی:<br>نتخاب ضمانت نامه:<br>اطلاعات حسنجو (GEO)                                          |
|                | بمان<br>@                                                                          | 0 te                                          | ہ<br>بدون ضمانت نامہ<br>۷<br>سام سرویس ۷ مادایران<br>۲)         | ارسال با هزینه ویژ<br>هزینه ارسال:<br><u>ضمانت نامه</u><br>ضمانت نامه اصلی:<br>نتخاب ضمانت نامه:<br>اطلاعات حسنجو (SEO)<br>تک ها:                          |
|                | مان<br>و                                                                           | 0 تو<br>•                                     | ہ<br>بدون ضمانت تامہ<br>۷<br>سام سرویس ۷ مادایران<br>۲)         | ارسال با هزینه ویژ<br>هزینه ارسال:<br><u>ضمانت نامه</u><br>نتخاب ضمانت نامه:<br>اطلاعات حسنجو (SEO<br>تگ ها:                                               |
|                | مان<br>م                                                                           | 0 نو<br>•                                     | ہ<br>بدون ضمانت نامہ<br>ایسام سرویس 🖉 مادایران<br>)             | ارسال با هزینه ویژ<br>هزینه ارسال:<br><u>ضمانت نامه</u><br>ضمانت نامه اصلی:<br>نتخاب ضمانت نامه:<br>اطلاعات جستجو (EO<br>تگ ها:                            |
|                | یمان<br>بو<br>بو<br>بو<br>بو                                                       | 0<br>تو<br>ا                                  | ہ<br>بدون ضمانت نامہ<br>پیام سرویس 🖉 مادایران<br>)              | ارسال با هزینه ویژه<br>هزینه ارسال:<br>فمانت نامه<br>ممانت نامه اصلی:<br>نتخاب ضمانت نامه:<br>اطلاعات حسنجو (EO<br>تگ ها:<br>توضیحات مختصر:                |
|                | مان<br>و<br>و                                                                      | 0 te                                          | ہ<br>بدون ضمانت نامہ<br>سام سرویس 🖉 مادایران<br>)               | ارسال با هزینه ویژه<br>هزینه ارسال:<br>فیمانت نامه<br>نتخاب ضمانت نامه:<br>نتخاب ضمانت نامه:<br>اطلاعات جستجو (SEO<br>توضیحات مختصر:                       |
|                | مان<br>ومان<br>و                                                                   |                                               | ہ<br>بدون ضمانت نامہ<br>سام سرویس آ مادایران<br>)               | ارسال با هزینه ویژه<br>هزینه ارسال:<br>فمانت نامه اصلی:<br>نتخاب ضمانت نامه:<br>اطلاعات حسنجو (SEO<br>تک ها:<br>توضیحات مختصر:                             |
|                | یمان<br>@<br>@                                                                     |                                               | بدون ضمانت نامه<br>یون ضمانت نامه<br>سام سرویس ای مادایران<br>) | ارسال با هزینه ویژه<br>هزینه ارسال:<br><u>ضمانت نامه</u><br>نتخاب ضمانت نامه:<br>تتخاب ضمانت نامه:<br>اطلاعات حسنجو (SEO<br>توضیحات مختصر:<br>کلمات کلیدی: |
|                | یمان<br>بو<br>بو<br>بو<br>بو<br>بو<br>بو<br>بو<br>بو<br>بو<br>بو<br>بو<br>بو<br>بو |                                               | بدون ضمانت نامه<br>ی این از مانه<br>سام سرویس ای مادایران<br>)  | ارسال با هزینه ویژه<br>هزینه ارسال:<br>فمانت نامه اصلی:<br>نتخاب ضمانت نامه:<br>اطلاعات جستجو (SEO<br>تک ها:<br>توضیحات مختصر:<br>کلمات کلیدی:             |

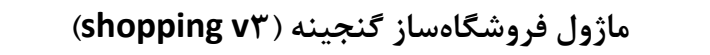

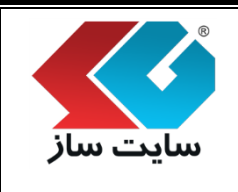

شماره بازنگری:

شماره نسخه: ۳,۱.۳

صفحه ۱۵۰ از ۲۲۳

(گزینههای فوق در قسمت افزودن کالا توضیح داده شده است.)

لا آيكن "آرشيو"

برای آرشیو نمودن کالا از این گزینه استفاده نمایید.

آرشيو 

در صورت آرشیو نمودن یک کالا، دیگر امکان نمایش دادن کالا در ویترین فروشگاه و کالای جدید وجود ندارد. دقت داشته باشید با آرشیو شدن کالا دیگر امکان اضافه نمودن آن کالا، به لیست کالاها در پیشنهاد ویژه و توصیه شده وجود ندارد.

< آیکن "کالای جدید"

برای تبدیل کالا به کالای جدید از این گزینه استفاده نمایید.

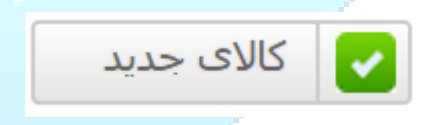

کالاهای جدید در ویترین اصلی فروشگاه، در بخش کالاها<mark>ی جدید نمایش داده میشوند.</mark>

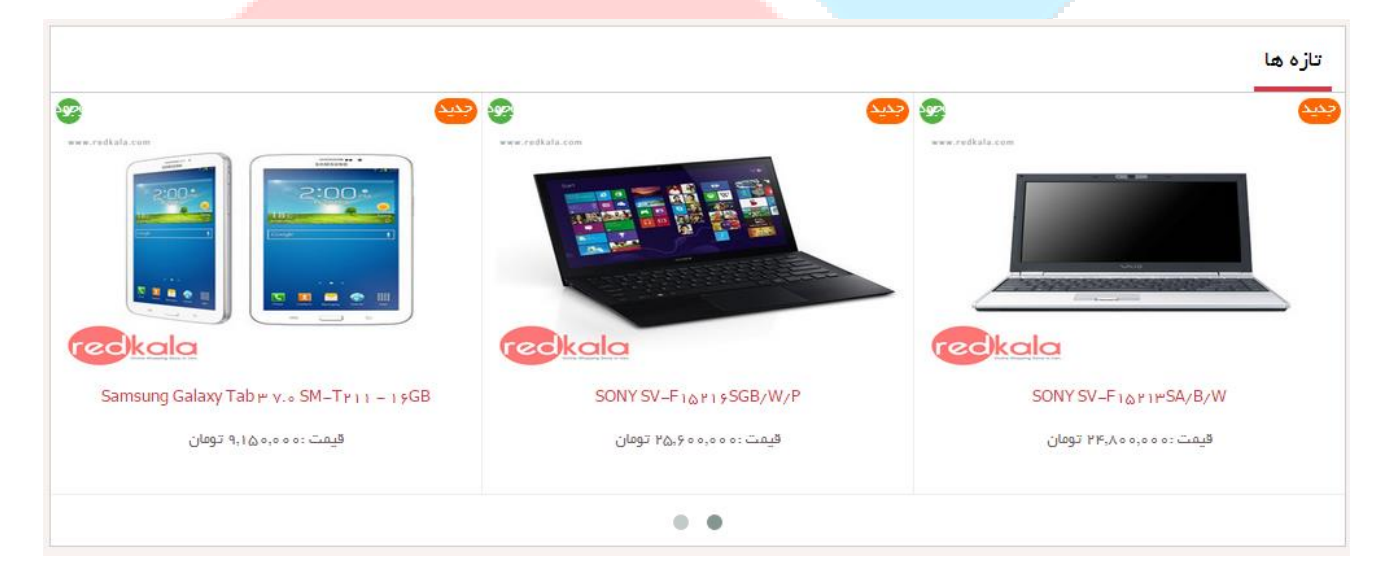

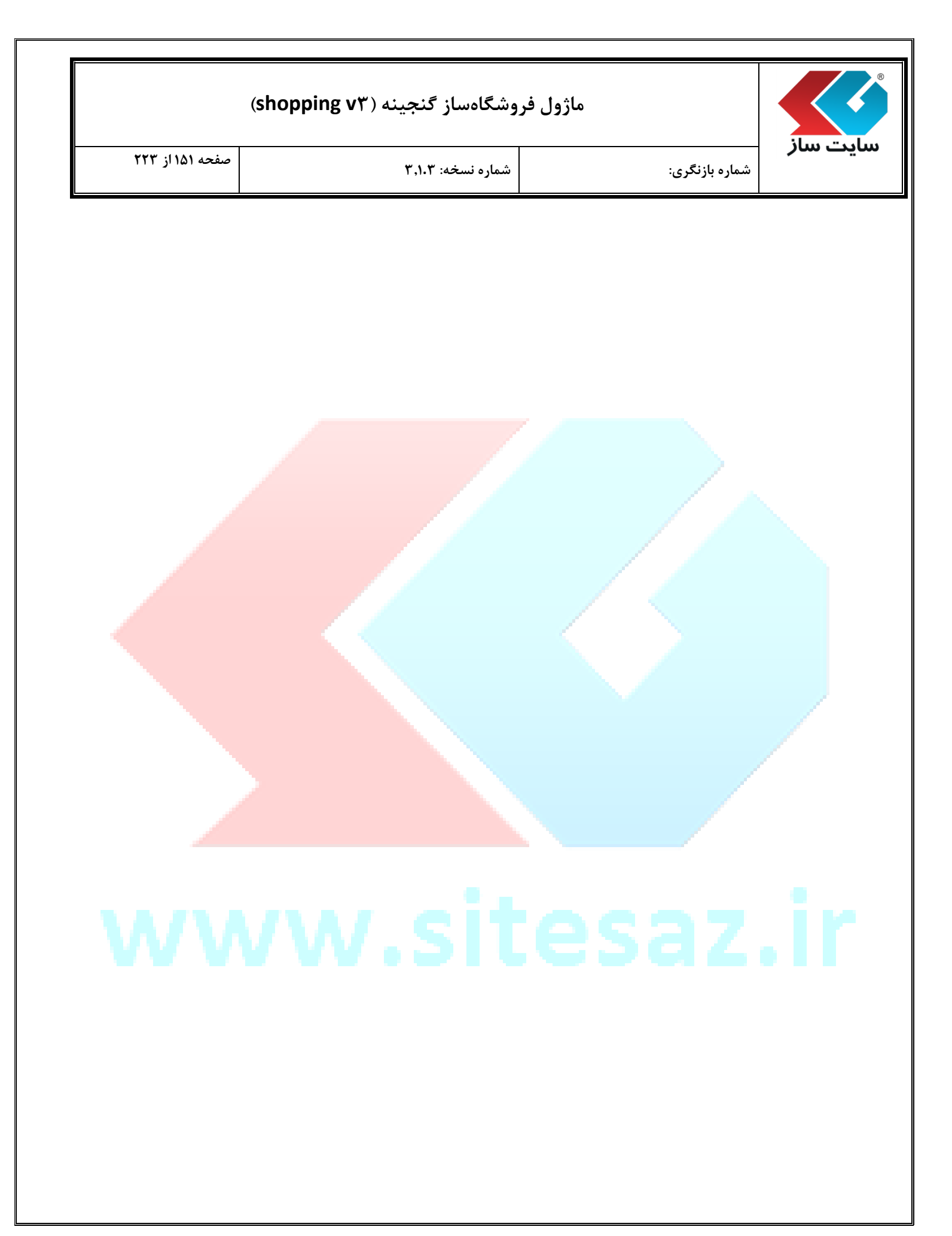

| R R      |
|----------|
| سایت ساز |

#### ماژول فروشگاهساز گنجینه (shopping vr)

| 222 | از | 101 | صفحه |
|-----|----|-----|------|
|-----|----|-----|------|

شماره بازنگری:

شماره نسخه: ۳,۱.۳

#### ◄ آيكن "وضعيت كالا"

در این آیتم، امکان تغییر وضعیت کالای انتخاب شده برای شما فراهم شده است. این قسمت برای تغییر وضعیت آن دسته از کالاها که به زودی عرضه خواهند شد و یا دیگر تولید نمی شوند، کاربرد بسیاری دارد.

|                                                                                     |                                                                | تغيير وضعبت كالا                             |
|-------------------------------------------------------------------------------------|----------------------------------------------------------------|----------------------------------------------|
| نه از کالا ها که به زودی عرضه خواهند شد و یا دیگر تولید نمی شوند کاربرد بسیاری دارد | · شده برای شما فراهم شده است، این قسمت برای تغییر وضعیت آن دست | در این آیتم ، امکان تغییر وضعیت کالاک انتخاب |
|                                                                                     | Sony Vaio 113114GX - SONY SV                                   | عنوان کالا :                                 |
|                                                                                     | موجود 🔻                                                        | وضعيت كالا:                                  |
|                                                                                     | موجود                                                          |                                              |
|                                                                                     | ناموجود                                                        |                                              |
|                                                                                     | تولید نمی شود                                                  |                                              |
| ثبت تغييرات انصراف                                                                  | به زودی                                                        |                                              |
|                                                                                     |                                                                |                                              |
|                                                                                     |                                                                |                                              |
|                                                                                     |                                                                |                                              |

### با تغییر وضعیت کالا، تغییرات را در قسمت مشخص شده در تصویر نیز مشاه<mark>ده مینمایید.</mark>

|                                                                                                    |                                                                                                    | عنوان کالا                                                                   | تصویر کالا |  |
|----------------------------------------------------------------------------------------------------|----------------------------------------------------------------------------------------------------|------------------------------------------------------------------------------|------------|--|
| مرتبط (ج) تغییر مکان<br>مشابه (ج) تکثیر<br>شده (B) آرشیو<br>اد ویژه (ح) کالای جدید<br>مایش (ج) وضعیت کالا | زنگ کالا     زنگ کالا     زنگ کالا | Sony Vaio T13114GX -164)<br>قیمت: 58,000,000<br>تعداد: 0<br>مدل: سونی - Sony |            |  |
|                                                                                                    |                                                                                                    |                                                                              |            |  |

اگر کالا هر وضعیتی به غیر از "موجود" را داشته باشد، خریداران سایت در صفحه جزئیات کالا، بجای گزینه "افزودن به سبد خرید"، گزینه "به من اطلاع بده" را خواهند داشت و می توانند نام خود را در لیست افرادی که منتظر این کالا هستند، ثبت نمایند.

|                                                                                                    | شماره نسخه: ۳٬۱۰۳                                                                                                    | شماره بازنگری:                                                                                                    | /                                                                  |
|----------------------------------------------------------------------------------------------------|----------------------------------------------------------------------------------------------------|----------------------------------------------------------------------------------------------------|--------------------------------------------------------------------|
|                                                                                                    |                                                                                                    |                                                                                                    |                                                                    |
|                                                                                                    | Sony -                                                                                                    | <ul> <li>Sony Valo T<sub>1</sub>۳۱۱۴GX &lt; بکاو کامپیوتر Sony Valo T<sub>1</sub>۳۱۱۴GX </li> </ul>                                                                                | لوازم الكتروني                                                     |
| ***** 🏨 1AAV 🖒 P                                                                                                    |                                                                                                    | Sony Vaio T1m11rG                                                                                                    | ، تاپ–X                                                            |
| www.redkala.com                                                                                                    |                                                                                                    | ע זייי∆אַזעאיי–אוי–אנין<br>מפבפר                                                                                                    | SONY سريا<br>بعت                                                   |
|                                                                                                    |                                                                                                    | 194                                                                                                    | UĽ                                                                 |
|                                                                                                    |                                                                                                    | 1700                                                                                                    | צוט                                                                |
| R                                                                                                    | aa<br>V                                                                                                    | لپتاپ                                                                                                    | ه بندی کالا                                                        |
|                                                                                                    |                                                                                                    |                                                                                                    | une, e                                                             |
|                                                                                                    |                                                                                                    | ی دورد شمانت تامیل است. سور سرور سرور ا                                                                                                    |                                                                    |
|                                                                                                    |                                                                                                    |                                                                                                    |                                                                    |
|                                                                                                    | به من اطلاع بده                                                                                                    | • • • • • • • ۸٫۵ تومان                                                                                                    | يمت                                                                |
| ÷.                                                                                                    | مقايسه کال                                                                                                    | 🎔 افزودن به علاقه مندی                                                                                                    |                                                                    |
| • • • •                                                                                                    |                                                                                                    |                                                                                                    |                                                                    |
|                                                                                                    |                                                                                                    |                                                                                                    |                                                                    |
|                                                                                                    |                                                                                                    |                                                                                                    |                                                                    |
|                                                                                                    | ، را به کالای با وضعیت "ن <mark>اموجود" ب</mark>                                                                                              | شگاه، در بخش رنگ کالا، تعدادی                                                                                                    | دير فرو                                                            |
| افزاید، این کالا به وضعیت                                                                                                    |                                                                                                    |                                                                                                    | 11 .                                                               |
| افزاید، این کالا به وضعیت                                                                                                    | ىر مى گردد.                                                                                                    | ییر وضعیت داده و صفحه زیر ظاه                                                                                                    | بود نع                                                             |
| افزاید، این کالا به وضعیت                                                                                                    | ىر مىگردد.                                                                                                    | ییر وضعیت داده و صفحه زیر ظاه<br>محمد شدندگالا                                                                                                    | بود بع<br>الاعرسان                                                 |
| افزاید، این کالا به وضعیت<br>امک ارسال و از موجود شدن کالا مطلع نمایید، براک                                                      | یر می گردد.<br>به من اطلاع بده را کلیک کرده اند، بیغام به صورت ایمیل و یا بر                                                                  | ییر وضعیت داده و صفحه زیر ظاه<br>می <b>موجود شدن کالا</b><br>ی توانید برای کاربرانی که هنگام ناموجود بودن کالا دکمه با                                                             | نود بع<br>للاع رسان<br>ن قسمت م                                    |
| افزاید، این کالا به وضعیت<br>امک ارسال و از موجود شدن کالا مطلع نمایید، برای<br>ن بیام می توانید به قسمت تنظیمات ماژول فروشگا     | یر می گردد.<br>به من اطلاع بده را کلیک کرده اند، بیغام به صورت ایمیل و یا بی<br>زنید تا برای آن کاربران پیغام ارسال گردد. برای تنظیم نمودن مت | ییر وضعیت داده و صفحه زیر ظاه<br>می <b>موجود شدن کالا</b><br>ی توانید برای کاربرانی که هنگام ناموجود بودن کالا دکمه با<br>بنه های مورد نظر را آنتخاب کرده و دکمه ثبت تغییرات را بز | بود بع<br>للاع رسان<br>ن قسمت م<br>دارم است گار                    |
| بافزاید، این کالا به وضعیت<br>امک ارسال و از موجود شدن کالا مطلع نمایید، برای ا<br>ن بیام می توانید به قسمت تنظیمات ماژول فروشگاه | یر می گردد.<br>به من اطلاع بده را کلیک کرده اند، پیغام به صورت ایمیل و یا پی<br>زنید تا برای آن کاربران پیغام ارسال گردد. برای تنظیم نمودن مت | ییر وضعیت داده و صفحه زیر ظاه<br>می <b>موجود شدن کالا</b><br>ی توانید برای کاربرانی که هنگام ناموجود بودن کالا دکمه با<br>بنه های مورد نظر را آنتخاب کرده و دکمه ثبت تغییرات را بز | بود بع<br>للا <b>ع رسان</b><br>ن قسمت م<br>درم است گر<br>مه نمایید |

در این صفحه می توانید برای کاربرانی که هنگام ناموجود بودن کالا، دکمه به من اطلاع بده را کلیک کرده اند، پیغام به صورت ایمیل و یا پیامک ارسال نموده و ایشان را از موجود شدن کالا مطلع نمایید. برای این کار لازم است گزینه های مورد نظر را انتخاب کرده و دکمه ثبت تغییرات را بزنید تا برای آن کاربران پیغام ارسال گردد. برای تنظیم نمودن متن پیام میتوانید به صفحه تنظیمات ماژول فروشگاه مراجعه نمایید.

| (shopping vr | گنجينه ( | فروشگاهساز | ماژول |
|--------------|----------|------------|-------|
|--------------|----------|------------|-------|

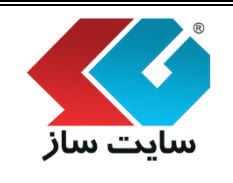

#### لا توصیه شده

در این صفحه، کالاهای مورد نظر خود را به خریداران توصیه نمایید. این کالاها به صورت اتوماتیک به ویترین اصلی و ویترین فروشگاه خود، با الگوی اختصاصی تعریف شده، افزوده خواهند شد و موقعیت بصری بسیار خوبی خواهند داشت و به راحتی در دسترسی خریدار قرار خواهند گرفت. همچنین از خروجیهای RSS نیز میتوانید لیست این کالاها را دریافت نموده و در موقعیت و در صفحه مورد نظر نمایش دهید. دقت نمایید تنها کالاهایی به نمایش در خواهند آمد که وضعیت آنها فعال باشد.

| درفت، همچنین از حروجای شاه دنه<br>سایش درخواهند آمد که وضعیت آنه | ی خواهند داشت و به راختای در دسترسای حریدار خرار خواهند د<br>ب و صفحه مورد نظر نمایش دهید. دقت نمایید تنها کالاهایی به ن | ریف سده، افزوده خواهند شد و موضیت بعری بسیار خود.<br>زر می توانید لیست این کالاها را دریافت نموده و در موقعیت<br>الباد |
|------------------------------------------------------------------|----------------------------------------------------------------------------------------------------|----------------------------------------------------------------------------------------------------|
|                                                                  |                                                                                                    | ان بسد.                                                                                                    |
|                                                                  |                                                                                                    | افرودن                                                                                                    |
| • <b>DE</b>                                                      |                                                                                                    |                                                                                                    |
| تعداد تمايش: 25 •                                                |                                                                                                    | 115 M                                                                                                    |
| وصعيت                                                            | عنوان                                                                                                    | الصوير دد داد                                                                                                    |

جهت افزودن کالای توصیه شده دکمه "افزودن" را کلیک نموده و وارد صفحه زیر شده و کالای مد نظر را به لیست

کالاهای توصیه شده اضافه نمایید.

| (snop                                                                                           | ماژول فروسکاهساز کنجینه ( shopping vi)                                                                                                    |                                                                                         |                                                                                     |  |  |  |
|-------------------------------------------------------------------------------------------------|----------------------------------------------------------------------------------------------------|-----------------------------------------------------------------------------------------|-------------------------------------------------------------------------------------|--|--|--|
| صفحه ۱۵۵ از ۲۲۳                                                                                 | شماره نسخه: ۳٫۱.۳                                                                                                    |                                                                                         | <b>ت ساز</b> شماره باز                                                              |  |  |  |
|                                                                                                 |                                                                                                    |                                                                                         |                                                                                     |  |  |  |
| 9<br>•                                                                                          |                                                                                                    |                                                                                         | توصیه شده                                                                           |  |  |  |
| فروستاه خود، با الدوک اختصاصی<br>فند گرفت، همچنین از خروجی های<br>بایی به نمایش درخواهند آمد که | بوصیه نمایید. این حالاها به صورت انومانیک به ویترین اصلی و ویترین<br>سیار خوبی خواهند داشت و به راحتی در دسترسـی خریدار قرار خواه<br>۵ و در موقعیت و صفحه مورد نظر نمایش دهید. دقت نمایید تنها کالاه | مورد نظر خود را به خریداران<br>هند شـد و موقعیت بصرک بس<br>ت این کالاها را دریافت نموده | در این صفحه، کالاهای<br>تعریف شده، افزوده خوا<br>نیز می توانید لیس                  |  |  |  |
|                                                                                                 |                                                                                                    |                                                                                         | وضعيت آنها فعال باشد.                                                               |  |  |  |
| ه توصيه شده ها، وضعيت آن غير فعال مي                                                            | بازه زمانی (بر حسب ساعث)، دکمه ثبت تغییرات را بزنید. دقت نمایید پس از اضافه نمود:                                                                                                    | <b>سده</b><br>۱۰ انتخاب نمایید و پس از تنظیم نمودن<br>عیت آن را فعال نمایید،            | افزودن کالاک توصیه ش<br>ابتدا کالاک مورد نظر را از لیست<br>باشد که حتما من بایست وض |  |  |  |
| ▼                                                                                               |                                                                                                    | لوازم الکتریکی و کامپیوتر                                                               | ياساژ مورد نظر:                                                                     |  |  |  |
| •                                                                                               |                                                                                                    | لوازم الکتریکی و کامپیوتر                                                               | فروشـگاه مورد نظر:                                                                  |  |  |  |
|                                                                                                 |                                                                                                    | تبلت                                                                                    | طبقه بندى اصلى:                                                                     |  |  |  |
|                                                                                                 |                                                                                                    |                                                                                         |                                                                                     |  |  |  |
|                                                                                                 |                                                                                                    |                                                                                         |                                                                                     |  |  |  |
| •                                                                                               |                                                                                                    | [یکی را انتخاب کنید]                                                                    | مدل کالا :                                                                          |  |  |  |
| مدت (ساعت)                                                                                      | عنوان                                                                                                    | אר אוע                                                                                  | لیست کالاها:                                                                        |  |  |  |
|                                                                                                 | بوک ایز 11 اینچی مدل<br>3,149,000 تومان                                                                                                    | اہل مک ر<br>قیمت: (                                                                     |                                                                                     |  |  |  |
|                                                                                                 |                                                                                                    |                                                                                         |                                                                                     |  |  |  |
|                                                                                                 | يسوس<br>3,149,000 تومان                                                                                                    | <b>لب تاب ا</b><br>قيمت: (                                                              |                                                                                     |  |  |  |

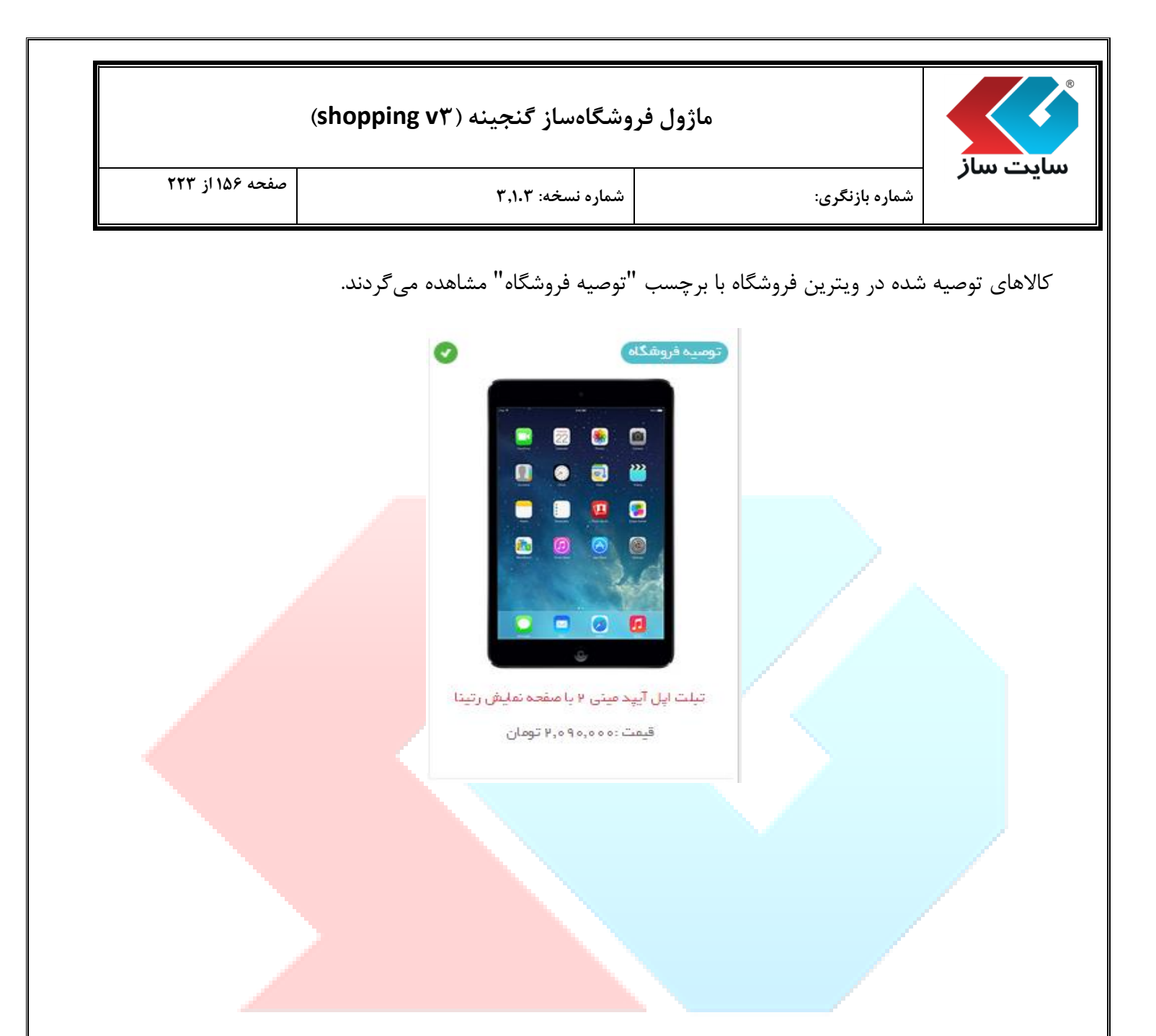

| (shopping v <sup>r</sup> ) | گنجينه ( | <b>ی فروشگاهساز</b> | ماژوا |
|----------------------------|----------|---------------------|-------|
|----------------------------|----------|---------------------|-------|

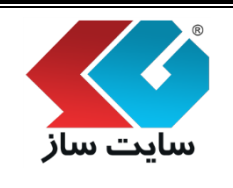

ا پیشنهاد ویژه 🛠

کالای پیشنهاد ویژه، کالایی است که در یک مدت زمان مشخص دارای تخفیف خواهد بود. این کالاها به ویترین فروشگاه خود و ویترین اصلی سایت تا زمان اتمام مدت تعیین شده، به صورت اتوماتیک افزوده می شوند. در کنار این کالاها، تایمری به خریداران و بازدید کنندگان سایت نمایش داده شده و مدت زمان باقی مانده تا پایان تخفیف این کالا را نمایش خواهد داد.

از دكمه "افزودن پیشنهاد ویژه" نیز می توانید برای افزود<mark>ن كالا به این بخش استفاده نما</mark>یید.

| (3110)                                                               | فروسان سار تعجيله ( الم                                                                                   | ھروں                                                                                                    |                                         |                                                   |                        |
|----------------------------------------------------------------------|----------------------------------------------------------------------------------------------------|----------------------------------------------------------------------------------------------------|-----------------------------------------|---------------------------------------------------|------------------------|
| صفحه ۱۵۸ از ۲۲۳                                                      | شماره نسخه: ۳٬۱۰۳                                                                                         | رى:                                                                                                    | ـماره بازنگر                            | <b>از</b><br>ش                                    | بت س                   |
|                                                                      |                                                                                                    |                                                                                                    |                                         | شنهاد ويژه                                        |                        |
| گاه خود و ویترین اصلی سایت تا زمان<br>سایت نمایش داده شده و مدت زمان | ، دارای تخفیف خواهد بود، این کالاها به ویترین فروش<br>کنار این کالاها، تایمری به خریداران و بازدیدکنندگان | ست که در یک مدت زمان مشخص<br>رت انوماتیک افزوده می شوند، در<br>کالا را نمایش خواهد داد،                                                                                | ژه، کالایی ا<br>شده، به صو<br>تخفیف این | ک پیشنهاد وی<br>۸ مدت تعیین ،<br>۵ مانده تا پایان | کالاء<br>اتماد<br>باقی |
|                                                                      |                                                                                                    |                                                                                                    | اد ویژه                                 | فزودت پیشنع                                       | il.                    |
| تعداد نمایس: 25 ▼                                                    |                                                                                                    |                                                                                                    |                                         | حذف                                               | ×                      |
| وضعیت                                                                | عنوان                                                                                                    | Sony Vaio T13114GX<br>قیمت کالا: 58,000,000 تومان<br>تخفیف: 1,990,000 تومان<br>تاریخ شروع: 1393/11/09<br>تاریخ پایان: 1393/11/13                                       | 164                                     | ialen                                             |                        |
|                                                                      |                                                                                                    | مدت زمان(ساعت)؛ 95<br>قیمت کالا: SONY S15136PG/B<br>تغیفیه: 8,300,000 یومان<br>تاریخ میلار: 4,303,800<br>تاریخ پایان: 123/11/55<br>مدت زمان(ساعت)؛ 155                 | 167                                     |                                                   | •                      |
|                                                                      |                                                                                                    | دل اینسیارن <mark>5537</mark><br>قیمت کالا: 26,200,000 تومان<br>تغفیف: 600,000 تومان<br>تاریخ شروع: 1393/11/09<br>تاریخ پایان: 14:24 1393/11/17<br>مدت زمان(ساعت): 199 | 134                                     |                                                   | •                      |
|                                                                      |                                                                                                    | DELL-INSPIRON 5537<br>قيمت كالا: 19,900,000 تومان<br>تخفيف: 880,000 تومان<br>تاريخ شروع: 1393/11/09<br>تاريخ پايان: 1393/11/14<br>مدت زمان(ساعت): 120                  | 136                                     |                                                   |                        |
|                                                                      |                                                                                                    | SONY SV-F152165GB/WP<br>قیمت کالا: 25,600,000 تومان<br>تخفیف: 500,000 تومان<br>تاریخ شدرها: 1393/11/09<br>تاریخ پایان: 12:00 1393/11/16<br>1800 محت زمان مارد ای کار   | 169                                     |                                                   | •                      |

پس از تبدیل کالا به پیشنهاد ویژه در صفحه ویترین اصلی فروشگاه میتوان کالای مورد نظر را طبق تصویر زیر

مشاهده نمود.

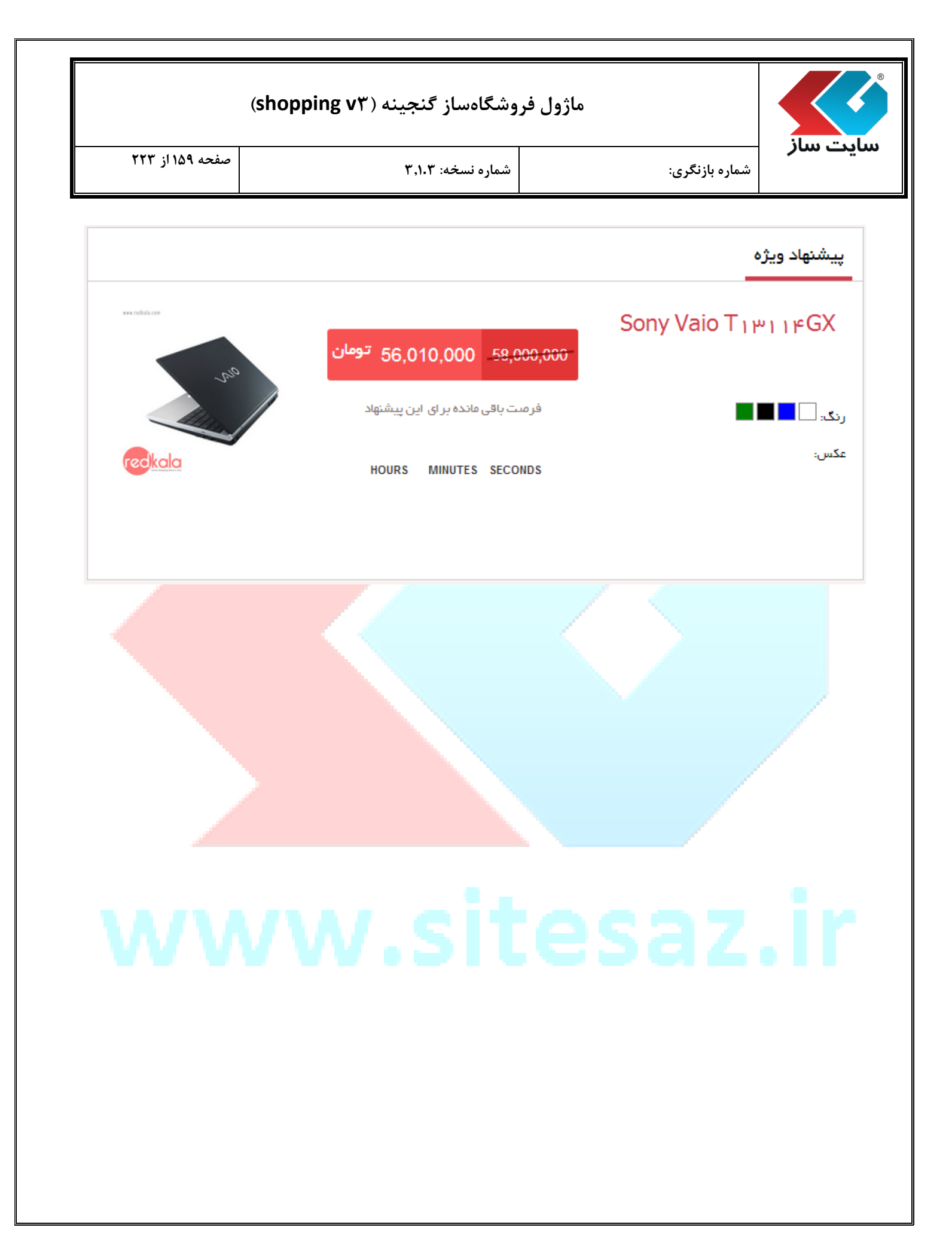

| (shopping v۲ | باز گنجینه ( | ماژول فروشگاهس |
|--------------|--------------|----------------|
|--------------|--------------|----------------|

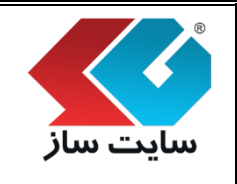

صفحه ۱۶۰ از ۲۲۳

#### ا ویترین اصلی فروشگاه

صفحه ویترین اصلی فروشگاه، یک صفحه پویا میباشد و به صورت اتوماتیک لیست کالاهای از نوع: "پیشنهاد ویژه"، "توصیه شده"، "جدیدترینها" را تولید نموده به نمایش میگذارد. همچنین بخشی تحت عنوان "از همه جا" در ویترین اصلی تولید می گردد که به صورت تصادفی، یکسری کالا را از کلیه فروشگاهها و طبقهبندیها انتخاب مینماید که در هر بار بازدید خریداران، کالاهای متفاوتی را نمایش میدهد. مدیر فروشگاه با کمک این صفحه، امکان درج کالاهای مورد نظر خود به صورت ثابت به ویترین را در اختیار دارد. این کالاها، تحت عنوان "ویترین کالا" در ویترین اصلی به نمایش درخواهند آمد. به ازای هر کالا، توضیحاتی دریافت میشود که این توضیحات در الگوی نمایشی تعریف شده، قابل درج است.

ويترين اصلى

صفحه ویترین اصلی فروشگاه، یک صفحه بویا می باشد و به صورت اتوماتیک لیست کالاهای از نوع: پیشنهاد ویژه، توصیه شده، جدیدترین ها را تولید نموده به نمایش می گذارد. این کالاها به صورت تصادفی انتخاب شده و در هر بار بازدید خریداران، کالاهای مختلفی را نمایش می دهد، مدیر فروشگاه با کمک این صفحه، امکان درج کالاهای مورد نظر خود به صورت ثابت به ویترین را در اختیار دارد. به ازای هر کالا، توضیحاتی دریافت می شود که این توضیحات نمایشی تعریف شده، قابل درج است.

| به ويترين | افزودن |
|-----------|--------|
|-----------|--------|

| دستورات |     | عنوات                  | کد  | تصوير كالا                                                                                                    |
|---------|-----|------------------------|-----|----------------------------------------------------------------------------------------------------|
| ×       | ♣ ♠ | دل اينسپارن 5537       | 134 |                                                                                                    |
| ×       | ♣ ♠ | Sony Vaio T13114GX     | 164 |                                                                                                    |
| ×       | ♣ 🋧 | SONY SV-F14218SG/B/W   | 165 | 5.2<br>(5.2)                                                                                                    |
| ×       | ♣ 🋧 | SONY SV-F14219SG/B/W/P | 166 | Carlos<br>Carlos<br>Carlos                                                                                                    |
| ×       | ♣ 🋧 | SONY SV-F15213SA/B/W   | 168 |                                                                                                    |
| ×       | ♣ ♠ | SONY S15136PG/B        | 167 | e de la constante de la constante de la consta |
| ×       | ♣ ♠ | DELL-INSPIRON 5537     | 138 | 0                                                                                                    |
| ×       | ♣ ♠ | DELL-INSPIRON 3521     | 139 | euro                                                                                                    |

| (shopping v٣ | گنجينه ( | ىروشگاەساز | ماژول ف |
|--------------|----------|------------|---------|
|--------------|----------|------------|---------|

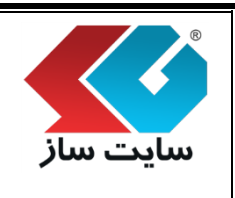

صفحه ۱۶۱ از ۲۲۳

شماره نسخه: ۳,۱.۳

شماره بازنگری:

از دكمه "افزودن به ويترين" مي توان براي اضافه نمودن كالا به ويترين اصلى استفاده نمود.

پس از کلیک بر روی این دکمه وارد صفحه زیر می شوید. هر تعداد کالا را که می خواهید به ویترین بیافزایید، انتخاب نمایید. برای هر کدام می توانید یک توضیحات اضافی وارد نموده و در نهایت "ثبت تغییرات" را کلیک نمایید.

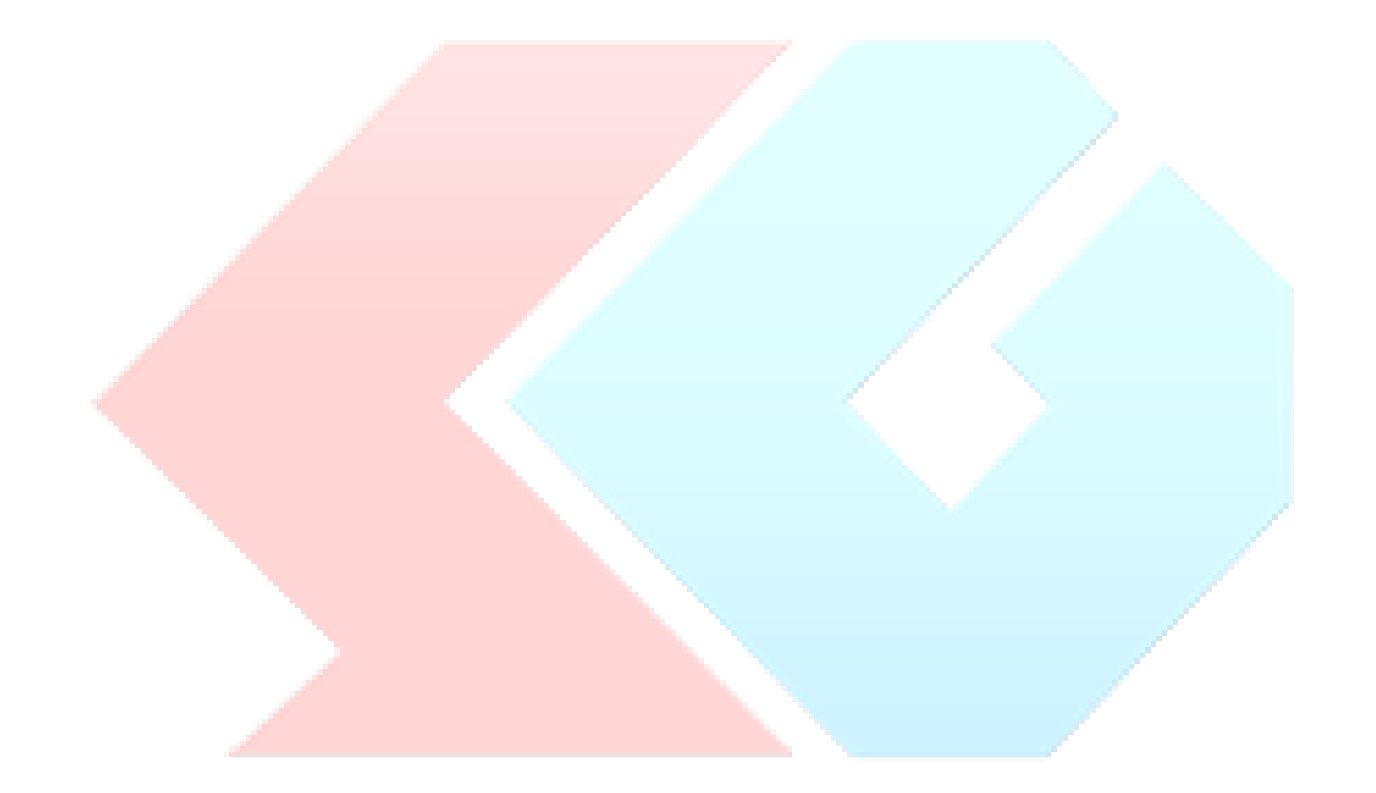

| صفحه ۱۶۲ از ۲۲۳          |                                                                          | شماره نسخه: ۳,۱.۳                                           |                                                                           | ماره بازنگری:                              | سر                                   |
|--------------------------|--------------------------------------------------------------------------|-------------------------------------------------------------|---------------------------------------------------------------------------|--------------------------------------------|--------------------------------------|
|                          |                                                                          | _                                                           |                                                                           |                                            |                                      |
|                          |                                                                          |                                                             |                                                                           |                                            | ترین اصلی                            |
| تولید نموده به<br>مک این | د ویژه، توصیه شده، جدیدترین ها را ت<br>ا نمابش می دهد. مدیر فروشگاه با ک | لیست کالاهای از نوع: پیشنها<br>د خریداران، کالاهای مختلفی ر | ته پویا می باشد و به صورت اتوماتیک<br>تصادفی انتخاب شده و در هر بار بازد، | فروشـگاه، یک صفح<br>، کالاها به صورت       | جه ویترین اصلی ف<br>بش می گذارد، ایر |
| در الگوّی                | ی دریافت می شود که این توضیحات                                           | ر دارد. به ازای هر کالا، توضیحات                            | ود به صورت ثابت به ویترین را در اختیا                                     | لاهای مورد نظر خو<br>، قابل درج است.       | جه، امکان درج کال<br>بشـی تعریف شـده |
|                          |                                                                          |                                                             |                                                                           |                                            | زودن ويترين اصلى                     |
|                          | •<br>•                                                                   |                                                             | کترونیک و کامپیونر                                                        | پاساز لوازم ال<br>لب تاپ                   | ∟ر مورد نظر:<br>نــگاه مورد نظر:     |
|                          |                                                                          |                                                             | ىپ تاپ                                                                    | تکثیر شـده از ل<br>لب تاپ                  | به بندی اصلی:                        |
|                          |                                                                          |                                                             | Sor                                                                       | لب تاب >> ۱۷<br>لب تاب >> IS<br>الب تاب >> |                                      |
|                          | ¥                                                                        |                                                             | کنید]                                                                     | [یکی را انتخاب                             | ، کالا :<br>کالاها:                  |
|                          | توضيحات                                                                  |                                                             | عنوان                                                                     | تصوير                                      | کد کוע                               |
|                          |                                                                          |                                                             |                                                                           | an observe                                 |                                      |
|                          |                                                                          |                                                             | SONY SV-F15216SGB/W<br>قیمت: 25,600,000 تومان                             | /P                                         | 169                                  |
|                          |                                                                          |                                                             |                                                                           | redkola                                    |                                      |
|                          |                                                                          |                                                             |                                                                           |                                            |                                      |
|                          |                                                                          |                                                             |                                                                           | an chican                                  |                                      |
|                          |                                                                          |                                                             | /27,650,000 تومان<br>فيمت: 27,650,000 تومان                               |                                            | 170                                  |
| ×                        |                                                                          |                                                             |                                                                           | (Cokolo                                    |                                      |
|                          |                                                                          |                                                             |                                                                           | an object                                  |                                      |
|                          |                                                                          |                                                             | SONY SV-F1531GSG                                                          | /в                                         | 171                                  |
|                          |                                                                          |                                                             | فيمت: 37,300,000 تومان                                                    | Cockala                                    |                                      |
|                          |                                                                          |                                                             |                                                                           |                                            |                                      |
|                          |                                                                          |                                                             |                                                                           | an older of                                |                                      |
|                          |                                                                          |                                                             | SONY SV-F15A13SGB/S<br>قیمت: 43,850,000 تومان                             | /P                                         | 172                                  |
|                          |                                                                          |                                                             |                                                                           | reckala                                    |                                      |
|                          |                                                                          |                                                             |                                                                           |                                            |                                      |
|                          |                                                                          |                                                             | CONV CV-10001 FOU                                                         | /B                                         |                                      |
|                          |                                                                          |                                                             | قیمت: 44,900,000 تومان                                                    |                                            | 173                                  |
|                          |                                                                          |                                                             |                                                                           | (Cokola                                    |                                      |
|                          |                                                                          | I                                                           |                                                                           | 1                                          | 32                                   |

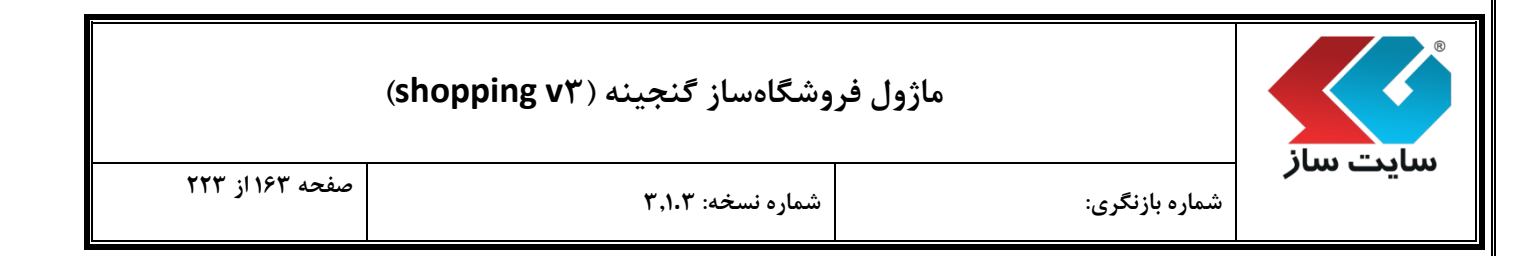

در صفحه فوق می توانید کالاهای مورد نظر را انتخاب نموده و به ویترین بیآفزاید.

نمونهای از نحوه نمایش کالاهای داخل صفحه ویترین اصلی در سایت در تصویر زیر نمایان است.

|                                |                             | الا موجود<br>موجود             |                                |
|--------------------------------|-----------------------------|--------------------------------|--------------------------------|
| rue -                          |                             | 0                              |                                |
| edkala                         | redkala                     | رنگ ها 🗌 🖿 🖿                   | redkala                        |
| SONY SV-F14419SG/B/W/P         | SONY SV-FIGHIMSA/B/W        | DELL-INSPIRON OOMY             | DELL-INSPIRON HOY 1            |
| قیمت : ۰ ۰ ۰ ۰ ۰ ۰ ۳۰ ۳۰ تومان | قیمت : ۰ ۰ ۰ ۰ ۰ ۷۴٫۸ تومان | قیمت : ۰ ۰ ۰ ۰ ۰ ۰ ۵ ۹ ۲ تومان | قیمت : ۰ ۰ ۰ ۰ ۰ ۰ ۹ ۹ ۲ تومان |

| (shopping vr) | گنجينه ( | ، فروشگاهساز | ماژول |
|---------------|----------|--------------|-------|
|---------------|----------|--------------|-------|

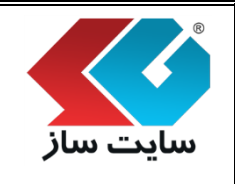

#### 🛠 ویترین هر فروشگاه

صفحه ویترین هر فروشگاه، همانند صفحه ویترین اصلی، یک صفحه پویا میباشد و به صورت اتوماتیک لیست کالاهای از نوع: پیشنهاد ویژه، توصیه شده، جدیدترینها را تولید نموده به نمایش میگذارد. تفاوت این صفحه با ویترین اصلی در این است که در این صفحه همه کالاها از همان فروشگاه انتخاب خواهند شد. همچنین بخشی تحت عنوان "از همه جا" در ویترین هر فروشگاه تولید می گردد که به صورت تصادفی، یکسری کالا را از کلیه طبقهبندیهای آن فروشگاه انتخاب مینماید که در هر بار بازدید خریداران، کالاهای متفاوتی را نمایش میدهد. مدیر فروشگاه با کمک این صفحه، امکان درج کالاهای مورد نظر خود به صورت ثابت به ویترین را در اختیار دارد. به ازای هر کالا، توضیحاتی دریافت میشود که این توضیحات در الگوی نمایشی تعریف شده، قابل درج است. آدرس ویترین هر فروشگاه، پس از انتخاب آن فروشگاه، به صورت یک پیوند، نمایش داده میشود. میتوانید این لینک را در هر قسمت از سایت خود درج نمایید تا خریداران امکان ورود به ویترین فروشگاه را داشته باشند.

|                                                                      |                                              | ماژول فروشگاهساز گنجینه (shopping v۳)                                                                                                    |                                                                                   |                                                                                                    |
|----------------------------------------------------------------------|----------------------------------------------|----------------------------------------------------------------------------------------------------|-----------------------------------------------------------------------------------|----------------------------------------------------------------------------------------------------|
| ۱ از ۲۲۳                                                             | حه ۶۵                                        | ی: شماره نسخه: ۳٫۱۰۳                                                                                                    | .ماره بازنگر                                                                      | <b>ل ساز</b><br>ش                                                                                                    |
|                                                                      |                                              |                                                                                                    | <sup>8</sup> اد                                                                   | مت ه. ف.مث                                                                                                    |
| به شده،<br>تاب خواهند<br>۱۰ امکان در <u>ج</u><br>تعریف شده<br>سمت از | ژه، توصی<br>سگاه انتخ<br>مایشی ن<br>در هر قس | انند صفحه ویترین اصلی، یک صفحه بویا می باشد و به صورت اتوماتیک لیست کالاهای از نوع: بیشنهاد ویز<br>مایش می گذارد. تفاوت این صفحه با ویترین اصلی در این است که در این صفحه همه کالاها از همان فروش<br>ی انتخاب شده و در هر بار بازدید خریداران، کالاهای مختلفی را نمایش می دهد. مدیر فروشگاه با کمک ایر<br>۱۰ ثابت به ویترین را در اختیار دارد. به ازای هر کالا، توضیحاتی دریافت می شود که این توضیحات در الگوی نم<br>ر فروشگاه، پس از انتخاب آن فروشگاه، به صورت یک بیوند، نمایش داده می شود. می توانید این لینک را د<br>۱۰ این ایکان ورود به ویترین فروشگاه را داشته باشند. | روشگاه، هما<br>مورت تصادف<br>خود به صورت<br>س ویترین ه<br>ایید تا خریدار          | صفحه ویترین هر ف<br>جدیدترین ها را تول<br>شد. این کالاها به<br>کالاهای مورد نظر<br>قابل درج است، آدر<br>سایت خود درج نم |
|                                                                      |                                              | ژ لوازم الکترونیک و کامپیوتر ▼                                                                                                    | پاسا                                                                              | پاساژ مورد نظر:                                                                                                    |
|                                                                      |                                              | اپ                                                                                                    | ر: لب تا                                                                          | 1                                                                                                    |
|                                                                      |                                              | [CITEDATU]/anduct modest/ 15 //Mit 1 1/D                                                                                                    | معارجة المعالم                                                                    | قروشيخاه مورد بط<br>آذيبين ميتين فيمن                                                                                   |
|                                                                      |                                              | [SITEPATH]/product-market/لب-تاپ/Mkt-1-1/la                                                                                                    | نىگاە: ng/Fa                                                                      | قروشخاه مورد نظ<br>آدرس ویترین فرون                                                                                     |
| دستورات<br>۲<br>۲                                                    | ↓↑<br>↓↑                                     | [SITEPATH]/product-market/پن-پا/Mkt-1-1/la<br>عنوات<br>Sony Vaio T13114GX<br>SONY SV-F14218SG/B/W                                                                                                    | نیگاہ: ng/Fa<br>نیگاہ: ing/Fa<br>ترین<br>164<br>165                               | قروشنداه مورد نظ<br>آدرس ویترین فروه<br>افزودت به وی<br>تصویر کالا                                                      |
| دستورات<br>۲<br>۲<br>۲<br>۲                                          | ↓↑<br>↓↑<br>↓↑                               | [SITEPATH]/product-market/پل-پل/Mkt-1-1/la<br>عنوات<br>Sony Vaio T13114GX<br>SONY SV-F14218SG/B/W<br>SONY SV-F14219SG/B/W/P                                                                                                    | ترین<br>ترین<br>164<br>165<br>166                                                 | قروشداه مورد نظ<br>آدرس ویترین فروذ<br>افزودن به وی<br>تصویر کالا                                                       |
| دستورات<br>۲<br>۲<br>۲<br>۲<br>۲<br>۲                                | ↓ ↑<br>↓ ↑<br>↓ ↑<br>↓ ↑                     | [SITEPATH]/product-market/پن-پنا/Mkt-1-1/la<br>عنوات<br>Sony Vaio T13114GX<br>SONY SV-F14218SG/B/W<br>SONY SV-F14219SG/B/W/P                                                                                                    | یرین<br>نیگاہ: ng/Fa<br>نیگاہ: م<br>مرین<br>164<br>165<br>166<br>167              | قروشداه مورد نظ<br>آدرس ویترین فروذ<br>افزودن به وی<br>یو<br>یو<br>یو<br>یو<br>یو<br>یو<br>یو<br>یو<br>یو<br>یو<br>یو   |
| دستورات<br>۲ ۲<br>۲ ۲<br>۲ ۲<br>۲ ۲                                  | ↓ ↑<br>↓ ↑<br>↓ ↑<br>↓ ↑                     | [SITEPATH]/product-market/پنا-پنا/Mkt-1-1/la<br>عنوات<br>Sony Vaio T13114GX<br>SONY SV-F14218SG/B/W<br>SONY SV-F14219SG/B/W/P<br>SONY SV-F14219SG/B/W/P                                                                                                    | یرین<br>نیگاہ: ng/Fa<br>نیگاہ: ng/Fa<br>نیگاہ:<br>164<br>165<br>166<br>167<br>168 | قروشداه مورد نظ<br>آدرس ویترین فرون<br>افزودت به وی<br>آیسی<br>آسویر کالا<br>آسویر کالا                                 |

در صفحه <mark>ف</mark>وق با انتخاب پاساژ و فروشگاه مورد نظر آدرس ویترین فروشگاه را مشاهده مینمایید.

با کلیک بر روی دکمه "افزودن به ویترین" وارد صفحه زیر شده و با انتخاب "طبقهبندی اصلی" و "مدل کالا" لیست کالاها برای اضافه نمودن به ویترین مشاهده می *گ*ردد.

| صفحه ۱۶۶ از ۲۲۳                         | Ψ <b>(</b> )                                                                                                    | شيارية المغربة                                                                  |                                                                                                    | شماره باززگرم                                                                                                    | ساز                                                |
|-----------------------------------------|----------------------------------------------------------------------------------------------------|---------------------------------------------------------------------------------|----------------------------------------------------------------------------------------------------|----------------------------------------------------------------------------------------------------|----------------------------------------------------|
|                                         | 1,1.                                                                                                    | سمارہ سبب.                                                                      |                                                                                                    | سمارہ باریکری                                                                                                    |                                                    |
|                                         |                                                                                                    |                                                                                 |                                                                                                    |                                                                                                    |                                                    |
| ه شده،                                  | ک لیست کالاهای از نوع: پیشنهاد ویژه، توصیا                                                                                       | ی باشد و به صورت اتوماتیا                                                       | حه ویترین اصلبی، یک صفحه یویا می                                                                                      | سکاه<br>فروشـگاه، همانند صف                                                                                                    | یترین هر فروت<br>نحه ویترین هر                     |
| ناب خواهند<br>، امکان درج<br>تعییفیشده، | . این صفحه همه کالاها از همان فروشگاه انتخ<br>نی می دهد، مدیر فروشگاه با کمک این صفحه،<br>م شهد که این توضحات در الگرف نمایشم. ت | ن اصلبی در این است که در<br>کالاهای مختلفتی را نماین<br>کالان توضیحاتم دریافت و | می گذارد. تفاوت این صفحه با ویتریز<br>اب شده و در هر بار بازدید خریداران،<br>همچنین از در اختیار دارد. به آنافی هر    | ولید نموده به نمایش<br>به صورت تصادفی انتخ<br>بر خمد به م میت ثابت                                                                                                    | .یدترین ها را ت<br>د. این کالاها ب<br>(های ممید نظ |
| یمت از                                  | ده می شود. می توانید این لینک را در هر قس                                                                                        | و در توطیعانای دریانت ش<br>مورت یک پیوند، نمایش دا.<br>باشند.                   | که ویترین را در اختیار دارد. به ارات شر<br>گاه، پس از انتخاب آن فروشگاه، به ص<br>ن ورود به ویترین فروشگاه را داشته با | ر خود به صورت کابک ر<br>درس ویترین هر فروش<br>نمایید تا خریداران امکا                                                                                                    | ل درج است. آ<br>ایت خود درج i                      |
|                                         |                                                                                                    |                                                                                 |                                                                                                    |                                                                                                    | افتحدث به منتد                                     |
|                                         |                                                                                                    |                                                                                 | Sony<br>ASUS                                                                                                    | یں<br>ی: لب تاب >><br>لب تاب >>                                                                                                    | لبقه بندی اصل                                      |
|                                         |                                                                                                    |                                                                                 | HP<br>Apple                                                                                                    | لَبْ تَابَ >><br>لب تاب >>                                                                                                    |                                                    |
|                                         | ¥                                                                                                    |                                                                                 |                                                                                                    | Sony سونی                                                                                                    | دل کالا :                                          |
|                                         | توضيحات                                                                                                    |                                                                                 | عنوات                                                                                                    | تصوير                                                                                                    | یست کالاها:<br>🔳 کد کالا                           |
|                                         |                                                                                                    |                                                                                 |                                                                                                    | um-ship, or                                                                                                    |                                                    |
|                                         |                                                                                                    |                                                                                 | SONY SV-F1531GSG/E                                                                                                    |                                                                                                    | 171                                                |
|                                         |                                                                                                    |                                                                                 | فيمت: 37,300,000 تومان                                                                                                | reckala                                                                                                    |                                                    |
|                                         | 8                                                                                                    |                                                                                 |                                                                                                    |                                                                                                    |                                                    |
|                                         |                                                                                                    |                                                                                 |                                                                                                    | an this of                                                                                                    |                                                    |
|                                         |                                                                                                    |                                                                                 | SONY SV-F15A13SGB/S/F<br>قيمت: 43,850,000 تومان                                                                       |                                                                                                    | 172 📃                                              |
|                                         |                                                                                                    |                                                                                 |                                                                                                    |                                                                                                    |                                                    |
|                                         |                                                                                                    |                                                                                 |                                                                                                    | an which an                                                                                                    |                                                    |
|                                         |                                                                                                    |                                                                                 | SONY SV-J20215CV/E                                                                                                    | - Cran                                                                                                    | 172                                                |
|                                         |                                                                                                    |                                                                                 | قيمت: 44,900,000 تومان                                                                                                | reckala                                                                                                    | 1/3 🗉                                              |
|                                         | 8                                                                                                    |                                                                                 |                                                                                                    |                                                                                                    |                                                    |
|                                         |                                                                                                    |                                                                                 |                                                                                                    | an shipper                                                                                                    |                                                    |
|                                         |                                                                                                    |                                                                                 | SONY SV-T11213CG/W<br>قیمت: 37,650,000 تومان                                                                          |                                                                                                    | 174 📃                                              |
| f 1                                     |                                                                                                    |                                                                                 |                                                                                                    | (Cikala                                                                                                    |                                                    |
|                                         |                                                                                                    |                                                                                 |                                                                                                    |                                                                                                    |                                                    |
|                                         |                                                                                                    |                                                                                 | SONY SV-T1121556/F                                                                                                    |                                                                                                    |                                                    |
|                                         |                                                                                                    |                                                                                 | قيمت: 46,850,000 تومان                                                                                                | and the second second se | 175 🔲                                              |
|                                         | ×                                                                                                    |                                                                                 |                                                                                                    |                                                                                                    |                                                    |
|                                         | 2                                                                                                    |                                                                                 |                                                                                                    |                                                                                                    |                                                    |

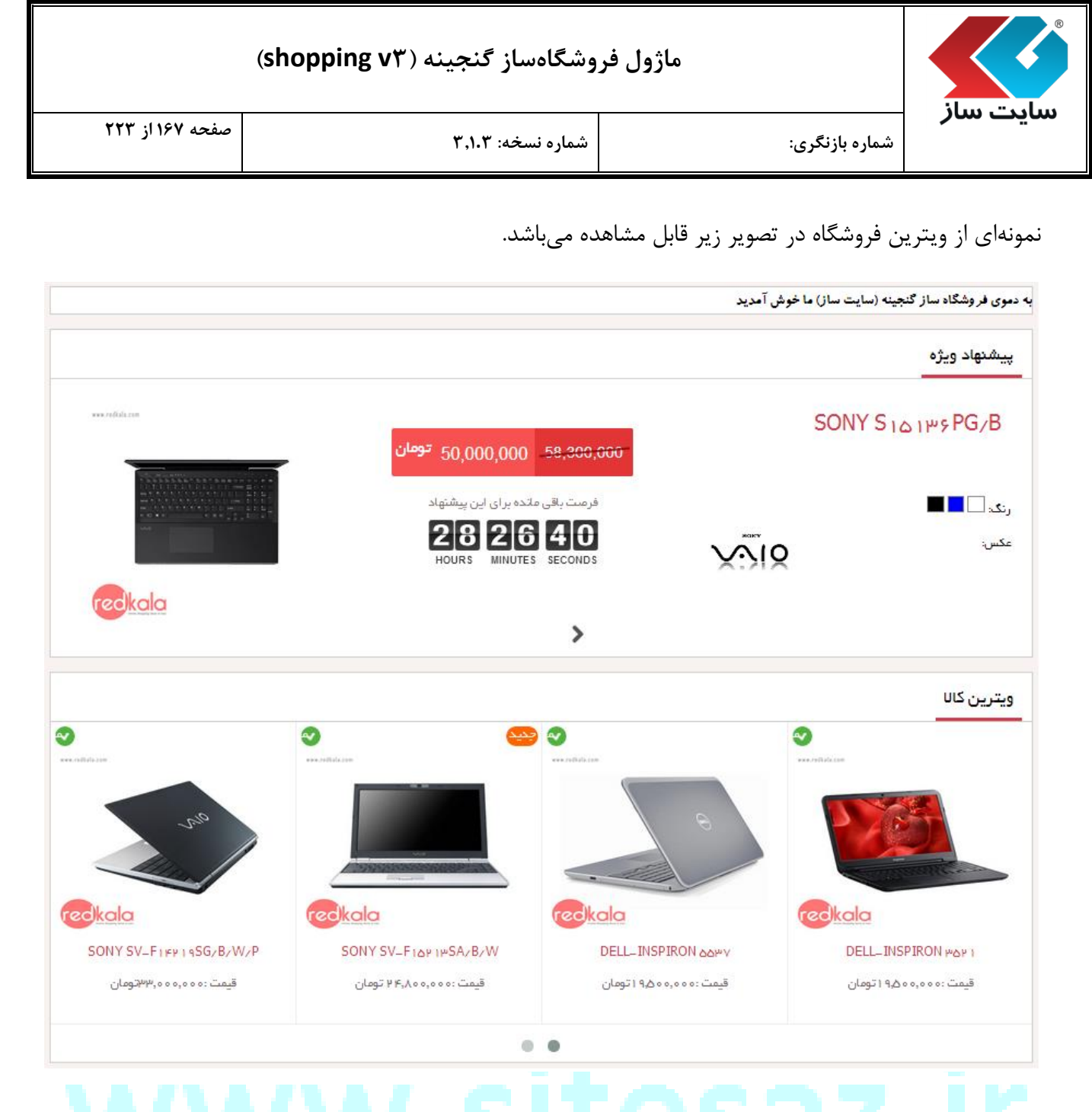

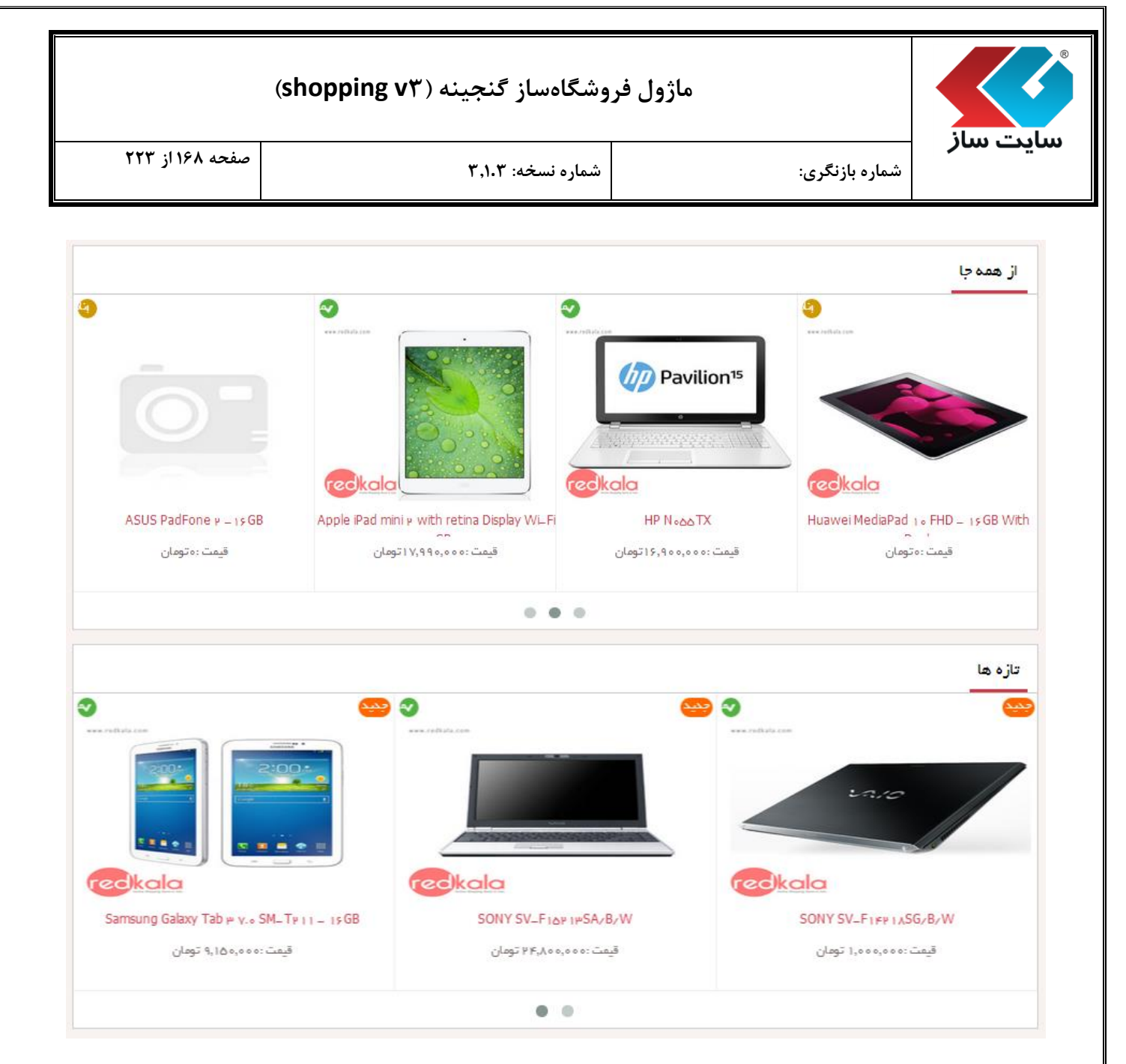

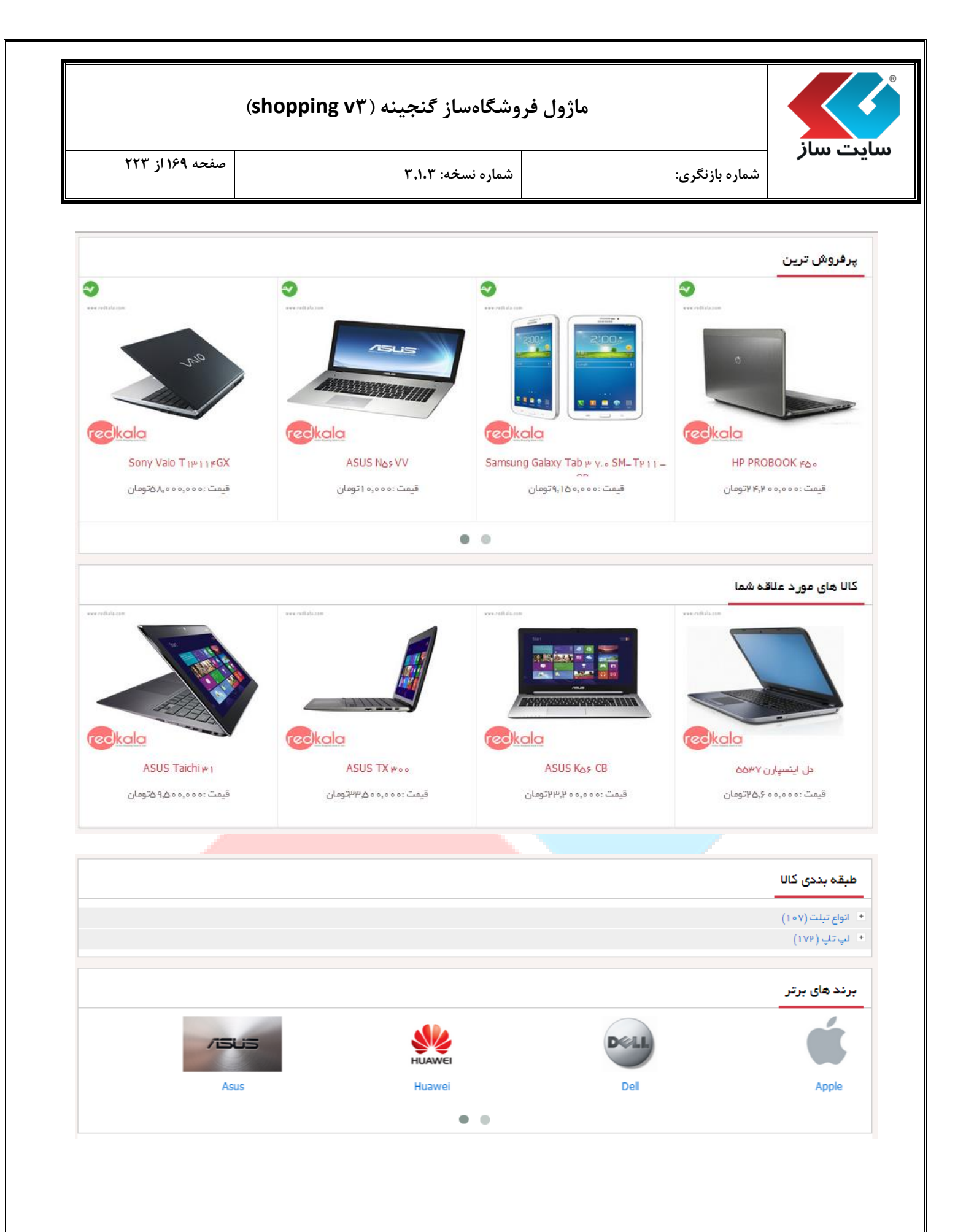

| نه (shopping v۳) | گاهساز گنجی | ماژول فروش |
|------------------|-------------|------------|
|------------------|-------------|------------|

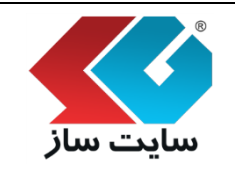

#### ا شرط تخفيف

در این قسمت میتوانید شروط تخفیف مربوط به فروشگاه خود را مدیریت نمایید. شروط تخفیف مفهومی جدا از بن تخفیف دارد و به صورت اتوماتیک و توسط سیستم در صفحه سبد خرید (با توجه به شروط تخفیف) محاسبه شده و به خریدار اعطا میگردد. شروط تخفیف به ازای گروههای کاربری قابل تعریف است. مثلا ممکن است یک گروه کاربری نمایندگی داشته باشید و میخواهید سیستم به صورت اتوماتیک رقم یا درصدی به ایشان تخفیف دهد. در حالت کلی نیز، شرط بر اساس میزان خرید و یا تعداد اقلام داخل سفارش قابل تعریف است. مثلا اگر یک خریدار، از یک مبلغ خاصی بیشتر خرید نمود و یا تعداد خاصی کالا سفارش داد، شامل تخفیف شود. میزان تخفیف نیز بر اساس عدد ثابت و یا درصدی از رقم خرید قابل تنظیم است.

|                                                                                               |                                                                                                    | شرط تخفيف                                                                                                    |
|-----------------------------------------------------------------------------------------------|----------------------------------------------------------------------------------------------------|----------------------------------------------------------------------------------------------------|
| مورت اتوماتیک و توسط<br>ربری قابل تعریف است.<br>دهد، در حالت کلی نیز،<br>و یا تعداد خاصی کالا | نمایید. شروط تخفیف مفهومی جدا از بن تخفیف دارد و به م<br>به خریدار اعطا می گردد. شروط تخفیف به ازای گروههای کار<br>سیستم به صورت اتوماتیک رقم یا درصدی به ایشان تخفیف<br>ت. مثلا اگر یک خریدار، از یک مبلغ خاصی بیشتر خرید نمود و<br>یا درصدی از رقم خرید قابل تنظیم است. | ر این قسمت می توانید شروط تخفیف مربوط به فروشگاه خود را مدیریت<br>میستم در صفحه سید خرید (با توجه به شروط تخفیف) محاسبه شده و<br>ثلا ممکن است یک گروه کاربری نمایندگی داشته باشید و می خواهید ،<br>مرط بر اساس میزان خرید و یا تعداد اقلام داخل سفارش قابل تعریف است<br>مفارش داد، شامل تخفیف شود. میزان تخفیف نیز بر اساس عدد ثابت و |
|                                                                                               | T                                                                                                    | زان: Persian                                                                                                    |
|                                                                                               |                                                                                                    | افزودن تخفيف                                                                                                    |
|                                                                                               |                                                                                                    |                                                                                                    |
| دستورات                                                                                       | کاربری                                                                                                    | گروه                                                                                                    |

#### با کلیک بر روی دکمه "افزودن تخفیف" می توانید شرایط تخفیف را اعمال نمایید.

|                                                                                                    | ماژول ف                                                                                                    | وشگاهساز گنجینه (hopping v۳                                                                                                    | (S                                                                                                    |
|----------------------------------------------------------------------------------------------------|----------------------------------------------------------------------------------------------------|----------------------------------------------------------------------------------------------------|----------------------------------------------------------------------------------------------------|
| سایت سار                                                                                                 | شماره بازنگری:                                                                                                    | شماره نسخه: ۳٬۱۰۳                                                                                                    | صفحه ۱۷۱ از ۲۲۳                                                                                                    |
| بذرفعته المرغ                                                                                            |                                                                                                    |                                                                                                    |                                                                                                    |
| در این قسمت ،<br>سیستم در صف<br>مثلا ممکن است<br>شرط بر اساس<br>سفارش داد، ش                             | /<br>می توانید شروط تخفیف مربوط به فروشگاه خود را ه<br>فحه سید خرید (با توجه به شروط تخفیف) محاسبه<br>ت یک گروه کاربری نمایندگی داشته باشید و می خر<br>, میزان خرید و یا تعداد افلام داخل سفارش قابل تعرین<br>نیامل تخفیف شود، میزان تخفیف نیز بر اساس عدد | ریت نمایید. شروط تخفیف مفهومی جدا از بن تخفیف دارد<br>ده و به خریدار اعطا می گردد. شروط تخفیف به ازای گروه.<br>بید سیستم به صورت اتوماتیک رقم یا درصدی به ایشان ت<br>است. مثلا اگر یک خریدار، از یک مبلغ خاصی بیشتر خرید<br>ت و یا درصدی از رقم خرید قابل تنظیم است. | د و به صورت اتوماتیک و توسط<br>های کاربری قابل تعریف است.<br>نخفیف دهد، در حالت کلی نیز،<br>د نمود و یا تعداد خاصی کالا |
| اورودی<br>گروه کاربری:                                                                                   | ▼ administrator                                                                                                    |                                                                                                    |                                                                                                    |
| روش محاسبه:                                                                                              | ثابت                                                                                                    |                                                                                                    |                                                                                                    |
| تخفيف:                                                                                                   | تومار                                                                                                    |                                                                                                    |                                                                                                    |
| براساس:                                                                                                  | مبلغ 🔻                                                                                                    |                                                                                                    |                                                                                                    |
| مبلغ كالا:                                                                                               | 0                                                                                                    |                                                                                                    |                                                                                                    |
|                                                                                                    | <b>ث</b>                                                                                                    | تغييرات انصراف                                                                                                    |                                                                                                    |
| "گروه کاربری":<br>"روش محاسبه"<br>"تخفیف": اگر ر                                                         | با انتخاب گروه کاربری میتوان شر<br>: می توان میزان تخفیف را به صور                                                                                                    | ل تخفیف را برای گروه مربوطه اعمال ن<br>، "ثابت" یا "درصدی" محاسبه نمود.<br>بد، تخفیف به تومان تبدیل شده، در خ                                                                                                    | مود.<br>غير اين صورت به "درصد                                                                                           |
|                                                                                                    | وش محاسبه را تابت انتحاب بم                                                                                                    | · · · · · · · · · · · · · · · · · · ·                                                                                                    | y . yy C. y.                                                                                                    |
| تبديل مي شود.                                                                                            | وش محاسبة را تابت انتحاب تم                                                                                                    |                                                                                                    |                                                                                                    |
| تبدیل میشود.<br>"بداساس": یک                                                                             | وش محاسبة را تابت انتخاب م<br>ان مقاديد "ميلغ" با "تعداد" با "مد                                                                                                    | و تعداد" با م تمان انتخاب نمود منظر                                                                                                    | مران مرافع بعنا گرسفار ش                                                                                                |
| تبدیل میشود.<br>"براساس": یکی<br>خریدار از این م                                                         | وش محاسبة را تابت انتخاب مم<br>از مقادیر "مبلغ" یا "تعداد" یا "مب<br>ملغ بیشتر باشد. منظور از تعداد بع                                                                                                    | ہ، تعداد" را می توان انتخاب نمود. منظو<br>ہے اگر تعداد کالاہای داخل سند خرید                                                                                                    | ور از مبلغ یعنی اگر سفارش<br>و ایشان مساوی با بیشتر ا                                                                   |
| تبدیل میشود.<br>"براساس": یکی<br>خریدار از این م                                                         | وش محاسبة را تابت انتخاب مم<br>از مقادیر "مبلغ" یا "تعداد" یا "مب<br>بلغ بیشتر باشد. منظور از <u>تعداد</u> یع<br>ه باشد. منظور از مبلغ، تعداد یعنی                                                                                                    | م، تعداد" را می توان انتخاب نمود. منظو<br>ی اگر تعداد کالاهای داخل سبد خرید<br>با تعداد کالاهای داخل سبد خرید به تع                                                                                                    | ور از مبلغ یعنی اگر سفارش<br>۱ ایشان مساوی یا بیشتر ا<br>عداد مطلوب رسیده باشد                                          |
| تبدیل میشود.<br>"براساس": یکی<br>خریدار از این م<br>تعداد تعیین شد<br>(و) مبلغ سفارش<br>با انتخاب "مبلغ  | وش محاسبه را تابت انتحاب تم<br>از مقادیر "مبلغ" یا "تعداد" یا "مب<br>بلغ بیشتر باشد. منظور از <u>تعداد</u> یع<br>ه باشد. منظور از <u>مبلغ، تعداد</u> یعنی<br>ل به رقم مطلوب رسیده است.<br>" فیلد "مبلغ کالا" مشاهده می گرد                                 | ن، تعداد" را می توان انتخاب نمود. منظو<br>ی اگر تعداد کالاهای داخل سبد خرید<br>با تعداد کالاهای داخل سبد خرید به تع                                                                                                    | ور از مبلغ یعنی اگر سفارش<br>• ایشان مساوی یا بیشتر ا<br>عداد مطلوب رسیده باشد                                          |
| تبدیل میشود.<br>"براساس": یکی<br>خریدار از این م<br>تعداد تعیین شد<br>(و) مبلغ سفارش<br>با انتخاب "مبلغ  | وش محاسبه را تابت انتحاب تم<br>از مقادیر "مبلغ" یا "تعداد" یا "مب<br>بلغ بیشتر باشد. منظور از <u>تعداد</u> یع<br>ه باشد. منظور از <u>مبلغ، تعداد</u> یعنی<br>ی به رقم مطلوب رسیده است.<br>" فیلد "مبلغ کالا" مشاهده می گرد<br>براساس:                      | ن، تعداد" را می توان انتخاب نمود. منظو<br>ی اگر تعداد کالاهای داخل سبد خرید<br>با تعداد کالاهای داخل سبد خرید به ته<br>                                                                                                    | ور از مبلغ یعنی اگر سفارش<br>۱ ایشان مساوی یا بیشتر ا<br>عداد مطلوب رسیده باشد                                          |
| تبدیل میشود.<br>"براساس": یکی<br>خریدار از این ما<br>تعداد تعیین شد<br>(و) مبلغ سفارش<br>با انتخاب "مبلغ | وش محاسبة را تابت انتحاب تم<br>از مقادیر "مبلغ" یا "تعداد" یا "مب<br>بلغ بیشتر باشد. منظور از <u>تعداد</u> یع<br>ه باشد. منظور از <u>مبلغ، تعداد</u> یعنی<br>به رقم مطلوب رسیده است.<br>" فیلد "مبلغ کالا" مشاهده می گرد<br>براساس:<br>مبلغ کالا:          | ن، تعداد" را می توان انتخاب نمود. منظو<br>ی اگر تعداد کالاهای داخل سبد خرید<br>با تعداد کالاهای داخل سبد خرید به تع<br><br>مبلغ<br>م                                                                                                    | ور از مبلغ یعنی اگر سفارش<br>۱ ایشان مساوی یا بیشتر ا<br>عداد مطلوب رسیده باشد                                          |

با انتخاب "تعداد" فيلد "تعداد موجود" مشاهده مي گردد.

| (               | روشگاهساز گنجینه (shopping v۳                        | ماژول ف                                                                |                                         |
|-----------------|------------------------------------------------------|------------------------------------------------------------------------|-----------------------------------------|
| صفحه ۱۷۲ از ۲۲۳ | شماره نسخه: ۳٬۱۰۳                                    | شماره بازنگری:                                                         | سایت ساز                                |
|                 | تعداد ▼<br>0                                         | براساس:<br>تعداد موجود:                                                |                                         |
|                 | و "مبلغ کالا" همزمان مشاهده می گردد.<br>مبلغ ، تعداد | تعداد"، فیلدهای "تعداد موجود"<br>براساس:<br>تعداد موجود:<br>مبلغ کالا: | با انتخاب "مبلغ،                        |
| نتخاب نماييد.   | کالا هر دو پردازش گردد، این گزینه را                 | در شرط اعمال شده تعداد <b>و</b> مبلغ                                   | <u>گزینه "AND"</u><br>اگر نیاز دارید که |
|                 | کالا از این گزینه استفاده نمایید.                    | اعمال شرط بر روی تعداد <b>یا</b> مبلغ                                  | <u>گزینه "OR"</u><br>در صورت نیاز به    |
|                 | /w.sit                                               | esaz                                                                   | .ir                                     |
|                 |                                                      |                                                                        |                                         |

| (shopping vr | <b>ماز گنجینه</b> (' | ماژول فروشگاه س |
|--------------|----------------------|-----------------|
|--------------|----------------------|-----------------|

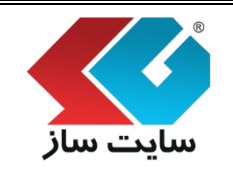

صفحه ۱۷۳ از ۲۲۳

شماره بازنگری:

شماره نسخه: ۳,۱.۳

ا بن تخفيف

در این قسمت می توانید بنهایی جهت تخفیف بر روی سفارش مشتری تعریف نمایید. بن از دو نوع یکبار مصرف و چندبار مصرف تشکیل شده است. بنهای یکبار مصرف، بعد از استفاده شدن به وضعیت استفاده شده تغییر میکنند. بنهای چندبار مصرف پس از رسیدن به زمان انقضاء، وضعیت شان به منقضی شده، تغییر میکند. بن چندبار مصرف را چندین نفر میتوانند استفاده کنند. توجه داشته باشید در سبد خرید باید کد بن کارت وارد شود، کد سریال فقط جهت پیگیری میباشد. تولید بن تخفیف به صورت گروهی و انبوه، از دیگر قابلیتهای این صفحه است.

|                                                          |                                                     |                                                                                                    |                                                                       |                                                                                                    |                                                                                              | بن تخفيف                                                                          |
|----------------------------------------------------------|-----------------------------------------------------|----------------------------------------------------------------------------------------------------|-----------------------------------------------------------------------|----------------------------------------------------------------------------------------------------|----------------------------------------------------------------------------------------------|-----------------------------------------------------------------------------------|
| نیده است. بن های<br>شان به منقضی<br>کد سریال فقط جهت     | مصرف تشکیل ن<br>انقضاء، وضعیت<br>کارت وارد شود،     | ن از دو نوع یکبار مصرف و چندبار<br>ار مصرف پس از رسیدن به زمان<br>، باشید در سبد خرید باید کد بن<br> | تعریف نمایید. بر<br>. بن های چندبا<br>ند. توجه داشته<br>ک این صفحه اس | نفیف بر روک سفارش مشتری :<br>ت استفاده شده تغییر می کنند<br>ندین نفر می توانند استفاده کن<br>گروهی و انبوه، از دیگر قابلیتها: | توانید بن هایی جهت تخ<br>استفاده شدن به وضعین<br>بن چندبار مصرف را چن<br>ید بن تخفیف به صورت | ر این قسمت می ن<br>کبار مصرف، بعد از ا<br>نیده، تغییر می کند<br>یگیری میباشد. تول |
|                                                          |                                                     |                                                                                                    |                                                                       |                                                                                                    | بلید گروهی                                                                                   | افزودن تو                                                                         |
|                                                          |                                                     |                                                                                                    |                                                                       |                                                                                                    |                                                                                              |                                                                                   |
| د نمایش: 10 🔻                                            | نا 2 از 2 کالا تعدا                                 | 71                                                                                                   |                                                                       |                                                                                                    |                                                                                              | 🗙 حذف                                                                             |
| د نمایش: Ⅰ0 ▼<br>وضعیت                                   | نا 2 از 2 کالا تعداد<br><b>تاریخ انفضا</b>          | ا ز<br>ارزش                                                                                          | نوع بن                                                                | د بن کارت                                                                                                    | ک                                                                                            | × حذف<br>کد سریال                                                                 |
| د نمایش: <mark>ا0 ▼</mark><br>و <b>ضعیت</b><br>ننقضی شدہ | تا 2 از 2 کالا تعداد<br>تاریخ انقضا<br>1393/07/01 د | 1 ت<br>ارزش<br>3,000 تومان                                                                           | <b>نوع بن</b><br>یکبار مصرف                                           | د بن گارت                                                                                                    | <b>ک</b><br>9888888                                                                          | × حذف<br>کد سریال<br>1                                                            |

برای افزودن بن تخفیف از دکمه "افزودن" استفاده نمو<mark>ده و وارد صفحه زیر میشوید.</mark>

| این صفحه است. | ید بن تخفیف به صورت کروهی و انبوه، از دیکر فابلیتهای | ځیری میباشد. تول |
|---------------|------------------------------------------------------|------------------|
|               |                                                      | 15 18 a consta   |
| <br>          |                                                      | یرودن بن کارت    |
|               |                                                      | د بن کارت:       |
| تومان         |                                                      | زش:              |
| •             | یکیار مصرف                                           | وع بن تخفيف:     |
|               | یکبار مصرف                                           |                  |
|               | چندبار مصرف                                          |                  |
|               |                                                      |                  |

|                                                                   | وشگاهساز گنجینه (shopping vr)                                                                                                    | ماژول فر                                                                                                    |                                                                                                    |  |  |  |  |
|-------------------------------------------------------------------|----------------------------------------------------------------------------------------------------|----------------------------------------------------------------------------------------------------|----------------------------------------------------------------------------------------------------|--|--|--|--|
| صفحه ۱۷۴ از ۲۲۳                                                   | شماره نسخه: ۳٫۱۰۳                                                                                                    | زنگرى:                                                                                                    | <b>سایت ساز</b> شماره بار                                                                                    |  |  |  |  |
| ی توان بن تخفیف را                                                | یا وارد نمودن مقادیر "کدین کارت"، "ارزش" به تومان، "نوع بن تخفیف" و "تاریخ انقضاء" می توان بن تخفیف را                                                                                                    |                                                                                                    |                                                                                                    |  |  |  |  |
|                                                                   |                                                                                                    |                                                                                                    | اضافه نمود.                                                                                                  |  |  |  |  |
| فاده نمایید.                                                      | می میتوانید از دکمه "تولید گروهی" است                                                                                                    | ف یکبارمصرف، بصورت گروه                                                                                                    | برای تولید بنهای تخفیط                                                                                       |  |  |  |  |
|                                                                   |                                                                                                    |                                                                                                    | بن تخفيف                                                                                                    |  |  |  |  |
| کیل شده است. بن های<br>نعیت شان به منقضی<br>شود، کد سریال فقط جهت | ـتری تعریف نمایید، بن از دو نوع یکبار مصرف و جندبار مصرف تش<br>٫ کنند. بن های چندبار مصرف بس از رسیدن به زمان انقضاء، و<br>اده کنند. توجه داشته باشید در سید خرید باید کد بن کارت وارد<br>لیتهای این صفحه است. | ن هایی جهت تخفیف بر روی سفارش مش<br>ه شدن به وضعیت استفاده شده تغییر می<br>ندبار مصرف را چندین نفر می توانند استف<br>نخفیف به صورت گروهی و انبوه، از دیگر قاب | در این قسمت می توانید ب<br>یکبار مصرف، بعد از استفاد<br>شده، تغییر می کند. بن چ<br>پیگیری میباشد. تولید بن ت |  |  |  |  |
|                                                                   |                                                                                                    | <b>وهی</b><br>وهی بن های تخفیف یکبارمصرف تعریف نمایید.                                                                                                    | <b>تولید بن گارت تخفیف گر</b><br>در این قسمت می توانید بصورت گر                                              |  |  |  |  |
|                                                                   |                                                                                                    | 1                                                                                                    | تعداد بن کارت تخفیف:                                                                                         |  |  |  |  |
|                                                                   |                                                                                                    | ترتیبی متشکل از اعداد                                                                                                    | شروع کد بن کارت با:<br>نحوه تولید:                                                                           |  |  |  |  |
|                                                                   |                                                                                                    | ترتیبی متشکل از اعداد<br>تصادفی متشکل از اعداد و حروف                                                                                                    |                                                                                                    |  |  |  |  |
|                                                                   |                                                                                                    | تخفيف: 0                                                                                                    | عدد شروع تولید بن کارت                                                                                       |  |  |  |  |
|                                                                   | تومان                                                                                                    | 0                                                                                                    | ارزش:<br>تاريخ انقضا:                                                                                        |  |  |  |  |
|                                                                   | ن تغییرات انصراف                                                                                                    | 1355/11/13                                                                                                    |                                                                                                    |  |  |  |  |
| کارتھا از عدد ۱۲۰۰                                                | وه را در این قسمت مشخص مینمایید.<br>عددی شروع گردد. به عنوان مثال کد بن                                                                                                    | ": تعداد بن کارت در این گر<br>: کدهای تولید شده از چه                                                                                                    | "تعداد بن كارت تخفيف<br>"شروع كد بن كارت با"<br>شروع شوند.                                                   |  |  |  |  |
| اعداد هستند و کدهای                                               | تصادفی باشد. کدهای ترتیبی متشکل از                                                                                                    | د کدها به صورت ترتیبی یا<br>و حروف میباشند.                                                                                                    | "نحوه تولید": نحوه تولی<br>تصادفی متشکل از اعداد                                                             |  |  |  |  |
| مت وارد نمود.                                                     | ، میتوان یک عدد را به دلخواه در این قسم                                                                                                    | رت تخفیف": برای شروع کد                                                                                                    | "عدد شروع توليد بن كا                                                                                        |  |  |  |  |
|                                                                   | د نمایید.                                                                                                    | ، تومان را در این قسمت وار                                                                                                    | "ارزش": ارزش هر بن به                                                                                        |  |  |  |  |
|                                                                   | ن قسمت وارد میشود.                                                                                                    | ضاء بن های تولید شده در ای                                                                                                    | "تاريخ انقضاء": تارخ انقط                                                                                    |  |  |  |  |
|                                                                   |                                                                                                    |                                                                                                    |                                                                                                    |  |  |  |  |

| (shopping vr) | گنجينه | فروشگاهساز | ماژول |
|---------------|--------|------------|-------|
|---------------|--------|------------|-------|

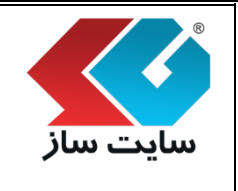

صفحه ۱۷۵ از ۲۲۳

شماره بازنگری:

شماره نسخه: ۳,۱.۳

الله نظرات

در این قسمت میتوانید تمامی نظراتی که برای هر کالا داده شده است را در سه وضعیت "تایید شده"، "تایید نشده" و "تمامی نظرات" مشاهده نمایید. با کلیک بر روی هر نظر میتوانید به جزییات کالایی که برای آن نظر داده شده است بروید. تایید و یا حذف نظرات نیز، از این صفحه امکان پذیر میباشد.

| بال کلایای که برای ان نظر داده شده است بروید، کبید و ی حدی طراب نیز، از این علقه ا<br>▼ | ر روی هر نظر می توانید به جزی<br>تابید:<br>تمام نظرات<br>تابید نشده | ليک ب<br>فعيت |
|-----------------------------------------------------------------------------------------|---------------------------------------------------------------------|---------------|
|                                                                                         | مایید شده<br>تایید شده<br>حذف 🦉 تایید                               | ×             |
| نظرات                                                                                   | نام کالا                                                            |               |
| امتیاز کاربران مشکل دارد                                                                | ASUS TX 300 -8                                                      |               |
| !A minute saved is a minute earend, and this saved hours                                | HP-450 -82                                                          |               |
| Always a good job right here. Keep rolling on thrgouh.                                  | DELL-INSPIRON 3521 -139                                             |               |
| .So that"s the case? Quite a reveoatiln that is                                         | MSI AE2081 -130                                                     |               |
| "!I told my grmahnotder how you helped. She said, "bake them a cake                     | ASUS Google Nexus 7 2 -218<br>- 32GB                                |               |
| .What a joy to find somneoe else who thinks this way                                    | HP ENVY 7356 -107                                                   |               |
| .I"II try to put this to good use imtieeamdly                                           | HP PROBOOK 450 -102                                                 |               |
| !A little rationality lifts the quality of the debate here. Thanks for cotnbiruting     | Marshal ME-703 - 9.7 -289                                           |               |
| .Stay with this guys, you"re henilpg a lot of people                                    | Samsung Galaxy Note -192<br>10.1 N8000 - 16GB                       |               |
| ?Ho ho, who woldua thunk it, right                                                      | DELL-INSPIRON 5537 -138                                             |               |

"وضعیت تایید": براساس سه گزینه "تمام نظرات"، تایید نشده" و "تایید شده" میتوان نظرات را فیلتر نمود دکمههای "حذف " و "تایید"

برای حذف نمودن نظرات کاربران، ابتدا نظرات دلخواه را انتخاب نموده و سپس بر روی دکمه "حذف" کلیک نموده و سپس OK نمایید.

| صفحه ۱۷۶ از ۲۲۳ | شماره نسخه: ۳٫۱۰۳                  |                           | شماره بازنگری: | یت ساز        |
|-----------------|------------------------------------|---------------------------|----------------|---------------|
|                 | The page at shoppingdemo.si        | tesaz.ir says:            | ×              |               |
|                 | \$                                 | کور د مور د نظر حذف گر دد | 5              |               |
|                 |                                    | Cancel                    |                |               |
|                 | کلیک نموده، سپس وارد صفحه زیر شوید | ، بر روی دکمه تایید       | ، نظرات میتوان | ی تغییر تایید |
| ه نظرات         | تغيير تاييد                        |                           |                | ×             |
|                 | •                                  | تاييد                     | ظر به :        | تغییر تایید ن |
|                 | ت انصراف                           | تكذيب<br>ثبت تغييران      |                |               |
|                 | تاريخ ڪريند "ڪري" انتظارين اري     |                           | ات" من الحناية | مربع ول ر     |
|                 |                                    | ین و در صورت عدم          |                | صورف فاييه    |
|                 |                                    |                           |                |               |
|                 |                                    |                           |                |               |
|                 |                                    |                           |                |               |
|                 |                                    |                           |                |               |
|                 |                                    |                           |                |               |

| (shopping v٣) | گنجينه ( | فروشگاهساز | ماژول |
|---------------|----------|------------|-------|
|---------------|----------|------------|-------|

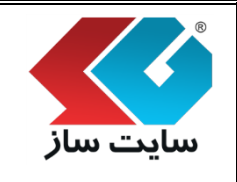

#### اللامي الله الله المحمد المحمد المحمد المحمد المحمد المحمد المحمد المحمد المحمد المحمد المحمد المحمد المحمد ال

این بخش، امکان تولید RSS محصولات شما را فراهم می کند. نوع خروجی، فیلتری برای انتخاب نوع محصول شما است و این امکان وجود دارد که شما RSS محصولات تمام فروشگاههای خود را داشته باشید و یا فقط از یک فروشگاه بخواهید RSS تهیه نمایید. الگو پذیریای RSSها و همینطور تعداد خروجی و مرتب سازی از دیگر ویژگیهای این ابزار قدرتمند برای تهیه RSS می باشد و حتی میتوانید خروجی این صفحه را در اختیار دیگران قرار دهید تا محصولات شما را در سایت خود به نمایش بگذارند.

|                                                                                                    |                                                                                                    | مديريت RSS                                                                                           |
|----------------------------------------------------------------------------------------------------|----------------------------------------------------------------------------------------------------|----------------------------------------------------------------------------------------------------|
| ک برای انتخاب نوع محصول شما است و این امکان وجود دارد که شما Rss<br>بید Rss تهیه نمایید. الگو پذیری این Rss ها و همینطور تعداد خروجی و مرتب<br>نید خروجی این صفحه را در اختیار دیگران قرار دهید تا محصولات شما را در | R محصولات شما را فراهم می کند. نوع خروجی، فیلتر:<br>فاک خود را داشته باشید و یا فقط از یک فروشگاه بخواه<br>این ابزار قدرتمند برای تهیه Rss می باشد و حتی میتوا<br>ارند. | این بخش، امکان تولید ss<br>محصولات تمام فروشگاه ۵<br>سازی از دیگر ویژگی های<br>سایت خود به نمایش بگذ |
|                                                                                                    | ىرفروش ترىن                                                                                                    | نوع خروجی RSS:                                                                                       |
|                                                                                                    | انتخاب همه                                                                                                    | انتخاب پاساژ:                                                                                        |
|                                                                                                    | ▼ 10                                                                                                    | تعداد خروجی:                                                                                         |
|                                                                                                    | نزولى 🔻                                                                                                    | نوع مرتب سازی:                                                                                       |
|                                                                                                    | الگوی خودش                                                                                                    | الگوى نمايش:                                                                                         |
|                                                                                                    |                                                                                                    |                                                                                                    |
| RS                                                                                                    | توليد S                                                                                                    |                                                                                                    |
|                                                                                                    |                                                                                                    |                                                                                                    |
|                                                                                                    |                                                                                                    |                                                                                                    |
|                                                                                                    |                                                                                                    |                                                                                                    |
|                                                                                                    | "RSS                                                                                                    | 🔎 "نوع خروجی                                                                                         |
|                                                                                                    |                                                                                                    |                                                                                                    |
| "، "تصادفي"، "بريازديدترين"، "جديدترين"، "پيشنهاد                                                                                                    | , توان پر اساس مقادیر "پر فروش تر پن                                                                                                    | وع خروجی RSS را مے                                                                                   |
|                                                                                                    |                                                                                                    |                                                                                                    |
|                                                                                                    | تهيه نمود.                                                                                                    | یژه" و "توصیه شده"                                                                                   |
|                                                                                                    |                                                                                                    |                                                                                                    |
| فروش ترين                                                                                                    | نوع خروجی RSS:                                                                                                    |                                                                                                    |
| روش ترین                                                                                                    | يرف                                                                                                    |                                                                                                    |
| ادفی                                                                                                    | تص                                                                                                    |                                                                                                    |
| ازديدترين                                                                                                    | אני                                                                                                    |                                                                                                    |
| ديدترين<br>شيما بيشد                                                                                                    | ~<br>·                                                                                                    |                                                                                                    |
| ستهاد ویره                                                                                                    | ليب                                                                                                    |                                                                                                    |

توصيه شده

|                     | وشگاهساز گنجینه (shopping v۳)                                | ماژول فر                             |                               |
|---------------------|--------------------------------------------------------------|--------------------------------------|-------------------------------|
| صفحه ۱۷۸ از ۲۲۳     | شماره نسخه: ۳٫۱۰۳                                            | شماره بازنگری:                       | سایت ساز                      |
|                     |                                                              | ى پاساژ ''                           | ∢ "انتخاب                     |
| ژها خروجی RSS تهیه  | میتوان بر اساس یک پاساژ یا تمامی پاسا                        | ساژ، انتخاب فروشگاه نمایان میشود     | پس از انتخاب پا،              |
|                     |                                                              |                                      | نمود.                         |
|                     | انتخاب همه<br>انتخاب همه<br>پاساژ لوازم الکترونیک و کامپیوتر | انتخاب پاساژ:                        |                               |
| روجی RSS متفاوتی را | می گردد، با انتخاب هر فروشگاه می توان خ                      | ساژ، فیلد انتخاب فروشگاه مشاهده      | پس از انتخا <mark>ب پا</mark> |
|                     |                                                              |                                      | تهيه نمود.                    |
|                     | تبلت<br>لب تاب<br>تبلت                                       | انتخاب فروشـگاه:                     |                               |
|                     |                                                              | خروجی "                              | ∢ "تعداد                      |
|                     | شخص نمود.                                                    | یه شده را میتوان در این قسمت م<br>مر | تعداد خروجي تھ                |
|                     | ▼ <u>10</u>                                                  | تعداد خروجی:                         |                               |
|                     | 2                                                            |                                      |                               |
| 14/11               | 5<br>10                                                      | 7                                    |                               |
| VV V                | 12<br>15<br>18                                               |                                      |                               |
|                     | 20<br>30                                                     |                                      |                               |
|                     | 50<br>60                                                     |                                      |                               |
|                     | 70<br>80                                                     |                                      |                               |
|                     | 90<br>100<br>150                                             |                                      |                               |
|                     | 200                                                          |                                      |                               |

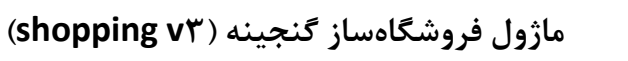

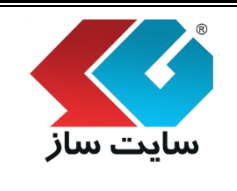

شماره بازنگری:

🖌 "نوع مرتب سازی"

ترتیب نمایش RSSها را می توان بر اساس "صعودی" یا "نزولی" انتخاب نمود.

| نزولى 🔻 | نوع مرتب سازی: |
|---------|----------------|
| صعودى   |                |
| نزولى   |                |
|         |                |

💉 "الگوی نمایش"

در این قسمت میتوان مشخص نمود خروجی RSS تهیه شده بر اساس کدام الگو تهیه گردد. گزینه الگوی خودش، به این معنی است که کالا، با توجه به موقعیت آن در فروشگاه و طبقهبندی، از الگوی همان بخش استفاده مینماید. ممکن است کالاهای در طبقهبندی و فروشگاههای مختلف، ظاهر متفاوتی داشته باشند. اگر میخواهید همه کالاها به یک صورت نمایش داده شوند، میتوانید از بین سایر الگوها، یکی را برای همه کالاهای خروجی انتخاب نمایید.

|                        | الگوی خودش                                | الگوی نمایش: |   |
|------------------------|-------------------------------------------|--------------|---|
|                        | الگوی خودش                                |              |   |
|                        | الگوی زیرطبقه در ویترین                   |              |   |
|                        | الگوک خطی کالا در ویترین                  |              | P |
|                        | الگوی نمایش ستونی کالا                    |              |   |
|                        | الگوی نمایش پیشـنهاد ویژه                 |              |   |
| -                      | الگوی نمایش کالای توصیه شده               |              |   |
|                        | الگوی نمایش کالای جدید                    |              |   |
|                        | الگوی نمایش تاریخچه کالا                  |              | _ |
|                        | الگوی نمایش کالای مورد علاقه              |              |   |
|                        | الگوی تسـتی کالا در ویترین با تصویر و رنگ |              |   |
| $\mathbf{v}\mathbf{v}$ | الگوی ویترین اصلی محصولات                 |              |   |
|                        | صفحه اول سایت                             |              |   |
|                        | rss مطالب کنار کالا                       |              |   |
|                        | rss با الگوی جدیدترین ها در مطالب کناری   |              |   |
|                        | الگوی ویترین اصلی محصولات کالاهای جدید    |              |   |

| ماژول فروشگاهساز گنجینه (shopping v۳)                                                                                                    |                                                                                                    |            |                |        |                           |                            |         |               |
|----------------------------------------------------------------------------------------------------|----------------------------------------------------------------------------------------------------|------------|----------------|--------|---------------------------|----------------------------|---------|---------------|
| ٢٢٢                                                                                                    | ه ۱۸۰ از                                                                                                    | صفحا       |                |        | شماره نسخه: ۳٫۱۰۳         | بازنگری:                   | شماره   | سایت سار      |
| بد برای هر<br>. تنظیمات                                                                                                    | موجودی کالا در این قسمت می توانید تعداد ورودی، موجودی و فروخته شدهی کالاها را مشاهده نمایید. همچنین می توانید برای هر کالا می توانید می توانید از می توانید از می توانید می توانید از می توانید می توانید از می توانید از می توانی از می توانید از می توانید از می توانید از می توانید از می توانید از می توانید از می توانید از می توانید از می توانید از می توانید از می توانید از می توانید از می توانید از می توانید از می توانید از می توانید از می توانید از می توانید از می توانید از می توانید از می توانید از می توانید از می توانید ا |            |                |        |                           |                            |         |               |
|                                                                                                    |                                                                                                    | است.       | بر طرر<br>نجام | بالل ا | در برگه نوع و نحوه فعالیت | به مدیر، در صفحه تنظیمات و | ، هشدار | مربوط به نحود |
| موجودی و عداد ورودی، موجودی و فروخته شده ی کالاها را مشاهده نمایید. همچنین می توانید برای هر کالا، یک تعداد حداقل تعریف نمایید تا<br>در صورت رو به اتمام بودن کالا، سیستم به مدیر سایت هشدار دهد. تنظیمات مربوط به نحوه هشدار به مدیر، در صفحه تنظیمات در برگه نوع و نحوه فعالیت<br>قابل انجام است.<br>نمایش براساس: همه ◄ |                                                                                                    |            |                |        |                           |                            |         |               |
| فروخته                                                                                                    | وارد                                                                                                    | قيمت       | تعداد          | حداقل  | טע                        | عنوات                      | کد      |               |
| 9                                                                                                    | 14                                                                                                    | 10,000     | 5              | 9      |                           | ASUS N56VV                 | 2       |               |
| 0                                                                                                    | 8                                                                                                    | 32,200,000 | 8              | 11     |                           | ASUS N56VV                 | 3       |               |
| 1                                                                                                    | 4                                                                                                    | 77,500,000 | 3              | 0      |                           | ASUS G750                  | 4       |               |
| 0                                                                                                    | 5                                                                                                    | 31,400,000 | 5              | 0      |                           | ASUS G53 SX                | 5       |               |
| 0                                                                                                    | 5                                                                                                    | 59,500,000 | 5              | 10     |                           | ASUS Taichi 31             | 7       |               |
| 0                                                                                                    | 5                                                                                                    | 33,500,000 | 5              | 2      |                           | ASUS TX 300                | 8       |               |
| 0                                                                                                    | 5                                                                                                    | 9,900,000  | 5              | 0      |                           | ASUS 1015E                 | 9       |               |
| 0                                                                                                    | 5                                                                                                    | 27,600,000 | 5              | 0      |                           | ASUS K56 CB                | 10      |               |
| 0                                                                                                    | 5                                                                                                    | 23,200,000 | 5              | 0      |                           | ASUS K56 CB                | 11      |               |
| 0                                                                                                    | 5                                                                                                    | 24,900,000 | 5              | 0      |                           | ASUS K46 CB                | 13      |               |
| 0                                                                                                    | 5                                                                                                    | 23,000,000 | 5              | 0      |                           | ASUS K46 CB                | 14      |               |
|                                                                                                    | لیست موجودی کالا را می توان بر اساس گزینه "همه" یا "کالاهای رو به اتمام" فیلتر نمود.                                                                                                    |            |                |        |                           |                            |         |               |

- نمایش براساس: همه همه کالاهای رو به اتمام
  - 💉 "تعيين حداقل تعداد كالا"

برای هر کالا، یک تعداد حداقل تعریف نمایید تا در صورت رو به اتمام بودن کالا، سیستم به مدیر سایت هشدار دهد.

پس از انتخاب کالا و کلیک بر روی دکمه "تعیین حداقل تعداد کالا" وارد صفحه زیر می شوید.
| صفحه ۱۸۱ از ۲۲۳                                                        | ۳.۱.۳ نوخسنوم اورش                                                                                                    | شماره بانگرم <u>ن</u>                                                      | یت ساز                                                                                                    |
|------------------------------------------------------------------------|----------------------------------------------------------------------------------------------------|----------------------------------------------------------------------------|----------------------------------------------------------------------------------------------------|
|                                                                        |                                                                                                    | شماره بارتدری.                                                             |                                                                                                    |
|                                                                        |                                                                                                    |                                                                            |                                                                                                    |
|                                                                        | پيغام سيستم                                                                                                    | ×                                                                          |                                                                                                    |
|                                                                        | دیت کالا اعمال شود ؟                                                                                                    | محدو                                                                       |                                                                                                    |
|                                                                        |                                                                                                    |                                                                            |                                                                                                    |
|                                                                        | یید انصراف                                                                                                    | Ü                                                                          |                                                                                                    |
|                                                                        |                                                                                                    |                                                                            |                                                                                                    |
|                                                                        | در صفحه زیر مشخص نمود.                                                                                                    | توان حدافل تعداد کالا را ه                                                 | س از تایید می                                                                                                    |
|                                                                        |                                                                                                    |                                                                            | موجودی کالا                                                                                                    |
| لا، یک تعداد حداقل تعریف نمایید تا<br>لمیمات در برگه نوع و نحوه فعالیت | خته شده ی کالاها را مشاهده نمایید. همچنین می توانید برای هر کال<br>ت هشدار دهد. تنظیمات مربوط به نحوه هشدار به مدیر، در صفحه تنظ | می توانید تعداد ورودی، موجودی و فرو<br>اتمام بودن کالا، سیستم به مدیر سایا | در این قسمت<br>در صورت رو به                                                                                                    |
|                                                                        |                                                                                                    | ت.                                                                         | قابل انجام است                                                                                                    |
|                                                                        |                                                                                                    | يدادى كالا                                                                 | محدوديت تع                                                                                                    |
|                                                                        |                                                                                                    |                                                                            |                                                                                                    |
|                                                                        | عنوان گالا تعداد<br>AS                                                                                                    | US N56VV                                                                   |                                                                                                    |
|                                                                        | عنوان کالا تعداد<br>AS<br>ثبت تغییرات انصراف                                                                                     | US N56VV                                                                   |                                                                                                    |
|                                                                        | عنوان گالا تعداد<br>As<br>ثبت تغییرات انصراف                                                                                     | US N56VV                                                                   |                                                                                                    |
|                                                                        | عنوان گالا تعداد<br>AS<br>ثبت تغییرات انصراف                                                                                     | US N56VV                                                                   | 'چاپ' ≺                                                                                                    |
|                                                                        | عنوان کالا تعداد تعداد<br>۸۵ و<br>نبت نغیبرات انصراف<br>ان از لیست کالاها خروجی دریافت نمود.                                     | us N56VV<br>روی دکمه "چاپ"، می تو                                          | لاچاپ'<br>س از کلیک بر                                                                                                    |
|                                                                        | عنوان کالا<br>منبت تغییرات انصراف<br>ان از لیست کالاها خروجی دریافت نمود.                                                        | US N56VV<br>اروی دکمه "چاپ"، می تو                                         | ی "چاپ"<br>س از کلیک بر                                                                                                    |
|                                                                        | عنوان کالا<br>۸۵<br>ثبت نغیبرات انصراف<br>ان از لیست کالاها خروجی دریافت نمود.                                                   | us N56VV<br>روی دکمه "چاپ"، می تو                                          | النجاپ <b>۲</b> النجاپ النجانی النوانی النوانی ال |
| ww                                                                     | عنوان کالا<br>۸۵ و<br>ثبت تغییرات انصراف<br>ان از لیست کالاها خروجی دریافت نمود.                                                 | <sup>US N56VV</sup><br>روی دکمه "چاپ"، می تو<br>S 3 2                      | ی "چاپ'<br>س از کلیک بر                                                                                                    |
| ww                                                                     | عنوان کالا<br>۸۵<br>نبت تغییرات انصراف<br>ان از لیست کالاها خروجی دریافت نمود.                                                   | US N56VV<br>روی دکمه "چاپ"، می تو                                          | ا چاپ الچاپ الم                                                                                                    |
| ww                                                                     | عنوان کالا<br>منت نغیبرات انصراف<br>ان از لیست کالاها خروجی دریافت نمود.                                                         | us N56VV<br>روی دکمه "چاپ"، می تو                                          | الچاپ' المجاپ'                                                                                                    |
| ww                                                                     | عنوان کالا<br>منت نغیبرات انصراف<br>ان از لیست کالاها خروجی دریافت نمود.                                                         | US N56VV<br>روی دکمه "چاپ"، می تو                                          | ا <b>چاپ'</b> س از کلیک بر                                                                                                    |

#### ماژول فروشگاهساز گنجینه (shopping v۳)

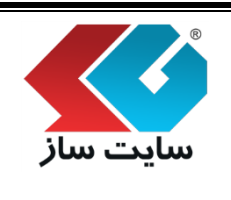

صفحه ۱۸۲ از ۲۲۳

شماره نسخه: ۳,۱.۳

شماره بازنگری:

| Total: 2 pages  |                              | فروخته<br>شده | وارد<br>شدہ | قيمت       | تعداد | حداقل<br>تعداد | عنوان كالا     | کد |  |
|-----------------|------------------------------|---------------|-------------|------------|-------|----------------|----------------|----|--|
|                 |                              | 9             | 14          | 10,000     | 5     | 9              | ASUS N56VV     | 2  |  |
|                 | Save                         | 0             | 8           | 32,200,000 | 8     | 11             | ASUS N56VV     | 3  |  |
|                 |                              | 1             | 4           | 77,500,000 | 3     | 0              | ASUS G750      | 4  |  |
|                 |                              | 0             | 5           | 31,400,000 | 5     | 0              | ASUS G53 SX    | 5  |  |
| Destination     | Save as PDF                  | 0             | 5           | 59,500,000 | 5     | 10             | ASUS Taichi 31 | 7  |  |
|                 | Character                    | 0             | 5           | 33,500,000 | 5     | 2              | ASUS TX 300    | 8  |  |
|                 | Change                       | 0             | 5           | 9,900,000  | 5     | 0              | ASUS 1015E     | 9  |  |
|                 |                              | 0             | 5           | 27,600,000 | 5     | 0              | ASUS K56 CB    | 10 |  |
| Darres          |                              | 0             | 5           | 23,200,000 | 5     | 0              | ASUS K56 CB    | 11 |  |
| rages           |                              | 0             | 5           | 24,900,000 | 5     | 0              | ASUS K46 CB    | 13 |  |
|                 | 0 0 0 1 5 9 11 12            | 0             | 5           | 23,000,000 | 5     | 0              | ASUS K46 CB    | 14 |  |
|                 | C.g. 1-5, 6, 11-15           | 0             | 5           | 26,500,000 | 5     | 0              | ASUS K451LB    | 15 |  |
|                 |                              | 0             | 5           | 25,500,000 | 5     | 0              | ASUS K451LB    | 16 |  |
|                 | Deutusit                     | 0             | 4           | 26,600,000 | 4     | 0              | ASUS X550      | 17 |  |
| Layout          | Portrait                     | 0             | 5           | 22,900,000 | 5     | 0              | ASUS X550      | 18 |  |
|                 | Landscape                    | 0             | 5           | 21,800,000 | 5     | 0              | ASUS X550      | 19 |  |
|                 |                              | 0             | 5           | 16,700,000 | 5     | 0              | ASUS X552      | 20 |  |
|                 |                              | 0             | 5           | 14,200,000 | 5     | 0              | ASUS X552      | 21 |  |
| /largins        | Default 👻                    | 0             | 5           | 10,500,000 | 5     | 0              | ASUS X551      | 22 |  |
|                 |                              | 0             | 5           | 20,200,000 | 5     | 0              | ASUS X450      | 23 |  |
|                 |                              | 0             | 5           | 20,600,000 | 5     | 0              | ASUS X450      | 24 |  |
| Options         | Headers and footers          | 0             | 5           | 16,700,000 | 5     | 0              | ASUS X452      | 25 |  |
|                 |                              | 0             | 5           | 12,900,000 | 5     | 0              | ASUS X44       | 26 |  |
|                 | Background colors and images | 0             | 5           | 13,700,000 | 5     | 0              | ASUS X452      | 27 |  |
|                 |                              | 0             | 5           | 14,500,000 | 5     | 0              | ASUS X450      | 28 |  |
| Print using sys | tem dialog (Ctrl+Shift+P)    | 0             | 5           | 12,500,000 | 5     | 0              | ASUS X451      | 29 |  |
|                 |                              | 0             | 5           | 10,200,000 | 5     | 0              | ASUS X451      | 30 |  |
|                 |                              | 0             | 5           | 15,200,000 | 5     | 0              | ASUS X501      | 31 |  |
|                 |                              | 0             | 5           | 15,200,000 | 5     | 0              | ASUS X401      | 32 |  |
|                 |                              | 0             | 5           | 14,900,000 | 5     | 0              | ASUS X401      | 33 |  |
|                 |                              | 0             | 5           | 27,200,000 | 5     | 0              | ASUS F550      | 34 |  |
|                 |                              | 0             | 5           | 24,000,000 | 5     | 0              | ASUS F550      | 35 |  |
|                 |                              | 0             | 5           | 28,500,000 | 5     | 0              | ASUS S551      | 36 |  |
|                 |                              | 0             | 5           | 20,100,000 | 5     | 0              | ASUS S400      | 37 |  |
|                 |                              | 0             | 5           | 18,400,000 | 5     | 0              | ASUS S300      | 38 |  |
|                 |                              | 0             | 5           | 15,600,000 | 5     | 0              | ASUS S200      | 39 |  |
|                 |                              | 0             | 5           | 22,400,000 | 5     | 0              | ACER V3        | 40 |  |

|                                                               | جینه (shopping v۳)                                                                                                 | وشگاهساز گن                                                           | ماژول فر                                                                                 |                                                                                                    |                                                                  |
|---------------------------------------------------------------|----------------------------------------------------------------------------------------------------|-----------------------------------------------------------------------|------------------------------------------------------------------------------------------|----------------------------------------------------------------------------------------------------|------------------------------------------------------------------|
| صفحه ۱۸۳ از ۲۲۳                                               | ٣,                                                                                                    | شماره نسخه: ۱.۳                                                       |                                                                                          | شماره بازنگری:                                                                                                    | سایت سار                                                         |
|                                                               |                                                                                                    |                                                                       |                                                                                          |                                                                                                    | 🛠 سفارش                                                          |
| ، میباشد. سفارشها بر                                          | در این صفحه قابل مشاهده                                                                                            | ئانى سفارشات م                                                        | تا ارسال و بايً                                                                          | به ثبت سفارش کالا                                                                                                    | اطلاعات مربوط                                                    |
| لد و تمام سفارشها را                                          | سفارش قابل فیلتر میباشن                                                                                            | سفارش و کد .                                                          | تاريخ، وضعيت                                                                             | ال، روش پرداخت،<br>، .                                                                                               | اساس روش ارس                                                     |
| ت نماید. تمام جزییات                                          | رشهای مرجوعی را مدیریا                                                                                             | ین صفحه، سفار<br>آ                                                    | ر میتواند در ا                                                                           | ود. ضمن اينكه مدي<br>علاميا متيا ال                                                                                  | میتوان چاپ نم                                                    |
| ه و چاپ است.                                                  | ت نامه و عیره، قابل مشاهد                                                                                          | ان و نوع صمان                                                         | ی به همراه رنگ                                                                           | م کالا و طریفه ارسال                                                                                                 | سفارش اعم از نا                                                  |
|                                                               |                                                                                                    |                                                                       |                                                                                          | ,                                                                                                    | سفارش                                                            |
| وش برداخت، تاریخ،<br>سغارش های مرجوعی را<br>است. از طریق صفحه | ید. سفارش ها بر اساس روش ارسال، ر<br>. ضمن اینکه مدیر میتواند در این صفحه،<br>.مانت نامه و غیره، قابل مشاهده و چاپ | قابل مشاهده می باش<br>ها را میتوان چاب نمود<br>۵ همراه رنگ آن و نوع ض | و بایگانی در این صفحه<br>باشند و تمام سغارش<br>۸ کالا و طریقه ارسال با<br>انتخاب نمایید. | به ثبت سفارش کالا تا ارسال<br>و کد سفارش قابل فیلتر می<br>مام جزییات سفارش اعم از نار<br>وانید الگوک چاب این صفحه را | اطلاعات مربوط<br>وضعیت سغارش<br>مدیریت نماید، ت<br>تنظیمات، می ت |
|                                                               |                                                                                                    | 1393/12/03 :                                                          | تا تاريخ                                                                                 | 1393/11/02                                                                                                    | از تاريخ:                                                        |
|                                                               |                                                                                                    | •                                                                     |                                                                                          | [یکی را انتخاب کنید]<br>[یکی را انتخاب کنید]                                                                         | روش ارسال:                                                       |
|                                                               |                                                                                                    |                                                                       |                                                                                          | یکی را انتخاب کنید]                                                                                                  | وضعیت سفارش                                                      |
|                                                               |                                                                                                    |                                                                       | 6                                                                                        |                                                                                                    | نام کاربری:                                                      |
|                                                               |                                                                                                    |                                                                       |                                                                                          |                                                                                                    | کد سفارش:                                                        |
|                                                               |                                                                                                    |                                                                       |                                                                                          |                                                                                                    |                                                                  |
|                                                               | ب و جستجو نمود.                                                                                                    | ِه ز <mark>مانی را انتخا</mark>                                       | ده سفارشات باز                                                                           | می توان جهت مشاه                                                                                                    | مانند تصوير زير                                                  |
|                                                               |                                                                                                    |                                                                       |                                                                                          |                                                                                                    | -                                                                |
| 1                                                             | تا تارىخ: 393/11/14                                                                                                |                                                                       | 1393/10/13                                                                               | از تاریخ:                                                                                                    |                                                                  |
| WV                                                            | نر و جستجو نمود.                                                                                                   | یر می توان فیلن                                                       | ں طبق تصویر ز                                                                            | ساس روشهای ارسال                                                                                                    | سفارشات را بر ام                                                 |
| T                                                             |                                                                                                    | ب کنید]                                                               | [یکی را انتخار                                                                           | وش ارسال:                                                                                                    |                                                                  |
|                                                               |                                                                                                    | ب کنید]<br>۹ مزه                                                      | [یکی را انتخاب<br>ارسال یا هزینا                                                         |                                                                                                    |                                                                  |
|                                                               | ېران                                                                                                    | - ویرد<br>ں در محل<br>ں با پیک موتورک تو                              | تحویل سفارش<br>تحویل سفارش<br>تحویل سفارش                                                |                                                                                                    |                                                                  |
|                                                               |                                                                                                    |                                                                       |                                                                                          |                                                                                                    | 1                                                                |

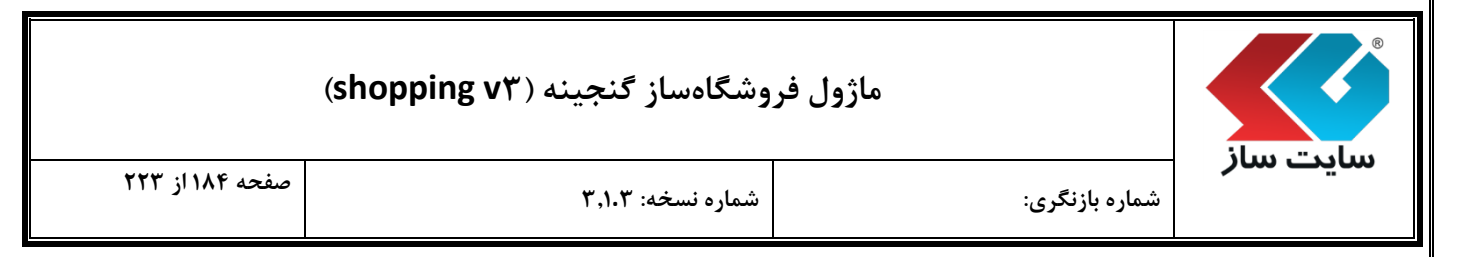

در بخش سفارشات، می توان روش های پرداخت تعریف شده در فروشگاه را فیلتر و جستجو نمود.

| • | [یکی را انتخاب کنید]        | روش پرداخت: |
|---|-----------------------------|-------------|
|   | [یکی را انتخاب کنید]        |             |
|   | بانک سامان                  |             |
|   | بانک پاسارگاد               |             |
|   | باتک پارسیان                |             |
|   | بانک ملت                    |             |
|   | کارت به کارت                |             |
|   | یرداخت در مح <mark>ل</mark> |             |

وضعیت سفارشات را بر اساس گزینههای "ثبت سفارش"، ثبت <mark>پرداخت از طرف خریدار"، تایید</mark> پرداخت از طرف فروشنده"، "ارسال کالاهای سفارش شده"، "تایید دریافت کالاها از طرف خریدار"، "پایان روند خرید و بایگانی سفارس" و "سفارشات مرجوعی" میتوان فیلتر و جستجو نمود.

|   | وضعيت سـفارش: | [بکی را انتخاب کنید]              |
|---|---------------|-----------------------------------|
|   | 623665577     | [یکی را انتخاب کنید]              |
|   |               | اثبت سفارش                        |
|   |               | ثبت پرداخت از طرف خریدار          |
| Ľ |               | تایید برداخت از طرف فروشنده       |
| L |               | ارسال کالاهای سفارش شده           |
| L |               | تایید دریافت کالاها از طرف خریدار |
| L |               | پایان روند خرید و بایگانی سفارش   |
|   |               | اسفارشات مرجوعي                   |

امکان جستجو سفارش بر اساس نام کاربری در این قسمت وجود دارد. **کاربری: امر کاربری:** 

امکان جستجو و فیلتر نمودن سفارشات بر اساس کد سفارش نیز وجود دارد.

|  | ۹ | کد سفارش: |
|--|---|-----------|
|--|---|-----------|

برای چاپ سفارشات از گزینه 🖨 💷 می توان استفاده نمود.

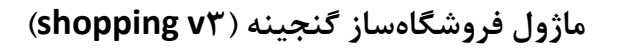

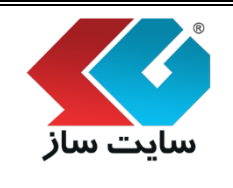

شماره بازنگری:

شماره نسخه: ۳,۱.۳

صفحه ۱۸۵ از ۲۲۳

جهت ویرایش و مرجوع نمودن سفارشات، طبق تصویر زیر میتوان از دکمه "مرجوعی" و "ویرایش" استفاده نمود.

|   | نورات   | دسن    | Ľ | وضعيت                       | مبلغ سفارش  | تاريخ سفارش | سفارش دهنده      | کد سفارش | હ   |
|---|---------|--------|---|-----------------------------|-------------|-------------|------------------|----------|-----|
| ش | 📎 ويراي | مرجوعي | 5 | تایید پرداخت از طرف فروشنده | 108,914,100 | 1393/10/13  | admin- مدیر سایت | 75       | 1   |
| ش | ويراي   | مرجوعي | 2 | ثبت سفارش                   | 106,932,800 | 1393/10/15  | admin- مدیر سایت | 76       | 2   |
| ش | 📎 ويراي | مرجوعي | 5 | ثبت سفارش                   | 52,931,800  | 1393/10/15  | admin- مدیر سایت | 77       | 3   |
| ش | ويراي   | مرجوعي | 5 | ثبت سفارش                   | 9,882,000   | 1393/10/23  | admin- مدیر سایت | 78       | 4   |
| ش | 🔦 ويراي | مرجوعي | 5 | ثبت سفارش                   | 111,393,200 | 1393/10/29  | admin- مدیر سایت | 79       | 5   |
|   |         |        |   |                             | 390,053,900 | قیمت کل ->  |                  | <- تعداد | 5   |
|   |         |        |   |                             |             |             |                  |          | < > |

メ دكمه "مرجوعي"

در این بخش، مدیر میتواند سفارشها را بر حسب سه آیتم مرجوع کن<mark>د. این قابلیت برای خریداران، که</mark> بنابر دلایلی قصد انصراف از سفارش خود را دارند، نیز در بخش کاربری گنجانده شده اس<mark>ت.</mark>

|                                                                                                    | مرجوعي             |
|----------------------------------------------------------------------------------------------------|--------------------|
| یتواند سفارش ها را بر حسب سه آیتم مرجوع کند که این قابلیت برای کاربران نیز در بخش کاربری گنجانده شده است که بنابر دلایلی قصد انصراف از سفارش خود را دارند، | در این بخش،مدیر مب |
| 75                                                                                                    | کد سفارش:          |
| 108,914,100 تومان                                                                                                    | مبلغ سفارش:        |
|                                                                                                    | نوع مرجوعي:        |
| کل مبلغ سفارش همراه ثبت مرجوعی                                                                                                    | 🖲 برگشت ک          |
| بېلغ محاسباتي سفارش همراه ثبت مرجوعي                                                                                                    | 🔍 برگشت ہ          |
| بارش بدون ثبت اطلاعات                                                                                                    | 🔍 حذف سف           |
|                                                                                                    |                    |
| مرجوع كردن                                                                                                    |                    |

"برگشت کل مبلغ سفارش همراه ثبت مرجوعی": کل مبلغ سفارش برگشت داده شده و سفارش مرجوع میگردد. "برگشت مبلغ محاسباتی سفارش همراه ثبت مرجوعی": مبلغ محاسبه شده در "شروط مرجوعی" در بخش "روشهای پرداخت" از کل مبلغ سفارش کسر شده و سفارش مرجوع میگردد.

"حذف سفارش بدون ثبت اطلاعات": كل سفارش بدون ثبت اطلاعات حذف مى گردد.

∢ دکمه "ویرایش"

برای ویرایش سفارش مورد نظر بر روی دکمه "ویرایش" کلیک نمود، وارد صفحه زیر میشوید.

| ، ساز                                                        | . #.1 1 .                                                                                                    |                                                                                                    |                                                                 |                                                                                  | ,                                                                                                    | صفحه ۱۸۶ از ۲۳                                          |
|--------------------------------------------------------------|----------------------------------------------------------------------------------------------------|----------------------------------------------------------------------------------------------------|-----------------------------------------------------------------|----------------------------------------------------------------------------------|----------------------------------------------------------------------------------------------------|---------------------------------------------------------|
|                                                              | شماره بازنگری:                                                                                                    |                                                                                                    | ره نسخه: ۲٫۱۰۲                                                  |                                                                                  |                                                                                                    | -                                                       |
| سفارش.                                                       |                                                                                                    |                                                                                                    |                                                                 |                                                                                  |                                                                                                    |                                                         |
| اطلاعات مربوط<br>وضعیت سفارہ<br>مدیریت نماید.<br>تنظیمات، می | ط به ثبت سفارش کالا تا ارسال<br>ش و کد سفارش قابل فیلتر می<br>، تمام جزبیات سفارش اعم از نا<br>, توانید الگوک چاپ این صفحه را | ال و بایگانی در این صفحه<br>ی باشند و تمام سفارش<br>نام کالا و طریقه ارسال به<br>را انتخاب نمایید.                             | شاهده می باشد. س<br>ایتوان چاپ نمود. ضم<br>، رنگ آن و نوع ضمانت | فارش ها بر اساس روش ا<br>, اینکه مدیر میتواند در این<br>نامه و غیره، قابل مشاهد، | رسـال، روش<br>صفحه، س<br>ه و چاپ اس                                                                             | ی پرداخت، تاریخ،<br>فارش های مرجوعی<br>ـت. از طریق صفحه |
| ویرایش سفا                                                   | بارش توسط مدیر                                                                                                    |                                                                                                    |                                                                 |                                                                                  |                                                                                                    |                                                         |
| چاپ 🔒                                                        |                                                                                                    |                                                                                                    |                                                                 |                                                                                  |                                                                                                    |                                                         |
| کد سفارش ن<br>مدیر سایت<br>تهران - 321<br>تلفن:              | شما <b>: 75</b> - سفارش شده در 0/13                                                                                           | 1393/10/1                                                                                                    | قیمت کا<br>هزینه ار،<br>میزان تخ<br>مالیات بر                   | ها:<br>ال:<br>بف:<br>رزش افزوده:                                                 | ,301,000 توما<br>2,000 توما<br>,290,000<br>,930,100                                                             | 109 تومان<br>ن<br>10 تومان<br>10 تومان                  |
| کد پستی:<br>نوع ارسال:<br>زمانهای ارساا<br>توضیحات:          | ال در این روش ارسال:                                                                                                    | 1111111111<br>روش ارسـال اول<br>برنامه نویس                                                                                    | مبلغ کل<br>روش پرد<br>شماره س                                   | یت:<br>ند پرداخت:                                                                | 914,100, 914,100, 914,100, 914,100, 914,100, 914,100, 914,100, 914,100, 914,100, 914,100, 914,100, 914,100, 914 | 108 تومان<br>محل<br>145                                 |
| ليست كالاهاة                                                 | اى سغارش دادە شدە:                                                                                                    |                                                                                                    | تاريخ پردا                                                      | يت:                                                                              | 93/10/13                                                                                                    | 13                                                      |
| کد عنوان ک<br>164 ضمانت نا<br>36PG/8 ضمانت نا                | كالا تعداد (<br>Sony Vaio T133) م<br>نامه: بيون ضمات نامه<br>SONY S1513 م<br>نامه: بيون ضمات نامه                             | قیمت<br>42,700,500 پاساژ لوازم الک<br>50,000,500 پاساژ لوازم الک                                                               | فروشگ<br>و کامپیوتر لب تاب<br>و کامپیوتر لب تاب                 | ، فروشنده<br>مدیر فروشگاه سایت ساز<br>مدیر فروشگاه سایت ساز                      | رنگ                                                                                                    | شماره سریال<br>jfs9-23-34768532                         |
| وضعيت سفا                                                    | تایید برداخ<br>ثبت برداخت<br>تایید برداخت<br>ارسال کالالا<br>بایان روند خ<br>سفارشات                                          | احت از طرف فروشنده<br>ارش<br>فت از طرف فروشنده<br>خت از طرف فروشنده<br>الاهای سفارش شده<br>فت کالاها از طرف خریدار<br>ت مرجوعی |                                                                 | ثبت تغييرات                                                                      | انصراف                                                                                                    |                                                         |
| قسمت، م<br>ت را کلیک                                         | مدیر فروشگاه، امکان<br>ک نمایید تا تغییرات ا                                                                                  | ن تغيير وضعيت ير<br>اعمال گردد.                                                                                                | مفارش را داراس                                                  | ت. پس از تعیین                                                                   | وضعيت                                                                                                    | مورد نظر، دک                                            |

|                                                                                                    | (shopping vr)                               | روشگاهساز گنجینه                      | ماژول ف                              |                                                                                                    |                                                                                                    |
|----------------------------------------------------------------------------------------------------|---------------------------------------------|---------------------------------------|--------------------------------------|----------------------------------------------------------------------------------------------------|----------------------------------------------------------------------------------------------------|
| صفحه ۱۸۷ از ۲۲۳                                                                                                    |                                             | شماره نسخه: ۳,۱.۳                     |                                      | شماره بازنگری:                                                                                                    | ت ساز                                                                                                    |
|                                                                                                    | -                                           |                                       | سایر امکانات                         |                                                                                                    |                                                                                                    |
|                                                                                                    | ح)<br>پریت فایل<br>ها                       | پیامک بشتیبانی و مدی<br>گروهی بازیابی | ایمیل گروهی                          |                                                                                                    |                                                                                                    |
|                                                                                                    |                                             |                                       |                                      |                                                                                                    |                                                                                                    |
|                                                                                                    |                                             |                                       |                                      | ل گروهی                                                                                                    | ارسال ایمیل                                                                                                    |
| ن فسمت شما می توانید                                                                                                    | خود ارسال نمایید. همچنین در ای              | د و به دریافت کنندکان مورد نظر ۰      | کروهی (Bulk mail) را ایجا<br>نمایید. | شما می توانید ایمیل های<br>و مدیریت گروه های ایمیل                                                                                                    | در این بخش،<br>اقدام به ایجاد                                                                                                    |
|                                                                                                    | •                                           |                                       |                                      | Persian                                                                                                    | عنوان زبان:                                                                                                    |
|                                                                                                    | ¥                                           |                                       | ين                                   | : ماژول خرید و فروش انلا                                                                                                    | عنوان ماژول                                                                                                    |
| ىمايىش جستجو 🌑                                                                                                    |                                             |                                       |                                      |                                                                                                    |                                                                                                    |
|                                                                                                    |                                             |                                       |                                      | چې 🕮                                                                                                    | 2 📈                                                                                                    |
| یمیل تعداد نمایش: 10 ▼                                                                                                    | 1 تا 8 از 8 ا                               |                                       |                                      | × 👘                                                                                                    | 🚅 🚰<br>🗙 حنف                                                                                                    |
| يميل تعداد نمايش: <b>▼</b> 10                                                                                                    | 18 jl 8 lī 1                                | عنوان                                 |                                      | Your store has an ne                                                                                                    | کے کھی میں میں میں میں میں میں میں میں میں می                                                                                                    |
| یمیل تعداد نمایش: 10                                                                                                    | 1 تا 8 از 8 ا                               | عنوات                                 |                                      | کی کی کی کی کی کی کی کی کی کی کی کی کی ک                                                                                                    | کنید<br>۲ مندو<br>ww order                                                                                                    |
| یمیل تعداد نمایش: 10 ▼                                                                                                    | 1 ت 8 ار 8 ا                                | عنوات                                 |                                      | Your store has an ne<br>ایل های ضمیمه: ندارد<br>ایل های ضمیمه: ندارد                                                                                                    | تغ<br>بالا من المناطقة<br>عن worder<br>عن all in site                                                                                                    |
| یمیل تعداد نمایش: 10                                                                                                    | 1 8 li 8 li 1                               | عنوان                                 |                                      | Your store has an ne<br>ایل های ضمیمه: ندارد<br>ایل های ضمیمه: ندارد<br>Your store has reversed a                                                                                                    | کلا کے بندی کی کھی کے کی کھی کے کھی کھی کھی کھی کھی کھی کھی کھی کھی کھی                                                                                                    |
| یمیل تعداد نمایش: 10 <                                                                                                    | 1 تا 8 از 8 ا                               | عنوان                                 |                                      | ۲our store has reversed a reversed a revers | کلا<br>عدف X<br>an order<br>ف                                                                                                    |
| <ul> <li>valu izele (valum): 10</li> <li>valu izele (valum): 10</li> <li>valu izele (val</li></ul>                                                                                                    | ا تا 8 از 8 ا<br>ا                          | عنوان                                 |                                      | Your store has an ne<br>ایل های ضمیمه: ندارد<br>ایل های ضمیمه: ندارد<br>ایل های ضمیمه: ندارد<br>ایل های ضمیمه: ندارد<br>Your reversed ord                                                                                                    | نعنی کے بندی کے بندی کے بندی کے بندی کے بندی کے بندی کے بندی کے بندی کے بندی کے بندی کے بندی کے بندی کے بندی کے<br>ev order کے بندی کے بندی کے ب<br>بندی کے بندی کے بندی ک<br>بندی کے بندی کے بندی کے بندی کے بندی کے بندی کے بندی کے بندی کے بندی کے بندی کے بندی کے بندی کے بندی کے بندی کے بندی کے بندی کے                                                                                                     |
| V       10       بیمیل تعداد نمایش: 10         V       V       V       V         V       V       V       V         V                                                                                                    | ۱ کا از ۱۵<br>                              | عنوان                                 |                                      | Your store has an ne<br>ایل های ضمیمه: ندارد<br>ایل های ضمیمه: ندارد<br>ایل های ضمیمه: ندارد<br>ایل های ضمیمه: ندارد<br>ایل های ضمیمه: ندارد<br>Your store has reversed ord                                                                                                    | نعنی کے بندی کے بندی کے بندی کے بندی کے بندی کے بندی کے بندی کے بندی کے بندی کے بندی کے بندی کے بندی کے بندی کے<br>ew order bill in site bill in site                                                                                                    |
| V       10       بمیل       تعداد نمایش:       10         V       V       V       V       V         V       V       V       V       V         V       V <td>۱ کا از 8 از 9 از 9 از 9 از 9 از 9 از 9 از</td> <td>عنوات</td> <td></td> <td>۲۰ کی کی کی کی کی کی کی کی کی کی کی کی کی</td> <td>خنگ<br/>علامت<br/>علامت<br/>علمامت<br/>علامت<br/>علما<br/>علمامت<br/>علمامت<br/>علما<br/>علمامت<br/>علمت<br/>علمامت<br/>علمام<br/>علمام<br/>علمام<br/>علمام<br/>علمام<br/>علمام<br/>علمام<br/>علمام<br/>علمام<br/>علمام<br/>علمام<br/>علمام<br/>علمام<br/>علمام<br/>علمام<br/>علمام<br/>علمام<br/>علمام<br/>علمام<br/>علمام<br/>علمام<br/>علمم<br/>علمم<br/>علمم<br/>علمم<br/>علمم<br/>علمم<br/>علمم<br/>علمم<br/>علمم<br/>علمم<br/>علمم<br/>علمم<br/>علمم<br/>علمم<br/>علمم<br/>علمم<br/>علمم<br/>علمم<br/>علمم<br/>علمم<br/>علمم<br/>علمم<br/>علمم<br/>علمم<br/>علمم<br/>علمم<br/>علمم<br/>علممم<br/>علممم<br/>علممم<br/>علممم<br/>علممم<br/>علممم<br/>علممم<br/>علم</td> | ۱ کا از 8 از 9 از 9 از 9 از 9 از 9 از 9 از  | عنوات                                 |                                      | ۲۰ کی کی کی کی کی کی کی کی کی کی کی کی کی                                                                                                    | خنگ<br>علامت<br>علامت<br>علمامت<br>علامت<br>علما<br>علمامت<br>علمامت<br>علما<br>علمامت<br>علمت<br>علمامت<br>علمام<br>علمام<br>علمام<br>علمام<br>علمام<br>علمام<br>علمام<br>علمام<br>علمام<br>علمام<br>علمام<br>علمام<br>علمام<br>علمام<br>علمام<br>علمام<br>علمام<br>علمام<br>علمام<br>علمام<br>علمام<br>علمم<br>علمم<br>علمم<br>علمم<br>علمم<br>علمم<br>علمم<br>علمم<br>علمم<br>علمم<br>علمم<br>علمم<br>علمم<br>علمم<br>علمم<br>علمم<br>علمم<br>علمم<br>علمم<br>علمم<br>علمم<br>علمم<br>علمم<br>علمم<br>علمم<br>علمم<br>علمم<br>علممم<br>علممم<br>علممم<br>علممم<br>علممم<br>علممم<br>علممم<br>علم |
| <ul> <li>▼ 10 : value: 10 ▼</li> <li>value: 20 €</li> <li>○ € 2 €</li> <li>○ € 2 €</li> &lt;</ul>                                                                                                    | ا تا 8 از 8 از 9 از 9 از 9 از 9 از 9 از 9 ا | عنوات                                 |                                      | Your store has an ne<br>ایل های ضمیمه: ندارد<br>ایل های ضمیمه: ندارد<br>ایل های ضمیمه: ندارد<br>ایل های ضمیمه: ندارد<br>Your reversed ord<br>ایل های ضمیمه: ندارد<br>Your store has l<br>Your store has i<br>ایل های ضمیمه: ندارد<br>کر way Bid Ese Vy                                                                                                    | نعنی کے بندی<br>ev order<br>il in site<br>is order<br>is order<br>ie detail<br>ie detail<br>is order<br>ie detail                                                                                                    |
| <ul> <li>▼ 10 : ・・・・・・・・・・・・・・・・・・・・・・・・・・・・・・・・・・</li></ul>                                                                                                    | ا تا 8 از 8 از 1                            | عنوان                                 |                                      | Your store has an ne<br>ایل های ضمیمه: ندارد<br>ایل های ضمیمه: ندارد<br>ایل های ضمیمه: ندارد<br>ایل های ضمیمه: ندارد<br>ایل های ضمیمه: ندارد<br>ایل های ضمیمه: ندارد<br>ایل های ضمیمه: ندارد<br>ایل های ضمیمه: ندارد<br>ایل های ضمیمه: ندارد<br>ایل های ضمیمه: ندارد                                                                                                    | ن<br>بن<br>بن<br>بن<br>بن<br>بن<br>بن<br>بن<br>بن<br>بن<br>ب                                                                                                    |
| <ul> <li>▼ 10 : vale value: 10 · vale</li> <li>× 10 : vale value: 10 · vale</li> <li>× 10 : vale vale</li> <li>× 10 : vale</li> <li>× 10 :</li></ul>                                                                                                    | ا ت 8 از 8 از 1                             |                                       |                                      | Your store has an ne<br>ایل های ضمیمه: ندارد<br>ایل های ضمیمه: ندارد<br>ایل های ضمیمه: ندارد<br>ایل های ضمیمه: ندارد<br>Your store has reversed ord<br>ایل های ضمیمه: ندارد<br>Your store has i<br>ایل های ضمیمه: ندارد<br>New Bid For Your Interest<br>ایل های ضمیمه: ندارد<br>New Bid For Your Interest                                                                                                    | نعنی کند<br>aw order<br>by order<br>cour lie<br>an order<br>cour lie<br>cour lie<br>by lie<br>cour lie<br>cour li                                                                                                    |

با کلیک بر روی هر عنوان میتوانید محتوای ایمیل را ویرایش نمایید، توجه داشته باشید عنوان ایمیلها را هیچ عنوان تغییر ندهید. (این قسمت در تنظیمات کلی فروشگاه میگردد)

#### ماژول فروشگاهساز گنجینه (shopping vr)

شماره نسخه: ۳,۱.۳

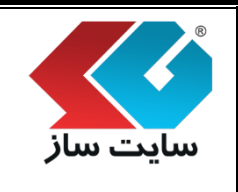

شماره بازنگری:

ویترین اصلی فروشگاهساز گنجینه

کاربر با کلیک بر روی این گزینه به صفحه ویترین اصلی فروشگاه هدایت میشود.

ویترین فروشگاه شامل قسمتهای زیر است:

- تیتر بالای فروشگاه: یک متن وارد شده به ص<mark>ورت HTML که در ابتدای ویترین</mark> نمایش داده می شود.
- پیشنهاد ویژه: کلیه کالاهایی که به صورت پیشنهاد ویژه زمان دار انتخاب شده اند در این قسمت به همراه تایمر اتمام پیشنهاد نمایش داده خواهند شد.
- ویترین کالا: کلیه کالاهایی که توسط مدیر فروشگاه در صفحه ویترین اصلی در بخش مدیریت درج شده اند،
   در این بخش نمایش داده می شود.
- از همه جا: لیستی از کالاها که به صورت تصادفی از تمامی فروشگاهها و طبقه بندی ها انتخاب شده و نمایش داده می شود. این بخش به ازای هربار بازدید مشتریان، تغییر نموده و شانس نمایش را به کلیه کالاهای (غیر آرشیو شده) فروشگاه می دهد.
  - تازهها: کلیه کالاهایی که توسط مدیر به عنوان کالاهای جدید تعیین شدهاند.
    - پرفروش ترین: لیست کالاهای پرفروش در ای<mark>ن بخش نمایش داده میشوند.</mark>
- کالاهای مورد علاقه: اگر مشتری به سایت ورود کرده باشد (login شده باشد) این بخش به نمایش درآمده و
   کالاهایی که این مشتری به عنوان کالاهای مورد علاقه خود انتخاب نموده است، در این بخش نمایش داده
   خواهد شد.
- <u>طبقهبندی</u> کالا: لیست کلیه طبقهبندیهای داخل فروشگاه در این بخش به صورت طبقه و زیر طبقه نمایان
   می گردد. با کلیک بر روی هر طبقه بندی، کاربر به صفحه ویترین همان طبقه بندی هدایت خواهد شد.
- برندهای برتر: لیست کلیه مدلها و برندهای داخل فروشگاه در این قسمت نمایش داده میشود. بازدیدکننده سایت با کلیک بر روی عنوان مدل، به صفحه جستجو هدایت شده و کلیه کالاهای تعریف شده در آن مدل را در اختیار خواهد داشت.

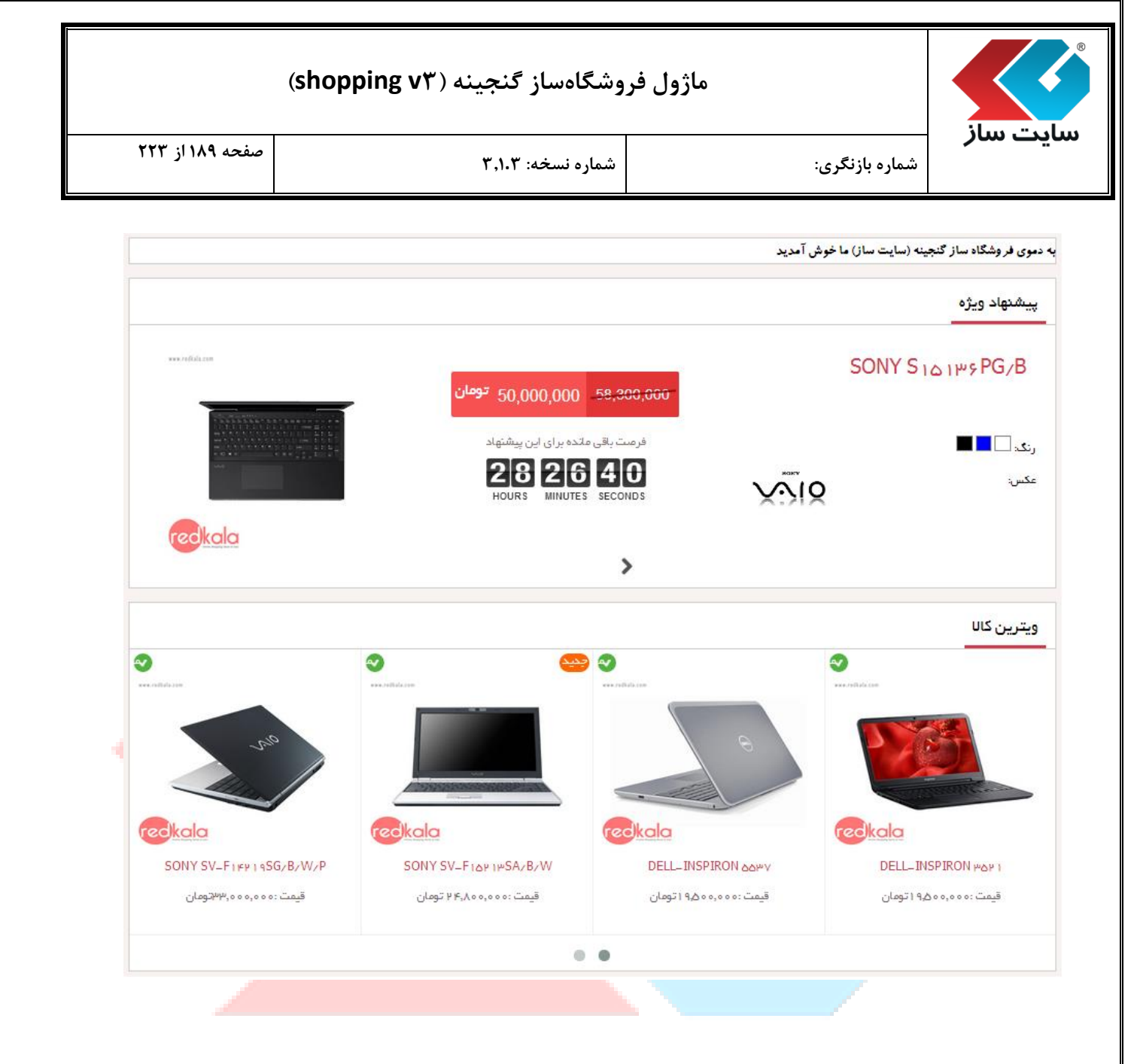

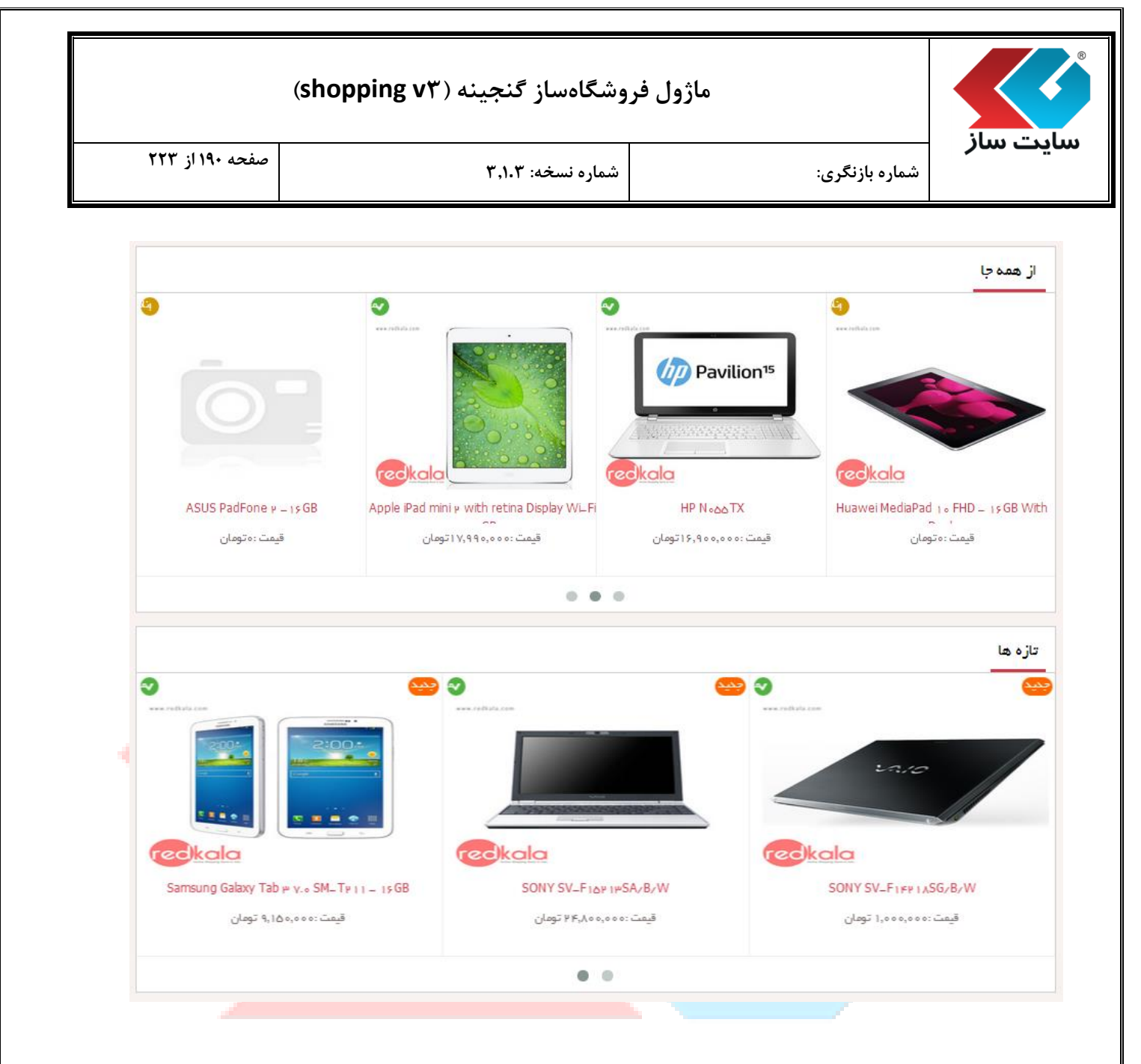

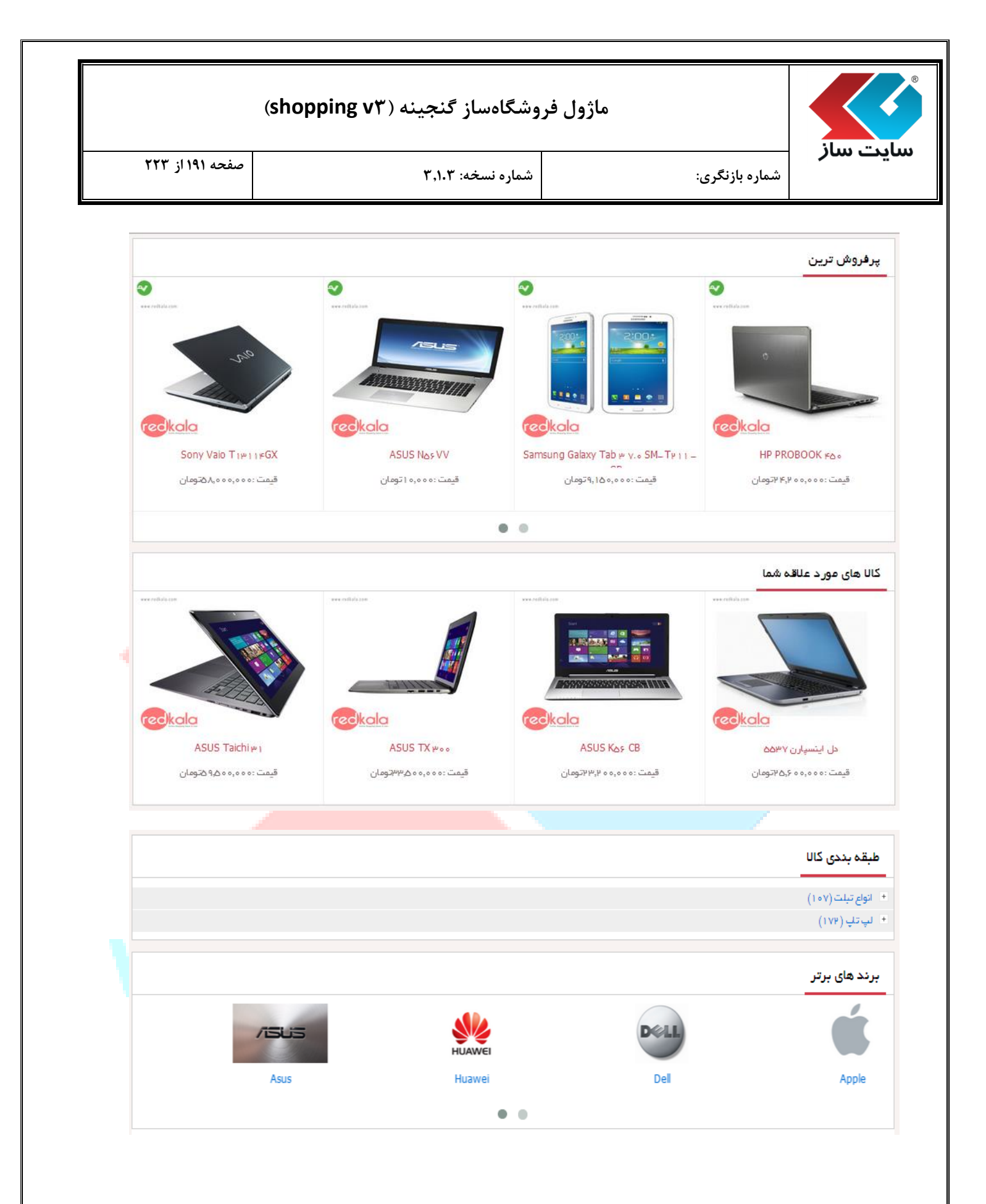

|                 | وشگاهساز گنجینه (shopping v۳) | ماژول فر       | ilux - "adum |
|-----------------|-------------------------------|----------------|--------------|
| صفحه ۱۹۲ از ۲۲۳ | شماره نسخه: ۳٫۱۰۳             | شماره بازنگری: | سايت سار     |
|                 |                               | ى طبقەبندى     | ۲. ویترین    |

لیست کلیه طبقهبندیهای داخل فروشگاه در این بخش به صورت طبقه و زیر طبقه نمایان می گردد. برای مشاهده این بخش از صفحه اصلی بخش خرید و فروش در نقشه سایت به ویترین طبقهبندی دسترسی دارید.

| ه بندی کال                                                                                                    |
|----------------------------------------------------------------------------------------------------|
| ع تبلت (۱۰۹)                                                                                                    |
| تاپ (۱۷۷۳)                                                                                                    |
| <br>، بر روی علامت <sup>±</sup> زیر طبقههای هر طبقه مشاهده می گرد                                               |
| لبقه بندی کال                                                                                                   |
| انوام تبلت (۱۰۹)                                                                                                |
| n de la companya de la companya de la companya de la companya de la companya de la companya de la companya de l |
| لپ تاپ (۱۷۳)                                                                                                    |
| لپ تاپ (۱۷۳<br>(۱۸) Sony                                                                                        |
| لپ تاپ (۱۷۳<br>(۱۸) Sony<br>(۴۹) ASUS                                                                           |
| لپ تاپ (۱۷۳)<br>(۱۸) Sony<br>(۳۹) ASUS<br>(۲۸) HP                                                               |
| ( ۱۷۳ )<br>( ۱۸) Sony<br>(۳۹) ASUS<br>(۲۸) HP<br>( ۱۸) Lenovo                                                   |
| (۱۷۳) لپ تاپ<br>(۱۸) Sony<br>(۴۹) ASUS<br>(۴۸) HP<br>(۱۸) Lenovo<br>(۱۶) Dell                                   |
| لپ تاپ (۱۷۳)<br>(۱۸) Sony<br>(۳۹) ASUS<br>(۲۸) HP<br>(۱۸) Lenovo<br>(۱۶) Dell<br>(۳۵) MSI                       |
| (۱۷۳) لپ تاپ<br>(۱۸) Sony<br>(۴۹) ASUS<br>(۲۸) HP<br>(۱۸) Lenovo<br>(۱۶) Dell<br>(۴۵) MSI<br>(۱۶) Acer          |

با کلیک بر روی هر طبقه بندی، کاربر به صفحه ویترین همان طبقهبندی هدایت خواهد شد.

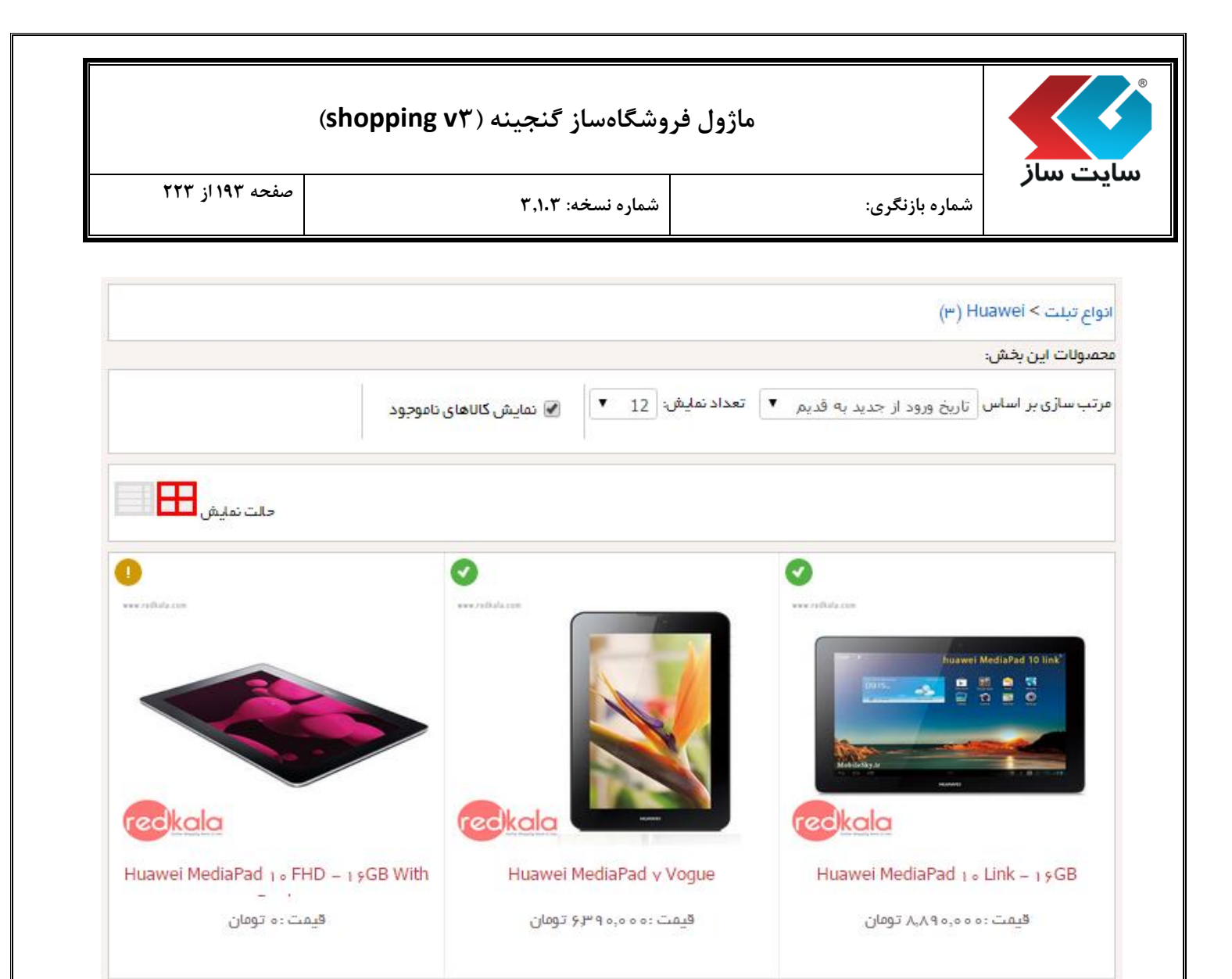

| صفحه ۱۹۴ از ۲۲۳         | شماره نسخه: ۳٬۱۰۳              | شماره بازنگری:                             | /                          |
|-------------------------|--------------------------------|--------------------------------------------|----------------------------|
|                         |                                | ىوى Ajax                                   | ۳. جستج                    |
| ت نمایش اطلاعات کالاهای | ن جستجوی پویا(جستجوی Ajax)، جه | در جستجوی اصلی سایت با عنوان<br>اده میشود. | ستجوی Ajax<br>یت شده، استف |
|                         | Q                              |                                            | son                        |
| دزییات بیشتر            |                                | Sony Vaio Tאווישו FG                       | Color                      |
| جزييات بيشتر            |                                | SONY SV_F1F19SG/B/W/                       | P<br>Color                 |
| جزييات بيشتر            | Sony                           | Xperia Tablet Z Wi–Fi – ۱۶G                | B                          |
| ٩                       |                                | Sony Xperia Tablet S – թթG                 | B                          |

| (shopping v <sup>m</sup> ) | از گنجینه ( | ل فروشگاهس | ماژو |
|----------------------------|-------------|------------|------|
|----------------------------|-------------|------------|------|

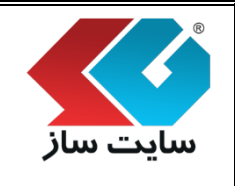

#### ۴. جستجو

صفحه جستجوی کالاها، امکان انجام یک جستجوی پیشرفته با امکان فیلتر نمودن و مرتب سازی نتایج را با ساده ترین و کارآمدترین روش فراهم مینماید. امکانات کلی این صفحه، شبیه به صفحه ویترین طبقهبندی میباشد، با این تفاوت که این صفحه اولا در تمامی کالاهای سایت (بدون در نظر گرفتن طبقهبندی) جستجو مینماید و ثانیا امکان ورود کلمه مورد نظر را فراهم میآورد. تفاوت دیگر این صفحه با صفحه ویترین طبقهبندی در این است که به دلیل جستجو در کلاهای با طبقهبندی متفاوت، امکان محدود نمودن نتایج جستجو بر اساس پارامترهای مقداری طبقهبندی در این صفحه وجود ندارد.

مشتری سایت از روشهای مختلفی به صفحه جستجوی کالاها هد<mark>ایت میشود:</mark>

- پس از کلیک بر روی گزینه جستجو در نقشه سایت
- پس از کلیک بر روی دکمه جستجو در کنترل جستجوی Ajax
- کلیک بر روی هر کدام از مدلها (برندها) در صفحه ویترین اصلی و فروشگاه
- اگر مدیر سایت لینک این صفحه را در هر محتوا و بخشی قر<mark>ار داده باشد، با کلیک بر روی آن</mark> لینک
- اگر مدیر یک جستجوی خاص را ایجاد نموده باشد و سپس لینک (پیوند) نهایی را در منو و یا پیوندهای پر کاربرد سایت قرار دهد.

| (                            | ماژول فروشگاهساز گنجینه (shopping v۳) |                               |                       |                                 |                      |
|------------------------------|---------------------------------------|-------------------------------|-----------------------|---------------------------------|----------------------|
| صفحه ۱۹۶ از ۲۲۳              | ٣,١                                   | شماره نسخه: ۳                 |                       | <b>یت ساز</b><br>شماره بازنگری: |                      |
|                              |                                       | ورد)                          | ليست كالاها: (۲۸۲ م   |                                 | بر اساس قیمت         |
| 😡 🕼 نمایش کالاهای ناموجود    |                                       | ا آمدہ: -                     | م جستجو در نتایج بدست |                                 | 100,400,000          |
| ۴ ۵ ۰۰۰۰ حالت نمایش 💶        | دادنمایش: ۲ ۲ ۳                       | ريخ ورود از جديد به قديم 🔻 تع | مرتب سازی بر اساس ت   |                                 | بر اساس مدل (سازنده) |
|                              |                                       |                               |                       |                                 | النوو                |
| Ver reference                | •••• /10.04.100                       | www.reflaib.com               |                       |                                 | السودى               |
|                              |                                       |                               |                       |                                 | سامسونگ              |
|                              |                                       | States .                      |                       |                                 | ∟ايسوس<br>           |
| ~                            | msi                                   | All-A                         | Cone PC               |                                 | للدل                 |
|                              |                                       |                               |                       |                                 | بر اساس رنگ          |
|                              |                                       | redkala                       |                       |                                 | 🗌 تک رنگ             |
| redkala                      | redkala                               | MSI AGP V                     | Lh I                  |                                 | 🗆 آبی                |
| MSIGT9 .                     | MSI GT v o                            | ر به ۵ ۵ م.۹۷ تومان           | قىمت : ە              |                                 | 🗌 مشکلی              |
| قیمت : ۰ ۰ ۰ ۰ ۸۹٫۴۵ ۲ تومان | قیمت : ه ه ه ه ه ه ۹ ه ه ۱ تومان      |                               |                       |                                 | 🗖 سېز                |

جستجو بر اساس قیمت، مدل، رنگ کالا قابل فیلتر شدن است.

| بر اساس قیمت                        |  |
|-------------------------------------|--|
|                                     |  |
| o <u>)</u> o o, <b>P</b> o o, o o o |  |
| بر اساس مدل (سازنده)                |  |
| النوو                               |  |
|                                     |  |
|                                     |  |
| ايسوس                               |  |
| دں                                  |  |
| بر اساس رنگ                         |  |
| 🗌 تکرنگ                             |  |
| ا آبی                               |  |
| 🗌 مشکلی                             |  |
| 🗆 سيز                               |  |
|                                     |  |
|                                     |  |
|                                     |  |

| (shopping v٣) | گنجينه ( | اژول فروشگاهساز | o |
|---------------|----------|-----------------|---|
|---------------|----------|-----------------|---|

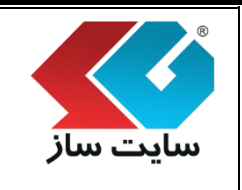

| ۱۹ از ۲۲۳ | صفحه ۷ |
|-----------|--------|
|-----------|--------|

メ بخش "جستجو در نتایج بدست آمده"

شماره بازنگری:

با ورود کلمه مورد نظر در این قسمت و کلیک بر روی دکمه "جستجو" نتیجه را در همانند تصویر زیر مشاهده مینمایید. همانگونه که مشخص است، در بالای بخش ورود کلمه جستجو، عنوان جستجو قرار دارد. (با رنگ خاکستری در تصویر زیر) این بخش شامل ۲ قسمت است:

- ۱. مواردیکه در جستجو اعمال شده به صورت یک رشته تفصیلی به نمایش در میآید. این عنوان، در حقیقت یک توصیف کامل از لیستی از کالاهای در حال نمایش است که به مشتری در فهم آن بسیار کمک مینماید. مثلا "لیست کالاهای در رنگ (های) آبی، مشکلی با محدوده قیمت ۲٫۲۵۰٫۰۰۰ تا ۲٫۹۵۰٫۰۰۰ با کلید واژه سامسونگ". با ملاحظه این توصیف، مشتری به صورت کامل لیست کالاهای در حال نمایش را درک خواهد سامسونگ". با ملاحظه این توصیف، مشتری به صورت کامل لیست کالاهای در حال نمایش را درک خواهد می مود. برای هر قسمت نیز یک آیکون ضربدر
  - ۲. تعداد موارد يافت شده

|                               |                                                                                                    | لیست کالاها یا کلید واژه (۳ مورد) (۳ مورد)                                                                                                    |
|-------------------------------|----------------------------------------------------------------------------------------------------|----------------------------------------------------------------------------------------------------|
| Q                             |                                                                                                    | جستجو در تتلیج بدست آمده: asus G                                                                                                    |
|                               |                                                                                                    | 🗷 نملیش کلاهای ناموجود                                                                                                    |
| حالت نمایش                    | ▼ 12 تعداد نمایش: 12                                                                                                    | مرتب سازی بر اساس تاریخ ورود از جدید به قدیم                                                                                                    |
| 0                             | 2                                                                                                    | 0                                                                                                    |
|                               | 15.6                                                                                                    | - ese reliale par                                                                                                    |
|                               |                                                                                                    | and the second second s |
|                               | and the second second s | - A DEC                                                                                                    |
|                               | red <u>kala</u>                                                                                                    | redkala                                                                                                    |
| ASUS Google Nexus y P = PP GB | ASUS Gom SX                                                                                                    | ASUS Gvao                                                                                                    |
| قیمت :ه تومان                 | قیمت :ه ه ه ه ه ۱٫۴ ۳ تومان                                                                                                    | قیمت :ه ه ه ,ه ه ۵٫۷۷ تومان                                                                                                    |
| قیمت :ه تومان                 | قیمت :ه ۵ ه ۵ ه ۹ ای۳ ۳ تومان                                                                                                    | قیمت :ه ۵ ه ۵ ه ۵ ۷۷ تومان                                                                                                    |

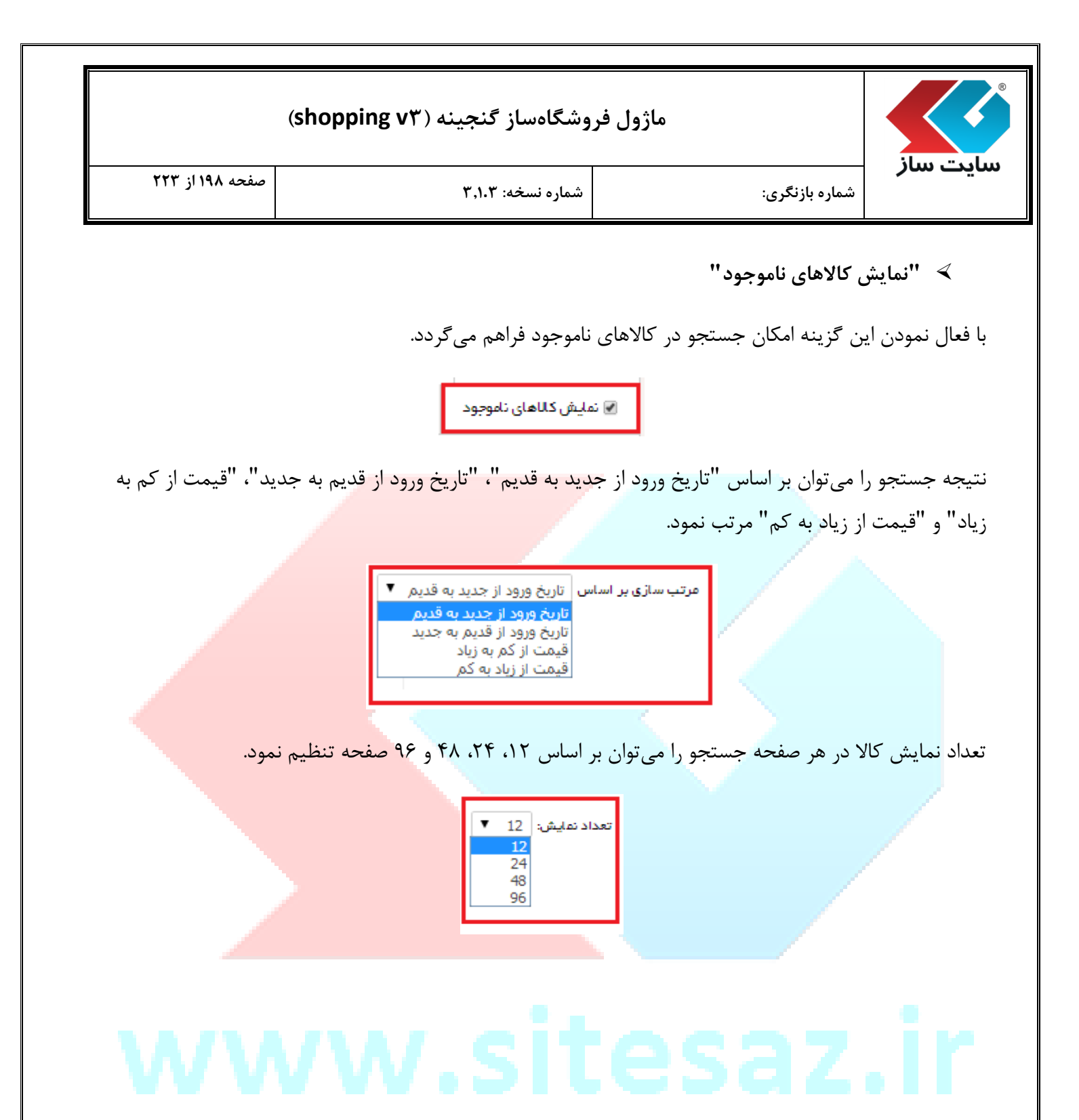

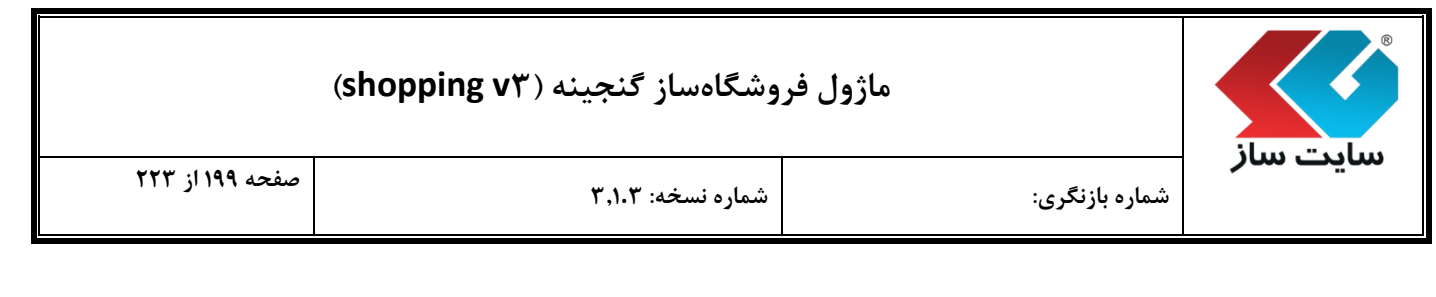

≻ "حالت نمایش"

نحوه نمایش لیست کالاها به دو صورت قابل تنظیم است. حالت اول همانند تصویر زیر، نمایش کالاها به صورت ستونی در کنار هم است.

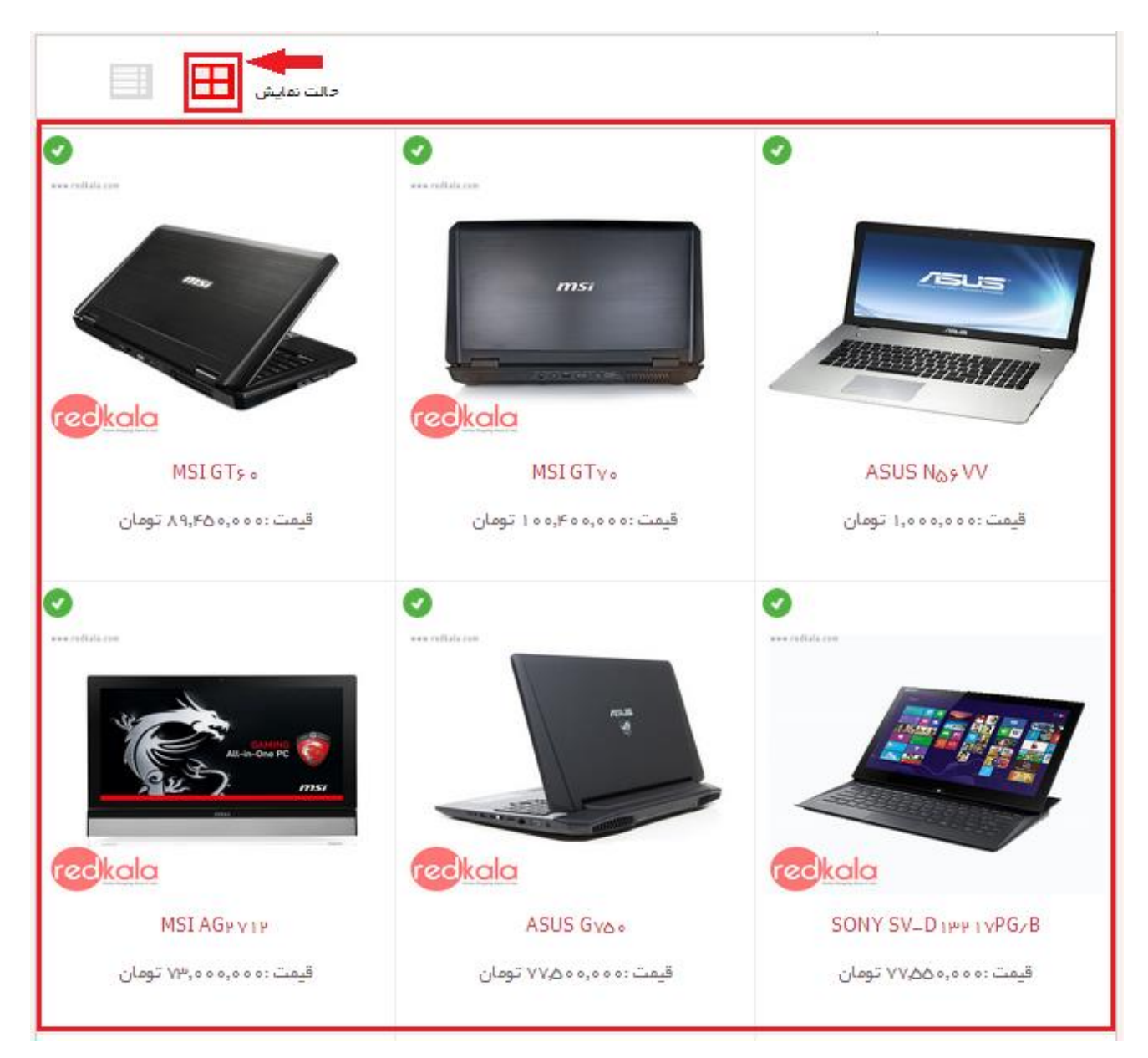

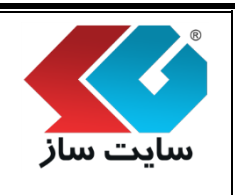

شماره بازنگری:

صفحه ۲۰۰ از ۲۲۳

در صورت نیاز به مشاهده جزئیات کالا بر روی آیکن مشخص شده در تصویر کلیک نمایید. در این نحوه نمایش، کالاها به صورت خطی نمایش داده شده و جزییات بیشتری از آنها نیز در اختیار خریدار قرار خواهد گرفت. الگوی این دو حالت نمایش در بخش تنظیمات کلی فروشگاه ساز قابل تعیین و تنظیم است.

شماره نسخه: ۳,۱.۳

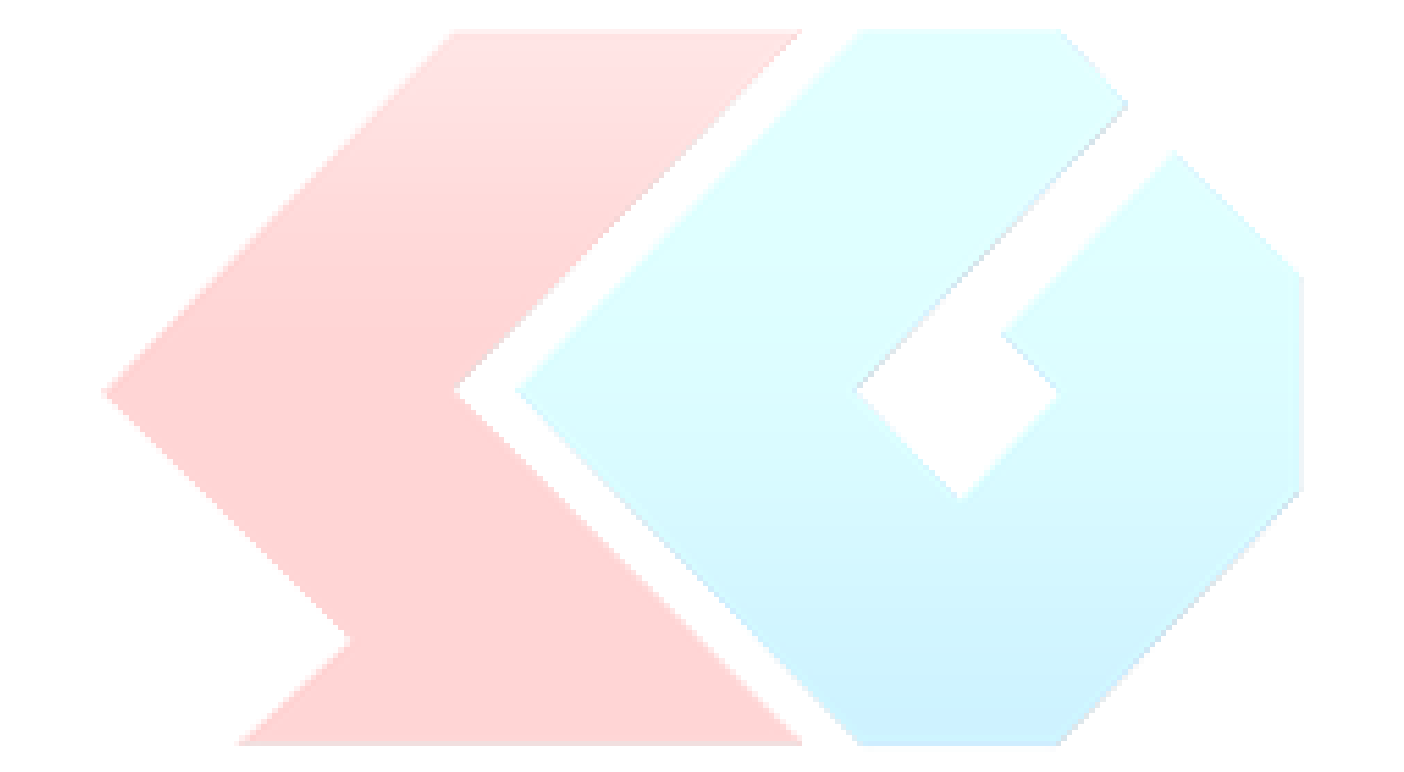

| صفحه ۲۰۱ از ۲۲۳  | شماره نسخه: ۳٫۱.۳         | گرى:                      | شماره بانزا      | یت سار         |
|------------------|---------------------------|---------------------------|------------------|----------------|
|                  |                           |                           |                  |                |
|                  |                           | 1                         |                  |                |
| حالت نمایش       |                           |                           |                  |                |
| 0                | MS                        | IAGYVIN                   | www.codiala.com  |                |
|                  | [MadalTitle] [MadalLatie] | ابعاد :                   |                  |                |
|                  | [Modernice]=[Modelcacin]  | برند :<br>سریا رکانا :    | 4000             | -              |
|                  | •                         | وزن کالا :                |                  | rowite 🦁       |
|                  | ۷۷ اینچ                   | صفحہ نمایش :              |                  | msz            |
| جزئيلت بيشتر كلا | : تومان                   | قیمت ۵ ه ه,ه ه ه ۷۳,۵ ه   | redkala          |                |
| •                | Δ                         |                           |                  |                |
| •                | IV.                       | NSI GIV.                  | ena radiala con  |                |
|                  | [ModelTitle]_[ModelLatin] | ابعاد :                   |                  |                |
|                  |                           | برید :<br>سریال کانا :    | msi              |                |
|                  | ۰                         | وزن کانا :                |                  |                |
|                  | ۱۷ اینچ                   | صفحہ نمایش :              | CARD-BATH        |                |
| جزئيلت بيشتر كلا | ا توغان                   | فيفت ٥٥,٥٥٥ فيف           | redkala          |                |
| 0                | Ν                         | ۸SI GT۶۰                  | ene cudiala con  |                |
|                  |                           | ابعاد :                   |                  |                |
|                  | [ModelTitle]-[ModelLatin] | برند :                    |                  |                |
|                  | ٥                         | سریان کان :<br>منت کانا : | ~                |                |
|                  | ۲۵۰۶ اینچ                 | مفعہ نمایش :              |                  |                |
| جزئيك بيشتر كلا  | . تومان                   | قیمت ۵ ۵ ۵,۰۵ ۸۹٫۴۵       | redkala          | and the second |
| 0                | SONY SV_D                 | r i vPG/B                 |                  |                |
| -                |                           | العاد :                   | na ratiola con   |                |
|                  | سونی–Sony                 | ٠.<br>برند :              | inne             |                |
|                  |                           | سریال کانا :              |                  |                |
|                  | •                         | وزن کا :<br>صفحہ نمایش :  | Committee in the |                |

|                 | وشگاهساز گنجینه (shopping v۳) | ماژول فر       |          |
|-----------------|-------------------------------|----------------|----------|
| صفحه ۲۰۲ از ۲۲۳ | شماره نسخه: ۳٬۱۰۳             | شماره بازنگری: | سایت سار |

#### ۵. سبد مقایسه و مقایسه

در هر طبقه می وان مقایسه بین کالاها را انجام داد. با انتخاب چند کالا و اضافه نمودن آنها به سبد مقایسه می توان مقایسه بین کالاها را انجام داد.

| متايسه 🔁                                                  |                                                                   |                                                                     |                                                               |
|-----------------------------------------------------------|-------------------------------------------------------------------|---------------------------------------------------------------------|---------------------------------------------------------------|
|                                                           | 8                                                                 |                                                                     | 8                                                             |
| Microsoft Surface P<br>ه,ه ۶۳,۹۹ تومان                    | ۳۵۲ – ۲۵۲۲GB<br>قیمت : ۵۰                                         | Microsoft Surface Pro ۲ wi<br>۵٫۰٫۹۹٬۰۵ تومان                       | th Keyboard – ۲۵۶GB<br>قیمت : ۵۰۰                             |
|                                                           | -                                                                 | انواع تبلت (۸ ۱ ۱)<br>محمولات این بخش:                              | ۔<br>بر اساس قیمت                                             |
| تاموجود                                                   | ىدادنملىش: 12 ▼ 12 ₪ نمايش كالاهاى                                | مرتب سازی بر اساس تاریخ ورود از جدید به قدیم ▼ تع                   | ه ۶۳٬۹۹۵٬۵۰۵<br>زیر طبقه های موجود:                           |
| حالت نمایش                                                |                                                                   | 1 & F F I                                                           | بر اساس محل (سازنده)<br>—<br>سونی                             |
| ever relation                                             | موجود کالا مسیز<br>بیده دانامده                                   |                                                                     | =سامسونگ<br>بر اساس رنگ<br>— تکرینگ                           |
|                                                           |                                                                   |                                                                     | <ul> <li>آبی</li> <li>مشکلی</li> </ul>                        |
| redkala                                                   |                                                                   | redkala                                                             | طرفیت حافظه داخلی<br>۲۰ تا ۲ گیگایایت<br>۲۰ با تا ۲ گیگایایت  |
| Microsoft Surface Pro ۲ – ۲۵۶GB<br>قیمت :۴۹٬۹۹۰٬۰۰۰ تومان | Microsoft Surface Pro ۲ with Keyboa<br><br>قیمت :۵۲٫۴۹۰٫۰۰۰ تومان | rd – Microsoft Surface Pro ۲ – ۵۱۲GB<br>قیمت :۰۰،۰۰۰ ۶۳٬۹۹۰٫۰ تومان | □ ۲۰۲۲ <u>- ب</u> یب<br>□ ۲۰۲۸ گیگابایت<br>□ ۸ تا ۱۶ گیگابایت |
|                                                           | يت مىشويد.                                                        | قایسه به صفحه سبد مقایسه هدا                                        | سپس از کلیک بر روی دکمه م                                     |

|                        | ماژول فروشگاهساز گنجینه (shopping v۳) |                                          |                            |                                                 |
|------------------------|---------------------------------------|------------------------------------------|----------------------------|-------------------------------------------------|
| سایت ساز               | شماره بازنگری:                        | شماره نسخه: ۱.۳,                         | ۳,۱.۱                      | صفحه ۲۰۳ از ۲۲۳                                 |
| افزودن کالا به مقایسه: | в                                     | کی کی کی کی کی کی کی کی کی کی کی کی کی ک | ۵<br>۲ – ۵۱۲GB<br>یوبت :مو | میں<br>ورون Microsoft Surface Pro<br>۶۳,۹۹۰,۰۰۰ |
| قيمت                   | ۵۰۰۰۰ ۵ ۲،۴۹ ۵،۰۰۵ تومار              | ان                                       | ۶۳,۹۹۰,۰۰۰ تومان           |                                                 |
| امتياز كاربران         | -                                     |                                          | _                          |                                                 |
| محل (سازنده)           |                                       |                                          |                            |                                                 |
| رنگ                    |                                       |                                          |                            |                                                 |
| وضعيت                  | موجود                                 |                                          | موجود                      |                                                 |
| نقاط قوت               |                                       |                                          |                            |                                                 |
| نقاط ضعف               |                                       |                                          |                            |                                                 |

پر دازنده مرکزی

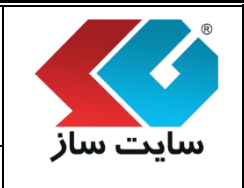

#### ماژول فروشگاهساز گنجینه (shopping v۳)

شماره بازنگری:

شماره نسخه: ۳,۱.۳

صفحه ۲۰۴ از ۲۲۳

| ابعاد                       | ۲۷۵ × ۲۷۵ × ۲۷۵ میلی متر                                              | ۲۷۵ × ۱۷۳ میلی متر                                                      |
|-----------------------------|-----------------------------------------------------------------------|-------------------------------------------------------------------------|
| وزن                         | ۹۰۷ گرم                                                               | ۵۰۷ گرم                                                                 |
| چيپ ست                      | Intel                                                                 | Intel                                                                   |
| محل پردازنده                | Core i <sub>d</sub> មក០០U Dual Core                                   | Core i۵ ۴۲۰۰U Dual Core                                                 |
| سرعت پردازنده               | ۱.۶۰ گیگاهرتز                                                         | ه ۱.۶ گیگاهرتز                                                          |
| پردازنده گرافیکی            | Intel HD Graphics                                                     | Intel HD Graphics                                                       |
| حافظه رم                    | هشت گیگابایت                                                          | هشت گیگابایت                                                            |
| ظرفیت دیسک در ایو           | ۲۵۶ گیگابایت                                                          | ۱۲۵ گیگابایت                                                            |
| قابليت نمىب كارت حافظه      | ذارذ                                                                  | دارد                                                                    |
| توضيحات كارت حافظه          | پشتیبانی از کارت حافظه microSD                                        | پشتیبانی از کارت حافظہ microSD                                          |
| صفحه نمایش لمسی             | دارد                                                                  | دارد                                                                    |
| نوع صفحہ نمایش              | LED-backlit IPS LCD                                                   | LED-backlit IPS LCD                                                     |
| نوع صفحه لمسى               | Capacitive                                                            | Capacitive                                                              |
| اندازه صفحه نمایش           | ٩.٥١ اينچ                                                             | . ۱۹۰۹ اینچ                                                             |
| توفیحات مىفحە نمايش         | مىفچە نمايش لمسى ١٥.۶ اينچى با تكنولوژى IPS با وضوح ١٩٢٥ x ١٩٢٥ پيكسل | مفخه نمایش لمسی ۱۰.۶ اینچی با تکنولوژی IPS با وضوح ۱۹۲۰ × ۱۹۲۰<br>پیکسل |
| ر زولوشن مىفحە نمايش        | ۱۹۲۰ X ۱۰۸۰                                                           | ۱۹۲۰ × ۱۰۸۰                                                             |
| قابلیت های منفحه نمایش لمسی | پشتیبانی از ده لمس همزمان                                             | پشتیبانی از ده لمس همزمان                                               |
| قابلیت نمىب سیم كارت        | ندارد                                                                 | ندارد                                                                   |
| قابليت مكالمه               |                                                                       |                                                                         |
| پیام رسانی                  | -                                                                     | _                                                                       |
|                             |                                                                       |                                                                         |

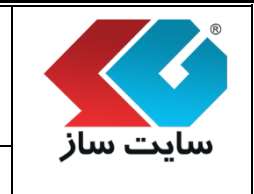

#### ماژول فروشگاهساز گنجینه (shopping v۳)

شماره بازنگری:

شماره نسخه: ۳,۱.۳

صفحه ۲۰۵ از ۲۲۳

| باند شبکه ۲G          | -                                                  | -                                                    |
|-----------------------|----------------------------------------------------|------------------------------------------------------|
| ۳G                    | -                                                  | -                                                    |
| باند شبکه ۳G          | -                                                  | -                                                    |
| GPRS                  | -                                                  | -                                                    |
| Edge                  | -                                                  | -                                                    |
| Wi–Fi                 | دارد                                               | دارد                                                 |
| توضيحات Wi–Fi         | Wi–Fi ∧∘r.ıı a/b/g/n,Wi–Fi Direct, Dual–Band       | Wi–Fi א אינע אין אין אין אין אין אין אין אין אין אין |
| بلوتوث                | دارذ                                               | دارذ                                                 |
| نسخه بلوتوث           | ۴.۰                                                | ۴.۰                                                  |
| NFC                   | ندارد                                              | ندارد                                                |
| DLNA                  | ندارد                                              | ندارد                                                |
| GPS                   | ندارد                                              | ندارد                                                |
| درگاه USB             | دارذ                                               | دارد                                                 |
| نوع درگاه USB         | USB استاندارد                                      | USB استاندارد                                        |
| درگاه HDMI            | ندارد                                              | ندارد                                                |
| دوربين                | دارد                                               | دارد                                                 |
| كيفيت دوربين          | یک مگاپیکسل                                        | یک مگاپیکسل                                          |
| توضيحات دوربين        | قابلیت فیلمبر داری HD ۷۲۰p                         | قابلیت فیلمبرداری HD ۷۲۰p                            |
| فلاش                  | -                                                  |                                                      |
| وب کم                 | دارد                                               | دارد                                                 |
| کیفیت وب کم           | يک مگاپيکسل                                        | یک مگاپیکسل                                          |
| توضيحات و ب کم        | قابلیت فیلمبر داری HD ۷۲۰۵                         | قابلیت فیلمبرداری HD ۷۲۰P                            |
| راديو                 | نذارد                                              | تدارد                                                |
| حسگر ها               | شتاب سنج , ژیروسگوپ , سنجش نور محیط , قطب نما      | شتاب سنج , ژیروسگوپ , سنجش نور محیط , قطب نما        |
| پخش موسیقی            | پشتیبانی از فرمت های MP۴/DivX/XviD/WMV/H.۲۶۴/H.۲۶۳ | پشتیبانی از فرمت های MP۴/DivX/XviD/WMV/H.۲۶۴/H.۲۶۳   |
| پخش فیلم              | پشتیبانی از فرمت های MP۳/WAV/eAAC+/AC۳/FLAC        | پشتیبانی از فرمت های MP۳/WAV/eAAC+/AC۳/FLAC          |
| فیش ۳۰۵ میلیمتری مىدا | دارد                                               | دارذ                                                 |
| سيستم عامل            | مایکروسافت ویندوز ۸.۱                              | مایکروسافت ویندوز ۸.۱                                |
| باترى                 | باترى غير قابل تعويض ليتيوم-يون                    | باترى غير قابل تعويض ليتيوم–يون                      |
| کارگرد باتری          | -                                                  | -                                                    |
| اقلام همر اه تبلت     | داک کیبورد لمسی (Touch Cover)                      | -                                                    |
| کابل USB              | _                                                  | -                                                    |
| دفترچه راهنما         | -                                                  | -                                                    |
|                       |                                                    |                                                      |

|                 | وشگاهساز گنجینه (shopping v۳)                                       | ماژول فر               |              |                 |
|-----------------|---------------------------------------------------------------------|------------------------|--------------|-----------------|
| صفحه ۲۰۶ از ۲۲۳ | شماره نسخه: ۳٫۱۰۳                                                   | ى:                     | شماره بازنگر | سایت سار        |
|                 | فزودن کالا به مقایسه" استفاده نمایید.                               | سبد مقایسه از قسمت "ا  | ن کالا به م  | برای اضافه نمود |
|                 |                                                                     | افزودن کالا به مقایسه: |              |                 |
|                 |                                                                     |                        |              |                 |
|                 |                                                                     | افزودن کالا به مقایسه: |              |                 |
|                 | Apple iPad mini 🖌 with retina Display Wi–H                          | apple                  |              |                 |
|                 | قیمت :۲۴,۰۰۰,۰۰۰ تومان<br>Apple iPad mini ۲ with retina Display ۴0  | от СВ                  |              |                 |
|                 | قیمت :۰۰۰،۹۰ ۲ ۱٫۱۹ تومان                                           | ۵                      |              |                 |
|                 | – Apple iPad mini ۲ with retina Display Wi<br>قیمت :۰۰۰٫۰۰۰ ۲ تومان | Fi ş¥GB                |              |                 |
|                 |                                                                     |                        |              |                 |
|                 |                                                                     |                        |              |                 |

با درج عنوان کالای مورد نظر و مشاهده نتیجه جست<mark>جو، می توان کالا را به سبد مقایسه اضافه نمود.</mark>

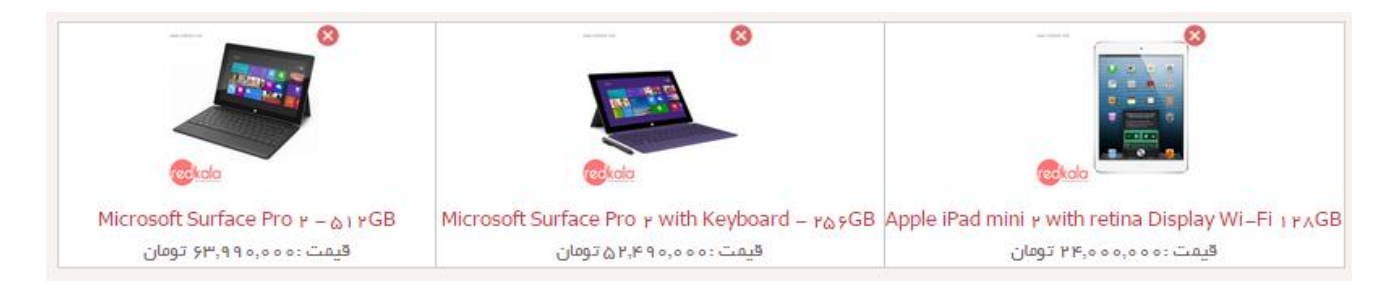

| (shopping v۳ | گنجينه ( | فروشگاهساز | ماژول |
|--------------|----------|------------|-------|
|--------------|----------|------------|-------|

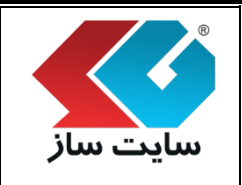

۶. صفحه "جزئيات كالا"

در ویترین اصلی فروشگاه با کلیک بر روی هر کالا وارد صفحه جزئیات کالا مربوطه شده و می توان مشخصات کامل مربوط به آن کالا را مشاهده نمود.

صفحه جزییات یک کالا شامل بخش های مختلف زیر می باشد:

- بخش بالایی: شامل اطلاعات کامل مربوط به عنوان، سریال، مدل، وزن، طبقه، قیمت، گالری تصاویر، امتیازها و دکمههای سفارش آن کالا میباشد.
- کالاهای مرتبط: اگر برای یک کالا، کالاهای مرتبط تعریف <mark>شده باشند، در این قسمت نمای</mark>ش داده خواهد شد.
  - \_\_\_\_\_کالاهای مشابه: لیست کالاهای مشابه این کالا در این قسمت د<mark>رج می گردد.</mark>
- جزییات بیشتر: کلیه پارامترهای تعریف شده برای کالا به همراه اطلاعات آنها در این بخش نمایش داده می شود.
- <u>سرفصلها:</u> اگر برای یک کالا، یک یا چند سرفصل تعریف شد<mark>ه باشد، این سرفصلها در این</mark> قسمت نمایش داده خواهند شد.
  - نقاط قوت و ضعف: ليست نقاط قوت و ضعف مربوط به آن كالا در اين قسمت درج مي گردد.
- امتیازات کاربران: نمایش امتیازات کاربران در ۵ عنوان تعریف شده توسط مدیر به همراه قابلیت ارسال امتیاز جدید (در صورتیکه مشتری در سایت ثبت نام نموده باشد و همچنین از قبل برای این کالا، امتیازی را ارسال نکرده باشد)
  - نمودار قیمت: تاریخچه تغییرات قیمت این کالا به صورت یک نمودار زمان، مبلغ به نمایش در میآید.
- <u>نظر کاربران:</u> در این قسمت کاربران میتوانند نظرات متنی خود را در مورد آن کالا درج نمایند. همچنین این قسمت برای درج پرسش و دریافت پاسخ در مورد یک کالا نیز مناسب است.

| شماره نسخه: ۳.۱۰۳                  | شماره بازنگری:                                                                                                    | ت ساز                                                                                                    |
|------------------------------------|----------------------------------------------------------------------------------------------------|----------------------------------------------------------------------------------------------------|
|                                    | مشاره درعتری.                                                                                                    |                                                                                                    |
| Dell < DELL-INSPIRO                | امپيوتر > لټتاپ > ON ۱۳۵۲۱                                                                                                    | اژ لوازم الکترونیک و ک                                                                                                    |
|                                    | DELL-INSPIRON +                                                                                                    | پ تاپ–۱۱۵                                                                                                    |
|                                    | موجود                                                                                                    | سر <u>ون</u><br>سيعت                                                                                                    |
|                                    | ۹ ۳۹ (                                                                                                    | د کان                                                                                                    |
|                                    | ۰                                                                                                    | زن کال                                                                                                    |
|                                    | لپتاپ                                                                                                    | سته بندی کاU                                                                                                    |
| ئكلى                               | ی ک رنگ 🔵 🗾 آبی 📄 🔜 مش                                                                                                    | رنگ کا U                                                                                                    |
| ) مادایر ان                        | بدون ضمانت نامه 🔍 سام سرویس 🔍                                                                                                    | گار انتی کان 🖲 ب                                                                                                    |
| ا≣+ درید                           | ه,ه ه۵٫۵ تومان                                                                                                    | قيمت ه ه                                                                                                    |
| 0 Jals 7. 70.                      |                                                                                                    | ابعاد<br>وزن                                                                                                    |
| 135                                |                                                                                                    | كىفىت                                                                                                    |
|                                    |                                                                                                    | تعداد سيم كارت                                                                                                    |
|                                    | حافظه                                                                                                    | قابليت نصب كارت                                                                                                    |
|                                    | ى                                                                                                    | پردازنده مرکز                                                                                                    |
| Intel                              |                                                                                                    | سازنده پر دازنده                                                                                                    |
| ען <del>איז V</del> U ו vGHz וייעש |                                                                                                    | فحل پردازنده                                                                                                    |
| Core IQ                            |                                                                                                    | سری پردازنده<br>فرکانس بیداننده                                                                                                    |
| ے ، انہیں<br>۳ مگابایت             |                                                                                                    | درفتی Cache                                                                                                    |
| ۴ گیگابایت                         | R                                                                                                    | ظرفيت حافظه AM                                                                                                    |
| DDR                                |                                                                                                    | نوع حافظه RAM                                                                                                    |
|                                    |                                                                                                    |                                                                                                    |
|                                    | لی ا<br>کاربران<br>افر کاربران<br>افر | بهر عبر المحال المحال<br>محال محال محال محال المحال المحال المحال المحال المحال المحال المحال المحال المحال المحال المحال المحال المحال المحال المحال المحال المحال المحال المحال المحال المحال المحال المحال المحال المحال المحال المحال المحال المحال المحال المح |

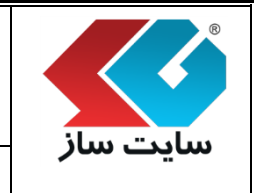

#### ماژول فروشگاهساز گنجینه (shopping v۳)

شماره بازنگری:

شماره نسخه: ۳,۱.۳

صفحه ۲۰۹ از ۲۲۳

| AMD                                                      | شرکت سازنده پردازنده گرافیکی     |
|----------------------------------------------------------|----------------------------------|
| RADEON HD Y5Yo M                                         | محل پر دازنده گر افیکی           |
| ۱GB                                                      | حافظه اختصاصى پردازنده گرافیکی   |
| ۴۰۹۶MB                                                   | کل حافظہ گر افیکی                |
| ۱۵-۶ اینچ                                                | اندازه صفحه نمایش                |
| TFT LED-backlit LCD                                      | نوع صفحہ نمایش                   |
| 18558754                                                 | دقت صفحه نمایش                   |
| ندارد                                                    | صفحہ نمایش مات                   |
| ندارد                                                    | مىفچە نمايش لمسى                 |
| DVD-RW                                                   | در ايو نورې                      |
| <sub>A</sub> X CD / DVD Burner (Dual Layer DVD+/-R Drive | توضیحات در ایو نوری              |
| دارد                                                     | وب کم                            |
| اسپیکر استریوی داخلی                                     | مشخصات اسپیکر                    |
| نذارد                                                    | حسگر اثر انگشت                   |
| دارد                                                     | کارت خوان                        |
| فاقد مهذم                                                | موذم                             |
|                                                          |                                  |
|                                                          | امتیاز ات کاربران                |
|                                                          | تعداد کاربران رای داده: ۱        |
|                                                          | ارزش خرید در برابر قیمت ۳        |
|                                                          | عملکرد سخت افزار داخلی و باتری ۵ |
|                                                          | کيبورد و تاچ پد                  |
|                                                          | کیفیت صفحہ نمایش و بلندگوها 🛛 ۸  |
|                                                          | امکانات و قابلیت هاو سطح کیفیت ۵ |
| قبلا امتیاز شما ثبت شده است                              |                                  |

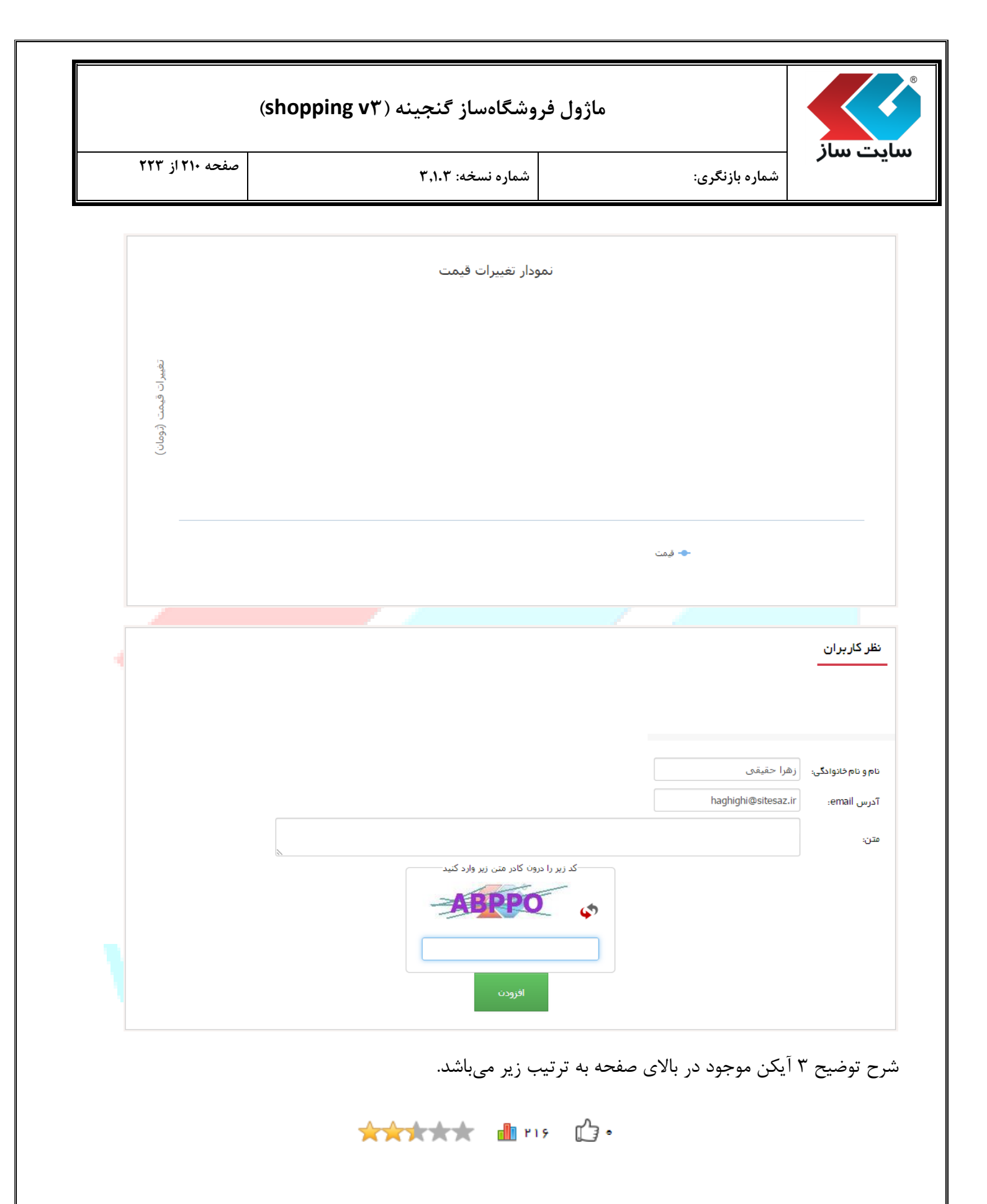

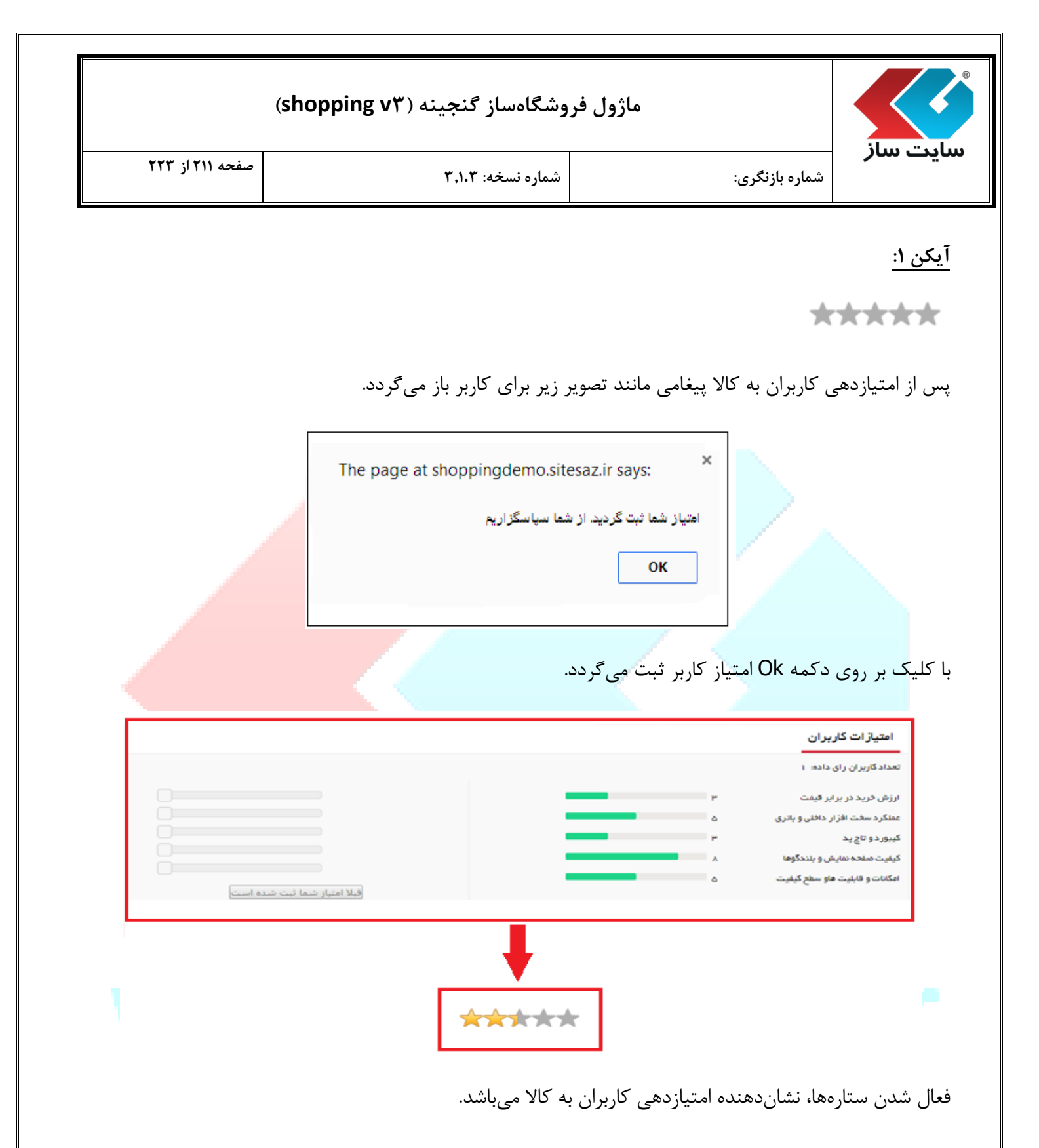

|                                 | وشگاهساز گنجینه (shopping v۳)                       | ماژول فر                  |              |                |
|---------------------------------|-----------------------------------------------------|---------------------------|--------------|----------------|
| صفحه ۲۱۲ از ۲۲۳                 | شماره نسخه: ۳٬۱۰۳                                   | گرى:                      | شماره بازن   | سایت ساز       |
|                                 |                                                     |                           |              | آیکن ۲:        |
|                                 |                                                     |                           |              | פוץ 📶          |
|                                 |                                                     | دید کالا میباشد.          | ِ تعداد بازه | نشاندهنده آمار |
|                                 |                                                     |                           |              | آیکن ۳:        |
|                                 |                                                     |                           |              | ı              |
| <mark>اند را</mark> نشان میدهد. | عداد افرادی را <mark>که کالای فوق را پسندیده</mark> | ر و Ok نمودن پیغام زیر، ت | , آيكن فوق   | با کلیک بر روی |
|                                 |                                                     |                           |              |                |
|                                 | The page at shoppingdemo.site                       | saz.ir savs: ×            |              |                |
|                                 | مصول ثبت گردید                                      | علاقه مندی شما به این م   |              |                |
|                                 |                                                     | ок                        |              |                |
|                                 |                                                     |                           |              |                |
|                                 |                                                     | _                         |              |                |
|                                 |                                                     |                           |              |                |
|                                 |                                                     |                           |              |                |
|                                 |                                                     |                           |              |                |

|                 | وشگاهساز گنجینه (shopping v۳) | ماژول فر       | ilun - Tadun |
|-----------------|-------------------------------|----------------|--------------|
| صفحه ۲۱۳ از ۲۲۳ | شماره نسخه: ۳٬۱۰۳             | شماره بازنگری: |              |

نحوه نظردهی کاربران به کالا:

با پر کردن اطلاعات مانند تصویر زیر و کلیک بر روی دکمه "افزودن"، نظر کاربر ثبت می گردد.

|                           |                                                                                | نظر کاربران                                                  |
|---------------------------|--------------------------------------------------------------------------------|--------------------------------------------------------------|
|                           | زهرا حقیقی<br>haghighi@sitesaz.ir<br>من این لپتاپ رو چند ماهه دارم بسیار عالیه | نام و نام خانوادگی:<br>آدرس email:                           |
|                           |                                                                                | من.                                                          |
| 1846/11/24                | haqhiqhi@site<br>هه دارم بسیار عالیه                                           | × حذف □ تابید Saz.ir<br>زهرا حقیقی<br>من این لیتاپ رو چند عا |
| ی دکمه "Ok" نظر کاربر حذف | رای حذف نظر دکمه 🗶 حذف کلیک نمایید. پس از کلیک بر روی                          | دیر میتواند بر                                               |
|                           | e page at shoppingdemo.sitesaz.ir says:                                        | <sub>ی</sub> گردد.                                           |
|                           | رکورد مورد نظر حذف گردد؟<br>OK Cancel                                          |                                                              |
|                           | تایید یک نظر، گزینه <sup>تسیید</sup> را کلیک نمایید.                           | مچنین برای                                                   |

|                                           |                                                         | ماژول فر                                                      | وشگاهساز آ                     | گنجینه (ping v۳                      | (shop                        |          |
|-------------------------------------------|---------------------------------------------------------|---------------------------------------------------------------|--------------------------------|--------------------------------------|------------------------------|----------|
| بایت ساز                                  | شماره بازنگری:                                          |                                                               | شماره نسخه: `                  | ۳,۱.۳                                | صفحه ۲۱۴                     | ۲ از ۲۲۳ |
| <b>۷. ''سبد</b><br>با کلیک بر روی         | <b>خرید''</b><br>گزینه سبد خری                          | د، کاربر وارد صفحه                                            | سبد خرید م                     | ىىشود.                               |                              |          |
| تمىور كانا                                | کد<br>T1۴ 11 FGX<br>رکک:                                | uu<br>Sony Vaio                                               | تعداد<br>2                     | قيمت<br>۵٫٫۰۰۰٫۰۰۰ م                 | قیمت کل<br>۱۱۶٫۰۰۰٫۰۰۰ تومان | جب ال    |
| <b></b>                                   | گار انتی: بد                                            | دون ضمانت نامه                                                |                                |                                      | ە ە ە ، ە ە ، ۱۱۶ تومان      |          |
| <b>انتخاب روش</b><br>• تحول سف<br>تحول سف | <b>ل ار سال:</b><br>رش در محل<br>رش با بیک موتوری تهران |                                                               | ثبت تغييرات                    |                                      |                              |          |
|                                           |                                                         | جمع مبلغ اجناس داخل سبد خرید:<br>هزینه ارسال:<br>میزان تخفیف: |                                | gī 1 1 9,000,000<br>gī 7,000<br>gī 0 | مان<br>مان<br>مان            |          |
|                                           |                                                         | مالیات بر ارزش افزوده:<br>هزینه کل این سفارش:                 |                                | 93 9,8%,0,000<br>93 18%,8%,000       | مان<br>مان                   |          |
|                                           |                                                         | بن گارت تخفیف: Code                                           | Enter<br>بیدلخت و تکمیل بیرفار | محاسبه کار،                          | c                            |          |

امکان حذف کالا در صفحه خرید با کلیک بر روی دکمه "حذف" فراهم شده است. پس از کلیک بر روی این دکمه صفحه زیر برای کاربر به نمایش درآمده در صورت Ok نمودن کالای مورد نظر از لیست سبد خرید حذف می گردد. همچنین امکان تغییر تعداد هر کالا نیز در اختیار مشتری می باشد. در اینصورت تعداد مورد نظر را وارد نموده و دکمه "ثبت تغییرات" را کلیک می نماید. در قسمت پایین این صفحه، روشهای ارسال قابل انتخاب، محاسبه قیمت کل اجناس داخل سبد خرید به همراه هزینه ارسال، میزان تخفیف و مالیات به نمایش در می آید.

در انتهای صفحه و قبل از دکمه "پرداخت و تکمیل سفارش" نیز بخشی جهت وارد نمودن بن تخفیف در اختیار خریدار خواهد بود که در صورت داشتن بن تخفیف، بتواند از آن استفاده نماید.

|                 | وشگاهساز گنجینه (shopping v۳) | ماژول فر                            |                |          |
|-----------------|-------------------------------|-------------------------------------|----------------|----------|
| صفحه ۲۱۵ از ۲۲۳ | شماره نسخه: ۳٫۱.۳             |                                     | شماره بازنگری: | سایت سار |
|                 | The page at shoppingdemo.sit  | tesaz.ir says:                      | ×              |          |
|                 | ؟<br>م                        | رکورد مورد نظر حذف گردد<br>K Cancel |                |          |

پس از کلیک بر روی دکمه "پرداخت و تکمیل سفار<mark>ش" وارد صفحه زیر میشوید. در</mark> این صفحه، تمامی اطلاعات ثبت شده خریدار نمایش داده می شود. خریدار این امکان را دارد تا در صورت نیاز، این اطلاعات را ویرایش و اصلاح نماید. در بخش پایین این صفحه، خریدار روش پرداخت مورد نظر خود <mark>را انتخاب مینماید.</mark>

| صفحه ۲۱۶ از ۲۲۳         | شماره زمنه ۲۰۱۳ م                         |                    | شماره رازنگی:            |                       |
|-------------------------|-------------------------------------------|--------------------|--------------------------|-----------------------|
|                         |                                           |                    | مساره بارمری.            |                       |
|                         |                                           | 1.81               |                          | r.                    |
|                         |                                           | رسر.<br>حقیقی      | ۰<br>م فاتوادگی:         | ili ili               |
|                         | h                                         | aghighi@sitesaz.ir | درس email:               | т                     |
|                         |                                           | j                  | تسيته                    |                       |
|                         |                                           | حسابداری           | ىغل:                     | ŵ                     |
|                         |                                           | تهران              | ىتان:                    | -I                    |
|                         |                                           | تهران              | هرستان:                  | ŵ                     |
|                         |                                           |                    | درس:                     | т                     |
|                         |                                           | 1111111111         | د پستى:                  | z                     |
|                         |                                           | 7777777            | ويلى:                    | مو                    |
|                         | ارى •                                     | بعد از ساعات ادا   | غان ارسال:               | i,                    |
|                         |                                           |                    | وضيحات:                  | تو                    |
|                         | 195 I.                                    | las o 7.5          |                          |                       |
|                         |                                           |                    | - A -                    |                       |
|                         |                                           | سامان              | بانلنسان 🔍 بانک          |                       |
|                         |                                           | یاسار گاد          | su 0 🔣                   | × .                   |
|                         |                                           |                    | بالأطبيع والا            |                       |
| ,۱۲۵٫ تومان             | کل مبلغ سفار ش: <mark>۵ ۵ ه ۸۲</mark> ٫۹  |                    |                          |                       |
|                         | 24 A. A. A. A. A. A. A. A. A. A. A. A. A. |                    |                          |                       |
| ست به سید خرید          | پرداخت و ندمیل سفارش                      |                    |                          |                       |
|                         |                                           |                    |                          |                       |
| بل سفارش ، مراحل حرید ۵ | ، بر روی دکمه پرداخت و تکم                | پرداخت و با کلید   | ، زمان ارسال و روش<br>د. | از انتحاب<br>مام میرس |

اگر روشهای پرداخت را "به صورت Online" تعریف نکرده باشید، کاربر پس از تکمیل مراحل فوق، سفارش خود را ثبت می نماید. پس از انجام پرداخت آنلاین در بانک انتخاب شده، کاربر به صفحه زیر هدایت شده و سند پرداخت و تاریخ پرداخت نیز درج خواهد شد.
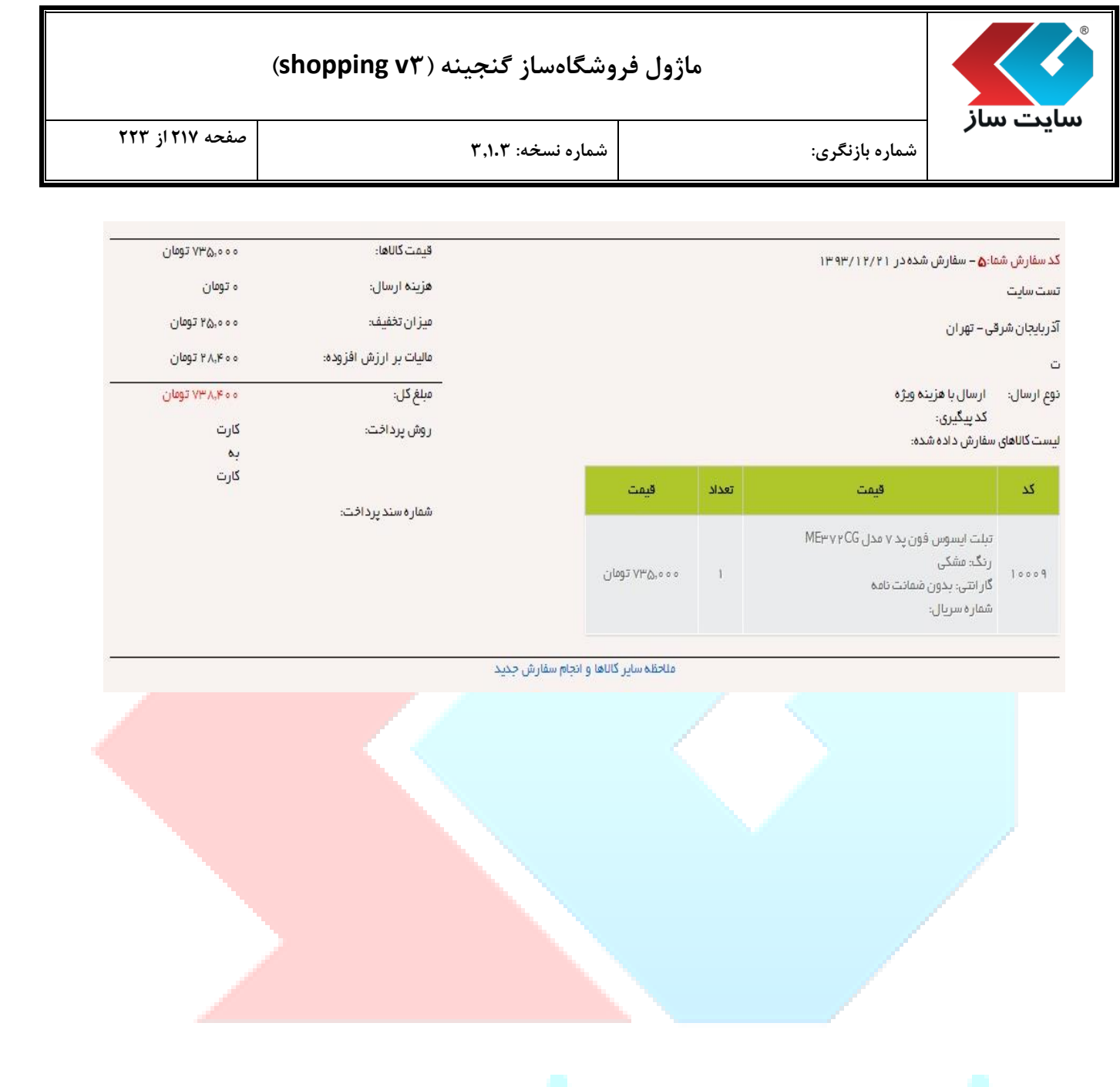

# www.sitesaz.ir

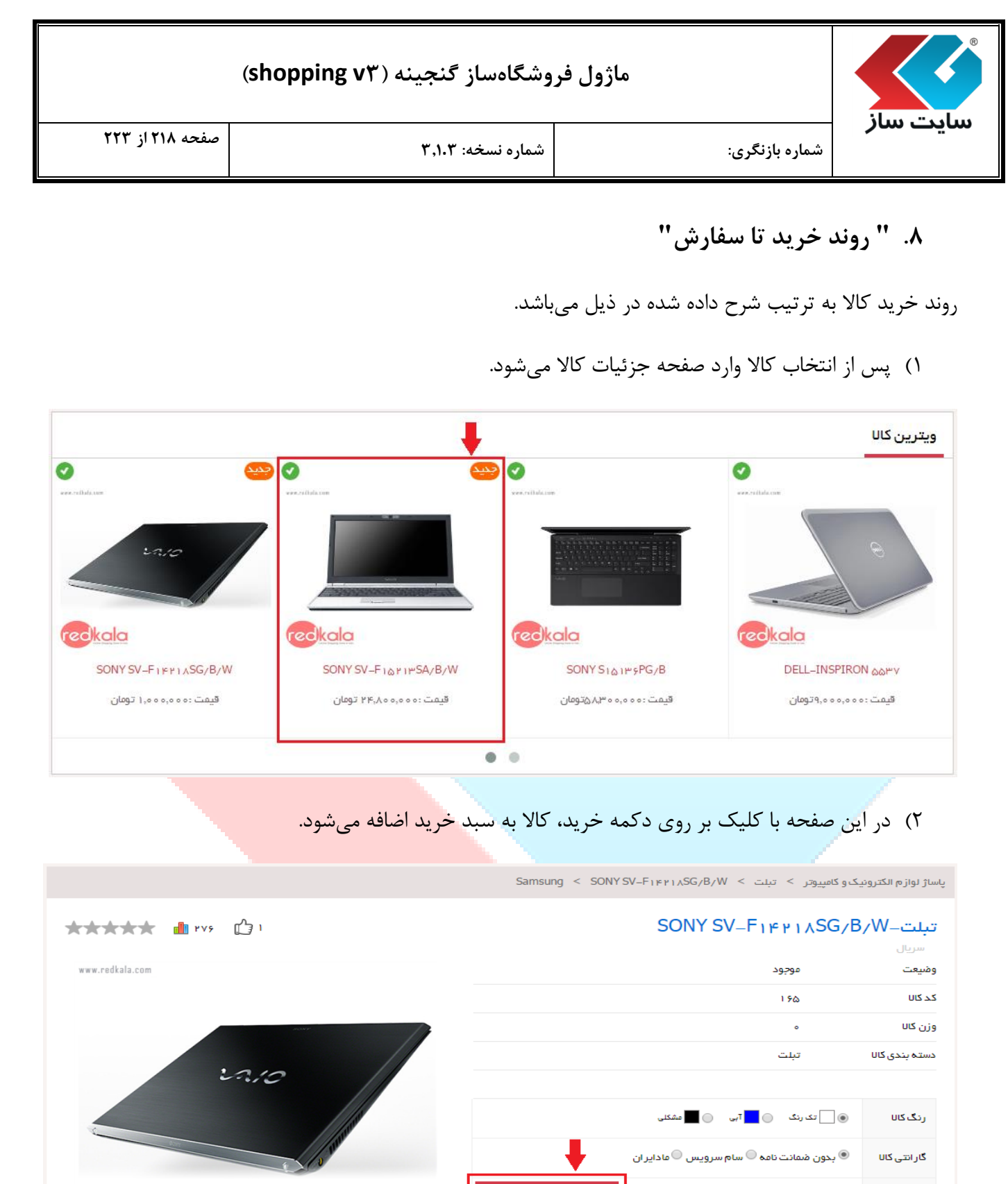

مقايسە كا U

💎 افزودن به علاقه مندی

قيمت هههههههه، تومان

redkala

|       | صفحه ۲۱۹ از             |                                                                            | شماره نسخه: ۳.۱.۳ |                                                                                                    | شماره بازنگ م:                                     | یت سار                                                           |
|-------|-------------------------|----------------------------------------------------------------------------|-------------------|----------------------------------------------------------------------------------------------------|----------------------------------------------------|------------------------------------------------------------------|
|       |                         |                                                                            |                   |                                                                                                    |                                                    |                                                                  |
| چاپ 🖶 |                         |                                                                            |                   |                                                                                                    |                                                    |                                                                  |
|       | قيمت كل                 | قيمت                                                                       | تعداد             | צוט                                                                                                    | 22                                                 | تمىوير كال                                                       |
| حذف   | ە ە ە ، ە ە ، ، ە تومان | ە ە ە ە ە ە ە ا تومان                                                      | 1                 | SONY SV-F ۱۴۳۱.<br>ن ضمانت نامه                                                                                 | <b>۸SG/B/W</b><br>رنگ: ۱۶<br>گارانتی: بدور         | ۵                                                                |
|       | ه ه ه.ه ه ۱٫۰۰ تومان    |                                                                            |                   |                                                                                                    |                                                    |                                                                  |
|       |                         |                                                                            |                   |                                                                                                    |                                                    |                                                                  |
|       |                         |                                                                            |                   | •                                                                                                    | <b>ىال:</b><br>بىرل<br>بىك موتورى تھر ان           | <b>انتخاب روش ارس</b><br>و تحویل سفارش در ۱<br>تحویل سفارش با یو |
|       |                         | 1,000,000 توقان                                                            |                   | جمع مبلغ اجناس داخل سبد فريد:                                                                                   | <b>ىال:</b><br>يەل<br>يەك مۇتۇرى <del>ت</del> ەران | انتخاب روش ارس<br>و تحویل سفارش در ۱<br>تحویل سفارش با پ         |
|       |                         | ۱٫۰۰۰،۰۰۰ تومان<br>۱٫۰۰۰ تومان                                             |                   | جمع مبلغ اجناس داخل سبد خريد:<br>هزينه ارسال:                                                                   | <b>ىال:</b><br>يىخل<br>يىك موتورى تھر ان           | انتخاب روش ارس<br>و تحویل سفارش در ،<br>تحویل سفارش با پ         |
|       |                         | ۱٫۰۰۰، توعان<br>۱٫۰۰۰ توعان<br>۱٫۰۰۰ توعان                                 |                   | جمع مبلغ اجناس داخل سبد فرید:<br>هزینه ارسال:<br>میزان تخفیف:                                                   | <b>ىال:</b><br>يىحل<br>يىك موتورى تھر ان           | انتخاب روش ارس<br>• تحویل سفارش در ۱<br>- تحویل سفارش با پ       |
|       |                         | نوعان<br>۱٫۰۰۰ توعان<br>۱٫۰۰۰<br>نامی ۱٫۴۲٫۰۰۰<br>نوعان<br>۶٫٫۶۴۰<br>توعان |                   | جمع مبلغ اجناس داخل سبد فرید:<br>هزینه ارسال:<br>میزان تخفیف:<br>مالیات بر ارزش افزوده:<br>هزینه کار این سفارش: | <b>ىال:</b><br>يەل                                 | انتخاب روش ارس<br>• تحویل سفارش در ۱<br>- تحویل سفارش با پ       |

با کلیک بر روی دکمه <mark>پرداخت و تکمیل سفارش وارد <mark>صفحه پرداخت میشوید.</mark></mark>

# www.sitesaz.ir

| مایک منال<br>شاره بازنگری:<br>نوبی<br>توبی<br>توب<br>تور<br>توب<br>توب<br>توب<br>توب<br>توب<br>توب<br>توب<br>تور<br>توب<br>ت |     | (sho           | opping v۳) a                | وشگاهساز گنجین    | ماژول فر        |                              |         |
|----------------------------------------------------------------------------------------------------|-----|----------------|-----------------------------|-------------------|-----------------|------------------------------|---------|
| ۱۳المالي١٣المالي١٣المالي<                                                                                                    | ۲۲۳ | صفحه ۲۲۰ از    |                             | شماره نسخه: ۳,۱.۳ |                 | <b>ناز</b><br>شماره بازنگری: | سايت س  |
| اور اور اور اور اور اور اور اور اور اور                                                                                                    |     |                |                             |                   |                 |                              |         |
| ام دواهای<br>ارس انتانسابت<br>است<br>ارس انتانآرس انتان<br>های نی<br>های نی<br>های نی<br>های نی<br>الاس انتانسابتاری<br>الاس انتان<br>الاس انتان<br>ال                                                                                                    |     |                |                             |                   | مدير            | נוסן:                        |         |
| ارس ایسید.<br>ایسید<br>ایسید<br>ایسید<br>ایسی<br>ایسید<br>ایسی<br>ایسی       |     |                |                             |                   | سايت            | نام خانوادگی:                |         |
| سیب:<br>ان<br>ان<br>ان<br>ان<br>ان<br>ان<br>ان<br>ان<br>ان<br>ان                                                                                                    |     |                |                             | inf               | o2@yoursite.com | Tدرس email:<br>-             |         |
| است.<br>است.<br>است.<br>است.<br>است.<br>است.<br>است.<br>است.<br>است.<br>است.<br>است.<br>است.<br>است.<br>است.<br>است.<br>است.<br>است.<br>است.<br>است.<br>است.<br>است.<br>است.<br>است.<br>است.<br>است.<br>است.<br>است.<br>است.<br>است.<br>است.<br>است.<br>الت.<br>الت.<br>ال.<br>الت.<br>ال.<br>ال.<br>ال.<br>ال.<br>ال.<br>ال.<br>ال.<br>ال                                                                                                    |     |                |                             | •                 | مرد             | جنسیت:                       |         |
| المرب، مربق<br>ههرستان، المرب<br>دورین<br>مورین<br>موری<br>مورین<br>مورین<br>مورین<br>مورین<br>مورین<br>مورین<br>مورین<br>مورین<br>مورین<br>مورین<br>مورین<br>مورین<br>مورین<br>مورین<br>مورین<br>مورین<br>مورین<br>مورین<br>مورین<br>مورین<br>مورین<br>مورین<br>مورین<br>مورین<br>موری<br>موری<br>موری<br>موری<br>موری<br>موری<br>موری<br>موری                                                                                                    |     |                |                             | •                 | حسا بداری       | سعن:                         |         |
| ارس،<br>ارس،<br>میل<br>میل<br>میل<br>میل<br>میل<br>میل<br>میل<br>میل<br>میل<br>میل                                                                                                    |     |                |                             |                   | 321             | استان:<br>شم ستان:           |         |
| ادرس:<br>میرل درست<br>رومان ارس ارس ارس ارس ارس ارس ارس ارس ارس ارس                                                                                                    |     |                |                             |                   |                 |                              |         |
| کدیستی:<br>مویل :<br>مویل :<br>تونیات:<br>تونیات:<br>میگی میلغ سفارش : م۲۲٫۲۹۴ تومان<br>میگی میلغ سفارش : م۲۲٫۶۹۴ تومان<br>میگی میلغ سفارش : م۲۲٫۶۹۴ تومان<br>توضیحات بیشتر این قسمت در بخش سبد خرید داده شده است.                                                                                                    |     |                | ~                           |                   |                 | ادرس:                        |         |
| موبلي:<br>زمان ارسل:<br>توفيدات:<br>بيني<br>بيني<br>بيني<br>بيني<br>بيني<br>بيني<br>بيني<br>بيني<br>بيني<br>بيني<br>بيني<br>بيني<br>بيني<br>بيني<br>بيني<br>بيني<br>بيني<br>بيني<br>بيني<br>بيني<br>بيني<br>بين<br>بين                                                                                                    |     |                |                             |                   | 111111111       | کد پستی:                     |         |
| رمان ارسل:<br>توفیعات<br>توفیعات<br>توفیه توفیه<br>توفیه<br>توفیه<br>توفیه توفیه<br>توفیه<br>توفیه<br>توفیه توفیه<br>توفیه<br>توفیه<br>توفیه توفیه<br>توفیه<br>توفیه<br>توفیه توفیه<br>توفیه<br>توفیه<br>توفیه توفیه<br>توفیه<br>توفیه<br>توفیه توفیه<br>توفیه<br>توفیه<br>توفیه<br>توفیه<br>توفیه<br>توفیه<br>توفیه<br>توفیه<br>توفیه<br>توفیه<br>توفیه<br>توفیه<br>توفیه<br>توفیه<br>توفیه<br>توفیه<br>توفیه<br>توفیه<br>توفیه<br>توفیه<br>توفیه<br>توفیه<br>توفیه<br>توفیه<br>توفیه                                                                                                    |     |                |                             |                   | 7777777         | موبایل:                      |         |
| تونىيىت<br>بىگى ، بىك سىس<br>بىكى ، بىك بىسى<br>بىكى مىلغ سفار ش: • ۶۲،۲۹۴ تومان<br>بىكى مىلغ سفار ش: • ۶۲،۲۹۴ تومان<br>بىكىت بە سىد خىر<br>بىراخت و تكميل سغارىن                                                                                                    |     |                |                             | •                 | برنامه نویس     | زمان ارسال:                  |         |
| ی کی میں ہیں۔<br>پیک ہیں کہ میں کہ میں کہ میں کہ میں کہ میں کہ ہیں ہے ہیں ہیں کہ میں کہ میں کہ میں کہ میں کہ میں کہ میں کہ میں کہ میں کہ میں کہ میں کہ میں کہ میں کہ کہ میں میں کہ کہ میں میں کہ کہ میں کہ کہ میں کہ کہ میں کہ کہ میں کہ کہ کہ کہ کہ کہ کہ کہ کہ کہ کہ کہ کہ                                                                                                    |     |                |                             |                   |                 | توضيحات:                     |         |
| بیکی ۵<br>برای کی میل میل میل میل میل میل میل میل میل می                                                                                                    |     |                |                             |                   | محل             | 🚥 🔍 پرداخت در                |         |
| میکی میرید<br>کل مبلغ سفارش: ۰ ۲۷۹۶ تومان<br>براخت و تکمیل سفارش: ۱۰ بارگشت به سید خرید<br>توضیحات بیشتر این قسمت در بخش سید خرید داده شده است.                                                                                                    |     |                |                             |                   |                 | بانگ 🗢 پانک سامان            |         |
| کل مبلغ سفار ش: ۵ ۹۲۷,۶۴۰ تومان<br>براخت و تکمیل سفارش: بارگشت به سبد خرید<br>توضیحات بیشتر این قسمت در بخش سبد خرید داده شده است.<br>مرافع ما ما ما ما ما ما ما ما ما ما ما ما ما                                                                                                    |     |                |                             |                   | لاد             | بانک پاسارگ                  |         |
| بر <del>اخت و تکمیل سفارش</del> بزگشت به سید خرید<br>توضیحات بیشتر این قسمت در بخش سید خرید داده شده است.<br>Sigesagaro of the state of the state of t                                                                                                    |     | ۹۳ تومان       | فار ش: ه ۷ <mark>,۶۴</mark> | کل مبلغ س         |                 |                              |         |
| توضيحات بيشتر اين قسمت در بخش سبد خريد داده شده است.<br>Sites a day of the second second second second second second second second second second second second second s                                                                                                    |     | شت به سبد خرید | فارش بازگ                   | پرداخت و تکمیل س  |                 |                              |         |
| توضیحات بیشتر این قسمت در بخش سبد خرید داده شده است.<br>Sitesazif میکی Www.sitesazif                                                                                                    |     |                |                             |                   |                 |                              |         |
|                                                                                                    |     |                |                             | ه شده است.        | ، سبد خرید داد  | ی بیشتر این قسمت در بخش      | توضيحات |
|                                                                                                    |     |                |                             |                   |                 |                              |         |
|                                                                                                    |     |                |                             |                   |                 |                              |         |
|                                                                                                    |     |                |                             |                   |                 |                              |         |
|                                                                                                    |     |                |                             |                   |                 |                              |         |
|                                                                                                    |     |                |                             |                   |                 |                              |         |
|                                                                                                    |     |                |                             |                   |                 |                              |         |
|                                                                                                    |     |                |                             |                   |                 |                              |         |
|                                                                                                    |     |                |                             |                   |                 |                              |         |
|                                                                                                    |     |                |                             |                   |                 |                              |         |

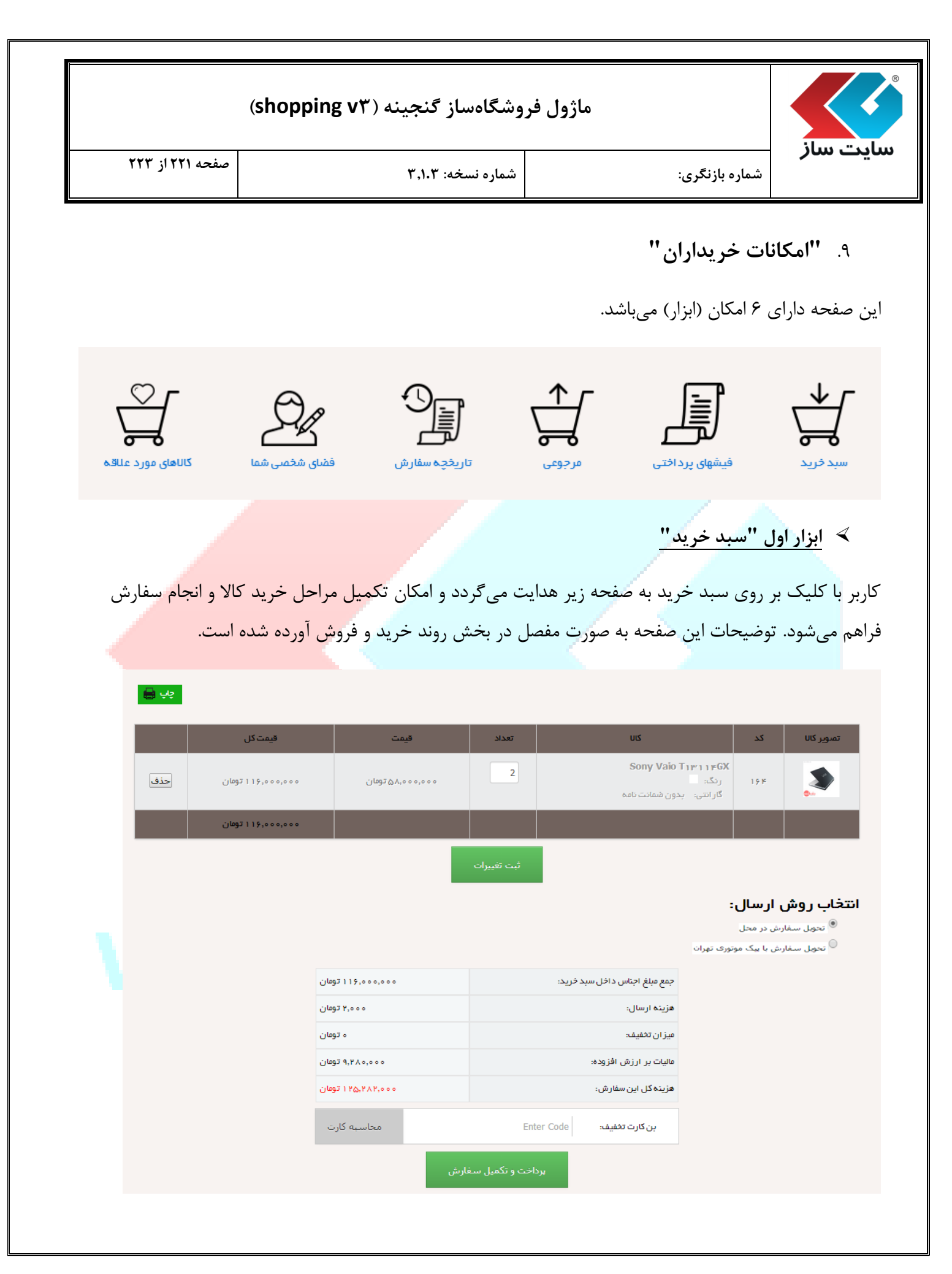

| نه (shopping v۳) | شگاهساز گنجب | ماژول فرو |
|------------------|--------------|-----------|
|------------------|--------------|-----------|

شماره نسخه: ۳,۱.۳

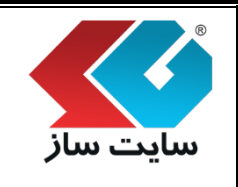

### 🔎 ابزار دوم "فیشهای پرداختی"

در این صفحه، خریدار کلیه سفارش هایی که روش پرداخت واریز به حساب یا کارت به کارت انتخاب برای آنها انتخاب شده است، را ملاحظه مینماید. برای هر سفارش، امکان درج فیش پرداختی و تاریخ پرداختی در اختیار مشتری قرار خواهد گرفت.

# ≺ ابزار سوم "مرجوعي"

در این صفحه، خریدار کلیه سفارشاتی که طبق شروط برگشت تعریف شده فروشگاه (توسط مدیر)، قابل برگشت میباشند را ملاحظه خواهد نمود. در اینصورت اگر تمایل به مرجوع نمودن یک سفارش داشته باشد، از همین صفحه این اقدام را انجام خواهد داد.

#### < ابزار چهارم "تاریخچه سفارش"

تاریخچه سفارشات کاربر در این بخش قابل ملاحظه میباشد و امکان انتخاب بازه زمانی و کد سفارش در این بخش فراهم شده است. برای هر سفارش، وضعیت آن به کاربر نمایش داده خواهد شد. اگر مشتری بر روی کد سفارش کلیک نماید، جزییات کالاهای داخل سفارش و همچنین جزییات هزینه و نحوه پرداخت را ملاحظه خواهد نمود.

| Q                          | کد سفارش:         | تا تاريخ:             | از تاریخ:  |
|----------------------------|-------------------|-----------------------|------------|
| تعداد نمايش: 10 ▼          |                   |                       | چپ 🖶       |
| وضعيت                      | مبلغ سفارش        | تاريخ سفارش           | کد سفارش   |
| ثبت سفارش                  | ۶۳۵٫۰۴۴ ریال      | 1µ qµ/ 1 o∕ o V       | <u></u>    |
| ثبت سفارض                  | ه ۲۵٫۴۰ ریال      | 1µ dm/1 o∕ o V        | VF         |
| تليد پرداخت از طرف فروشنده | ۱۰۸٬۹۱۴٫۱۰۰ ریال  | 1 /n d m ∖ 1 o ∖ 1 /n | Võ         |
| ثبت سفارض                  | ۱۵۶٫۹۳۲٫۸۰۰ ریال  | 1hr dhr 1 or 10       | Y5         |
| ثبت سفارض                  | ه ۵۲٬۹۳ ۱٫۸۰ ریال | 11m dm/ 1 o/ 10       | <u></u>    |
| ثبت سفارض                  | ۹٫۸۸۲٫۰۰۰ ریال    | 1 m d m / 1 o / h m   | <u></u>    |
| ثبت سفارش                  | ۵۰ ۹۳٬۹۳ ۱۱۱ ریال | 1 hr dhi∿ 1 o ∖ h d   | <u></u> Y9 |

|          | ® |
|----------|---|
| بايت ساز | J |

## ماژول فروشگاهساز گنجینه (shopping v۳)

شماره بازنگری:

شماره نسخه: ۳,۱.۳

#### 🗡 ابزار پنجم "فضای شخصی"

دسترسی کاربران به فضای شخصی در این بخش فراهم شده است. در این صفحه کاربر امکان تغییر اطلاعات ثبت نام، تغییر رمز عبور، تکمیل اطلاعات مورد نیاز و سایر موارد شخصی را خواهد داشت.

فضای شخمنی > اطلاعات شخمنی شما در سایت

موارد قابل ویر ایش در این بخش عبارتند از،

بهبود اطلاعات شخمنى

ويرايش اطللمات اوليه

تاریخچه فعالیت در سایت

نقش من در گروه ها

تغيير رمز عبور

خروج از سیستم

< ابزار ششم "کالاهای مورد علاقه"

. کالاهایی که کاربر به لیست علاقهمندی های اضافه نموده است در این <mark>قسمت مشاهده میباشد.</mark>

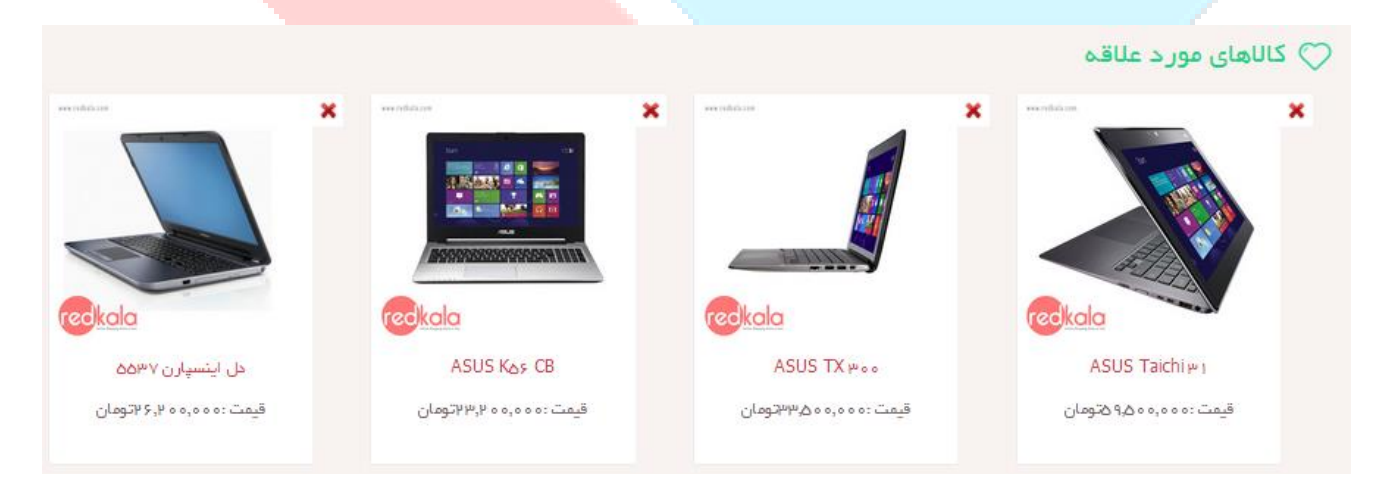

کاربر برای حذف کالا از لیست کالاهای مورد علاقه خود، میتواند بر روی دکمه X کلیک نماید.